# Panasonic®

# 取扱説明書

デジタルビジネスホン La Relier

標準版(416)

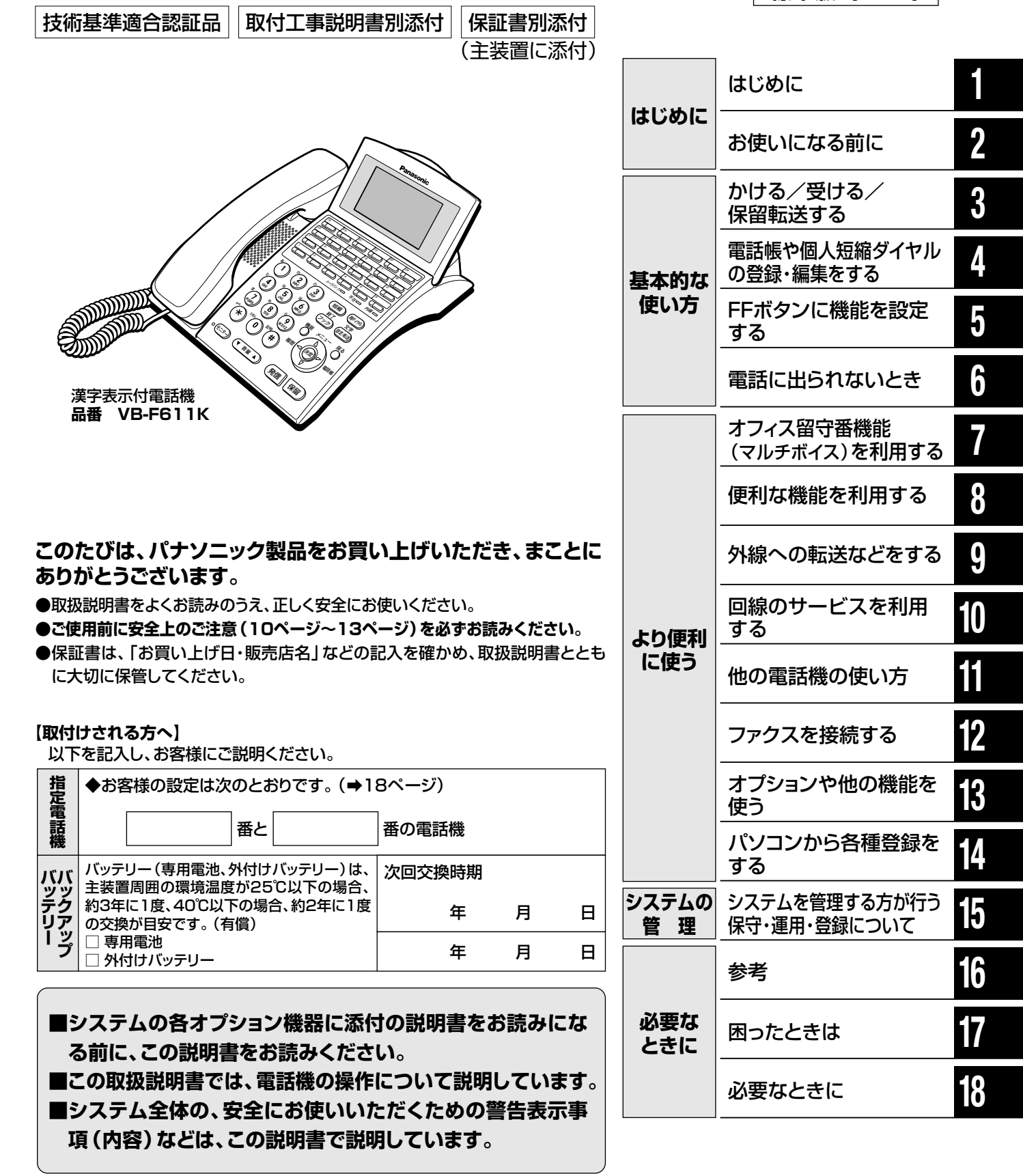

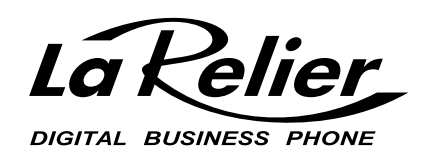

# デジタルビジネスホン La Relier(ラ・ルリェ)の特長

#### ISDN回線、電話(アナログ)回線、IP回線に接続可能

外線はINSネット64で最大2回線(4チャネル)、電話(アナログ)回線で最大4回線、IP回線で最大4チャネルまで 対応。 内線(デジタル多機能電話機)は最大16台の電話機を接続することができます。

#### 便利な電話帳機能

**外線電話帳** P.259 (共通短縮ダイヤル)

よくかける電話番号や名前などを、 共通短縮ダイヤルごとに登録して、 システム全体の電話帳を最大1500 件まで作成できます。 個人電話帳 P.84、201 (個人短縮ダイヤル)

よくかける電話番号や名前などを、 個人短縮ダイヤルごとに登録して、 個人の電話帳を最大20件まで作成 できます。 内線電話帳

P.274

システムに収容しているすべての内 線電話機に、名前などを登録して内 線の電話帳を作成できます。

#### 多彩な着信機能

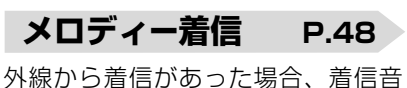

としてメロディーを流すことができます。また、保留音としてもメロディーを流すこともできます。

#### ネームトーク着信 P.48

外線から着信があった場合、着信音 の代わりに相手の名前を音声で読み 上げて着信をお知らせすることがで きます。また、外線転送した転送先に、 発信者の名前を音声で読み上げて着 信をお知らせすることもできます。

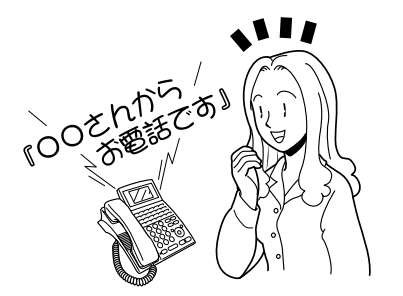

発信者付加情報表示 P.159

外線電話帳に登録した付加情報(会社コードなどの情報)を、着信中または通話中に液晶表示部に表示する ことができます。

#### 2色の着信ランプで識別 P.145

電話をかけてきた相手によって鳴る 電話機や着信音を指定したり、2色 の着信ランプを使い分けることもで きます。

## オフィス留守番機能(マルチボイス)

オフィス留守番機能(マルチボイス)を初実装していますので、お買い上げ時から、録音機能およびガイダンス送出機 能を利用することができます。

#### 留守録機能

#### P.105

 ・留守録モード :
 電話をかけてきた相手に用件の録音を促し、メッセ ージを録音します。
 ・留守専用モード :

留守であることを相手に伝えます。

#### 通話録音機能

リモート機能

P.121

通話中に話の内容を録音することができます。

#### P.113、117

外出先から、留守録のセットをしたり、留守録音した メッセージを聞くことができます。

## オフィス留守番機能(マルチボイス)

#### 自動転送中ガイダンス機能 P.185

外線への自動転送時に、かけてきた相手や転送先に、転 送である旨を音声ガイダンスで伝えることができます。

#### 応答ガイダンス録音機能 P.134

固定のガイダンス以外に、オリジナルの応答ガイダン スの録音/再生ができます。

#### 迷惑電話拒否機能

```
(続き)
P.147
```

着信を受け付けたくない相手に対して、3通りのメッ セージを流すことができます。

#### お待たせ応答機能

P.118

かかってきた電話にすぐに出られないとき、代理で応 答してしばらく待っていただく旨のガイダンスを送出 することができます。また、かかってきた電話に出ら れない場合、かけてきた相手の用件を録音することも できます。

#### 多彩な外線転送機能

#### 外線ダブル転送 P.184

外線からかかってきた電話を、あらかじめ設定しておいた外線の転送先2か所へ同時に転送することができます。

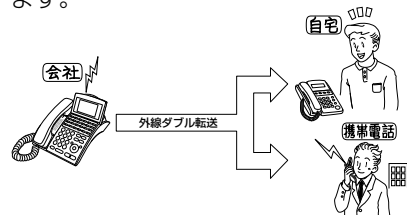

#### セレクト転送 P.184

特定の相手からの電話だけを転送し ます。または、特定の相手からの電 話だけを転送しないようにすること もできます。

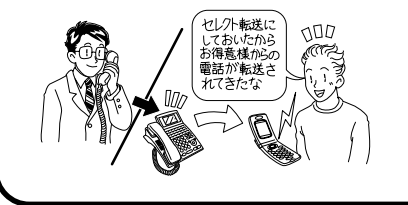

#### スライド転送 P.177

ー定時間内に応答しない場合のみ転 送します。

社内で誰も応答しないときだけ外出 先に転送したい場合などに使います。

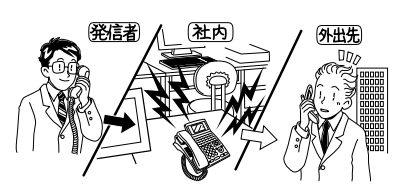

ネクスト転送 P.179

最初の転送先が一定時間応答しない か通話中のとき、別の転送先に転送 します。

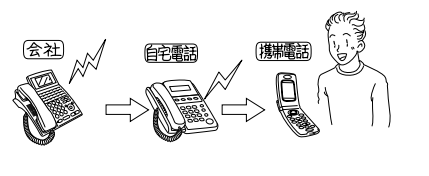

#### デュアル着信 P.183

電話がかかってきた内線電話機と転 送先の両方で着信音を鳴らすことが できます。

できるだけお待たせしないで電話を 受けたいときなどに使います。

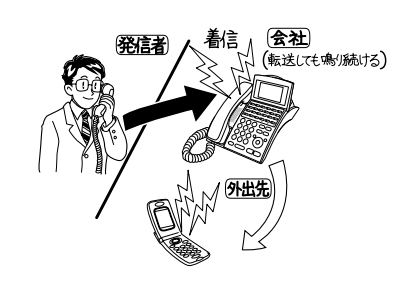

#### お助け転送 P.166

外線から電話がかかってきたときに通話中で応答できないなどの場合には、 あらかじめ設定しておいた外線に簡単な操作で転送することができます。

#### 転送リモート P.175 外から転送設定の変更ができます。

## 必要に応じた各種のオプション

#### メロディートークユニット P.48

着信音としてメロディーを流したり (メロディー着信)、相手の名前を 音声で読み上げて着信をお知らせし たり(ネームトーク機能)すること ができます。

#### マルチボイス拡張ユニット P.103

オフィス留守番機能(マルチボイス) を拡張し、テナント(グループ)数 の追加やセキュリティガイダンス機 能(センサー発報)を利用すること ができます。 **IP外線ユニット P.189** IP回線を経由した電話の発信、着信 やEメールの着信をチェックして電 話機のランプで表示確認\*1すること などができます。 \*\*1: IP電話サービス契約内容に よります。

# もくじ 項目から探す場合、「50音順さくいん」(→339ページ)をご覧ください。

| デジタルビジネスホン          |   |
|---------------------|---|
| La Relier(ラ・ルリエ)の特長 | 2 |
| 付属品/添付品             | 9 |

# はじめに

# 1 はじめに

| 安全上のご注意                         | 10<br>14 |
|---------------------------------|----------|
| 切っておいていただまたいこと                  | 16       |
| 知ってのいていただきだいこと                  | 10       |
| ・本システムに接続できる機器と                 |          |
| お読みになる取扱説明書について                 | 16       |
| <ul> <li>指定電話機について</li> </ul>   | 18       |
| ・回線について                         | 19       |
| ・マルチラインとフローティング保留について           | 19       |
| この取扱説明書について                     | 20       |
| <ul> <li>この取扱説明書の見かた</li> </ul> | 20       |

# 2 お使いになる前に

| 各部のなまえとはたらき           | 22 |
|-----------------------|----|
| ・漢字表示付電話機             | 22 |
| ・ランプ類/電話機底面/主装置       | 23 |
| ・数字表示付電話機             | 24 |
| ・ランプ類/電話機底面           | 25 |
| コマンドナビキーについて          | 26 |
| ・コマンドナビキーの基本的な動作について  | 26 |
| ・主な画面の表示のしかた          | 28 |
| 液晶表示について              | 36 |
| ・ボタンを押したときの表示         | 36 |
| ・電話をかけるときの表示(ダイヤル表示)… | 36 |
| ・電話がかかってきたときの表示       |    |
| (発信者の電話番号の表示)         | 37 |
|                       |    |

| ・通話時間と通話料金の表示                                     | 38                |
|---------------------------------------------------|-------------------|
| ・NTT以外の诵信事業者回線を使って                                |                   |
| 雷話をかけているときの表示                                     | 38                |
| ・ 结ち受け 中の 表示 (日付・ 時刻 表示)                          | 20<br>20          |
|                                                   | 00                |
|                                                   | 40                |
| (商品名/Ver表示)                                       | 40                |
| 液晶表示部の調節と設定について                                   | 41                |
| <ul> <li>角度を調節する</li> </ul>                       | 41                |
| ・コントラストを調節する                                      | 41                |
| ・バックライトの設定をする                                     | 42                |
| 雷話機の音量を調節する                                       | 43                |
| ・ 通話由に の話音量を 調節する                                 | . <b>○</b><br>⁄\? |
|                                                   | 40                |
|                                                   | 11                |
| (人ヒーカーからの百重)を調即9る                                 | 44                |
| <ul> <li>         ・ 着信音量を調節 9 る        </li></ul> | 45                |
| ・コマンドナビキーの確認音を                                    |                   |
| 鳴らなくする                                            | 46                |
| 電話機の内線番号を確認する                                     | 47                |
| 着信音(メロディー着信)/ネームトーク                               |                   |
| について                                              | 48                |
| ・着信音(メロディー着信)について                                 | 48                |
| 1 1 1 1 1 1 1 1 1 1 1 1 1 1 1 1 1 1 1             | 70<br>70          |
|                                                   | 40                |
| ● 記蔵の用度を調即9 る/ 記入シートの                             |                   |
| 使いかた                                              | 49                |
| ・電話機の角度を調節する                                      | 49                |
| ・記入シートの使いかた                                       | 49                |
|                                                   |                   |
|                                                   |                   |

#### 基本的な使い方

#### 3 かける/受ける/保留転送する

|                                                                                                    | 50         |
|----------------------------------------------------------------------------------------------------|------------|
| ・受話器を取ってかける                                                                                         | 50         |
| ・受話器を取らずにかける                                                                                        | 50         |
| ・電話番号を確認してから電話をかける                                                                                  |            |
| (プリヤットダイヤル)                                                                                         | 51         |
| ・外線を指定して電話をかける                                                                                      | 52         |
| ・ 再ダイヤルする                                                                                           | 02         |
| (ラストナンバーリダイヤル)                                                                                      | 53         |
| 内線へ電話をかける                                                                                           | 54         |
| · 雷託をかける                                                                                            | 5/         |
| 电品でののの                                                                                              | 0-         |
| (プロセットダイセル)                                                                                         | 54         |
| (フラビノーフー(アル)                                                                                        | 04         |
| 「日戸C」月(おたはノルーノ加)に<br>内迫た「バーオ                                                                        | 55         |
| 内線でけり山り                                                                                             | 50         |
| 电話帳や履歴を使うし电話をかける                                                                                    | 50         |
| <ul> <li>・ 電話帳を快楽して電話をかける</li> <li>※信屋座たは、て電話たわける</li> </ul>                                        | 50         |
| <ul> <li>・          ・          午信 腹 歴 を 使 つ し          (          ・          :          ・</li></ul> | 64         |
| · 宿信腹腔/ ン人ナム宿信腹腔を使つし                                                                                | <u>о</u> г |
|                                                                                                    | 65         |
| · 発信腹歴/ 宿信腹歴を削除9 る                                                                                  | 67         |
| ・短縮タイヤルでかける                                                                                         | ~~         |
| (個人短縮ダイヤル・共通短縮ダイヤル) …                                                                               | 69         |
| ・発信ホタンを押さずに電話をかける                                                                                   |            |
| (発信プリファレンス)                                                                                         | /0         |
| 外線からの電話を受ける                                                                                         | 71         |
| ・電話を受ける                                                                                             | 71         |
| ・2つ以上の外線が着信している場合                                                                                   | 71         |
| 内線からの電話を受ける                                                                                         | 72         |
| ・電話を受ける                                                                                             | 72         |
| ・他の電話機で内線を受ける                                                                                       |            |
| (内線代理応答)                                                                                            | 72         |
| ・内線音声呼出に受話器を取らずに                                                                                    |            |
| 応答する(内線トークバック)                                                                                      | 73         |
| マルチライン着信/発信                                                                                         | 74         |
| ・複数の内線に電話をかける                                                                                       |            |
| (マルチライン着信)                                                                                          | 74         |
| ・マルチライン発信について                                                                                       | 74         |
| 電話を保留・転送する                                                                                          | 75         |
| <ul> <li>・外線を保留・転送する</li> </ul>                                                                     | 75         |
| ・外線を特定のグループへ転送する                                                                                    | 78         |
| <ul> <li>・内線を保留・転送する</li> </ul>                                                                     | , 9<br>79  |
|                                                                                                    | , 0        |
|                                                                                                    |            |

#### 4 電話帳や個人短縮ダイヤルの 登録・編集をする 電話帳などの登録時の文字入力方法 ...... 80 ・文字の入力方法 ..... 80 個人電話帳(個人短縮ダイヤル)に登録する ... 84 ・個人電話帳(個人短縮ダイヤル)へ 新規に登録する ..... 84 ・発信履歴/着信履歴から登録する ..... 88 個人電話帳を編集する ..... 89 ・個人電話帳のデータを修正する..... 89 ・個人電話帳データを削除する……………… 92 ・個人電話帳の登録件数を確認する ..... 94 ・個人短縮ダイヤルに電話番号を登録する… 95

#### 5 FF ボタンに機能を設定する

| FFボタンに機能を設定する | 96 |
|---------------|----|
| FFボタンに設定できる機能 | 97 |

## 6 電話に出られないとき

| 電話に出られないときの設定をする  |     |  |  |
|-------------------|-----|--|--|
| (不在設定)            |     |  |  |
| ・不在設定/解除する        | 99  |  |  |
| 電話に出られないとき、他の電話機に |     |  |  |
| 転送設定をする(不在転送)     | 101 |  |  |
| ・不在転送を設定/解除する     | 101 |  |  |
|                   |     |  |  |

# より便利に使う

# 7 オフィス留守番機能(マルチボ イス)を利用する

| オフィス留守番機能(マルチボイス)とは?…                                           | 103 |
|-----------------------------------------------------------------|-----|
| ・オフィス留守番機能(マルチボイス)で                                             |     |
| できること                                                           | 103 |
| ・チャネルとボックスについて                                                  | 104 |
| ・パスワードについて                                                      | 104 |
| ・数字表示付電話機での表示について                                               | 104 |
| 留守録を設定する                                                        | 105 |
| <ul> <li>         ・ 図         ・ 母         ・         ・</li></ul> | 105 |
| 田勺塚阪船について                                                       | 105 |
| 丁 新 C 田 J 邸 C 政 化 / 附 际 9 0<br>白動 不 切 中 得 た 記 中 / 破 吟 オ ス       | 100 |
|                                                                 | 100 |
| 留寸球設正時の心合動作の合理設正を9る…                                            | 107 |
| ・留守録心合9 るまでの時間(スフイト時間                                           | )   |
| を設定する                                                           | 107 |
| <ul> <li>・録音の有無を設定する</li> </ul>                                 | 109 |
| ・留守録の応答メッセージを設定する                                               | 110 |
| ・留守応答モニターの有無を設定する                                               | 111 |
| 留守応答モニターを設定する                                                   | 112 |
| 外出先から留守録を設定する                                                   |     |
| (外線リモート)                                                        | 113 |
| 留守録の内容(用件)を再生する                                                 | 114 |
| 外出先から留守録の内容(用件)を再生する                                            |     |
|                                                                 | 117 |
| お待たせ応答を設定する                                                     | 118 |
|                                                                 | 110 |
| - 10付んビル谷(日勤)で改た90<br>- お待た廿広茨(千動)たする                           | 110 |
| ・01付にじ10台(丁町)で9る                                                | 119 |
|                                                                 | 121 |
|                                                                 | 121 |
| メッセーシを冉生する                                                      | 122 |
| ・録音したメッセージを再生する                                                 | 122 |
| ・メッセージを聞き取り中に電話をかける                                             |     |
| (折り返し自動発信)                                                      | 125 |
| メッセージを録音する(メッセージ録音)…                                            | 126 |
| ・メッセージ録音をするには                                                   | 126 |
| 指定した電話機を呼び出してメッセージがあ                                            | る   |
| ことを通知する(携帯電話などの呼び出し).                                           | 127 |
| ・呼出先の携帯電話などの電話番号を                                               |     |
| 設定する                                                            | 127 |
| ・通話録音後に指定した雷話機を呼び出す                                             | 128 |
| ・メッカージを録音したあとに                                                  | 120 |
| ックビーンを或自じためこに                                                   | 120 |
| 11たした电面版ですし山9<br>. 推営電話などが呼び出されたら                               | 100 |
| ・ 汚印电品なこかけし山されたり                                                | 102 |
|                                                                 | 133 |
| ・指定電話呼び出し設定時の表示について…                                            | 133 |
| ・数字表示付電話機を使ったときの                                                |     |
| 表示について                                                          | 133 |
| 留守録やメッセージ録音時の応答ガイダンス                                            | を   |
| 録音する                                                            | 134 |
| ・応答ガイダンスの種類について                                                 | 134 |
| ・応答ガイダンス(応答メッセージ)を                                              |     |
| 録音する                                                            | 136 |
| ボックスのパスワードを設定する                                                 | 137 |
|                                                                 |     |
| ボックスに名称を設定する                                                    | 138 |

## 8 便利な機能を利用する

| その他の便利な機能一覧                               | 139   |
|-------------------------------------------|-------|
| 設定した時刻にアラームを鳴らす                           | 140   |
| ・アラームを設定/解除する                             | 140   |
| プッシュ信号を送る                                 | 142   |
| 外線通話中に割り込む                                | 143   |
| ・他の人を割り込ませる                               | 0     |
| (プライバシー・リリース)                             | 143   |
| <ul> <li>・ 外線通話に割り込む(オーバー・ライド)</li> </ul> | 143   |
| 3人で会議通話をする                                | 144   |
| 登信者番号により 着信先や着信音を                         | 1-1-1 |
| 北白古スノムレムレ美信)                              | 145   |
|                                           | 145   |
| ・ セレクト 着信とは                               | 145   |
| ・セレクト着信を使っためには                            | 145   |
| <b>着信数を制限する(回線数コントロール)</b>                | 146   |
| ・回線数コントロールの設定                             | 146   |
| 迷惑電話を着信拒否する                               | 147   |
| ・着信を受け付けない外線相手の                           |       |
| 電話番号を登録(拒否登録)する                           | 147   |
| ・迷惑電話拒否を設定/解除する                           | 151   |
| ・非通知着信拒否を設定/解除する                          | 153   |
| ・拒否登録した電話番号を確認/削除する…                      | 155   |
| ・FFボタンに着信拒否機能を設定する                        | 157   |
| ・迷惑電話拒否ガイダンスを送出する                         | 157   |
| ACRについて                                   | 158   |
| 外線電話帳に登録した付加情報を表示する…                      | 159   |
| 電話機から主装置の障害などの内容(カレン)                     | -     |
| アラーム)を確認する                                | 160   |
| ・電話機の液晶表示部で確認する                           | 160   |

9 外線への転送などをする

| 夕 | ↓線着信の転送機能について       | 161 |
|---|---------------------|-----|
| • | 手動による転送について         | 161 |
| • | 自動転送について            | 162 |
| • | さらに便利に転送できる         | 163 |
| • | 自動転送設定中の表示について      | 164 |
| • | 自動転送時の発信者番号通知について   | 164 |
| ₹ | ≦動で転送する             | 165 |
| • | 通話中に手動で転送する         | 165 |
| • | 着信中に手動で転送する         |     |
|   | (お助け転送/着信中ワンタッチ転送). | 166 |
| É | 動で転送する              | 167 |
| • | 一般着信を自動転送           | 167 |
| • | 個別着信を自動転送           | 17C |
| • | 自動転送を設定/解除する        | 175 |
| • | 一定時間応答しない場合に外線に転送する |     |
|   | (スライド転送)            | 177 |
| • | 2か所の転送先へ順番に転送する     |     |
|   | (ネクスト転送)            | 179 |
| • | 外線へ転送中に内線電話機も同時に鳴らす |     |
|   | (デュアル着信・転送中内線鳴動)    | 183 |
| • | 特定の発信者からの電話だけを転送する  |     |
|   | (セレクト転送)            | 184 |
|   |                     |     |

| ・2か所の転送先へ同時に転送する     |     |
|----------------------|-----|
| (外線ダブル転送)            | 184 |
| 自動で転送中にガイダンスを流す      | 185 |
| ・転送中のガイダンスを転送元と      |     |
| 転送先に流す               | 185 |
| フレックスホン 着信転送(付加サービス) | 186 |
| ·自動転送(着信転送)          | 186 |
| ・フレックスホンの通信中転送       | 187 |

## 10回線のサービスを利用する

| 本システムでご利用になれる回線サービス                                         | 188 |
|-------------------------------------------------------------|-----|
| ・ISDN回線と電話(アナログ)回線で                                         |     |
| お使いになれるサービス                                                 | 188 |
| ・電話(アナログ)回線でお使いになれる                                         |     |
| サービス                                                        | 188 |
| ・ISDN回線でお使いになれるサービス                                         | 189 |
| <ul> <li>IP回線でお使いになれるサービス</li> </ul>                        | 189 |
| キャッチホン(付加サービス)                                              | 190 |
| ダイヤルイン(付加サービス)                                              | 191 |
| i・ナンバー(付加サービス)                                              | 192 |
| 発信者番号诵知(基本サービス)                                             | 193 |
| ・雷話をかけたとき                                                   | 193 |
| ナンバー・ディスプレイ(付加サービス)                                         | 194 |
| ・ 雷話がかかってきたとき                                               | 194 |
| <b>ネーム・ディスプレイ(付加サービス)</b>                                   | 195 |
| ・ 雪手がかかってキャとキ                                               | 105 |
| 半成電話やことわり(分切せービス)                                           | 100 |
| 応認电前のことわり(1)加り一しス)<br>南託来中た必約オス                             | 190 |
| <ul> <li>・ 电品台方で豆邨9 る</li> <li>※ つした 雨託 チロケ切除 オフ</li> </ul> | 190 |
|                                                             | 190 |
| ・ 述怒電話おことわりの効果を確認する                                         | 196 |
| サフアドレス通知(基本サービス)                                            | 197 |
| ・外線から特定の内線電話機を呼び出す                                          | 197 |
| ・ISDNクローズドナンバリング                                            | 198 |
| フレックスホン INSキャッチホン                                           |     |
| (付加サービス)                                                    | 199 |
| ・通話を切り替える                                                   | 199 |

# 11 他の電話機の使い方

| 数 | マ字表示付電話機の独自な機能を使う     | 200 |
|---|-----------------------|-----|
| • | 最後に応答した電話番号にかけ直す      | 200 |
| · | 個人短縮ダイヤルを登録する         | 201 |
| · | ワンタッチボタンでかける(個人短縮)    | 202 |
| · | 数字表示付電話機での機能一覧(まとめ)   | 203 |
| 2 | .4Gカラーデジタルコードレス電話機を使う | 210 |
| · | お使いになる前に              | 210 |
| · | デジタル多機能電話機との違いについて    | 211 |
| · | 外線へ電話をかける             | 213 |
| · | 電話番号を確認してから外線へ電話をかけ   | 3   |
|   | (プリセットダイヤル)           | 214 |
| · | 内線へ電話をかける             | 215 |
| • | 電話番号を確認してから内線へ電話をかけ   | 3   |
|   | (プリセットダイヤル)           | 216 |
|   |                       |     |

|   | 音声で一斉(またはグループ別)に内線を                                                                                                    |     |
|---|----------------------------------------------------------------------------------------------------|-----|
|   |                                                                                                    | 217 |
|   | 。<br>うし山 9                                                                                                    | 210 |
| • | 外線の電話を受ける                                                                                                    | 210 |
| · | 内線の電話を2000まである。                                                                                                    | 219 |
| • | 外線通話を保留する                                                                                                    | ~~~ |
|   | (通話中、待ってもらう)                                                                                                    | 220 |
| · | 内線通話を保留する                                                                                                    |     |
|   | (通話中、待ってもらう)                                                                                                    | 221 |
| · | 外線/内線通話を他の内線に転送する                                                                                                    | 221 |
| • | 外線/内線通話中にドアホンからの                                                                                                    |     |
|   | 呼び出しがあったとき                                                                                                    | 222 |
| • | その他の操作一覧                                                                                                    | 224 |
|   | FFキーに機能を設定する                                                                                                    | 228 |
| 単 | シャートのシート                                                                                                    | 229 |
|   | ダイヤルゴの線で使うときの場作                                                                                                    | 220 |
|   | プッシュ ギ回線で使うことの採作                                                                                                    | 220 |
| · | ノッシュ<br>丸回称<br>し<br>使<br>し<br>こ<br>の<br>余<br>下<br><br>し<br>り<br>た<br>こ<br>の<br>余<br>下<br><br>し<br>、<br>り<br>の<br>た<br>の<br>余<br>下<br><br>し | 201 |
| • | 27歳を休留90                                                                                                    | 232 |
| · | 短縮タイヤルを使う                                                                                                    | 232 |

## 12 ファクスを接続する

| 内 | 線に | 収容 | している | ファクスを使 | もう | 233 |
|---|----|----|------|--------|----|-----|
| • | ファ | クス | を受ける | (手動転送) |    | 233 |
| • | ファ | クス | を受ける | (自動転送) |    | 234 |
| · | ファ | クス | を送る  |        |    | 235 |
| 複 | 合機 | と連 | 動する  |        |    | 236 |
| • | 複合 | 機の | 状態を表 | 示させる   |    | 236 |

# 13 オプションや他の機能を使う

| オプションや他の機器と接続して利用できる                                      | )                               |
|-----------------------------------------------------------|---------------------------------|
| 機能について                                                    | 238                             |
| ・オプションや他の機器と接続して利用でき                                      | る                               |
| 機能一覧                                                      | 238                             |
| 構内放送をする                                                   | 239                             |
| 玄関子機からの呼び出しに応答する                                          | 240                             |
| ・玄関子機の着信音が鳴らない電話機で                                        |                                 |
| 応答するには                                                    | 240                             |
| 電気錠を解錠する                                                  | 241                             |
| 外部スイッチ(多目的リレー)を制御する                                       | 242                             |
| センサーを使う                                                   | 243                             |
| ・センサー着信を外線に転送し、                                           |                                 |
| ルームモニターする                                                 | 243                             |
| ヘッドセットを使う                                                 | 245                             |
| 24キー増設ユニット                                                | 245                             |
| ・記入シートの使いかた                                               | 245                             |
|                                                           | ~ ~                             |
| 状態表示盤を外線表示盤として使う                                          | 246                             |
| 状態表示盤を外線表示盤として使う<br>番号早見表の使い方                             | 246<br>247                      |
| <b>状態表示盤を外線表示盤として使う</b><br><b>番号早見表の使い方</b><br>・番号早見表の作り方 | <b>246</b><br><b>247</b><br>247 |
| <ul> <li>状態表示盤を外線表示盤として使う</li> <li>番号早見表の使い方</li></ul>    | <b>246</b><br><b>247</b><br>248 |

#### より便利に使う

# 14 パソコンから各種登録をする

| N | 『ソコンから各種設定をする(一般用) | 250 |
|---|--------------------|-----|
| • | パソコンの動作条件          | 250 |
| • | 設定の流れ              | 250 |

| パソコンから設定できる項目一覧      | 250 |
|----------------------|-----|
| WWW ブラウザーを起動してログインする | 251 |
| メインメニュー画面            | 252 |
| 各種設定を行う              | 254 |
| ログアウトする              | 255 |

システムの管理

#### 15 システムを管理する方が行う 保守・運用・登録について 指定電話機から登録・設定できる内容について .... 256 ・電話帳と短縮ダイヤルについて…………… 257 電話帳と短縮ダイヤルの登録について ....... 258 ・短縮ダイヤルの電話番号に登録できる内容… 258 外線電話帳(共通短縮ダイヤル)を登録する ... 259 入力項目の内容と選択について ...... 260 ・外線電話帳(共通短縮ダイヤル)を登録する… 261 ・ 外線電話帳のデータを修正する ...... 267 ・外線電話帳のグループ名を編集する ....... 272 ・外線電話帳の登録件数を確認する………… 273 内線電話帳を登録する ...... 274 内線電話帳を編集する ...... 276 ・内線電話帳のグループ名を登録する……… 278 特殊内線を登録する ...... 279

# 内線電話帳を宣録する 内線電話帳を編集する ・内線電話帳のデータを修正する ・内線電話帳のグループ名を登録する ・内線電話帳のグループ名を登録する ・パン 特殊内線のデータを編集する ・279 ・設況 特殊内線データを削除する ・客務内線のグループ名を登録する ・282 ・パン ・特殊内線のグループ名を登録する 282 ・パン ・特殊内線のグループ名を登録する 282 ・メー ・特殊内線の登録件数を確認する 284 ・各種

#### 手動で夜間切替を設定する ...... 287 手動で昼間/夜間切替する ...... 287 自動夜間切替を設定する ...... 289 ・自動切替時刻を設定する ...... 289 ・自動切替時刻の設定操作例 293 ・自動夜間切替の例外日時を設定する......... 294 ・自動夜間切替をしない期間を設定する ..... 298 着信音(メロディー着信)を設定する ............ 302 センサー着信の外線転送先を設定する ........ 304 ・すべての電話機の合計通話料金を確認する... 307 指定電話機から主装置の障害などの内容 パソコンから各種設定をする (システム管理者用) ...... 309 ・パソコンの動作条件 309 ・WWW ブラウザーを起動してログインする ..... 311 · 各種設定を行う ...... 314

## 16 参考

| 取付け時に設定する事項                   | 326 |
|-------------------------------|-----|
| 音とランプ表示                       | 330 |
| ・デジタル多機能電話機の場合                | 330 |
| <ul> <li>・単独電話機の場合</li> </ul> | 333 |

#### 17 困ったときは

| 停電のときは     | 334 |
|------------|-----|
| 困ったときの確認事項 | 336 |

## 18 必要なときに

必要なときに

| 仕様           | 338 |
|--------------|-----|
| 50音順さくいん     | 339 |
| 保証とアフターサービス  | 343 |
| ・番号早見表(コピー用) | 345 |

#### 8

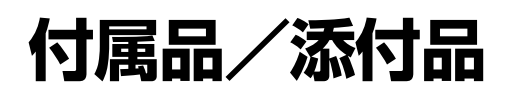

| 添付品名      |          | 数 量 |
|-----------|----------|-----|
| 取扱説明書(本書) |          | 1   |
| 操作早見表     | 漢字表示付電話機 | 2   |

# 

お使いになる人や他の人への危害、財産への損害を未然に防止するため、必ずお守りいただくことを、次のように説明しています。

■表示内容を無視して誤った使い方をしたときに生じる危害や損害の程度を、次の表示で区分し、説明しています。

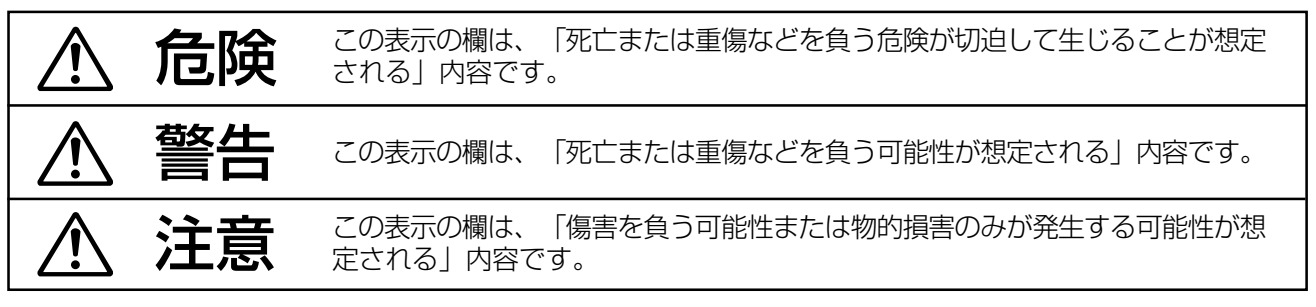

■お守りいただく内容の種類を、次の絵表示で区分し、説明しています。 (下記は、絵表示の一例です。)

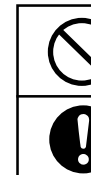

このような絵表示は、してはいけない「禁止」内容です。

このような絵表示は、必ず実行していただく「強制」内容です。

# \land 危険

#### ■充電式電池(2.4G カラーデジタルコードレス電話機)の取り扱いについて

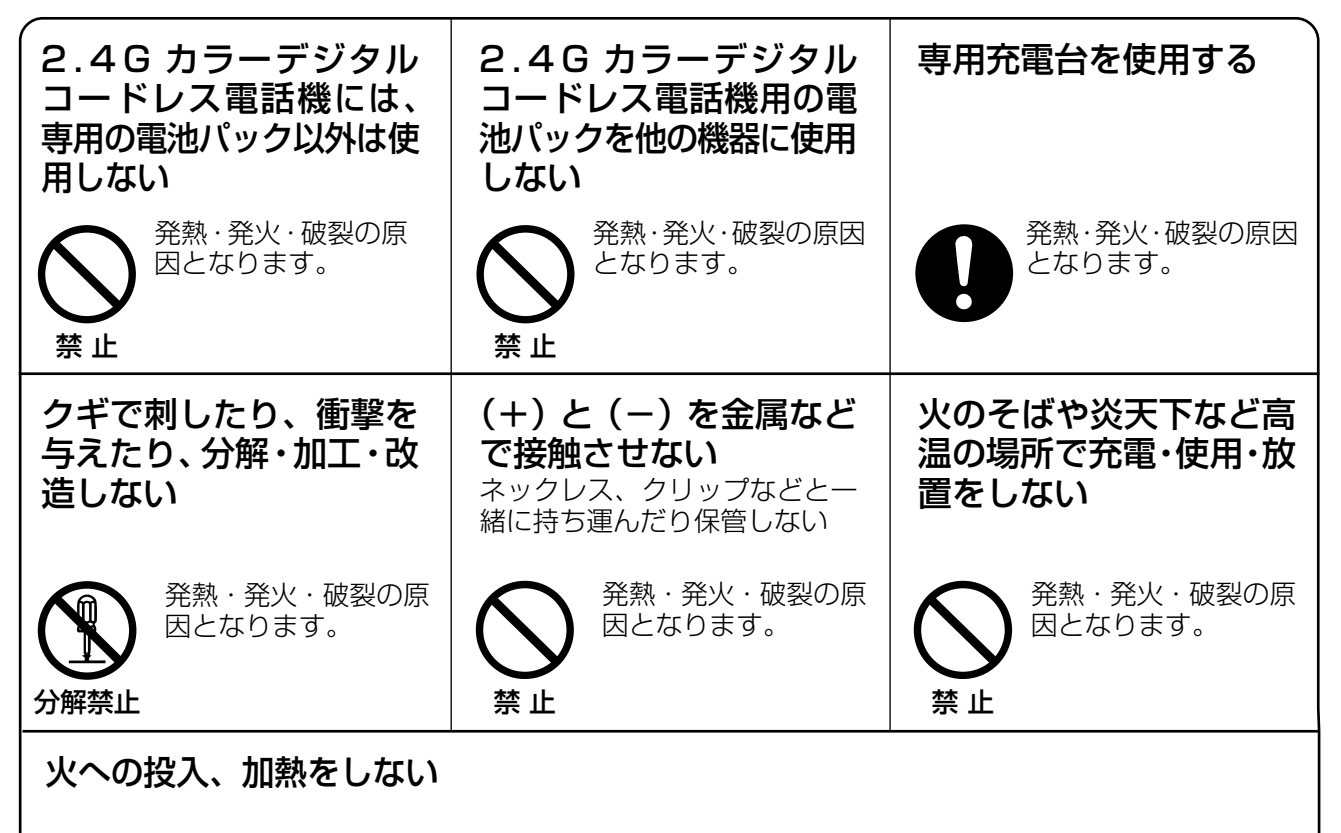

発熱・発火・破裂の原因となります。

# ▲ 警告

■共通(主装置・電話機・2.4Gカラーデジタルコードレス電話機・接続装置・状態表示盤) 主装置のACアダプターを2個使用している場合、2個とも同じ対応をしてください。

| 付属品または専用品以外<br>を使用しない                                                                                                    | 通風孔をふさがない・機<br>器の周りに物を置かない                                                                                                    | 水などをかけない・水な<br>どに浸さない                                                                                                    |
|----------------------------------------------------------------------------------------------------|----------------------------------------------------------------------------------------------------|----------------------------------------------------------------------------------------------------|
| 指定以外の機器を使用<br>すると、火災や感電の<br>原因となります。                                                                                                    | 内部に熱がこもり、発<br>熱や火災の原因となり<br>ます。                                                                                                    | 発熱や発火の原因となります。                                                                                                    |
| 禁止                                                                                                    | 禁止                                                                                                    | 水ぬれ禁止                                                                                                    |
| ぬれた手で電源プラグ・<br>AC アダプターの抜き差<br>しはしない                                                                                                    | 雷のときは電源プラグ・<br>電源コード・AC アダプ<br>ターに触らない                                                                                                    | 2.4Gカラーデジタルコー<br>ドレス電話機の充電端子<br>をショートさせない                                                                                          |
| 感電の原因となります。                                                                                                    | 感電の原因となります。                                                                                                    | 発熱や発火の原因となります。                                                                                                    |
| ぬれ手禁止                                                                                                    | 接触禁止                                                                                                    | 禁止                                                                                                    |
| コンセントや配線器具の<br>定格を超える使い方や<br>AC100V以外での使用<br>をしない<br>たこ足配線などで定格<br>を超えると発熱による<br>火災の原因となります。                                                                            | <ul> <li>異物を入れない</li> <li></li></ul>                                                                                                    | <ul> <li>機器をあけたり、分解・改造しない</li> <li>● 内部の点検や修理などは販売店へご依頼ください。</li> </ul>                                                            |
| <ul> <li>電源プラグ・ACアダプター<br/>のほこり等は定期的にとる</li> <li>差し込み部分にゴミや<br/>ほこりがたまると、湿<br/>気等で絶縁不良とな<br/>り、火災の原因となり<br/>ます。</li> <li>電源プラグやACアダプターを抜<br/>き、乾いた布でふいてください。</li> </ul> | 電源プラグ・電源コード・<br>ACアダプターを破損す<br>るようなことはしない<br>(傷つける、加工する、熱器具に<br>近づける、無理に曲げる、ねじ<br>る、引っ張る、重い物を載せる、<br>束ねることをしない)<br>傷んだまま使用する<br>と、感電・ショート・火 | <ul> <li>煙・異臭・異音が出たり、</li> <li>落下・破損したときは電源プラグやACアダプ</li> <li>ターを抜く*</li> <li>そのまま使用すると火災や感電の原因になります。</li> <li>電源プラグを抜く</li> </ul> |
| <ul> <li>電源プラグ・AC アダプターは、根元まで確実に差し込む</li> <li>差し込みが不完全ですと、感電や発熱による、火災の原因となります。</li> <li>傷んだり、ゆるんでいる電源プラグ、AC アダプターやコンセントは、使用しないでください。</li> </ul>                         | <ul> <li>ジの原因となります。</li> <li>禁止</li> <li>損傷した場合は使用を中止し、<br/>販売店へ交換を依頼してくだ<br/>さい。</li> </ul>                                                | ●使用を中止し、販売店へ相談<br>してください。<br>※:電源プラグやACアダプ<br>ターの抜き差しの妨げにな<br>らないよう、コンセントの<br>近くには物を置かないでく<br>ださい。                                 |

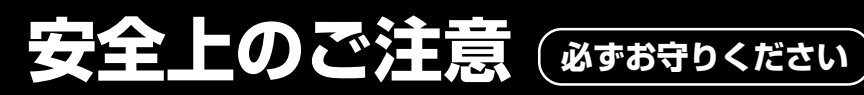

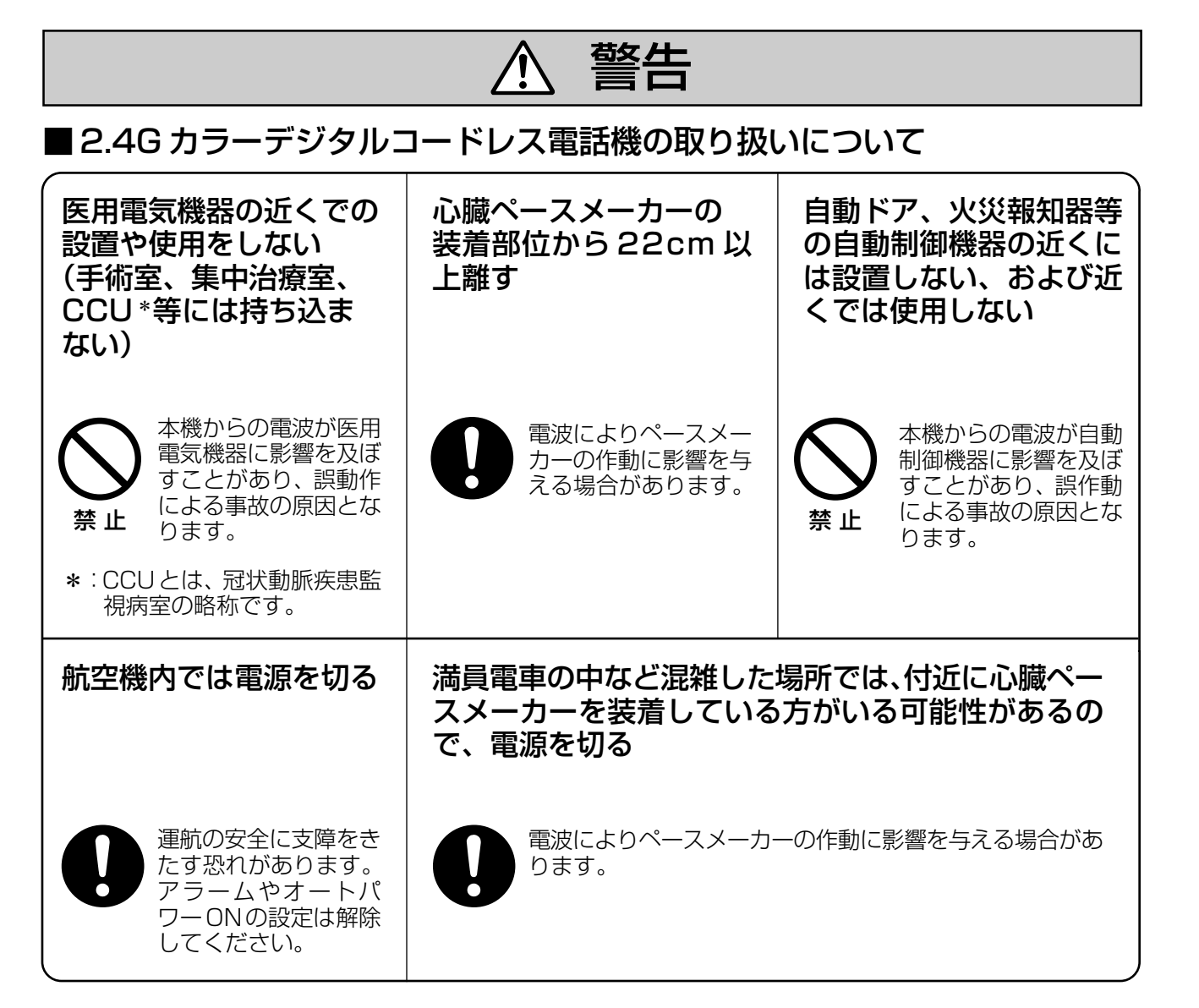

■充電式電池(2.4G カラーデジタルコードレス電話機)の取り扱いについて

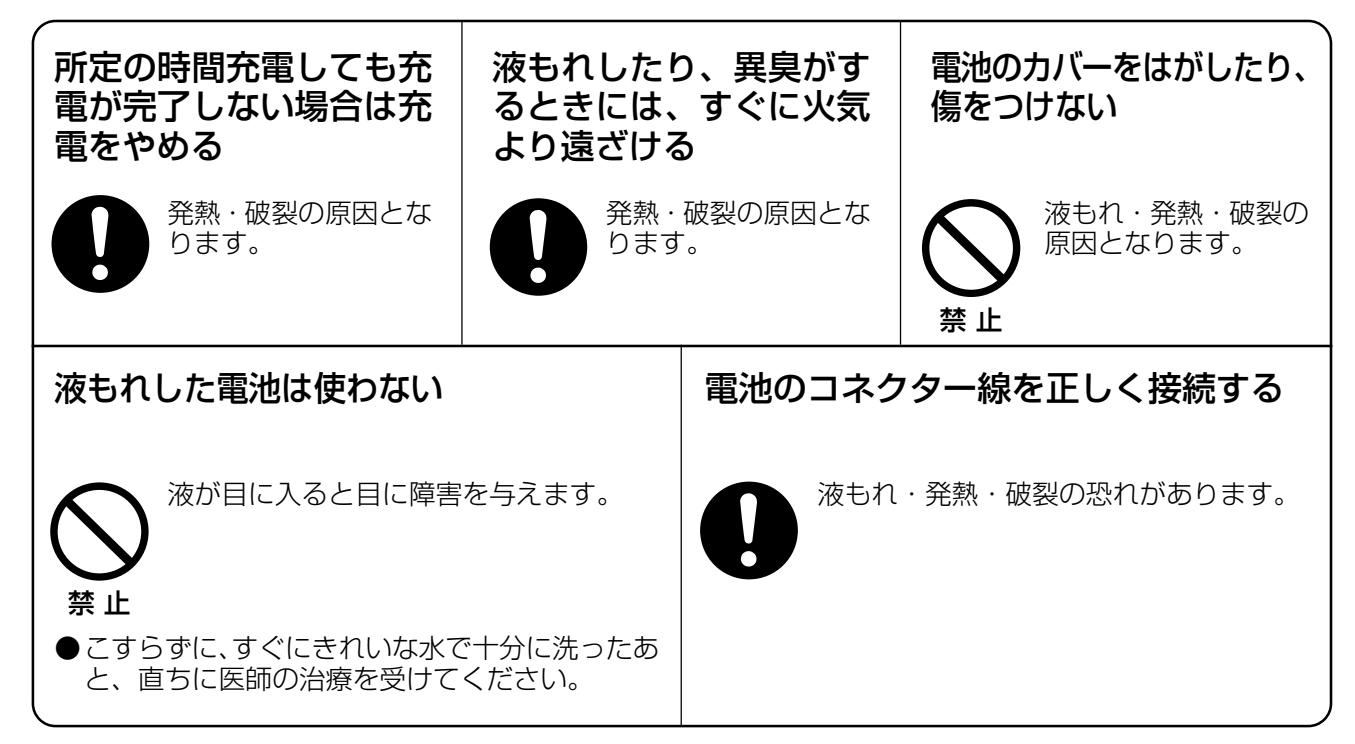

# ▲ 警告

#### ■SDメモリーカードの取り扱いについて ※SDメモリーカードは設置工事で使用されます。

SD メモリーカードは、乳幼児の手の届くところに置かない

誤って飲み込む恐れがあります。

い
禁止

電源プラグ を抜く

●万一、飲み込んだと思われるときは、すぐに医師にご相談ください。

# ▲ 注意

■共通(主装置・電話機・2.4Gカラーデジタルコードレス電話機・接続装置・状態表示盤) 主装置のACアダプターを2個使用している場合、2個とも同じ対応をしてください。

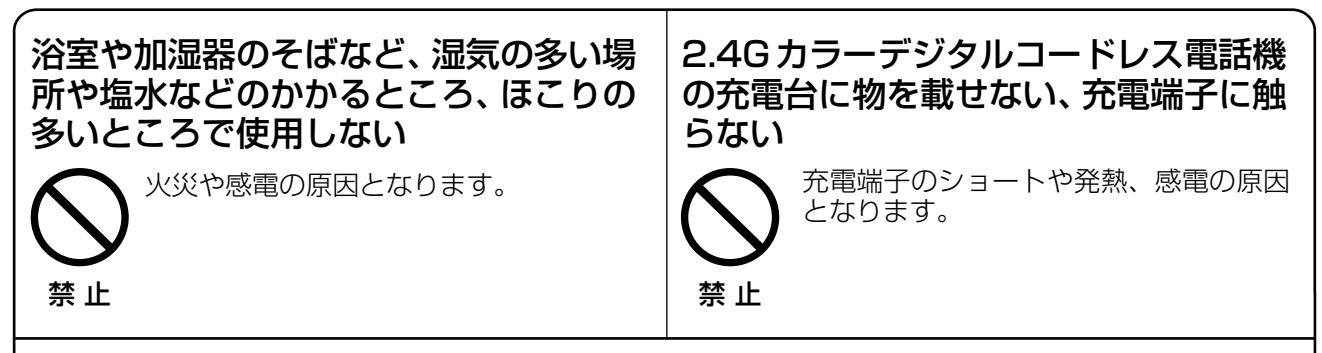

電源コードを抜くときは必ず電源プラグ・AC アダプターを持って抜く

▶ コードを引っ張ると、コードが破損し火災や感電、ショートの原因となります。

■充電式電池(2.4G カラーデジタルコードレス電話機)の取り扱いについて

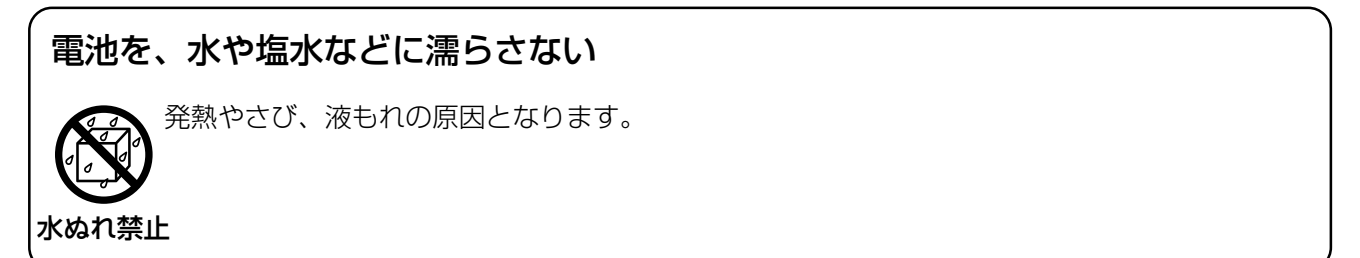

安全上のご注意

# ご使用にあたってのお願いとお知らせ

## ■お願い

| 設置・増設・修理は、お買い上げの販売店または<br>販売会社に相談してください<br>●電話工事担任者の資格が必要です。                                                                                                    | 主装置は、通常の使用時は操作しないでください<br>● 故障の原因となります。<br>●電話帳の登録中や発信/着信の直後に電源を切る<br>と、登録/記録したデータが消える場合があります。                 |  |
|----------------------------------------------------------------------------------------------------|----------------------------------------------------------------------------------------------------|--|
| <ul> <li>機器に、強い衝撃や振動を与えないでください</li> <li>●落としたりぶつけたりして強い衝撃が加わると、</li> <li>故障や破損の原因となります。</li> </ul>                                                                                                    | 冷凍倉庫など特に温度の下がる場所に置かないで<br>ください<br>● 故障や動作不良の原因となります。                                                           |  |
| <ul> <li>ラジオ、テレビ、コンピューター、OA機器、電子レンジ、</li> <li>エアコンなどから2m以上離してお使いください</li> <li>●機器からのノイズにより雑音の発生など悪影響を</li> <li>受ける・与える原因となります。</li> </ul>                                                                                                    | <ul> <li>直射日光、暖房設備、ボイラーなどの、特に温度の上がる場所に置かないでください</li> <li>●機器表面や部分が変形・劣化するほか、故障の原因となります。</li> </ul>             |  |
| <ul> <li>硫化水素、リン、アンモニア、硫黄、炭素、酸、塵</li> <li>埃、有毒ガス等の発生する場所に置かないでください</li> <li>● 故障や機器の寿命が短くなる原因となります。</li> </ul>                                                                                                    | <ul> <li>殺虫剤などの揮発性のものをかけたり、ゴムやビニール</li> <li>製品などに長時間付着させたままにしないでください</li> <li>●変質したり、塗料がはげる原因となります。</li> </ul> |  |
| <b>キャッシュカード、テレホンカードなどの磁気</b><br>カード類を充電台に近づけないでください<br>●カード類が使えなくなることがあります。                                                                                                    | 電磁波発生源や磁気を帯びたもの(高周波ミシン・<br>電気溶接機・磁石など)に近づけないでください<br>● 雑音の発生や故障の原因となります。                                       |  |
| 長期間使用されないときには、万一の事故防止のため、<br>必ず2.4Gカラーデジタルコードレス電話機のACアダプ<br>ターを持ってコンセントから抜いておいてください                                                                                                    | 2.4Gカラーデジタルコードレス電話機の充電端<br>子には、直接手を触れないでください<br>●充電不良の原因となります。                                                 |  |
| 2.4Gカラーデジタルコードレス電話機を濡れた<br>まま ℃以下のところに置かないでください<br>● 故障や動作不良の原因となります。                                                                                                    | 主装置の周囲30cm四方には、物を置かないでく<br>ださい<br>● 放熱効果が妨げられ故障の原因となります。                                                       |  |
| 相手に無断でオフィス留守番機能(マルチボイ<br>ス)を使い、通話録音すると、個人のプライバシー<br>の侵害にあたることがあります<br>●相手にお断りのうえ、通話録音してください。                                                                                                    | オフィス留守番機能(マルチボイス)に録音され<br>た内容を、第3者が無断で聞くことは法律上問題<br>がありますのでご留意ください                                             |  |
| 防水仕様ではありません。<br>●2.4G カラーデジタルコードレス電話機、電池<br>パック、ACアダプター、充電台、接続装置は防<br>水仕様にはなっておりません。<br>湿気の多い場所でのご使用や、雨などがかかるこ<br>とは避けてください。                                                                                                    | 2.4Gカラーデジタルコードレス電話機をデジタ<br>ル多機能電話機に近づけると、デジタル多機能電<br>話機の通話にノイズが入る場合があります。その<br>場合は、離してお使いください。                 |  |
| 2.4Gカラーデジタルコードレス電話機は、デジタル方式の電波を使います。 もし、 第3者が市販の<br>受信機を用いて電波を受信したとしても、 無意味な雑音としか聞こえません。 しかし、 特殊手段を講<br>じた場合は傍受される可能性がありますので、 ご留意ください。                                                                                                    |                                                                                                    |  |
| <ul> <li>電波を使う機器から離してお使いください。</li> <li>電波の干渉による悪影響を予防するため、次の機器からは2.4Gカラーデジタルコードレス電話機・接続装置とも約3m以上離してください。</li> <li>●電子レンジ ●無線LAN 機器 (ルーター・AV 機器・防犯機器など)</li> <li>●ワイヤレスAV 機器 (テレビ・ステレオ・パソコンなど)<br/>その他、下記の機器も影響が出る場合があります。</li> <li>・万引き防止システム (書店やCD ショップなど) ・アマチュア無線局</li> <li>・工場や倉庫などの物流管理システム</li> <li>・マイクロ波治療器</li> <li>・その他、Bluetooth™ 対応機器や VICS (道路交通情報通信システム) など</li> </ul> |                                                                                                    |  |

| 2.4G カラーデジタルコードレス電話機は、障害物・                                   | 2.4Gカラーデジタルコードレス電話機のアンテ |
|--------------------------------------------------------------|-------------------------|
| 条件により電波が届く範囲が狭くなることもあります                                     | ナおよびアンテナ周辺に振動を与えると、通話中  |
| ●電波の届く場所を確認して通話してください。                                       | にノイズが入ることがあります          |
| デジタル多機能電話機にワイヤレス機器を近づけ<br>ると、デジタル多機能電話機の通話にノイズが入<br>ることがあります |                         |

#### ■廃棄(または譲渡、返却)される場合のお願い事項

本製品は、お客様固有のデータ(電話帳や短縮ダイヤルなど)を登録または保持可能な製品 です。製品内のデータ流出等の不測の損害等を回避するために、本製品を廃棄(または譲渡、 返却)される際には、製品内に登録または保持されたデータを必ず消去してください。

#### ■お手入れについて

#### 掃除するときは電源を切った状態で行ってください

誤動作の原因となります。

#### 機器は、乾いた柔らかい布でふいてください

汚れがひどい場合、柔らかい布に薄めた台所用洗剤(中性)をしみこませ、固く絞ったものでふき、 乾いた柔らかい布で仕上げてください。

#### お手入れには次のものは使わないでください

(石油・みがき粉・シンナー・ベンジン・ワックス・熱湯・粉せっけん) 化学ぞうきんをご使用のときは、その注意書に従ってください。

#### 充電端子は月に一度乾いた布でふいてください

充電端子が汚れていると、充電時間が長くかかったり、充電できない場合があります。

#### ■本書における商標の表記について

- Microsoft、Windows およびWindows NT は、米国Microsoft Corporation の米国およびその他の国 における登録商標です。
- ・ **S** こ SD ロゴは商標です。
- ・ その他記載の会社名・商品名などは、各会社の商標または登録商標です。

Microsoft® Windows® 98 の正式名称は、Microsoft® Windows® 98 operating systemです。 Microsoft® Windows® Me の正式名称は、Microsoft® Windows® Millennium Edition operating system です。

Microsoft® Windows® 2000 の正式名称は、Microsoft® Windows® 2000 Server Network operating system、またはMicrosoft® Windows® 2000 Professional operating system です。 Microsoft® Windows® XP の正式名称は、Microsoft® Windows® XP Professional operating system、またはMicrosoft® Windows® XP Home Edition operating systemです。

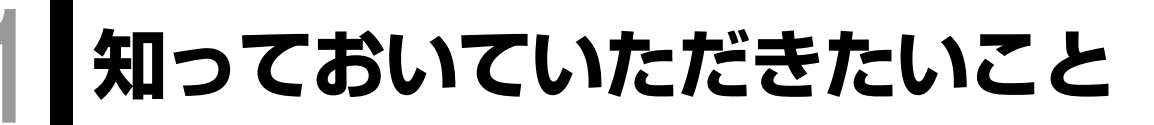

# 本システムに接続できる機器とお読みになる取扱説明書について

本システム(主装置)には、以下の機器を接続することができます。この他にも各種オプションを接続すること もできます。詳しくはお買い上げの販売店にご相談ください。各種オプションをご利用の場合、お使いの機器・ 機能にあったページ、別冊の説明書をお読みください。

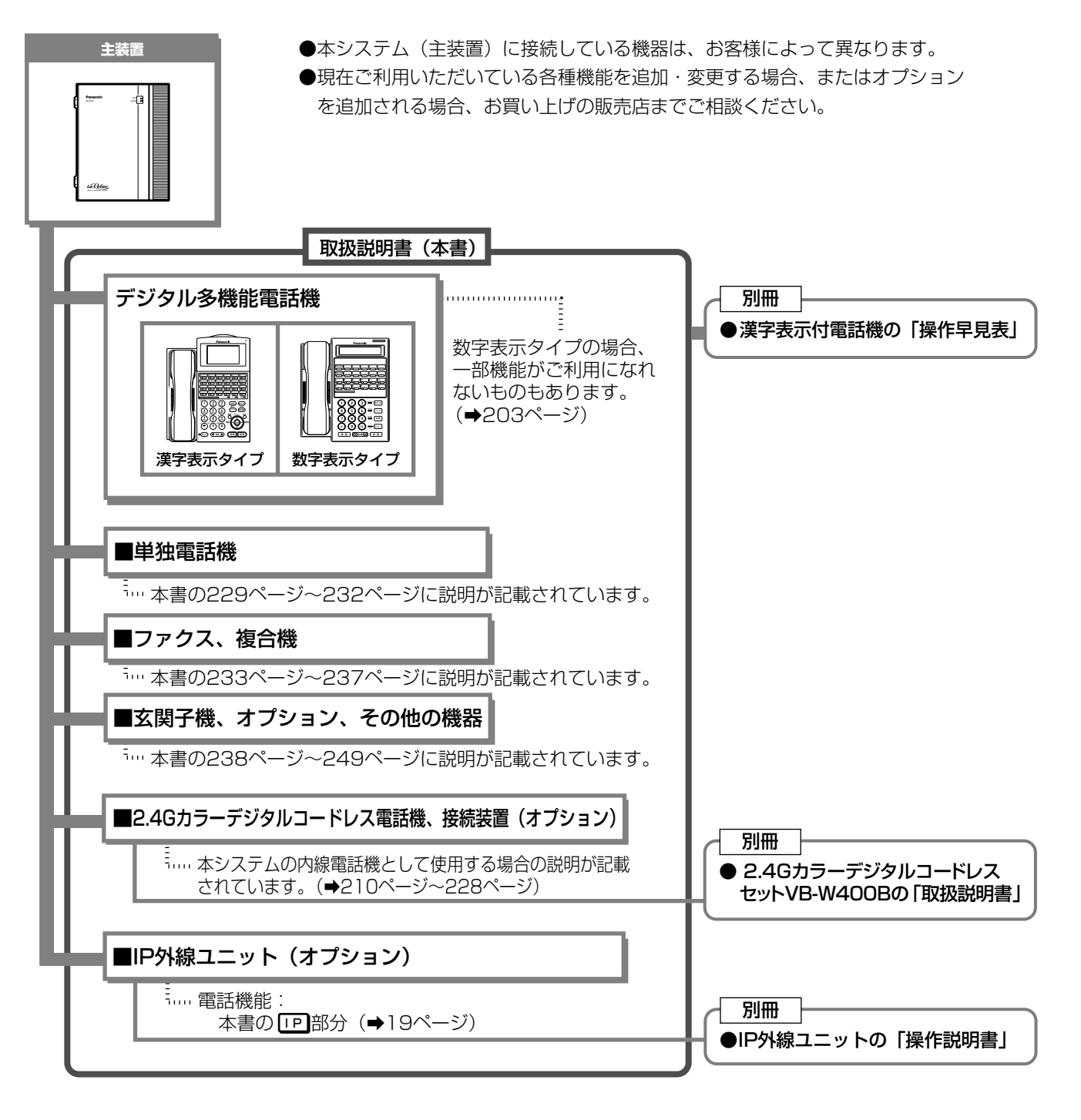

#### 接続できるデジタル多機能電話機の種類

| 種類       |    | 品名         | 品番         | 備考    |
|----------|----|------------|------------|-------|
| 漢字表示付電話機 | 漢字 | 12キー電話機K   | VB-F411K   |       |
|          |    | 12キー電話機KA  | VB-F411KA  |       |
|          |    | 24キー電話機K   | VB-F611K   |       |
|          |    | 24キー電話機KA  | VB-F611KA  |       |
|          |    | 24キー電話機KP  | VB-F611KP  | 停電用※1 |
|          |    | 24キー電話機KPA | VB-F611KPA | 停電用※1 |
| 数字表示付電話機 | 数字 | 12キー電話機N   | VB-F411N   |       |
|          |    | 12キー電話機NA  | VB-F411NA  |       |

※1:停電用電話機としてお使いになれます。(➡334ページ)

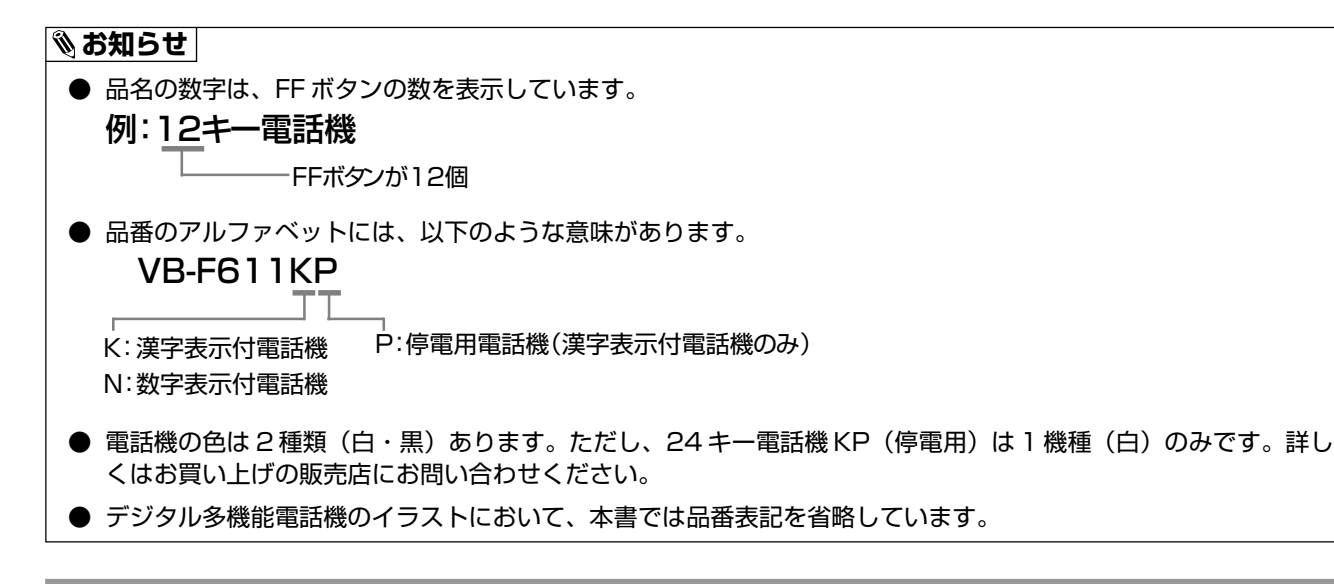

#### DXDP接続について

- ●DXDP接続とは、主装置に接続されたデジタル多機能電話機に、もう一台のデジタル多機能電話機を接続し て、それぞれ独立したデジタル多機能電話機として使用することができることをいいます。
- ●主装置に接続されたデジタル多機能電話機をマスター電話機、DXDP接続されたもう一台のデジタル多機能 電話機をスレーブ電話機といいます。

下図の例では、電話機Aがマスター電話機、電話機Bがスレーブ電話機となります。

- ●マスター電話機になれるのは、漢字表示付電話機(VB-F411K、VB-F411KA、VB-F611K、VB-F611KA)と数字表示付電話機(VB-F411NA)のみです。 スレーブ電話機になれるのは、漢字表示付電話機(VB-F611KPAを除く)のほかに数字表示付電話機およ び24キー増設ユニット(→245ページ)です。
- ●DXDP接続は電話機ツイン接続ともいいますが、本書ではDXDP接続と表記しています。
- ●接続方法など詳しくは、お買い上げの販売店にお問い合わせください。

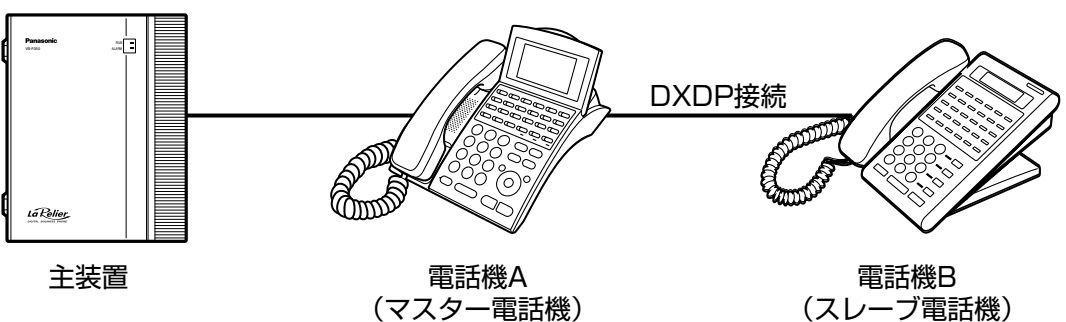

(スレーブ電話機)

# 指定電話機について

指定

指定電話機とは、システム全体に関わる設定や登録などを行うことができる電話機です。指定電話機の操作は操作ミスによる誤動作や故障などを防ぐため、システムを管理する方が行うようにしてください。

本書では、指定電話機のみ可能な操作は 指定 のマークを付けて説明しています。また、ページ外側に帯線をつけてあります。

#### 🗞 お知らせ

● 指定電話機で行うことができる登録・設定については、「指定電話機から登録・設定できる内容について」
 (→256ページ)を参照してください。

#### 指定電話機の確認方法

どの電話機が指定電話機かわからない場合は、以下の方法で確認することができます。

- ●指定電話機の内線番号は、本書の表紙に記載されています。記載された内線番号に電話をかけて呼び出された内線電話機が指定電話機です。(表紙に指定電話機の内線番号が記載されていない場合、お買い上げの販売店にご連絡ください。)
- 指定電話機が漢字表示付電話機の場合、 液晶表示部に「指定」と常時表示されます。

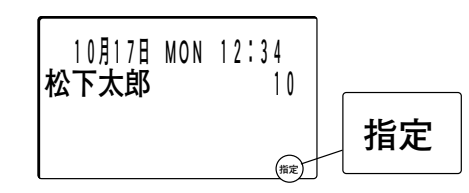

#### 🗞 お知らせ

● お買い上げ時の指定電話機の内線番号は以下のようになっています。

| 内線番号設定  | 内線番号    |  |  |
|---------|---------|--|--|
| 1 ケタの場合 | 122     |  |  |
| 2 ケタの場合 | 10と11   |  |  |
| 3 ケタの場合 | 100と101 |  |  |

他の内線番号の電話機を指定電話機にすることも可能です。
合て取りまた

● 数字表示付電話機には、液晶表示部に「指定」の表示はされません。

# 回線について

#### この取扱説明書では、ISDN回線を接続している場合を基本に操作説明しています。

本システム(主装置)では、外線にISDN回線、電話(アナログ)回線、またはIP回線(オプションのIP外線ユニットVB-F223N/K/F/Mが必要)を接続することができますが、この取扱説明書ではISDN回線を接続している場合を基本として説明しています。\_\_\_\_\_

各回線ごとに使える機能には ISDN、アナログ、IP とマークを付けて説明しています。

電話(アナログ)回線で外線へ電話をかけるときは、相手電話番号のあとにダイヤルする (#) は 必要ありません。

IP回線とは、インターネット網などの通信回線を電話(音声)として利用するものです。サービスの詳細は、 各IP電話事業者により異なります。接続可能なIP電話事業者については、販売店にお問い合わせください。 本書でIP回線で使う説明をしている部分は、各IP電話事業者によりサービス内容が異なる場合がありますので、 詳細は各IP電話事業者にお問い合わせください。

また、本書でIP回線を使う場合の説明は、VoIPアダプター(IPネットワーク経由で音声情報を送受信する機器)を接続しての通話は含みません。

## マルチラインとフローティング保留について

#### マルチライン

●マルチラインとは、FF ボタンにマルチライン(仮想内線)を収容できる機能です。
 ● 取け理論
 FF ボタンにマルチラインを設定(<sup>10,570</sup>))すると、内線に電話がかかってきたとき、マルチラインを設定した複数の電話機に着信し、マルチラインを設定した任意の電話機からFF ボタン操作で内線の着信応答(●74ページ)や保留(●77ページ)などをすることができます。

<点灯モード>

かかってきた電話に応答すると、 (1) (1) は点灯表示のままとなります。 着信応答した電話機は使用中となり、次の電話の着信表示はされません。

電話の着信、通話、保留状況を確認できます。

<消灯モード>

かかってきた電話に応答すると、 (1) けがりし、次の電話の着信表示になります。

必要な電話の着信のみをお知らせするので、FFボタンを効率よく運用することができます。

- ●FF ボタンにマルチラインを設定(→97ページ)し、 ひとした場合、設定によりフローティング保留ボタンとしても使えます。
- 個別着信(ダイヤルイン、i・ナンバー、ダイレクトインラインなど)の着信先にマルチラインの内線を設定 することもできます。 중 図引け聴定
- ●マルチライン着信は、漢字表示付電話機、数字表示付電話機、2.4Gカラーデジタルコードレス電話機、単独 電話機で利用できます。

#### フローティング保留

- ●フローティング保留とはFFボタンにフローティング保留機能を設定し(→97ページ)、フローティング保留 ボタン( □ → 20-5400 として、外線、内線、特殊内線(→279ページ)とも □ → 20-5400 を押すことにより、FFボ タンに設定されていない複数の外線、内線の保留を1台の電話機で保留することができます。また、 □ → 5400 を 設定してある他の電話機から保留応答することができます。
- ●<sup>20-ティンウ</sup> は、FF ボタンにマルチラインを設定したとき、<sup>マルテライン</sup> を <sup>20-ティンウ</sup> としても使えるよう設定した場合の み利用できます。

FF ボタンへの設定内容は、 と同じです。

取付け時設定

# この取扱説明書について

# この取扱説明書の見かた

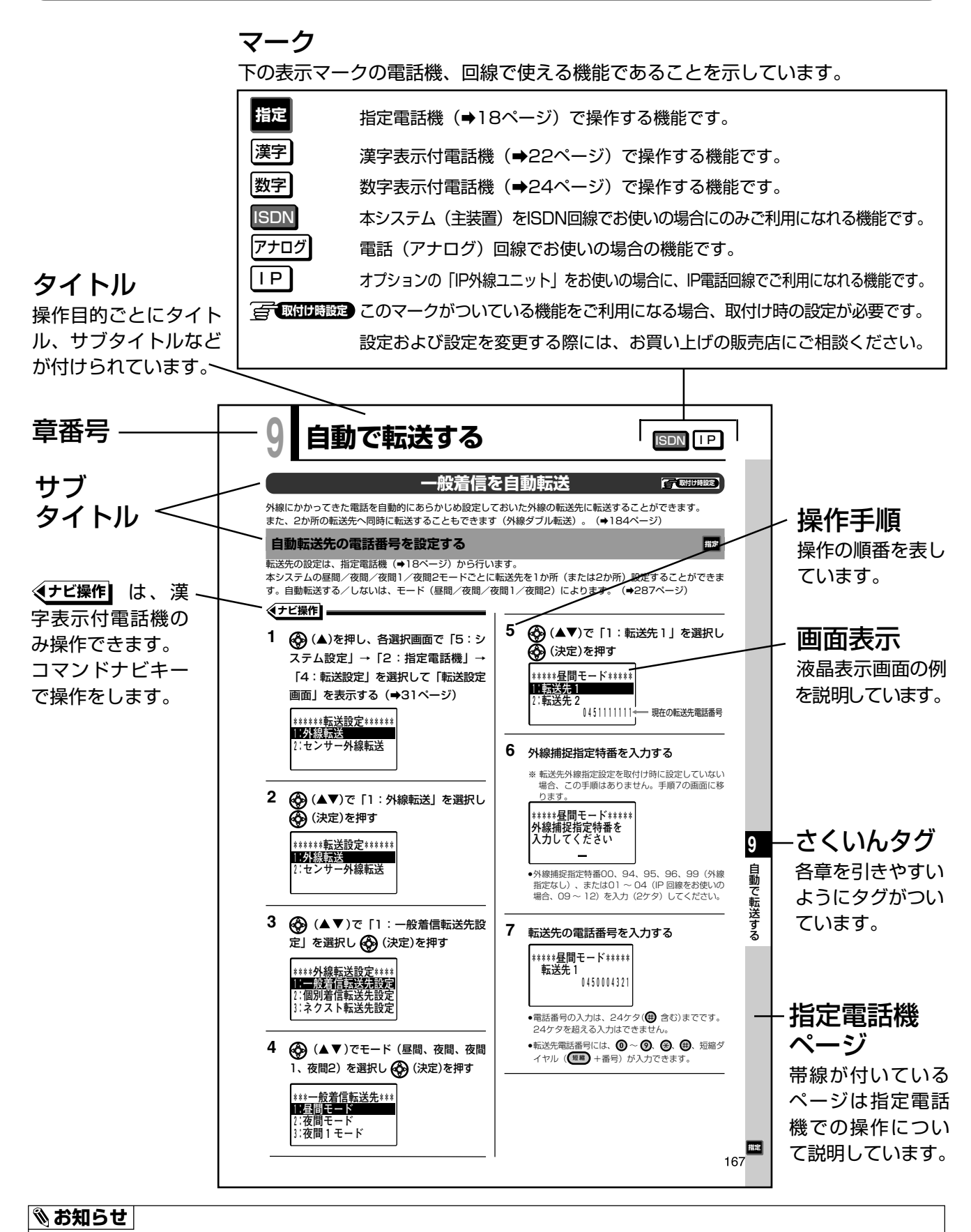

●本文中に表記する製品および表示部に表示される文字の書体、文字の大きさ、表示位置、文字間のスペースは実際とは異なります。また、具体的な設定内容(名前、電話番号など)は操作説明のための表示例であり、実際とは異なります。

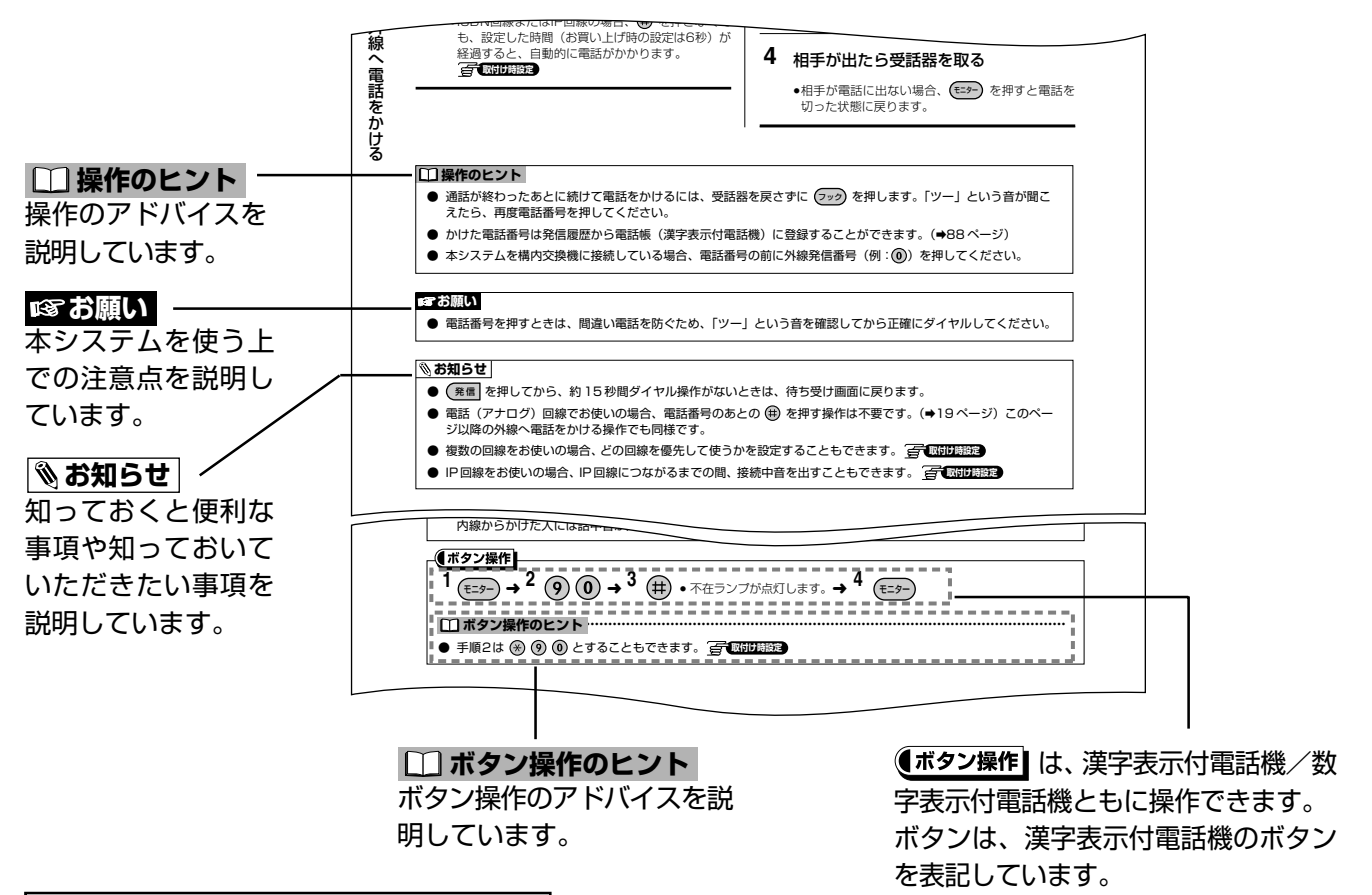

#### ボタン操作のみ記述されている場合

漢字表示付電話機および数字表示付電話機の場合、ボタンを使って操作できます。

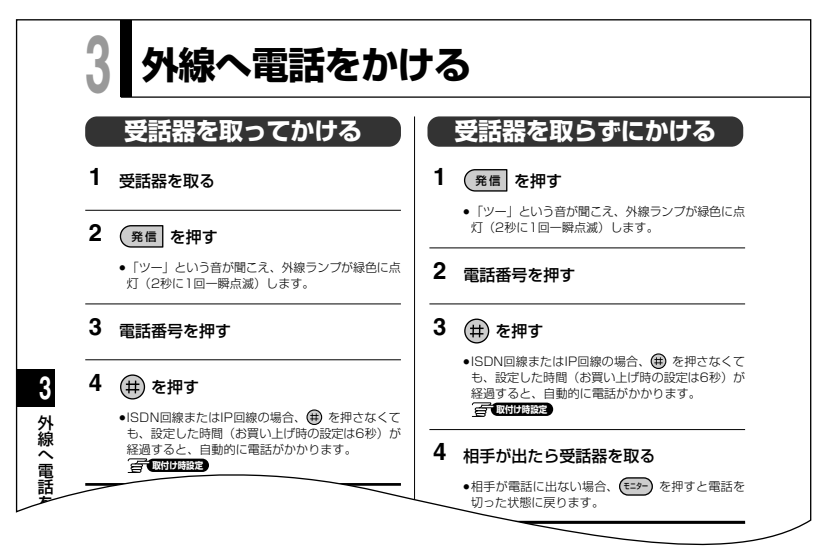

#### ■用語について

| 外線    | 「外線」を「局線」「回線」と表記する場合があります。                                            |
|-------|-----------------------------------------------------------------------|
| 待ち受け中 | 受話器を置いた状態で、通話していない状態です。                                               |
| 話中音   | 相手の電話機が通話中の状態のときに聞こえる「ツー、ツー」という音です。                                   |
| 個別着信  | サブアドレス、ダイヤルイン、i・ナンバーなどの他、セレクト着信で個別着信するよう設定<br>(→145ページ)されたときの着信も含みます。 |
| 通信事業者 | NTTなどの加入電話事業者と、IP電話事業者があります。                                          |

各部のなまえとはたらき

主装置やデジタル多機能電話機の各部のなまえとはたらきについて説明しています。

# 漢字表示付電話機

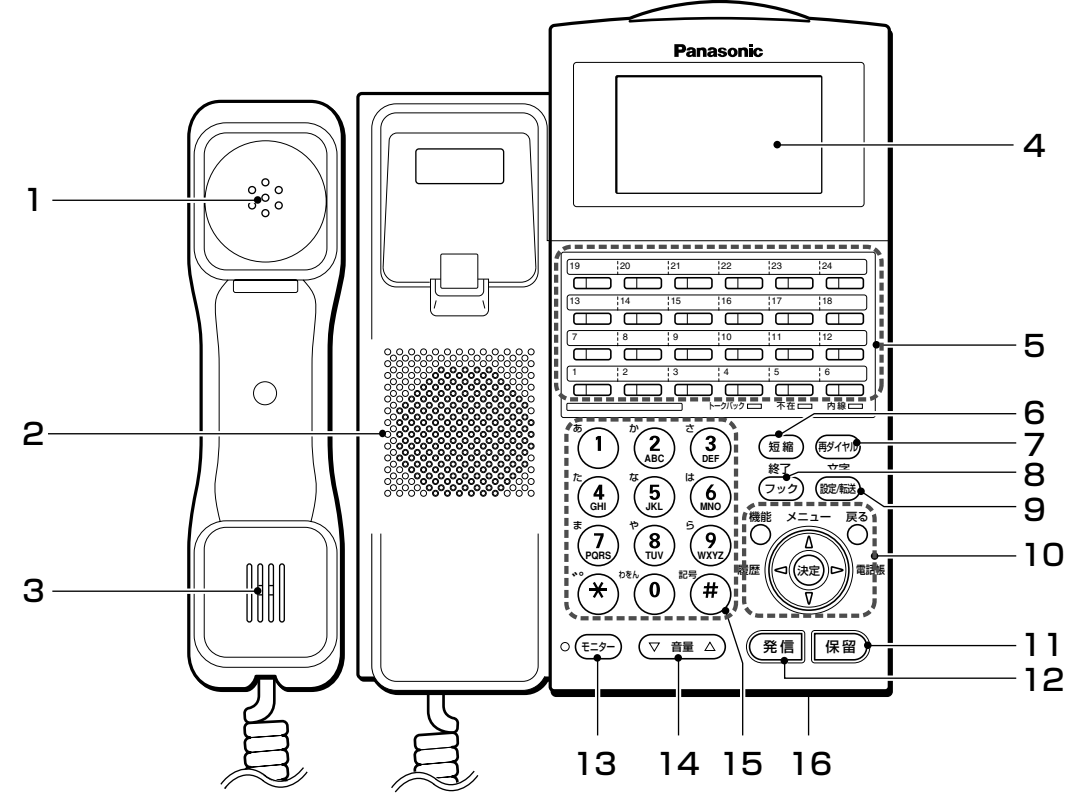

<例:24キー電話機K(VB-F611K)>

- 1 受話口
- 2 スピーカー (モッ-) を押して受話器をとらないとき、相手の 声が聞こえる
- 3 送話口
- 4 液晶表示部 (⇒36ページ)
- 5 FF ボタン (⇒96 ページ) ・外線を設定して <sup>分線</sup> ボタンとして使う (⇒52 ページ)

#### 「<u>\_\_\_</u>\_\_\_\_\_\_ 「<sup>\_\_\_\_</sup> パタンについて

- | どの外線がどの外線ボタンに設定されているか | | は、取付け時の設定により異なります。特定の | | 外線でかける場合や、外線を口頭で転送すると | | きは、必ずどの外線がどの外線ボタンに設定さ | | れているか確認してからお使いください。
- 6 (短縮) ボタン (⇒69ページ) 個人短縮、共通短縮で電話をかける
- 7 (1) ボタン (→53ページ) 最後にかけた相手にかけ直す

- 8 (フック) ボタン
  - ・受話器を戻さずに、続けて電話をかける (→50 ページ)
  - ・各種設定を終了する
- 9 (蹠) ボタン
  - ・通話を転送する(⇒76、78ページ)
  - ・機能を設定する(⇒96ページ)
  - ・文字入力モードを変更する(➡80 ページ)
- 10 コマンドナビキー(⇒26ページ)
- 11 (保留) ボタン
  - ・通話を保留する(➡75 ページ)
  - ・各種設定を確定する(⇒95ページ)
- 12 (発信) ボタン (⇒50ページ) 外線へ電話をかける
- 13 (モッチ) ボタン 受話器を取らずに電話をかける
- 14 (▼ 音量 △ ボタン (→43ページ) 着信音量や受話音量を調節する
- 15 ダイヤルボタン
- 16 マイク (⇒73ページ)

# ランプ類/電話機底面/主装置

ランプ類

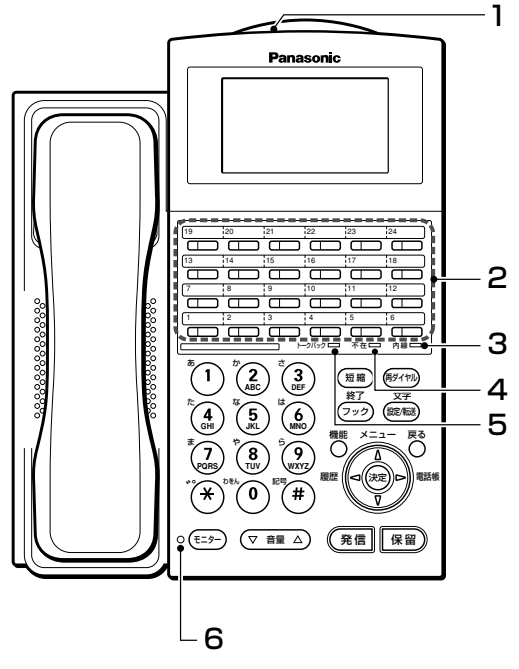

<例:24キー電話機K(VB-F611K)>

- 「\_\_\_\_\_ 「各ランプの音と表示パターンの詳細は、 | 330ページ~331ページをご覧ください。| ∟\_\_\_\_\_
- 電話機底面

La Relier

- 2 FF ランプ(⇒71ページ) [外線として使用している場合:外線ランプ] 自分が通話中のとき :緑色に点灯 自分が保留中のとき :緑色に点滅 他の人が通話中のとき:赤色に点灯 他の人が保留中のとき:赤色に点刻
- 3 内線ランプ (⇒54、72ページ) 内線通話中、赤色に点灯
- 4 不在ランプ (→99ページ~102ページ) 不在転送、不在設定を設定中、赤色に点灯
- 5 トークバックランプ (⇒73ページ) 内線トークバックを設定中、赤色に点灯
- 6 モニターランプ (モッ-) ボタンを押したとき赤色に点灯

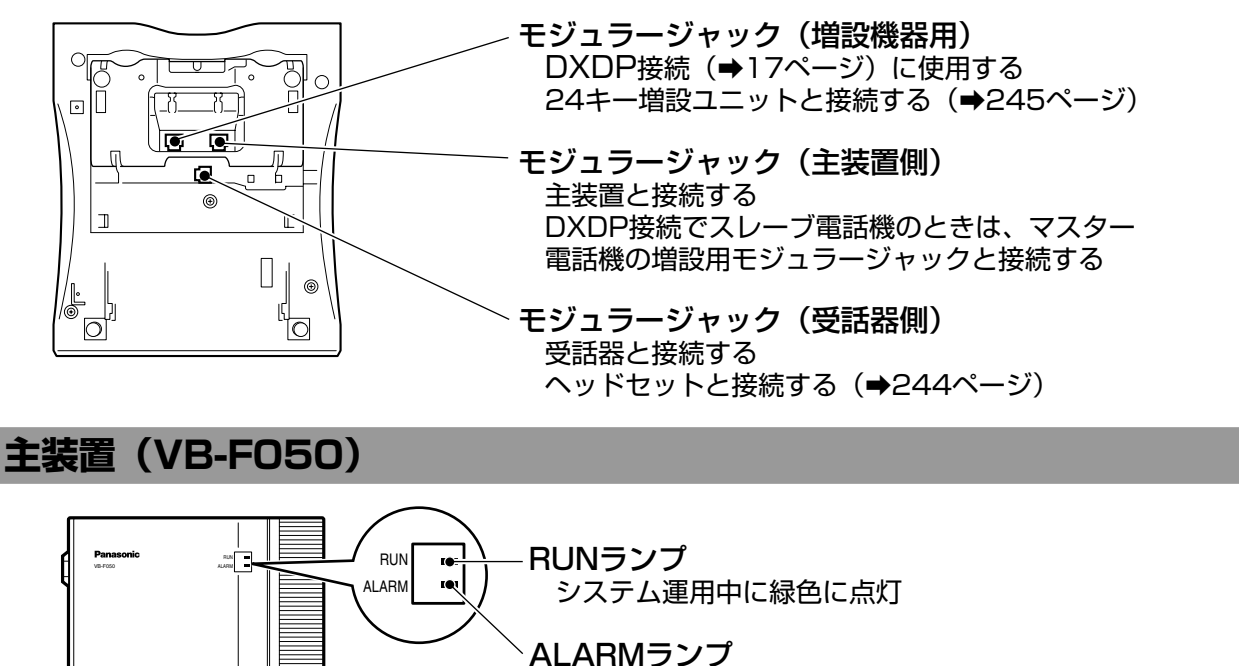

システムに障害が発生したときに赤色に点灯または点滅 (→337ページ)

# 数字表示付電話機

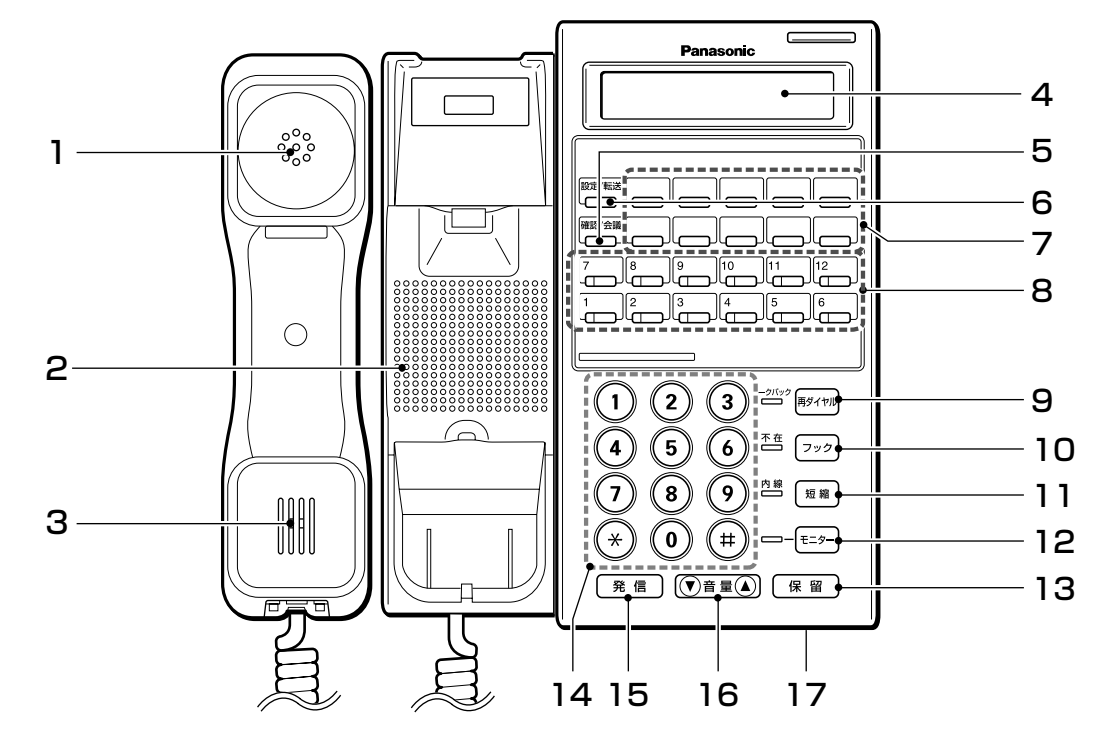

<例:12キー電話機N(VB-F411N)>

- 1 受話口
- 2 スピーカー モッー を押して受話器をとらないとき、相手の声
- が聞こえる 3 送話口
- 4 液晶表示部 (→36ページ)
- 5 🖾 ボタン
  - ・設定を確認する (➡96ページ)
  - ・通話に割込む (→143ページ)
- 6 🗁 ボタン
  - ・通話を転送する (⇒76、78ページ)
  - ・機能を設定する(⇒96ページ)
- 7 ワンタッチボタン(⇒202ページ)
- 8 FF ボタン (⇒96 ページ) ・外線を設定して <sup>All</sup> ボタンとして使う
  - (⇒52ページ)

- 9 (₱/11) ボタン (→53ページ) 最後にかけた相手にかけ直す
- 10 フック ボタン
   ・受話器を戻さずに、続けて電話をかける
   (⇒50ページ)
   ・各種設定を終了する
- 11 <u><sup>短 ®</sup></u> ボタン (→69 ページ) 個人短縮、共通短縮で電話をかける
- 12 =→ ボタン
   受話器を取らずに電話をかける
- 13 (保留) ボタン
   ・通話を保留する(⇒75ページ)
   ・各種設定を確定する(⇒95ページ)
- 14 ダイヤルボタン
- 15 <u>𝔅 信</u> ボタン (→50ページ) 外線へ電話をかける
- 16 (▼<sup>音</sup>屋▲) ボタン (→43ページ) 着信音量や受話音量を調節する
- 17 マイク (⇒73ページ)

# ランプ類/電話機底面

#### ランプ類

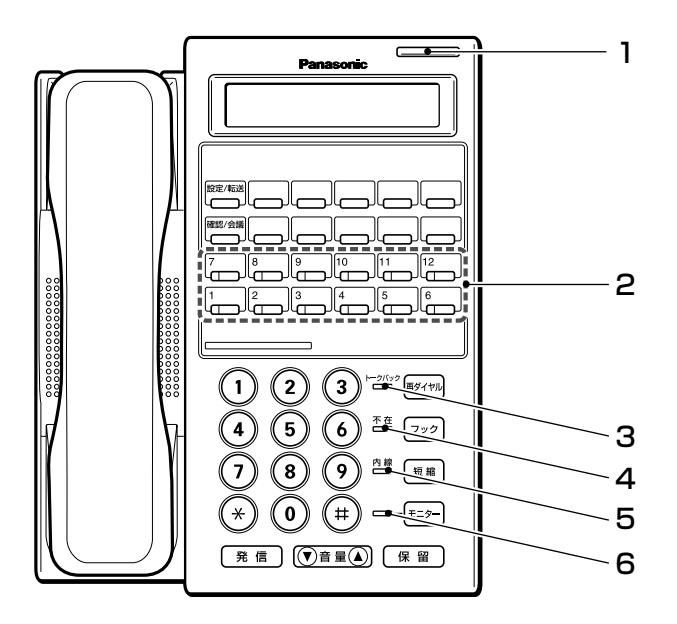

<例:12キー電話機N(VB-F411N)>

#### 電話機底面

- 1 着信ランプ (→71ページ)
   外線や内線から電話がかかってきたとき赤色に
   点滅
- 2 FF ランプ (→71 ページ) [外線として使用している場合:外線ランプ] 自分が通話中のとき :緑色に点灯 自分が保留中のとき :緑色に点滅 他の人が通話中のとき:赤色に点灯 他の人が保留中のとき:赤色に点減
- 3 トークバックランプ (→73ページ) 内線トークバックを設定中、赤色に点灯
- 4 不在ランプ (→99ページ~102ページ) 不在転送、不在設定を設定中、赤色に点灯
- 5 内線ランプ (⇒54、72ページ) 内線通話中、赤色に点灯
- 6 モニターランプ (モニター) ボタンを押したとき赤色に点灯

 モジュラージャック(主装置側)

 主装置またはDXDP接続としてマスター電話機と接続する

 モジュラージャック(受話器側)

 受話器と接続する

# 2 コマンドナビキーについて

コマンドナビキーを操作することにより、電話帳の登録や検索、発着信の履歴表示をすることができ、電話帳の 検索結果や履歴表示から電話をかけることもできます。 また、電話機の設定やシステムの各種設定を簡単操作で行うことができます。

漢字

# コマンドナビキーの基本的な動作について

コマンドナビキーの基本的な動作は次の通りです。

| ボタン表記 | 状態                            | 待ち受け中        | メニュー項目選択時                                             | 設定時                     |  |  |
|-------|-------------------------------|--------------|-------------------------------------------------------|-------------------------|--|--|
|       | -<br>↓上を<br>↓押す               | メニュー画面を表示    | 1行上の項目を選択(カーソル <sup>※1※2</sup> が移動)、1行目の場合<br>前の画面へ移動 |                         |  |  |
| (♥)   | 「下を<br>」<br>押す                |              | 1行下の項目を選択(カーソル <sup>*1*2</sup> が移動)、最終行の場合<br>次の画面へ移動 |                         |  |  |
| (◀)   | └<br>」左を<br>↓押す               | 履歴画面を表示      | <br>  前の画面へ移動                                         |                         |  |  |
| (►)   | ¦<br>右を<br> <br>押す            | 電話帳検索画面を表示   | 次の画面へ移動                                               |                         |  |  |
| (決定)  | <sup> </sup> 真ん中<br> <br> を押す | メニュー画面を表示    | 項目を確定                                                 |                         |  |  |
|       | (∢⊳                           | 表示画面に応じて愛(▲) | )、�� (♥)、�� (◀)、�� (▶)を打                              | 甲し、画面の移動や項目を選択          |  |  |
| 機能    |                               |              |                                                       | サブメニュー画面、<br>検索モードの切り替え |  |  |
| 戻る    |                               |              | 前の画面に戻る<br>または文字クリアー                                  |                         |  |  |

※1: カーソルとは、メニューなどに表示される「■■■■■■」や「\_\_」のことをいいます。 また、「■■■■■■」は、その項目が選択されていることを表します。

※2: (②) (▲▼)を約1秒以上押すと、電話帳検索画面の電話帳データ表示と、発着信履歴画面の履歴デー タ表示の場合のみ1行ずつ連続してカーソルがスクロールします。

#### 待ち受け中の操作

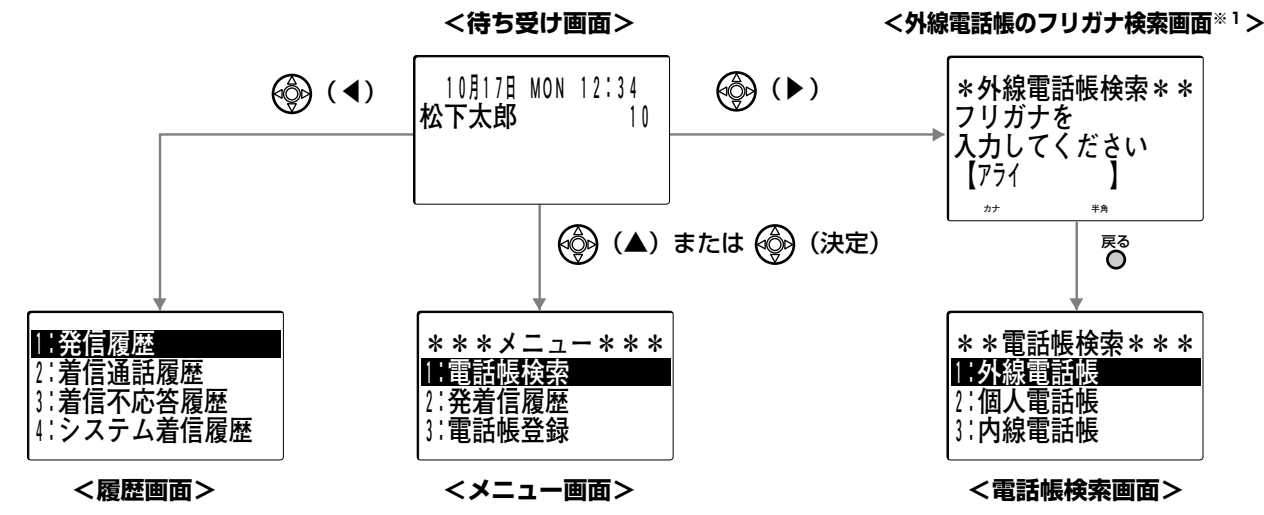

※1:設定により、個人電話帳のフリガナ検索画面や、電話帳検索画面を表示させることもできます。 (→63ページ)

#### 項目選択中の動作

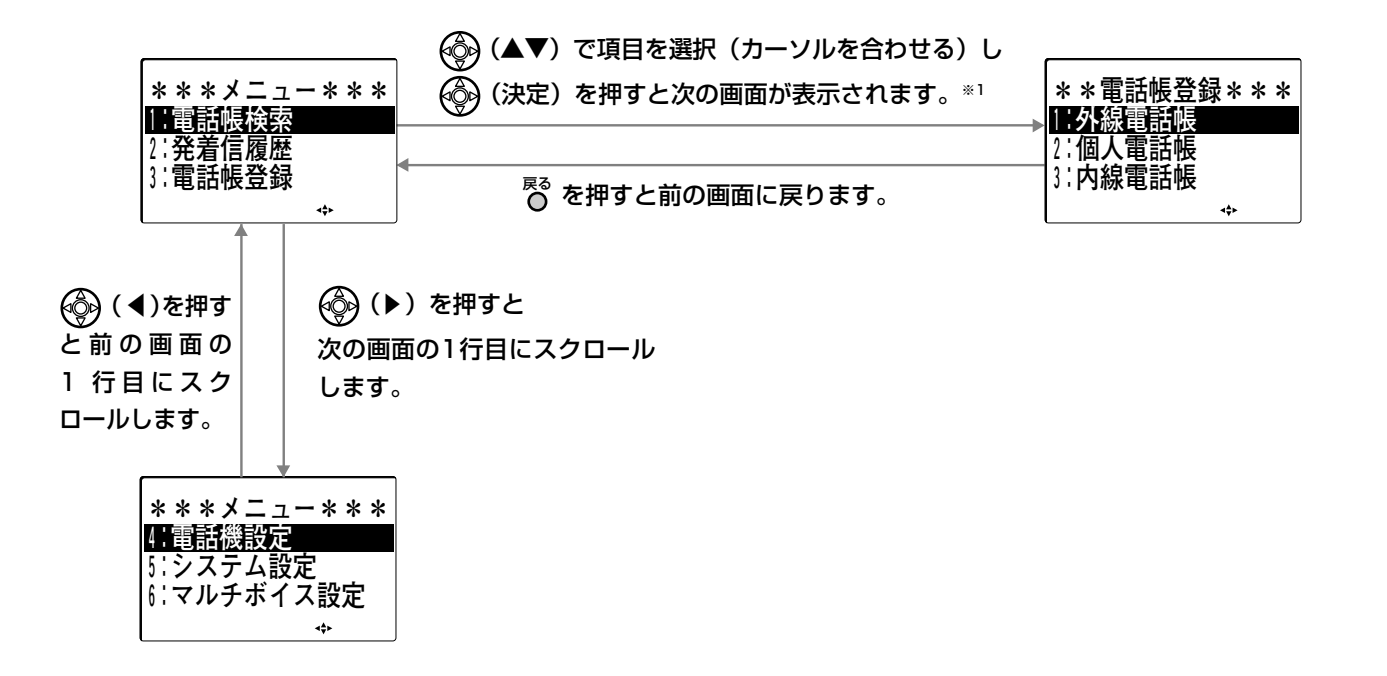

※1: 画面上の機能・項目名の前に表示されている番号をダイヤルボタンで押すだけで、次の画面を表示させることもできます。
例えば、「3:電話帳登録」を選択する場合、③を押すだけで次の画面を表示できます。

#### 🗞 お知らせ

- 設定を終了して待ち受け画面に戻るには、 フック を押すか、待ち受け画面が表示されるまで 🔂 を押します。
- 液晶表示部の矢印(◀◆►)は、表示されている矢印方向の (▲▼◀►)を押すとカーソルが移動する、または次の画面が表示されることを表しています。なお、この取扱説明書内に記述されている液晶表示部では、この矢印(◀◆►)を省略しております。
- コマンドナビキーの操作途中で設定した時間(お買い上げ時の設定は1分)何も操作しないと、電話機は待ち受けの状態に戻ります。 「の状態に戻ります。」 「取引け職定

#### サブメニューを表示する動作

選択している項目に関連した別のメニューがある場合、 
<sup>(1)</sup>を押すことによりそのメニューを表示することができます。このメニューのことを「サブメニュー」といいます。

サブメニュー項目には電話帳グループ名称の編集、登録件数の確認や登録内容の削除などがあります。

#### <外線電話帳一覧画面>

<サブメニュー画面>

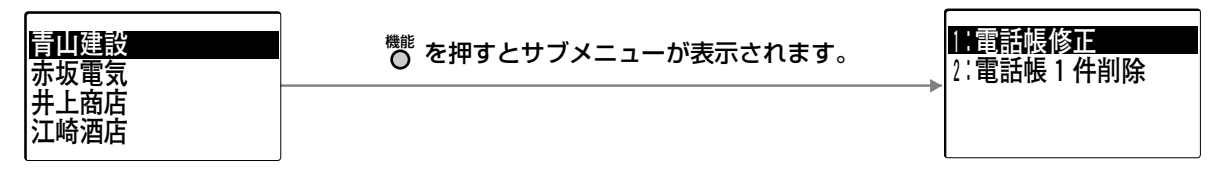

🗞 お知らせ

● 👼 を押しても機能上サブメニューがない場合、サブメニューは表示されません。

# 主な画面の表示のしかた

●「項目選択中の動作」(➡27 ページ)も併せてご覧ください。

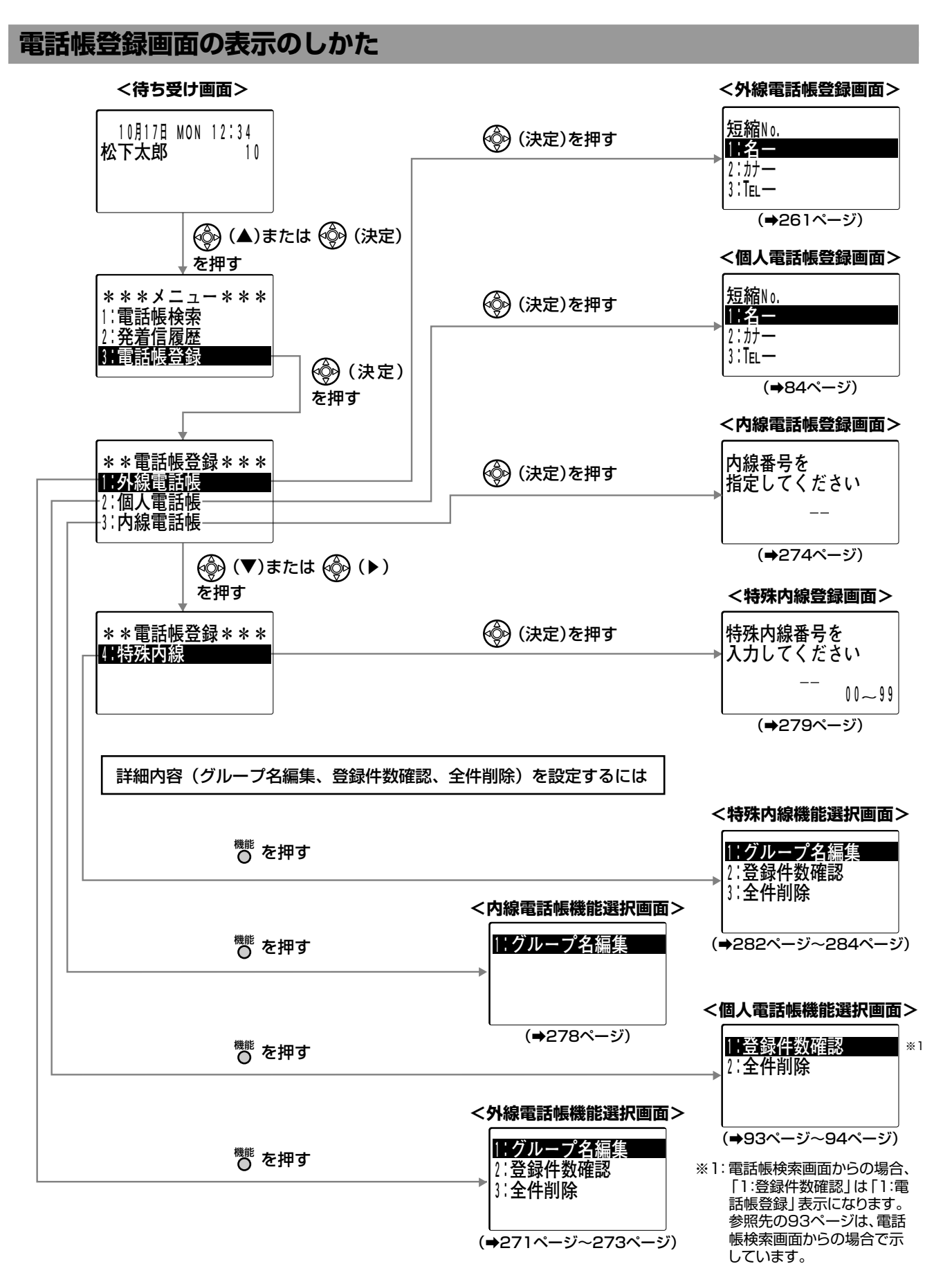

#### 電話機設定画面の表示のしかた

●「項目選択中の動作」(⇒27ページ)も併せてご覧ください。

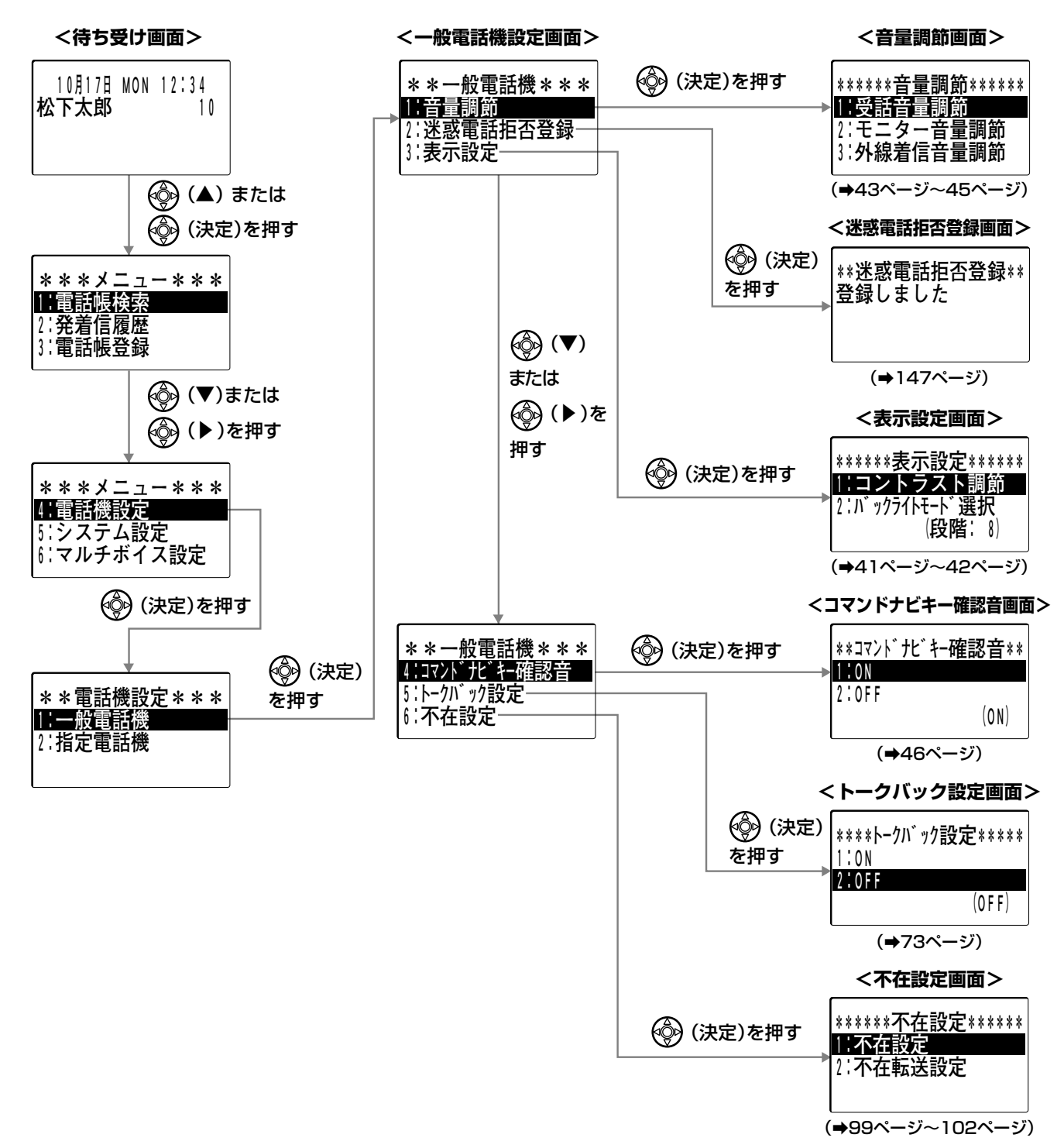

#### 電話機設定画面の表示のしかた

●「項目選択中の動作」(→27ページ)も併せてご覧ください。

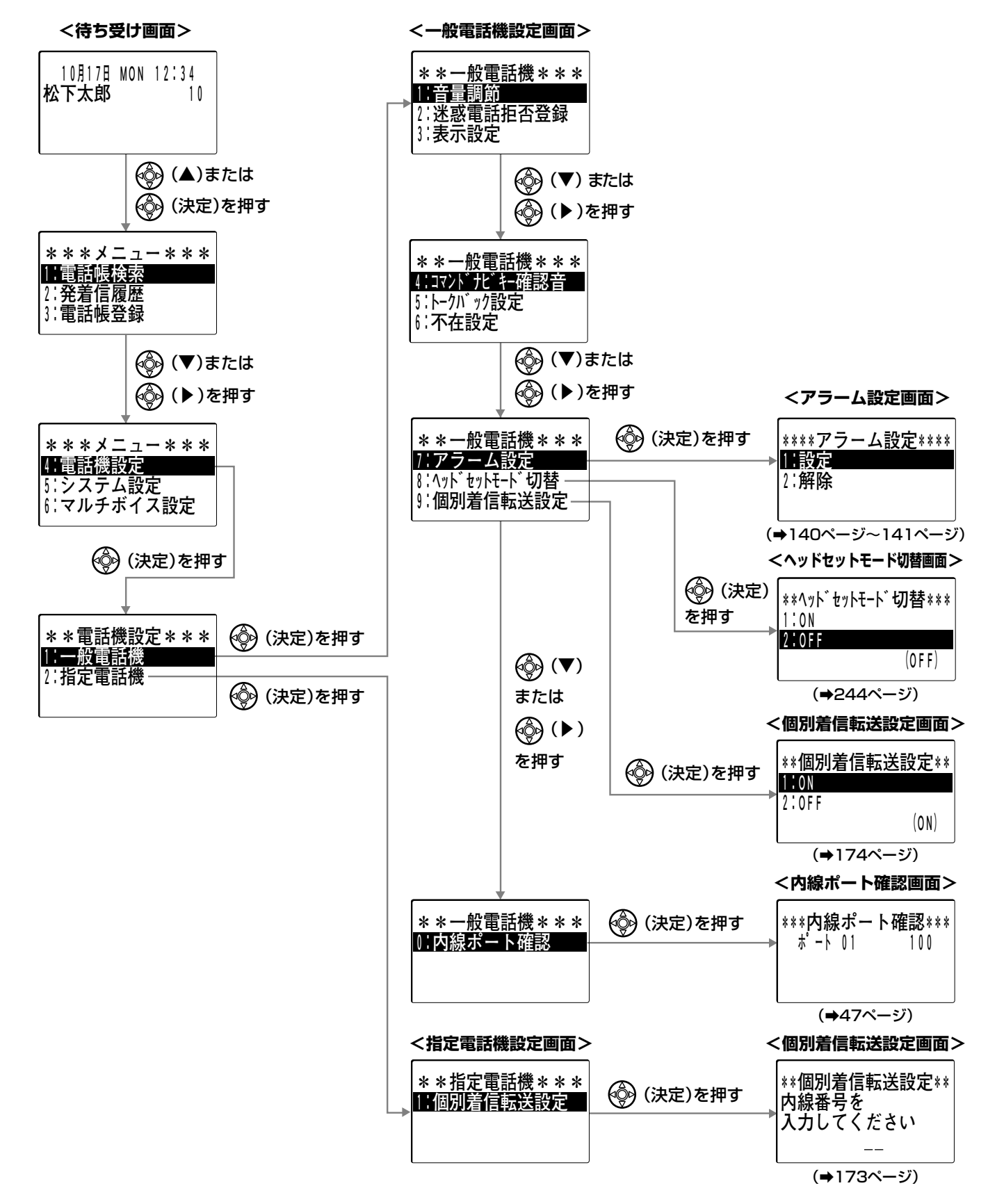

(続き)

### システム設定画面の表示のしかた

●「項目選択中の動作」(⇒27ページ)も併せてご覧ください。

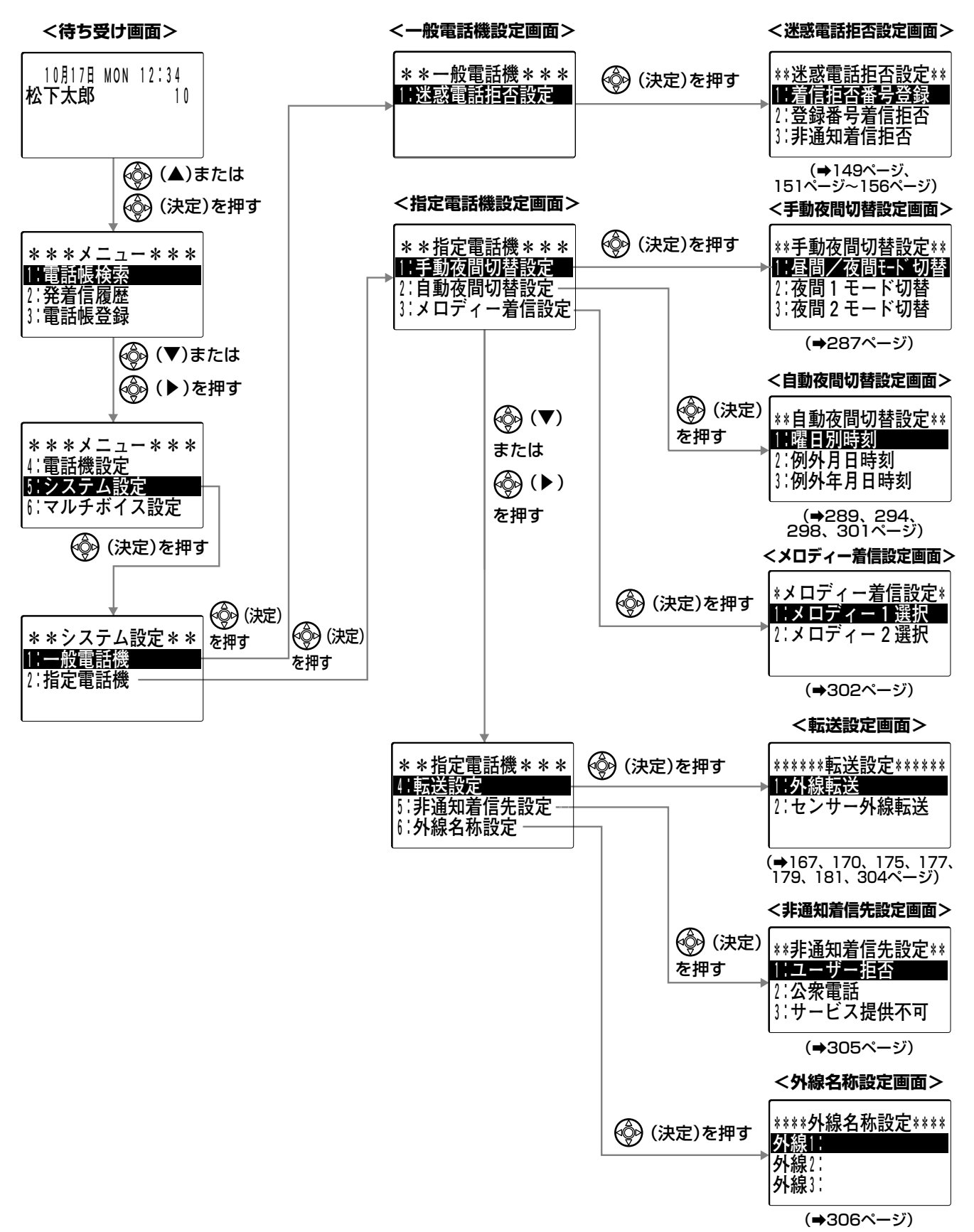

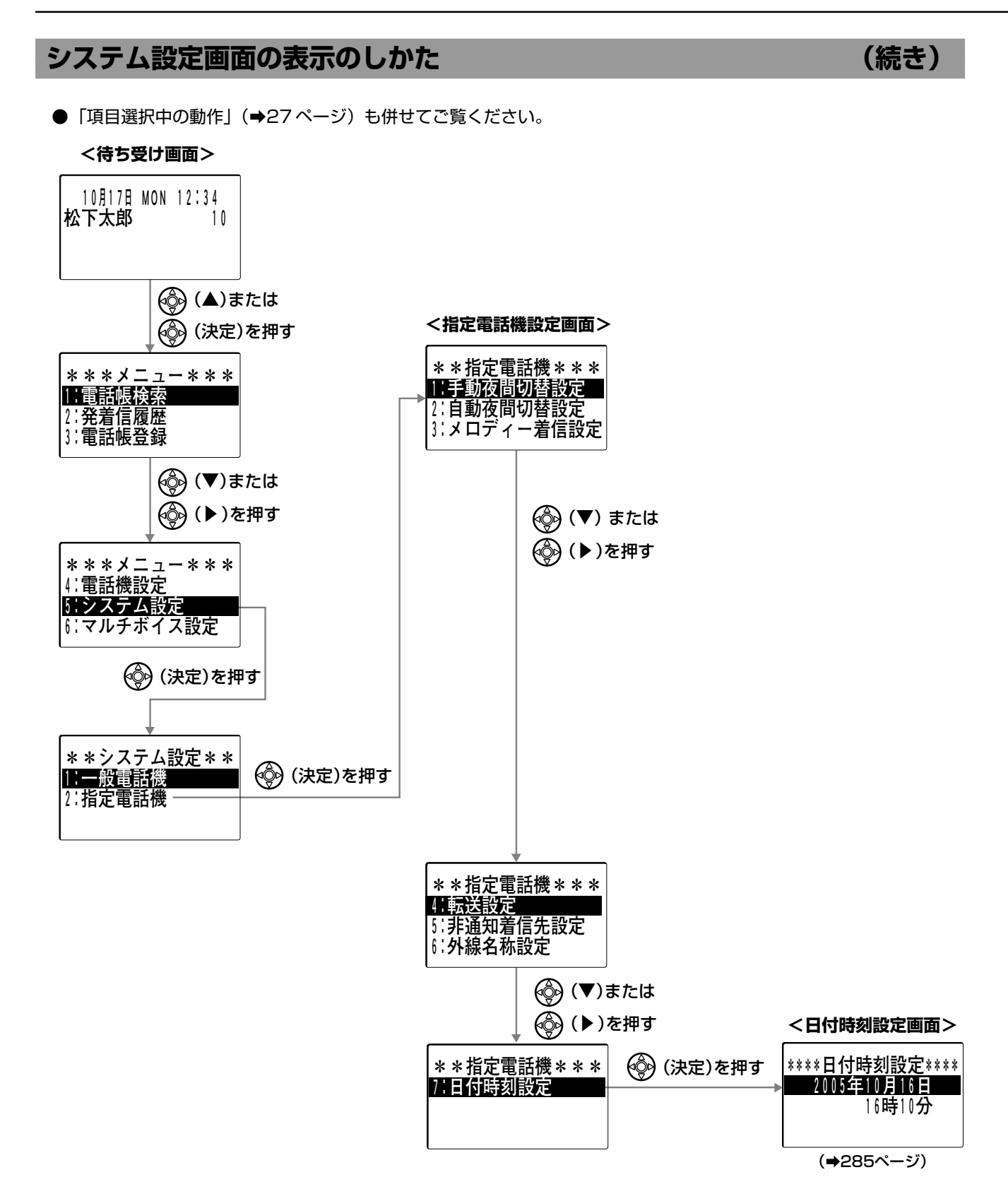

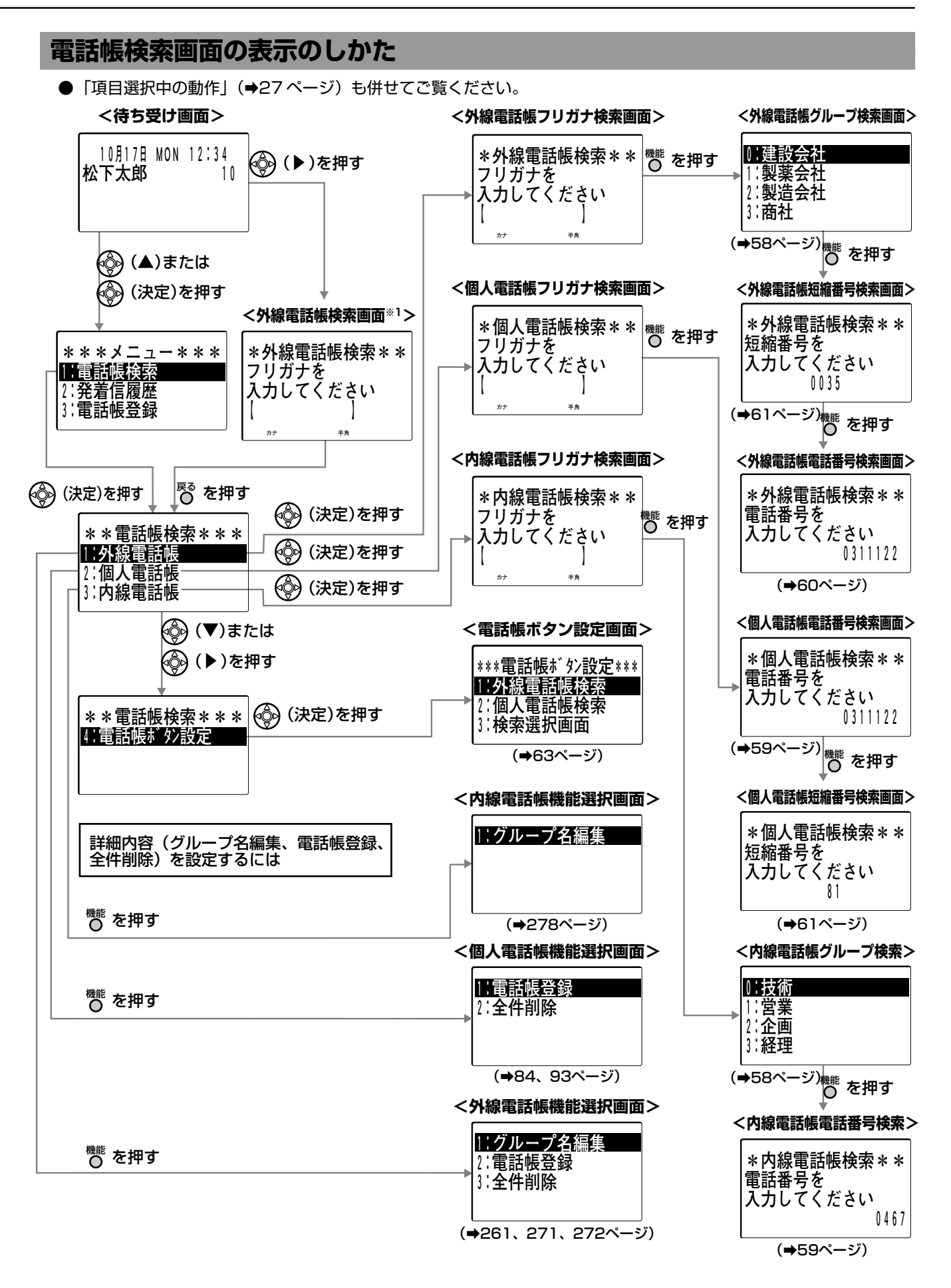

※1:設定により、個人電話帳検索画面や、どの電話帳を使うかを選択する検索選択画面を表示させることもできます。(➡63ページ)

#### 履歴画面の表示のしかた

●「項目選択中の動作」(⇒27ページ)も併せてご覧ください。

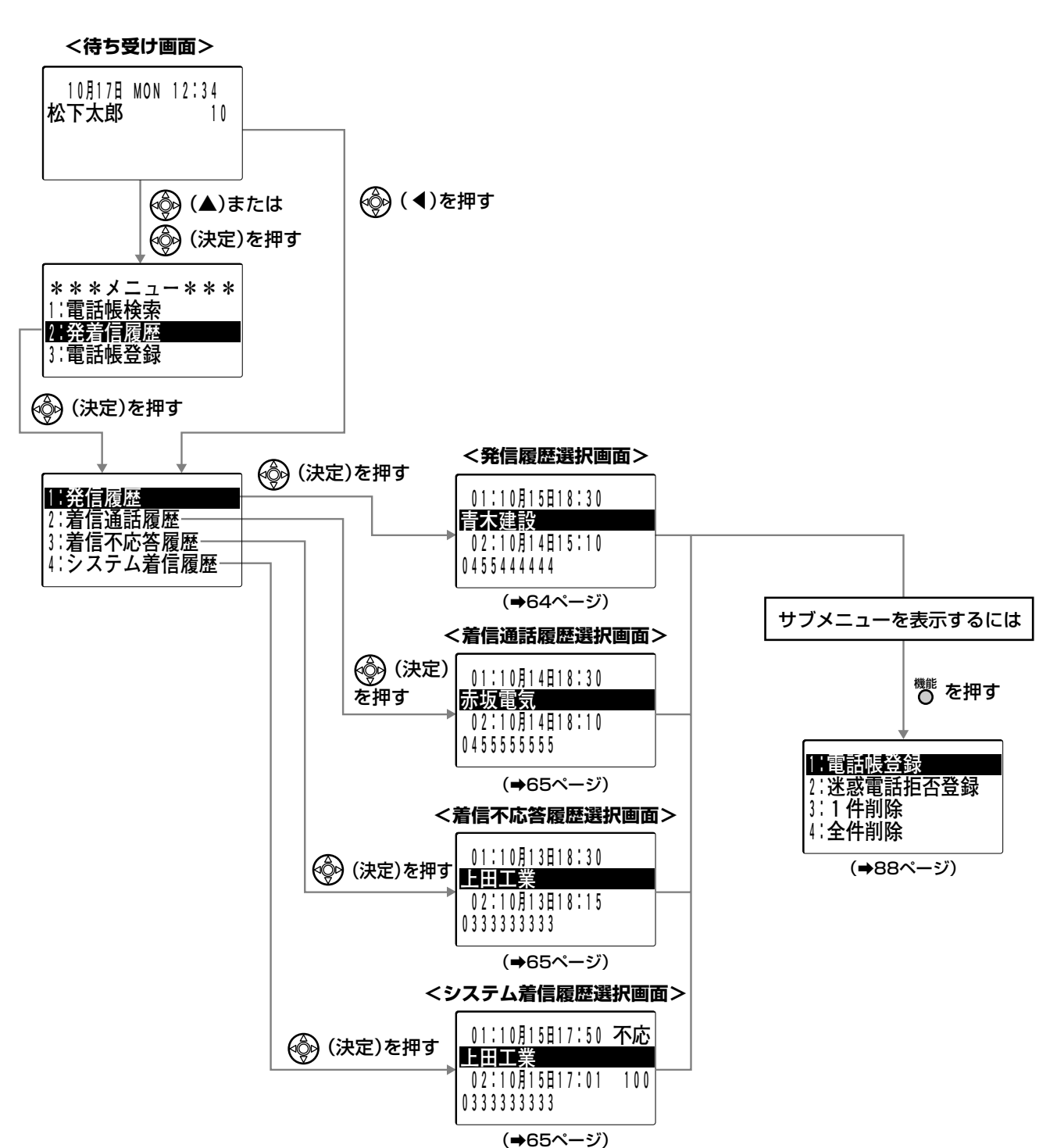

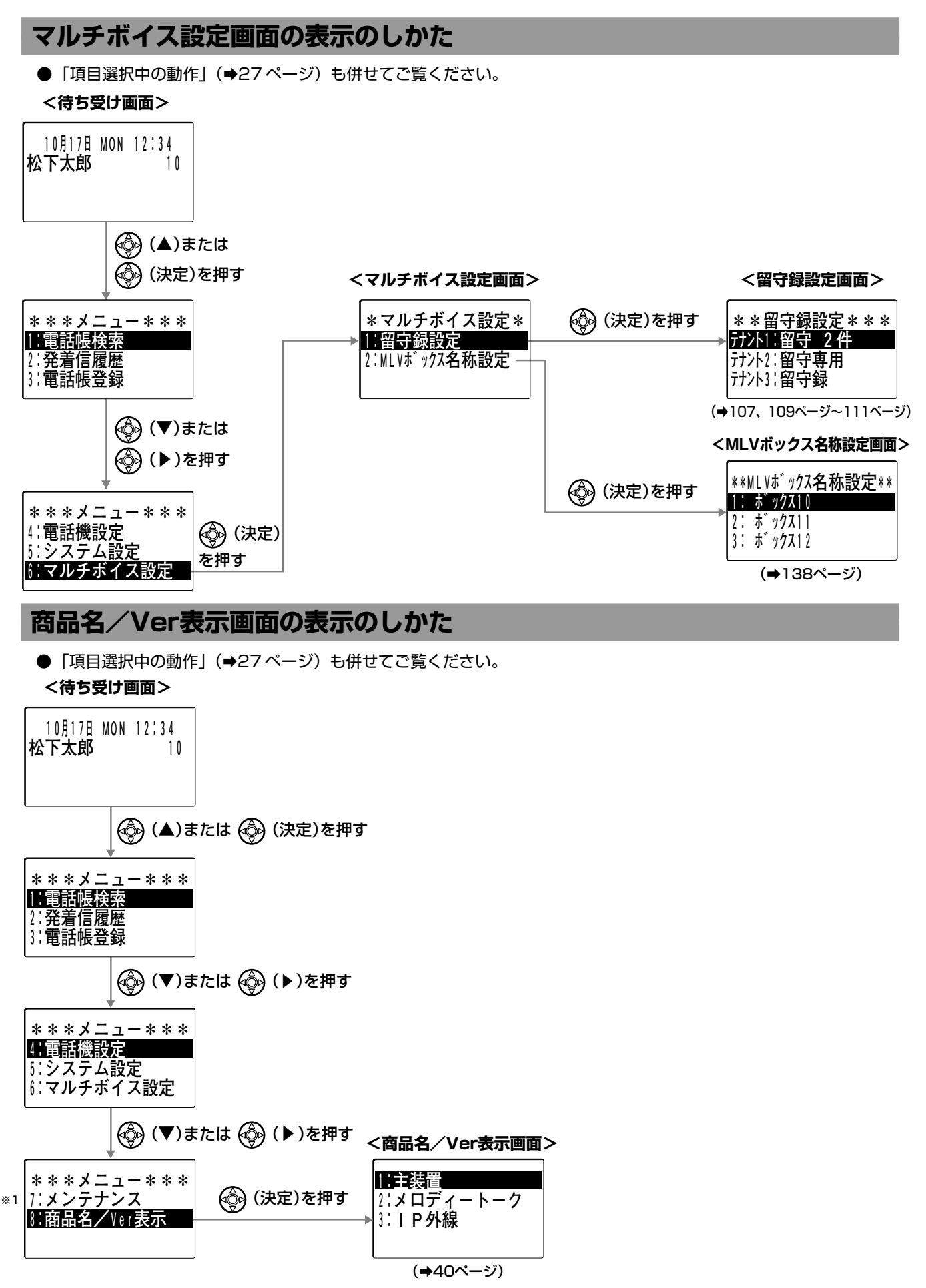

※1:2.4Gカラーデジタルコードレス電話機の取付工事・設定で使用する保守用メニューです。取付工事・設定以外では使用しないでください。詳しくは、お買い上げの販売店にご相談ください。

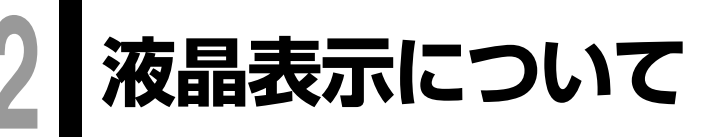

液晶表示部には時刻、ダイヤル番号、通話時間、通話料金などを表示します。

# ボタンを押したときの表示

| ボタン<br>表示タイプ |   | ~0     | * | # | 短縮 | 再ダイヤル | 文字<br>(諚/転送 | 設定/転送 | 確認/会議 |
|--------------|---|--------|---|---|----|-------|-------------|-------|-------|
| 漢字表示タイプ      | 1 | 0      | * | # | A  | R     | F           |       |       |
| 数字表示タイプ      | 1 | П<br>Ц | Ľ | נ | Ū  | -     |             | F     | Ĺ     |

● 漢字表示付電話機で表示できるケタ数は、20ケタです。20ケタ以上になると、順に表示したあと末尾20ケタを表示します。

● 数字表示付電話機で表示できるケタ数は、12ケタです。12ケタ以上になると、順に表示したあと末尾12ケタを表示します。

# 電話をかけるときの表示(ダイヤル表示)

ダイヤルした電話番号を表示します。漢字表示付電話機では、名前を登録した短縮ダイヤルや電話帳からかけた ときは、登録されている相手の名前を表示します。

IP回線で電話をかけたときは、お使いになっている外線の表示(「外線」)が「IP」と表示されます。

回線にキャリア名などの外線名称を登録して液晶表示部に表示させることもできます。

#### 表示例 松下太郎さん(内線17番)の電話機からかける場合 外線にかけたとき 例:鈴木-郎さん(045-000-4321)にかけたとき ダイヤルしてかけたとき 電話帳(共通/個人短縮)からかけたとき 発信先の電話番号 発信先の電話番号 0450004321 0450004321 ■■ 漢字表示タイプ ■ **外線\***04 使用外線番号 鈴木一郎 発信先の名前 ●●● 数字表示タイプ ●●● 0450004321 0450004321 内線にかけたとき 例:鈴木さん(内線12番)にかけたとき ダイヤルしてかけたとき 内線電話帳からかけたとき 鈴木 発信先の 12 発信先の名前 ■■ 漢字表示タイプ 松下太郎 松下太郎 17 内線番号 17 ■ 数字表示タイプ ■ 12 🗞 お知らせ ● IP 回線を指定して電話をかけたとき、電話番号によっては発信できない場合があります。IP 回線から発信できな い電話番号へ発信するときは ACR 機能を使うか、一般回線の外線から発信してください。オプションの IP 外線 ユニットをお使いの場合、自動的に一般回線に迂回発信することができます。 📻 取付け 勝定
### 電話がかかってきたときの表示(発信者の電話番号の表示)

発信者の電話番号が通知されてかかってきたとき、通知された電話番号を表示します。漢字表示付電話機では、 外線電話帳、内線電話帳に<u>名前を登録してある相手から</u>の場合には、登録されている発信者の名前を表示します。

#### 表示例 松下太郎さん (内線17番)の電話機にかかってきた場合

|外線からかかってきたとき| 例:東京支店(03-0000-5678)からかかってきたとき

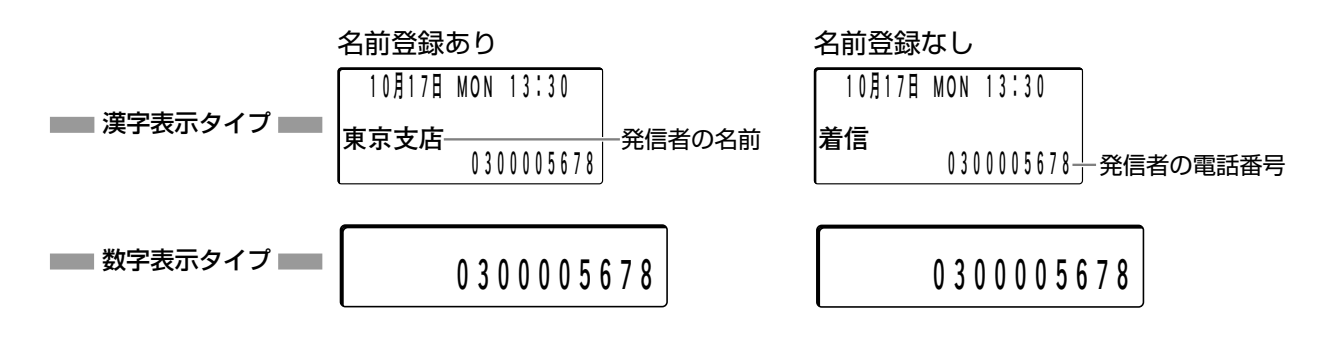

#### 🗞 お知らせ

- 発信者の名前の表示は、全角10文字(半角20文字)までです。
- 共通短縮ダイヤルを登録するときに、電話番号の前に構内交換機に接続している場合の外線発信番号「0」など (⇒50ページ)を付けて登録している場合や、市外局番を付けないで登録している場合には名前を表示すること はできません。
- NTT サービスのナンバー・ディスプレイ、ネーム・ディスプレイについては、それぞれ 194 ページ、195 ページを参照してください。

#### 内線からかかってきたとき 例:鈴木さん(内線12番)からかかってきたとき

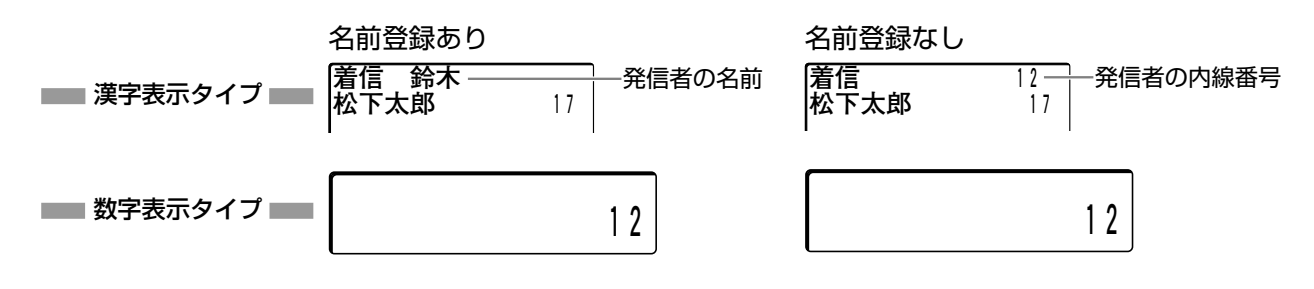

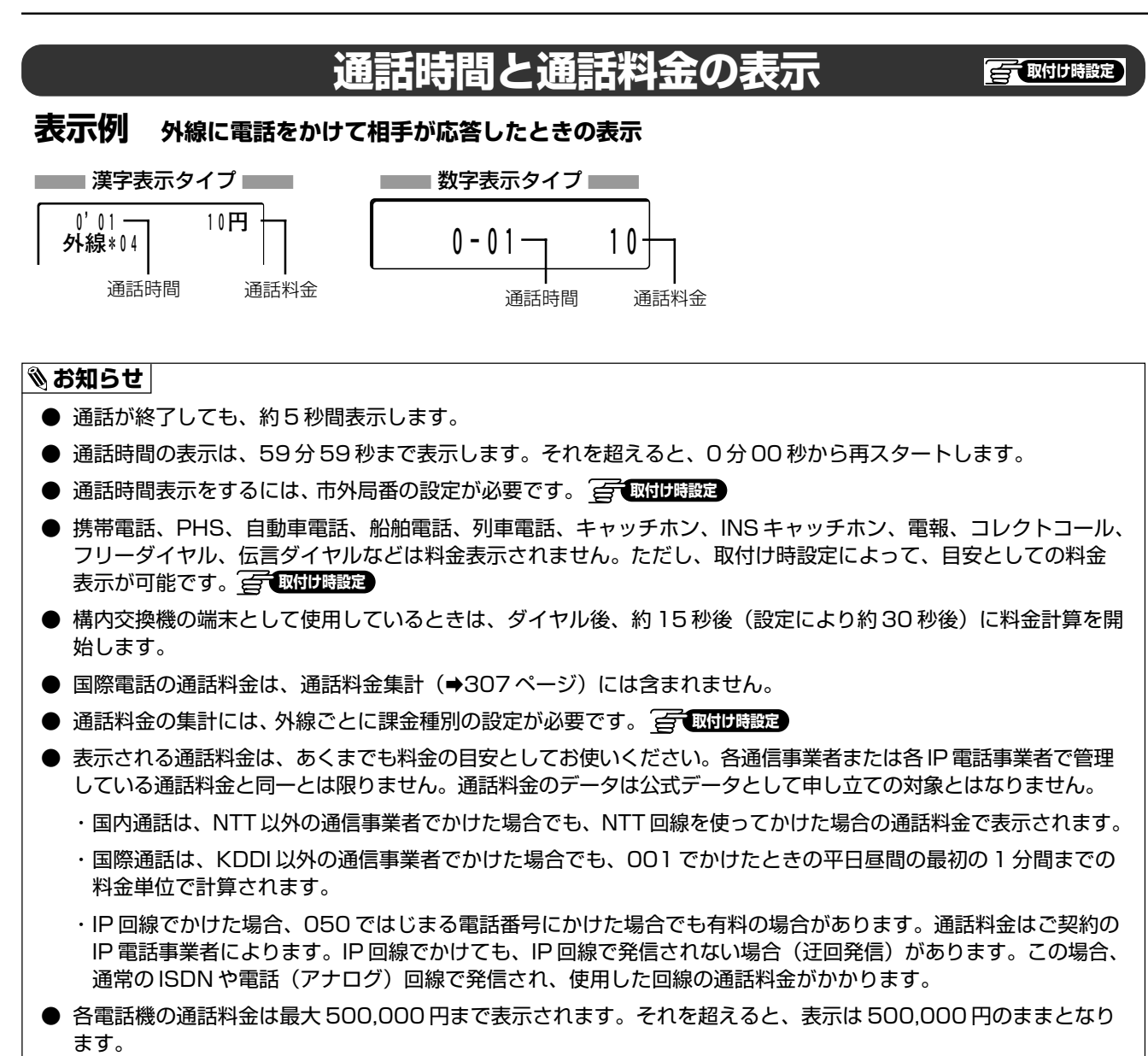

● 1円未満の通話料金は表示できません。

### NTT以外の通信事業者回線を使って電話をかけているときの表示

NTT以外の通信事業者回線を使って外線に電話をかけたとき、お使いになっている回線の会社名が表示されます。(漢字表示付電話機のみ)

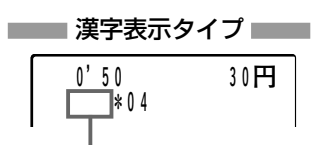

ここに、NTT以外の通信事業者の会社名がアルファベットで表示されます。

🗞 お知らせ

● NTT の場合、本ページ上段の表示、または 36 ページをご覧ください。

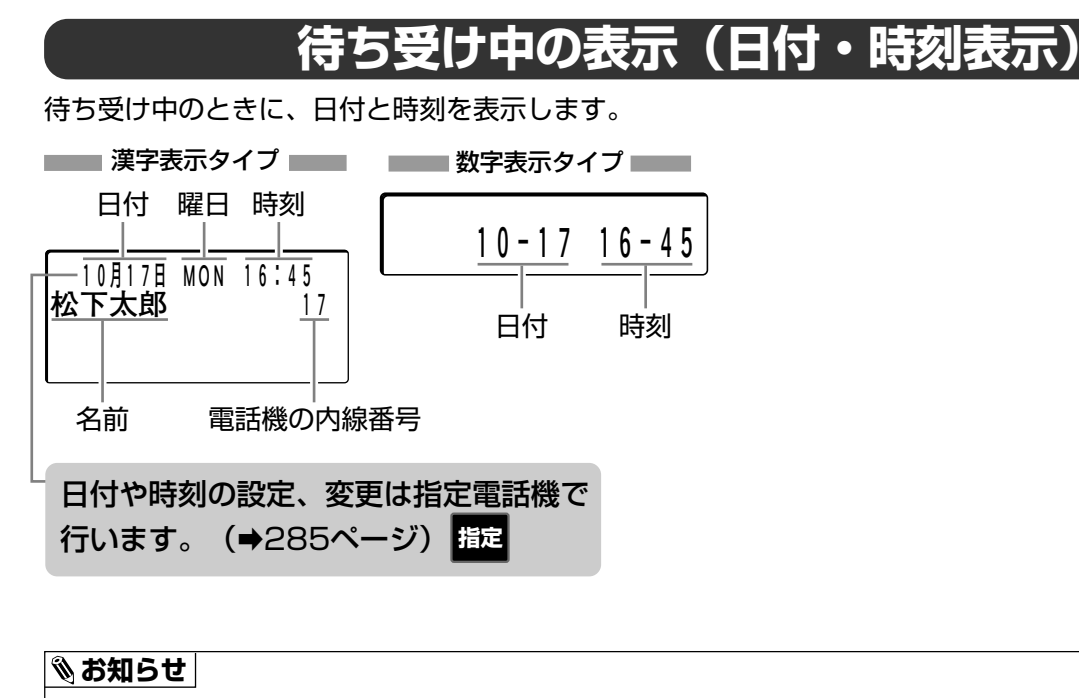

- 時計の精度は、月差60秒以内です。
- 漢字表示付電話機では、日付や時刻のほかに曜日(「SUN」など英語省略名)も表示します。
- 漢字表示付電話機では、電話機に割り付けられた名前(内線電話帳に名前を登録してある場合:→274ページ)
   と内線番号を表示します。
- 受話器を取るか、 (モ=ター) を押すと、日付・時刻表示は消えます。

### 使用している主装置の情報を表示(商品名/Ver表示) 👳

使用している主装置の商品名やソフトウェアのバージョンなどの情報を表示できます。 お買い上げの販売店に問い合わせする際の情報として利用します。

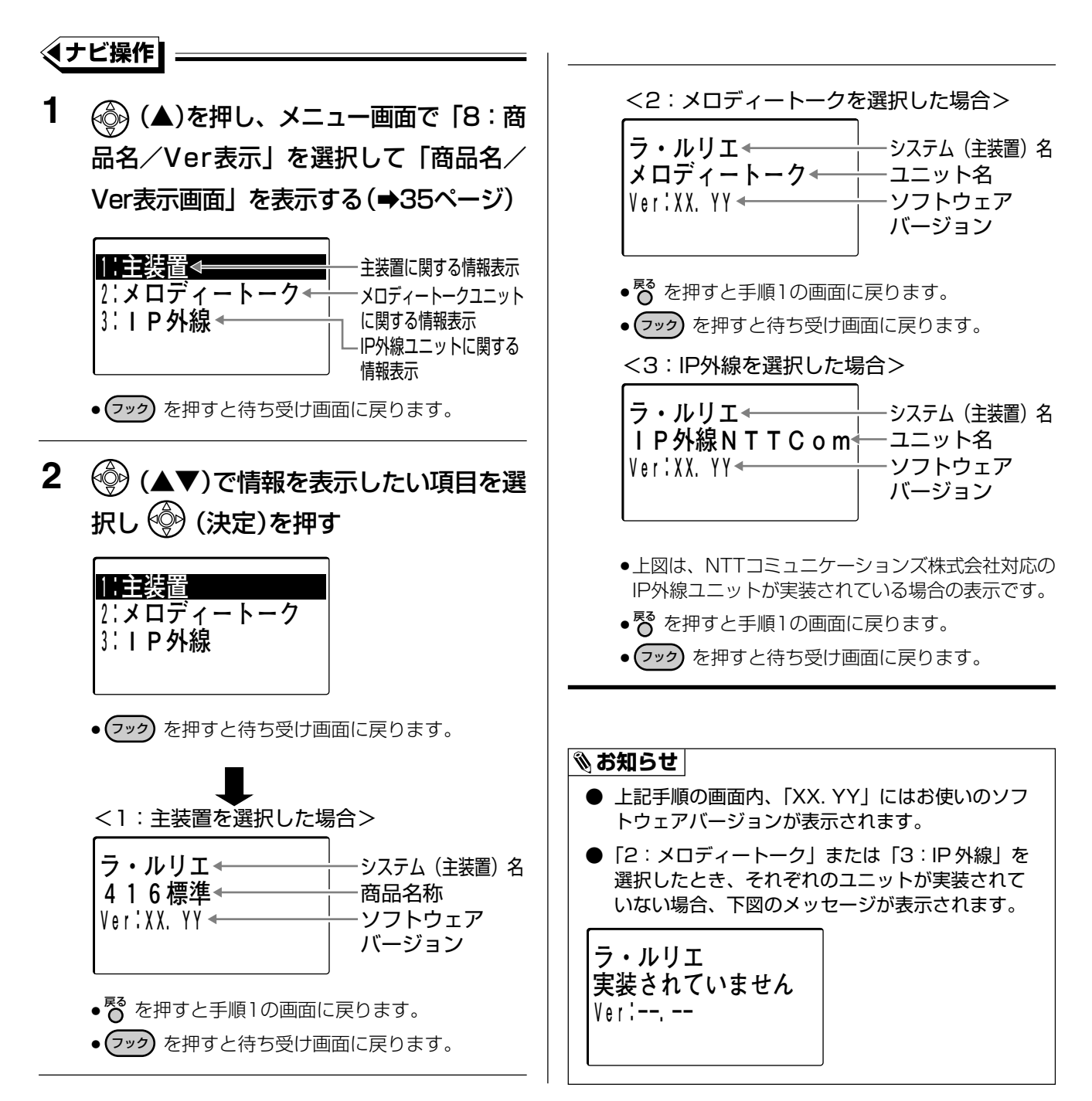

### 角度を調節する

液晶表示部の角度を任意の角度で調節できます。

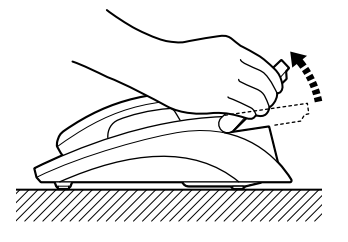

#### ぽお願い

- 角度調節で可動が止った所が角度調節の限度です。無理な力を加えて角度調節の限度以上に調節を行わないでください。液晶表示部や電話機が破損する原因になります。
- 電話機の移動などのとき、液晶表示部のみを持たないでください。液晶表示部や電話機が破損する原因になります。

## コントラストを調節する

液晶表示部のコントラストを16段階で調節できます。

#### ◆ナビ操作】:

3 (●)(◀▶)でコントラストを調節する 1 🗐 (▲)を押し、各選択画面で「4:電 話機設定」→「1:一般電話機」→ \*\*コントラスト調節\*\* 「3:表示設定」を選択して「表示設定 画面」を表示する(→29ページ) 調節状態が表示 されます \*\*\*\*\*表示設定\*\*\*\*\* ||:コントラスト調節 ● 🏟 ( 🕨 )を押すとコントラストが高くなり、 🏟 2:バックライトモード選択 (◀)を押すとコントラストが低くなります。 (段階: 8) 現在の設定内容 4 💮 (決定)を押す 2 💮 (▲▼)で「1:コントラスト調節」 \*\*\*\*\*表示設定\*\*\*\*\* を選択し 💮 (決定)を押す |1:コントラスト調節| 2:バックライトモード選択 (段階: 7) 設定した内容 \*\*コントラスト調節\*\* コントラストが設定されます。 ● (フック) を押すと待ち受け画面に戻ります。 

🗞 お知らせ

● 手順4を省略しても、手順3で調節したコントラストが設定されます。

漢字

漢字

### 液晶表示部の調節と設定について

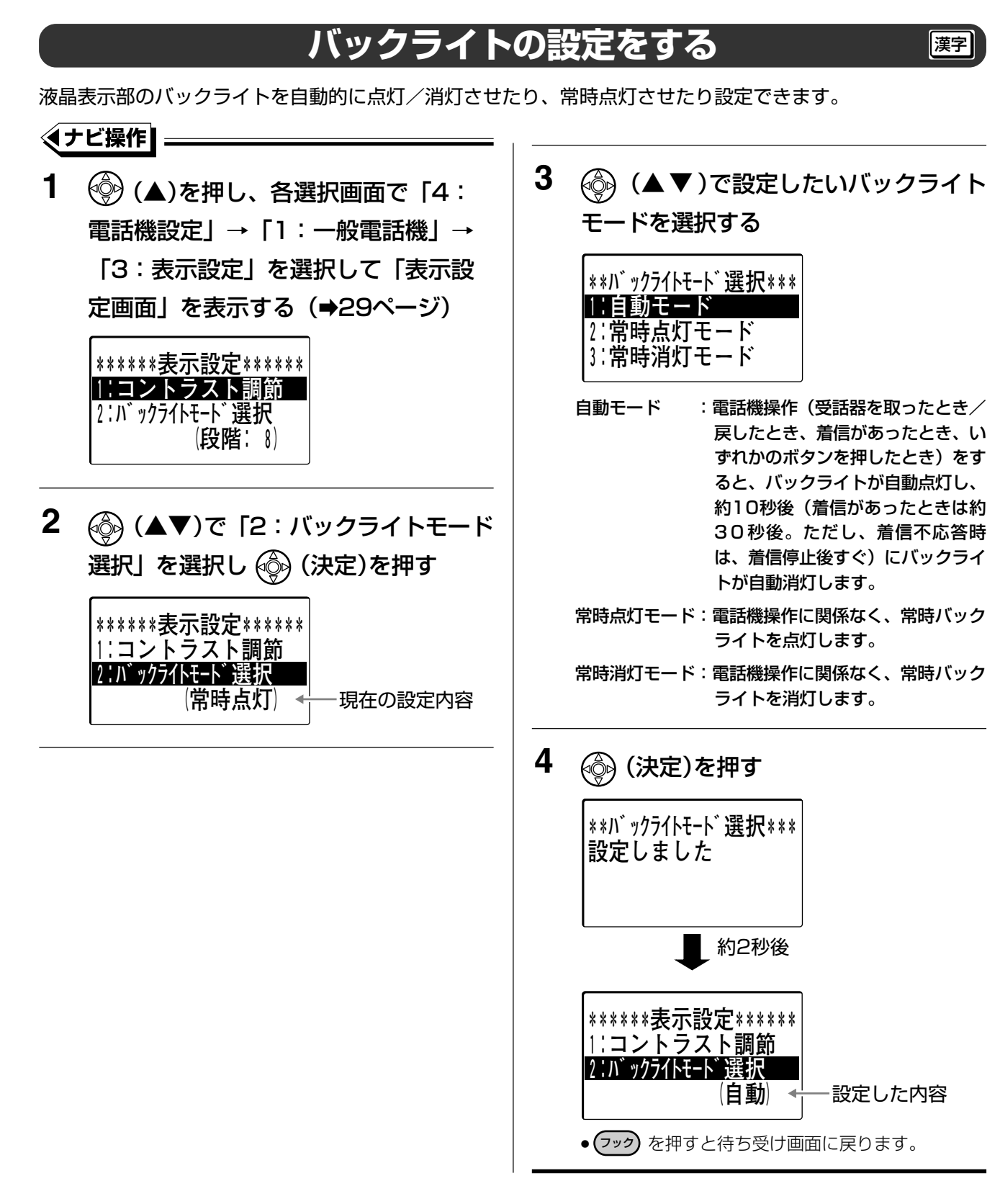

### ● バックライトの自動消灯時間を、10秒~60秒の範囲で変更できます。 📻 取付け職定

● 自動モードでご利用の場合、24キー増設ユニット(→245ページ)のFFボタンを押してもバックライトは点灯しません。

# 2 電話機の音量を調節する

受話ロやスピーカーから聞こえる相手の声の音量(受話音量)や電話がかかってきたときの呼出音や着信音の音量(着信音量)を5段階で調節できます。

電話帳や短縮ダイヤルなどを検索中は音量調節できません。

### 通話中に受話音量を調節する

通話中に受話音量を調節することができます。通話開始時は5段階の3番目の音量に設定されています。 受話器を戻すと、通話開始時の音量に戻ります。

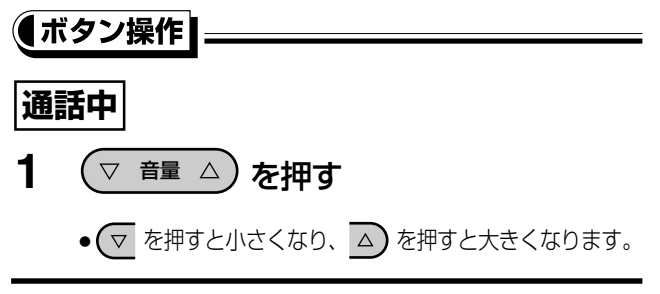

外線通話中のときはコマンドナビキーで受話音量の調節をすることができます。

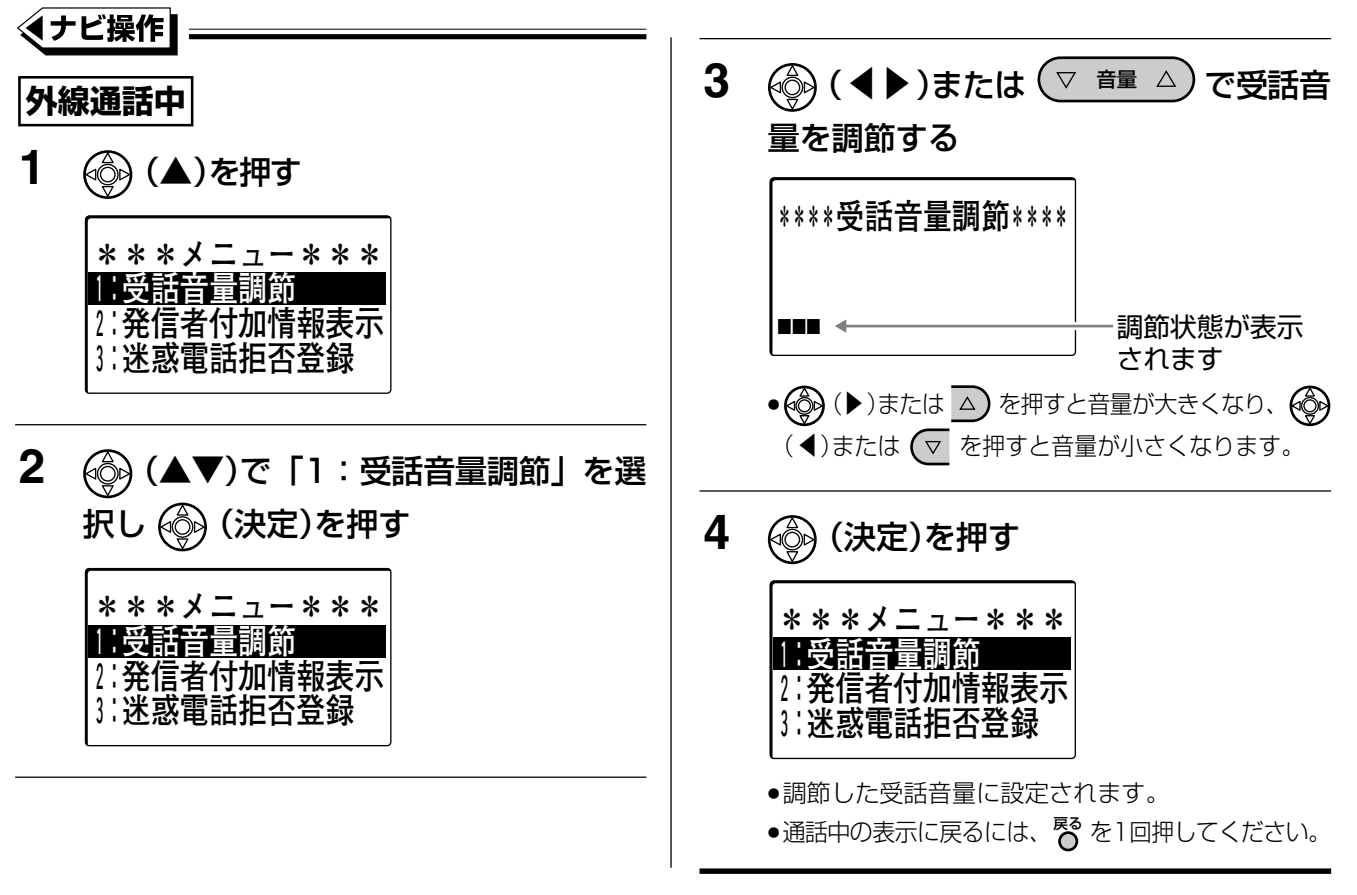

#### □□ 操作のヒント

- 通話開始時の受話音量を5段階の3番目、4番目、5番目(最大)の3段階で変更することができます。
   1 (▲)を押し、各選択画面で「4:電話機設定」→「1:一般電話機」→「1:音量調節」を選択して「音量調節画面」を表示する(→29ページ)
  - 2 🚱 (▲▼) で「1:受話音量調節」を選択し 🚱 (決定)を押す
  - 3 🛞 (◀▶) で受話音量を調節する
- 音量が大きすぎてハウリングする場合、音量を小さくしてください。

#### 🗞 お知らせ

● 手順4を省略しても、手順3で調節した音量が設定されます。

### 「待ち受け中にモニター音量(スピーカーからの音量)を調節する

待ち受け中にモニター音量を5段階で調節できます。調節されたモニター音量は、以降のモニター受話時も有効 となります。

| (†  | <b>ベタン操作</b>                                                                                                    |              |                                                                                                    |
|-----|----------------------------------------------------------------------------------------------------|--------------|----------------------------------------------------------------------------------------------------|
| 待   | ち受け中                                                                                                    | 3            | €=ターを押す                                                                                                    |
| 1   | <b>モニター を押す</b><br>•内線発信音(プー)が聞こえます。                                                                                                    |              | ●調節したモニター音量に設定され、以降設定した音<br>量となります。                                                                                                    |
| 2   | <ul> <li>▼ 音量 △ を押す</li> <li>● ▼ を押すと小さくなり、 △ を押すと大きくなり<br/>ます。</li> </ul>                                                                                                    |              |                                                                                                    |
| え   | +ビ操作<br>5受け中                                                                                                    | 3            |                                                                                                    |
| 1   | <ul> <li>              (▲)を押し、各選択画面で「4:電             話機設定」→「1:一般電話機」→             「1:音量調節」を選択して「音量調節             画面」を表示する(→29ページ)      </li> <li>             ******音量調節         </li> <li>             *:*****音量調節         </li> <li>             : モニター音量調節             : 小線着信音量調節         </li> </ul> |              | <ul> <li>**モニター音量調節**</li> <li>調節状態が表示<br/>されます</li> <li>● (●)を押すと音量が大きくなり、 (●) (▲)を<br/>押すと音量が小さくなります。</li> <li>●モニター音量調節時、実際のモニター音は聞こえま<br/>せん。</li> </ul>                                                                   |
| 2   | <ul> <li></li></ul>                                                                                                    | 4            | <ul> <li>(決定)を押す</li> <li>(決定)を押す</li> <li>******音量調節******</li> <li>1:受話音量調節</li> <li>2:モニター音量調節</li> <li>3:外線着信音量調節</li> <li>3:外線着信音量調節</li> <li>● 調節したモニター音量に設定され、以降設定した音量となります。</li> <li>● 222 を押すと待ち受け画面に戻ります。</li> </ul> |
| ® a | <b>6知らせ</b><br>モニター音量調節に連動して、話中時着信音(→326<br>くすると、話中時着信音も一緒に大きくなります)<br>モニター音量調節をした結果 話中時着信音が大きすま                                                                                                    | ページ)<br>ギる、ま | も一緒に音量調節されます。(モニター音量を大き                                                                                                    |

● 手順4を省略しても、手順3で調節した音量が設定されます。

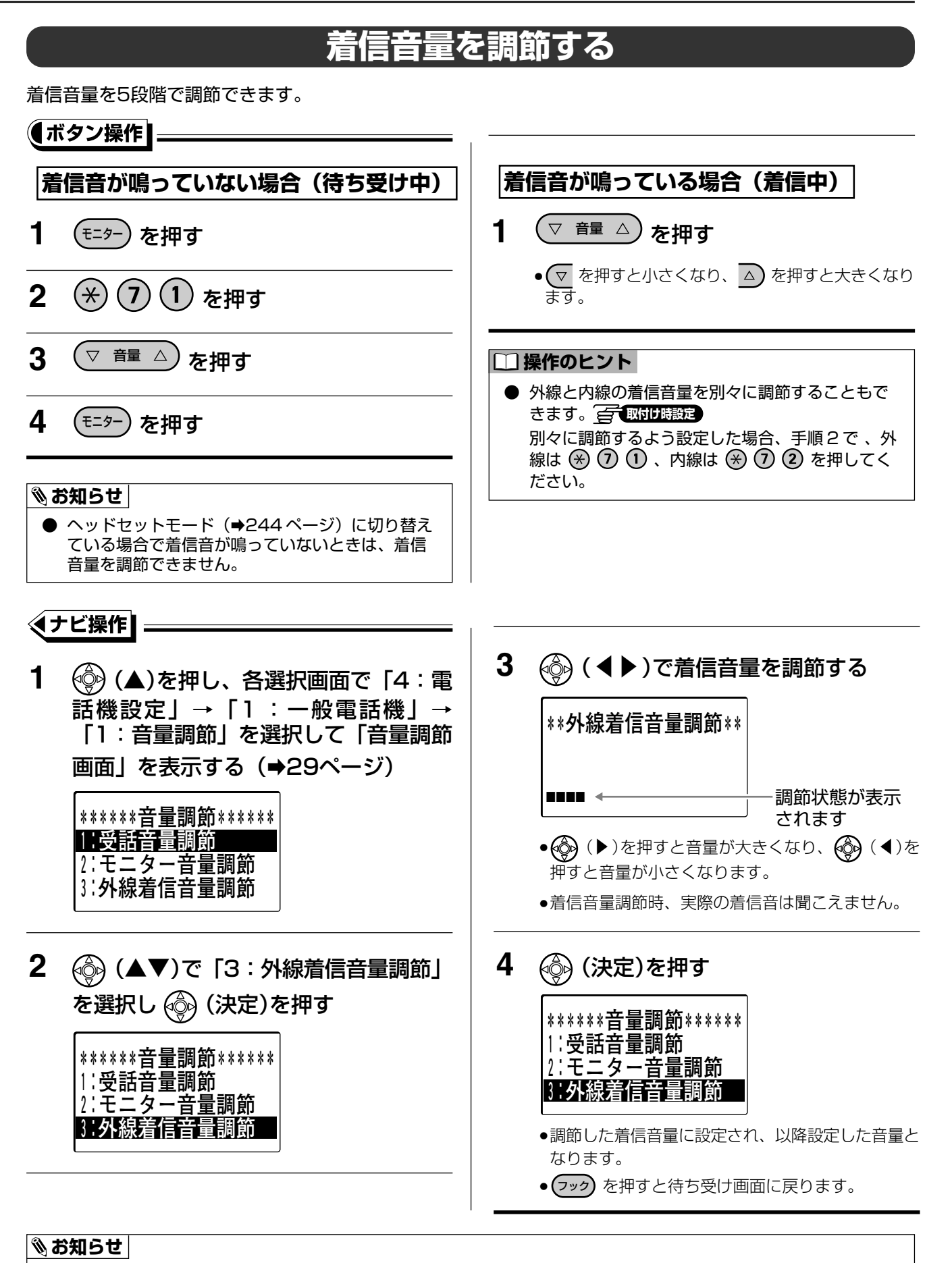

● 外線と内線の着信音量を別々に調節することもできます。 (■)のの時度であるように設定した場合、手順2で「4:内線着信音量調節」を選択して、内線の着信音を調節することもできます。

● 手順4を省略しても、手順3で調節した音量が設定されます。

電話機の音量を調節する

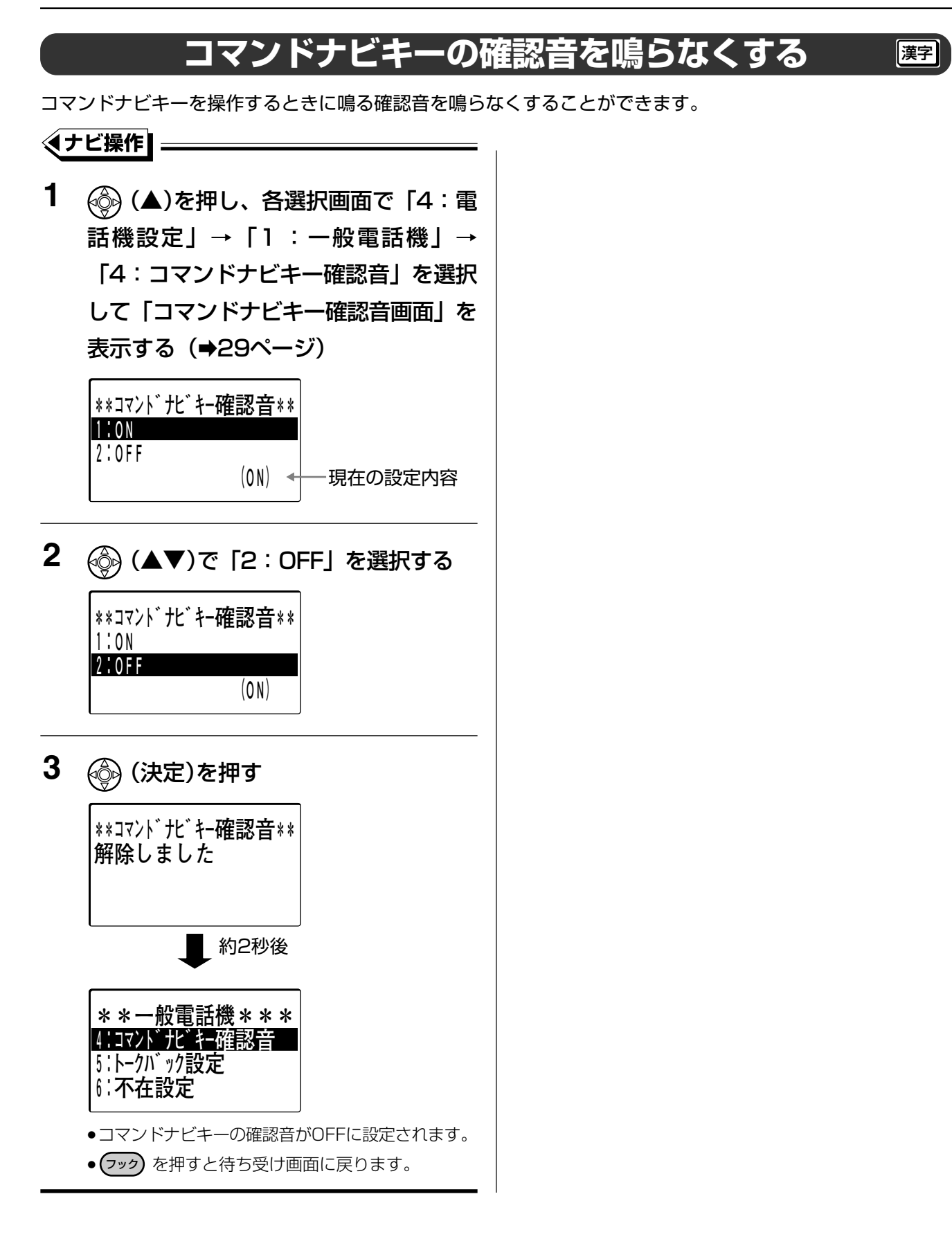

#### □□ 操作のヒント

● コマンドナビキーの確認音を鳴らす場合、手順2で「1:ON」を選択し 🚱 (決定)を押してください。

## 電話機の内線番号を確認する

電話機の内線番号を表示して確認することができます。

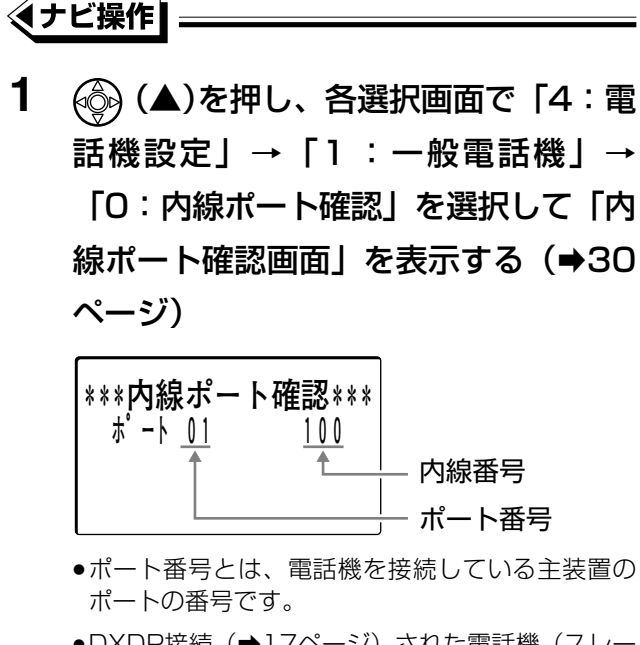

- ●DXDP接続(→17ページ)された電話機(スレー ブ電話機)では、ポート番号の右に「\*」が表示さ れます。
- フックを押すと待ち受け画面に戻ります。

#### 🗞 お知らせ

● 漢字表示付電話機をお使いの場合、待ち受け中にも内線番号が表示されています。(→39ページ)

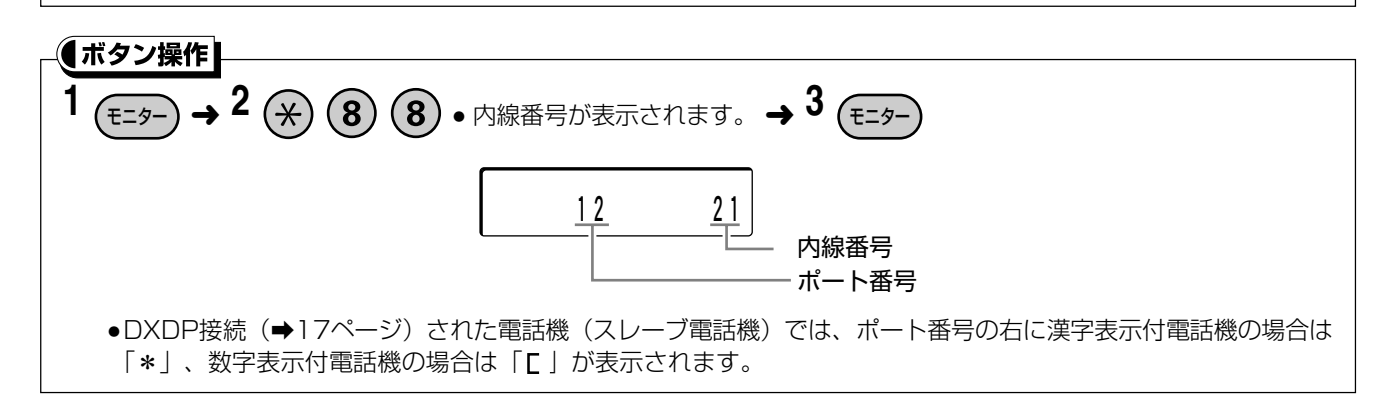

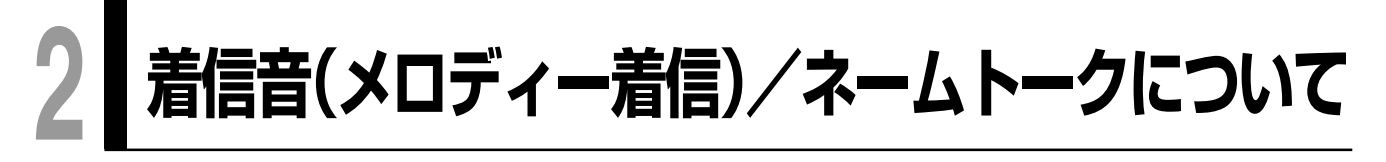

### 着信音(メロディー着信)について 🛛 🖾 🕬 🕬 📾

外線から着信があった場合、着信音としてメロディーを流すことができます。また、保留音としてもメロディー を流すこともできます。 Gr Will Hills:

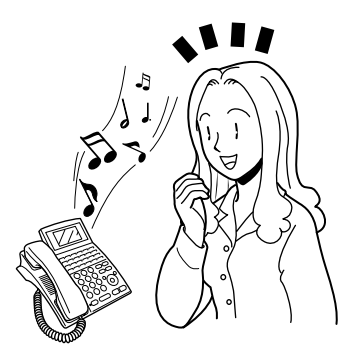

#### 🗞 お知らせ

- メロディー着信をご利用の場合、オプションのメロディートークユニット(VB-F262)が必要です。
- メロディー着信のメロディーは、10種類あります。(⇒302ページ)
- メロディー着信のメロディーの設定は、指定電話機から行います。(⇒302ページ)

### ネームトークについて

取付け時設定

外線から着信があった場合、着信音の代わりに相手の名前を音声で読み上げて着信をお知らせすることができます。また、外線間転送(⇒162ページ)した転送先に、発信者の名前を音声で読み上げてかけてきた相手をお知らせすることもできます。 중 図け問題

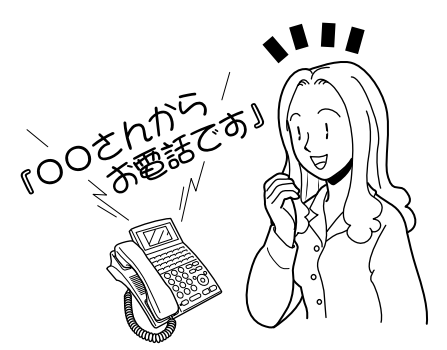

- ネームトークをご利用の場合、オプションのメロディートークユニット(VB-F262)が必要です。
- ネームトークの設定は、指定電話機から行います。(→259 ページ)
- 内線からの着信には対応していません。
- ネームトークで読み上げる名前は、外線電話帳(共通短縮ダイヤル)に登録した名前のカタカナで入力された「フリガナ」です。
- 外線電話帳(共通短縮ダイヤル)に名前の「フリガナ」が登録されていない場合、音声で着信をお知らせすることはできません。着信音が鳴って通常の着信となります。

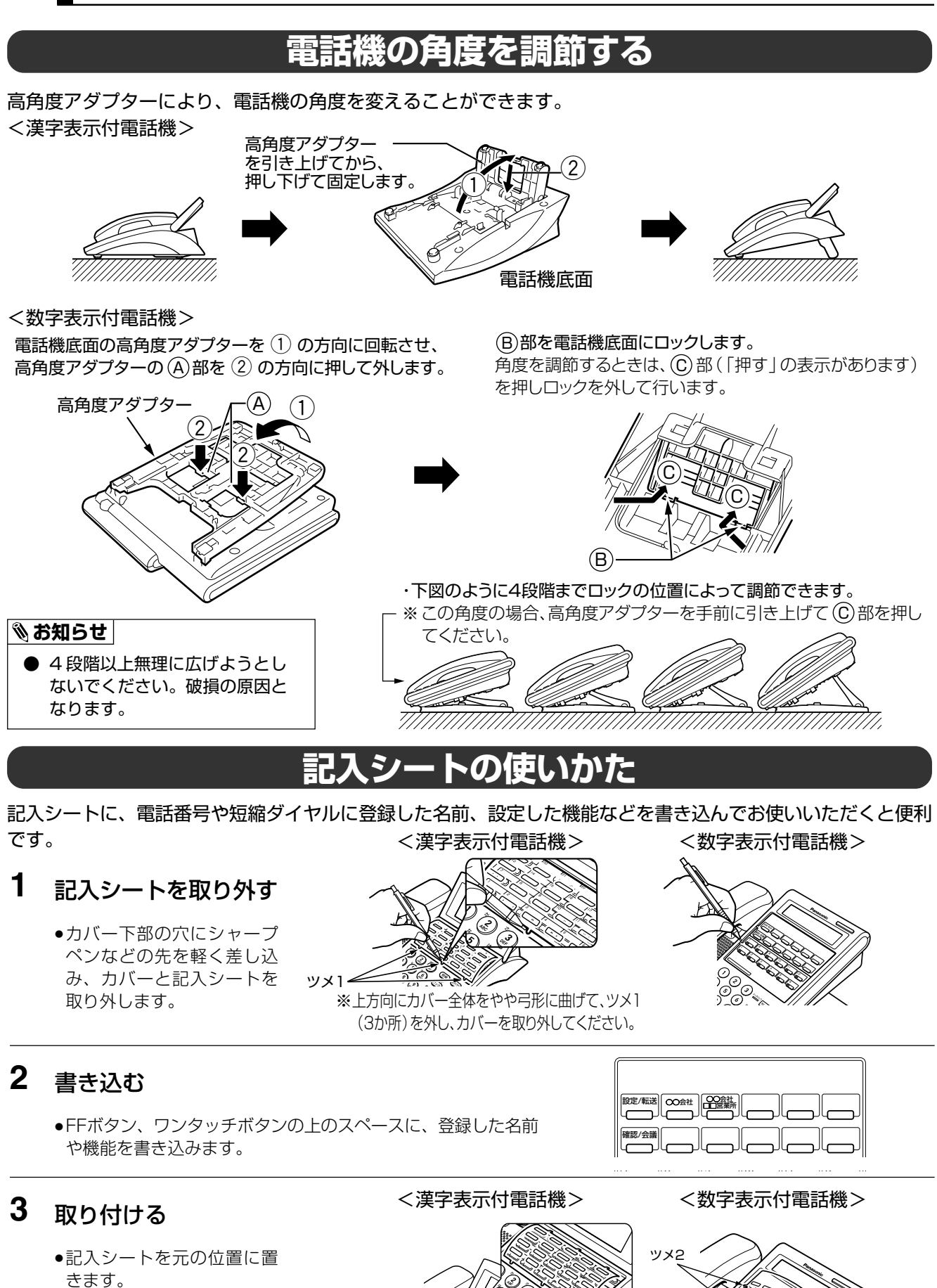

WX2

・ツメ1

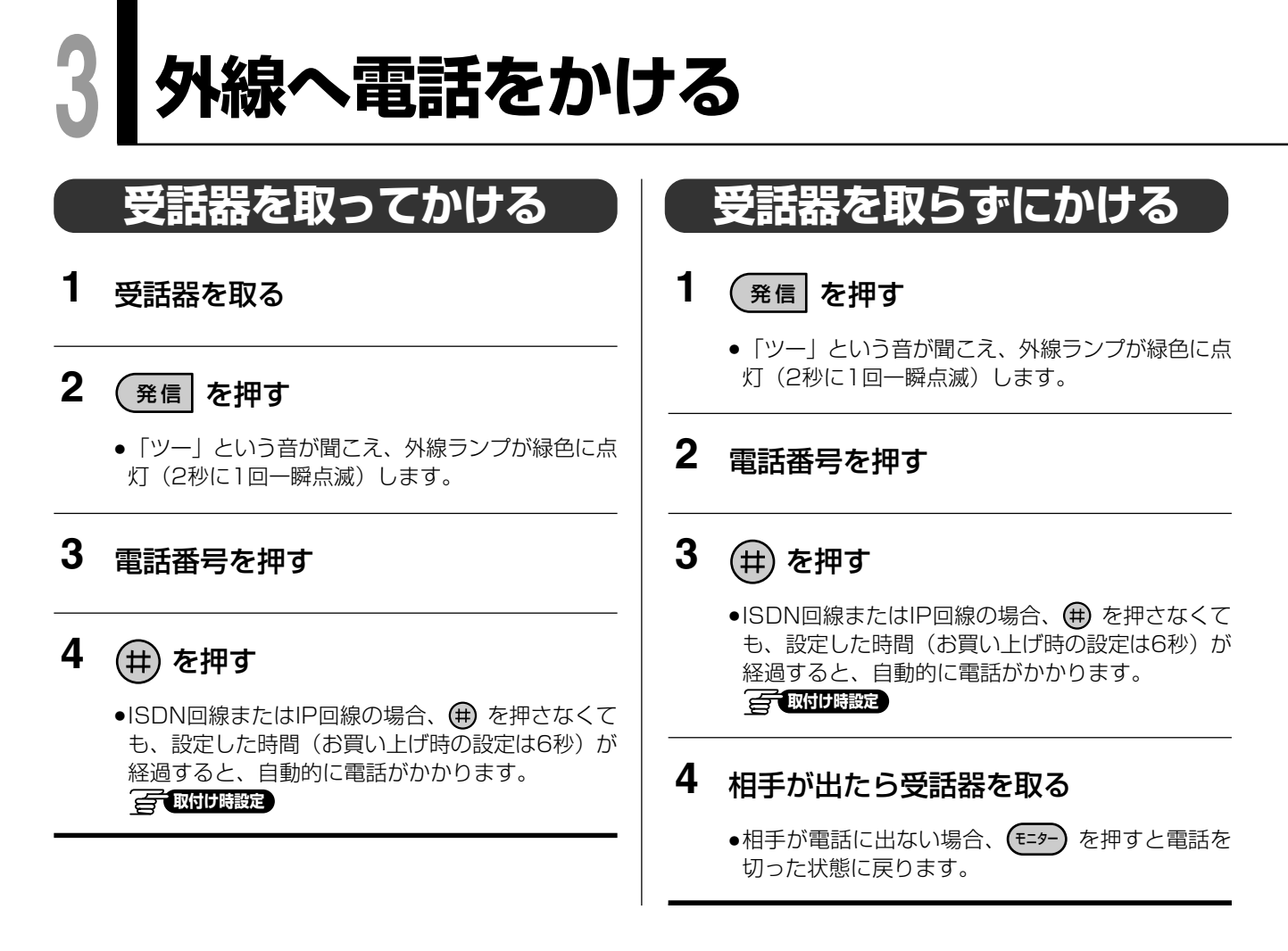

#### □ 操作のヒント

- 通話が終わったあとに続けて電話をかけるには、受話器を戻さずに (フック) を押します。「ツー」という音が聞こ えたら、再度電話番号を押してください。
- かけた電話番号は発信履歴から電話帳(漢字表示付電話機)に登録することができます。(→88ページ)
- 本システムを構内交換機に接続している場合、電話番号の前に外線発信番号(例:)の)を押してください。

#### 喀お願い

● 電話番号を押すときは、間違い電話を防ぐため、「ツー」という音を確認してから正確にダイヤルしてください。

- (発信)を押してから、約15秒間ダイヤル操作がないときは、待ち受け画面に戻ります。
- 電話(アナログ)回線でお使いの場合、電話番号のあとの ⊕ を押す操作は不要です。(→19ページ)このページ以降の外線へ電話をかける操作でも同様です。
- 複数の回線をお使いの場合、どの回線を優先して使うかを設定することもできます。 📻 取付機設定
- IP回線をお使いの場合、IP回線につながるまでの間、接続中音を出すこともできます。 </br>

### 電話番号を確認してから電話をかける(プリセットダイヤル)

ダイヤルしたい電話番号を確認してから電話をかけることができます。

- 受話器を置いたまま電話番号を押す
   モニターランプが点滅します。
- 2 (発信)を押す

### 3 相手が出たら受話器を取る

●相手が電話に出ない場合、 €=タ- を押すと電話を 切った状態に戻ります。

□□ 操作のヒント

- 手順1 で電話番号を訂正したいときは、以下のボタンで電話番号を消去し、再度電話番号を押してください。 ● または <sup>№</sup> : 電話番号を1 ケタ消去します。
  - フック :電話番号を全ケタ消去します。(この場合、プリセットダイヤルは削除されます)
- プリセットダイヤルの1ケタ目によって外線/内線を判断し、外線または内線に電話をかけるようにすることが できます。

- プリセットダイヤルの電話番号ケタ数は24ヶタ(曲 含む)までです。
- プリセットダイヤル中はモニターランプが点滅します。
- 電話番号入力後、約15秒間ダイヤル操作がないときは、待ち受け画面に戻ります。

### 外線を指定して電話をかける

O発信グループ(→326ページ)以外の外線を使って電話をかける場合、以下の方法で行います。

#### 1 受話器を取る

### **2** 使いたい <sup>外線</sup> を押す

●外線ランプが緑色に点灯(2秒に1回一瞬点滅)します。

#### 3 電話番号を押す

#### 4 (#) を押す

●ISDN回線またはIP回線の場合、 ● を押さなくて
 も、設定した時間(お買い上げ時の設定は6秒)が
 経過すると、自動的に電話がかかります。
 ● 取付け時設定

#### □□ 操作のヒント

- 手順2で、 <sup>外線</sup> を押す代わりに、以下の方法で使いたい外線を指定することもできます。
  - ・自動選局発信
    - を押す : 0発信グループの外線から発信できます。
    - 🧿 4 を押す:
    - ⑤ を押す: 指定した外線発信グループの外線で発信できます。
      ⑥ 取付け
      酸酸定
    - ⑨ ⑥ を押す:
  - ・指定外線発信

※ と指定する外線の番号 ◎ ① ~ ◎ ④ 、IP 回線使用時は ◎ ⑨ ~ ① ② を押すことで、外線を指定して電話をかけることができます。

#### 🗞 お知らせ

● 電話(アナログ)回線でお使いの場合、電話番号のあとの ⊕ を押す操作は不要です。(→19ページ)このページ以降の外線へ電話をかける操作でも同様です。

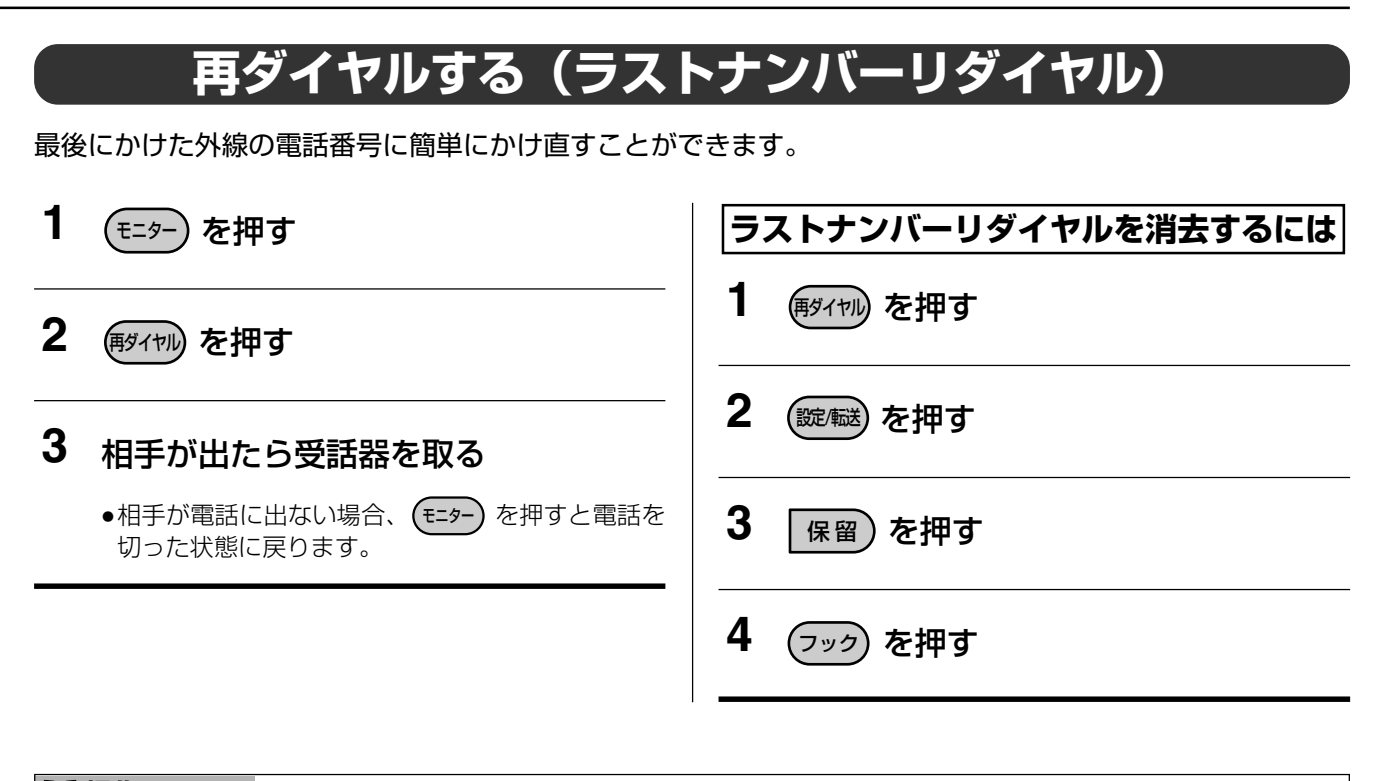

#### □□ 操作のヒント

- 再ダイヤルした場合、相手が通話中のときは、電話を切らずに (約/1%) を押すと、もう1度再ダイヤルし直します。(外線にかけた場合のみ)
- 他の電話番号にかけるまで、同じ電話番号に何回でも再ダイヤルできます。
- 相手が通話中のときは、再び (1000)
   相手が通話中のときは、再び (1000)
   (オートリピートダイヤル)
   (アロリ (1000)
   (1000)
   (1000)
   (1000)
   (1000)
   (1000)
   (1000)
   (1000)
   (1000)
   (1000)
   (1000)
   (1000)
   (1000)
   (1000)
   (1000)
   (1000)
   (1000)
   (1000)
   (1000)
   (1000)
   (1000)
   (1000)
   (1000)
   (1000)
   (1000)
   (1000)
   (1000)
   (1000)
   (1000)
   (1000)
   (1000)
   (1000)
   (1000)
   (1000)
   (1000)
   (1000)
   (1000)
   (1000)
   (1000)
   (1000)
   (1000)
   (1000)
   (1000)
   (1000)
   (1000)
   (1000)
   (1000)
   (1000)
   (1000)
   (1000)
   (1000)
   (1000)
   (1000)
   (1000)
   (1000)
   (1000)
   (1000)
   (1000)
   (1000)
   (1000)
   (1000)
   (1000)
   (1000)
   (1000)
   (1000)
   (1000)
   (1000)
   (1000)
   (1000)
   (1000)
   (1000)
   (1000)
   (1000)
   (1000)
   (1000)
   (1000)
   (1000)
   (1000)
   (1000)
   (1000)
   (1000)
   (1000)
   (1000)
   (1000)
   (1000)
   (1000)
   (1000)
   (1000)</
- 電話番号は、最後のケタの ⊕ を含めて 24 ケタまでが記憶されます。

- 受話器を取ってから再ダイヤルすることもできます。
- 最後にかけた内線の電話番号にかけ直すこともできます。 🚰 取けけ 職定
- ラストナンバーリダイヤルが登録されていない状態でダイヤルした場合、その操作は無効となります。
- ラストナンバーリダイヤルの消去操作をすると、発信履歴がすべて削除されます。発信履歴(ラストナンバーリダイヤル)1件のみ削除したい場合、コマンドナビキーからの操作(→67ページ)で行ってください。

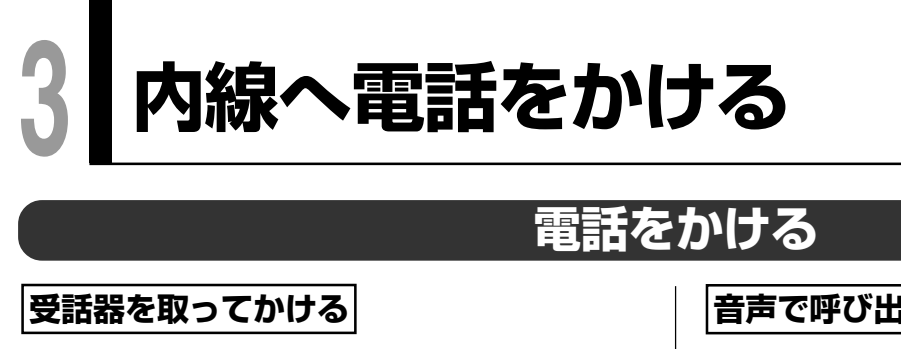

1 受話器を取る

#### 2 内線番号を押す

●内線ランプが点灯します。

#### 受話器を取らずにかける(信号音呼出)

- 1 (モニター)を押す
  - ●モニターランプが点灯します。

#### 2 内線番号を押す

●内線ランプが点灯します。

#### 3 相手が出たら受話器を取る

●相手が電話に出ない場合、 €=ፇ− を押すと電話を 切った状態に戻ります。

#### 音声で呼び出す(音声呼出)

電話をかけた相手を、呼出音の代わりに音声で呼び出 します。

1 受話器を取る

#### 2 内線番号を押す

●内線ランプが点灯します。

3 (1) を押す

#### 4 呼びかける

#### 🗞 お知らせ

● 発信ブリファレンス(→70ページ)を設定すると、内線へかける時は最初に (モラー) を押す必要があります。
 内線へ電話をかける

(モニター) ➡ 受話器を取る ➡ 内線番号

● 音声で呼び出した場合、信号音呼出に変更できません。

### 「内線番号を確認してから電話をかける(プリセットダイヤル)

ダイヤルしたい内線番号を確認してから電話をかけることができます。

#### 1 受話器を置いたまま電話番号を押す

2 受話器を取る

●モニターランプが点滅します。

#### □ 操作のヒント

- - :電話番号を全ケタ消去します。(この場合、プリセットダイヤルは削除されます)
- プリセットダイヤルの1ケタ目によって外線/内線を判断し、 発信 を押すことにより、電話をかけるようにす ることができます。 \_\_\_\_\_\_\_\_\_ 図りり思定

#### 🗞 お知らせ

(フック)

- プリセットダイヤル中はモニターランプが点滅します。
- 電話番号入力後、約15秒間ダイヤル操作がないときは、待ち受け画面に戻ります。
- 再ダイヤルに記憶されている内線番号を呼び出して確認してから電話をかけることができます。その場合、内線 に再ダイヤルでかけ直す設定が必要です。

### 音声で一斉(またはグループ別)に内線を呼び出す 🗊 🕬 🕬 📾

内線から特定のグループ別、またはすべての電話機をスピーカーから呼び出すことができます。

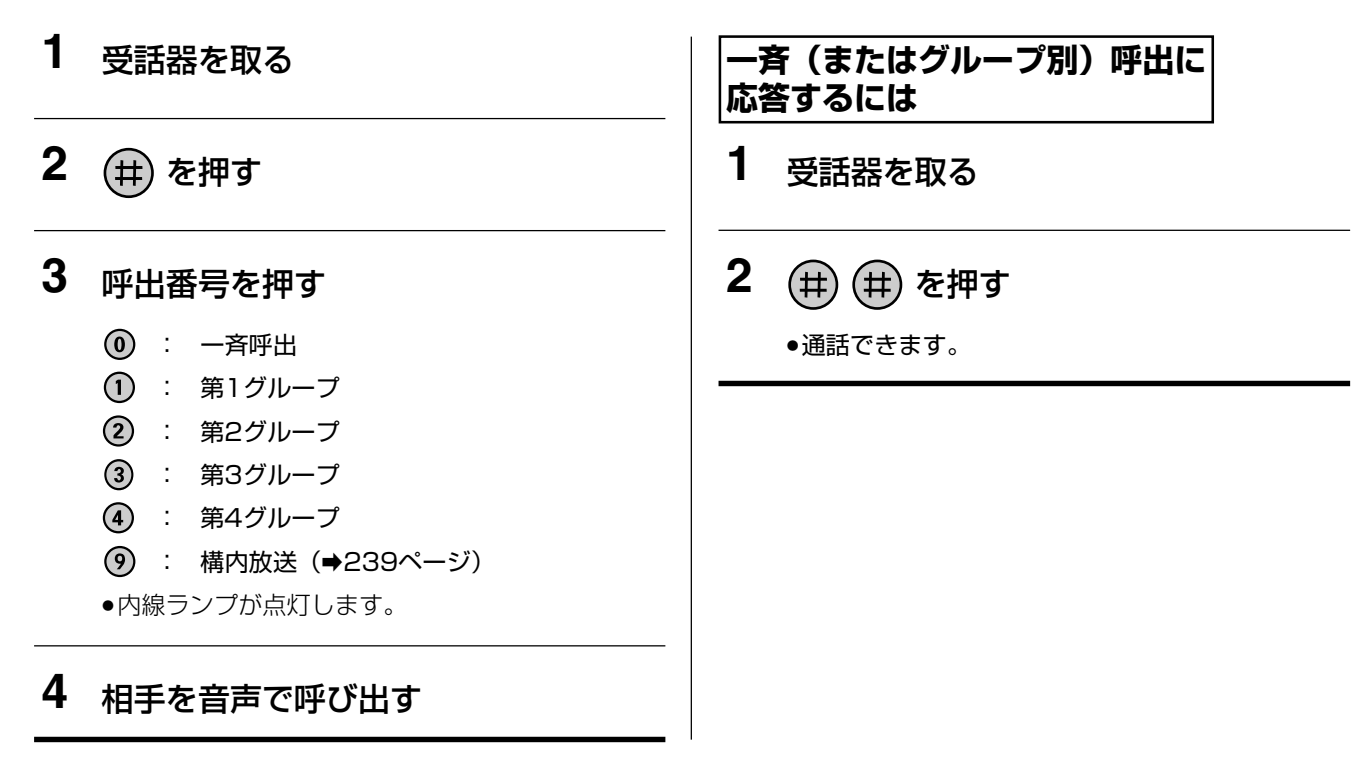

#### □□ 操作のヒント

- 構内放送が接続されている場合、手順3で一斉呼出すると構内放送でも呼び出すことができます。

予告音のあとに呼び出してください。

🗞 お知らせ

- 手順4で、通話中の電話機は音声で呼び出すことはできません。

(モニター) ➡ 受話器を取る ➡ (井) ➡ 呼出番号

**電話帳や履歴を使って電話をかける** 

### 電話帳を検索して電話をかける

漢字

電話帳は、外線電話帳、個人電話帳、内線電話帳の3種類があります。

- ・外線電話帳(共通短縮ダイヤル):指定電話機で、共通短縮ダイヤルに名前を登録した電話帳
- ・個人電話帳
  ・個人電話帳
  ・個人電話帳
  - :指定電話機で、内線番号に名前を登録した電話帳

外線電話帳と内線電話帳は、指定電話機から登録します。

(外線電話帳(⇒261ページ)、内線電話帳(⇒274ページ))

個人電話帳は各電話機から登録します。(→84ページ)

各電話帳に登録してある電話番号を使って電話をかけることができます。 検索方法は4種類ありますが、電話帳によって使える検索方法が違います。詳しくは下表を参照してください。

| 検索方法            | 外線電話帳 | 個人電話帳 | 内線電話帳 |
|-----------------|-------|-------|-------|
| フリガナ検索(➡56ページ)  | 0     | 0     | 0     |
| グループ検索 (➡58ページ) | 0     | ×     | 0     |
| ダイヤル検索(➡59ページ)  | 0     | 0     | 0     |
| 短縮番号検索(➡61ページ)  | 0     | 0     | ×     |

○:可、×:不可

・内線電話帳

### フリガナで検索してかける [外線電話帳][個人電話帳][内線電話帳]

例:以下の操作は、個人電話帳の「鈴木太郎」にかける場合で説明しています。

| Ð | 「ビ操作」                                                                                                    |                                                                                                    |
|---|----------------------------------------------------------------------------------------------------|----------------------------------------------------------------------------------------------------|
| 1 | <sup>待ち受け中に</sup>                                                                                                    | 3                                                                                                    |
|   | ***メニュー***<br>1:電話帳検索<br>2:発着信履歴<br>3:電話帳登録                                                                                                    | **電話帳検索***<br>1∶外線電話帳<br>2:個人電話帳<br>3∶内線電話帳                                                                      |
|   | ●電話帳検索画面から検索する方法もあります。<br>(➡33ページ)                                                                                                    | ●外線電話帳の検索をする場合、「1:外線電話帳」<br>を選択し ↔ (決定)を押してください。                                                                 |
| 2 | <ul> <li>         (▲▼)で「1:電話帳検索」を選択      </li> <li>         (決定)を押す      </li> <li>         ****メニュー***     </li> <li>         1:電話帳検索     </li> <li> </li> <li>         2:発着信履歴     </li> <li>         3:電話帳登録     </li> </ul> | <ul> <li>・内線電話帳の検索をする場合、「3:内線電話帳」<br/>を選択し (決定)を押してください。</li> <li>・電話帳にデータがない場合、「登録データはありません」と表示されます。</li> </ul> |

4 フリガナ (スズキ) を入力し ⊕ (決定) を押す

\*個人電話帳検索\*\* フリガナを 入力してください 【スズキ カナ 半角

- ●文字入力方法は→80ページ。
- 入力を間違えた場合、 を1回ずつ押して1文字ずつ 消去し、再入力します。または、 (④)(▲)で削除し たい文字にカーソルを移動し、 で不要な文字を削除 し、再入力します。 を約1秒以上押すと、全ての文 字が消去されます。
- ●フリガナは、カナ・英字・数字および記号で半角 10文字までです。10文字を超える入力はできません。濁点、半濁点も1文字として数えます。
- 入力した文字を含む名前が表示されます。登録されて いない場合、最も近い文字列の名前が表示されます。

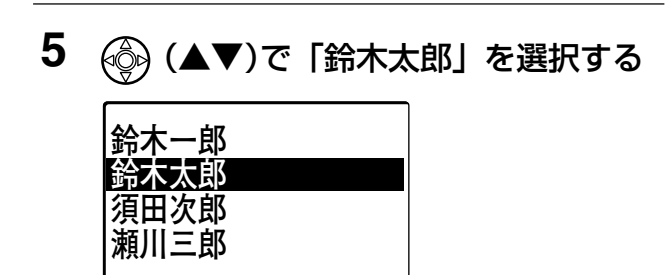

6 (発信|を押し、受話器を取る

●相手が応答したら通話します。

#### □□ 操作のヒント

- 手順5のあとに (※)(決定)を押すと、電話番号など登録内容の詳細画面が表示されます。電話番号が表示された状態で (発信)を押して電話をかけることもできます。
- 手順5で 🊱 (▲▼)を1 秒以上押すと1行ずつ連続してカーソルがスクロールします。また、 🍪 (◀▶)を 押して前の画面または次の画面に切り替えることもできます。

- 手順6で ♣ を押して、検索した相手に発信することができます。
- 検索中に外線から電話がかかってきたときは、着信中の <sup>4|||</sup>を押して電話に応答することができます。

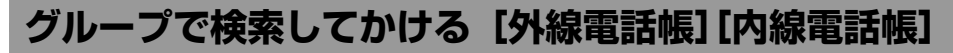

**例**: 以下の操作は、内線電話帳の「技術」グループの「鈴木」にかける場合で説明しています。

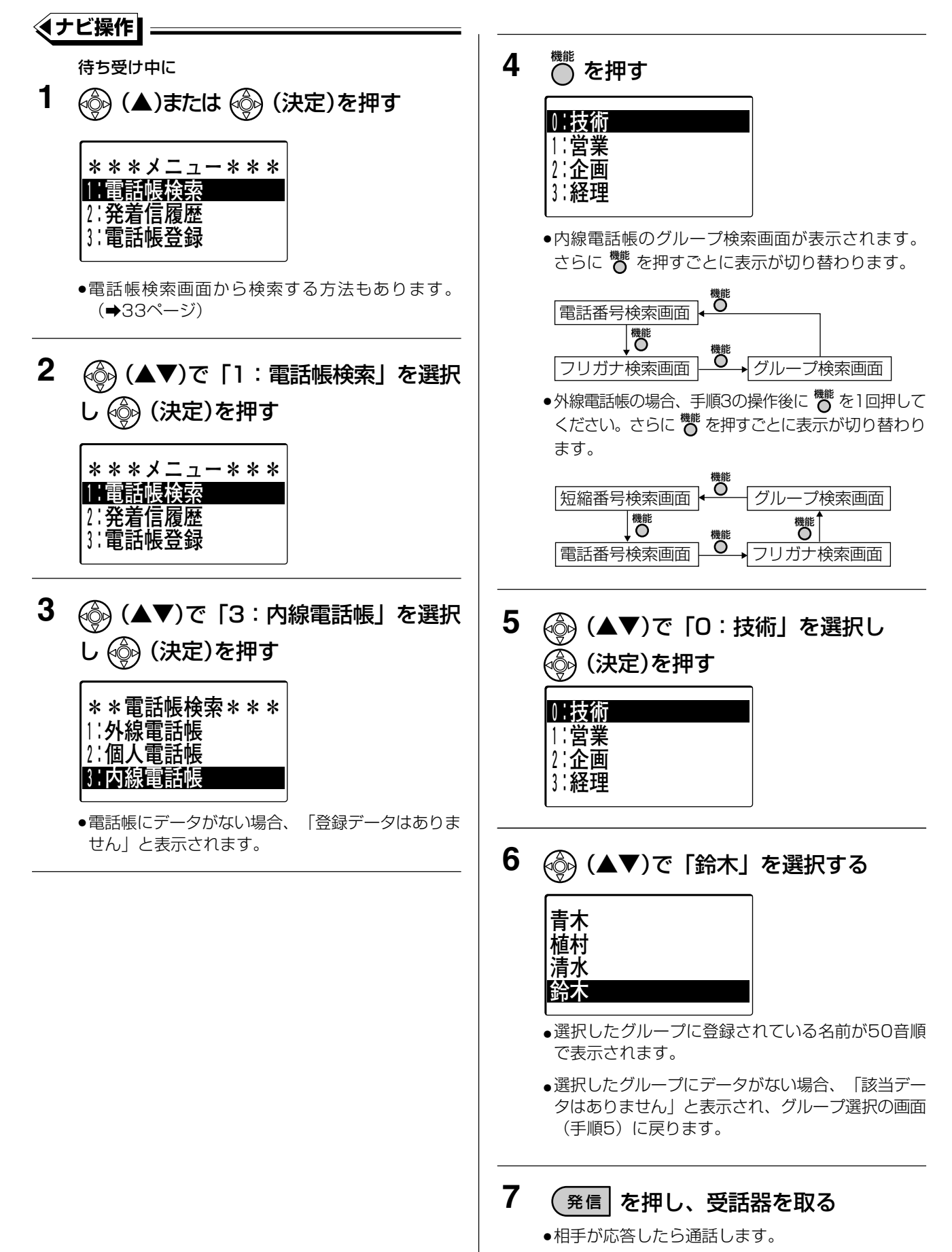

#### □□ 操作のヒント

- 手順6のあとに (※) (決定)を押すと、電話番号など登録内容の詳細画面が表示されます。電話番号が表示され た状態で (発信)を押して電話をかけることもできます。
- 手順6で (▲▼)を1 秒以上押すと1行ずつ連続してカーソルがスクロールします。また、
   (▲▶)を 押して画面を切り替えることもできます。

#### 🗞 お知らせ

- 手順7で <sup>外線</sup> を押して、検索した相手に発信することができます。
- 検索中に外線から電話がかかってきたときは、着信中の 🕮 を押して電話に応答することができます。

#### 電話番号で検索してかける [外線電話帳][個人電話帳][内線電話帳]

例:以下の操作は、個人電話帳で「045-000」が含まれる電話番号を検索し、目的の「鈴木太郎」にかける 場合で説明しています。

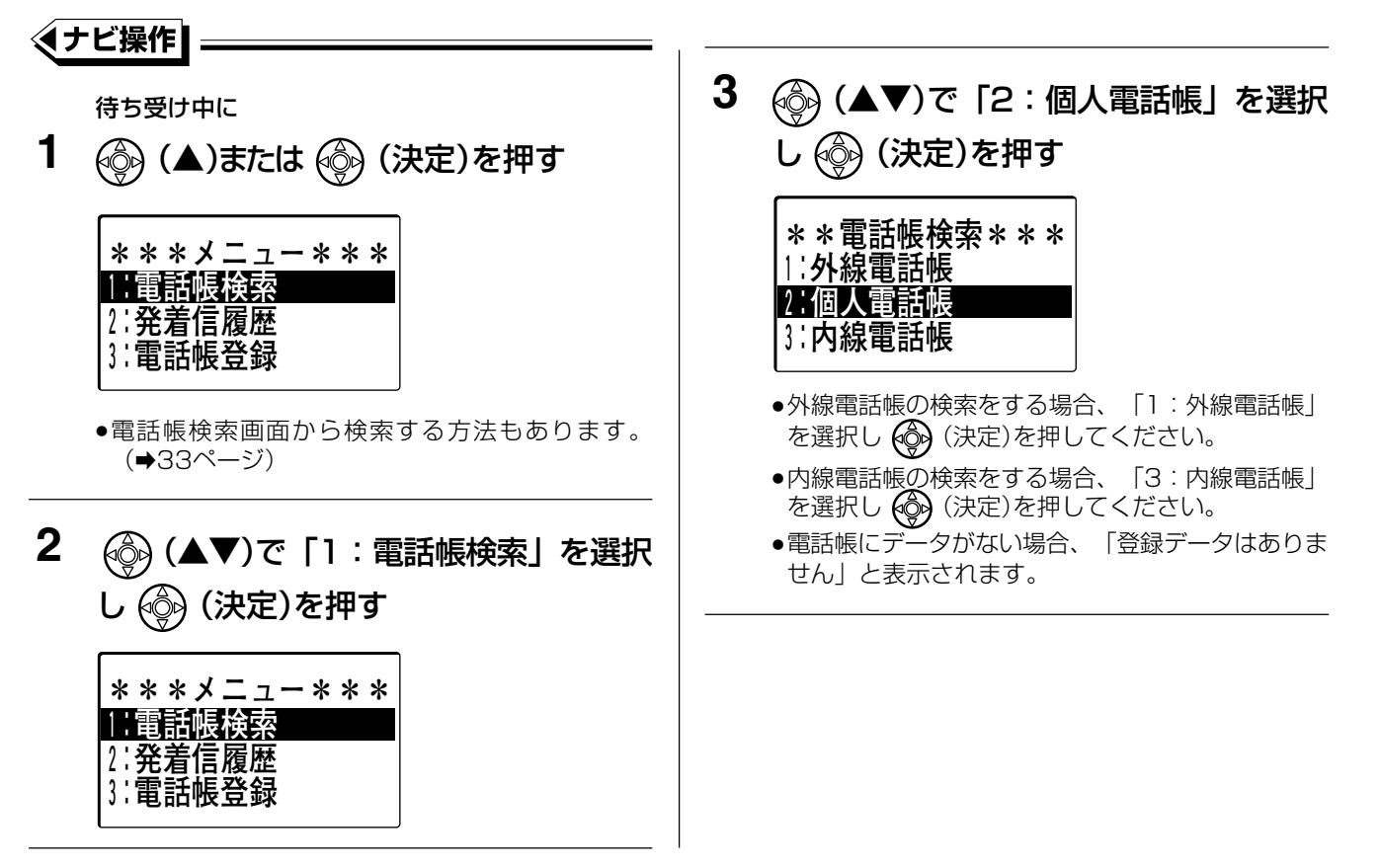

### 電話帳や履歴を使って電話をかける

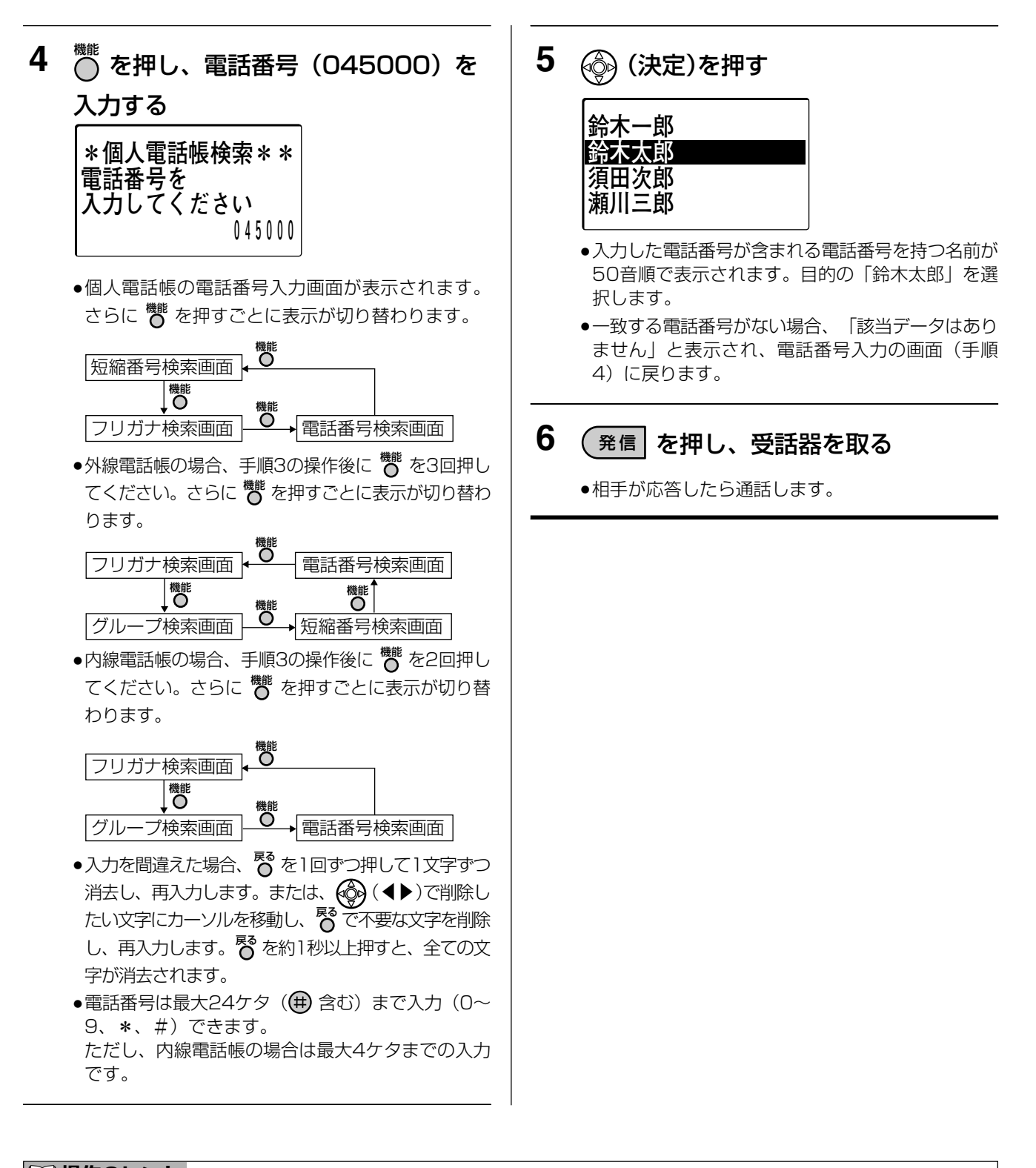

#### □□ 操作のヒント

● 手順5のあとに (☆) (決定)を押すと、電話番号など登録内容の詳細画面が表示されます。電話番号が表示された状態で (発信)を押して電話をかけることもできます。

- 手順6で <sup>外線</sup>を押して、検索した相手に発信することができます。
- 検索中に外線から電話がかかってきたときは、着信中の <sup>外線</sup> を押して電話に応答することができます。

#### 短縮番号で検索してかける [外線電話帳] [個人電話帳]

例:以下の操作は、個人電話帳の個人短縮80(鈴木太郎)にかける場合で説明しています。

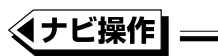

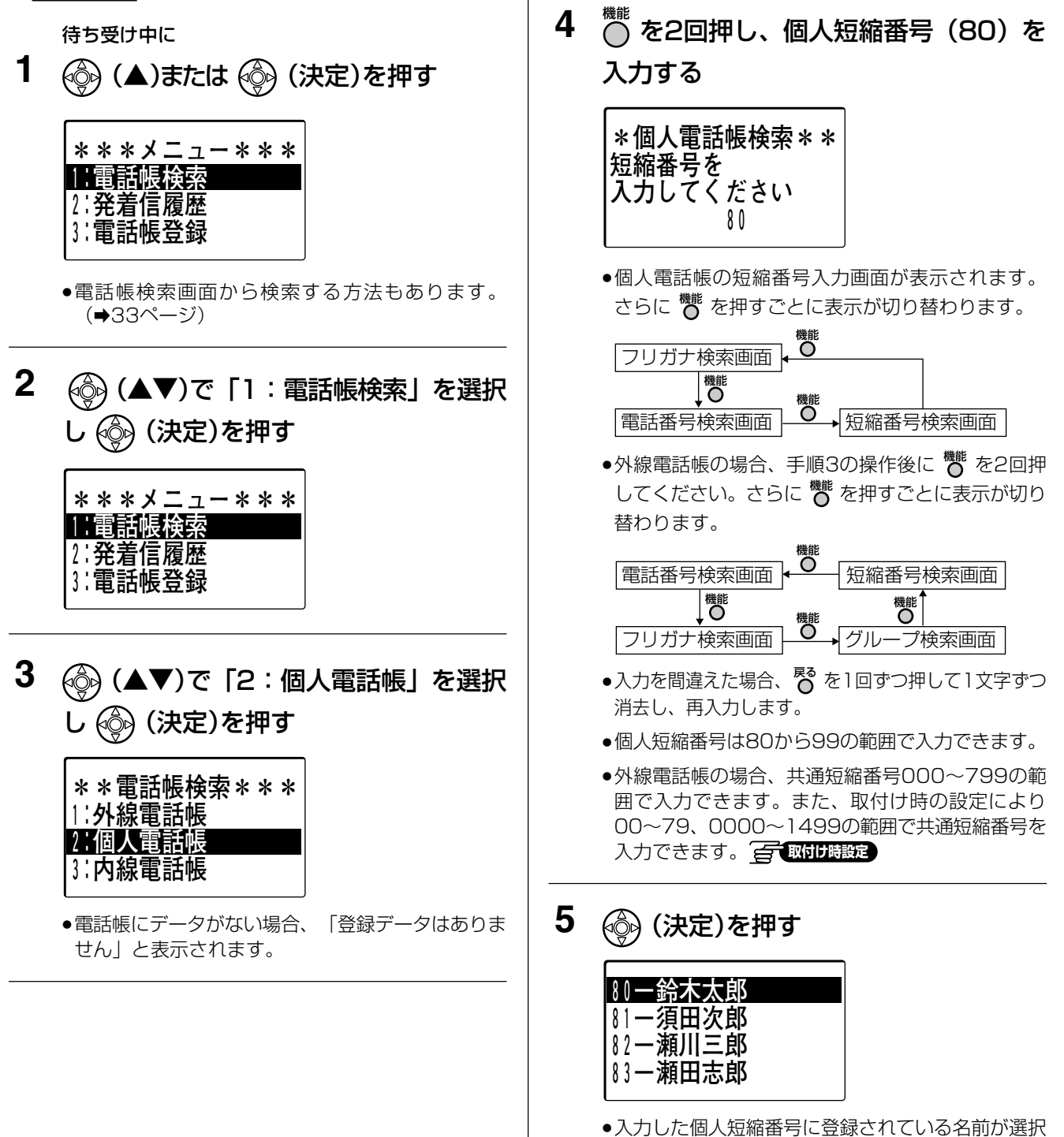

されます。

3

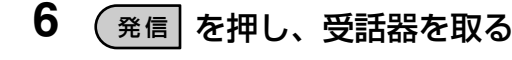

●相手が応答したら通話します。

#### □□ 操作のヒント

● 手順5のあとに (決定)を押すと、電話番号など登録内容の詳細画面が表示されます。電話番号が表示された状態で (発信)を押して電話をかけることもできます。

#### 🗞 お知らせ

- 手順6で 2 を押して、検索した相手に発信することができます。
- 検索中に外線から電話がかかってきたときは、着信中の <sup>外線</sup> を押して電話に応答することができます。
- 共通短縮ダイヤルのケタ数を変更した場合の短縮番号は次のようになります。 (■) 取付け 職定 例:

2ケタ→3ケタにした場合:79→079 2ケタ→4ケタにした場合:79→0079 3ケタ→2ケタにした場合:079→79

- 3ケタ→4ケタにした場合:079→0079 4ケタ→2ケタにした場合:0079→79
- 4 ケタ→3 ケタにした場合:0079→079

#### 電話帳検索画面を変更する

例:以下の操作は、個人電話帳検索画面に変更する場合で説明しています。

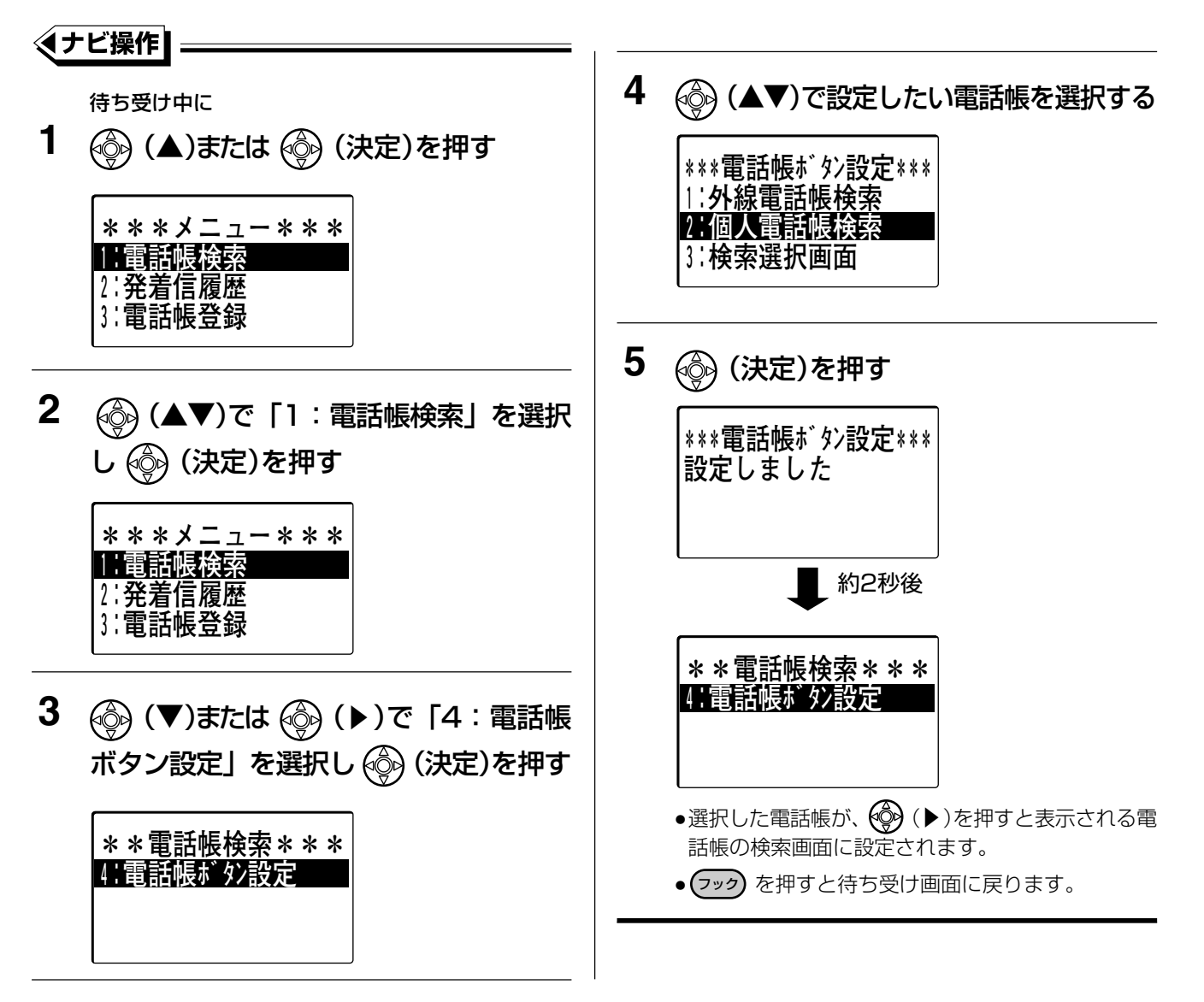

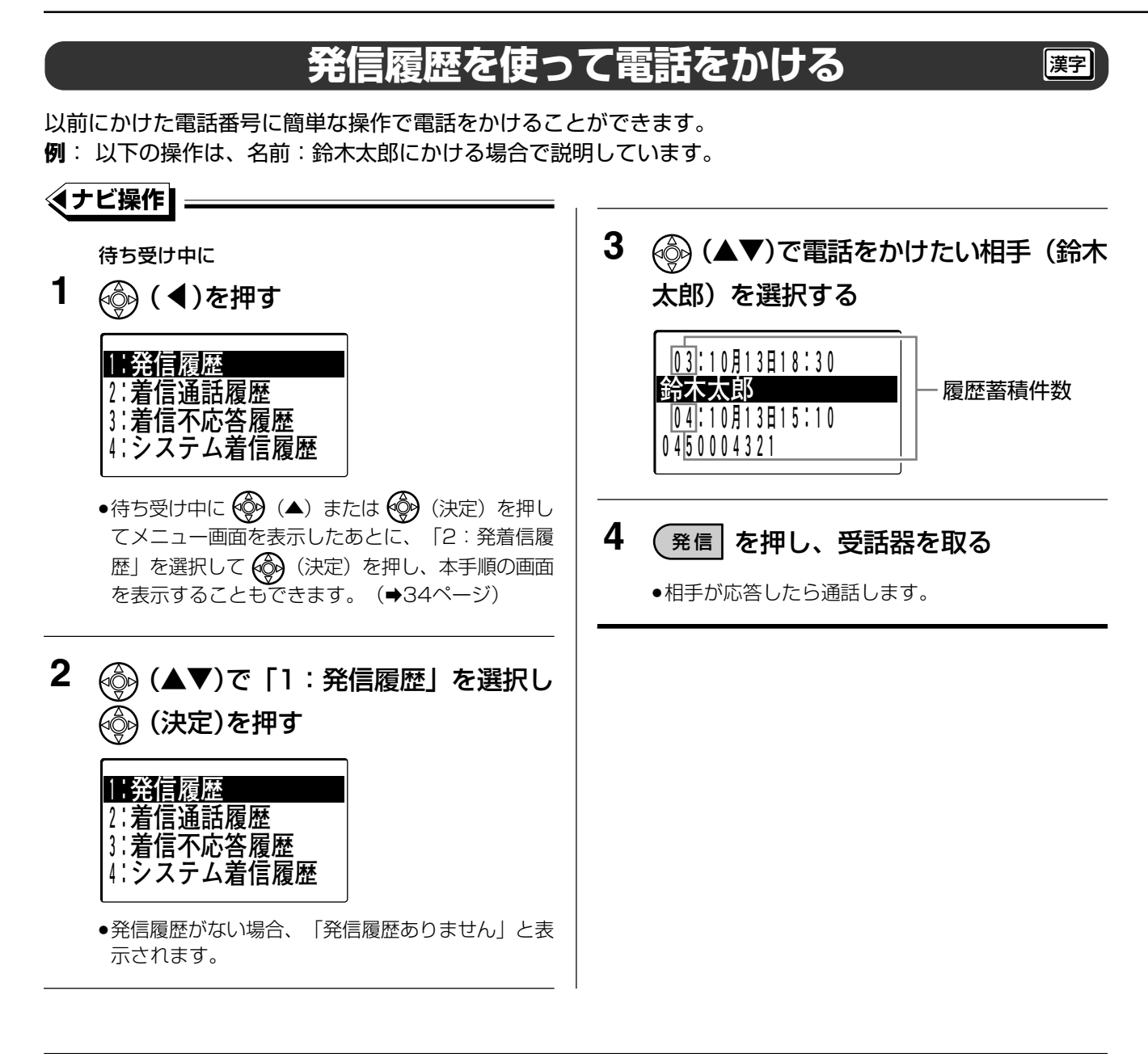

- 30 件(外線発信のみ)の発信履歴を保存しています。30 件を超えた場合、古い履歴から消去されます。
- 同じ電話番号にかけた場合、履歴は1件のまま最新の発信時刻に更新されます。
- 電話帳を使って外へ電話をかけた場合に、その電話番号が名前とともに電話帳に登録されている場合、名前も一緒に履歴登録されます。
- 電話番号をダイヤルしてかけた場合には、かけた電話番号が履歴登録されます。
- 発信履歴の電話番号を、電話帳に登録することができます。(→88ページ)
- 内線へ電話をかけた場合、その内線番号は発信履歴として保存されません。ただし、内線リダイヤルを可能にした場合は保存されます。
- 相手が通話中のときは、自動的に15回まで電話をかけることができます。(オートリピートダイヤル)
   ④ 図けり時定)(外線にかけた場合のみ)
   構内交換機に接続している場合、交換機によって相手が通話中かどうかを検出できないこともあり、オートリ ピートダイヤルできないこともあります。
- 「
  ダイヤル)
  を押すと、最後にかけた電話番号へ電話をかけられます(ラストナンバーリダイヤル)。(⇒53ページ)

### 着信履歴/システム着信履歴を使って電話をかける 図

以前にかかってきた電話番号に簡単な操作で電話をかけることができます。

着信履歴には電話機ごとの着信履歴(着信通話履歴、着信不応答履歴)と、システムが保存しているシステム着 信履歴(着信通話履歴、着信不応答履歴)の2種類があります。

着信通話履歴と着信不応答履歴は、各15件ずつ(外線からの着信のみ)の着信履歴が保存され、システム着信 履歴は200件(外線からの着信のみ)の着信履歴が保存されます。相手先の電話番号が通知されている着信を 受けた場合、応答したときは着信通話履歴とシステム着信履歴に保存されます。応答しなかったときは着信不応 答履歴とシステム着信履歴(「不応」と表示)に保存されます。15件または200件を超えた場合、古い履歴 から削除されます。

なお、外線転送した場合も、システム着信履歴(着信通話履歴、着信不応答履歴)に保存することもできます。 また、外線転送の相手応答時や留守録応答・お待たせ応答の場合もシステム着信履歴に保存することができま

#### す。 一 取付け時設定

例: 以下の操作は、名前:鈴木太郎にかける場合で説明しています。

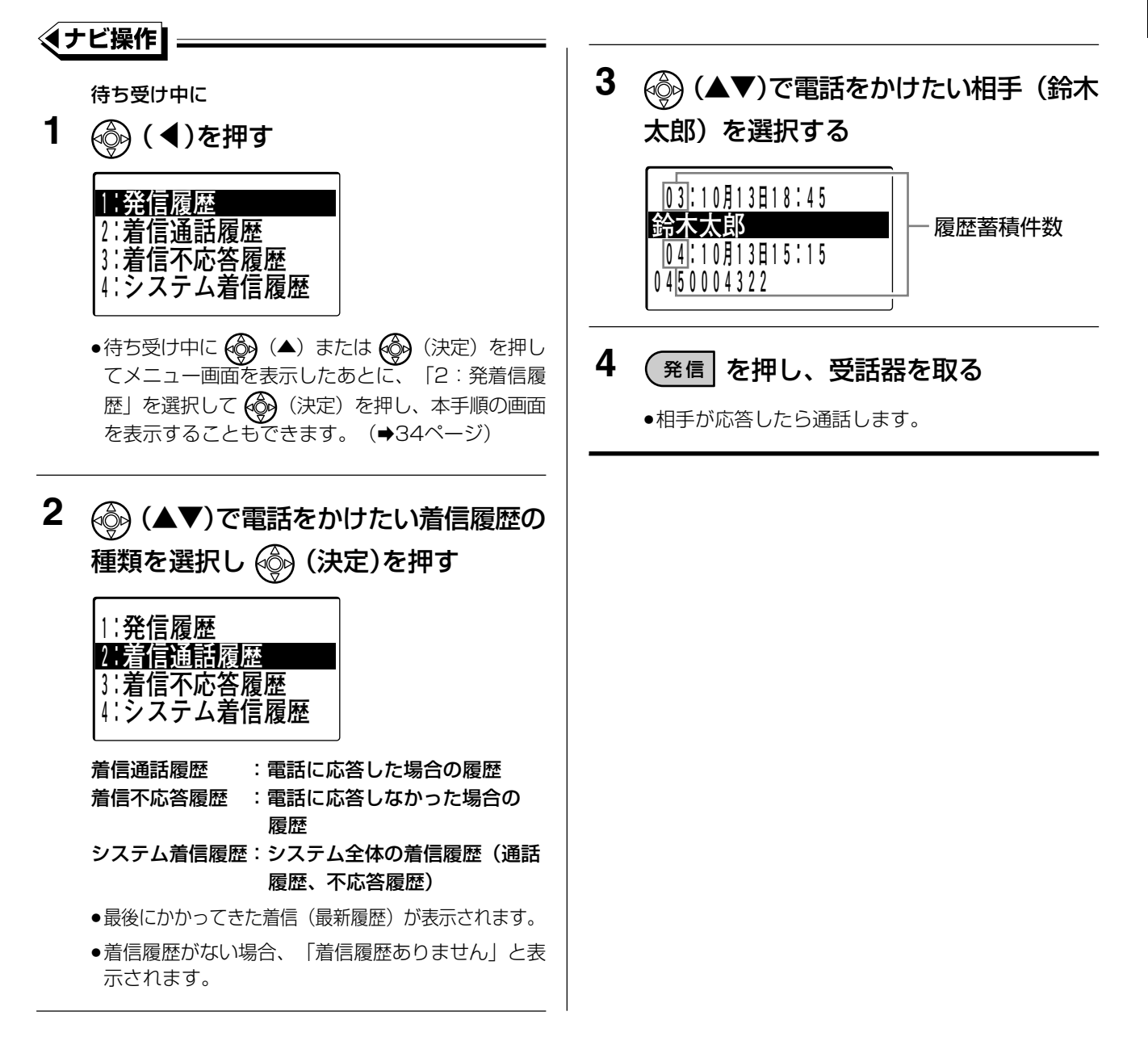

#### 🗞 お知らせ

- 同じ電話番号からかかってきた場合も複数の履歴が残ります。
- かかってきた電話番号が外線電話帳に登録されている場合、登録されている名前が表示されます。名前が登録されていない場合、電話番号が表示されます。
- 内線から電話がかかってきた場合、その内線番号は着信履歴として保存されません。
- システム着信履歴は同時に複数の電話機から利用できます。 なお、外線転送した場合も、システム着信履歴に保存することもできます。 ● 取引け意定
- システム着信の履歴から除外したい特定の内線番号(例:ファクス番号など)を設定することができます。(システムで最大10個まで)
- ●回線数コントロール設定中(→146ページ)の場合、着信用の外線ボタンが全て使用中に電話がかかってきた場合もシステム着信履歴に履歴が残ります。
- 履歴の表示において、不応答の場合、液晶表示部に「不応」が表示され、回線数コントロール設定中(→146 ページ)は「話中」、迷惑電話拒否のときは「拒否」が表示されます。
   また、留守録で応答したときは「留守」、お待たせ応答したときは「代理」が表示されます。

#### システム着信履歴の通知について

- 1台の電話機でシステム着信履歴画面を表示して、内容を確認すると全ての電話機の<sup>3万4編驟</sup>が消灯します。

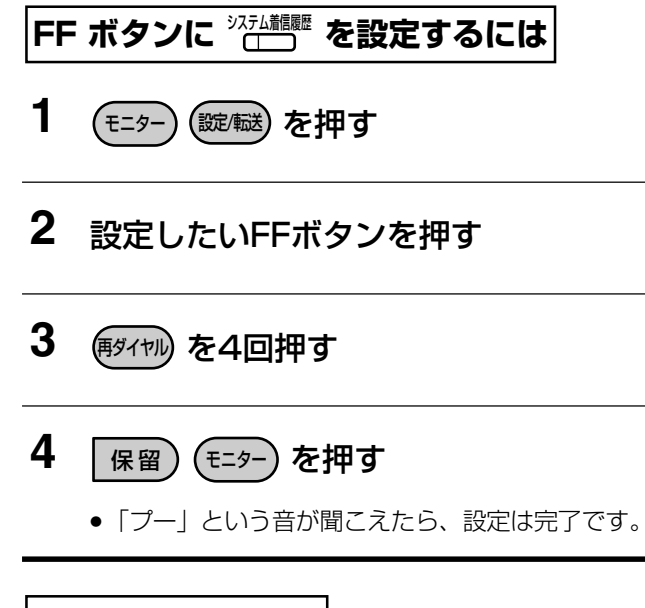

#### 設定を解除するには

上記の手順3を抜いて操作します。

#### 🗞 お知らせ

● システム着信履歴を検索して電話をかけるには、65ページの手順にしたがって操作します。

66

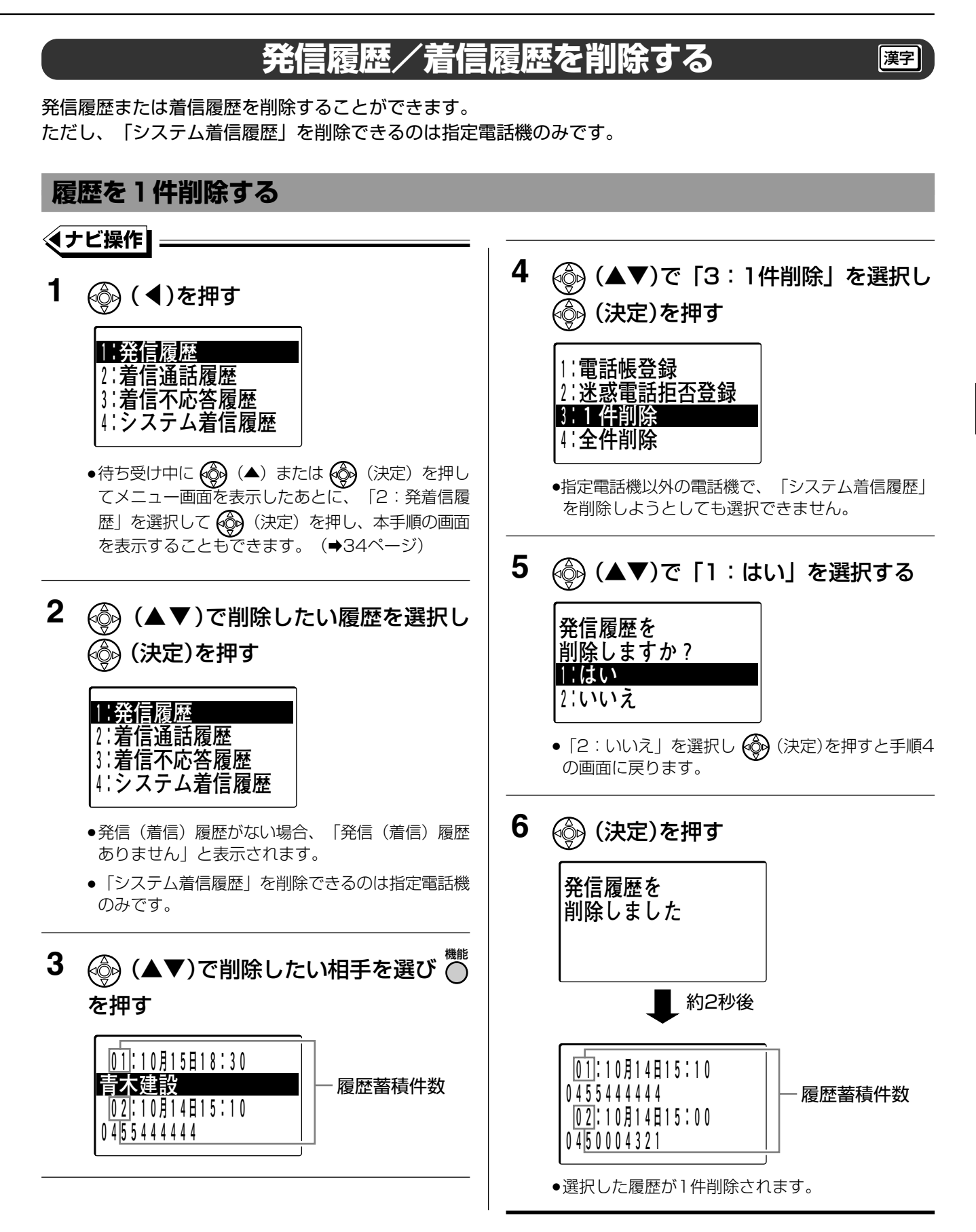

### 電話帳や履歴を使って電話をかける

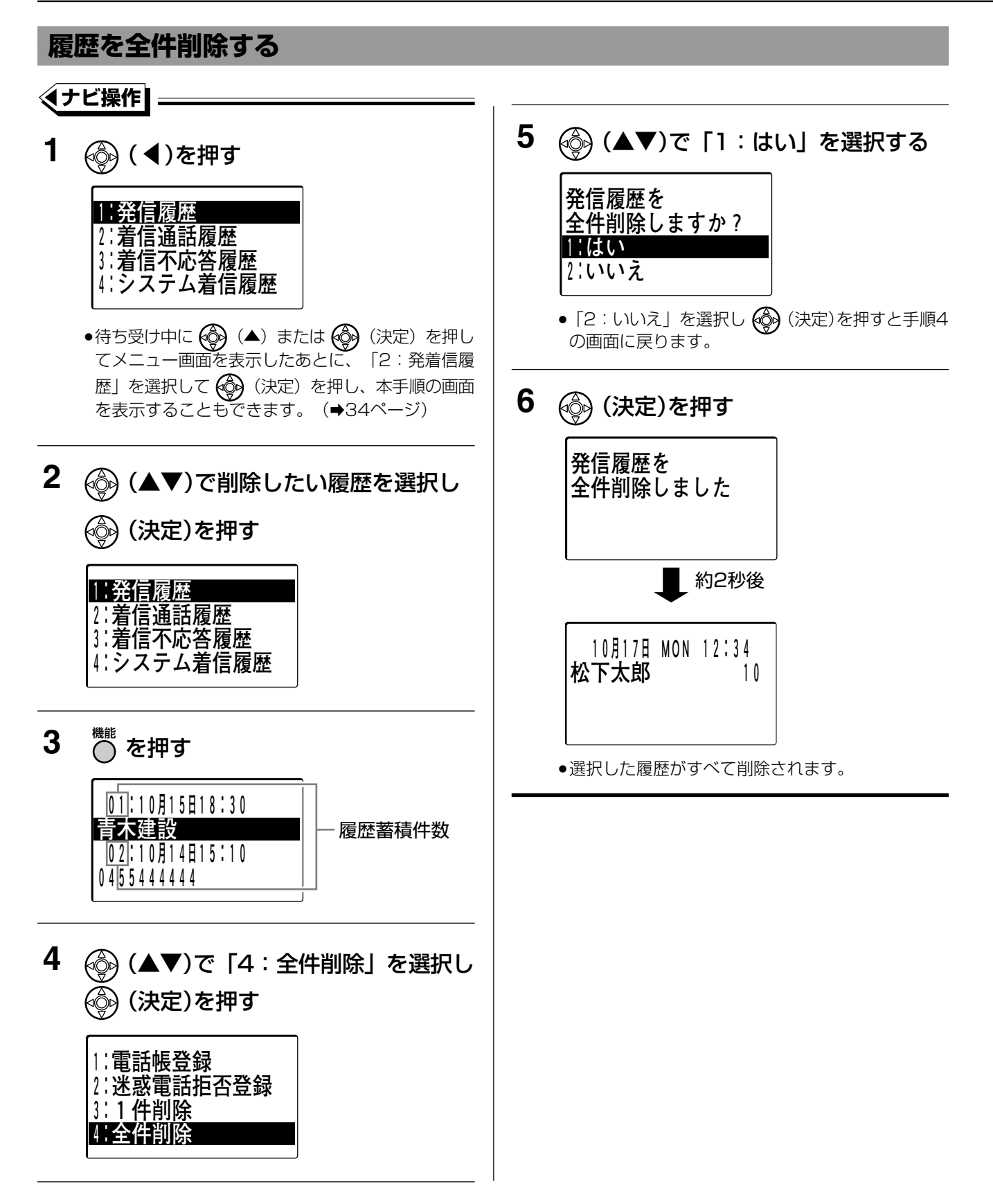

### 短縮ダイヤルでかける(個人短縮ダイヤル・共通短縮ダイヤル)

(短編) ボタンを使って電話をかけることができます。

個人短縮ダイヤルも、共通短縮ダイヤルも、かける操作は同じです。

ワンタッチボタン(数字表示付電話機)でかける場合、202ページをご覧ください。

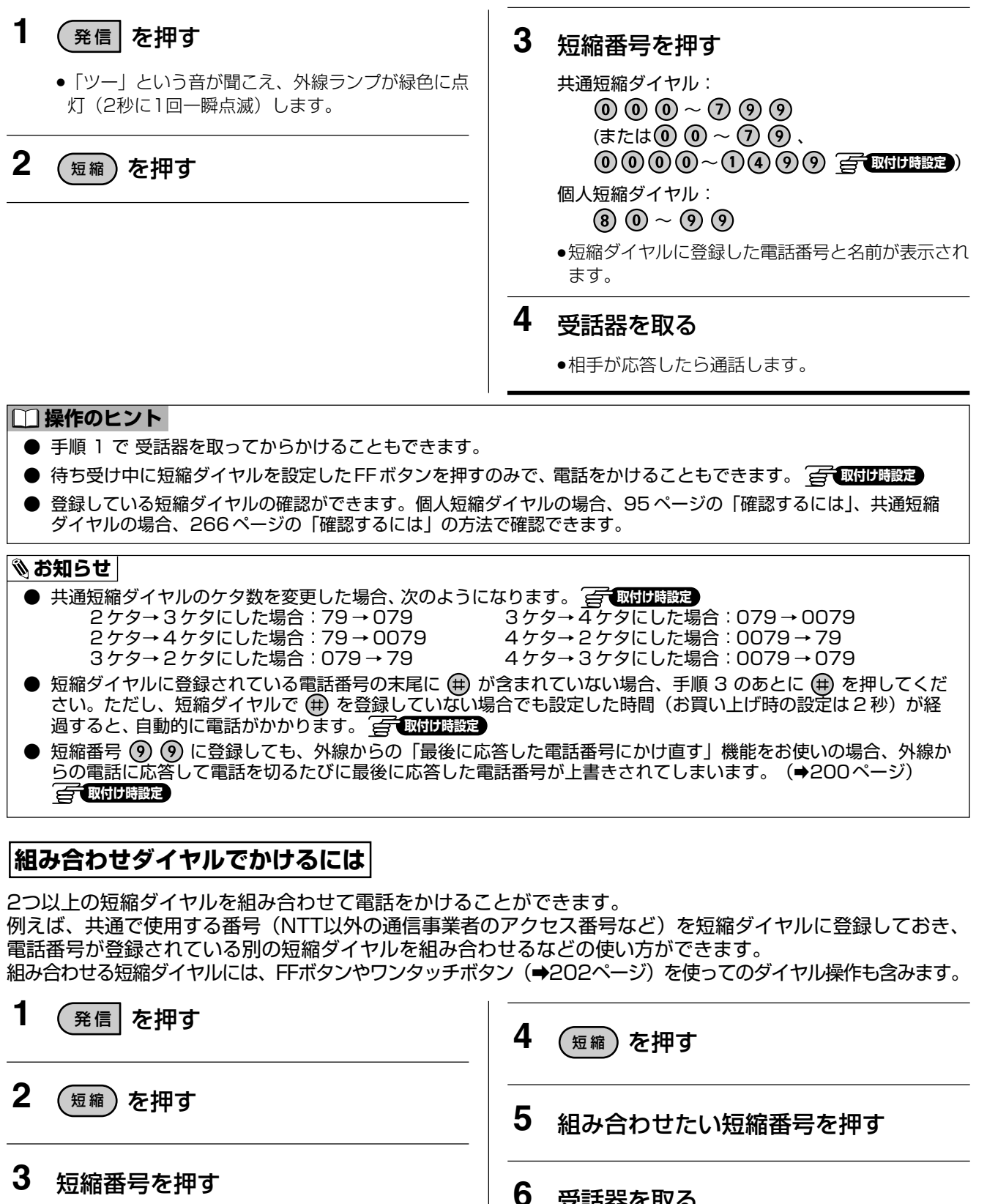

(例えばACR機能のNTT以外の通信事業者のアクセ ス番号を登録した短縮番号など)

3

電話帳や履歴を使って電話をかける

### 発信ボタンを押さずに電話をかける(発信プリファレンス) 🛱 🔤 🖽 🖽 📾

取付け時に発信プリファレンスを設定しておくと、外線の場合は受話器を取ることにより、自動的に空き回線が 選択され、電話番号を押すだけで電話をかけることができます。

発信プリファレンスを設定すると、通常の発信とは操作が異なりますのでご注意ください。

#### 操作例

|   | 項目                              | 手順                   | 参照<br>ページ |
|---|---------------------------------|----------------------|-----------|
| 外 | 外線へ電話をかける                       | 受話器を取る ➡ 電話番号 ➡ ⊕    | 50        |
|   | 短縮番号でかける(個人短縮ダイヤル・<br>共通短縮ダイヤル) | 受話器を取る ➡ (短縮) ➡ 短縮番号 | 69        |
| 線 | 再ダイヤルする<br>(ラストナンバーリダイヤル)       | 受話器を取る ➡  「男イヤリ      | 53        |

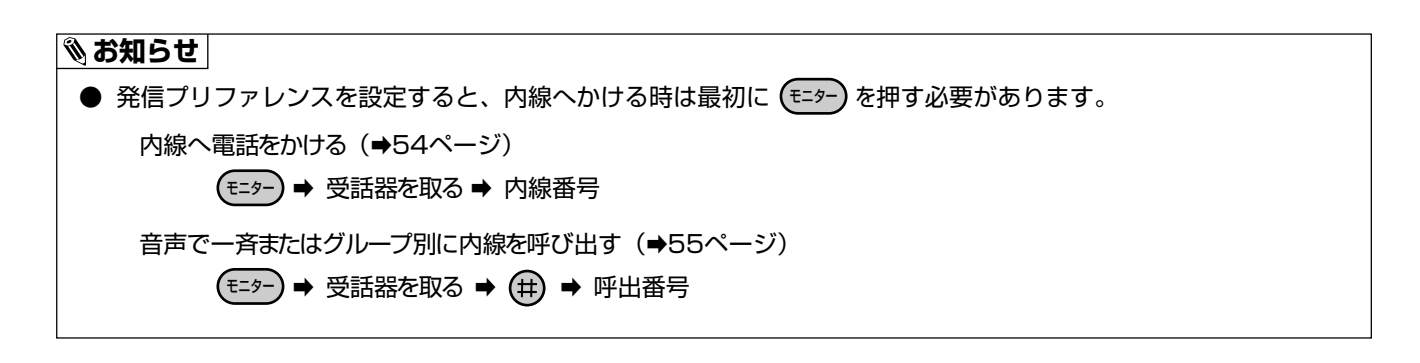

## 外線からの電話を受ける

### 電話を受ける

#### 1 着信音が鳴る

- ●着信ランプと外線ランプが赤色に点滅します。
- 2 受話器を取る

着信音が鳴っていない電話機で外線を受けるには

- 1 受話器を取る
- **2** ランプが点滅している <sup>外線</sup> を押す
  - ●取付け時の設定により、この場合も受話器を取るだけで外線を受けることもできます。

#### □□ 操作のヒント

- 発信者の電話番号が通知された場合には、電話がかかってきたときに相手の電話番号が着信中の電話機の液晶表示部に表示されます。電話に応答したあとも発信者の電話番号が表示されます。
   取付け時の設定により、応答したあとに表示をさせないようにしたり、電話がかかってきたときも応答したあとも表示させないようにすることができます。
- 発信者の電話番号が外線電話帳に登録されている場合には、電話番号と併せて電話帳に登録された名前が表示されます。表示の詳細は「液晶表示について」(→37ページ)を参照してください。

#### 🗞 お知らせ

● 着信ランプの点滅色を緑色にすることもできます。(漢字表示付電話機のみ) 👉 取付け時設定

### 2つ以上の外線が着信している場合

複数の外線が着信している場合、外線を選んで電話を 受けることができます。

- 1 着信音が鳴る
  - ●着信ランプが点滅し、複数の外線ランプが赤色に点 滅します。
- **2** ランプが点滅している (<sup>外線</sup>) を押す
- **3** 受話器を取る

## 内線からの電話を受ける

### 電話を受ける

#### 1 着信音または音声が聞こえる

- 着信ランプと内線ランプが点滅します。
- ●音声で呼び出された場合、内線ランプが点灯します。

### 2 受話器を取る

●内線ランプが点灯します。

#### 🗞 お知らせ

- 内線から電話がかかってきた場合には、電話をかけた人の内線番号が表示されます。
- 内線電話帳(→274ページ)に名前が登録されている場合、名前が表示されます。(漢字表示付電話機のみ)
- 内線音声呼出をされた場合は、あらかじめ内線 トークバックを設定して、受話器を取らずにマイ クに向かって話す方法で応答することもできます。 (⇒73ページ)

### 他の電話機で内線を受ける(内線代理応答)

呼び出されている電話機に代わって、他の電話機から 電話を受けることができます。

1 受話器を取る

### 2 🛞 🛞 を押す

●内線を受けられます。

#### □ 操作のヒント

マルチライン内線の着信を代理応答する場合、手順2で ⊕ ③ ⊕ を押します。また、手順2でマルチライン代理応答ボタン (→97ページ)を押すことにより、代理応答することができます。マルチライン代理応答ボタンで応答した場合、マルチライン代理応答ボタンで応答した場合、

- 同一呼出グループ内の電話機のみ代理応答できます。
- 玄関子機からの呼び出し(⇒240ページ)に対しても代理応答できます。
- 内線トークバック設定(→73ページ)しているときには、音声呼出に対しては代理応答できません。
# 内線音声呼出に受話器を取らずに応答する(内線トークバック)

音声で内線が呼び出されたときに、受話器を取らずに応答できます(内線トークバック)。 手が離せない作業をしているときなどに便利です。

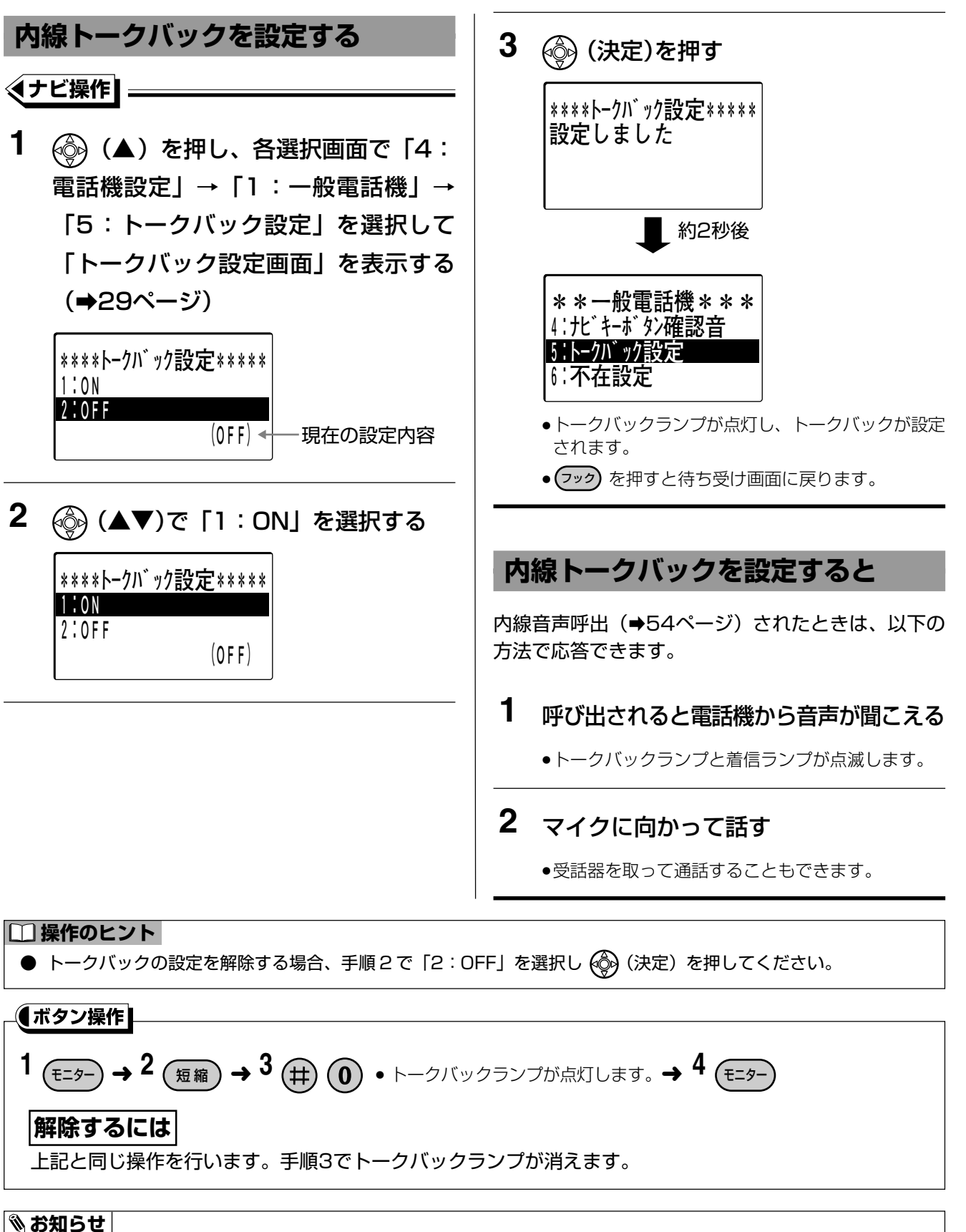

● 内線トークバックでの通話は、保留にすることはできません。

内線からの電話を受ける

3

マルチライン着信/発信

#### 複数の内線に電話をかける(マルチライン着信) の可取付け時設定

1つの内線番号で複数の電話機を呼び出すことができます(マルチライン着信)。 また、あらかじめ設定したでマルチライン着信を受けることができます。

### |複数の電話機を呼び出す(マルチライン着信させる)

#### 1 受話器を取る

2 マルチライン着信用の内線番号を押す

●内線番号は取付け時に設定します。 ● 取付け時設定

マルチライン着信を受ける 🚰 💵 🖽 📾 1

三丁 取付け時設定

2

着信中の ( を押す

受話器を取って通話する

- □ 操作のヒント
  - 外線からのマルチライン着信の場合、マルチラインのモード設定(点灯、消灯)に応じて、表示・操作内容が変 わります。

内線からのマルチライン着信の場合、モード設定(点灯、消灯)にかかわらず、消灯モードとして動作します。 <点灯モード>

- ▼ルチライン で応答した場合、 のランプは点灯のままです。
- ・ マルチライン着信に応答した場合、(ロー) を設定してある他の電話機からは、マルチライン着信した (ロー) を 使用できません。

<消灯モード>

- マルチライン で応答した場合、マルチライン のランプは消灯します。
- マルチライン着信に応答した場合、(して)を設定してある他の電話機からも、マルチライン着信した (した)を 使用できます。
- 個別着信(ダイヤルイン、i・ナンバー、ダイレクトインラインなど)の着信先にマルチラインの内線を設定する こともできます。
- マルチライン内線の着信を代理応答する場合、受話器を取って (冊) 🔞 (冊) を押します。また、 (冊) 🔞 (冊) の代わ りにマルチライン代理応答ボタン(⇒97ページ)を押すことにより、代理応答することができます。 マルチライン代理応答ボタンで応答した場合、 のランプは消灯します。

# マルチライン発信について

の可取付け時設定

- マルチラインを点灯モードで設定している場合に □□ 以外から外線発信をしたとき、マルチライン発信 設定しているマルチラインから、空いているマルチラインを自動的に選択して、マルチライン発信するこ ともできます。
- ▶マルチライン発信は、漢字表示付電話機、数字表示付電話機、2.4Gカラーデジタルコードレス電話機で利用 できます。

🗞 お知らせ

● ダイヤルインやi・ナンバー使用時、マルチラインごとに通知する契約番号または付加番号を設定することができます。 の一取付け時設定

# 電話を保留・転送する

# 外線を保留・転送する

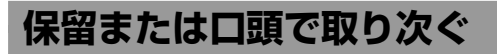

### 1 通話中に 保留)を押す

●外線ランプが緑色に点滅し、着信ランプが赤色に点滅します。

相手には保留音が流れます。

●他の電話機の外線ランプは赤色点滅します。

### 2 受話器を戻す

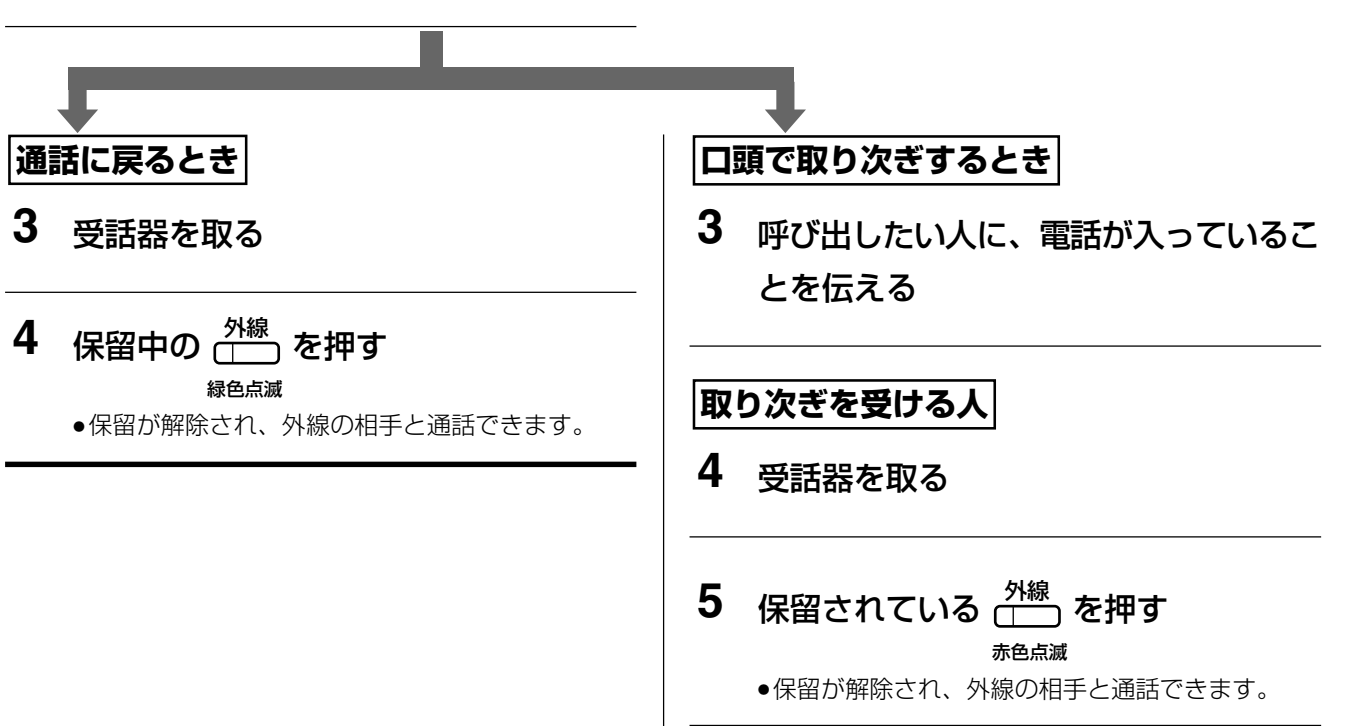

### 外線を保留(自己保留)または内線番号で転送

● 自己保留とは、保留した電話機からしか通話に戻れない保留操作です。

#### <保留する>

- ●「保留または口頭で取り次ぐ」の手順 1で、 保留 の代わりに通話中に緑色点灯(2秒に1回一瞬点滅)している 外線 を押してください。
- 保留中は、他の電話機の外線ランプは赤色点灯のままです。

#### <通話に戻る>

● 「通話に戻るとき」の手順3、4を行ってください。

#### <転送する>

●保留した外線を転送するときは、転送先の内線番号で転送してください。(⇒76ページ)

- 保留音は、システムに内蔵しているメロディー(6種類)およびオプションのメロディートークユニット(VB-F262)を 利用してメロディー着信のメロディー(10種類)の中から設定することができます。(→302ページ) (可切り時度)
   ● 活動を見ていたいできます。(→302ページ) (可切り時度)
- 通話を保留中に相手が電話を切った場合、ご使用の回線が ISDN 回線または IP 回線のときは相手が切ってから約 30 秒後に <sup>24線</sup> ランプが消えます。電話 (アナログ)回線のときは、相手が切っても <sup>24線</sup> ランプは残ります。 取付け時の設定により <sup>24線</sup> ランプを消すことができます。 **■ 取付け時度**
- 手順1の着信ランプを点滅させずに消灯のままとすることができます。 🚰 取けけ時設定

### 電話を保留・転送する

### 内線番号で転送する

### 1 通話中に 保留 を押す

●外線ランプが緑色に点滅し、着信ランプが赤色に点滅します。
 相手には保留音が流れます。

●他の電話機の外線ランプは赤色点滅します。

### 2 転送先の内線番号を押す

## 3 転送先が応答したら、電話が入っている ことを伝える

●転送先が応答しないときは、保留中の ♪ を押す と、再度外線との通話に戻ります。

### 4 (蹠/転)を押す

●通話が転送されます。

### 5 受話器を戻す

#### □□ 操作のヒント

● 手順 4 で (‱/磁) を押さなくても、受話器を戻すのみで転送することができます(オンフック転送)。

#### 🗞 お知らせ

● 手順1の着信ランプを点滅させずに消灯のままとすることができます。 🚰 取付け 職定

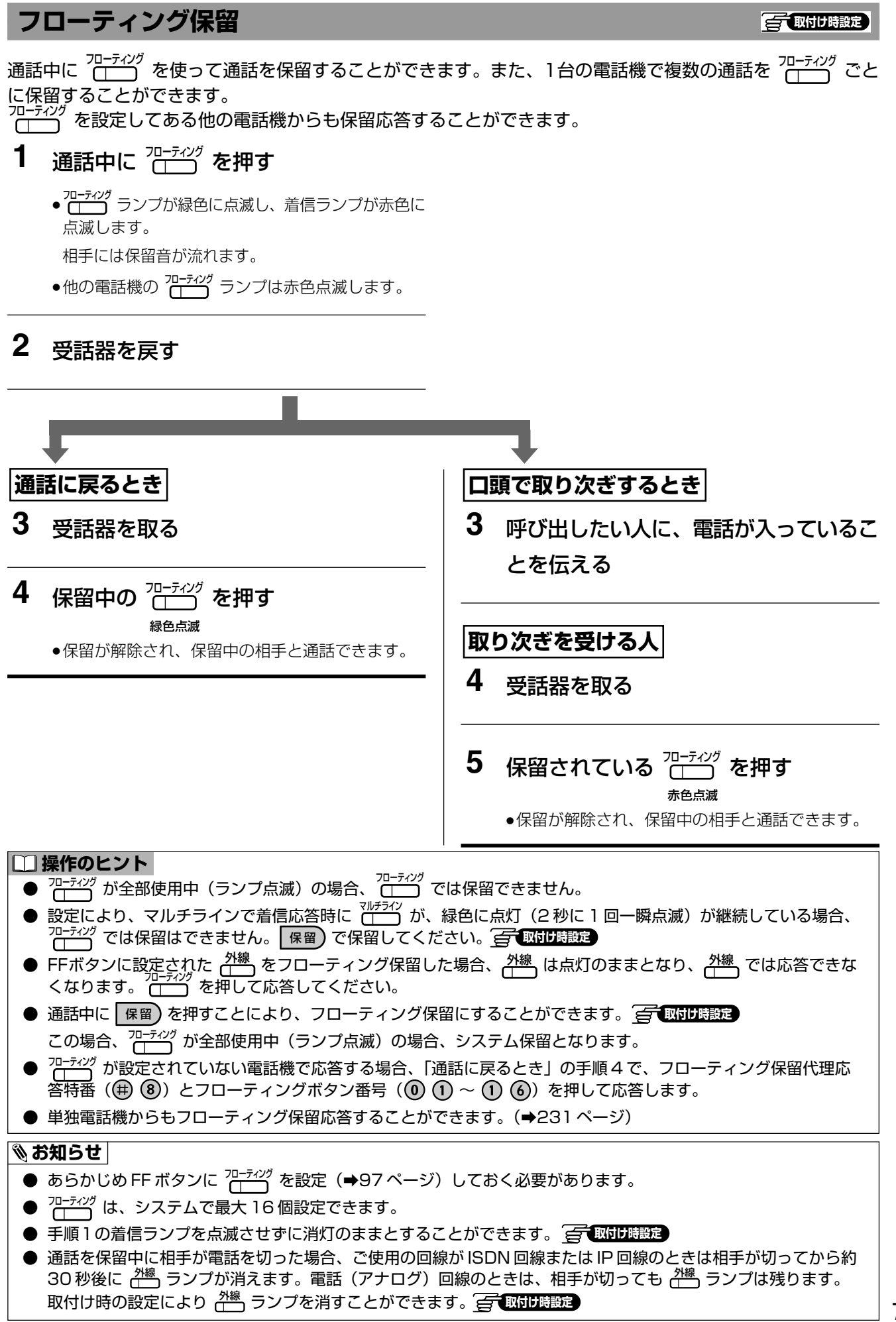

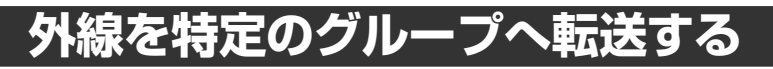

国内け時設定

転送する相手の居場所がはっきりしない場合に、グループ別またはすべての電話機を音声で呼び出して転送しま す。グループの設定は、取付け時に行います。

### 1 通話中に(保留)を押す ●外線ランプが緑色に点滅し、着信ランプが赤色に点 滅します。 相手には保留音が流れます。 ●他の電話機の外線ランプは赤色点滅します。 2 (#)を押す 3 呼出番号を押す (0): 一斉呼出 (1):第1グループ (2):第2グループ (3):第3グループ (4):第4グループ (9):構内放送 (→239ページ) 4 転送する相手を呼び出す 「〇〇さん電話です」 ●内線ランプが点灯します。 転送を受ける人 5 受話器を取る 📥 (#) (#) を押す 6 (転送先が応答したら)(蹠/脳)を押す ●外線ランプが赤色点灯に変わり、通話が転送されます。 7 受話器を戻す

□□ 操作のヒント

- 手順1の着信ランプを点滅させずに消灯のままとすることができます。 📻 取りけ 職定

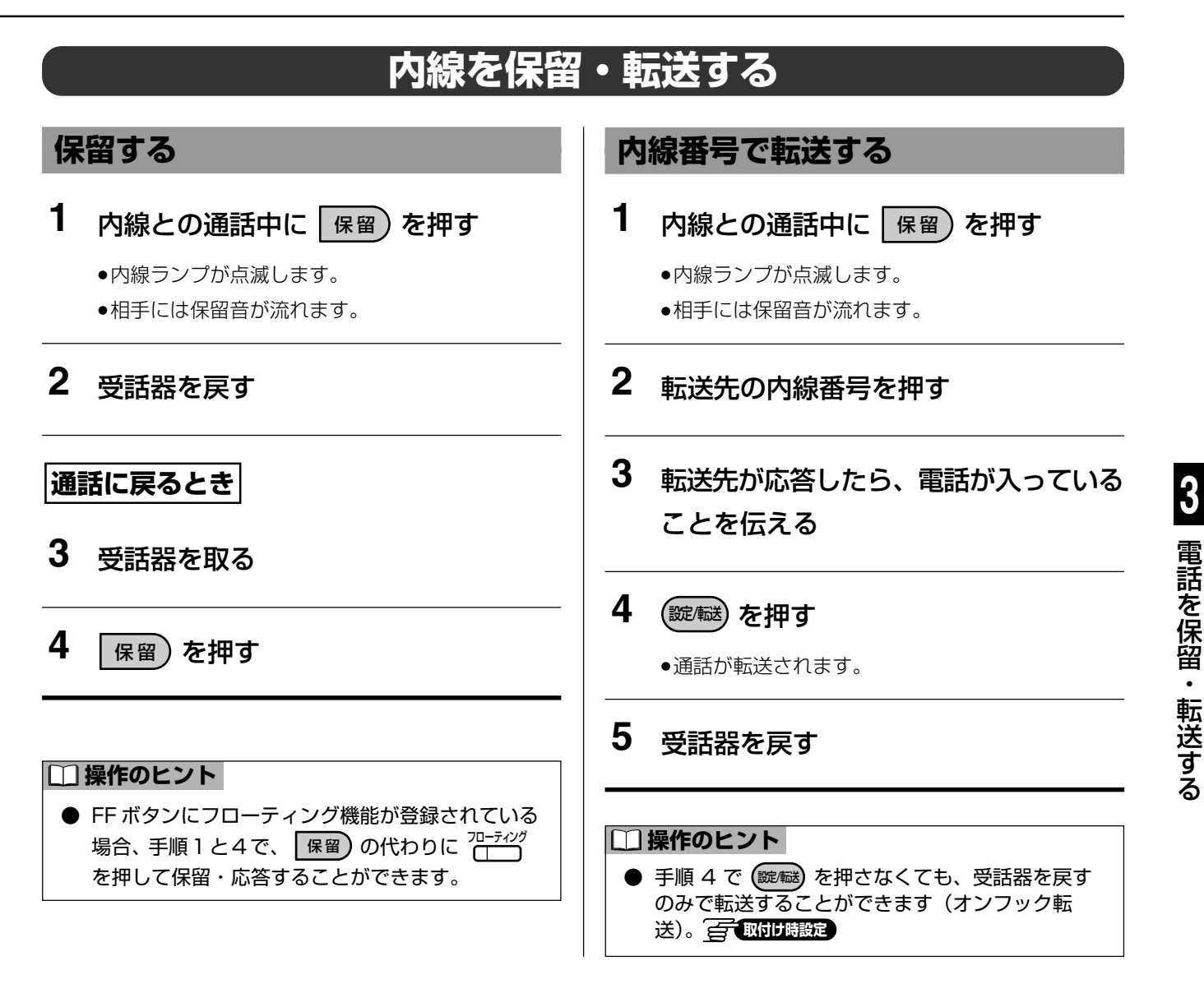

#### 🗞 お知らせ

# 文字の入力方法

入力できる文字の種類は、ひらがな(全角)、漢字(全角)、カタカナ(全角/半角)、英字(全角/半角)、 数字(全角/半角)の8種類あります。

### 文字の入力モードを切り替える

文字入力画面において を押すことにより、全角ひらがな→全角カタカナ→半角カタカナ→全角英字→半 角英字→全角数字→半角数字の順に入力モードが切り替わります。

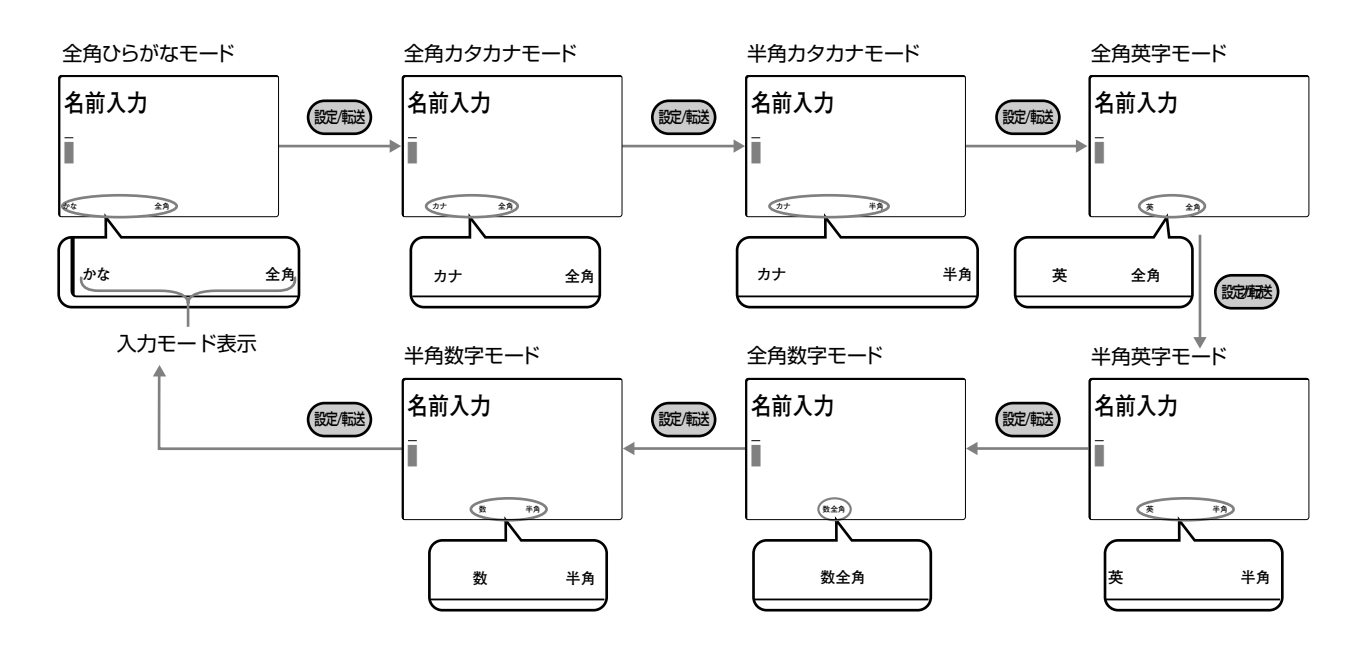

- 入力画面によっては、選択できないモードもあります。
- 電話帳に登録した名前(内線電話帳の名前、外線電話帳(共通短縮ダイヤル)の名前)を発信者名として、ネーム・ディスプレイ対応の単独電話機(内線)に着信通知することができます。 ネーム・ディスプレイ対応の単独電話機をご利用の場合、電話帳に登録する名前は全角文字で入力してください。

### 文字ボタン割当表

#### 文字はボタンを押して入力します。

ボタンには、入力モードに応じて、下表の文字や機能が割り当てられています。

| 入力モード                                                                                                    |            |            |            |                  |              |                 |      |  |  |
|----------------------------------------------------------------------------------------------------|------------|------------|------------|------------------|--------------|-----------------|------|--|--|
| ボタン                                                                                                    | 全角ひらがな     | カタカナ入      | カモード       | 英字入力モー           | 英字入力モード数字入力モ |                 |      |  |  |
|                                                                                                    | 入力モード      | 全角         | 半角         | 全角               | 半角           | 全角              | 半角   |  |  |
| *                                                                                                    | あいうえお      | アイウエオ      | アイウエオ      |                  |              | 1               | 1    |  |  |
|                                                                                                    | あいうえお      | アイウエオ      | アイウエオ      |                  |              | I               | I    |  |  |
| <sup>th</sup>                                                                                                    | かきくけこ      | カキクケコ      | カキクケコ      | ABC              | АВС          | 0               | 0    |  |  |
| ABC                                                                                                    |            |            |            | abc              | abc          | 2               | 2    |  |  |
| <sup>t</sup> O                                                                                                    | さしすせそ      | サシスセソ      | サシスセソ      | DEF              | DEF          | 0               | ŋ    |  |  |
| DEF                                                                                                    |            |            |            | def              | d e f        | 3               | 3    |  |  |
| TE CA                                                                                                    | たちつてと      | タチツテト      | タチツテト      | GHI              | GHI          | 4               | Λ    |  |  |
| GH                                                                                                    | 5          | ッ          | ツ          | ghi              | ghi          | 4               | 4    |  |  |
| *5                                                                                                    | なにぬねの      | ナニヌネノ      | ナニヌネノ      | JKL              | JKL          | Б               | F    |  |  |
| JKL                                                                                                    |            |            |            | jkl              | jkl          | 5               | ð    |  |  |
| the second second secon | はひふへほ      | ハヒフヘホ      | ハヒフヘホ      | ΜΝΟ              | MNO          | 6               | C    |  |  |
| MNO                                                                                                    |            |            |            | m n o            | mno          | 0               | 0    |  |  |
| *                                                                                                    | まみむめも      | マミムメモ      | マミムメモ      | PQRS             | PQRS         | 7               | 7    |  |  |
| PORS                                                                                                    |            |            |            | pqrs             | pqrs         | /               | /    |  |  |
| <sup>™</sup> ®                                                                                                    | やゆよ        | ヤユヨ        | 1 J J      | TUV              | TUV          | 0               | 0    |  |  |
| TUV                                                                                                    | やゆよ        | ヤユヨ        | ÞдЭ        | tuv              | tuv          | 8               | ð    |  |  |
| 6                                                                                                    | らりるれろ      | ラリルレロ      | ラリルレロ      | WXYZ             | WXYZ         | 0               | 0    |  |  |
| WXYZ                                                                                                    |            |            |            | wхуz             | W X Y Z      | 9               | 9    |  |  |
|                                                                                                    | わをん        | ワヲン        | ワヲン        |                  |              | 0               | 0    |  |  |
|                                                                                                    | <b>N</b> 0 | <b>%</b> 0 | <b>N</b> 0 |                  |              |                 |      |  |  |
| *                                                                                                    |            |            |            | . <i>– w</i>     | @_<br>∕:~    | *               | *    |  |  |
| 読い                                                                                                    | – •        | – •        | - •        | ,<br>15, Å ( )   | /<br>12¥&()  |                 |      |  |  |
|                                                                                                    | 、。<br>!?空白 | 、。<br>!?空白 | ,.<br>!?空白 | *# " ' = ^ + ;   | *#"'=^+;     | #               | #    |  |  |
|                                                                                                    | 入力モードな     | 全角ひらがな-    | →全角カタナ     | 」<br> ナ→坐角カタカナ→全 | ☆白苗字→坐住      | 」               | 函数字→ |  |  |
| (設定/転送)                                                                                                    | 火力で   で    | 金ひらがなの     | エクバック      | ます。              |              |                 |      |  |  |
|                                                                                                    | 文字が未確定     | の状態で、      | 感を押すと!     | 未確定の文字は確定し       | ます。          |                 |      |  |  |
|                                                                                                    |            |            |            |                  |              |                 |      |  |  |
| (795)                                                                                                    | 設定を終了し     | 、待ち受け画は    | 面に戻ります     | 0                |              |                 |      |  |  |
|                                                                                                    | ひらがなモー     | -ドで入力したマ   | ひらがなを漢     | 字に変換します。 🚳       | (▲)を押した      | と場合、登録          | 禄されて |  |  |
| (▲▼)                                                                                                    | いる漢字デー     | -タの一番最後れ   | から表示され     | .、🚱 (▼)を押した場     | 合、登録され       | ている漢字           | データ  |  |  |
|                                                                                                    | の一番最初カ     | ら表示されます    | す。         | •                |              |                 |      |  |  |
| 戻る                                                                                                    | 1<br>文字削除し | /ます。 🛱 を1  | 秒以上押する     | と、表示中の文字デーな      | タをすべて消去      | 去します。           | 未入力状 |  |  |
| Õ                                                                                                    | 態の場合には     | は、ひとつ前の    | 画面に戻りま     | す。               |              |                 |      |  |  |
| 短縮                                                                                                    |            |            |            |                  |              |                 |      |  |  |
|                                                                                                    | <br>表示中のデー | -タを登録します   | す。文字入ナ     | 中は、入力中の文字や       | 漢字変換を確       | 定します。           |      |  |  |
| (決定)                                                                                                    |            | , _ 0.     |            |                  |              |                 |      |  |  |
| → カーソルを左へ移動します                                                                                                    |            |            |            |                  |              |                 |      |  |  |
| (◀)                                                                                                    |            |            | ,          |                  |              |                 |      |  |  |
|                                                                                                    | ↓          | カされていたい    |            |                  | ,を右に1つ移      | ふます             | 既に   |  |  |
| (►)                                                                                                    | 入力がある場     | 合、入力され     | ている文字を     | 確定し、カーソルをも       |              | ッションひょ。<br>います。 |      |  |  |

### 電話帳などの登録時の文字入力方法 (漢字)

#### 🗞 お知らせ

- 漢字は JIS 第1 水準および JIS 第2 水準に対応しています。
- 名前の前にスペースがあると検索できないため、名前の最初はスペースをあけないでください。
- 名前を新規に登録するときは、 
  <sup>
  SS</sup> で文字を削除してから入力してください。

### 漢字変換のしかた

例:「第1営業」と入力する場合

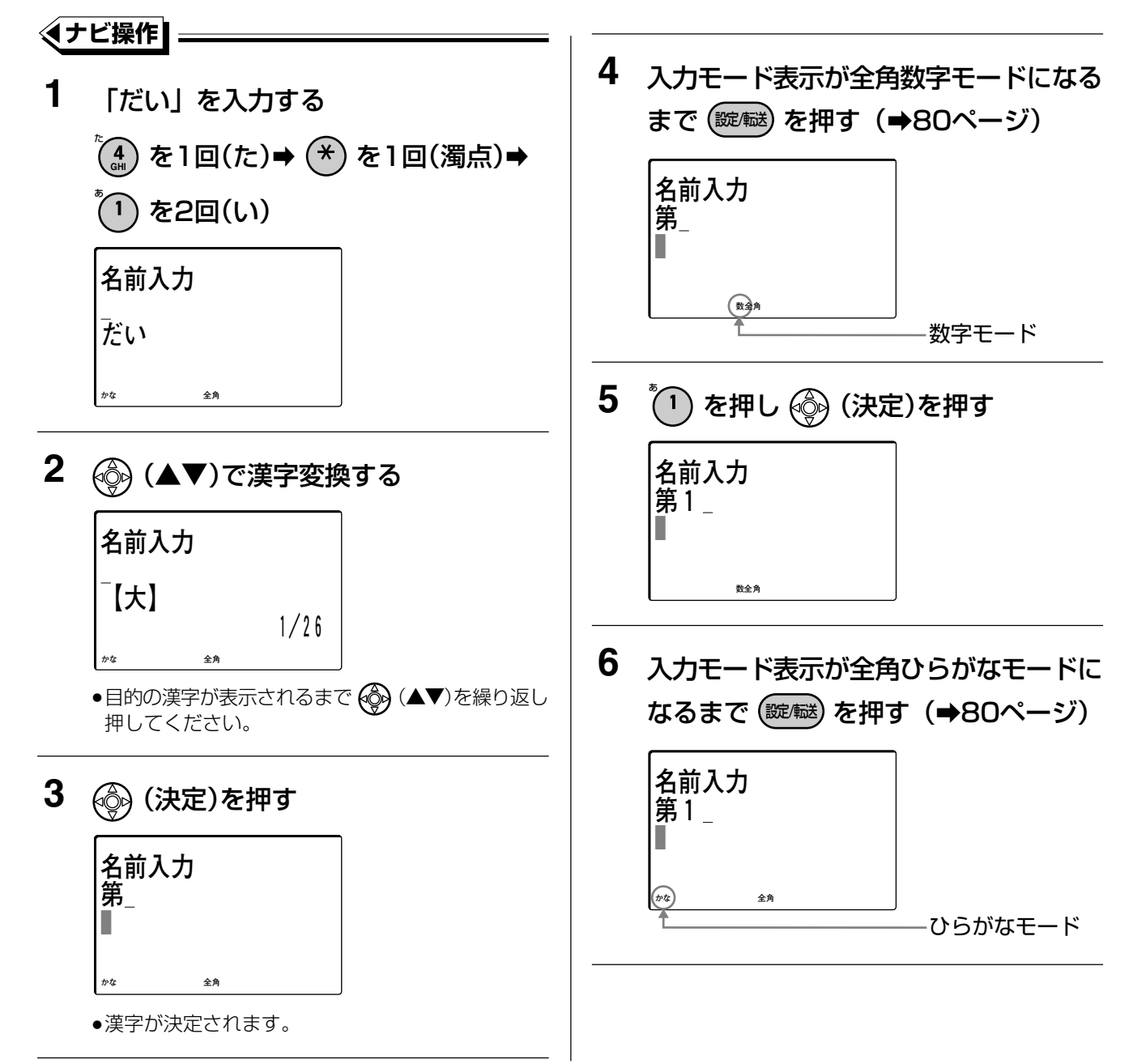

電話帳などの登録時の文字入力方法 (漢字)

- 7 「えいぎょう」を入力する 🍈 を4回(え)➡ 🚳(▶)(カーソ ルを移動) ⇒ 1 を2回 (い) ⇒ 2 を2回(き) ➡ (\*) を1回(濁点) ➡ (⑧ を6回(ょ) ➡ (1) を3回(う) 名前入力 第1\_ えいぎょう 全角 8 (▲▼)で漢字変換する 名前入力 第1 【営業】 1/4 全角 ●目的の漢字が表示されるまで 🊱 (▲▼)を繰り返 し押してください。 9 💮 (決定)を押す 名前入力 第1営業\_ 全角 ●漢字が決定されます。 ●文字を消去する場合、 8 を1回ずつ押して1文字ず つ消去します。
  - ●全ての文字を消去する場合、 🔂 を約1秒以上押します。

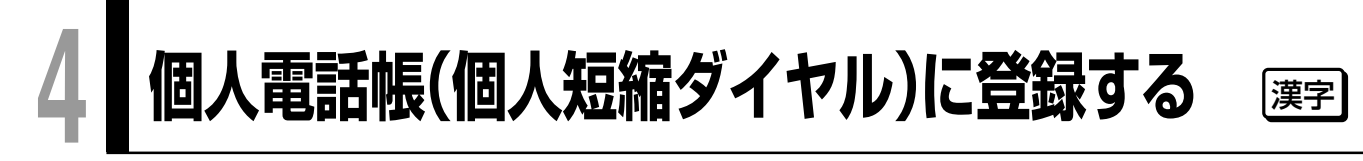

# 個人電話帳(個人短縮ダイヤル)へ新規に登録する

よくかける電話番号を個人電話帳に登録しておくと、簡単な操作で電話をかけることができます。また、着信履 歴などには、登録した電話番号が液晶表示部に表示されます。個人電話帳は、電話機ごとに最大20件の相手先 を登録することができます。

外線電話帳や内線電話帳の登録については、「システムを管理する方が行う保守・運用・登録について」の261 ページと274ページをご覧ください。

数字表示付電話機で登録する場合、「個人短縮ダイヤルを登録する」(→201ページ)をご覧ください。

#### ぽお願い

● 電話番号の設定と個人短縮ダイヤル番号の設定は必須項目です。必ず設定してください。

例:以下の操作は、名前:鈴木一郎、電話番号:045-000-4567を登録する場合で説明しています。

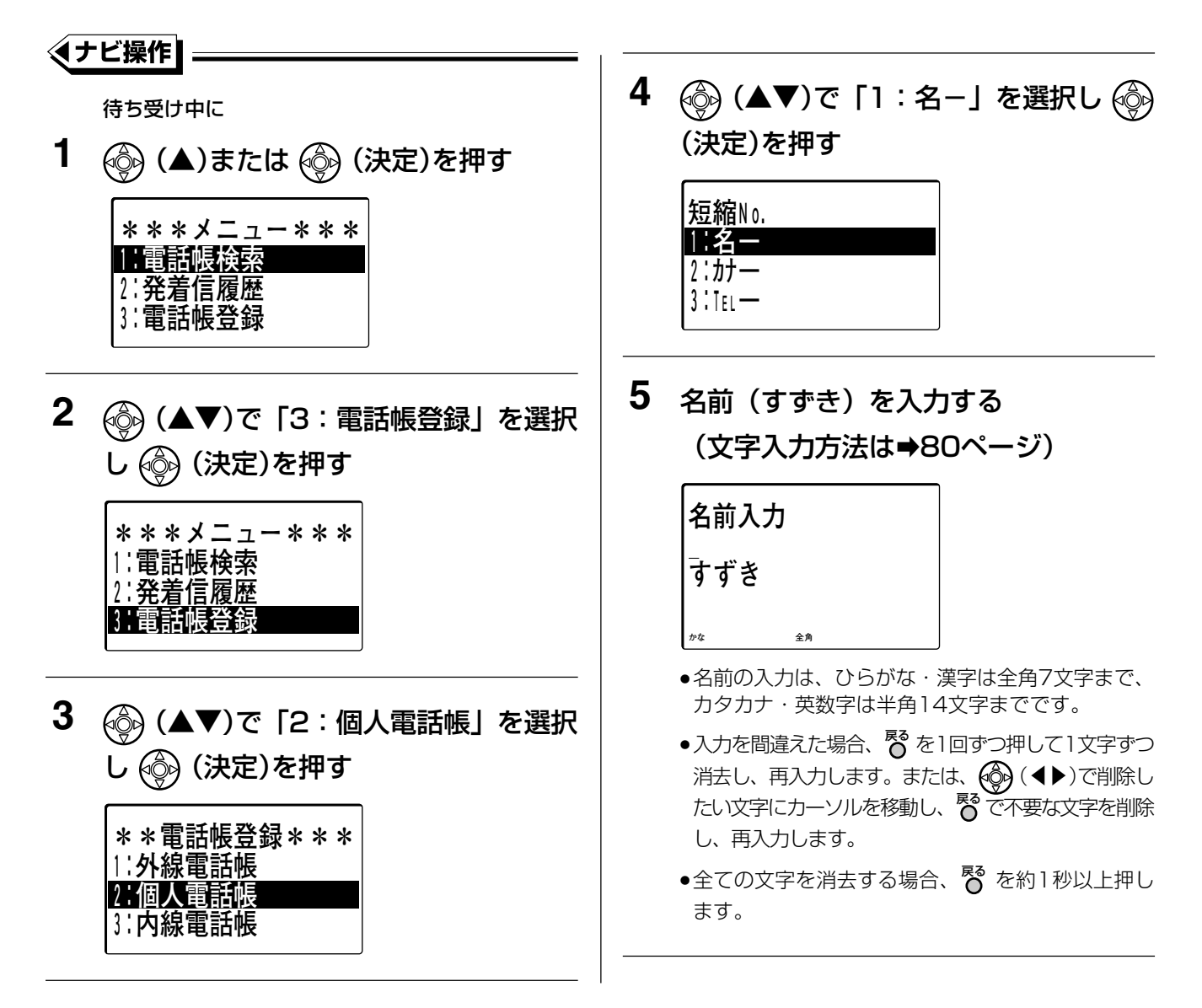

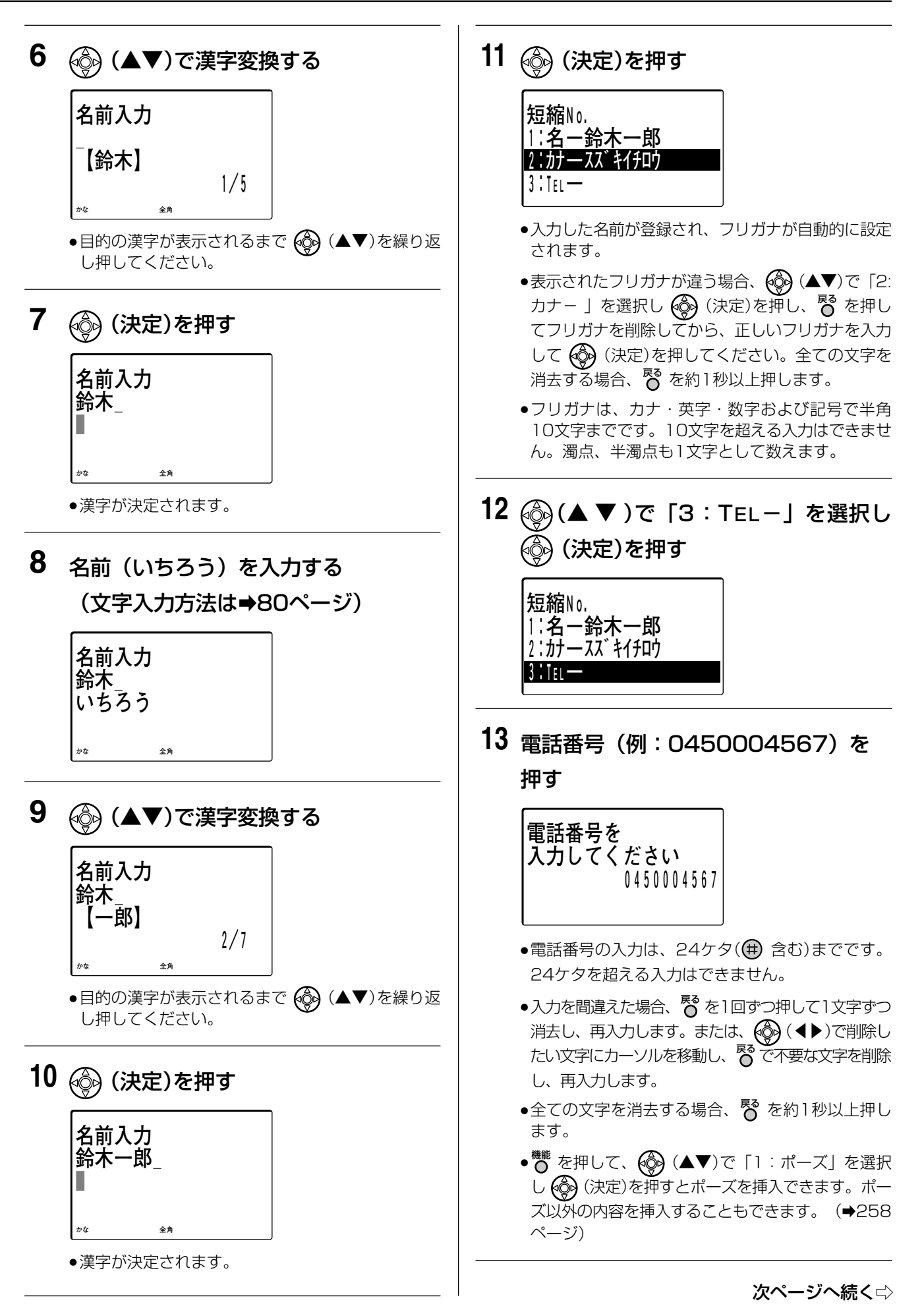

## 個人電話帳(個人短縮ダイヤル)に登録する 漢字

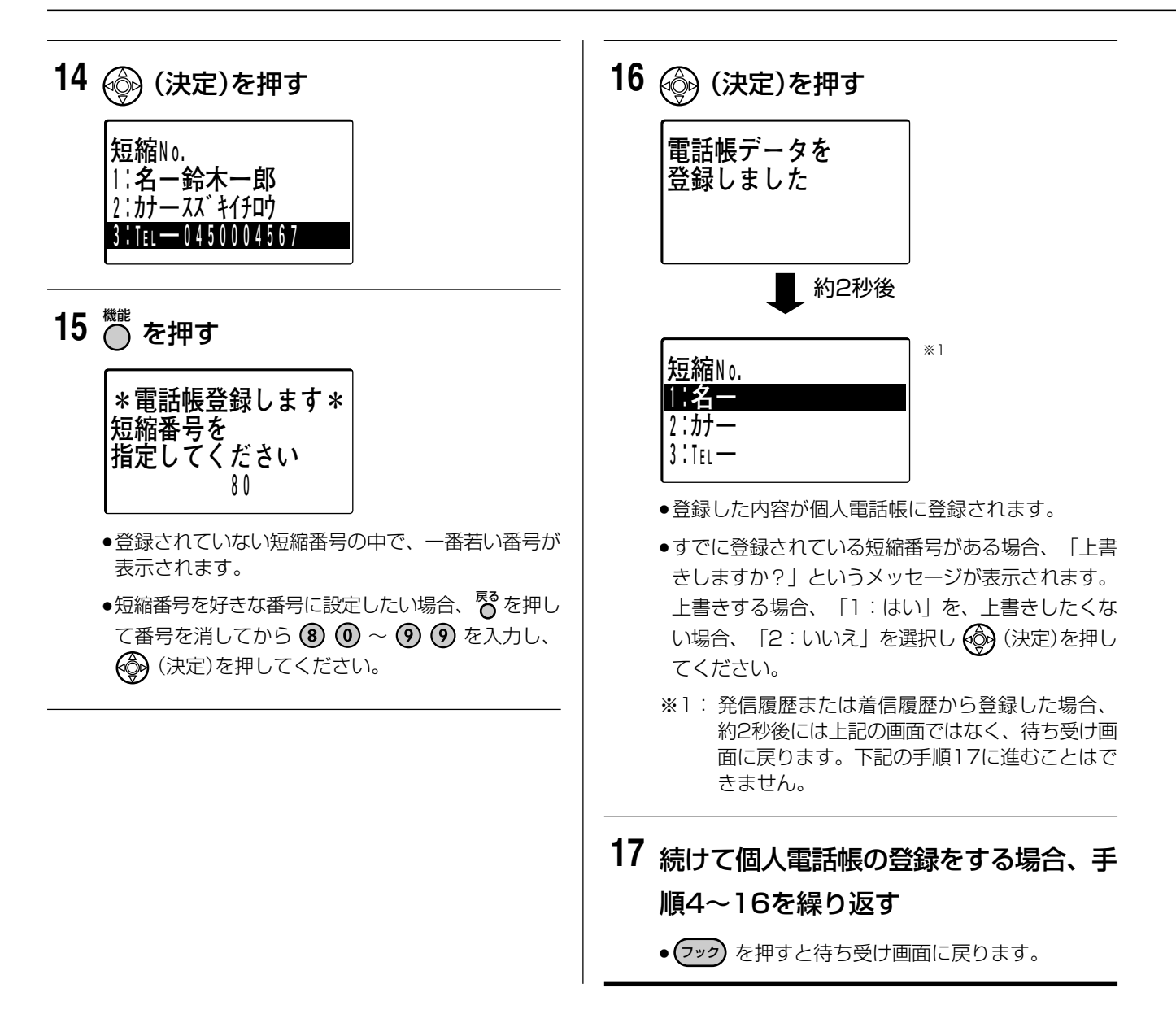

#### □ 操作のヒント

- 手順11の画面ですでにフリガナ入力が表示されている場合に文字を入力すると、表示されているフリガナのあとに追加されます。
   (◀)で削除したい文字にカーソルを移動し、
   ◎ で不要な文字を削除してください。
- 操作を間違えた場合、<sup>№</sup> を約1秒以上押し、入力した文字を消去した状態でさらに<sup>№</sup> を押し、1つ前の画面に 戻って入力し直してください。
- 入力途中で登録をやめたい場合、<sup>機能</sup>を押して登録する(手順 15)前のいずれかの画面状態で フック を押してく ださい。登録はされず、途中まで入力した内容は無効になります。

#### 🗞 お知らせ

- 20 件を超える新規登録はできません。必要のないデータを削除する作業を行ってから新規登録をしてください。
   (→92 ページ)
- 個人電話帳の登録件数を確認することができます。(→94ページ)
- 個人電話帳(個人短縮ダイヤル)を登録するときに、電話番号のあとに ⊕ を入れるか入れないかにより、ISDN 回線または IP 回線でかけるとき、下記のような違いがあります。電話(アナログ)回線でお使いの場合、電話番号のあとに ⊕ を入れて登録する必要はありません。

電話番号のあとに (井) を入れて登録すると

個人電話帳(個人短縮ダイヤル)を使って電話をかけるとき、相手を選んだあとにすぐ呼び出しが始まります。

#### 電話番号のあとに (井) を入れないで登録すると

個人電話帳(個人短縮ダイヤル)を使って電話をかけるとき、相手を選んだあとに (#)を押さないと、設定した時間(お買い上げ時の設定は2秒)経過後に呼び出しが始まります。

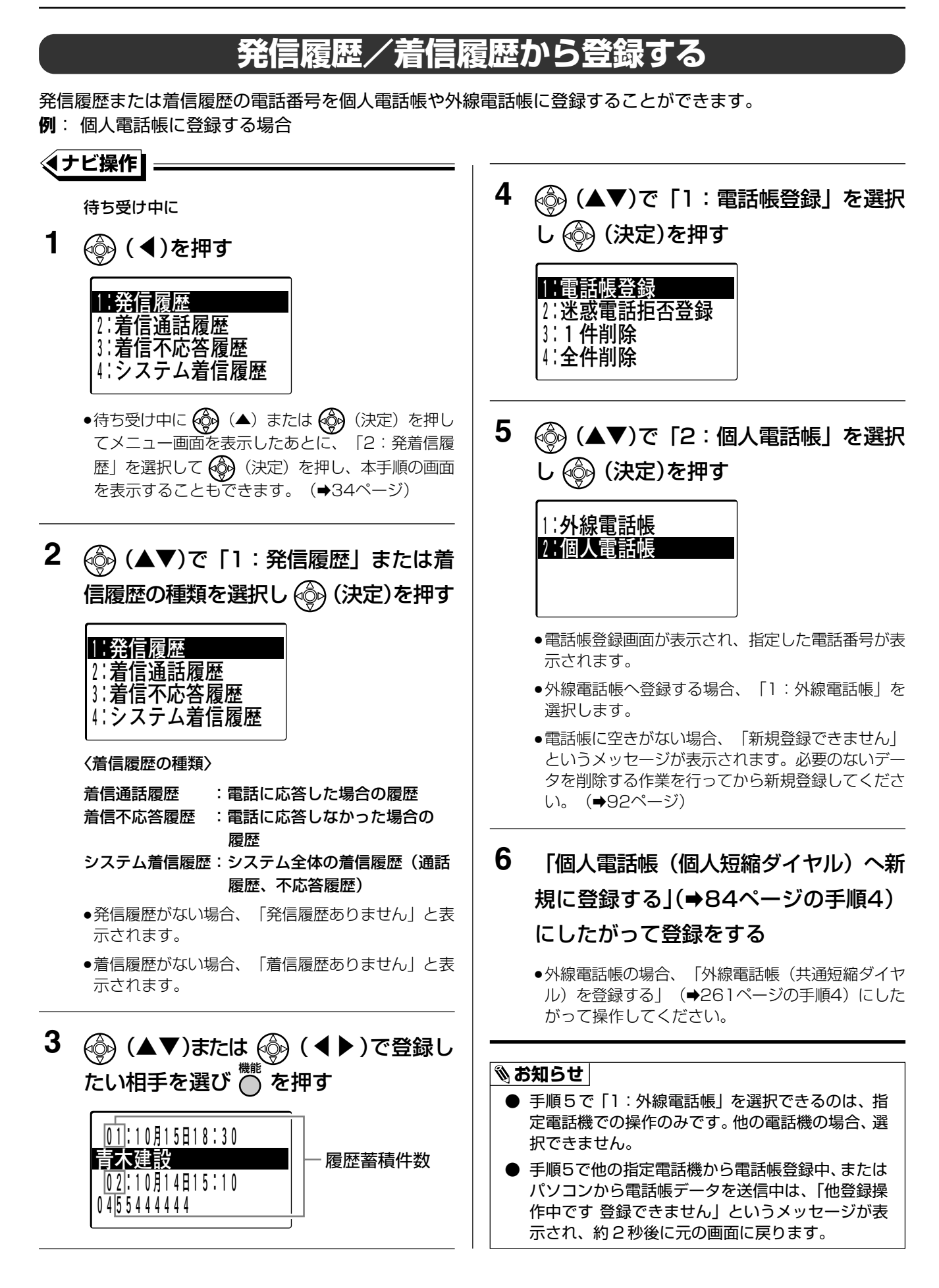

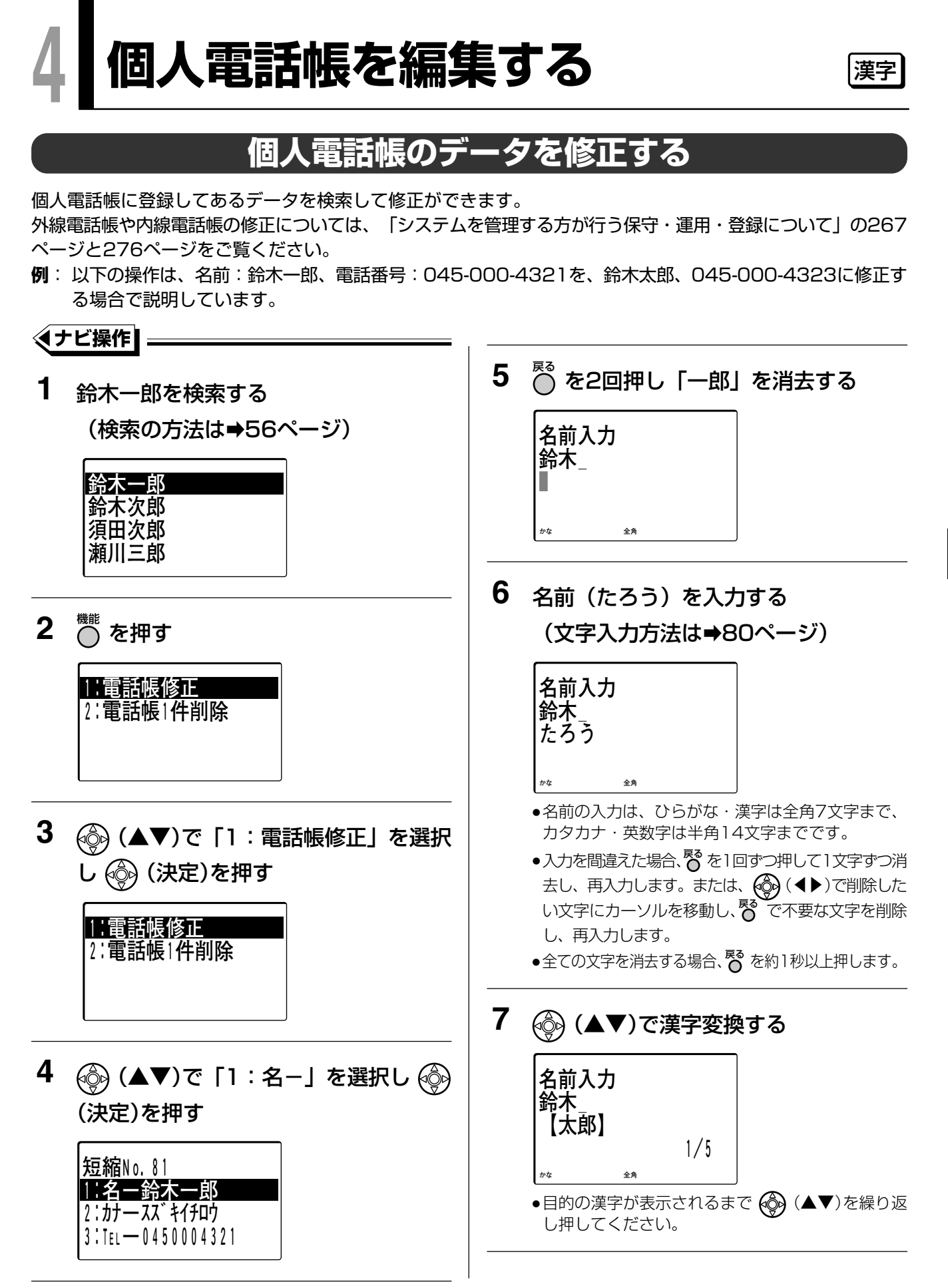

4

# 個人電話帳を編集する 選字

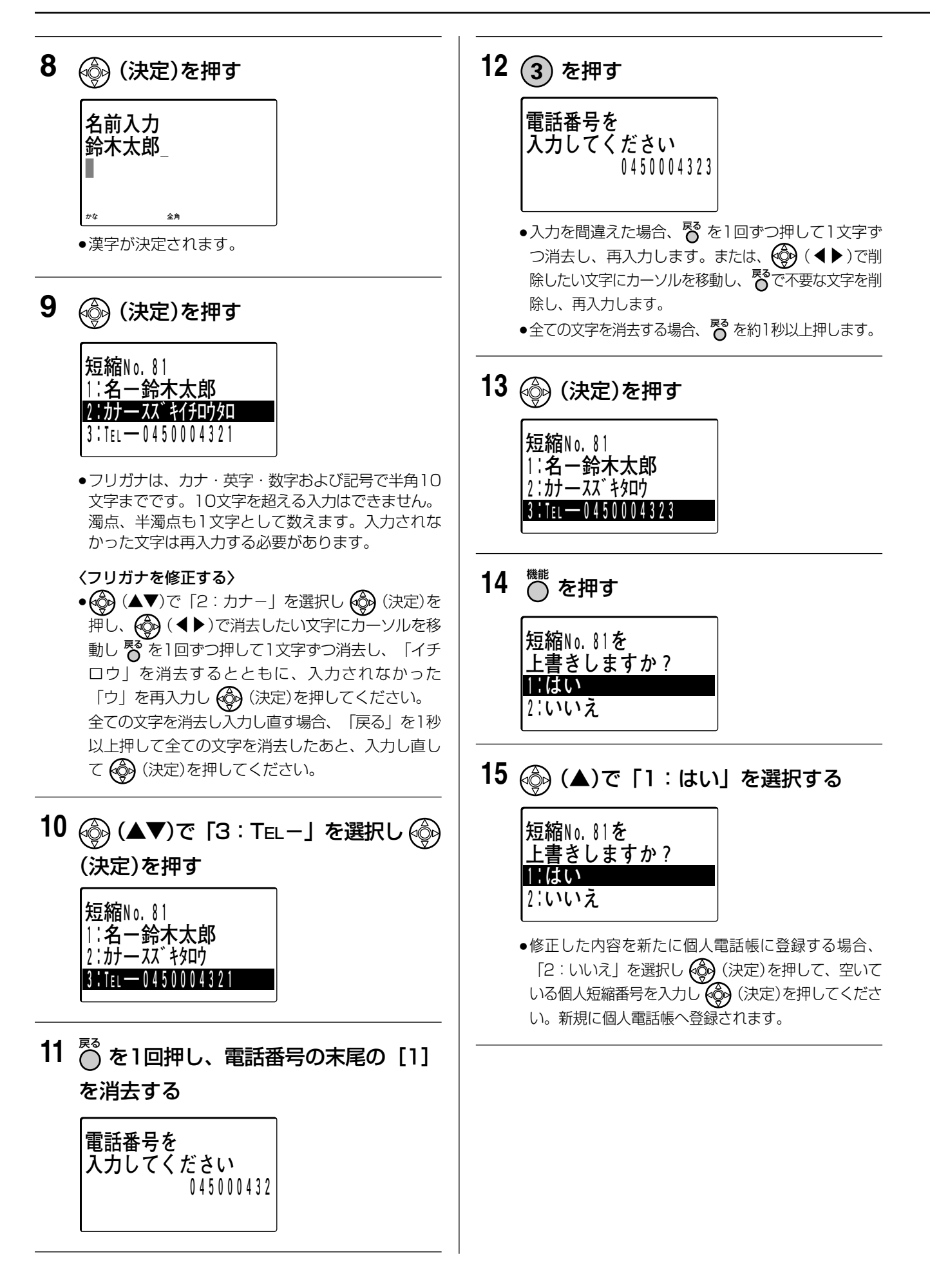

| 16 | 💮 (決定)を押す                    |
|----|------------------------------|
|    | 電話帳データを<br>登録しました            |
|    |                              |
|    | ● 約2秒後                       |
|    | 鈴木太郎<br>須田次郎<br>瀬川三郎<br>瀬田志郎 |
|    | ●修正した内容が個人電話帳に登録されます。<br>●   |

#### □□ 操作のヒント

● 操作を途中で中止する場合、手順4の画面で <sup>80</sup>を押すと手順1の画面に戻ります。また、手順9、手順10、 手順13の画面で <sup>80</sup>を押して「2:いいえ」を選択し (※)(決定)を押すと手順1の画面に戻ります。

ī

● 電話番号など登録内容を確認してから編集することもできます。
 手順1で (☆)(決定)を押し、電話番号など登録内容の詳細画面を表示させて内容を確認したあと、手順2から
 手順16を行ってください。
 手順16で (☆)(決定)を押し、電話帳データを編集後の画面は、電話番号など登録内容の詳細画面に戻ります。

# 個人電話帳データを削除する

個人電話帳に登録してあるデータを検索して1件削除、または全件削除できます。 外線電話帳の削除については、「システムを管理する方が行う保守・運用・登録について」の270ページをご 覧ください。

#### 1件削除する

例:以下の操作は、名前:鈴木太郎を削除する場合で説明しています。

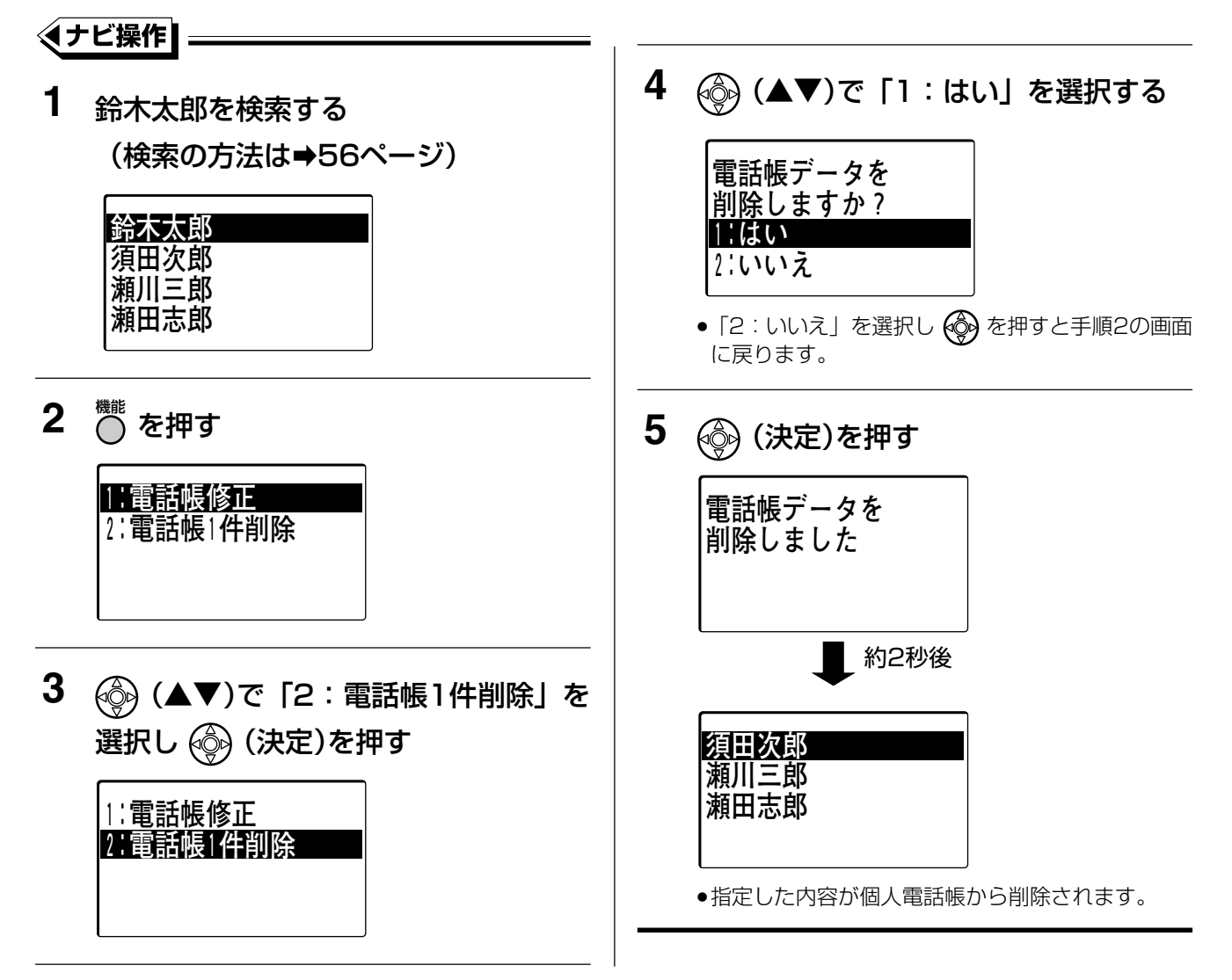

# □ 操作のヒント ● 電話番号など登録内容を確認してから削除することもできます。 手順1で () (決定)を押し、電話番号など登録内容の詳細画面を表示させて内容を確認したあと、手順2から 手順5を行ってください。 手順5で () (決定)を押し、電話帳データを削除後の画面は、電話番号など登録内容の詳細画面に戻ります。

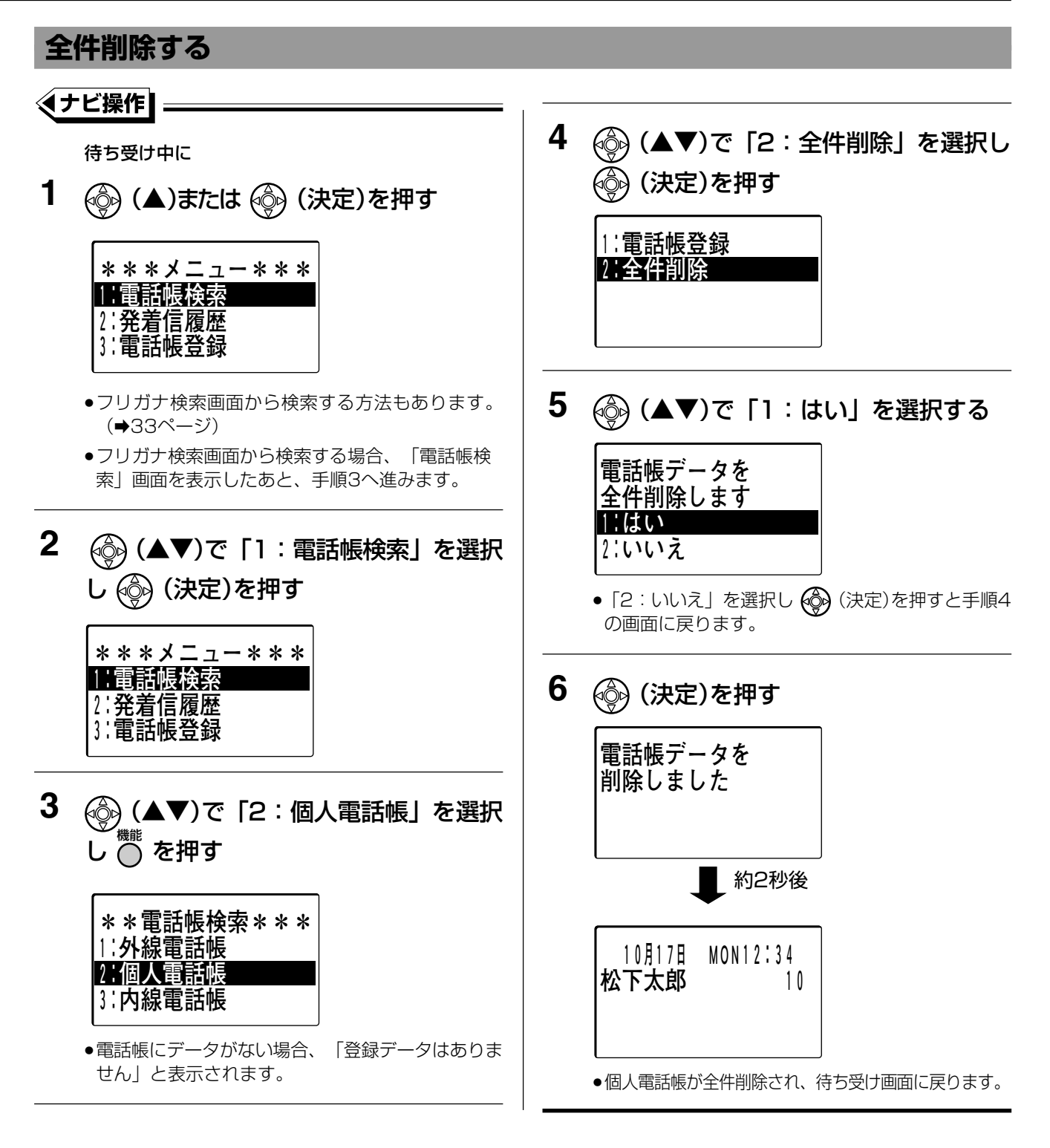

電話帳登録画面(→84ページの手順3の画面)で「2:個人電話帳」を選択したあとに 🏙 を押して全件削除す

□ 操作のヒント

ることもできます。

# 個人電話帳の登録件数を確認する

個人電話帳に登録してある登録件数や残りの件数を確認できます。

外線電話帳の登録件数の確認については、「システム管理者が行う保守・運用・登録について」の273ページ をご覧ください。

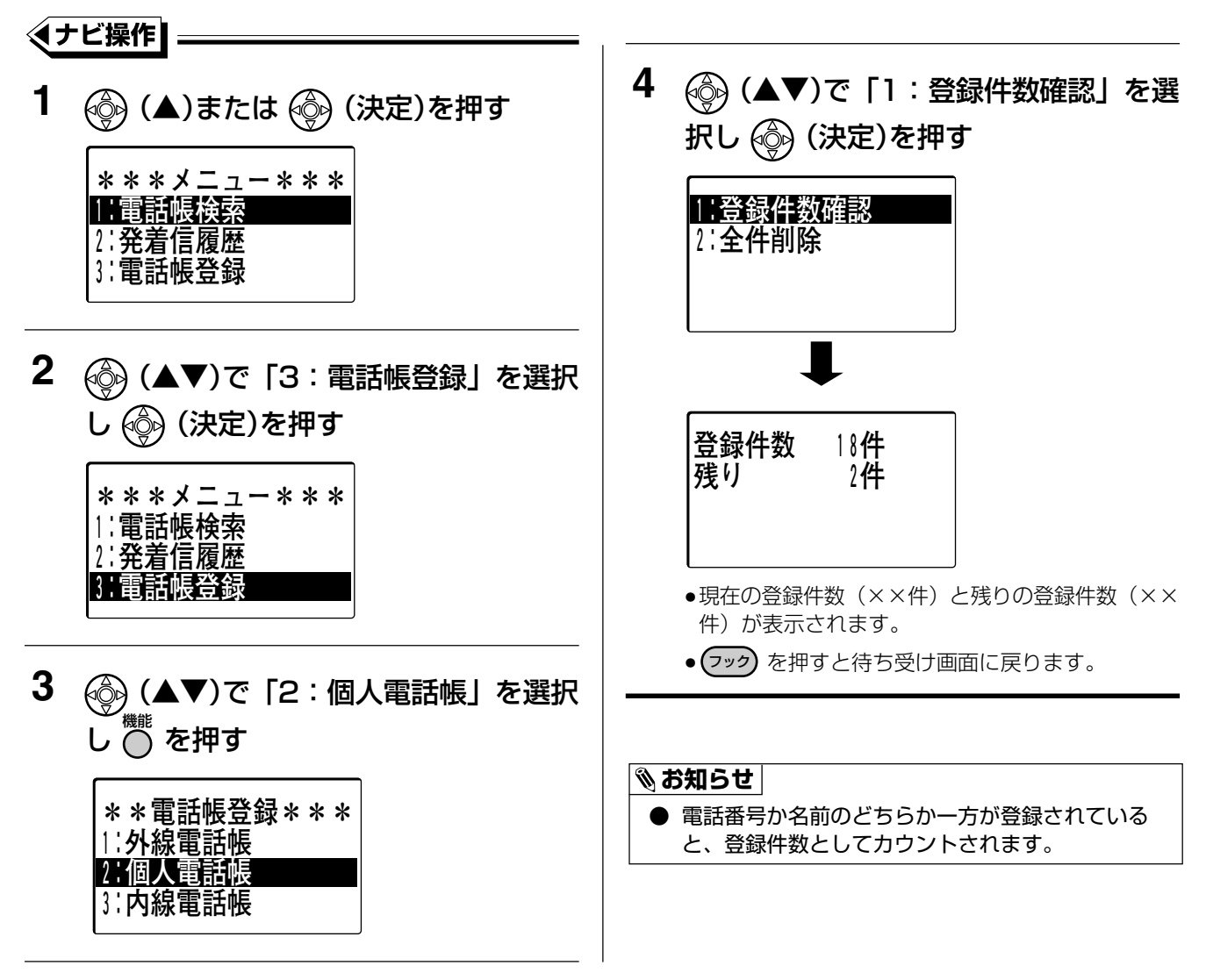

個人短縮ダイヤルに登録する

# 個人短縮ダイヤルに電話番号を登録する

電話番号を電話機ごとにダイヤルボタンで個人短縮ダイヤルへ登録することができます。 個人短縮ダイヤルは、短縮番号 ⑧ ⑩ ~ ⑨ ⑨ の20件まで、電話番号は1件につき24ケタ(冊 含む)まで登 録できます。

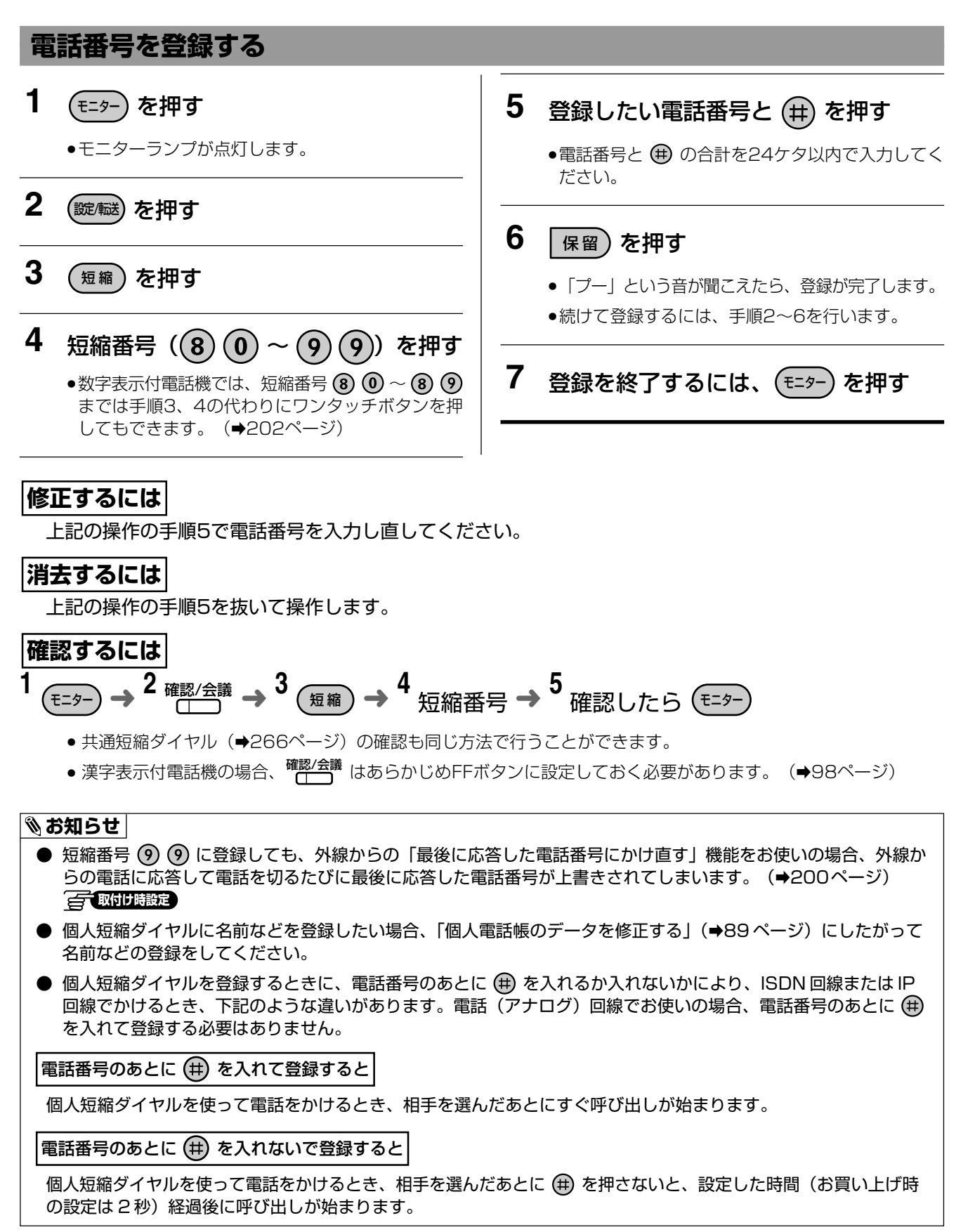

# 5 FFボタンに機能を設定する

外線ボタンに設定していないFFボタンは、機能を設定して機能ボタンとして使うことができます。 機能をFFボタンに設定することにより、複数のダイヤルボタンを操作することなく、ワンタッチで機能を使う ことができます。

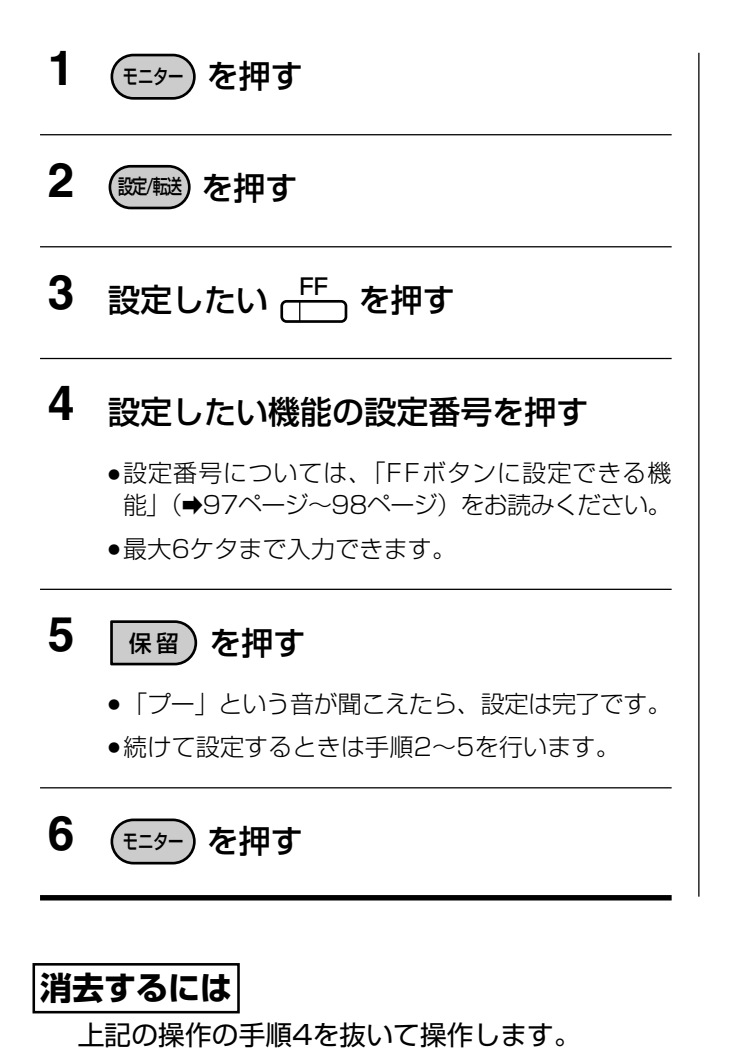

設定番号を確認するには

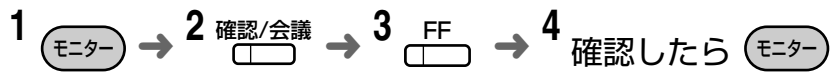

●漢字表示付電話機の場合、 確認/会議 はあらかじめFFボタンに設定しておく必要があります。 (⇒98ページ)
 ●確認/会議 の代わりに ※ を押して操作することもできます。

# FFボタンに設定できる機能

指 指定電話機のみ設定できます。

取取付け時に設定が必要です。

※これらのマークのないものは、全てのデジタル多機能電話機から設定できます。

| No. | 機能                        | 設定番号           | 参 照<br>ページ | No. | 機       | 能       | 設定番号                          | 参 照<br>ページ |
|-----|---------------------------|----------------|------------|-----|---------|---------|-------------------------------|------------|
| 1   | 内線で呼び出す                   | 内線番号           | 54         | 24  | 複合機ファク  | 7ス受信通知  | <b>⊗603</b>                   | 237        |
|     |                           |                |            | 25  | 多目的リレ-  | -1制御    | ⊛611                          | 242        |
| 2   | 内線で呼び出す<br>(音声呼出)         | 内線番号 ①         | 54         | 26  | 多目的リレ-  | 2制御     | ⊛612                          | 242        |
| З   | 不在設定                      | 90#            | 99         | 27  | 多目的リレ-  | 3制御     | <b>⊗613</b>                   | 242        |
| 4   | 不在転送                      | 90内線番号         | 101        | 28  | 多目的リレ-  | 4制御     | <b>⊗614</b>                   | 242        |
| 5   | 不在設定の解除                   | 000            | 100        | 29  | 取電気錠1   | 施錠/解錠   | ⊛671                          | 241        |
| 6   | 不在転送の解除                   | 90 <b>#</b>    | 102        | 30  | 取電気錠22  | 施錠/解錠   | <b>⊛672</b>                   | 241        |
| 7   | 内線状態表示(応答前転送可)            | <b>98</b> 内線番号 | 245        | 31  | 取電気錠3   | 施錠/解錠   | *673                          | 241        |
| 8   | 内線状態表示                    | <b>⑨⑨</b> 内線番号 | 245        | 32  | 取電気錠4   | 施錠/解錠   | <b>⊛674</b>                   | 241        |
| 9   | 玄関子機1に応答                  | 911            | 240        | 33  | ヘッドセット  | ~モード切替  | ⊛70                           | 244        |
| 10  |                           | 912            | 240        | 34  | 取着信音量   | 調節(外線)  | €71                           | 45         |
| 11  | 玄関子機3に応答                  | 913            | 240        | 35  | 取着信音量   | 調節(内線)  | ⊛72                           | 45         |
| 12  | 玄関子機4に応答                  | 914            | 240        | 36  | アラーム時刻  | 刻設定     | *87                           | 140        |
| 13  | <br>取 <mark>外線捕捉特番</mark> | 94~96          | 52         | 37  | 自己内線番號  | 弓表示     | <b>⊗88</b>                    | 47         |
| 14  |                           |                | 160        | 38  | 発信者付加   | 青報表示    | <b>⊛95</b>                    | 159        |
| 14  |                           |                | 308        | 39  | 内線代理応   | <b></b> | $\circledast$                 | 72         |
| 15  | 指電話機別の通話料金の集計確認           | ★ ④ 内線番号       | 307        | 40  | 取一斉呼出   |         | <b>#0</b>                     | 55         |
|     |                           |                |            | 41  | 取 グループ  | '呼出     | <b>#1~#4</b>                  | 55         |
| 16  | の集計                       | ₩49            | 307        | 42  | 取マルチラ   | インボタン   |                               | 19<br>74   |
| 17  | 指時刻変更                     | <b>⊗50</b>     | 286        |     |         |         | <b>(1 ( ( ( ( ( ( ( ( ( (</b> | 10         |
| 18  | 指年月日変更                    | ⊛51            | 286        | 43  | 取 フローティ | ング保留ボタン |                               | 77         |
| 19  | 指昼間/夜間モード切替               | <b>⊗80</b>     | 288        | 44  | 取マルチラ   | イン代理応答  | ₩8₩                           | 72         |
| 20  | 指夜間1に切替                   | (*)81          | 288        | 45  | 取構内放送   |         | <b>(#)</b>                    | 239        |
| 21  | 指夜間2に切替                   | ⊛621           | 288        | 46  | 取一斉・グ   | ループ呼出   | (∰)∰                          | 55         |
| 22  | 複合機ジョブ完了通知                | <b>⊛601</b>    | 236        |     | に応答     |         |                               |            |
| 23  | 複合機使用状態表示                 | <b>⊛602</b>    | 237        | 47  | 個人短縮ダー  | イヤル     | <br>⑧                         | 69         |

- 設定番号は最大6ヶ夕まで入力できます。
- ●「マルチラインボタン」「フローティング保留ボタン」を設定する場合、(01~16)の番号を重複して使用しないで ください。

# FFボタンに設定できる機能

| No.             | 機能                      | 設定番号                                                             | 参 照<br>ページ                                    |    | No.                  | 機能            | 設定番号                                                                     | 参 照<br>ページ                      |
|-----------------|-------------------------|------------------------------------------------------------------|-----------------------------------------------|----|----------------------|---------------|--------------------------------------------------------------------------|---------------------------------|
| 48              | 外線電話帳<br>(共通短縮ダイヤル)     | 短縮<br>000~<br>799<br>(または<br>00~79<br>0000~<br>1499<br>(すいけ)時時定) | 69                                            |    | 58                   | 迷惑電話拒否ガイダンス送出 | €66                                                                      | 157                             |
|                 |                         |                                                                  |                                               |    | 59                   | 着信中手動転送       | 短縮 # 5                                                                   | 166                             |
|                 |                         |                                                                  |                                               |    | 60                   | 指自動転送(一般着信)   | <ul> <li>短縮</li> <li>転送先の</li> <li>電話番号を登録し</li> <li>た短縮番号 *1</li> </ul> | 169                             |
|                 |                         |                                                                  |                                               |    | 61                   | 指自動転送(個別着信)   | <ul> <li>短縮)転送先の</li> <li>電話番号を登録し</li> <li>た短縮番号 *1</li> </ul>          | 172                             |
| 49              | <br> 設定/転送ボタン           | 短縮)(井)(1)                                                        | 161                                           |    | 62                   | お待たせ応答(自動)    | \*85                                                                     | 118                             |
|                 |                         |                                                                  | 162                                           |    | 63                   | お待たせ応答(手動)    | 短縮 # 3                                                                   | 119                             |
|                 | 確認/会議ボタン                | 短縮 # 2                                                           | 95<br>96<br>143<br>144                        |    | 64                   | 取留守応答モニター     | <ul><li>※86</li><li>テナント番号</li></ul>                                     | 112                             |
| 50              |                         |                                                                  | 155<br>156<br>169<br>171<br>178<br>180<br>266 |    | 65                   | 取ボックスボタン      | <ul> <li>※8911</li> <li>02</li> <li>ボックス番号</li> <li>(2ケタ~4ケタ)</li> </ul> | 104<br>116<br>121<br>124<br>126 |
| 51              |                         | 短縮)(井)(4)                                                        | 292<br>297<br>300<br>187                      |    | 66                   | 取間取ボタン        | <ul> <li>※8911</li> <li>10</li> <li>ボックス番号</li> </ul>                    | 116<br>122<br>124<br>125        |
| 50              |                         |                                                                  | 199                                           |    |                      |               | (2ケタ~4ケタ)                                                                | 136                             |
| 52              | トークバックホタク               |                                                                  | /3<br>000                                     |    | 67                   | 通録終了ボタン       |                                                                          | 121                             |
| 00              |                         |                                                                  | 200                                           |    |                      |               | (€) (€) (€) (€) (€) (€) (€) (€) (€) (€)                                  | 128                             |
| 54              | 取転送リモート用<br>自動転送(一般着信)  | <b>⊗640</b>                                                      | 176                                           |    | 68                   | 呼出変更ボタン<br>   | 09                                                                       | 131                             |
| 55              | 留守録設定/解除                | <ul><li>※63</li><li>テナント番号</li></ul>                             | 105                                           |    | 69                   | 相手先発信ボタン      |                                                                          | 125                             |
| 56              | 取 非通知着信拒否               | <b>⊗831</b>                                                      | 153<br>157<br>148<br>150<br>157               |    |                      | ○ 內線悉早        | 52<br>71                                                                 |                                 |
| 57 <sup>注</sup> | 迷惑電話拒否<br>(指定した発番号着信拒否) | <b>⊗832</b>                                                      |                                               | 70 | <mark>取</mark> 外線ボタン | (01~16)       | 75<br> 143<br> 146                                                       |                                 |

※1: 「短縮ダイヤルに機能の登録を行う」の「■ 短縮ダイヤルに転送先電話番号を登録する」操作の手順2で登録した 短縮番号を入力してください。(No.60は169ページ、No.61は172ページ)

- 設定番号は最大6ケタまで入力できます。No.65~No.69は、先頭の **⑧** ⑧ ① を含めて11ケタまで入力 できます。
- ●「外線ボタン」やマルチボイス・IP 外線ユニット用の各ボタン(アプリケーションボタン)の登録・変更・削除を 不可とすることもできます。 
   「取付け時設定

電話に出られないときの設定をする(不在設定)

# 不在設定/解除する

不在設定をすることにより、席を離れるときや電話に出られないときに、外線または内線(玄関子機含む)から かかってきても着信をしないようにすることができます。

不在設定(不在ランプが点灯)をすると、席に戻っても着信しなくなります。解除忘れにご注意ください。

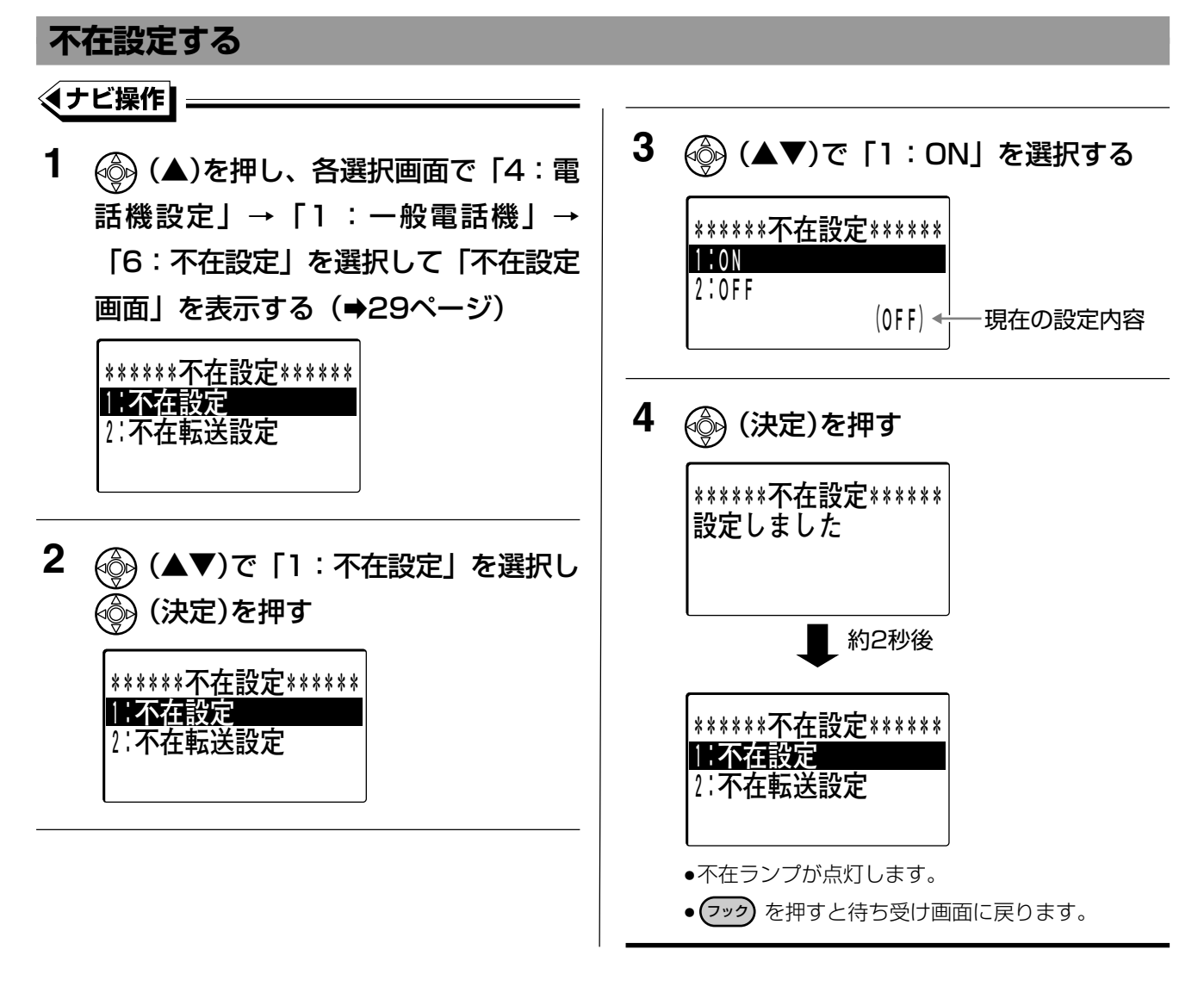

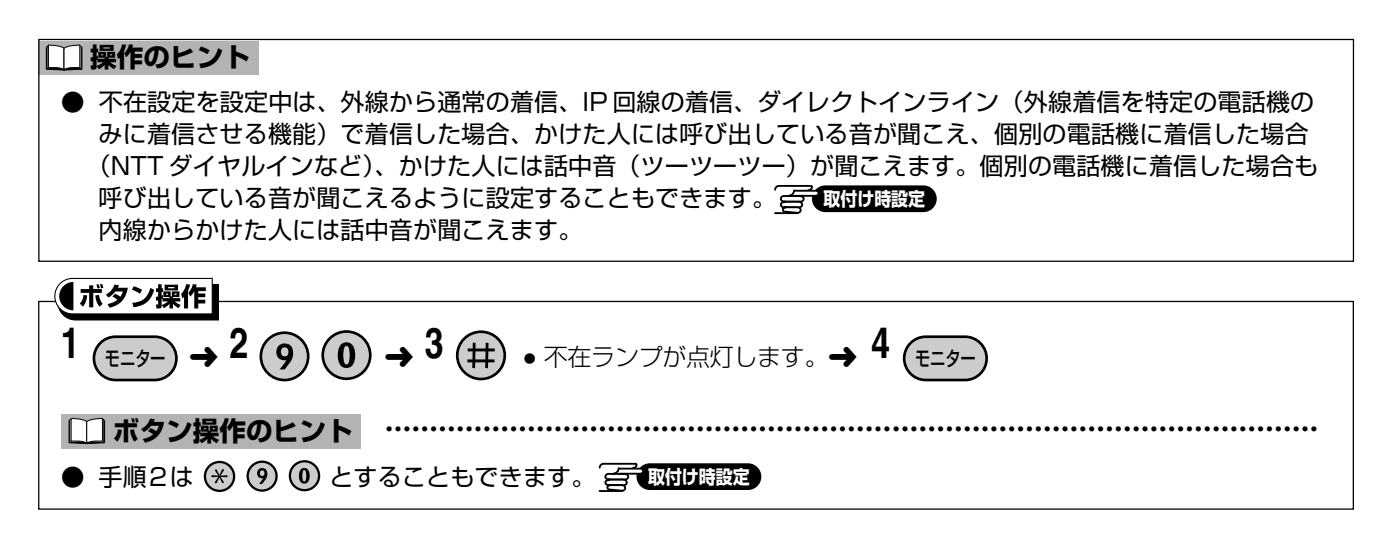

# 電話に出られないときの設定をする(不在設定)

- 不在転送(→101ページ)または自動転送(個別着信)(→170ページ)を設定しているとき、不在設定操作を 行うと、各転送設定は解除されます。
- 不在設定していると、着信時には着信音は鳴りません。ただし、以下の場合は着信音が鳴ります。
  - アラーム
  - 保留再呼出
  - ●センサー着信
- ▶ 着信中に不在設定を行っても、その時点で着信音は止まりません。

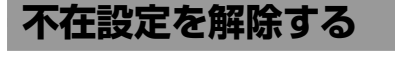

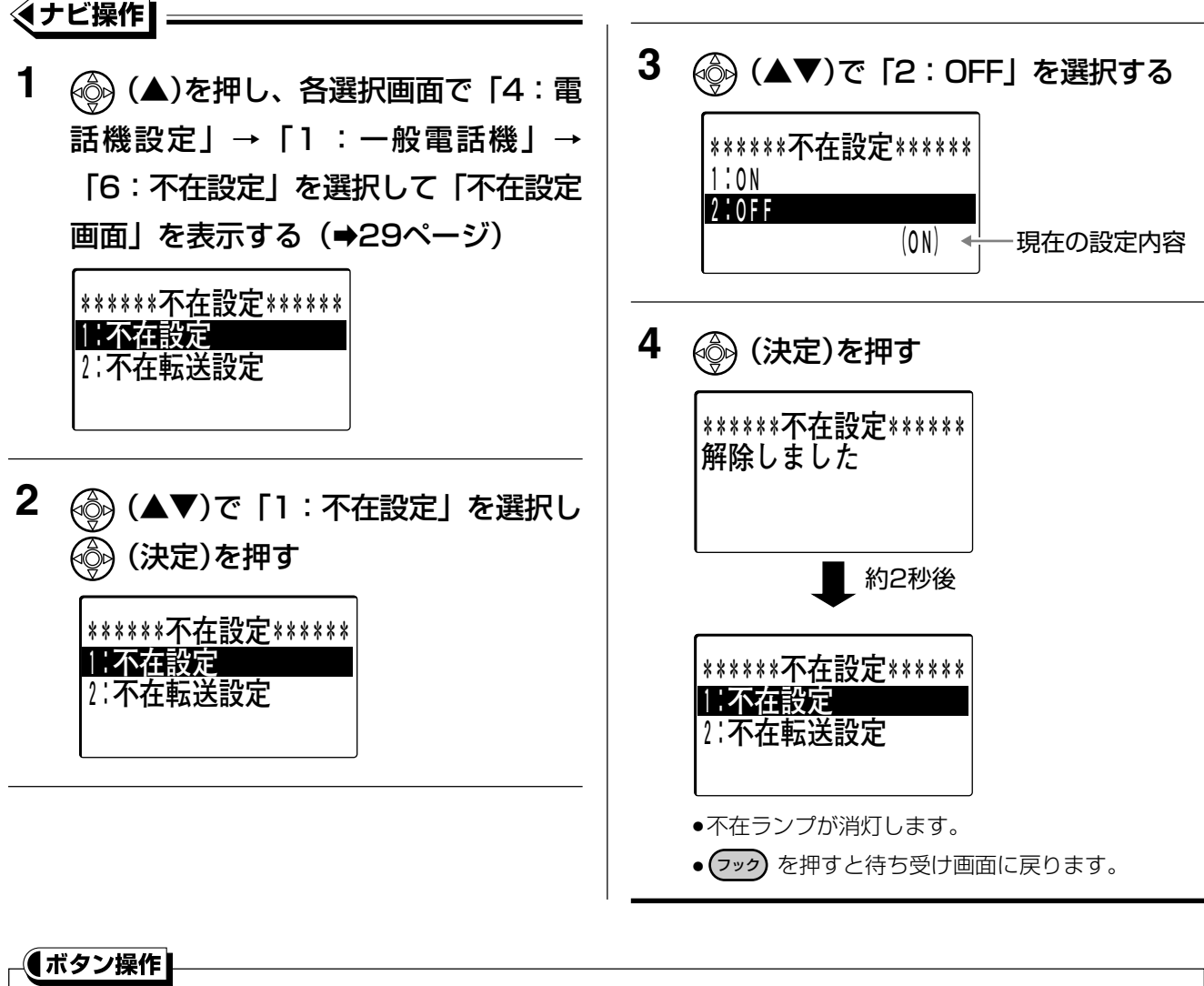

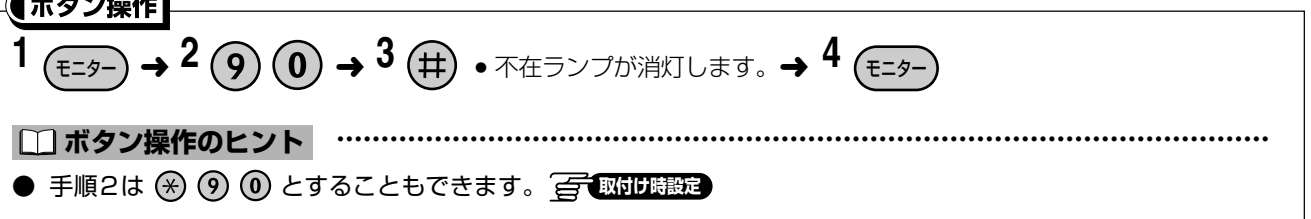

# 6 電話に出られないとき、他の電話機に転送設定をする (不在転送)

# 不在転送を設定/解除する

席を離れるときなどにあらかじめ設定しておくと、外線または内線(玄関子機は除く)がかかってきた電話を、 別の内線電話機に転送することができます。

不在転送を設定(不在ランプが点灯)すると、席に戻っても着信しなくなります。解除忘れにご注意ください。

### 不在転送を設定する

こともできます。 📻 取付け時設定

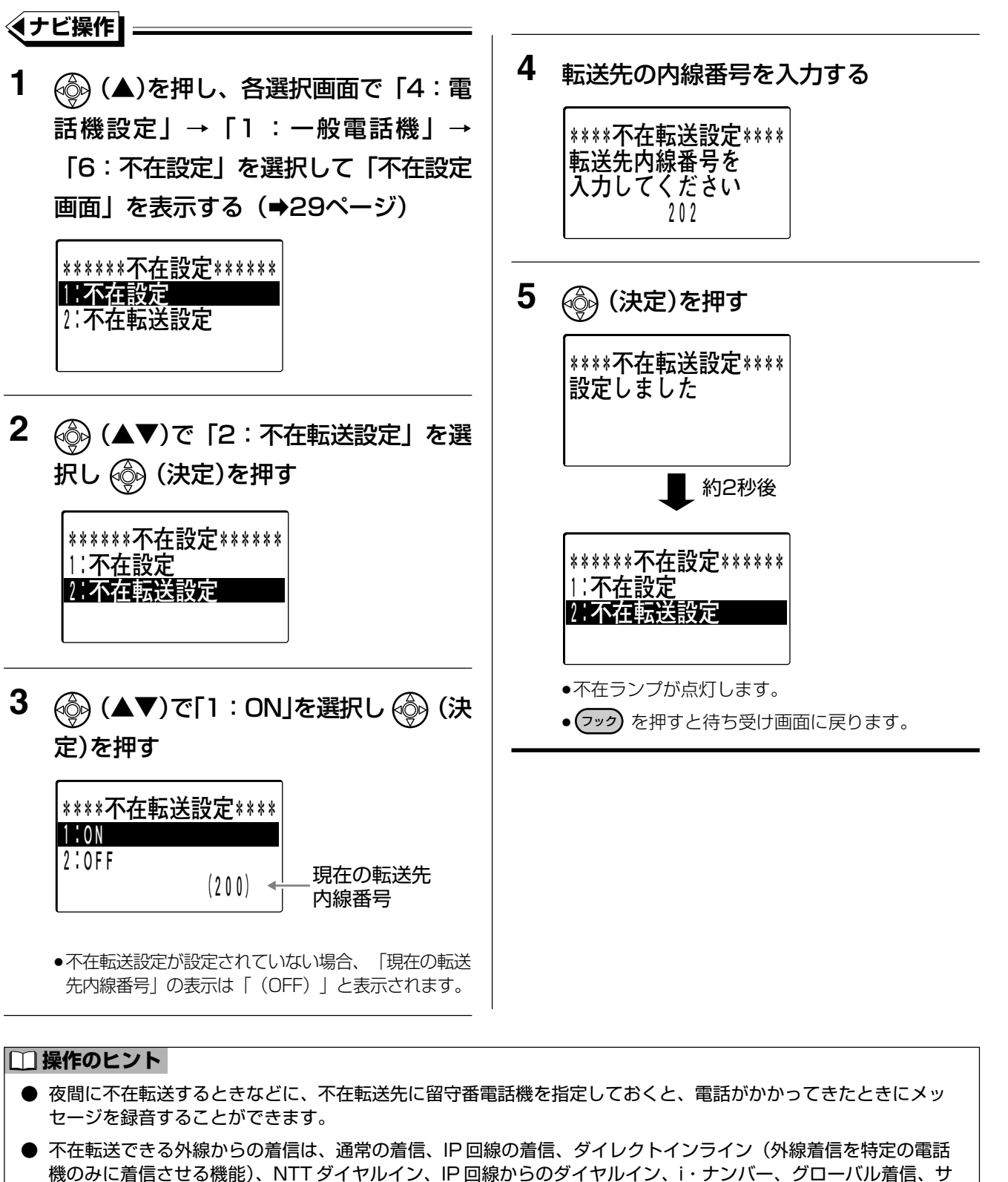

ブアドレスの着信とセレクト着信の個別着信です。ただし、通常の外線からの着信は不在転送しないようにする

6

## 電話に出られないとき、他の電話機に転送設定をする(不在転送)

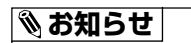

- 不在設定(→99ページ)または自動転送(個別着信)(→170ページ)を設定しているとき、不在転送の設定を 行うと、前の設定は解除され、不在転送が設定されます。
- 前ページの手順4 で転送先の内線番号を入力するときに、すでに不在転送や不在設定されている電話機を指定したときは、「設定できません」というメッセージが表示、約2秒後に元の画面に戻ります。

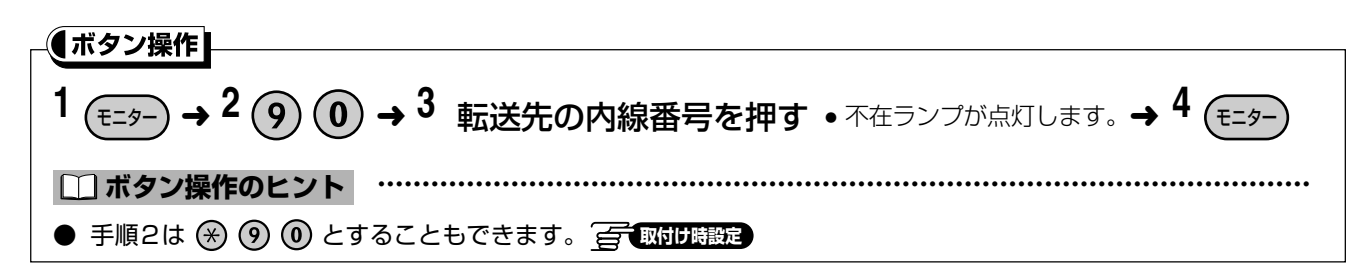

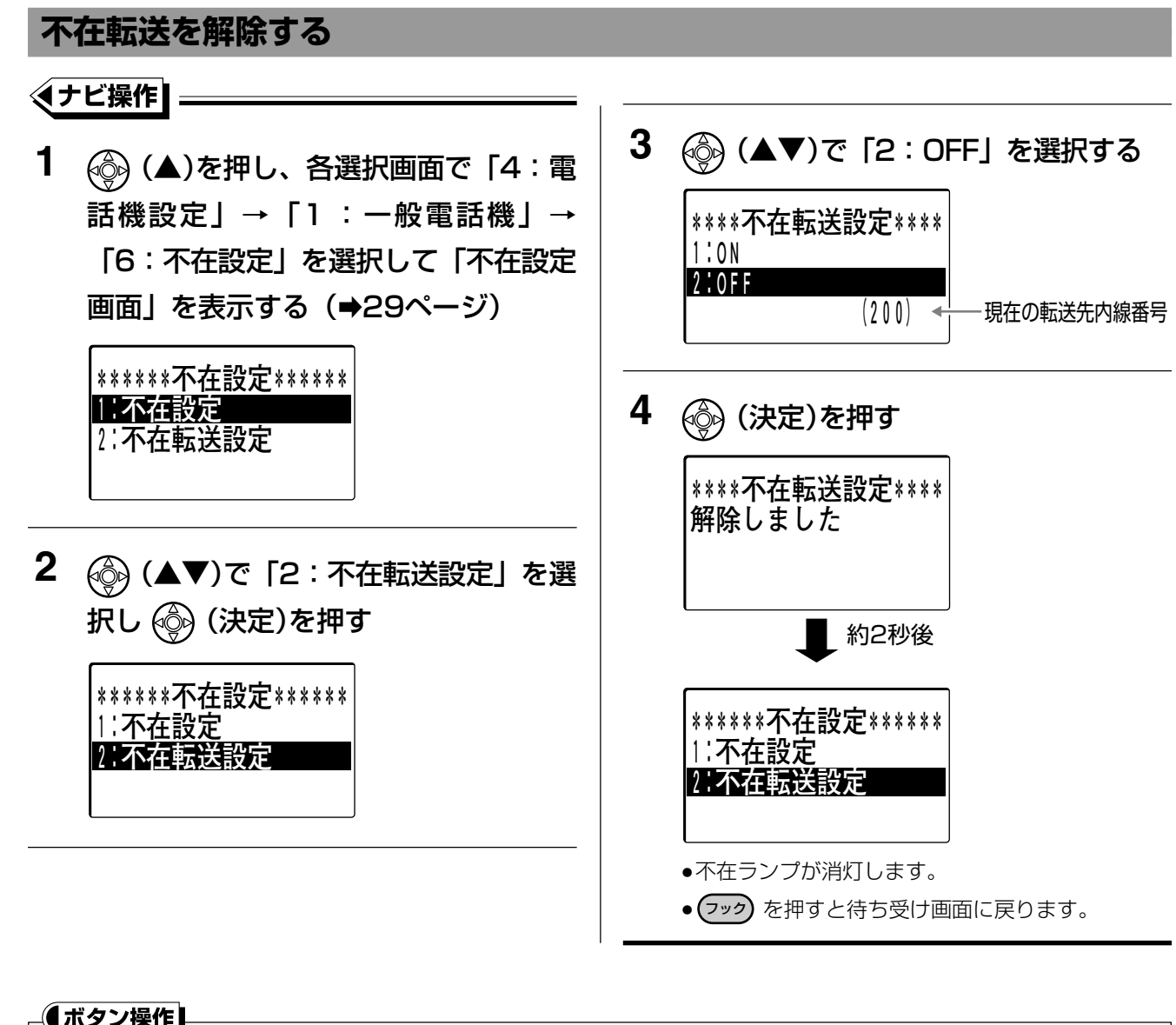

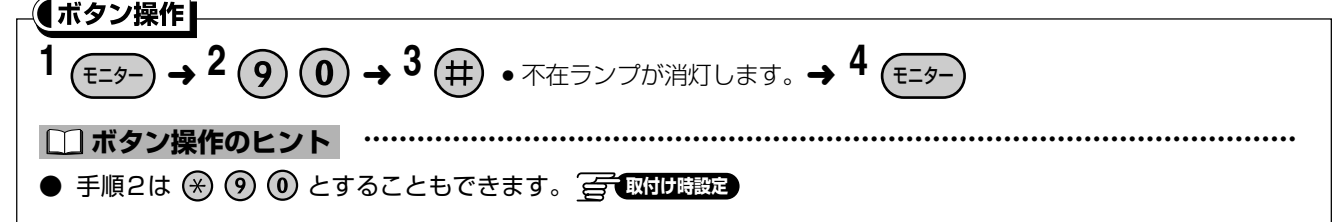

# 7 オフィス留守番機能(マルチボイス)とは?

オフィス留守番機能(マルチボイス)を使って、録音機能(留守録機能、通話録音機能、メッセージ録音機能) やガイダンス送出機能(転送メッセージ、お待たせ応答メッセージ)を利用することができます。 また、オプションのマルチボイス拡張ユニット(VB-F263)を取り付けることにより、テナント<sup>\*1</sup>数の追加や セキュリティガイダンス機能(センサー発報時のガイダンス)を利用することもできます。 オフィス留守番機能(マルチボイス)のガイダンス送出機能を使い、迷惑電話拒否ガイダンス送出機能で使用す る応答ガイダンスを、オリジナルで録音することもできます。

※1:営業部門、技術部門などにグループ分けし、グループごとに留守録などを行うグループを示します。

### オフィス留守番機能(マルチボイス)でできること

オフィス留守番機能(マルチボイス)で、次の機能を利用することができます。

| 機能                              | 名称                        | 内容                                                                                                    | 参照ページ      |  |
|---------------------------------|---------------------------|----------------------------------------------------------------------------------------------------|------------|--|
| 録音機能留守録機能                       |                           | <ul> <li>留守録機能は、次の2つのモードから選択して利用することができます。</li> <li>留守録モード:<br/>電話をかけてきた相手に用件の録音を促し、メッセージを録音します。</li> <li>留守専用モード:<br/>電話をかけてきた相手に留守であることを伝え、回線を切ります。</li> </ul> | 105        |  |
|                                 | 通話録音機能                    | 外線通話中に話の内容を録音することができます。                                                                                                    | 121        |  |
|                                 | メッセージ録音機能                 | 伝言などのメッセージを相手のボックスに直接録音することがで<br>きます。                                                                                                    | 126        |  |
| ガイダンス<br>送出機能                   | お待たせ応答機能                  | かかってきた電話にすぐに出られないとき、代理で応答してしばら<br>く待っていただく旨のガイダンスを送出することができます。<br>また、かかってきた電話に出られない場合、かけてきた相手の用件<br>を録音することもできます。                                                | 118        |  |
|                                 | 応答ガイダンス<br>録音機能           | システム固定のガイダンス以外に、オリジナルの応答ガイダンスの<br>録音/再生ができます。オリジナルで録音が可能なガイダンスの<br>種類は、留守録応答ガイダンス、転送ガイダンス、お待たせ応答ガ<br>イダンス、迷惑電話拒否ガイダンス、メッセージ録音応答機能ガイ<br>ダンスです。                    | 134        |  |
|                                 | 自動転送中<br>ガイダンス機能          | 外線への自動転送時、かけてきた相手や転送先に、転送である旨<br>を音声ガイダンスで伝えることができます。                                                                                                    | 185        |  |
| セキュリティ<br>ガイダンス機能 <sup>*2</sup> | センサー発報<br>ガイダンス送出機能       | センサーを検出すると、あらかじめ指定した外線の電話番号にメッ<br>セージを流すことができます。                                                                                                    | 243        |  |
| その他                             | 聞き取り時相手先<br>情報表示機能        | メッセージ再生中に、デジタル多機能電話機の液晶表示部に、メッ<br>セージを登録した相手の情報(発信者番号/発信者名前)を表示<br>することができます。<br>メッセージを再生中に、情報を表示している相手に簡単な操作で<br>電話をかけることもできます。                                 | 125        |  |
|                                 | メッセージ録音<br>時の指定電話呼<br>出機能 | ボックスにメッセージが録音された場合に、あらかじめ設定した携<br>帯電話などを呼び出すことができます。呼び出された電話機から<br>の操作で録音されたメッセージを聞くことができます。                                                                     | 127        |  |
|                                 | リモート設定機能                  | 外出先から、留守録をセットをしたり、留守録音されたメッセージを<br>聞くことができます。                                                                                                    | 113<br>117 |  |

# チャネルとボックスについて

#### ● チャネルについて

マルチボイスには、2つのチャネルが あります (拡張ユニット\*1使用時は6 チャネル)。

それぞれのチャネルで用途を選択し、 お使いになる機能を選択することがで

きます。 📻 取付け時設定

各機能が動作しているときは該当する チャネルが使用中になりますので、頻 繁にお使いになりたい機能が複数ある 場合には、拡張ユニットでチャネルを 増やしておかれると便利です。

|     | 種別              | 用途                                              |
|-----|-----------------|-------------------------------------------------|
| (1) | 留守録             | 留守録                                             |
| (2) | 通話録音            | 通話録音                                            |
| (3) | 転送元ガイダンス送出      | 転送時に、かけてきた相手へ音声ガイダンス送出<br>(4)の転送先ガイダンス送出とセットで使用 |
| (4) | 転送先ガイダンス送出      | 転送時に、転送先へ音声ガイダンス送出<br>(3)の転送元ガイダンスとセットで使用       |
| (5) | 迷惑電話拒否ガイダンス送出   | 迷惑電話拒否ガイダンス送出                                   |
| (6) | お待たせ応答ガイダンス送出   | お待たせ応答ガイダンス送出                                   |
| (7) | センサー発報ガイダンス送出※2 | センサー発報ガイダンス送出                                   |
| -   |                 |                                                 |

※1: 拡張ユニットとは、オプションのマルチボイス拡張ユニット(VB-F263) を示します。

※2: 拡張ユニット使用時に利用可能

### ● ボックスについて

ボックスとは「留守録・通話録音・メッ セージ録音」の録音メッセージを保存す る場所のことです。ボックスにメッセー ジを録音したり、録音したメッセージを 再生することができます。ボックスを使 用する場合には、あらかじめFFボタン に ↓ を設定しておく必要がありま す。(→98ページ)

| 項目                   | お買い上げ時       | マルチボイス拡張ユニット<br>(VB-F263)使用時 |
|----------------------|--------------|------------------------------|
| チャネル数                | 2チャネル        | 6チャネル                        |
| 録音時間                 | 最大約2時間       | 最大約6時間                       |
| 録音メッセージ数             | 最大127件       | 最大381件                       |
| ボックス設定数              | 最大25         | 最大50                         |
| ボックスに録音できる<br>メッセージ数 | 0件~127件(お買い上 | :げ時30件)                      |
| 1メッセージの録音時間          | 1分~5分(お買い上げ  | "時5分)                        |
|                      |              |                              |

# パスワードについて

オフィス留守番機能(マルチボイス)には、以下の3種類のパスワードがあります。パスワードは手帳などにメ モして、忘れないようにするとともに、お客様の責任で適正に管理してください。

### ボックスパスワード(暗証番号)

ボックス内のメッセージを他の人に聞かれないようにするための、ボックスごとの4ケタの番号です。お買い上 げ時は、パスワードは設定されていませんので、設定することをお勧めします。 また、パスワードは定期的に変更することをお勧めします。(⇒137ページ)

### 外線リモートパスワード

外から電話をかけて、オフィス留守番機能(マルチボイス)の留守録を設定/解除したり、録音されたメッセー ジを聞いたりするときに使用する4ケタの番号です。

パスワードを入力しないと、外から電話をかけてオフィス留守番機能を操作することはできません。 お買い上げ時は「0000」が設定されています。

パスワードを消去すると、外から電話をかけて留守録を設定/解除したり、録音されたメッセージを聞いたりで きなくなります。 GRADEBEE また、パスワードは定期的に変更することをお勧めします。

### メッセージー括消去パスワード

ボックス内のメッセージを、一括して消去するときに使用する4ケタの番号です。 お買い上げ時はパスワードは設定されていませんので、誤操作などによるメッセージの全消去を防ぐためにも、 設定することをお勧めします。 Grandwage また、パスワードは定期的に変更することをお勧めします。

# 数字表示付電話機での表示について

数字表示付電話機でオフィス留守番機能(マルチボイス)を操作する場合、液晶表示部に「[{ntfr」が表示されます。ただし、通話録音中および留守応答モニター設定中は、それぞれ「r{[ xx□] (xx:ボックス番号、 □: 「A」または「一」)、「r ll5ll」が表示されます。(→133ページ) 守録を設定する

留守録を設定することにより、不在のときに電話をかけてきた相手の用件を録音したり(留守録モード)、留守 であることを伝え回線を切ることができます(留守専用モード)。

留守録を設定する方法は、夜間切替(➡289ページ)に連動して自動で留守録を設定/解除する方法と、手動 で留守録を設定/解除する方法の2通りがあります。

# 留守録機能について

留守設定中のテナントの外線から着信があると、留守応答スライド時間経過後にマルチボイスユニットが自動応 答し、固定ガイダンスまたは自分で録音した応答メッセージを送出したあと、留守録ボックスにメッセージを録 音させることができます。

また、1つの留守ボックスでも、シーンに応じた応答メッセージをモード(昼、夜間、夜間1、夜間2、手動)ごとに流すことができます。

#### 🗞 お知らせ

- 応答動作の設定で「録音無し」に設定(→109ページ)している場合、メッセージは録音されません。ガイダン ス送出後、回線を切ります。
- 固定ガイダンスの内容は以下のとおりです。 録音有りの場合:「ただいま留守にしております。ご用件をピッという音のあとにお話しください。」 録音無しの場合:「ただいま留守にしております。恐れ入りますが、後ほどおかけ直しください。」
- 固定ガイダンスの代わりに、電話機から録音した応答メッセージを送出することもできます。
- i・ナンバー、ダイヤルイン番号に対して留守録テナントを設定し、留守録を動作させることができます。
- 留守録ボックスにメッセージが録音されたときに、デジタル多機能電話機の着信ランプを点滅させることができます。

未読メッセージがある間は、着信ランプが点滅し、未読メッセージがなくなると消灯します。

- ●「留守録設定時の応答動作の各種設定をする」(→107ページ)では、留守録の設定有無(スライド時間設定)以外に、用件録音の有(留守録モード)無(留守専用モード)設定、応答メッセージの設定、留守応答モニターの有無設定を、各テナントのモード(昼間、夜間、夜間1、夜間2、手動)ごとに設定することができます。
- 留守録で応答した着信の履歴は、システム着信履歴に「留守」として残すことができます。 留守録モニター設定された電話機で留守録応答中の外線に応答すると、さらに「通話」としても残ります。

### 手動で留守録を設定/解除する

手動でテナントごとに留守録を設定/解除することができます。

ただし、手動で留守録を設定/解除するためには、あらかじめ「留守録設定時の応答動作の各種設定をする」 (◆107ページ)で各テナントの手動モードでのスライド時間を「即時」または「10秒~60秒」に設定してお く必要があります。スライド時間を「なし」に設定した場合、留守録を設定できません。 録音された用件を聞く場合、「手動留守録の用件を再生する」(◆114ページ)を参照してください。

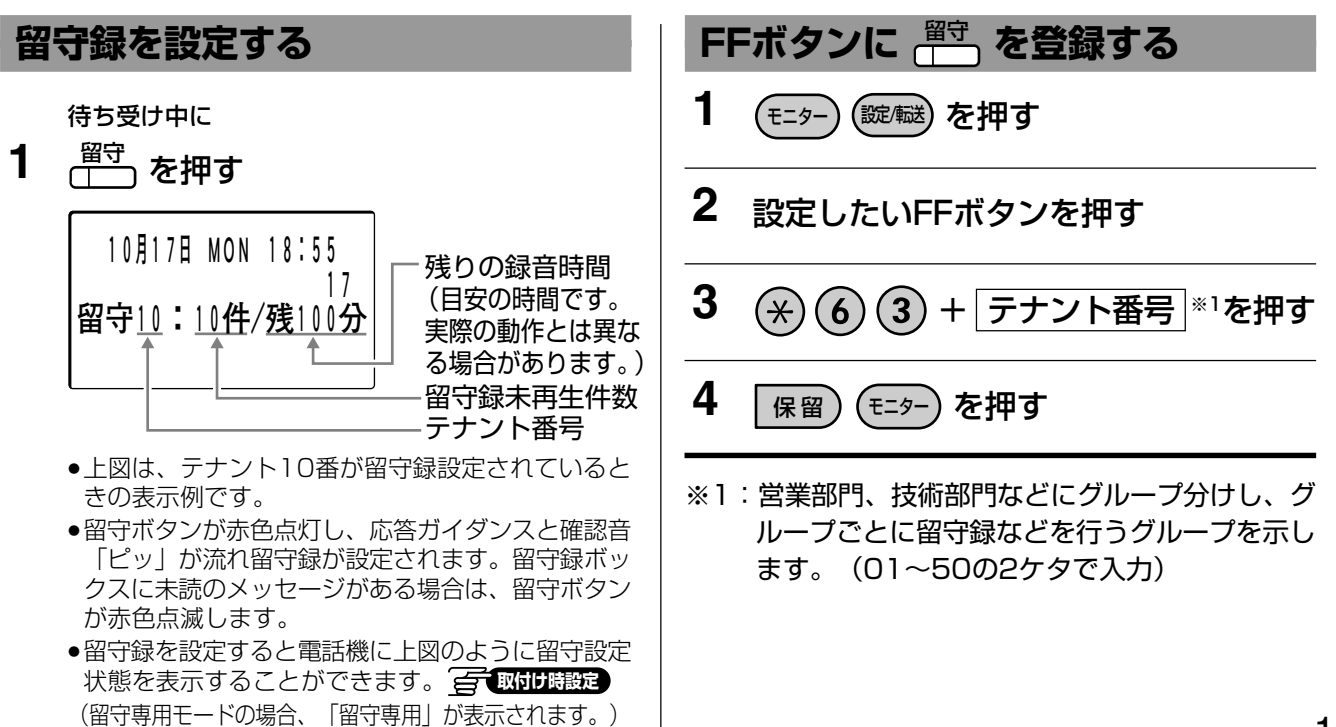

1

#### 🗞 お知らせ 留守録を解除する 留守録を設定/解除するには、あらかじめ FF ボタ 赤色点灯(未読メッセージがある場 ンに 📅 機能を設定しておく必要があります。 (⇒98ページ) 合、赤色点滅)している (<sup>留守</sup>) を押す ● テナントごとに留守録を使うためには、テナント ごとに留守ボックスを設定する必要があります。 10月17日 MON 18:55 の一取付け時設定 17 ● 留守録を設定していない場合でも、外線着信に一 定時間応答しない場合、自動的に留守専用モード で応答させることができます。 🚰 取付け時設定 ● 用件が一杯(最大120分または127件まで)の ●留守ボタンが消灯し、「留守を解除しました」と 場合、留守録は設定されません。 いうガイダンスと確認音「ピッ」が流れ留守録が ● 用件が一杯の場合に、最も古い用件を自動で消去 解除されます。留守録ボックスに未読のメッセー したり、留守専用モードにして留守録の設定を可 ジがある場合、留守ボタンは緑色点滅します。 能にすることもできます。(お買い上げ時は留守専 ●留守解除時に自動で留守録ボックスのメッセージを 用モードになります。) 📻 取付け時設定 再生することができます。(お買い上げ時設定) 手動で留守録を設定しても、自動夜間切替による。 詳しい操作は「留守録の内容(用件)を再生す 留守録が設定されている場合、切り替え時刻にな る」 (➡114ページ) をご覧ください。 るとモード(昼間、夜間、夜間1、夜間2)の設 定内容に自動的に切り替わります。

# 自動で留守録を設定/解除する

自動夜間切替(→289ページ)で設定した曜日・時刻に連動して、自動でテナントごとに留守録の設定または解 除をすることができます。

ただし、夜間切替に連動して留守録を設定/解除するためには、あらかじめ「留守録設定時の応答動作の各種設 定をする」(⇒107ページ)で各テナントのモード(昼間、夜間、夜間1、夜間2)ごとに留守録を設定するか(スラ イド時間<sup>※1</sup>を「即時」または「10秒~60秒」に設定)、解除するか(スライド時間を「なし」に設定)を設定しておく 必要があります。スライド時間を「なし」にした場合、留守録を設定できません。また、システムで自動留守録設 定/解除の設定を有効にしておく必要があります。

録音された用件を聞く場合、「自動留守録の用件を再生する」(⇒116ページ)を参照してください。

※1:留守録応答するまでの時間を、本書ではスライド時間と表記しています。

- 留守録は、1件につき5分(お買い上げ時)まで録音できます。取付け時の設定により、録音時間を変更(1分 ~5分)することもできます。 📻 取付け時設定
- 留守録を設定していない場合でも、外線着信に一定時間応答しない場合、自動的に留守専用モードで応答させる ことができます。「「取付け時設定」
- 用件が一杯(最大 120 分または 127 件まで)の場合、留守録は設定されません。
- 用件が一杯の場合に、最も古い用件を自動で消去したり、留守専用モードにして留守録の設定を可能にすること もできます。(お買い上げ時は留守専用モードになります。)(会で取りは設定)
- 夜間連動の設定をすると、手動で夜間切替にした場合でも、設定されたモードに応じ、留守録の設定または解除 が動作します。

**留守録設定時の応答動作の各種設定をする**正 漢字

留守録設定時の応答動作の詳細条件(スライド時間、応答後録音の有無、応答メッセージの設定、留守応答モニ ターの有無)を、各テナントのモード(昼間、夜間、夜間1、夜間2、手動)ごとに設定することができます。

|               | モード                | 設定項目      | 内容            | 参照ページ |
|---------------|--------------------|-----------|---------------|-------|
| <b>二十八人</b> 1 | 昼間、夜間、<br>夜間1、夜間2、 | スライド時間    | 留守録応答までの時間設定  | 107   |
|               |                    | 録音有無設定    | 応答後録音の有無設定    | 109   |
| デナント25*1      |                    | 応答メッセージ設定 | 応答メッセージの設定    | 110   |
|               |                    | 留守応答モニター  | 留守応答モニターの有無設定 | 111   |

※1:マルチボイス拡張ユニット(VB-F263)使用時はテナント50まで設定可能。

# 留守録応答するまでの時間(スライド時間)を設定する

外線着信したときに、留守録応答するまでの時間を設定できます。

#### ∢ナビ操作

3 (⑳) (▲▼)で設定したいモードを選択し 1 (ふ) (▲)を押し、各選択画面で「6:マ (決定)を押す ルチボイス設定」→「1:留守録設定」 を選択して「留守録設定画面」を表示す \*\* テナント1\*\*\* ||昼間モード設定 る(⇒35ページ) 2:夜間モード設定 3:夜間1モード設定 \*\*留守録設定\*\*\* テナント1:留守 2件 テナント2:留守専用 4 テナント3:留守録 (⑳) (▲▼)で「1:スライド時間」を選 択し 🚳 (決定)を押す ●上図は、テナント1、テナント3に留守録、テナント 2に留守専用が設定されているときの表示例です。 \*\*テナント1 昼間\*\*\* ●テナント1の「2件」は、留守録未再生件数を示し ます。留守録未再生件数は、留守録設定の場合のみ 1:スライド時間 (即時)� ・現在の設定内容 2:録音有無設定(有) 3:応答メッセージ設定(固) 表示されます。 2 🚳 (▲▼)で設定したいテナントを選択 5 し 🚳 (決定)を押す (♠) (▲▼)で留守録応答するまでの時間 を選択する \*\*留守録設定\*\*\* けいに留守 2件 \*\*スライド時間設定\*\* テナント2:留守専用 1:無し テナントシ:留守録 2:即時 3:10秒 : 留守録応答しない 無し 即時 : 外線着信と同時に留守録応答する 10秒~60秒:外線着信から約10秒~60秒後に 留守録応答する

指定

### 留守録設定時の応答動作の各種設定をする 🚾 🛒

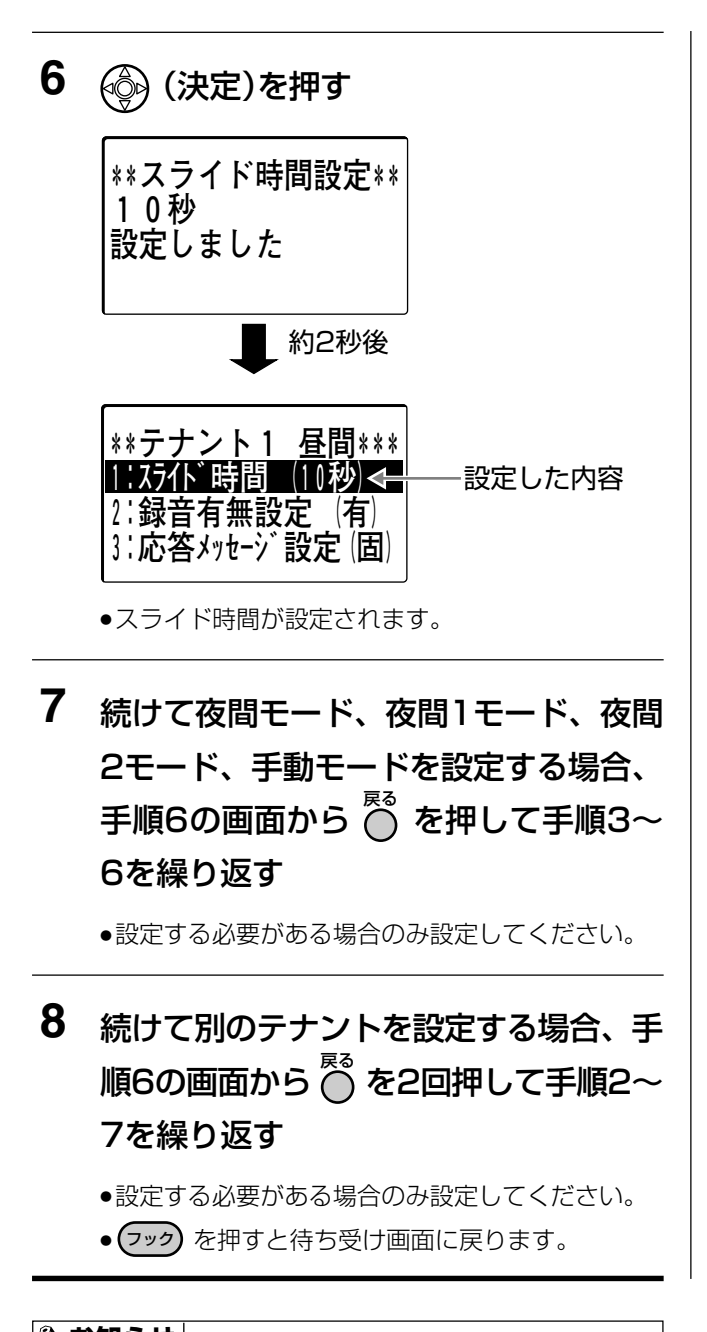

### 🗞 お知らせ

● 手順5でスライド時間を「無し」に設定した場合、 手動も自動も留守録を設定できなくなります。

指定
## 留守録設定時の応答動作の各種設定をする 🔤 🛒

# 録音の有無を設定する

留守録応答したあとに、電話をかけてきた相手の用件を録音するか(留守録モード)、留守であることを伝え回 線を切るか(留守専用モード)を設定できます。

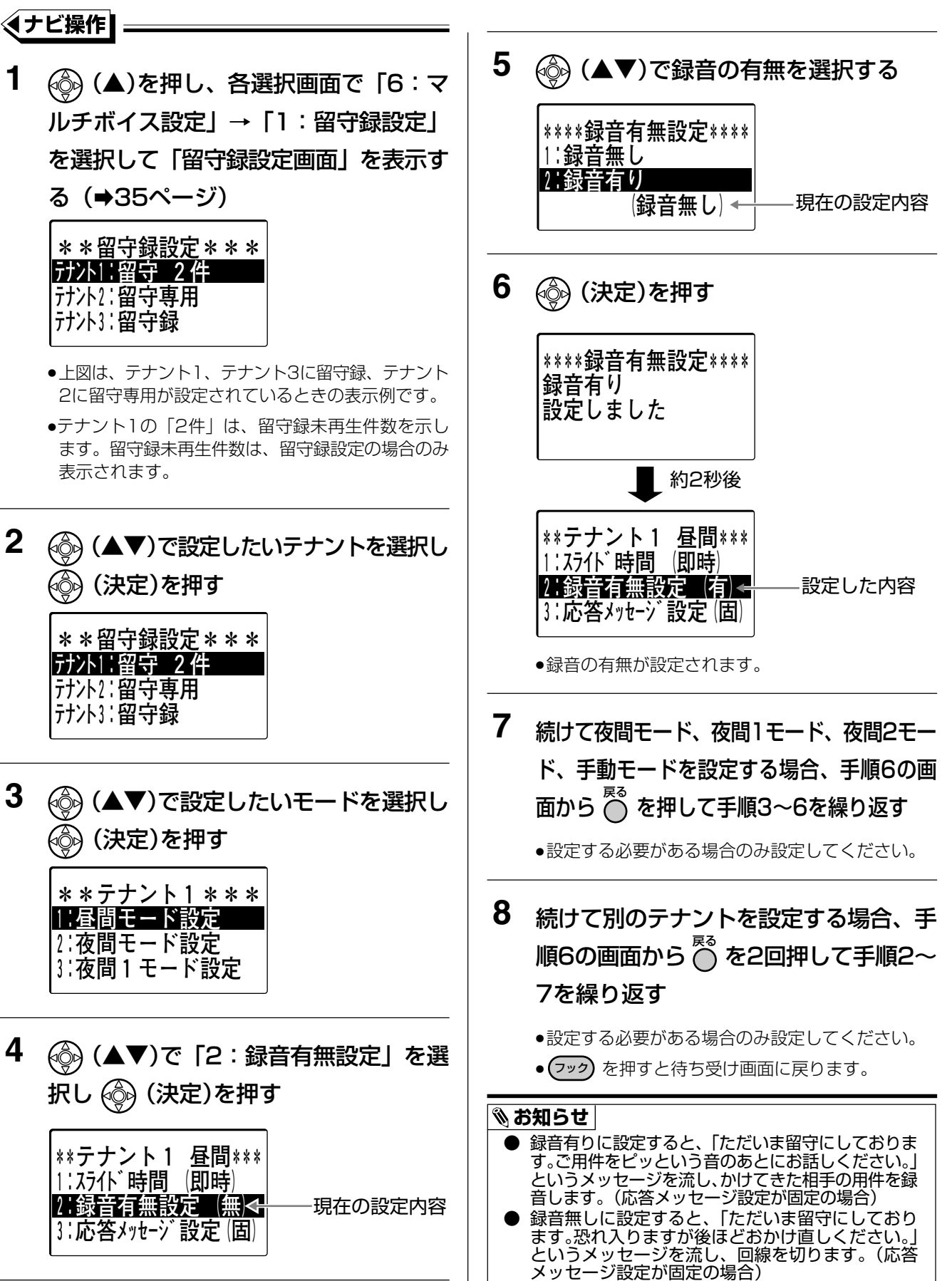

## 留守録設定時の応答動作の各種設定をする 🚾 🛒

# 留守録の応答メッセージを設定する

留守録応答したあとに、かけてきた相手に流す応答メッセージを固定メッセージにするかオリジナルメッセージ にするか設定できます。オリジナルの応答メッセージを流すには、あらかじめ応答メッセージを録音しておく必 要があります。(➡136ページ)

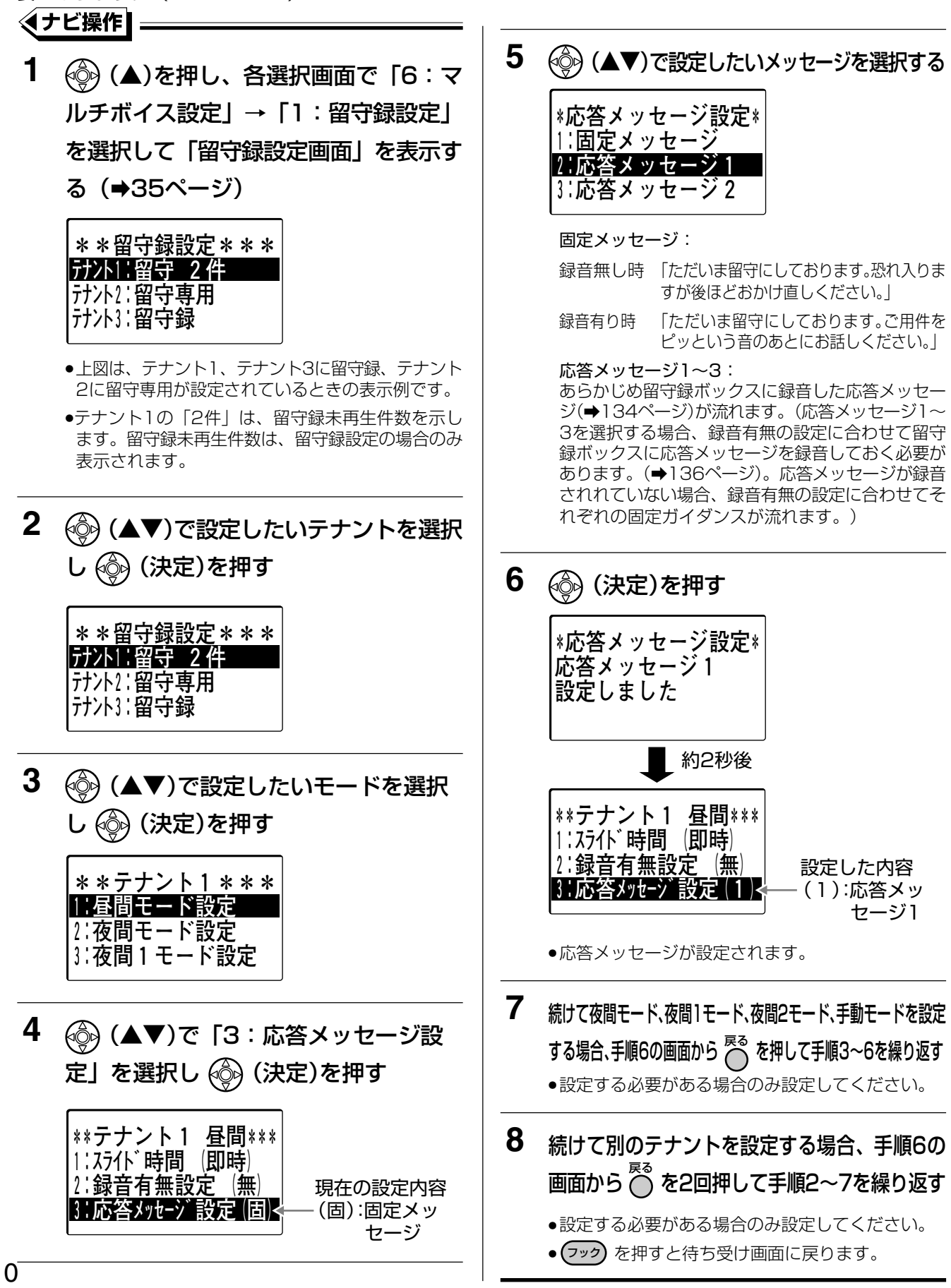

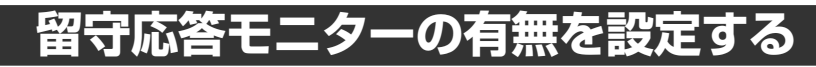

留守録設定時の留守録応答中の通話を、留守応答モニター設定電話機から聞けるように設定できます。 あらかじめ下記の設定により留守モニターしたいテナントとモードを設定しておき、留守録モニター設定電話機 で<u>留守録モニ</u>ターしたいテナントを指定します。(→112ページ)

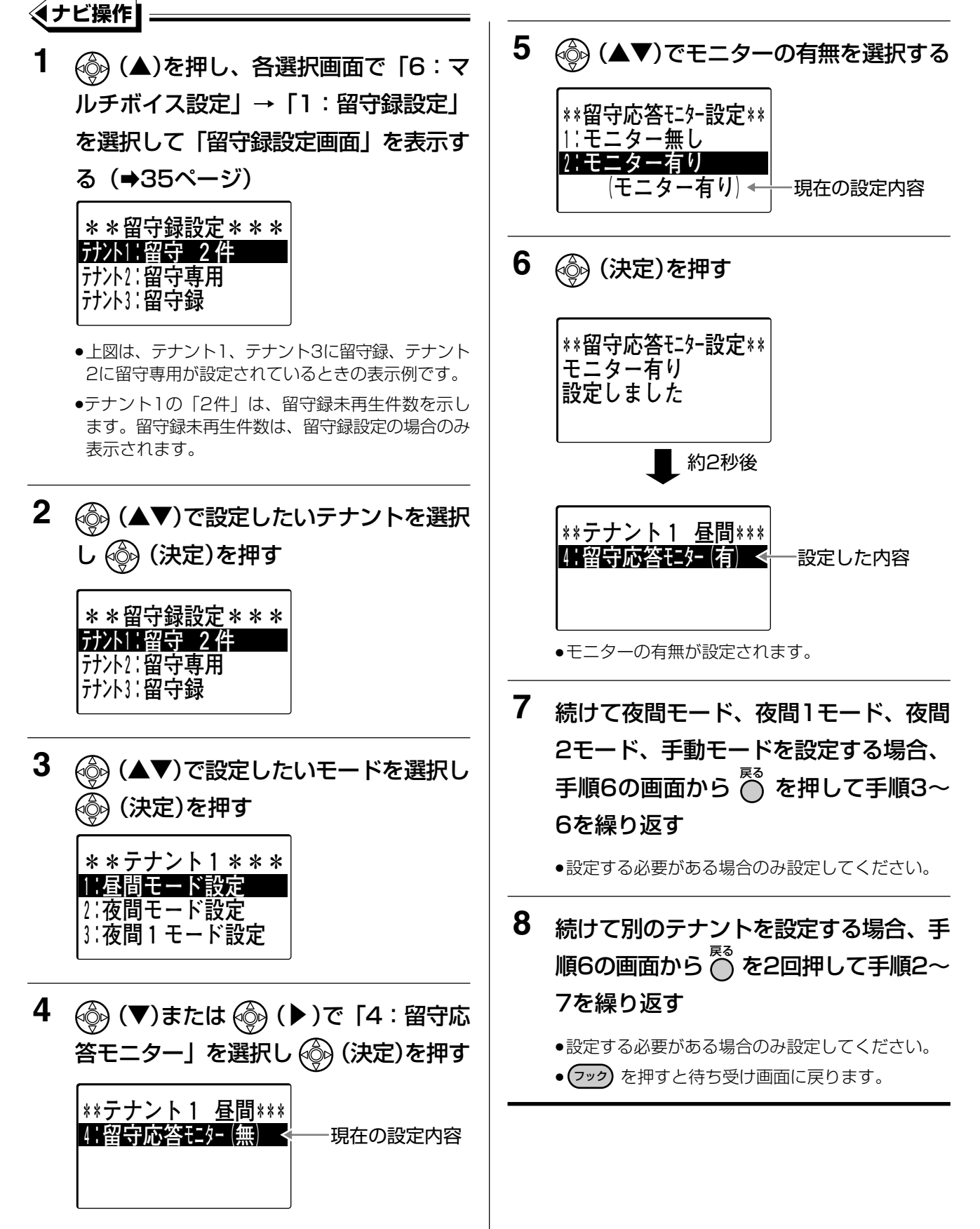

# 留守応答モニターを設定する

外線からの留守録メッセージを録音中に、モニター設定された電話機のスピーカーからメッセージを聞くことが できます。

あらかじめ、留守応答モニターをする留守録ボックスのテナントとモードを設定しておく必要があります。 (→111ページ)

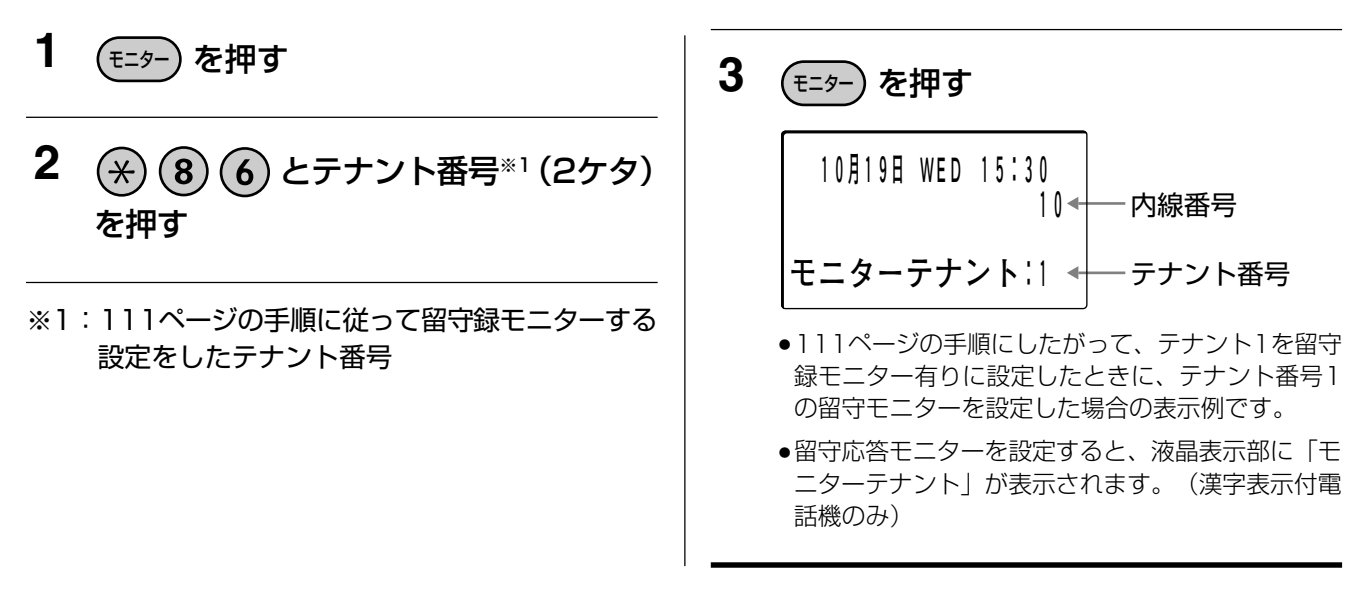

#### 🗞 お知らせ

- モニター電話機を使用中(着信中も含む)の場合、留守応答モニターは動作しません。
- 留守応答モニターを解除するには、設定と同じ操作を行います。
- 留守応答モニターの設定ができるのは、指定電話機のみです。また同時に留守応答モニターできる電話機は1テ ナントで1台のみです。(複数のテナントをモニターしたい場合、モニターするテナントごとに指定電話機を設定 してモニターすることが可能です)ただし、同時に留守応答モニターができるのは2回線まで、マルチボイス拡 張ユニット(VB-F263)をお使いの場合は6回線までです。
- 留守応答モニターが開始されてから受話器を取ると、メッセージの録音が中断され、相手と通話できます。受話器を上げる前のメッセージは留守録ボックスに録音されます。
- 留守応答モニター中は、こちらの声は相手には聞こえません。
- FF ボタンに ※ ⑧ ⑥ とテナント番号(2ヶタ)を設定して、留守応答モニターを設定することもできます。
   (→98ページ)
- 留守録で応答した着信の履歴は、システム着信履歴に「留守」として残すことができます。 <br/>
  <br/>
  <br/>
  <br/>
  <br/>
  <br/>
  留守録モニター設定された電話機で留守録応答中の外線に応答すると、さらに「通話」としても残ります。
- 留守応答モニター中に相手が電話を切った場合、話中音がしばらく聞こえたり、録音されたりすることがあります。

# 外出先から留守録を設定する(外線リモート)

外出先から電話をかけて、社内のデジタル多機能電話機から手動で留守録を設定/解除するのと同じ操作を行う ことができます。

外線リモート操作するには、リモート操作を行いたいテナントの留守録ボックスが応答する電話番号へ電話をか けます。

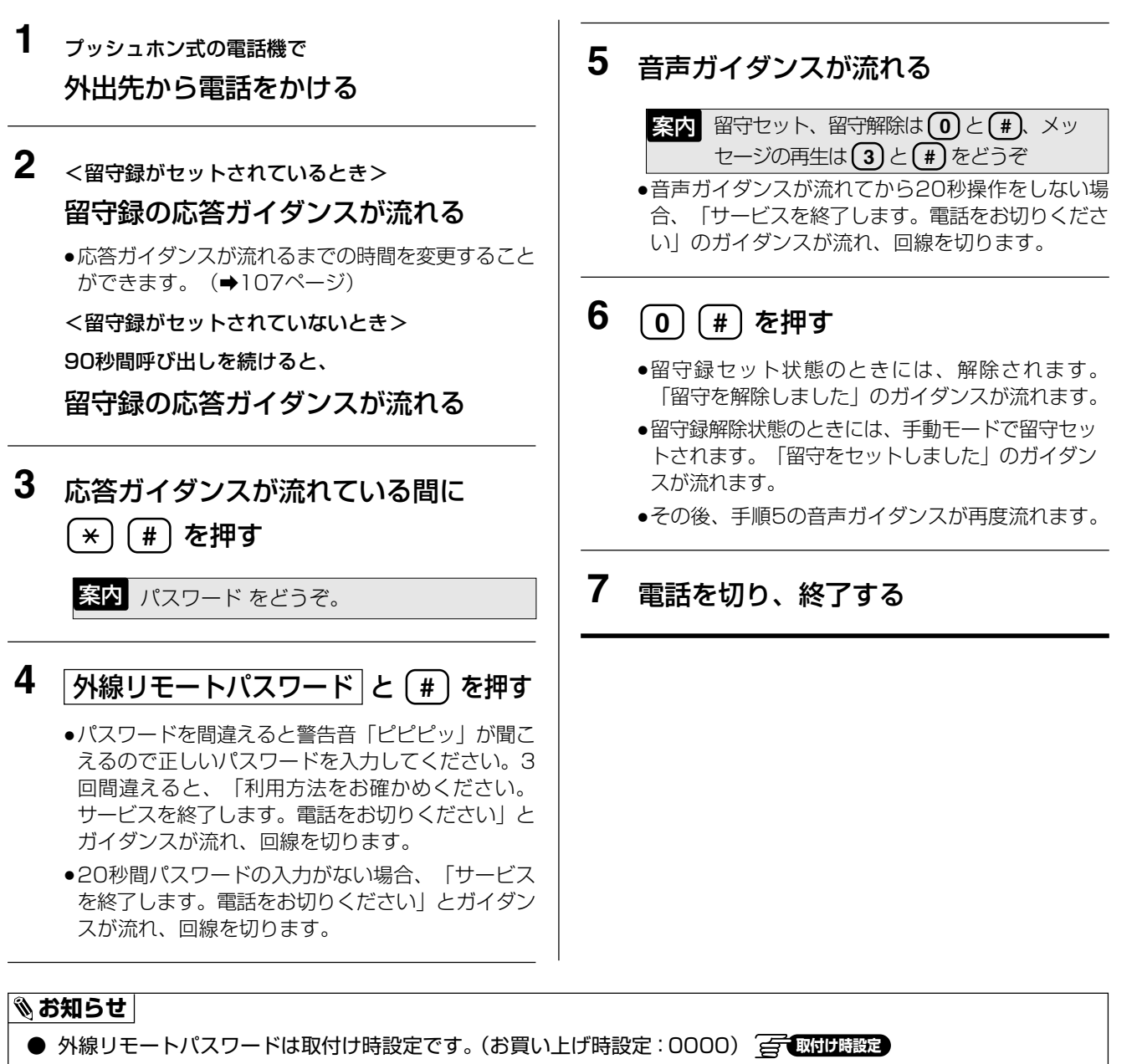

- 外線から留守録の設定/解除を行う場合、該当テナントの手動モードの留守応答スライド時間(手動)を設定しておく必要があります。
- 手順3で、外線リモートパスワードが設定されてない場合、 🛞 (#) が押されると回線を切ります。
- 手順 4 で (★) (#) が押されると、「サービスを終了します。電話をお切りください」というガイダンスが流れ、 回線を切ります。

# 留守録の内容(用件)を再生する

留守録を設定しているとき、電話機の液晶表示部に留守録の聞き取りをしていない「未再生」の用件の件数を表示することができます。(漢字表示付電話機のみ) (全ての10時度) 留守録の内容を再生する方法は、留守録解除時に自動的に再生する方法と、FFボタンに「留守録ボックス/聞き取り」機能を設定し、そのFFボタンを押すことで再生する方法(→122ページ)があります。

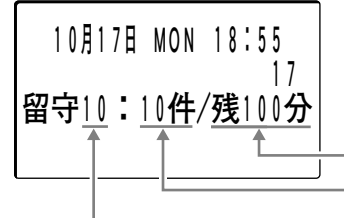

—残りの録音時間(目安の時間です。実際の動作とは異なる場合があります。) —留守録未再生件数 —テナント番号

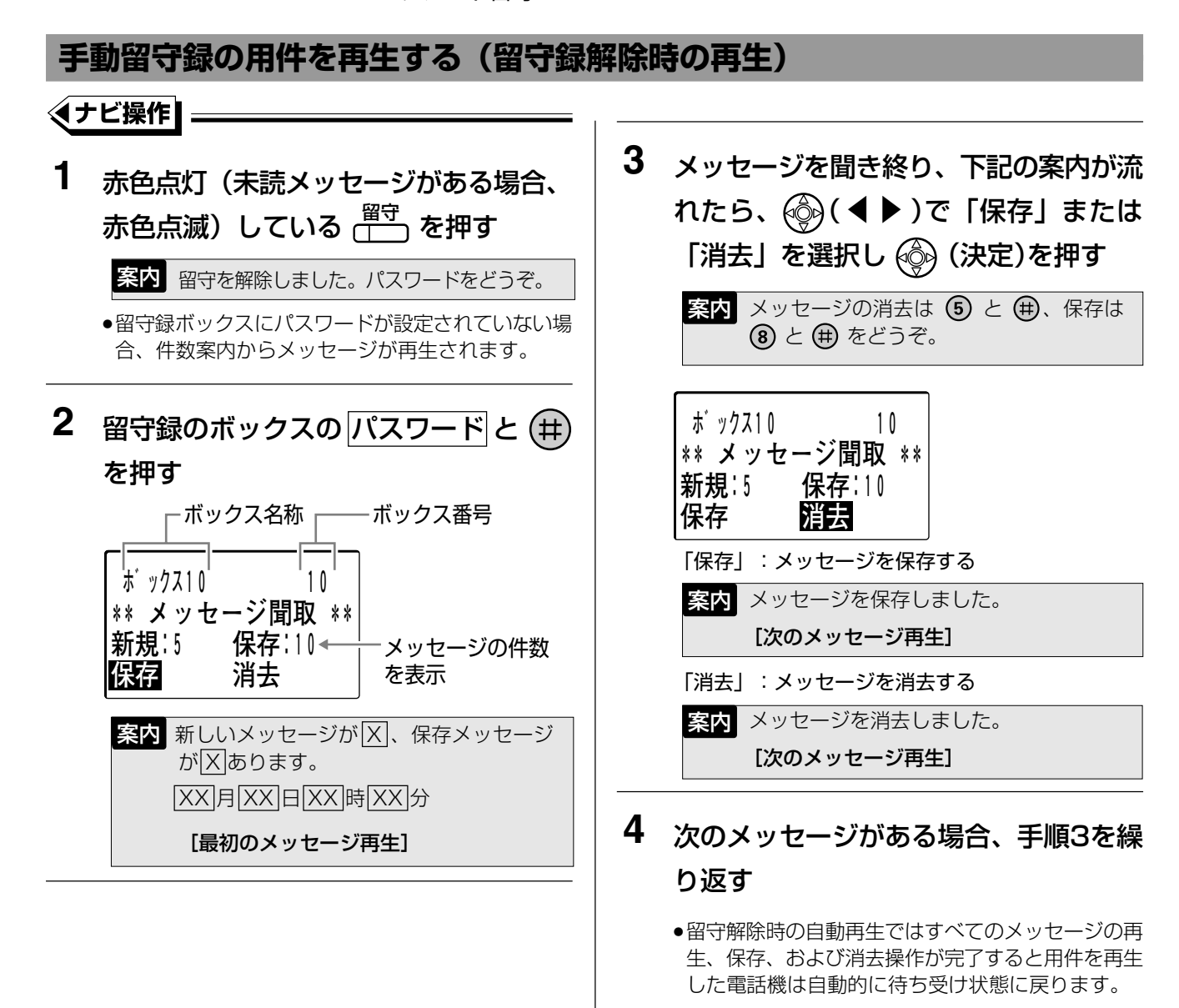

5 (操作が終わったら) (モニター) を押す

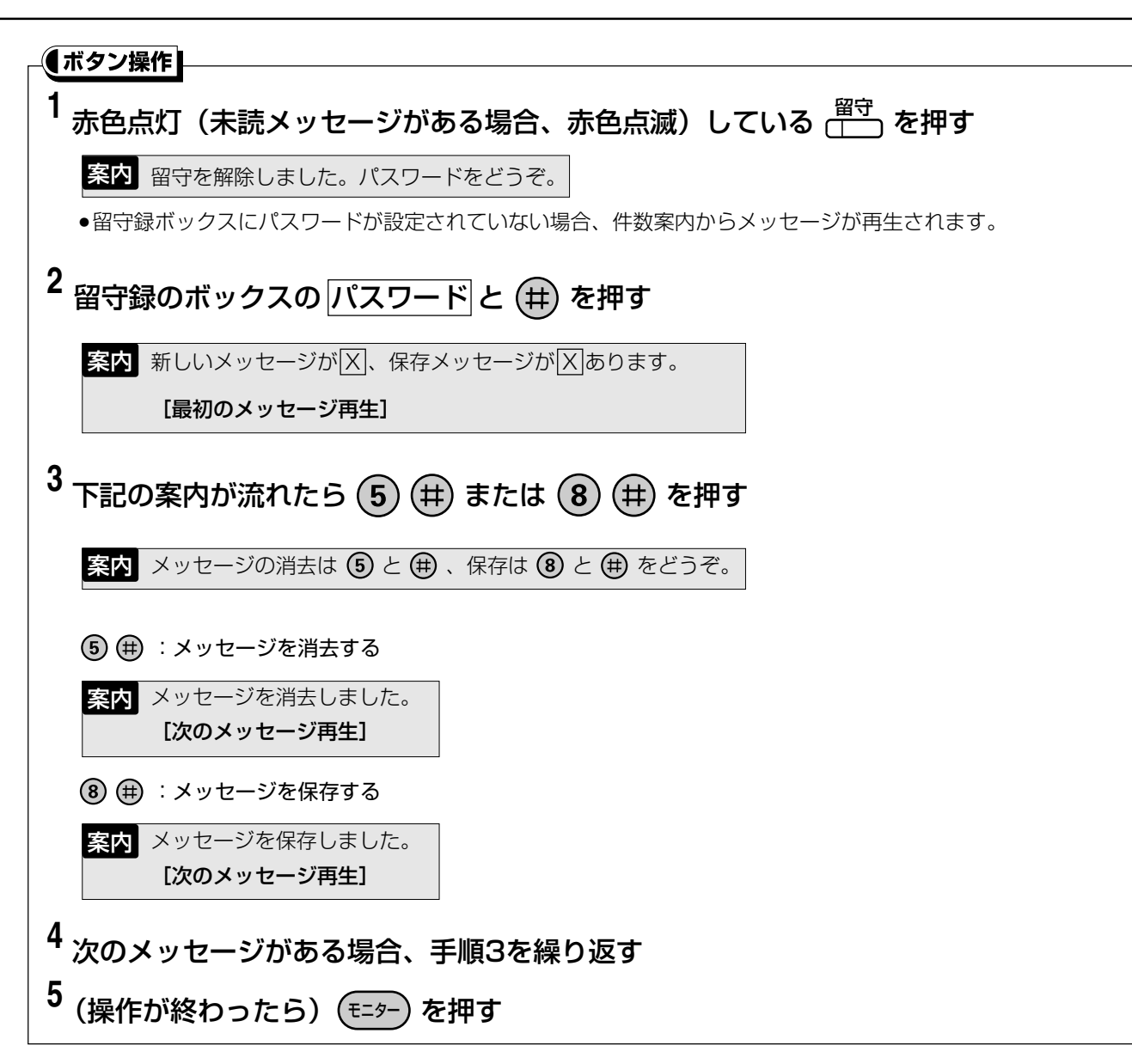

留守録の内容(用件)を再生する

□ 操作のヒント

● 再生中に電話機のボタンを使って、繰り返し再生などの操作ができます。ボタンの機能の割り当てを以下に示します。

- ③ (冊):再生中のメッセージを、日付案内から繰り返し再生する。
- ④ (曲):再生中の案内、メッセージの再生速度を変更する。

④ 冊 を押すたびに通常再生→高速再生→通常再生と交互に切り替わります。

- ⑤ 冊 : 再生中のメッセージを消去する。
- (8) (井):再生中のメッセージを保存して次のメッセージを再生する。
- ⑨ (#):再生中のメッセージを保存して一つ前のメッセージを再生する。
- ① ⑦ 曲 :メッセージを録音した相手先に折り返し発信する。(⇒125 ページ) 🚰 取付機設定
- ※1:お買い上げ時設定は「パスワード無し」です。パスワードなしでも、メッセージの一括消去は可能ですが、
   この場合、 (5) (1) (1) 操作直後に全消去となります。誤操作にご注意ください。

#### 🗞 お知らせ

- ボックスから未読メッセージがなくなると、留守設定ボタンは消灯します。
- FFボタンに を設定しておくと、 た押すだけで留守録の用件を再生することができます。 (→122 ページ) 取けは設定
- <sup>ボックス</sup>を聞き取り専用に設定して、<sup>ボックス</sup>を押すだけで留守録ボックスの用件を再生することができます。 この場合、留守録ボックスにメッセージが録音されると <sup>ボックス</sup> が赤色点灯し、メッセージを聞くと消灯します。
- 一括消去のパスワード(4ケタ)は取付け時設定です。
   配付防護定
   お買い上げ時のパスワードは「無し」となっていますが、設定することをお勧めします。
   パスワードなしでもメッセージの一括消去は可能ですが、
   ⑤ ④ 毎 操作直後に全消去となりますので、誤操作にご注意ください。
- メッセージは日付の古い順に未読のメッセージを優先して再生します。また、未読、既読に関係なく日付の古い 順に再生することもできます。 <a>(</a> <a>(</a> <a>(</a> <a>(</a>)</a> <a>(</a>)</a>
- メッセージ保存、消去操作を省略し、自動保存にすることができます。 📻 取付け職設定
- メッセージ再生時の件数案内は、「新規/保存別件数案内」、「総件数案内」、「件数案内なし」のいずれかを選択す ることができます。 毎 1000時度
- メッセージ再生時の日時案内は、「X月X日X時X分」、「X月X日X時」、「X日X時X分」、「日時案内なし」のいずれかを選択することができます。 <br/>
  <br/>
  <br/>
  <br/>
  <br/>
  <br/>
  しついずれかを選択することができます。 <br/>
  <br/>
  <br/>
  <br/>
  <br/>
  <br/>
  <br/>
  <br/>
  <br/>
  <br/>
  <br/>
  <br/>
  <br/>
  <br/>
  <br/>
  <br/>
  <br/>
  <br/>
  <br/>
  <br/>
  <br/>
  <br/>
  <br/>
  <br/>
  <br/>
  <br/>
  <br/>
  <br/>
  <br/>
  <br/>
  <br/>
  <br/>
  <br/>
  <br/>
  <br/>
  <br/>
  <br/>
  <br/>
  <br/>
  <br/>
  <br/>
  <br/>
  <br/>
  <br/>
  <br/>
  <br/>
  <br/>
  <br/>
  <br/>
  <br/>
  <br/>
  <br/>
  <br/>
  <br/>
  <br/>
  <br/>
  <br/>
  <br/>
  <br/>
  <br/>
  <br/>
  <br/>
  <br/>
  <br/>
  <br/>
  <br/>
  <br/>
  <br/>
  <br/>
  <br/>
  <br/>
  <br/>
  <br/>
  <br/>
  <br/>
  <br/>
  <br/>
  <br/>
  <br/>
  <br/>
  <br/>
  <br/>
  <br/>
  <br/>
  <br/>
  <br/>
  <br/>
  <br/>
  <br/>
  <br/>
  <br/>
  <br/>
  <br/>
  <br/>
  <br/>
  <br/>
  <br/>
  <br/>
  <br/>
  <br/>
  <br/>
  <br/>
  <br/>
  <br/>
  <br/>
  <br/>
  <br/>
  <br/>
  <br/>
  <br/>
  <br/>
  <br/>
  <br/>
  <br/>
  <br/>
  <br/>
  <br/>
  <br/>
  <br/>
  <br/>
  <br/>
  <br/>
  <br/>
  <br/>
  <br/>
  <br/>
  <br/>
  <br/>
  <br/>
  <br/>
  <br/>
  <br/>
  <br/>
  <br/>
  <br/>
  <br/>
  <br/>
  <br/>
  <br/>
  <br/>
  <br/>
  <br/>
  <br/>
  <br/>
  <br/>
  <br/>
  <br/>
  <br/>
  <br/>
  <br/>
  <br/>
  <br/>
  <br/>
  <br/>
  <br/>
  <br/>
  <br/>
  <br/>
  <br/>
  <br/>
  <br/>
  <br/>
  <br/>
  <br/>
  <br/>
  <br/>
  <br/>
  <br/>
  <br/>
  <br/>
  <br/>
  <br/>
  <br/>
  <br/>
  <br/>
  <br/>
  <br/>
  <br/>
  <br/>
  <br/>
  <br/>
  <br/>
  <br/>
  <br/>
  <br/>
  <br/>
  <br/>
  <br/>
  <br/>
  <br/>
  <br/>
  <br/>
  <br/>
  <br/>
  <br/>
  <br/>
  <br/>
  <br/>
  <br/>
  <br/>
  <br/>
  <br/>
  <br/>
  <br/>
  <br/>
  <br/>
  <br/>
  <br/>
  <br/>
  <br/>
  <br/>
  <br/>
  <br/>
  <br/>
  <br/>
  <br/>
  <br/>
  <br/>
  <br/>
  <br/>
  <br/>
  <br/>
  <br/>
  <br/>
  <br/>
  <br/>
  <br/>
  <br/>
  <br/>
  <br/>
  <br/>
  <br/>
  <br/>
  <br/>
  <br/>
  <br/>
  <br/>
  <br/>
  <br/>
  <br/>
  <br/>
  <br/>
  <br/>
  <br/>
  <br/>
  <br/>
  <br/>
  <br/>
  <br/>
  <br/>
  <br/>
  <br/>
  <br/>
  <br/>
  <br/>
  <br/>
  <br/>
  <br/>
  <br/>
  <br/>
  <br/>
  <br/>
  <br/>
  <br/>
  <br/>
  <br/>
  <br/>
  <br/>
  <br/>
  <br/>
  <br/>
  <br/>
  <br/>
  <br/>
  <br/>
  <br/>
  <br/>
  <br/>
  <br/>
  <br/>
  <br/>
  <br/>
  <br/>
  <br/>
  <br/>
  <br/>
  <br/>
  <br/>
  <br/>
  <br/>
  <br/>
  <br/>
  <br/>
  <br/>
  <br/>
  <br/>
  <br/>
  <br/>
  <br/>
  <br/>
  <br/>
  <br/>
  <br/>
  <br/>
  <br/>
  <br/>
  <br/>
  <br/>
  <br/>
  <br/>
  <br/>
  <br/>
  <br/>
  <br/>
  <br/>
  <br/>
  <br/>
  <br/>
  <br/>
- 留守録解除時に留守録ボックスのメッセージを自動で再生しないようにすることもできます。 🚰 取付珠設定
- メッセージ再生中に、手順3の画面表示の2行目の「\*\*メッセージ聞取\*\*」のかわりに、メッセージ録音された 相手の電話番号または名前(外線電話帳に登録されている場合)を表示させることもできます。 ただし、表示ができるのはメッセージ録音した相手が発信者番号を通知してきた場合のみです。
- 相手情報を表示するかどうかはボックスごとに設定できます。 🚰 取付け時設定
- 手順1で用件を聞き取るために <sup>留守</sup> を押す前に受話器を取って、受話器から留守録の用件を聞くこともできます。
- 手順2でメッセージが録音されていない場合、「メッセージはありません」と音声案内が流れます。

#### 自動留守録の用件を再生する

#### **1** <sup>聞取</sup> を押す

#### **案内** パスワードをどうぞ。

●留守録ボックスにパスワードが設定されていない場合、件数案内からメッセージが再生されます。 以下、■■ を押すことによるメッセージ再生の操作を行います。

詳しくは、122ページの「録音したメッセージを再 生する」を参照してください。

#### 🗞 お知らせ

● 自動留守録の用件を聞き取るのに、ボックス を聞き取り専用に設定して た押すだけで自動 留守録のボックスの用件を再生することができます。 \_\_\_\_\_\_ (図) (別) (認定)

この場合、該当ボックスにメッセージが録音されると、 ボックス が赤色点灯し、メッセージを聞くと 消灯します。

# 外出先から留守録の内容(用件)を再生する (外線リモート)

外出先から電話をかけて、留守録の内容(用件)を再生することができます。 外線リモート操作するには、リモート操作を行いたい留守録ボックスが応答する電話番号へ電話をかけます。

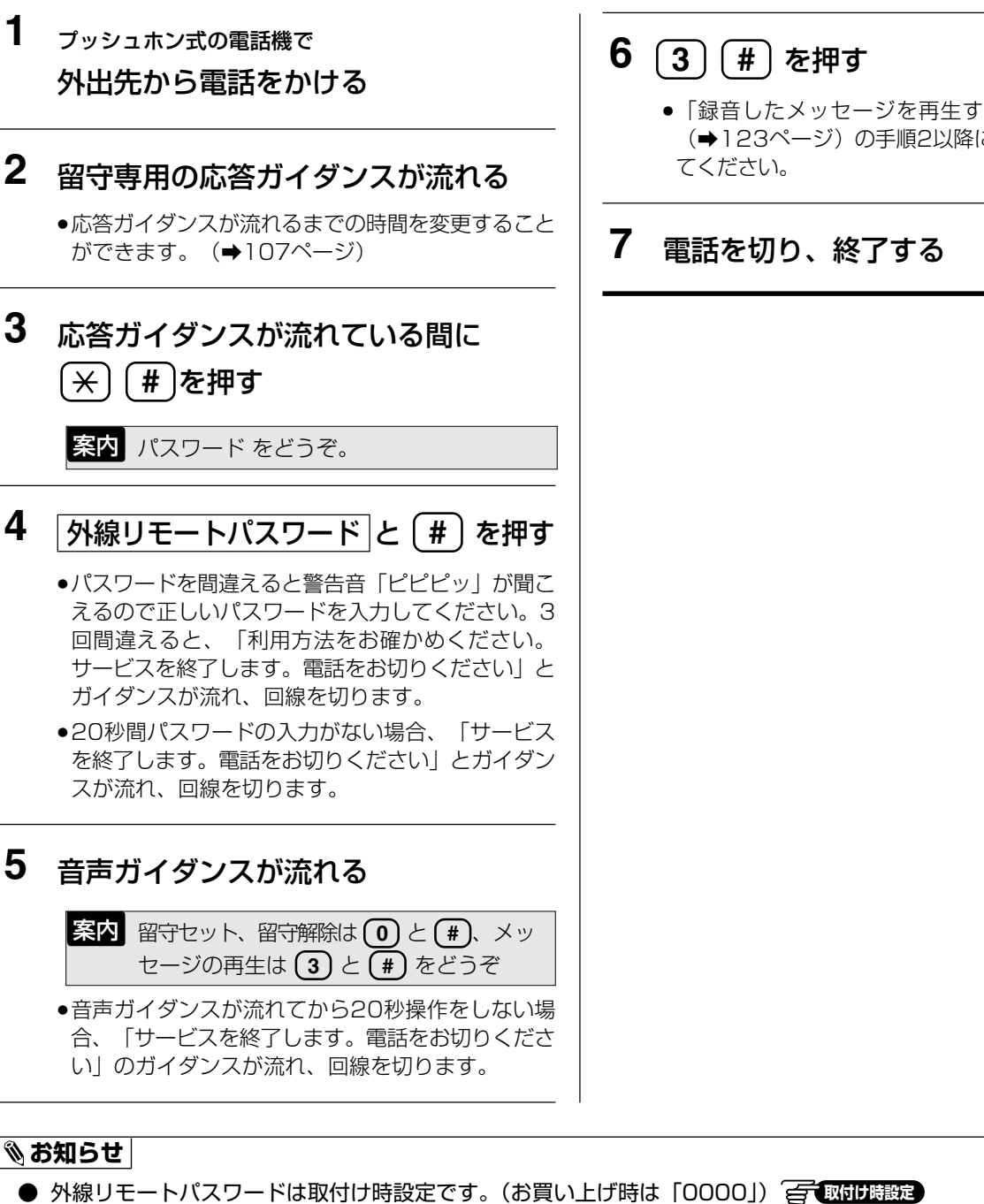

- 再生中に電話機のボタンを使って、繰り返し再生などの操作ができます。(→115ページ)
- 手順3で外線リモートパスワードが設定されていない場合、(\*) (#) が押されると回線を切ります。

 ●「録音したメッセージを再生する」のボタン操作 (→123ページ)の手順2以降にしたがって操作し

# お待たせ応答を設定する

指定

外線から電話がかかってきたとき、お待たせ応答(自動)が設定されている場合、一定時間呼び出しが続くとお 待たせ応答し、「お電話ありがとうございます。ただいまおつなぎしておりますので、もうしばらくそのままで お待ちください」などの案内を流すことができます。

お待たせ応答(手動)の場合、手動操作により着信ごとにお待たせ応答します。少人数の事務所などで、電話が たくさんかかってくるところなどで利用すると便利です。

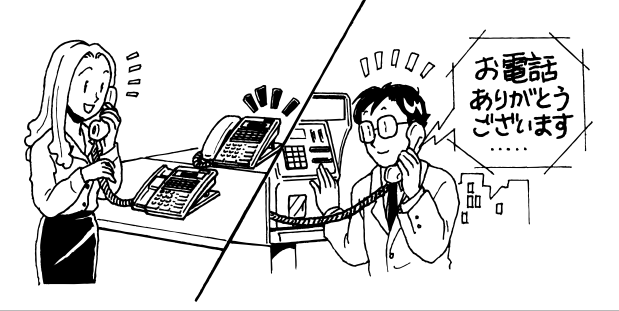

# お待たせ応答(自動)を設定する

- 1 (モニター)を押す
- 2 🛞 8 (5) を押す
  - ●お待たせ応答が設定されます。

3 (モニター)を押す

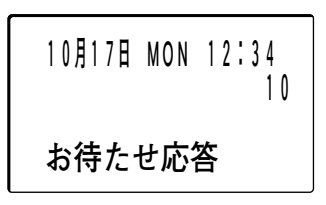

お待たせ応答(自動)を設定すると、「お待たせ応答」が表示されます。(漢字表示付電話機のみ)
 FFボタンに設定すると、設定した電話機のFFランプが赤色で点灯します。

#### 🗞 お知らせ

- お待たせ応答を解除するには、設定と同じ操作を行います。
- お待たせ応答する外線を設定する必要があります。 🚰 取りり 職定
- FF ボタンに 🛞 ⑧ 5 を設定して、お待たせ応答を設定/解除することもできます。(⇒98 ページ)
- お待たせ応答した着信の履歴は、システム着信履歴に「代理」として残すことができます。 
   お待たせ応答中の外線に応答すると、さらに「通話」としても残ります。

2 外線との通話終了後、お待たせ応答して

いる外線に応答し、通話できます。

#### お待たせ応答(自動)を設定すると

外線と通話中に、さらに別の外線から電話があった場合、一定時間後にお待たせ応答します。

●お待たせ応答すると、呼出音が変わります。

#### 🗞 お知らせ

- システムの内線電話機のうち、少なくとも1台が外線と通話中でなければお待たせ応答になりません。
- システムの内線電話機のうち、1 台も外線と通話していなくてもお待たせ応答させることができます。 📻 取付け職定
- お待たせ応答を設定した外線の着信をすべてお待たせ応答させることもできます。 📻 取付け職定
- お待たせ応答するまでの時間(即時、10秒~60秒 お買い上げ時は20秒)と、お待たせ応答中の呼出音は変更できます。
- ダイヤルイン、i・ナンバー、グローバル着信などの個別着信(外から1台の電話機を呼び出す着信)はお待たせ 応答できません。

# お待たせ応答(手動)をする

お待たせ応答(自動)が設定されていなくても、着信ごとに手動でお待たせ応答することができます。

# 外線と通話中に、他の外線から電話があった場合 1 短縮 する 3 ・お待たせ応答すると、呼出音が変わります。 2 通話を続ける

# 通話が終わったら、お待たせ応答している外線に <sup>外線</sup> を押して対応する

- FF ボタンに 短縮 (曲) ③ を設定して、FF ボタンを押すことでお待たせ応答を設定することもできます。(→98 ページ)
- お待たせ応答する外線を設定する必要があります。 🚰 取りけ 職定
- お待たせ応答中の呼出音は変更できます。 🚰 取付け時設定
- 通話中だけでなく、着信中にお待たせ応答を登録した FF ボタンを押すか、 短輪 曲 ③ を押してお待たせ応答 することができます。
- 外線着信していない電話機でも、お待たせ応答を登録したFFボタンを押すか、 (モター) 短縮 (井) ③ を押してお 待たせ応答することができます。
- お待たせ応答した着信の履歴は、システム着信履歴に「代理」として残すことができます。 毎 取け時設定 その場合、お待たせ応答中の外線に応答すると、さらに「通話」としても残ります。
- 個別着信(ダイヤルイン、i・ナンバー、グローバル着信など)に対し、手動でお待たせ応答した場合は、呼出音 は変わりません。
- お待たせ応答中に相手が電話を切った場合、お待たせ応答中の外線に応答したときに話中音が聞こえたり、話中音が録音されたりすることがあります。

#### お待たせ応答後のメッセージ録音について

 ● お待たせ応答している外線に応答しないとき、一定時間お待たせ応答ガイダンスを流したあとに終了ガイ ダンスを流して、電話を切るか、または相手のメッセージを録音するか、どちらかに設定できます。
 ○ (回り)()()

#### お待たせ応答ガイダンス、お待たせ応答終了ガイダンスについて

● 各案内は、取付け時には固定応答ガイダンスが使われていますが、自分で録音したガイダンスを使うこともできます。 <a>

 ● (取りけ)

#### お待たせ応答ガイダンスについて

●お待たせ応答ガイダンスは自由に録音することができます。(→134、136ページ) お待たせ応答ガイダンスを自分で録音していない場合、「お電話ありがとうございます。ただいまおつなぎ しておりますので、もうしばらくそのままでお待ちください」というシステム固定の応答メッセージが流れ ます。

#### お待たせ応答終了ガイダンスについて

- ●お待たせ応答終了ガイダンスは自由に録音することができます。(→134、136ページ)
   お待たせ応答終了ガイダンスを自分で録音していない場合、以下に示すシステム固定の応答メッセージが流れます。
  - ・お待たせ応答後、相手のメッセージを録音する設定となっている場合 <a>

     「恐れ入りますがおつなぎできませんでしたので、メッセージをお預かりいたします」
  - ・お待たせ応答後、相手のメッセージを録音しない設定となっている場合 (の)の) (100) (100)

- お待たせ応答後のメッセージ録音の、メッセージ1件についての録音時間を変更することができます。(1分~5分 お買い上げ時は5分) <a>
   </a>

# 7 通話を録音する

通話内容を手動で録音することができます。重要な会話や、間違えやすい複雑な注文などを記録に残しておくと 便利です。

設定により、外線自動転送した通話も録音することができます。 📻 🔤 🖽 🖽 🖽

# 手動で通話を録音する 🛛 🖻

の取付け時設定

外線(発信/着信)通話中に、手動で通話を録音することができます。

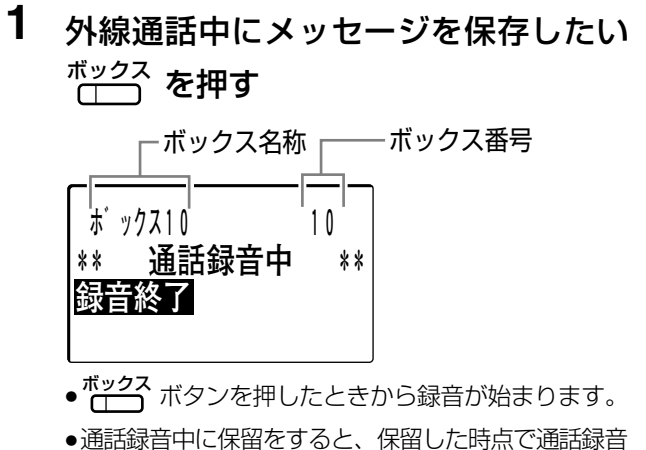

●通話録音中に保留をすると、保留した時点で通話録音 は終了します。通話に戻ったときに、再度 <sup>★ックス</sup> ボ タンを押してください。 <sup>★ックス</sup> ボタンを押した時点 からの通話が別のメッセージとして録音されます。 会議通話にした場合、通話録音は終了します。このとき、会議通話開始前までの通話は録音されます。
 会議通話にしたあと、再度 ボックス ボタンを押すと、押した時点からの通話が別のメッセージとして録音できます。

## 2 終了するには 🛞 🖽 を押す

- ●通話録音が終了します。
- ●以下の操作でも録音が終了します。
  - ・受話器を置いて電話を切る。

- FFボタンに 通録終了 を設定しておくと、 (\_\_\_\_\_)を押すだけで通話録音を終了することができます。(→98ページ)
- 内線通話中の通話録音はできません。内線通話のみの会議通話中にも通話録音はできません。
- 外線発信の通話を録音するときは、相手を呼び出してから、通話録音操作をしてください。通話録音が始まると、 外線にダイヤルすることができなくなります。
- 通話録音は、1件につき5分(お買い上げ時)まで録音できます。取付け時の設定により、録音時間を変更(1分 ~5分)することもできます。 <a>(1)</a>
- - また、通話録音終了1分前と、通話録音時間終了時に通話録音通知音を送出することもできます。 デ 取付け聴定
- 録音中の通話録音の取り消しはできません。
- 通話録音中、録音後の録音先ボックスの変更はできません。
- 通話録音中に、手順1の画面表示の2行目の「\*\*通話録音中\*\*」のかわりに相手先の電話番号、または名前(外線電話帳に登録されている場合)を表示させることもできます。 (■ 取け時設定) ただし、表示ができるのは相手からの着信に応答した通話を録音した場合のみです。通話相手が発信者番号を通知しなかった場合と、発信した場合は表示されません。
- ボックスに、メッセージ録音された場合に指定した電話機を呼び出し、通知する機能を設定することができます。
   (→127ページ) (→127ページ)
- ボックスにメッセージ録音後に指定した電話機を呼び出す設定がされている場合、通話録音中に呼び出しの有無を 変更することができます。(⇒128ページ)
- 録音ボックスが一杯の場合、通話録音はできません。その場合は不要なメッセージを消去してください。
- 録音ボックスが一杯の場合に、最も古い既読メッセージを自動で消去して新しいメッセージの録音をすることもできます。 をます。 <u>
  そ</u>
  「取付け時設定
- 録音したメッセージが極端に短い場合(1秒未満の場合)、メッセージは録音されません。

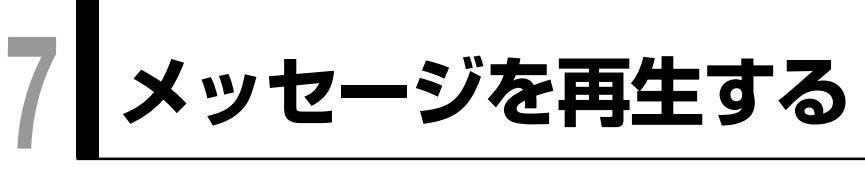

# 録音したメッセージを再生する

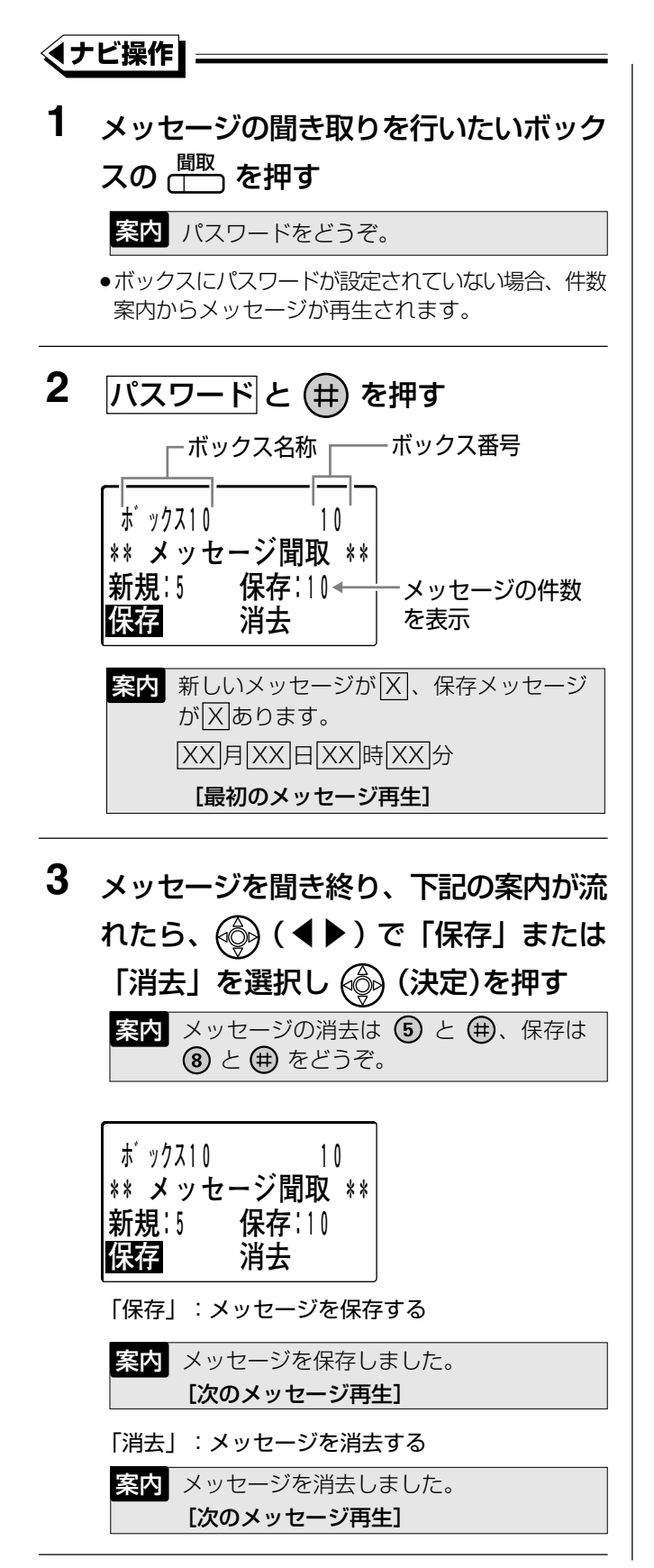

- 4 次のメッセージがある場合、手順3を繰り返す
  - 最後のメッセージが再生されたら、保存している最初のメッセージから再生されます。
- **5** (操作が終わったら) (モニター) を押す

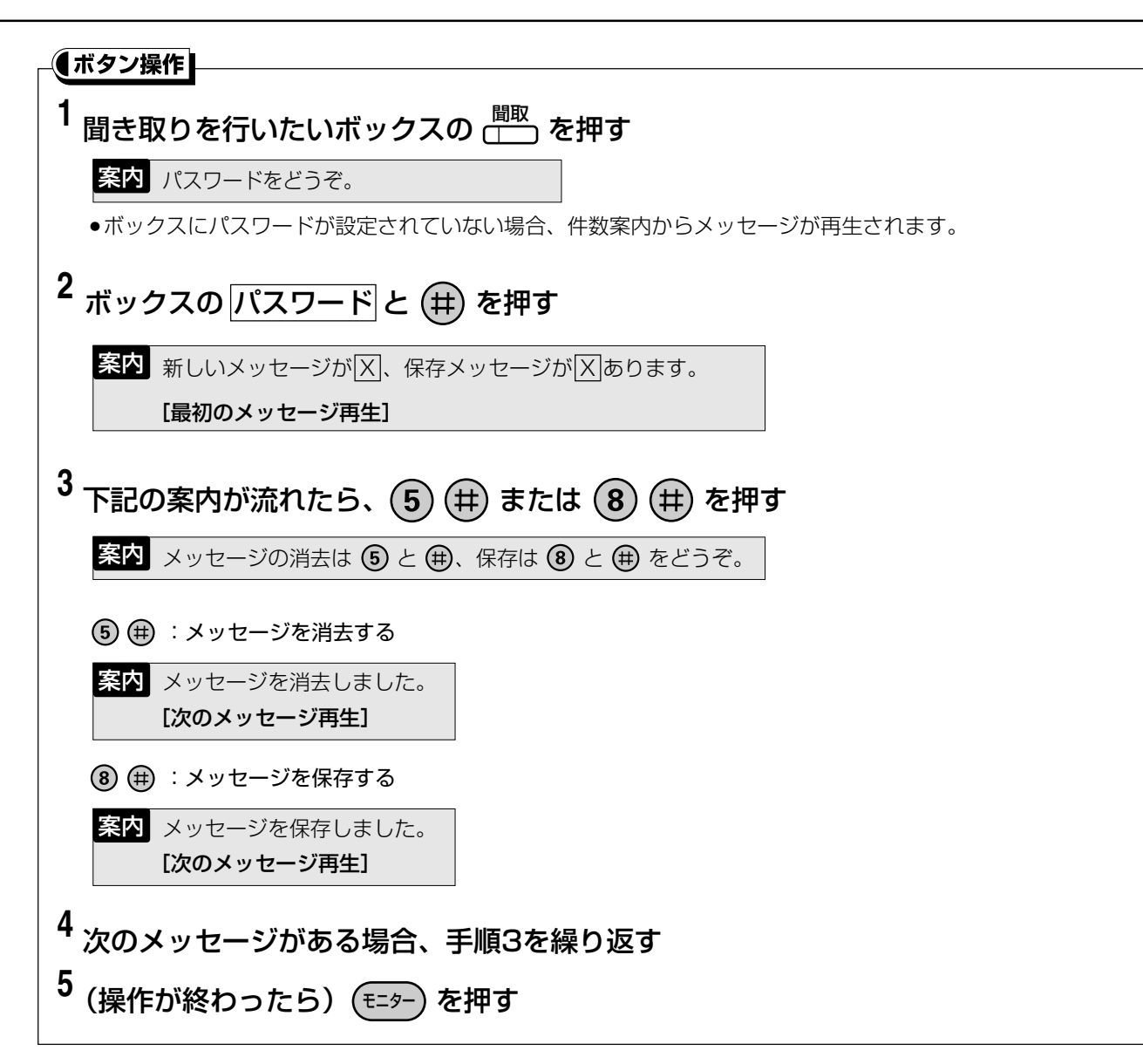

## メッセージを再生する

#### □□ 操作のヒント

- 再生中に電話機のボタンを使って、繰り返し再生などの操作ができます。ボタンの機能の割り当てを以下に示します。
  - ③ 冊 : 再生中のメッセージを、日付案内から繰り返し再生する。
  - (4) (曲):再生中の案内、メッセージの再生速度を変更する。

④ 曲 を押すたびに通常再生→高速再生→通常再生と交互に切り替わります。

- **⑤** (#): 再生中のメッセージを消去する。
- (8) (曲):再生中のメッセージを保存して次のメッセージを再生する。
- ⑨ (冊):再生中のメッセージを保存して一つ前のメッセージを再生する。
- ① ⑦ 冊 :メッセージを録音した相手先に折り返し発信する。(⇒125 ページ) 🚰 取付け職定
- ⑤ ① 冊 (+ 一括消去パスワード(4ヶ夕) 冊)\*1:メッセージを一括消去する。
- ※1:お買い上げ時の設定は「パスワード無し」です。パスワードなしでも、メッセージの一括消去は可能ですが、この場合、5 ① # 操作直後に全消去となります。誤操作にご注意ください。

#### ℕお知らせ

- □ は、あらかじめ FF ボタンに □ 機能(自分のボックスに入ったメッセージを聞く)を設定しておく必要 があります。(→98ページ) □ 取付け時度
- <sup>ボックス</sup> を聞き取り専用に設定して <sup>ボックス</sup> を押すだけで、聞き取りたいボックスの用件を再生することができま す。 \_\_\_\_\_\_ 取り時設定
  - この場合、該当ボックスにメッセージが録音されると、 (\_\_\_\_\_) が赤色点灯し、メッセージを聞くと消灯します。
- メッセージは日付の古い順に未読のメッセージを優先して再生します。また、未読、既読に関係なく日付の古い 順に再生することもできます。 <a>(</a> <a>(</a> <a>(</a> <a>(</a> <a>(</a> <a>(</a> <a>(</a> </a> </a> </a> </a>
- 手順2でメッセージが録音されていない場合、「メッセージはありません」と音声案内が流れます。また、続けて「応答ガイダンス(応答メッセージ)の録音」(→136ページ)、「指定電話呼出」(→128ページ)や「パスワード設定」(→137ページ)を行う場合、音声案内が流れている間に ※ を押してください。ただし、外線リモートからの再生の場合は、「留守セット、留守解除は と ●、メッセージの再生は ③ と をどうぞ。」というガイダンスに戻ります。また、指定電話呼び出しからの再生では、※ は無効になります。
- メッセージ保存、消去操作を省略し、自動保存にすることができます。 🚰 取付け職定
- メッセージ再生時の日時案内は、「X月X日X時X分」、「X月X日X時」、「X日X時X分」、「日時案内なし」のいずれかを選択することができます。 <br/>
  <br/>
  <br/>
  <br/>
  <br/>
  <br/>
  しついずれかを選択することができます。 <br/>
  <br/>
  <br/>
  <br/>
  <br/>
  <br/>
  <br/>
  <br/>
  <br/>
  <br/>
  <br/>
  <br/>
  <br/>
  <br/>
  <br/>
  <br/>
  <br/>
  <br/>
  <br/>
  <br/>
  <br/>
  <br/>
  <br/>
  <br/>
  <br/>
  <br/>
  <br/>
  <br/>
  <br/>
  <br/>
  <br/>
  <br/>
  <br/>
  <br/>
  <br/>
  <br/>
  <br/>
  <br/>
  <br/>
  <br/>
  <br/>
  <br/>
  <br/>
  <br/>
  <br/>
  <br/>
  <br/>
  <br/>
  <br/>
  <br/>
  <br/>
  <br/>
  <br/>
  <br/>
  <br/>
  <br/>
  <br/>
  <br/>
  <br/>
  <br/>
  <br/>
  <br/>
  <br/>
  <br/>
  <br/>
  <br/>
  <br/>
  <br/>
  <br/>
  <br/>
  <br/>
  <br/>
  <br/>
  <br/>
  <br/>
  <br/>
  <br/>
  <br/>
  <br/>
  <br/>
  <br/>
  <br/>
  <br/>
  <br/>
  <br/>
  <br/>
  <br/>
  <br/>
  <br/>
  <br/>
  <br/>
  <br/>
  <br/>
  <br/>
  <br/>
  <br/>
  <br/>
  <br/>
  <br/>
  <br/>
  <br/>
  <br/>
  <br/>
  <br/>
  <br/>
  <br/>
  <br/>
  <br/>
  <br/>
  <br/>
  <br/>
  <br/>
  <br/>
  <br/>
  <br/>
  <br/>
  <br/>
  <br/>
  <br/>
  <br/>
  <br/>
  <br/>
  <br/>
  <br/>
  <br/>
  <br/>
  <br/>
  <br/>
  <br/>
  <br/>
  <br/>
  <br/>
  <br/>
  <br/>
  <br/>
  <br/>
  <br/>
  <br/>
  <br/>
  <br/>
  <br/>
  <br/>
  <br/>
  <br/>
  <br/>
  <br/>
  <br/>
  <br/>
  <br/>
  <br/>
  <br/>
  <br/>
  <br/>
  <br/>
  <br/>
  <br/>
  <br/>
  <br/>
  <br/>
  <br/>
  <br/>
  <br/>
  <br/>
  <br/>
  <br/>
  <br/>
  <br/>
  <br/>
  <br/>
  <br/>
  <br/>
  <br/>
  <br/>
  <br/>
  <br/>
  <br/>
  <br/>
  <br/>
  <br/>
  <br/>
  <br/>
  <br/>
  <br/>
  <br/>
  <br/>
  <br/>
  <br/>
  <br/>
  <br/>
  <br/>
  <br/>
  <br/>
  <br/>
  <br/>
  <br/>
  <br/>
  <br/>
  <br/>
  <br/>
  <br/>
  <br/>
  <br/>
  <br/>
  <br/>
  <br/>
  <br/>
  <br/>
  <br/>
  <br/>
  <br/>
  <br/>
  <br/>
  <br/>
  <br/>
  <br/>
  <br/>
  <br/>
  <br/>
  <br/>
  <br/>
  <br/>
  <br/>
  <br/>
  <br/>
  <br/>
  <br/>
  <br/>
  <br/>
  <br/>
  <br/>
  <br/>
  <br/>
  <br/>
  <br/>
  <br/>
  <br/>
  <br/>
  <br/>
  <br/>
  <br/>
  <br/>
  <br/>
  <br/>
  <br/>
  <br/>
  <br/>
  <br/>
  <br/>
  <br/>
  <br/>
  <br/>
  <br/>
  <br/>
  <br/>
  <br/>
  <br/>
  <br/>
  <br/>
  <br/>
  <br/>
  <br/>
  <br/>
  <br/>
  <br/>
  <br/>
  <br/>
  <br/>
  <br/>
  <br/>
  <br/>
  <br/>
  <br/>
  <br/>
  <br/>
  <br/>
  <br/>
  <br/>
  <br/>
  <br/>
  <br/>
  <br/>
  <br/>
  <br/>
  <br/>
  <br/>
  <br/>
  <br/>
  <br/>
  <br/>
  <br/>
  <br/>
  <br/>
  <br/>
  <br/>
  <br/>
  <br/>
  <br/>
  <br/>
  <br/>
  <br/>
  <br/>
  <br/>
  <br/>
  <br/>
  <br/>
  <br/>
  <br/>
  <br/>
  <br/>
  <br/>
  <br/>
  <br/>
  <br/>
  <br/>
  <br/>
  <br/>
  <br/>
  <br/>
  <br/>
- メッセージ再生中に、手順3の画面表示の2行目の「\*\*メッセージ聞取\*\*」のかわりに、メッセージ録音された 相手の電話番号または名前(外線電話帳に登録されている場合)を表示させることもできます。 「取りび時度」 ただし、表示ができるのは相手からの着信に応答した通話を録音した場合のみです。通話相手が発信者番号を通 知しなかった場合は表示されません。この場合、その通話の録音操作をした内線番号が表示されます。
- 相手情報を表示するかどうかはボックスごとに設定できます。 🚰 取付け時設定
- 手順1で □□ を押す前に受話器を取って、受話器からメッセージを聞くこともできます。
- 手順3でメッセージの保存操作をしなくても、メッセージの再生が終わると自動的にそのメッセージを保存(自動保存設定)することもできます。 ( 取り) 時設定 この場合、最後のメッセージが再生されたらメッセージの聞き取りが終了します。

#### 、メッセージを聞き取り中に電話をかける(折り返し自動発信) 「All States All States All States

メッセージ再生中に、メッセージを登録した相手の情報(発信者電話番号、発信者名前)を液晶表示部に表示することができます。この情報が表示されている場合、メッセージ再生中に、情報を表示している相手に簡単な操作で電話をかけることができます。

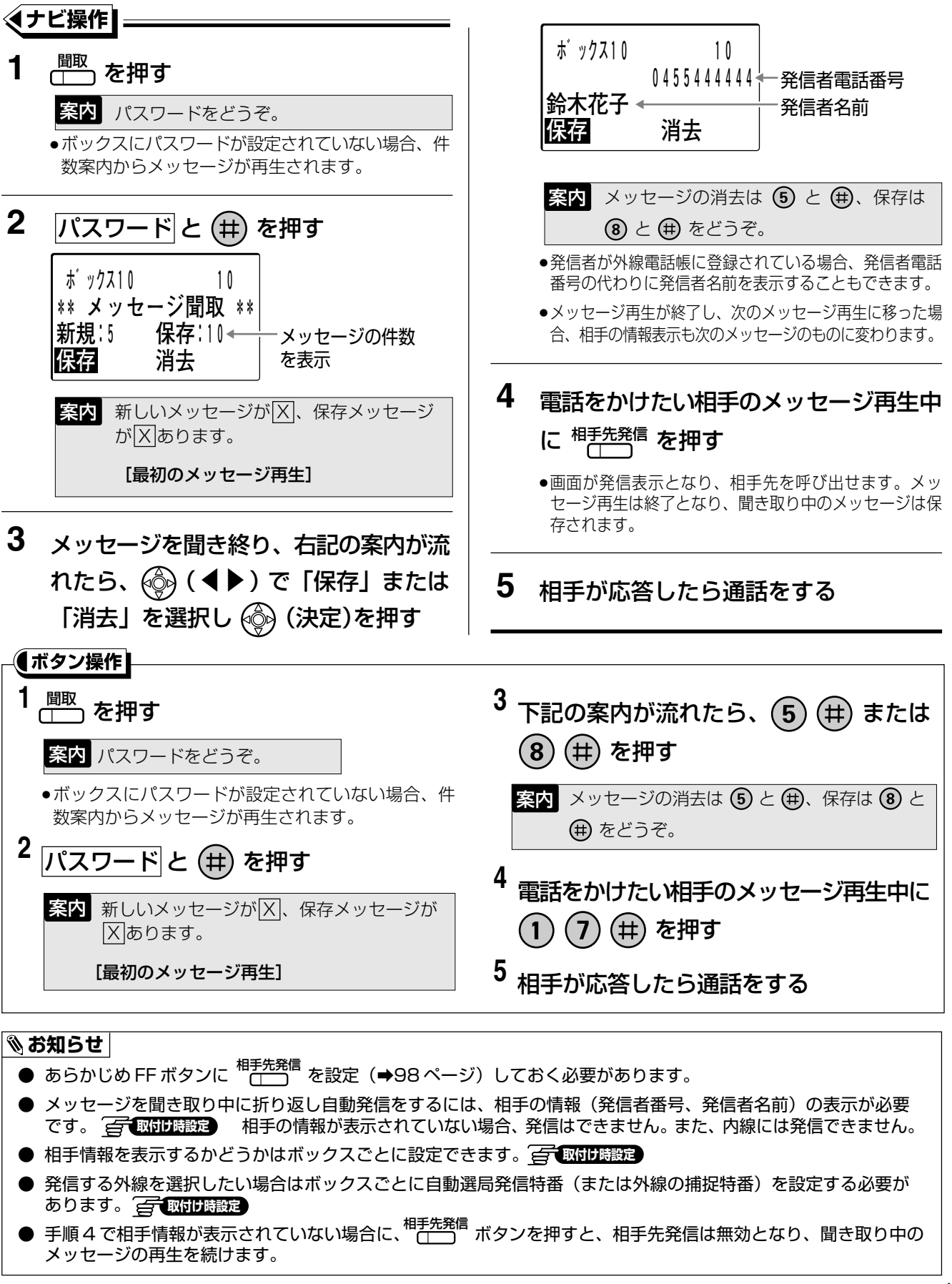

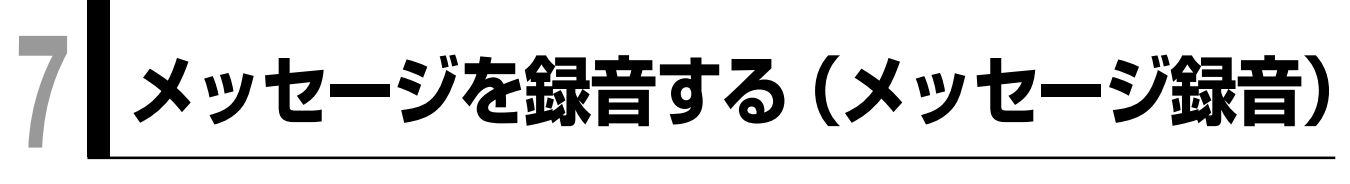

伝言などのメッセージを相手のボックスに直接録音することができます。

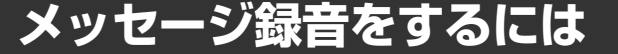

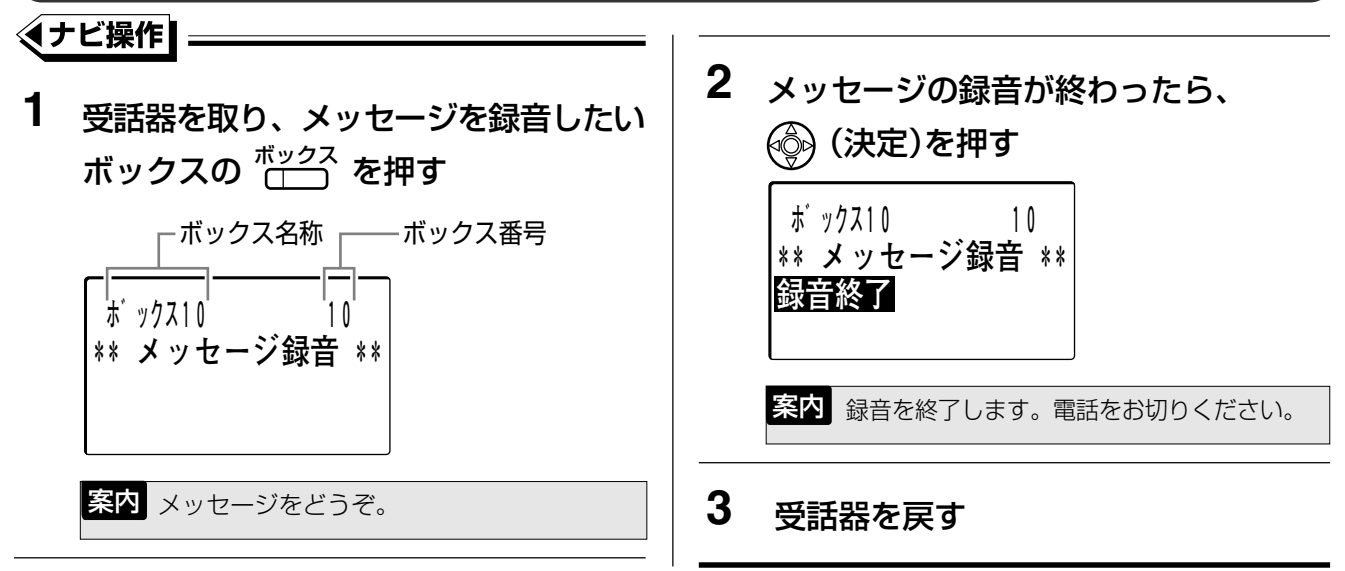

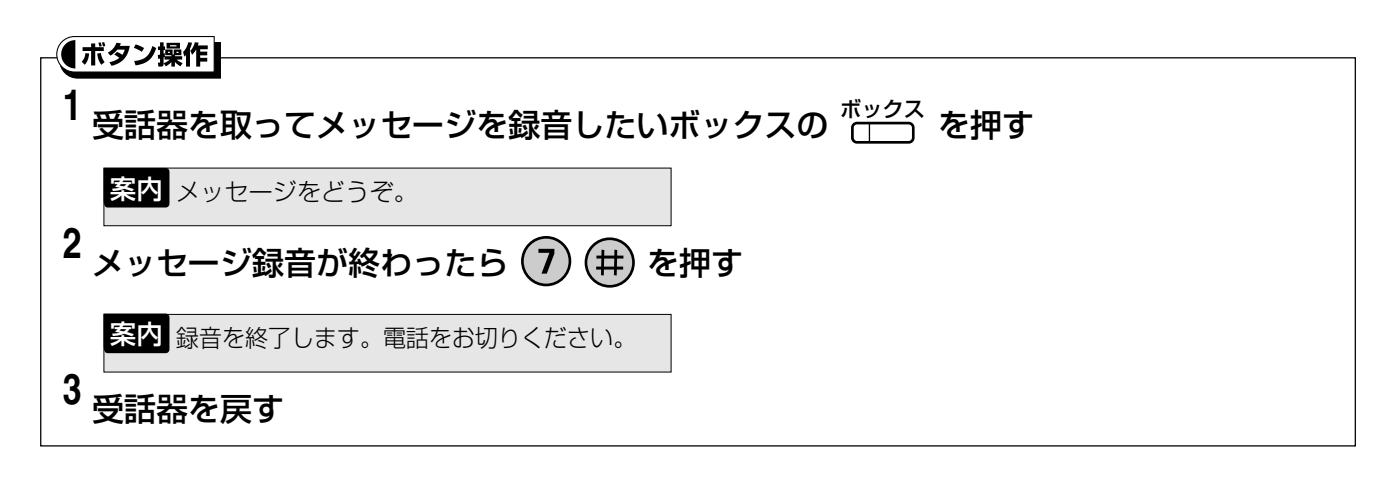

- メッセージ録音をする場合、あらかじめ FF ボタンに
   第二の目的であります。(●98 ページ)
   第二の目的報告
- ●相手が応答メッセージ1を録音している場合、手順1(「ナビ操作」、「ボタン操作」とも)で応答メッセージが流れます。(⇒136ページ)
- 相手のボックスがいっぱいの場合、「ボックス番号区は、ただいま録音ができません」と音声案内が流れ、メッセージを録音することはできません。録音をするにはボックス内の不要なメッセージを消去してください。
- 個々のボックスのメッセージが一杯でなくても、システム全体でメッセージが一杯になっている場合、または録 音可能な時間が少なくなった場合は「ただいま、録音ができません。」と音声案内が流れ、メッセージを録音する ことができません。その場合は、不要なメッセージを消去してください。
- ボックスが録音したメッセージで一杯の場合、ボックス内の最も古い既読メッセージを自動で消去して新しいメッセージを録音させることもできます。
- 録音操作を行ったあとの録音の取り消しはできません。
- 録音したメッセージを再生するには、「録音したメッセージを再生する」(→122ページ)と同様に操作してください。また、外出先から電話をかけて、録音したメッセージを再生することができます。「外出先から留守録の内容(用件)を再生する」と同様に操作します。(→117ページ)
- メッセージ録音をしたあとに指定した電話機を呼びだすことができます。(→130ページ)
- 録音終了時に指定した電話機を呼び出すか、呼び出さないかを、録音のたびに変更することができます。
   (→128ページ) (→128ページ)
- 指定電話呼び出しの変更ができる設定でお使いの場合、手順2で「録音を終了します。」に続いて呼び出し変更の ガイダンスが流れます。(→130ページ)
- 録音したメッセージが極端に短い場合(1秒未満の場合)、メッセージは録音されません。その場合、手順2で「録音を終了します。」の案内が流れません。

### 7 指定した電話機を呼び出してメッセージがある ことを通知する(携帯電話などの呼び出し) 🖉 🕬 🖽 📾

通話録音、メッセージ録音または留守録にてメッセージが録音された場合に、あらかじめ設定した携帯電話などの電話機を呼び出して、呼び出された電話機からの操作で録音されたメッセージを聞くことができます。 外出先の営業社員などに、メッセージが入ったことを知らせることができ便利です。

## 呼出先の携帯電話などの電話番号を設定する

設定をしておくと、自分のメールボックスにメッセージが録音されたときに、携帯電話や外線の電話機または内線電話機など、指定した電話機を呼び出すことができます。 取付け時の設定でも設定することができます。

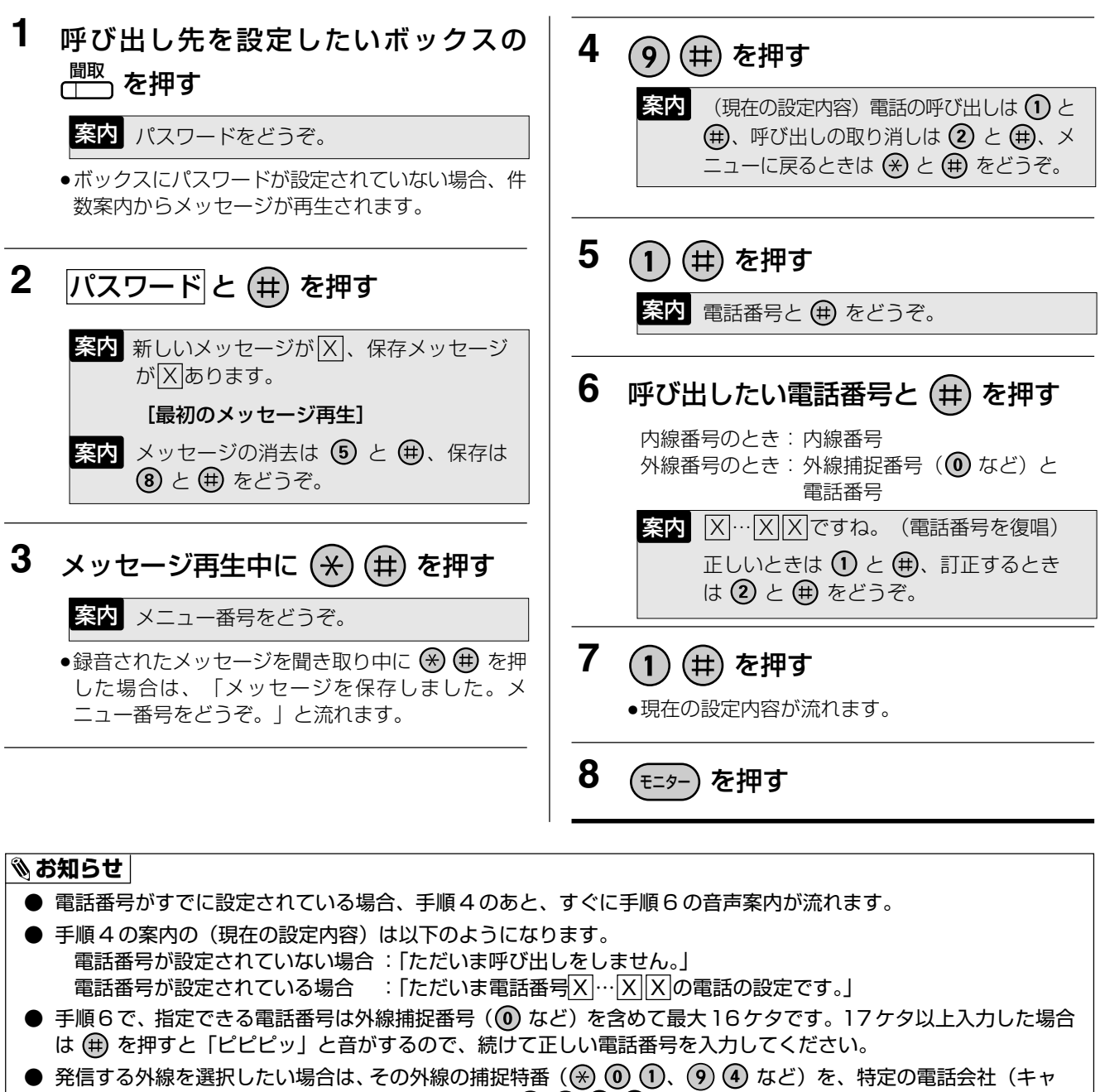

- 発信する外線を選択したい場合は、その外線の捕捉特番(※ ① ①、 9 ④ など)を、特定の電話会社(キャリア)を選択したい場合はキャリア指定ダイヤル(① ② ⑧ ⑧ など)を呼び出したい電話番号の前に入力してください。
- 電話番号を訂正、変更する場合、手順6で 2 曲 を押し、手順6の最初からやり直します。
- 設定を解除する場合、手順4で 2 曲 を押して受話器を戻します。
- 約20秒間何も操作をしない場合、回線を切ります。
- 通話録音、メッセージ録音または留守録でのメッセージの録音時に携帯電話などを呼び出すには、ボックスの設定の他に取り付け時設定が必要です。お買い上げの販売店にご相談ください。
- 呼出先にマルチライン内線を設定しないでください。設定しても、呼び出しはできません。

指定した電話機を呼び出してメッセージがあることを通知する (携帯電話などの呼び出し) (Freedinger)

\_\_\_\_

# 通話録音後に指定した電話機を呼び出す

#### 呼び出しが設定されている場合

呼び出しの変更が可能な場合、画面のボックス番号の右に「A」または「-」が表示されています。 (→133ページ)

#### 1 通話録音終了後、そのまま受話器を戻す

- ●設定されている電話機を自動で呼び出します。
- ●呼び出された電話機の操作については「携帯電話など が呼び出されたら」(→132ページ)をご覧ください。
- ●通話中に ※ 毎 を押す、またはFFボタンに設定した
   ●98ページ)を押すなどで通話録音を 終了した場合も、指定した電話機を呼び出すことができます。

#### 呼び出しを取り消すときは

#### ₹ナビ操作

- 1 通話録音中、 🛞 (▲▼)で「呼出変更」 を選択し 🚳 (決定)を押す ・ボックス名称 ボックス番号 ず ックス10 指定電話機呼出の有無 10A < 通話録音中 :呼出有り \*\* \*\* [-] :呼出無し 録音終了 (有りに変更可) 呼出変更 「なし」:呼出無し
- 液晶表示部の右側の「A」が「-」に変わる

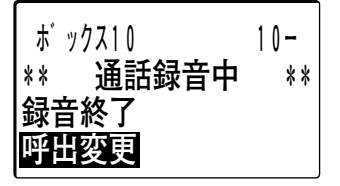

3 受話器を戻す

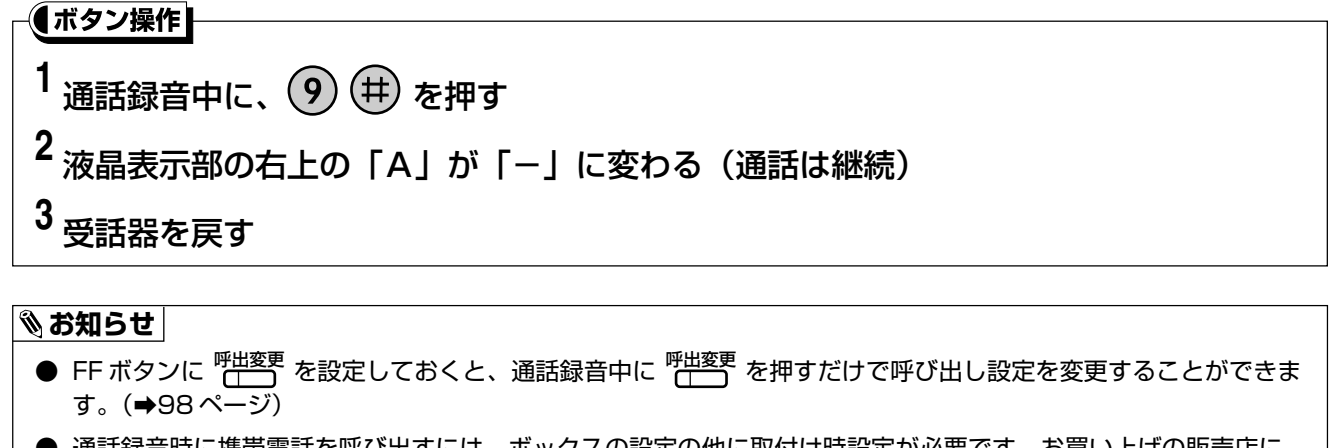

● 通話録音時に携帯電話を呼び出すには、ボックスの設定の他に取付け時設定が必要です。お買い上げの販売店に ご相談ください。 
 ご相談ください。 
 「
 町付け時設定

# 指定した電話機を呼び出してメッセージがあることを通知する (携帯電話などの呼び出し) (第一)

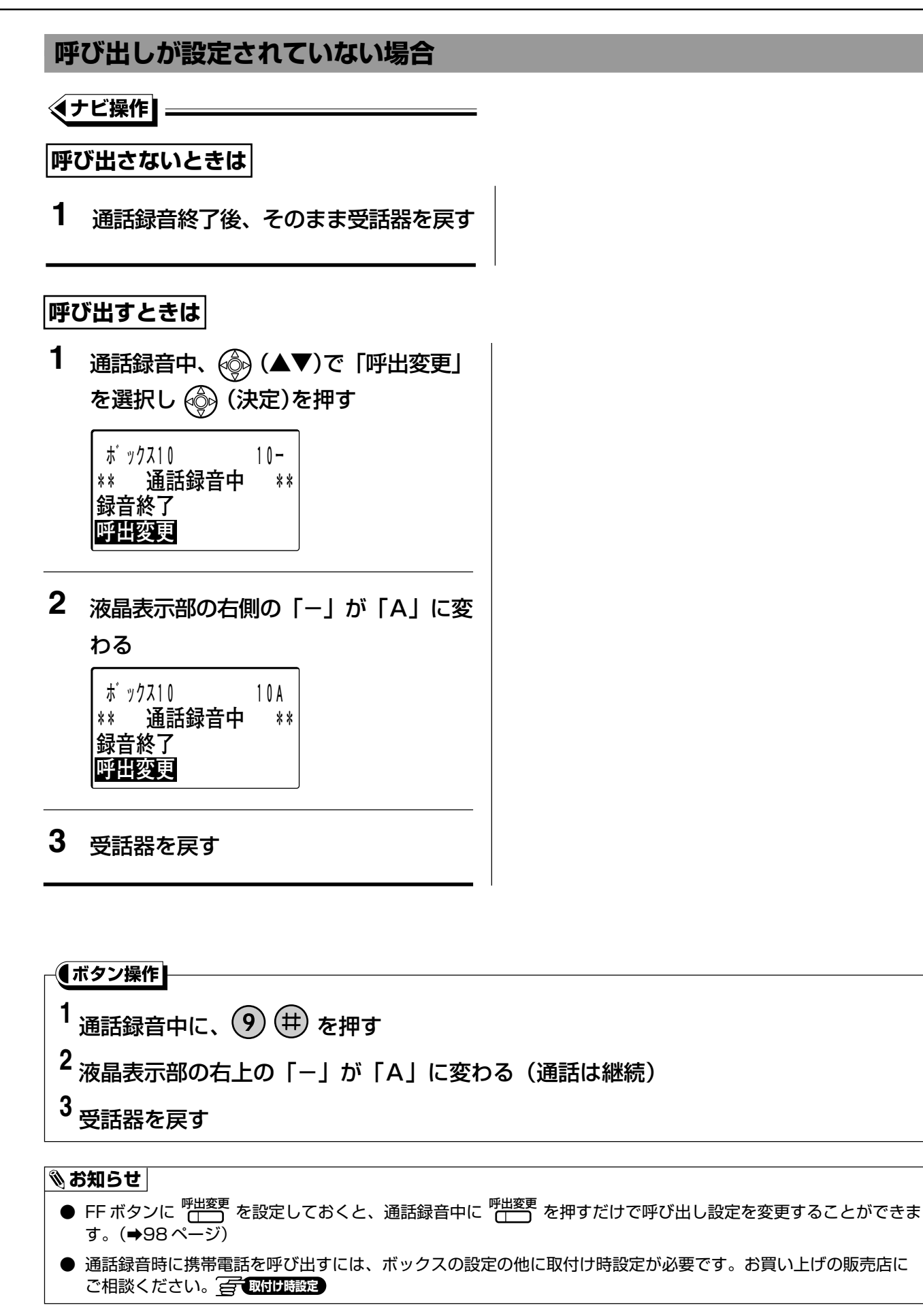

# 指定した電話機を呼び出してメッセージがあることを通知する (携帯電話などの呼び出し) (Free Delivered)

# メッセージを録音したあとに指定した電話機を呼び出す

伝言などのメッセージを相手のボックスに録音したあと、相手の電話機を呼び出して伝言の入ったことを伝えることができます。

#### 呼び出しが設定されている場合

呼び出しの変更が可能な場合、画面のボックス番号の右に「A」または「-」が表示されています。(→133ページ)

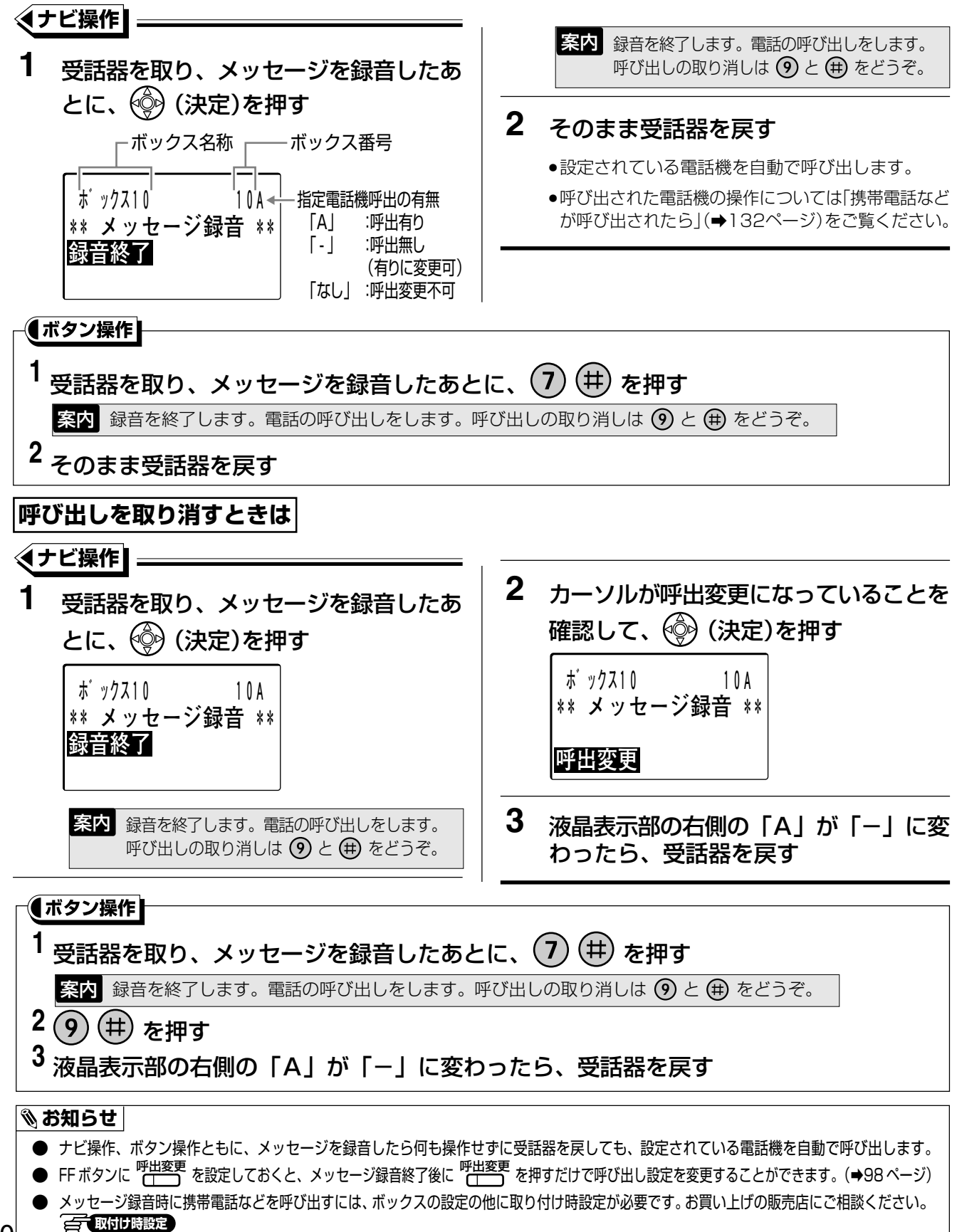

## 指定した電話機を呼び出してメッセージがあることを通知する (携帯電話などの呼び出し) (第1988)

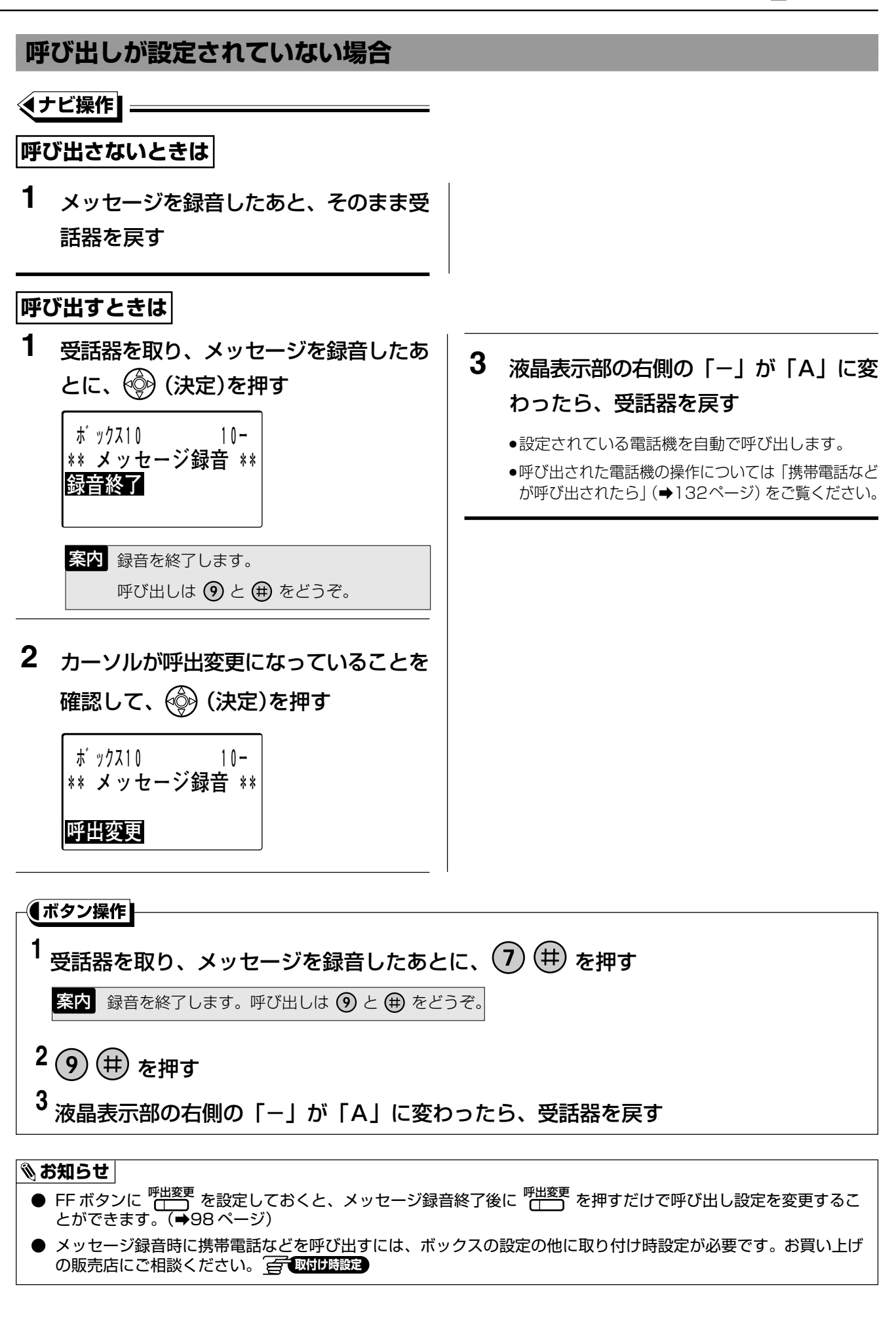

# 指定した電話機を呼び出してメッセージがあることを通知する (携帯電話などの呼び出し) (Freedinger)

# 携帯電話などが呼び出されたら

ボックスにメッセージが入ると、登録した携帯電話などへメッセージが入ったことをお知らせすることができま す。呼び出された電話機から以下の操作をすると、メッセージを聞くことができます。

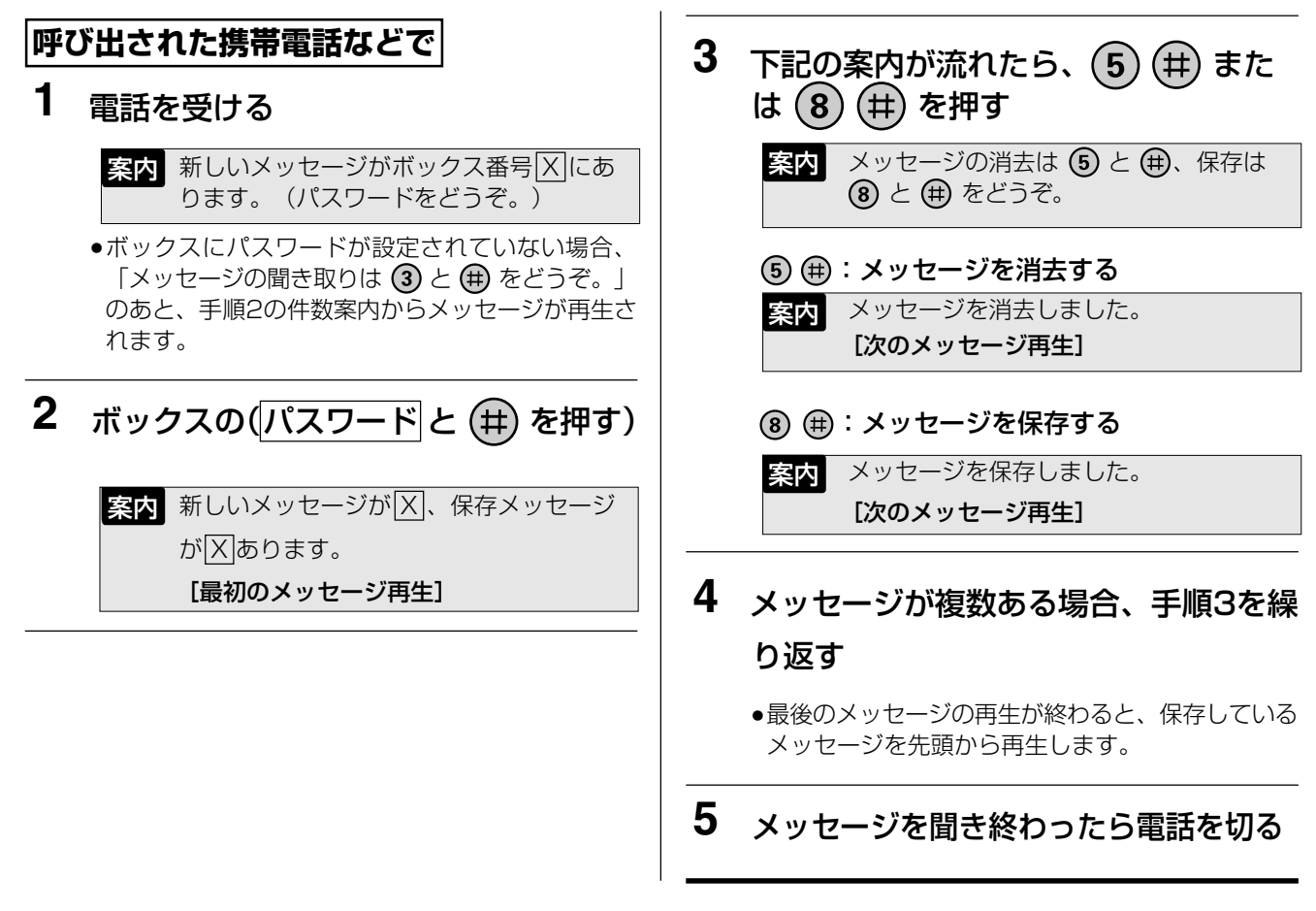

#### □□ 操作のヒント

- 再生中に電話機のボタンを使って、繰り返し再生などの操作ができます。ボタンの機能の割り当てを以下に示します。
  - ③ (#): 再生中のメッセージを、日付案内から繰り返し再生する。
  - ④ (#): 再生中の案内、メッセージの再生速度を変更する。
    - ④ ⊕ を押すたびに通常再生→高速再生→通常再生と交互に切り替わります。

- ●指定した携帯電話などを呼び出してから約60秒間応答がないときや、呼び出した電話機が通話中の場合、3分~40分(お買い上げ時の設定は20分)後に再度呼び出します。相手が内線電話機で通話中の場合、設定に関係なく3分後に再度呼び出します。応答がない場合、さらに3分~40分(お買い上げ時の設定は20分)後に再度呼び出します。合計1回~100回(お買い上げ時の設定は3回)呼び出しても応答がないか、通話中の場合、新しいメッセージが録音されるまで呼び出しません。
- メッセージは、日付の古い順に未読のメッセージを優先して再生されます。 また、未読、既読に関係なく日付の古い順に再生することもできます。 <a>
   </a>
- すべてのメッセージを消去したときは、メッセージを聞き終わったあとに「残りのメッセージはありません」と音 声案内が流れます。音声案内のあとに受話器を戻してください。

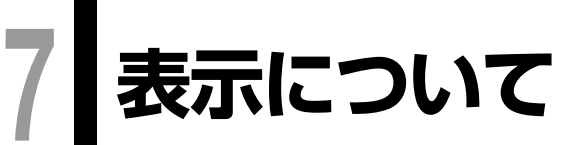

# 指定電話呼び出し設定時の表示について

通話録音、メッセージ録音の場合、録音操作者が指定電話呼び出しの有無をメッセージの録音時に変更することができます。

呼び出しの変更が可能な場合、呼び出しが設定されているか、いないかは液晶表示部の表示で確認できます。 呼び出しが設定されている場合は、ボックス番号の右側に「A」

呼び出しが設定されていない場合は、ボックス番号の右側に「一」

下記の表示例は通話録音時で記載していますが、メッセージ録音時も同様にボックス番号の右側に「A」「一」 が表示されます。(漢字表示付電話機のみ)

#### 呼び出し設定がされている場合

呼び出し設定がされている場合、ボックス番号の右に 「A」が表示されています。

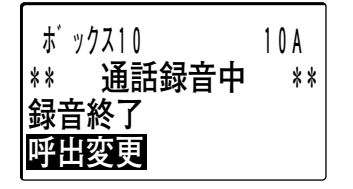

#### 呼び出し設定がされていない場合

呼び出し設定がされていない場合、ボックス番号の右 に「-」が表示されています。

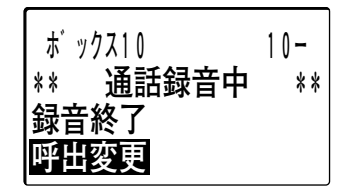

# 数字表示付電話機を使ったときの表示について

オフィス留守番機能(マルチボイス)を使ったとき、数字表示付電話機の液晶表示部には以下のような表示がされます。

| 液晶表示部の表示                                     | 表示されるとき                                                       |
|----------------------------------------------|---------------------------------------------------------------|
| [EntEr                                       | ・メッセージ録音中/再生中<br>・ボックスパスワード設定中<br>・応答メッセージ設定中<br>・指定電話呼び出し設定中 |
| <b>r { [ XX</b> ]<br>(XX:ボックス番号、□:「A」または「−」) | ・通話録音中                                                        |
| 呼び出し設定がされている場合                               |                                                               |
| <b>「EE IDR</b> (例:ボックス10の場合)                 |                                                               |
| 呼び出し設定がされていない場合                              |                                                               |
| <b>FEE ID-</b> (例:ボックス10の場合)                 |                                                               |
| r 11511                                      | ・留守モニター中                                                      |

# 留守録やメッセージ録音時の応答ガイダンスを 録音する

# 応答ガイダンスの種類について

の一取付け時設定

本システムでは、各機能種別ごとに以下の表に示す標準的な応答ガイダンスを用意しています。ガイダンスの内容をご確認いただき、必要に応じて、オリジナルの応答メッセージを録音してください。(→136ページ)

| 機能種別    | 録音できるガイダンス                                                     | 録音できる応答<br>ガイダンスの番号              | 自分で録音していないときに流れる<br>システム固定の応答ガイダンス                                                                                                    |
|---------|----------------------------------------------------------------|----------------------------------|----------------------------------------------------------------------------------------------------|
| 留守機能    | 留守録応答ガイダンス<br>→電話をかけてきた相手に流れます。                                | 留守録ボックスの<br>応答メッセージ<br>1~3       | 【留守録モード時】<br>「ただいま留守にしております。ご用件をピッという音のあとにお話しください」                                                                                         |
|         |                                                                |                                  | 【留守専用モード時】<br>「ただいま留守にしております。恐れ入りますが<br>後ほどおかけ直しください」                                                                                      |
| 転送ガイダンス | 転送元応答ガイダンス <sup>※1</sup><br>→電話をかけてきた相手に流れます。                  | 転送元応答ボックスの<br>応答メッセージ1           | 「お電話ありがとうございます。 ただいまおつな<br>ぎしておりますので、もうしばらくそのままでお待<br>ちください」                                                                               |
|         | 転送先応答ガイダンス*1*4<br>→転送先の電話に流れます。                                | 転送先応答ボックスの<br>応答メッセージ1           | 【接続する場合】<br>「転送電話です。転送します」<br>【受付方法を選択する場合】<br>「転送電話です。応答する場合は1を、メッセージ<br>を録音する場合は2を、応答しない場合は0を押<br>してください」                                |
|         | 転送元切断ガイダンス <sup>※1</sup><br>→転送できなかったときに流れます。                  | 転送元応答ボックスの<br>応答メッセージ2           | 【メッセージを録音してもらう場合】<br>「恐れ入りますが、おつなぎできませんでしたの<br>で、メッセージをお預かりいたします」<br>【メッセージを録音してもらわずに電話を切る場合】                                              |
|         |                                                                |                                  | 「恐れ入りますが、おつなぎできませんでしたの<br>で、後ほどおかけ直しください」                                                                                                  |
| 迷惑電話拒否  | 発番号着信拒否応答ガイダンス*2<br>→迷惑電話拒否登録されている相手か<br>らかかってきたときに流れます。       | 発番号着信拒否応答<br>ボックスの<br>応答メッセージ1   | 「この電話はお受けできません。ご了承ください」                                                                                                    |
|         | 公衆・圏外着信拒否応答ガイダンス*2<br>→公衆電話または表示圏外*3からかけ<br>てきた相手に流れます。        | 公衆・圏外着信拒否応<br>答ボックスの<br>応答メッセージ1 | 「恐れ入りますが、電話番号が通知されていない<br>ためこの電話はお受けできません。電話番号が<br>通知される電話からおかけ直しください」                                                                     |
|         | 非通知着信拒否応答ガイダンス <sup>※2</sup><br>→発信者番号を通知しないでかけてき<br>た相手に流れます。 | 非通知着信拒否応答<br>ボックスの<br>応答メッセージ1   | 「恐れ入りますが、電話番号の先頭に186とつけ<br>てダイヤルするなど、あなたの電話番号を通知し<br>ておかけ直しください」                                                                           |
| お待たせ応答  | お待たせ応答ガイダンス<br>→電話をかけてきた相手に流れます。                               | お待たせ応答ボックスの<br>応答メッセージ1          | 「お電話ありがとうございます。ただいまおつなぎ<br>しておりますので、もうしばらくそのままでお待ち<br>ください」                                                                                |
|         | お待たせ応答終了ガイダンス<br>→電話をかけてきた相手に流れます。                             | お待たせ応答ボックスの<br>応答メッセージ2          | 【メッセージを録音してもらう場合】<br>「恐れ入りますが、おつなぎできませんでしたの<br>で、メッセージをお預かりいたします」<br>【メッセージを録音してもらわずに電話を切る場合】<br>「恐れ入りますが、おつなぎできませんでしたの<br>で、後ほどおかけ直しください」 |
| メッセージ   | 録音<br>→メッセージ録音を行った相手に流れます。                                     | 録音ボックスの応答<br>メッセージ1              | 「メッセージをどうぞ」                                                                                                    |

※1:自動転送設定時。「外線への転送」の「自動転送中ガイダンス」について(→185ページ)

※2:迷惑電話拒否設定時。「迷惑電話を着信拒否する」について(→147ページ)

※3:「表示圏外」は、国際電話などで番号を通知できない電話がかかってきたとき。

※4:転送先応答ガイダンスで[接続する場合]に流せるのは、システム固定のガイダンスのみです。

- 応答ガイダンスは、1件につき5分(お買い上げ時)まで録音できます。取付け時の設定により、録音時間を変更(1分~5分)することもできます。
- 留守録ボックス、転送元応答ボックス、転送先応答ボックス、発番号着信拒否ボックス、公衆・圏外着信拒否 ボックス、非通知着信拒否応答ボックス、お待たせ応答ボックスはあらかじめボックス番号を設定しておく必要 があります。

# 応答ガイダンス(応答メッセージ)を録音する

電話をかけてきた相手に聞かせるメッセージを電話機から録音することができます。留守録応答メッセージ、 転送メッセージ、迷惑電話拒否メッセージ、お待たせ応答メッセージを、それぞれの用途を設定した ( 중 取付時設定) ボックスに対し、録音して利用することができます。

| 1 | 受話器を取って、応答メッセージを録音<br>したいボックスの 🛄 を押して録音さ<br>れたメッセージを再生中に、 🛞 🖽 を                                                                  | 4 | メッセージの録音が終わったら、 🤈<br>曲 を押す            |
|---|----------------------------------------------------------------------------------------------------|---|---------------------------------------|
|   | 押す                                                                                                    |   |                                       |
|   | 案内 メニュー番号をどうぞ。                                                                                                    |   | <b>しい苔メッセーシ再生」</b><br>メッセージをお預かりしました。 |
| 2 | 録音したい応答メッセージの番号を押す                                                                                                    |   | 案内 メッセージの録音は 1 と 曲、再生は 3              |
|   | 応答メッセージ1: 7 🛈 🌐                                                                                                    |   | と 🌐 をどうぞ。                             |
|   | 応答メッセージ2: 곗 2 🜐                                                                                                    |   |                                       |
|   | 応答メッセージ3: 7 3 🌐                                                                                                    | 5 | 受話器を戻す                                |
|   | 案内 応答メッセージ 区の設定です。メッセージの録音は 1 と ⊕、再生は 3 と ⊕ をどうぞ。                                                                                |   |                                       |
| 3 | 1 曲 を押す                                                                                                    |   |                                       |
|   | 案内 メッセージをどうぞ。 <b>[メッセージを録音]</b>                                                                                                  |   |                                       |
|   | <ul> <li>●応答メッセージの例         <ul> <li>「はい、○○社、○○部の○○です。○日まで出張</li> <li>で出かけておりますので、ご用件のある方は、メッセージを入れてください」</li> </ul> </li> </ul> |   |                                       |
|   |                                                                                                    |   |                                       |

- ボックスの用途に応じ、応答ガイダンスは自動的に使いわけられます。(→134ページ)
- 応答メッセージを再生する場合、手順3で 3 ⊕ を押します。
- 応答メッセージを消去する場合、手順3で 5 ⊕ を押します。
- 留守録、ガイダンス送出機能などで該当ボックスの応答メッセージが再生されている最中は、応答メッセージの 設定はできません。「ただいま使用中です。メニュー番号をどうぞ。」と案内が流れますので、少し時間を置いて 設定操作をしてください。
- 同じボックスの応答メッセージの設定は、同時に複数の電話機で行うことはできません。
- 1つの応答メッセージ(応答メッセージ1または応答メッセージ2、あるいは応答メッセージ3)の設定が行われている最中に、他の応答メッセージを設定することはできません。
- 録音したメッセージが極端に短い場合(1秒未満の場合)、メッセージは録音されません。その場合、手順4で「録音を終了します。」以降の案内が流れません。

# 7 ボックスのパスワードを設定する

ボックスにパスワード(4ケタ)を設定しておくと、録音されたメッセージを他の人に聞かれるのを防ぐことが できます。お買い上げ時は、パスワードが設定されていませんので、設定することをお勧めします。また、パス ワードは定期的に変更することをお勧めします。

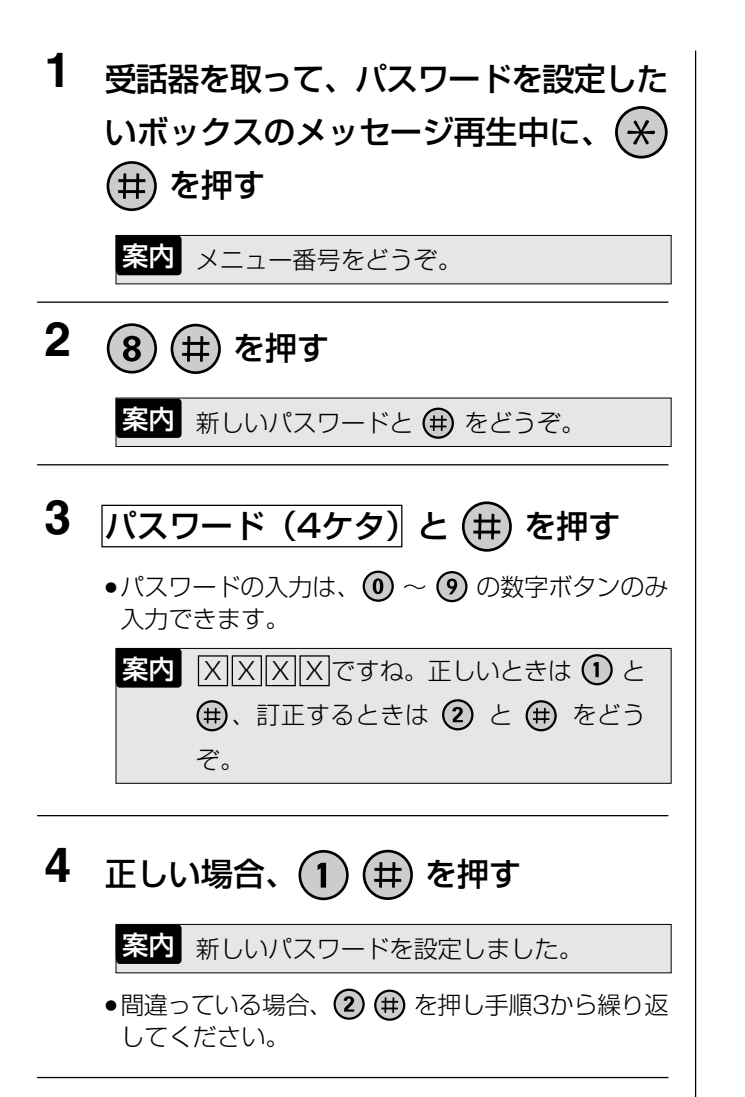

5 受話器を戻す

#### ぽお願い

- パスワードを5ヶタ以上入力した場合、もう一度正しいパスワードを入力してください。
- パスワードは、お客様の責任で適正に管理してください。

#### 🗞 お知らせ

- パスワードに「9999」は設定できません。手順3で ⑨ ⑨ ⑨ と押し、手順4で ① ⊕ と押して設定すると「新しいパスワードを設定しました」とガイダンスが流れ、パスワードは取り消されてなにも設定されない状態になります。
- 同じボックスのパスワードを複数の電話機から同時に設定することはできません。この場合、手順2で「ただいま使用中です。」と案内が聞こえます。

#### ボックスのパスワードを変更するには

メッセージ再生時、「パスワードをどうぞ」と聞こえてから、設定してあるパスワードと ⊕ を押して手順1 に進んでください。

# ボックスに名称を設定する

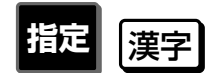

ボックスに名称をつけることができます。部署名や人の名前、ボックスの用途などをつけておくと、何のボック スかひと目でわかり便利です。

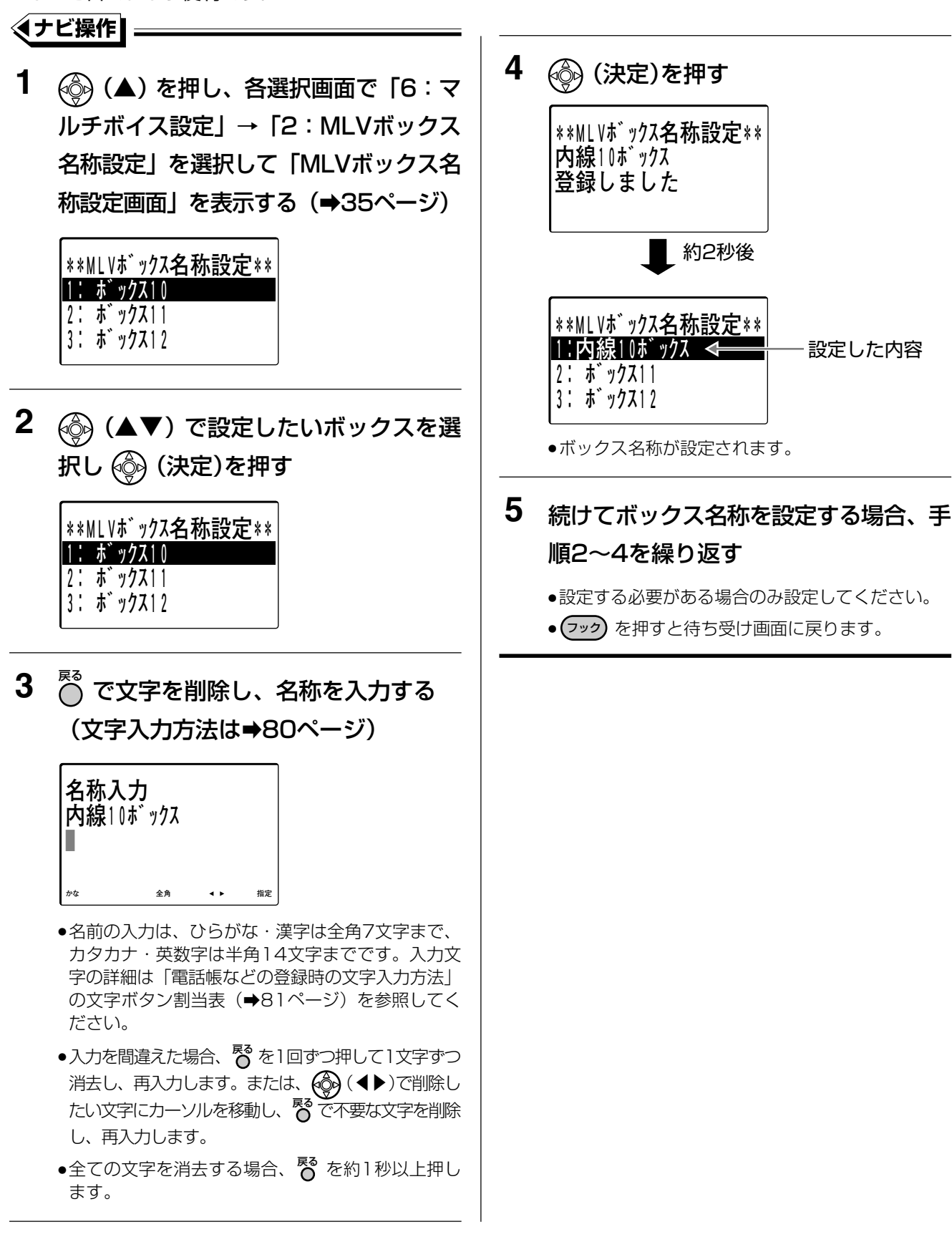

その他の便利な機能一覧

#### その他の便利な機能の一覧を以下に示します。

8

| 機能名称       | 内容                                                                                    | 参照ページ |
|------------|---------------------------------------------------------------------------------------|-------|
| アラーム設定     | 設定した時刻にアラームを鳴らすことができます。                                                               | 140   |
| プッシュ信号送出   | 通話中にプッシュ信号を送ることができます。航空券の予約や<br>銀行の残高照会などにご利用になれます。                                   | 142   |
| キャッチホンサービス | 外線と通話中に、他の外線から電話がかかってきたことをお知<br>らせするキャッチホンサービスが利用できます。                                | 190   |
| 外線通話割込み    | 通話中に他の人を割り込ませたり、他の人が外線と通話中に割<br>り込んで通話することができます。                                      | 143   |
| 3者会議通話     | 外線、または内線との通話中に、別の人(第3者)を加えて3人<br>で通話することができます。                                        | 144   |
| セレクト着信     | 電話がかかってきたとき、通知される相手の電話番号によって<br>鳴る電話機と着信音を指定することができます。                                | 145   |
| 回線数コントロール  | 同時に複数の外線からかかってきて応答できないとき、着信さ<br>せない外線(チャネル)をあらかじめ設定し、着信数を制限す<br>ることができます。             | 146   |
| 迷惑電話拒否     | 発信者番号を通知していない相手や、拒否登録した電話番号の<br>相手などの電話がかかってきたとき、電話を受けないようにす<br>ることができます。             | 147   |
| ACR        | 外線へ電話をかけたとき、市内発信、市外発信、発信日時によ<br>り通話料金が異なる複数の電話回線の中から、自動的に特定の<br>電話会社を選択して発信することができます。 | 158   |
| 付加情報表示     | 外線電話帳に登録した付加情報を、着信中または通話中に液晶<br>表示部に表示することができます。                                      | 159   |
| カレントアラーム   | 主装置がアラームを検出したときに、 <sup>加ノントアラーム</sup> を赤色に点灯させて、障害が発生したことを知らせることができます。                | 160   |

設定した時刻にアラームを鳴らす

指定した時刻にその電話機からアラームを鳴らすことができます。

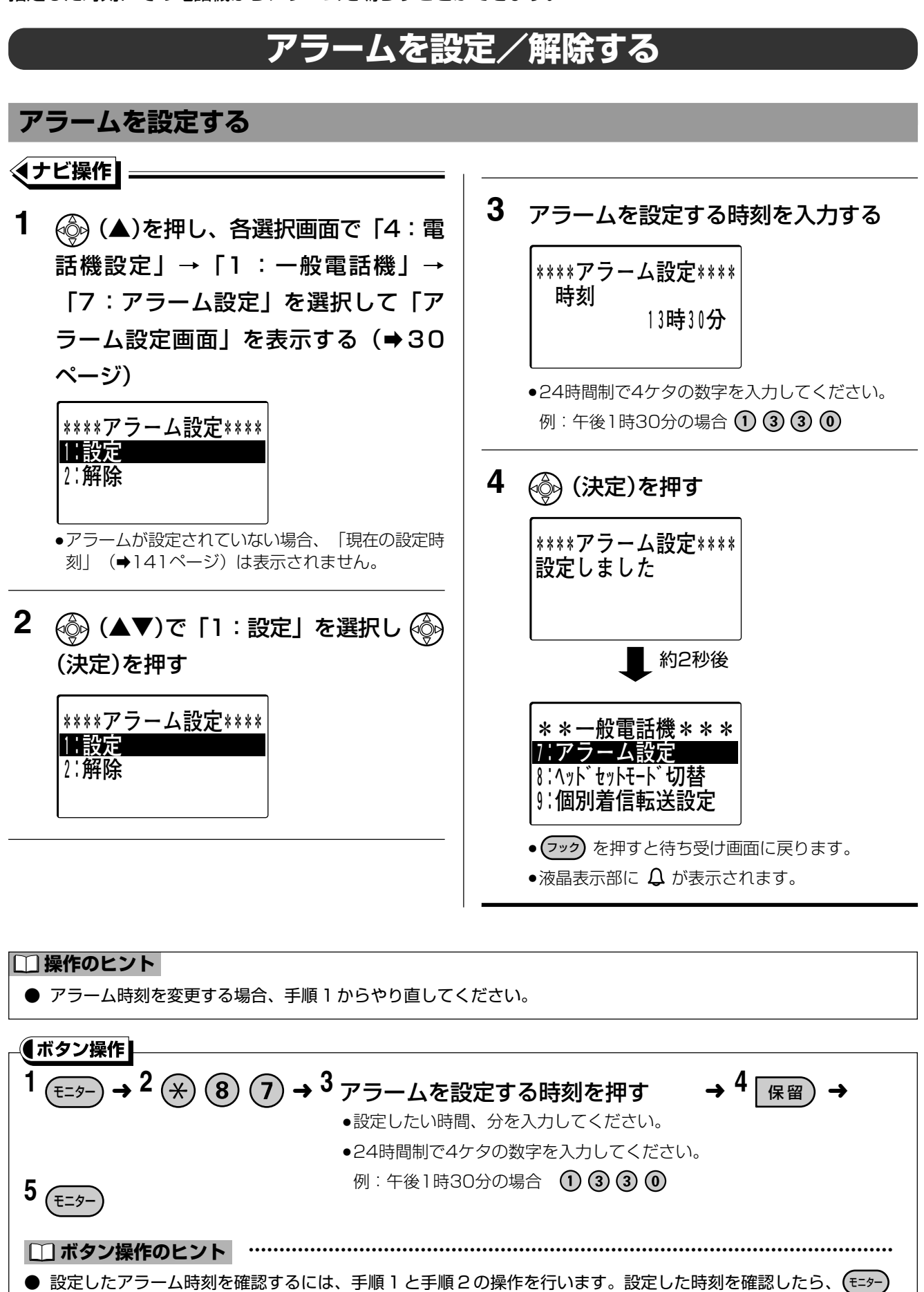

を押して表示を戻してください。

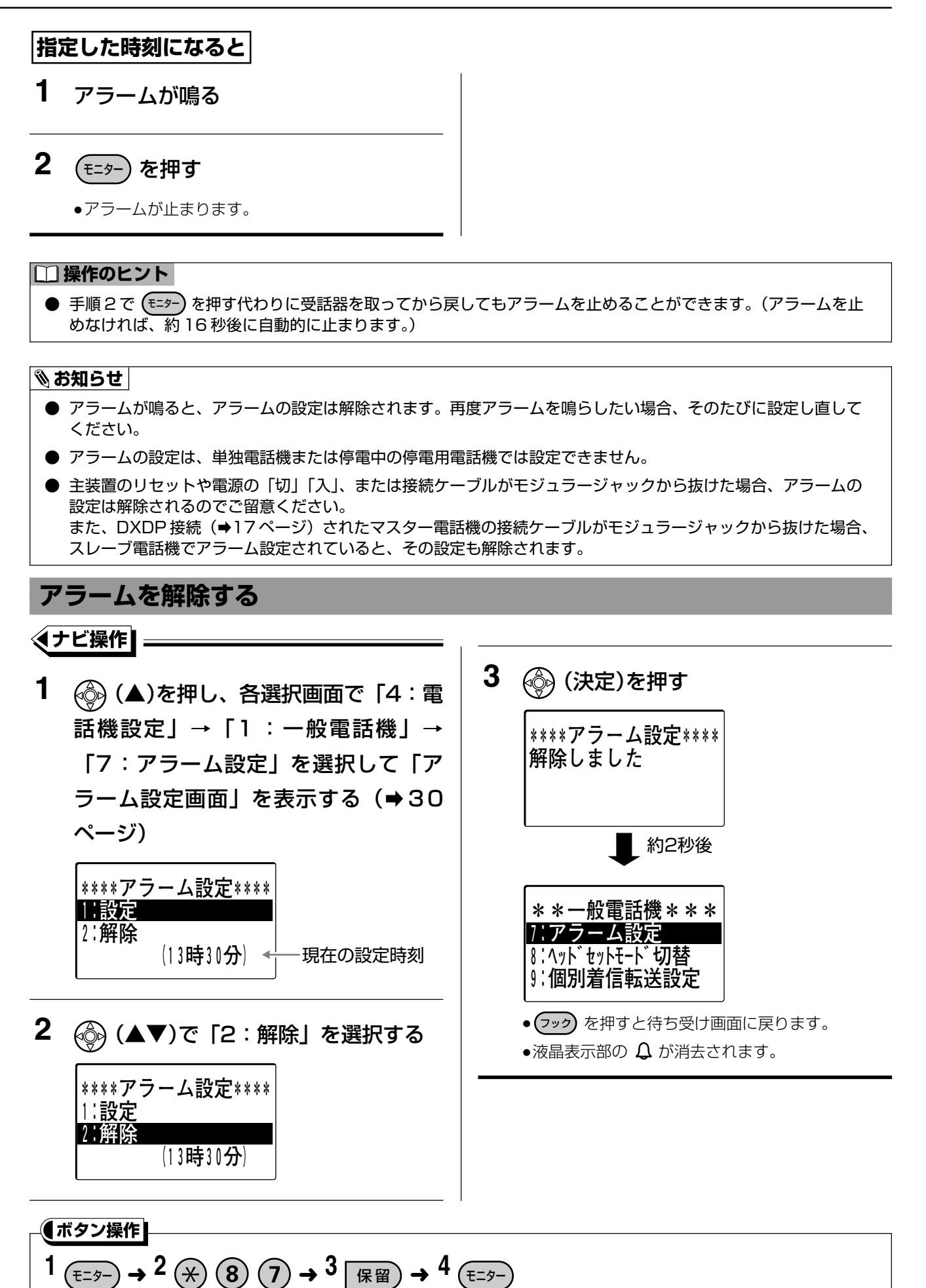

# 8 プッシュ信号を送る

通話中にプッシュ信号を送ることができます。航空券の予約や銀行の残高照会などにご利用になれます。 ISDN回線、IP回線をお使いの場合、そのままプッシュ信号を送ることができます。通話中にサービス先のガイ ダンスに従ってダイヤルボタンを押します。

電話(アナログ)回線のダイヤル回線をお使いの場合、下記の操作を行います。

- 外線のサービス先に電話をかける
   電話がつながったら、 ★ または ⊕ を 押す
   ・プッシュ信号が送れるようになります。
   ● または ⊕ は、プッシュ信号として送出され ることはありません。
   ・以降の操作は、サービス先のガイダンスに従ってく
  - ・以降の操作は、サービス先のガイダンスに従ってく ださい。

#### 🕅 お知らせ

● 取付け時の設定により、 🛞 または 🜐 を押さなくてもプッシュ信号を送ることができます。 📻 取付け職金

通話中に他の人を割り込ませて通話する方法(プライバシー・リリース)と、通話中の外線に強制的に割り込ん で通話する方法(オーバー・ライド)の2種類があります。

線通話中に割り込む

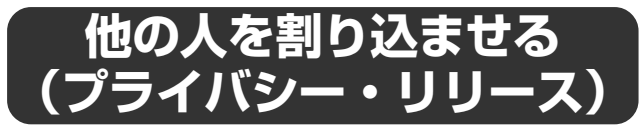

自分が通話中の外線に、他の内線電話機の人を途中から参加させて、3人で会議通話にすることができます。外線通話中に別の第3者と途中から一緒に打ち合わせをしたい場合などに使用します。

- 1 外線通話中に <sup>確認/会議</sup>を押す
  - 漢字表示付電話機の場合、
     確認/会議
     はあらかじめFF
     ボタンに設定しておく必要があります。(→98
     ページ)
- 割り込む人に <sup>外線</sup> の番号を知らせる
   割り込む人
  - \_\_\_\_\_ 3 受話器を取る
  - **4** 割り込みたい <sup>外線</sup> を押す
- 5 3人で通話する

#### □ 操作のヒント

- 手順4で <sup>外線</sup>/<sub>□</sub> を押す代わりに、 ※ または ⑨ ③ と 割り込みたい外線の外線番号 (⑩ ① ~ ① ⑥)を 押して指定の外線に割り込むこともできます。
- マルチラインで応答している外線に割り込む場合、 手順4で (冊) ⑧ または ⑨ ③ ⑧ と割り込みたい マルチライン番号 (⓪ ① ~ ③ ②)を押すこと により、指定の外線に割り込むことができます。また、 (□ (冊) ⑧ とマルチライン番号) が登録されている場合、手順4で (□ ジャ押すことにより指定の外線に割り込むことができます。 (□ □ は緑色 点滅になります。 (□ (明) ● (□ )

#### 🗞 お知らせ

- 手順1~手順4は15秒以内で行ってください。 15秒を超えてしまった場合、手順1からやり直 してください。
- 外線通話に割り込ませられる電話機は1台のみです。
- 割り込み時は会議通話表示されます。また、割り込まれた人には割り込んだ電話機の内線番号が表示されます。
- 通話中の外線以外に、別の外線を保留している場合、 プライバシー・リリースはご利用になれません。
- 会議通話中(→144ページ)は、プライバシー・ リリースはご利用になれません。
   ● ブークスにご利用になれません。

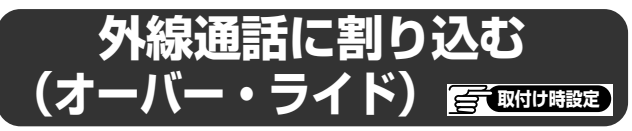

外線通話割込を設定した内線電話機から、通話中の外 線に強制的に割り込みをし、3人で会議通話にするこ とができます。外線通話中の相手と途中から一緒に打 ち合わせをしたい場合などに使用します。

- 1 (割り込む人が)受話器を取る
- **2**割り込みたい (月本) を押す (赤色点灯)

#### □ 操作のヒント

- 手順2で <sup>外線</sup>/<sub>□</sub> を押す代わりに、 ※ または ⑨ ③ と 割り込みたい外線の外線番号 (⓪ ① ~ ① ⑥) を 押して指定の外線に割り込むこともできます。

#### 📎 お知らせ

- オフィス留守番機能(マルチボイス)をお使いの場合、外線リモート(→113、117ページ)中の外線に対しては、割り込みできません。
- 外線通話に割り込める電話機は1台のみです。
- 割り込み時は会議通話表示されます。また、割り込まれた人には割り込んだ電話機の内線番号が表示されます。
- 会議通話中 (→144 ページ) は、オーバー・ライドはご利用になれません。
- データ通信秘話を設定している電話機の通信へは、 オーバー・ライドはできません。 <a>

   (取付け職定)

8 3人で会議通話をする

外線または内線との通話中に、別の内線(第3者)の人を加えて3人で通話することができます。

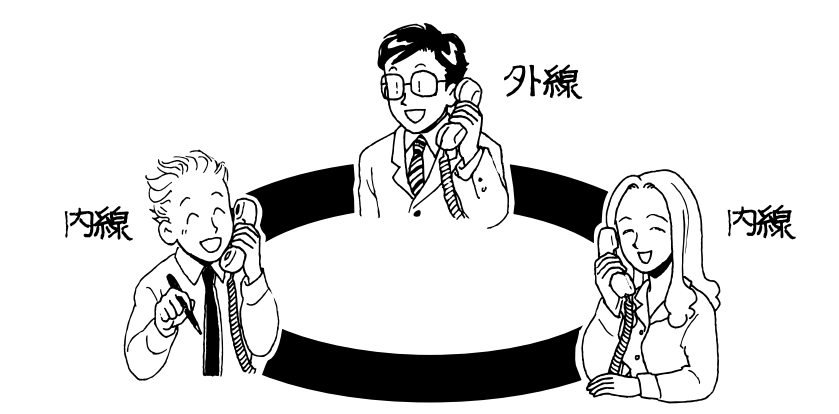

1 通話中に 保留 を押す

●通話が保留になります。

## 2 加える人(第3者)の内線番号を押す

- 3 加える人(第3者)が電話に出たら、 <sup>確認/会議</sup>を押す
  - ●会議状態(3人で通話できる状態)になります。
  - 漢字表示付電話機の場合、

     ・ (本認/会議) はあらかじめFF ボタンに設定しておく必要があります。
     (→98 ページ)

- 会議通話は本システム内で同時に2組までできます。
- 会議通話中は通話を保留にできません。
- 外線2人と内線1人では会議通話できません。
# 発信者番号により、着信先や着信音を 指定する(セレクト着信)

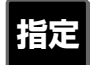

電話がかかってきたとき、通知される相手の電話番号によって鳴る電話機と着信音や着信ランプを指定すること ができます。

着信音や着信ランプを変えて発信者を判別したり、発信者によって転送を行ったりすることもできます。

# セレクト着信とは

#### 電話をかけてきた相手によって……

#### ● 鳴る電話機を指定する 指定した電話機を鳴らすことができます (個別着信)。

#### ● 着信音を指定する

発信者によって着信音を選択できます。着信音を 聞いただけで、誰から電話がかかってきたかわか ります。着信音として、メロディー着信のメロ ディーを選択することもできます。

#### ● 着信ランプを指定できる

漢字表示付電話機の場合、発信者によって着信ラ ンプ(赤または緑点滅)を選択できます。

#### ● 転送する/しない、を指定する

特定の電話番号のみ転送したり、転送させないように することができます。(「セレクト転送」→184ページ参照)

### セレクト着信を使うためには

- この機能を使うためには外線からかかってきた電話の電話番号が、共通短縮ダイヤルに登録されている必要があります。
   共通短縮ダイヤルの登録(⇒259ページ)の際に、着信音の選択と鳴る電話機の選択、着ランプ識別の選択、電話をかけてきた相手によって転送する/しないが設定されている必要があります。
   この登録操作は指定電話機で行います。(⇒261ページ)
- ●発信者が番号非通知の場合でも、非通知理由(公衆電話など)別に任意の内線番号を着信先に指定しセレクト着信を行うようにすることができます。(→305ページ)

#### 🗞 お知らせ

- ISDN 回線をお使いの場合、電話をかけてきた相手が ISDN 回線のときは「ナンバー・ディスプレイ」(→194 ページ)契約なしでもセレクト着信させることができます。
- IP 回線をお使いの場合、「ナンバー・ディスプレイ」の契約が必要かどうかは IP 電話事業者によります。
- 電話(アナログ)回線からかかってきた場合や、番号非通知のときに非通知理由別にセレクト着信させる場合には、「ナンバー・ディスプレイ」の契約が必要です。
- 着信先が不在転送 (→101 ページ)を設定している場合、転送先に転送します。
- セレクト着信の設定は、ダイヤルイン着信設定、i・ナンバー設定よりも優先されますが、ISDN 回線のサブアド レス着信が最優先されます。

8

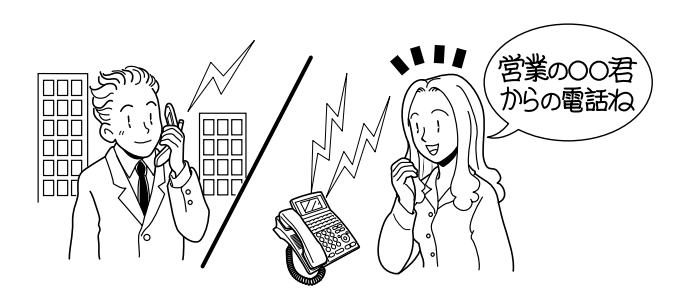

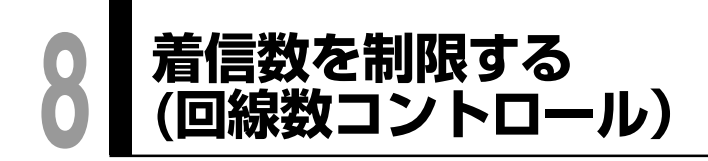

「 取付け時設定 ISDN IP

同時に複数の外線からかかってきても応答できないとき、簡単な操作で、着信させない外線(チャネル)をあら かじめ設定し、着信数を制限することができます。回線数以上の着信に対しては「ツーツー」(話中音)が聞こ えます。

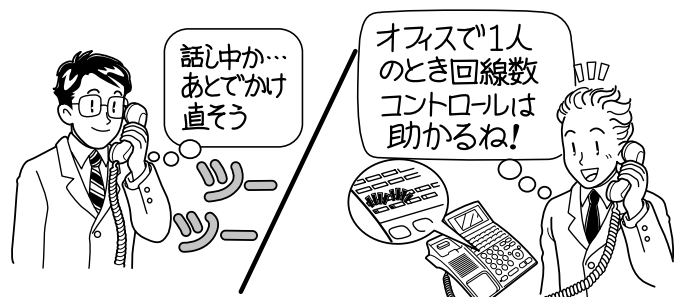

回線数コントロールの設定

### 受話器を取る

1

### 2 着信させない外線の <sup>外線</sup> を押す

●外線ランプが緑色点灯(2秒に1回一瞬点滅)し、ダイヤルトーン(「ツー」という音)が聞こえます。

### 3 (保留)を押す

●外線ランプが緑色点滅になり、他の電話機の外線ランプは赤色点滅になります。

### 4 受話器を戻す

### 回線数コントロールを解除する

1 受話器を取る

2 設定を解除する外線の <sup>外線</sup> を押す

●外線ランプは緑色点灯(2秒に1回一瞬点滅)になります。

### 3 受話器を戻す

●外線ランプは消灯し、他の電話機の外線ランプも消 灯します。

#### □□ 操作のヒント

- 受話器を取る/戻すの代わりに、(モニター)を押しても操作できます。
- 複数の外線に着信させない場合、それぞれの外線ごとに、回線数コントロールを設定する操作を行ってください。

#### ぽお願い

- 回線数コントロール設定をする場合、外線を FF ボタンに設定して運用してください。
- 本機能は ISDN 回線および IP 回線に対してのみご利用になれます。
   アナログ回線で本操作をしても空の保留状態になるだけで、回線数コントロールの設定はできません。
   ISDN 回線とアナログ回線または IP 回線とアナログ回線を混在でご利用の場合は、電話回線に名称を設定
   (⇒306 ページ)し、回線種別がわかるようにしてご利用してください。

- 回線数以上の着信があった場合でも、システム着信履歴(→65ページ)として記録され、確認することができます。
   電話機ごとの着信不応答履歴には記録されません。漢字表示付電話機の着信履歴にも記録されません。
- 設定後、1時間~9時間後(1時間単位)に自動的に設定を解除するように設定することもできます。

勧誘の電話など拒否登録した電話番号の相手から電話がかかってきたとき(迷惑電話拒否)や、発信者番号を通知しない相手から電話がかかってきたとき(非通知着信)は、自動応答を行い、ガイダンス(⇒157ページ)を流しその着信を拒否(回線を切断)することができます。ガイダンスを流す回数は、設定によって変えることができます。

迷惑電話の拒否、非通知着信の拒否、ともにナンバー・ディスプレイの契約が必要です。 (→194ページ)

惑電話を着信拒否する

|                            | 設定内容                                | 参照ページ |  |  |  |
|----------------------------|-------------------------------------|-------|--|--|--|
| 迷惑電話を拒否する場合                | ① 着信を受け付けない電話番号を登録(拒否登録)する          | 147   |  |  |  |
|                            | 通話中の相手を登録する                         | 147   |  |  |  |
|                            | 通話が終わったあとに相手の電話番号を拒否登録する            | 148   |  |  |  |
|                            | 着信拒否する電話番号を登録する                     | 149   |  |  |  |
|                            | 着信履歴から着信拒否する電話番号を登録する               | 150   |  |  |  |
|                            | ② 迷惑電話拒否を設定/解除する                    | 161   |  |  |  |
| (迷惑電話拒否状態を有効にするか無効にするかの設定) |                                     |       |  |  |  |
| 非通知着信拒否する場合                | ① 非通知着信拒否を設定/解除する     153           |       |  |  |  |
| ※非通知着信拒否の対象に、              | -<br>「公衆電話」「表示圏外」を含めることもできます。 🗃 取け聴 | 锭     |  |  |  |

### 着信を受け付けない外線相手の電話番号を登録(拒否登録)する

外線からの着信を受け付けない電話番号を最大60件まで登録できます(拒否登録)。拒否登録は全ての電話機 から登録できます。

#### 通話中の相手を登録する

∢ナビ操作┃=

3 🙆 (決定)を押す 1 外線通話中に 🚳 (▲)を押す \*\*迷惑電話拒否登録\*\* \*\*\*メニュー\*\*\* 登録しました 11受話音量調整 2:発信者付加情報表示 3 迷惑電話拒否登録 約2秒後 2 🛞 (▲▼)で「3:迷惑電話拒否登録」 \*\*\*\* を選択する 11受話音量調整 2:発信者付加情報表示 3:迷惑電話拒否登録 \*\*\*\* 11受話音量調整 ●通話中の電話番号が拒否登録されます。 2:発信者付加情報表示 • (フック) を押すと外線通話中画面に戻ります。 |迷惑電話拒否登録

| ◎ お知らせ                                                   |
|----------------------------------------------------------|
| ● 発信者番号が通知されてかかってきた場合のみ登録できます。                           |
| ● 拒否登録件数が60件を超えた場合、「60件登録済みです。登録できません」というメッセージが表示されます。   |
| 登録した電話番号を削除(➡156 ページ)してから登録し直してください。                     |
| ● 登録した電話番号からかかってきた電話を拒否するためには、迷惑電話拒否設定の設定項目の中で、登録番号着     |
| 信拒否設定(⇒151 ページ)を ON にする必要があります。登録番号着信拒否設定 ON にしないと着信を拒否で |
| きません。                                                    |

- 拒否登録した電話番号を確認することができます。(⇒155ページ)
- 迷惑電話着信拒否した場合、システム着信履歴に「拒否」の履歴が残ります。

### 迷惑電話を着信拒否する

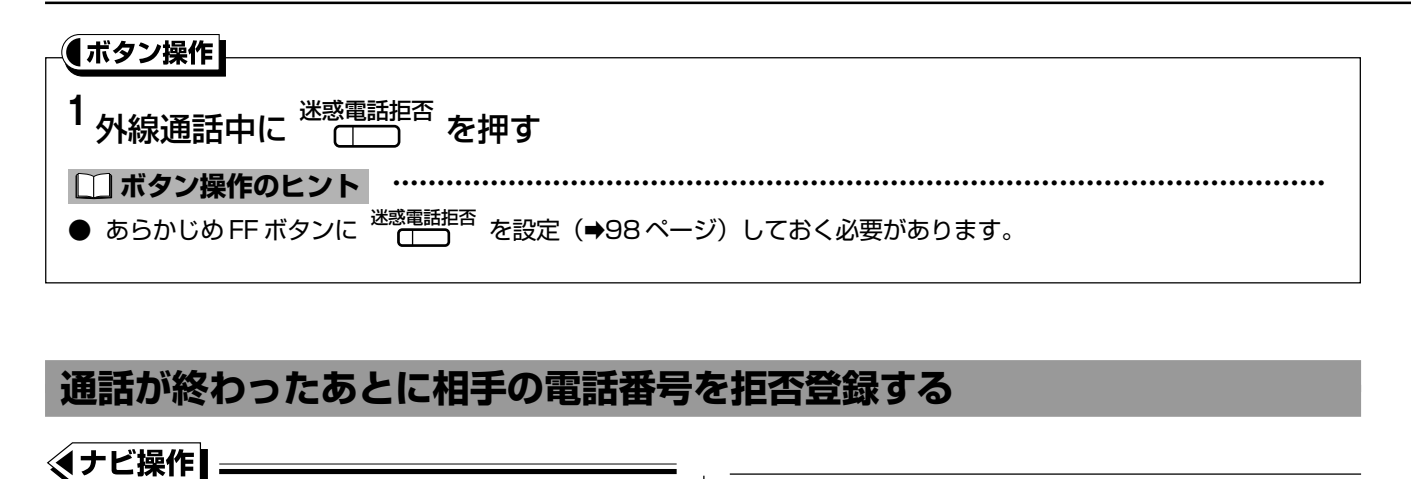

### 1 (▲)を押し、各選択画面で「4:電 話機設定」→「1:一般電話機」を選択 して「一般電話機画面」を表示する (→29ページ)

\*\*一般電話機\*\*\* 1:音量調節 2:迷惑電話拒否登録 3:表示設定

(▲▼)で「2:迷惑電話拒否登録」
 を選択する

\*\*一般電話機\*\*\* □:音量調節 2:迷惑電話拒否登錄 3:表示設定

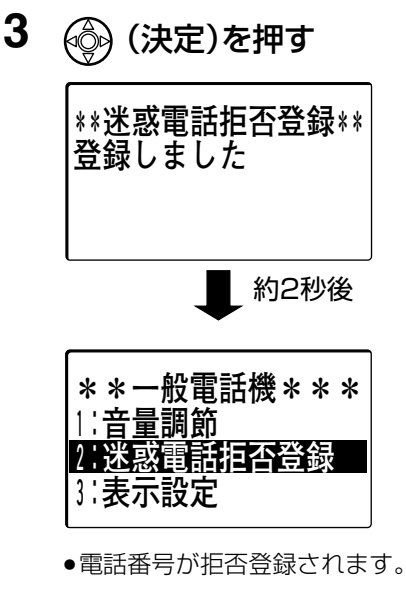

●発信者番号が通知されてかかった場合にのみ登録可 能です。発信者番号が通知されていない場合、「発 番号情報ありません 登録できません」と表示され ます。

• フックを押すと待ち受け画面に戻ります。

- 拒否登録件数が60件を超えた場合、警告音とともに「60件登録済みです。登録できません」というメッセージが表示されます。登録した電話番号を削除(→156ページ)してから登録し直してください。
- 登録した電話番号からかかってきた電話を拒否するためには、迷惑電話拒否設定の設定項目の中で、登録番号着 信拒否設定(➡151 ページ)を ON にする必要があります。登録番号着信拒否設定 ON にしないと着信を拒否で きません。
- 拒否登録した電話番号を確認することができます。(⇒155ページ)

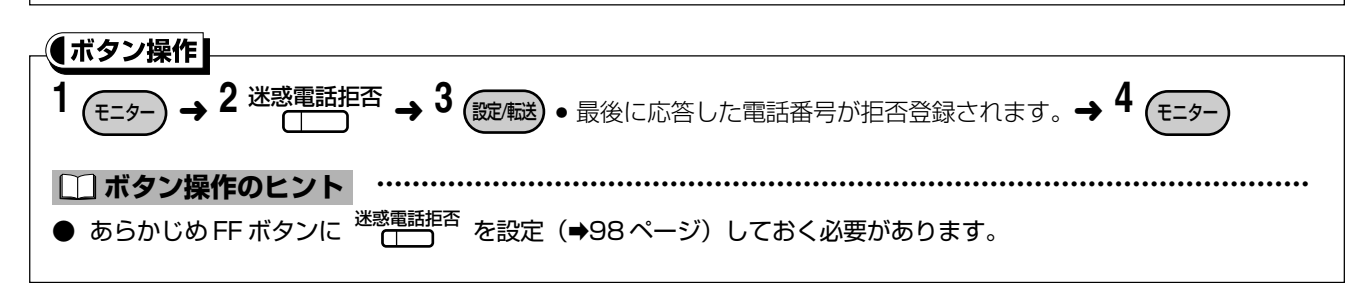

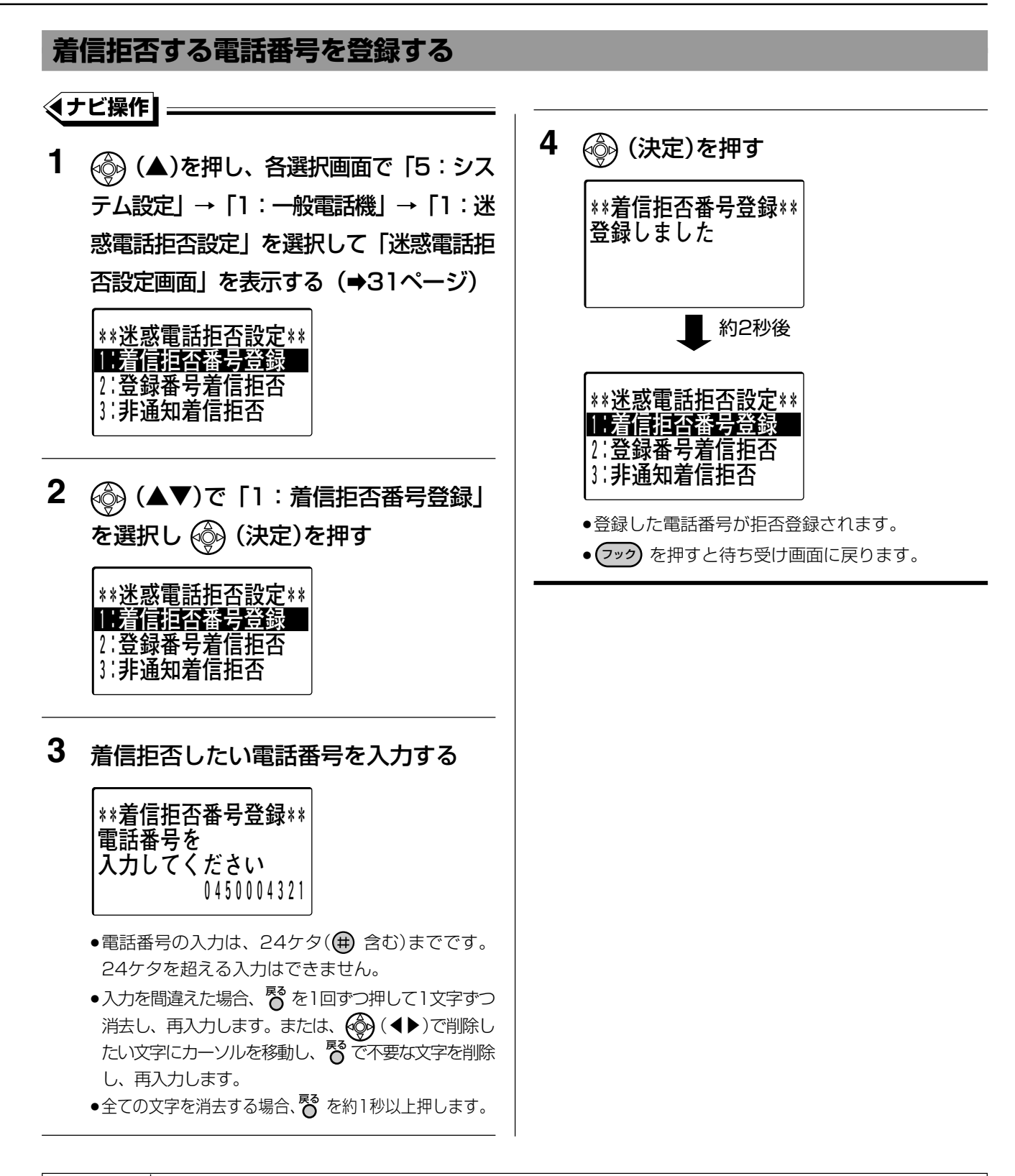

- 拒否登録件数が60件を超えた場合、警告音とともに「60件登録済みです。登録できません」というメッセージが表示されます。登録した電話番号を削除(➡156ページ)してから登録し直してください。
- 既に登録されている電話番号を登録すると、警告音とともに「既に登録されています」というメッセージが表示 され、約2秒後に手順3の画面に戻ります。
- 登録した電話番号からかかってきた電話を拒否するためには、迷惑電話拒否設定の設定項目の中で、登録番号着 信拒否設定(➡151ページ)をONにする必要があります。登録番号着信拒否設定ONにしないと着信を拒否で きません。
- 拒否登録した電話番号を確認することができます。(⇒155 ページ)

### 迷惑電話を着信拒否する

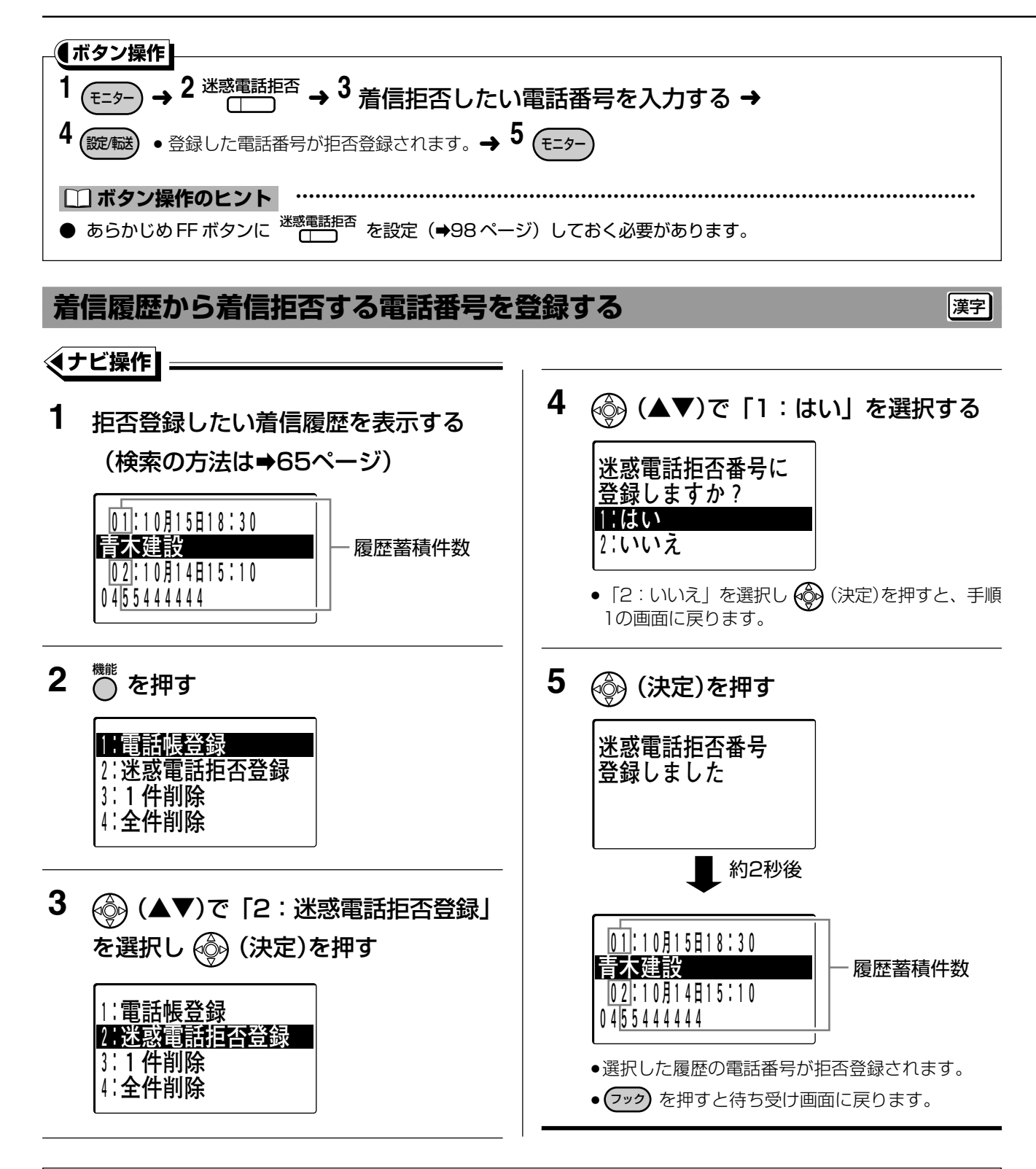

- 拒否登録件数が 60 件を超えた場合、警告音とともに「60 件登録済みです。登録できません」というメッセージが表示されます。登録した電話番号を削除(➡156 ページ)してから登録し直してください。
- 非通知の着信の場合、登録することができません。
- 既に登録されている電話番号を登録すると、警告音とともに「既に登録されています」というメッセージが表示 されます。
- 登録した電話番号からかかってきた電話を拒否するためには、迷惑電話拒否設定の設定項目の中で、登録番号着 信拒否設定(➡151ページ)をONにする必要があります。登録番号着信拒否設定ONにしないと着信を拒否で きません。
- 拒否登録した電話番号を確認することができます。(⇒155ページ)

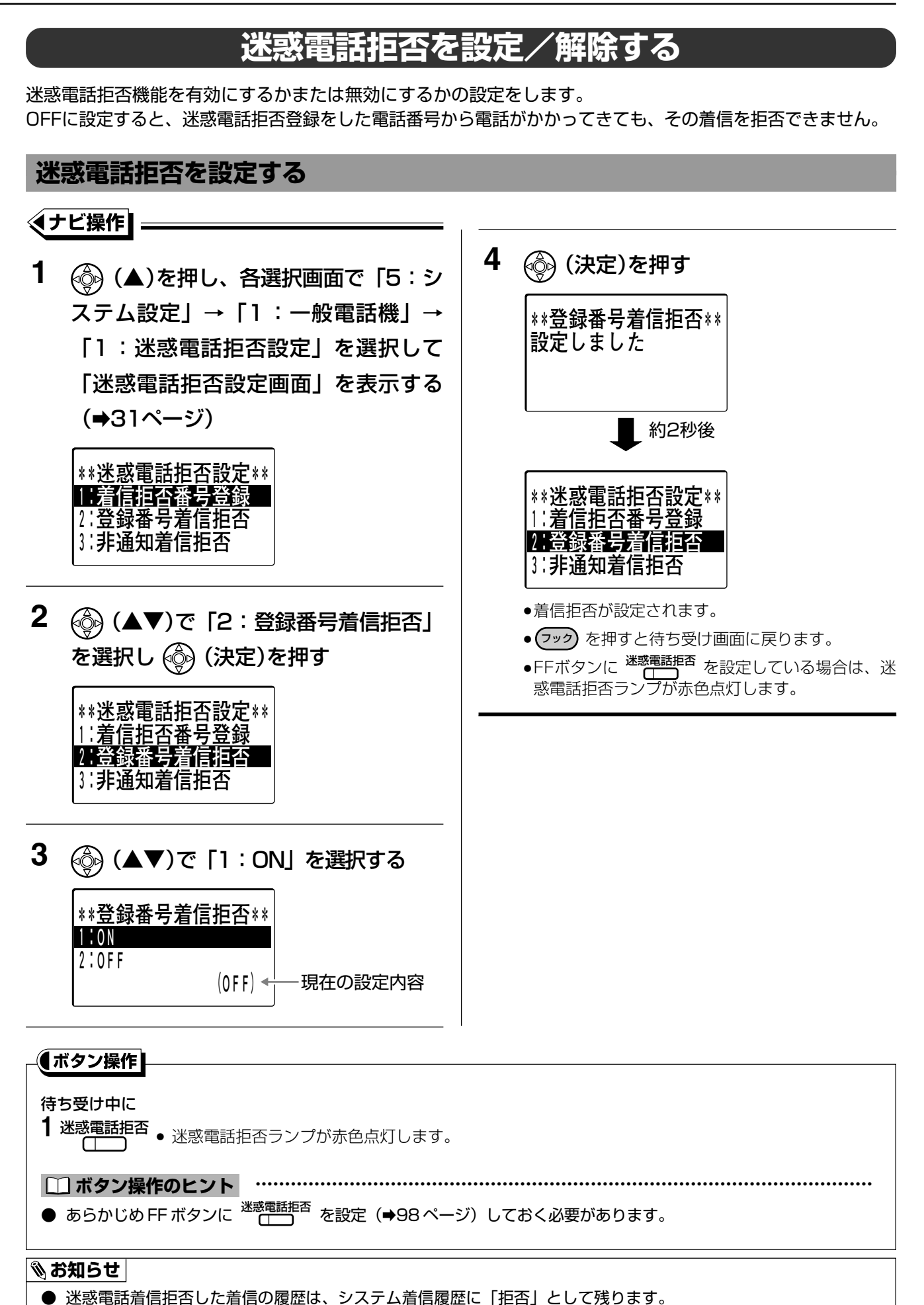

### 迷惑電話を着信拒否する

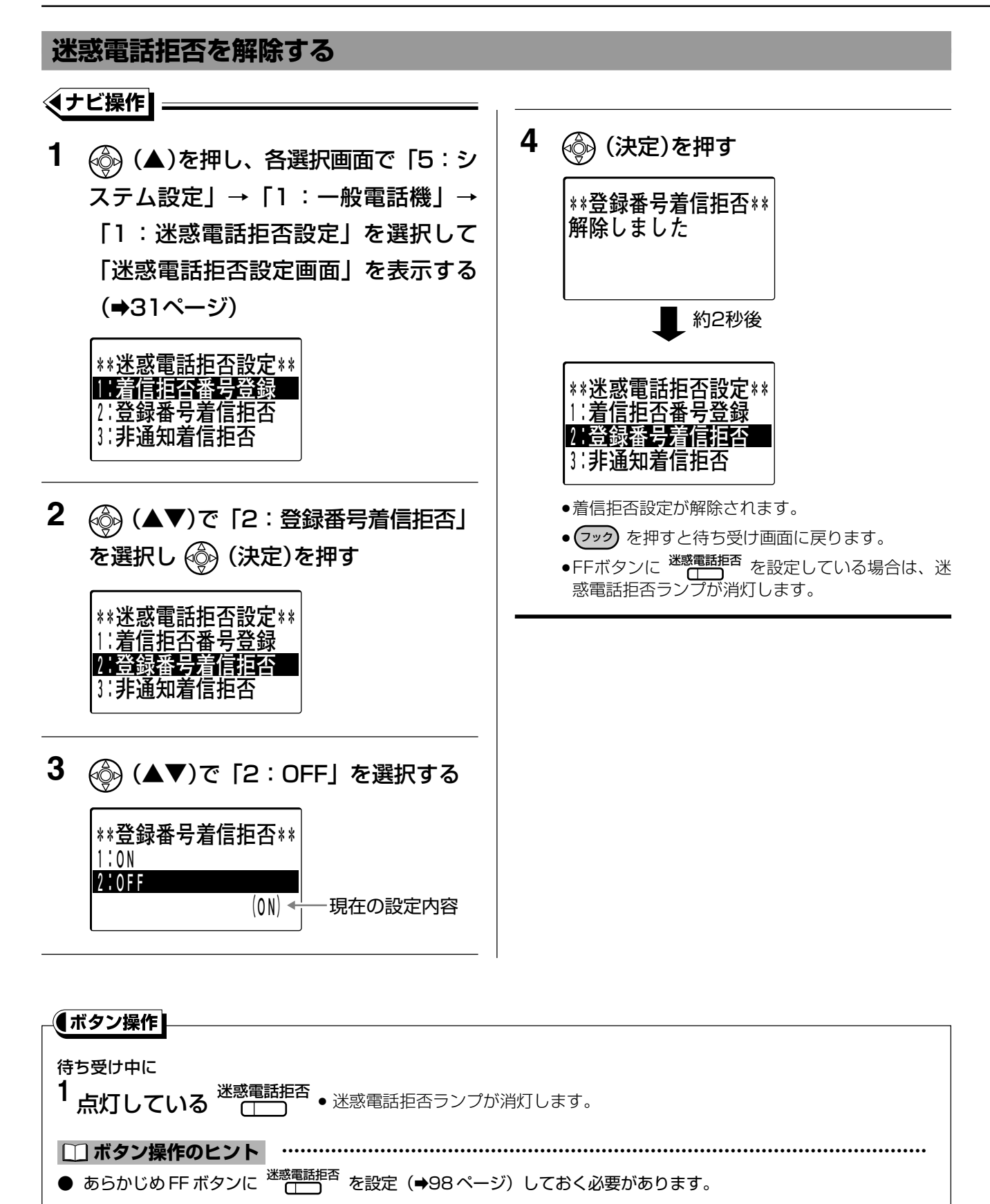

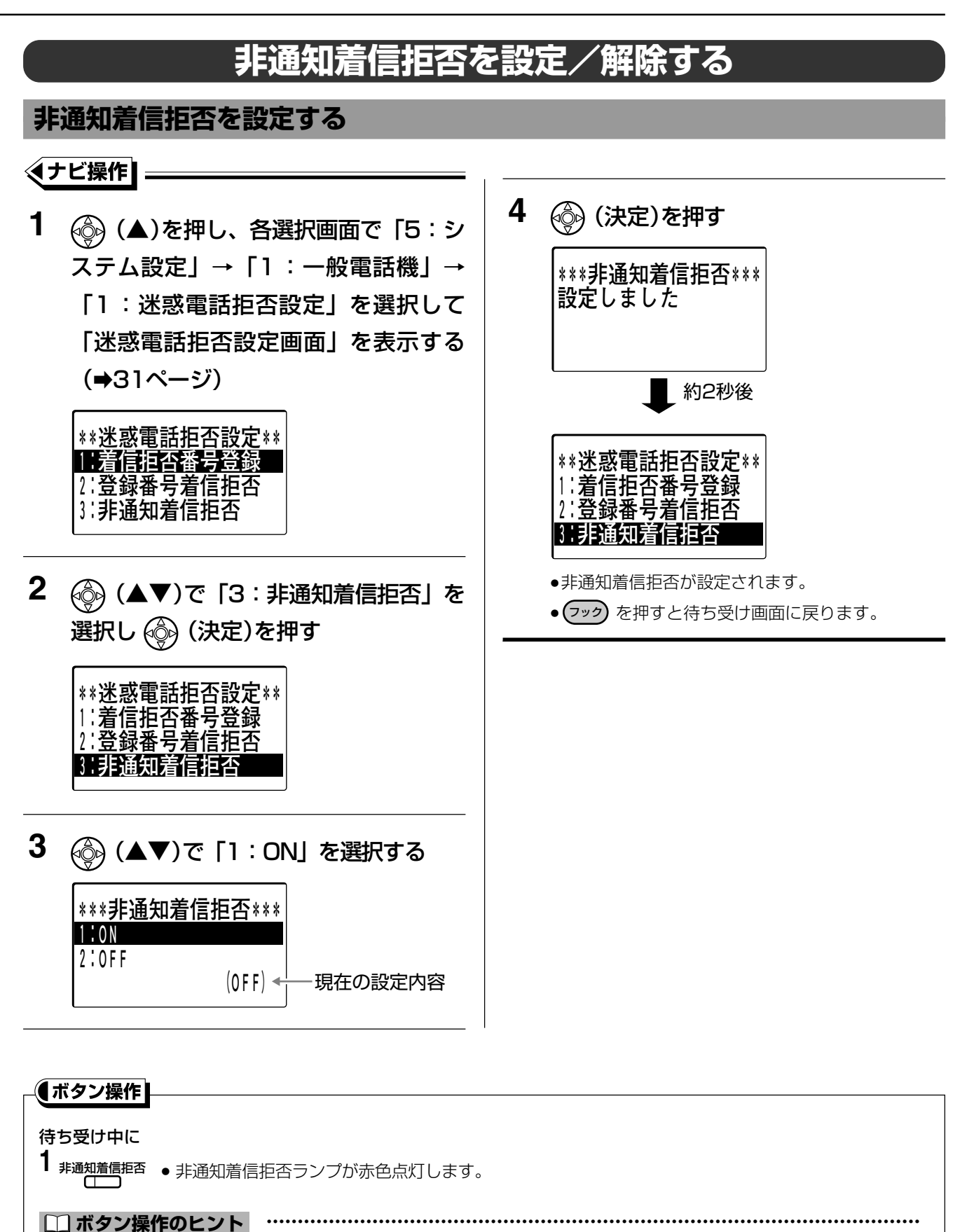

● あらかじめ FF ボタンに<sup>非通知着信拒否</sup>を設定(**→**98 ページ)しておく必要があります。

#### 🗞 お知らせ

● 非通知種別の「公衆電話」や「表示圏外」(→194ページ)も非通知着信拒否するかどうかを設定できます。

### 迷惑電話を着信拒否する

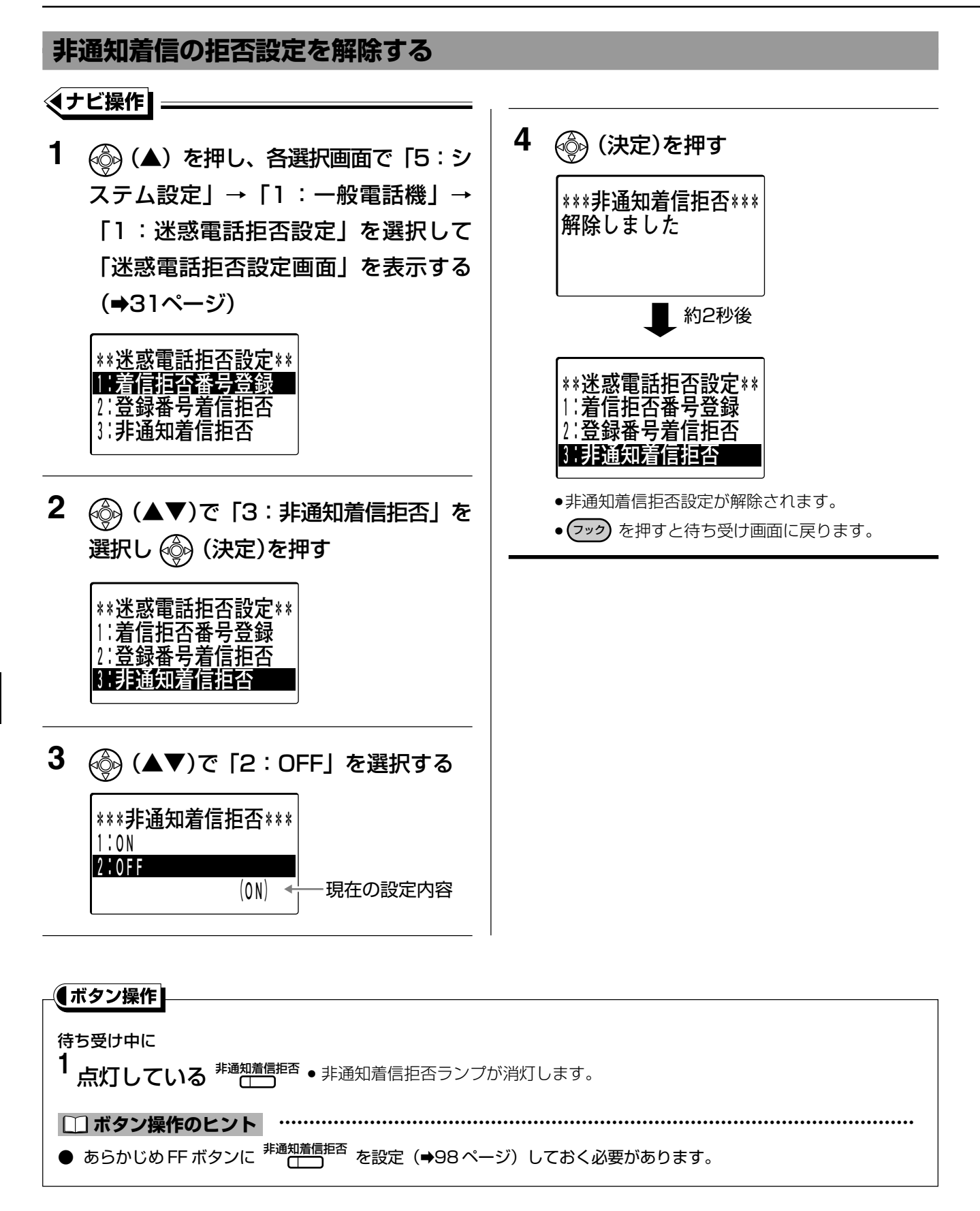

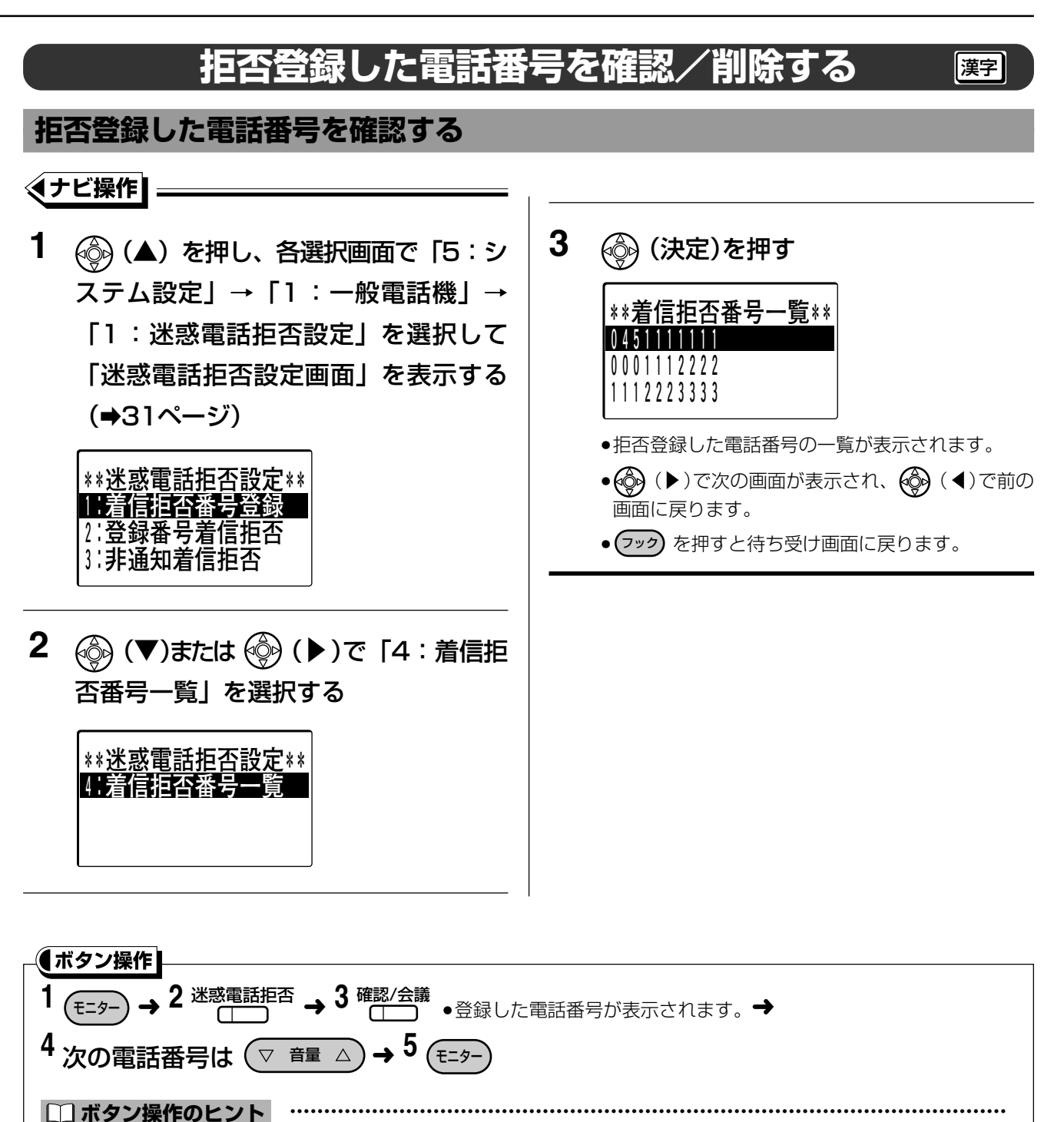

● あらかじめ FF ボタンに <sup>迷惑電話拒否</sup> と <sup>確認/会議</sup> を設定(→98 ページ)しておく必要があります。

### 迷惑電話を着信拒否する

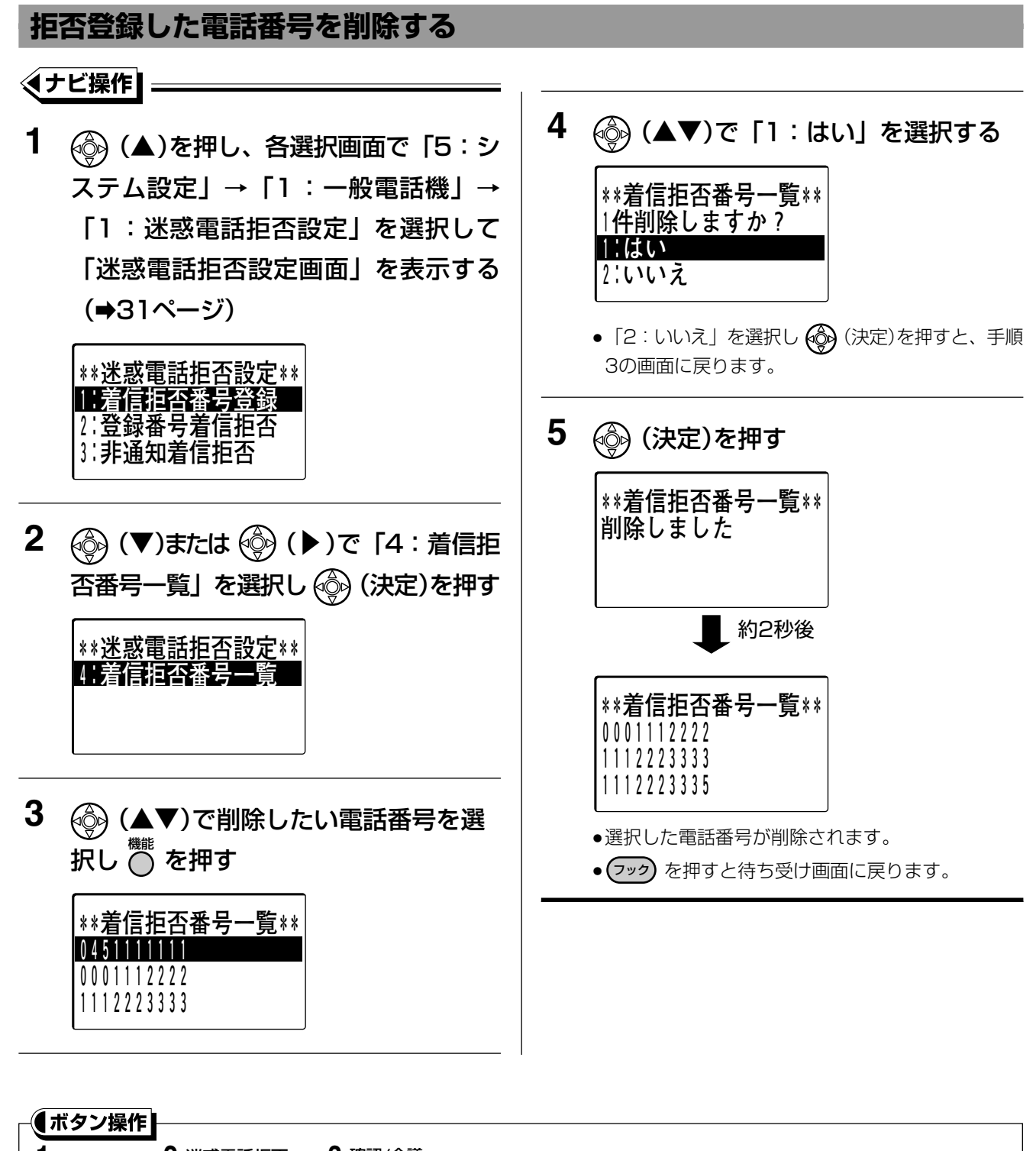

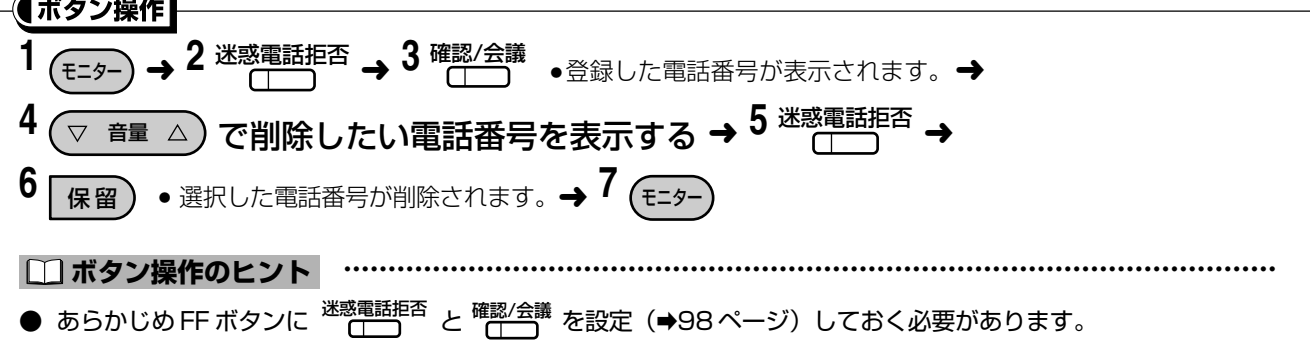

# FFボタンに着信拒否機能を設定する

非通知着信拒否や迷惑電話拒否の着信拒否機能をFFボタンに設定し、<sup>非通知着信拒否</sup>や <sup>迷惑電話拒否</sup> として利用する ことができます。

| _●ボタン操作                                                                            |                                                                         |  |  |  |  |  |
|------------------------------------------------------------------------------------|-------------------------------------------------------------------------|--|--|--|--|--|
| 1 (王ター) → 2 (認識) → 3 設定したいFFボタン → 4 下記の設定番号 →                                      |                                                                         |  |  |  |  |  |
|                                                                                    | 🛞 3 🕄 🗎 : 非通知着信を拒否                                                      |  |  |  |  |  |
| 5 6                                                                                | ※ ⑧ ③ ② : 拒否登録した発信者番号からの着信を拒否                                           |  |  |  |  |  |
|                                                                                    |                                                                         |  |  |  |  |  |
| □ ボタン操作のヒント・                                                                       | □□ ボタン操作のヒント ・・・・・・・・・・・・・・・・・・・・・・・・・・・・・・・・・・・・                       |  |  |  |  |  |
| ● FF ボタンに登録した着信拒                                                                   | 否機能を削除するには、手順4を除いて操作します。                                                |  |  |  |  |  |
|                                                                                    |                                                                         |  |  |  |  |  |
| ℕお知らせ                                                                              |                                                                         |  |  |  |  |  |
| ● FF ボタンに着信拒否機能を<br>点灯し、設定解除時は着信                                                   | 設定すると、着信拒否を設定中は着信拒否機能を設定した FF ボタンのランプが赤色<br>拒否機能を解除した FF ボタンのランプが消灯します。 |  |  |  |  |  |
| ● 非通知着信拒否設定時(→153ページ)、非通知着信以外に「公衆電話」と「表示圏外」(→194ページ)も拒否                            |                                                                         |  |  |  |  |  |
| 9 るかとうかを設定できまり。 白 低調性振行<br>● ISDN 回線または電話(アナログ)回線でお使いの場合、ナンバー・ディスプレイの契約が必要です。(⇒194 |                                                                         |  |  |  |  |  |
| ページ)IP回線をお使いの                                                                      | 易合、ナンバー・ディスプレイの契約が必要かどうかは IP 電話事業者によります。                                |  |  |  |  |  |
| ● 迷惑電話拒否で拒否した着                                                                     | 言は、システム着信履歴に不応答として記憶されます。                                               |  |  |  |  |  |
| ● 着信を受け付けない相手に                                                                     | は以下のカイタン人が流れます。                                                         |  |  |  |  |  |
| 番号非通知の相手                                                                           | 恐れ入りますが、電話番号の先頭に 186 とつけてダイヤルするなど、あなたの電<br>  話番号を通知しておかけ直しください。         |  |  |  |  |  |
| 公衆や表示圏外の相手                                                                         | 恐れ入りますが、電話番号が通知されていないためこの電話はお受けできません。<br>  電話番号が通知される電話からおかけ直しください。     |  |  |  |  |  |
| 拒否登録した相手                                                                           | この電話はお受けできません。ご了承ください。                                                  |  |  |  |  |  |
| ● ガイダンスの送出回数を、                                                                     | 1回~5回のいずれかに設定できます。 宮 取付け職定                                              |  |  |  |  |  |

# 迷惑電話拒否ガイダンスを送出する

外線通話中に <sup>懇懇題語がダンス選</sup>を押すと、通話中の相手に指定のガイダンスを送出し、その通話を強制的に切ることができます。

| <ul> <li>【ボタン操作】</li> <li>1 通話中に</li> <li>迷惑電話拒否ガイダンス送出</li> <li>を押す</li> </ul> |
|---------------------------------------------------------------------------------|
| <ul> <li></li></ul>                                                             |

#### 🗞 お知らせ

- ガイダンスは、自作録音したガイダンスが送出されます。自作録音していない場合、固定ガイダンス「この電話はお受けできません。ご了承ください。」が送出されます。
- ガイダンスの送出回数を、1回~5回のいずれかに設定できます。 🚰 取付け職定

8

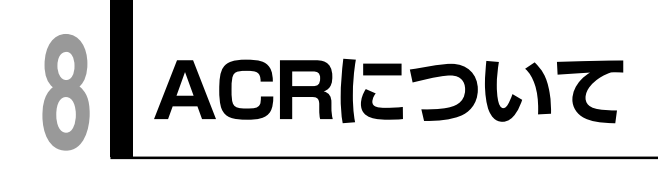

アナログ

外線へ電話をかけたとき、市内発信、市外発信、発信日時により通話料金が異なる複数の電話回線の中から、自動的に特定の電話会社を選択して発信することができます。

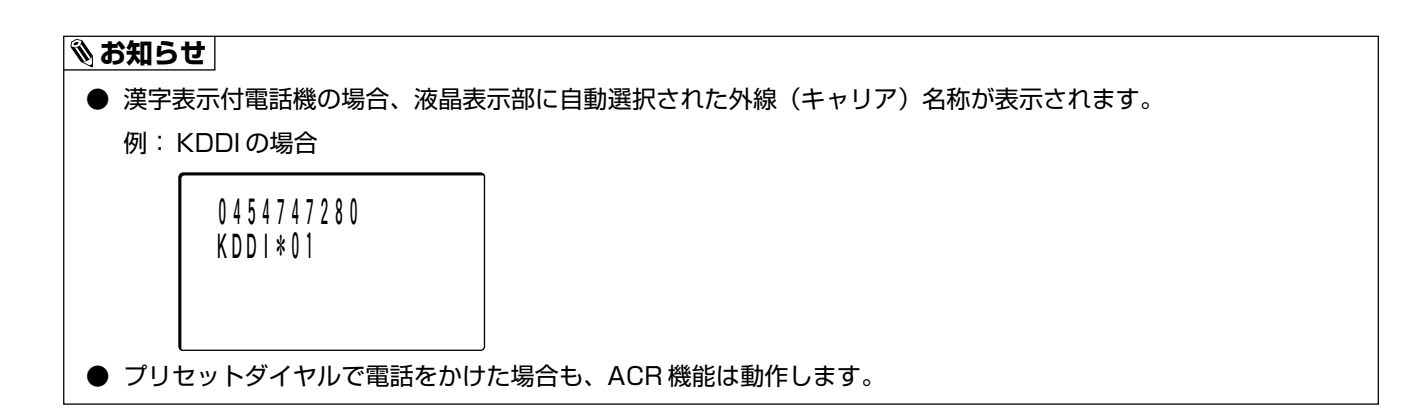

# 外線電話帳に登録した付加情報を表示する 🚁

外線電話帳に登録した付加情報(会社コードなどの情報)を、着信中または通話中に液晶表示部に表示すること ができます。

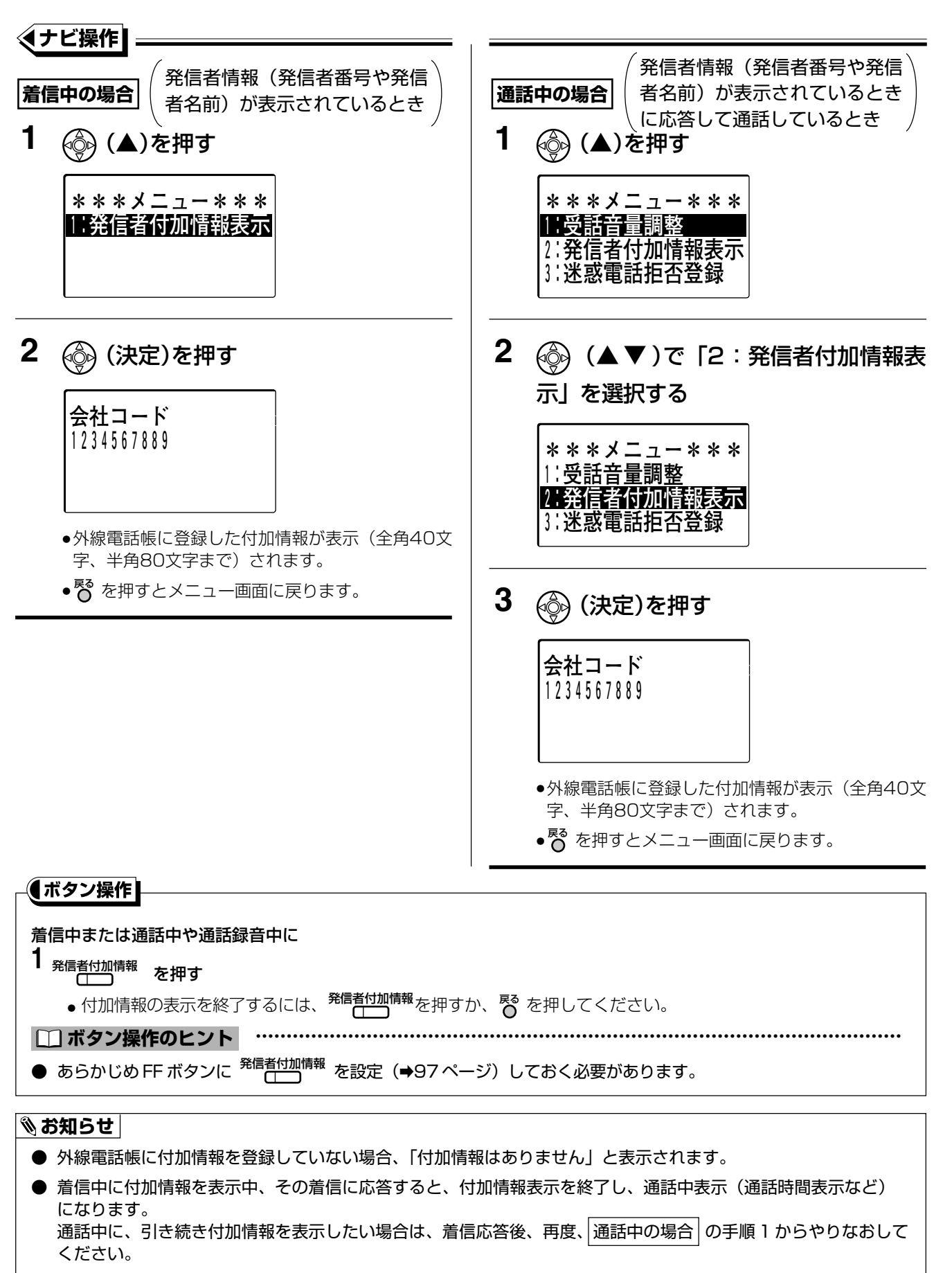

主装置が障害、警告などのアラーム(カレントアラーム)を検出したときに、あらかじめFFボタンに設定 (➡97ページ)したカレントアラームボタンが赤色に点灯し、障害が発生したことを知ることができます。 カレントアラームボタンを押すと液晶表示部にはカレントアラームコードが表示されます。

電話機から主装置の障害などの内容(カレントアラーム)を確認する

### 電話機の液晶表示部で確認する

アラームが発生し、 かかた が赤色に点灯したら

1 <sup>かレントアラーム</sup>を押す
 漢字表示タイプ 数字表示タイプ
 2107
 シカレントアラームコードが液晶表示部に表示されます。

●<sup>カレントアラ−ム</sup> はあらかじめFFボタンに設定しておく必要があります。

#### □ 操作のヒント

- アラームが発生した場合、FFボタンに <sup>カレントアラーム</sup>を設定 (→97ページ)したすべての電話機が赤色に点灯します。 アラームが解除されると消灯します。
- カレントアラームコードが複数ある場合、
   (▲▼)または (マ 竜 △) を押して、発生しているカレントアラームコードをすべて表示することができます。

#### ぽお願い

● バッテリー駆動(AC電源断)時のカレントアラームコード「1307」が表示された場合、停電、またはコンセントから電源プラグ・ACアダプターが抜けている可能性があります。ご確認ください。 その他の表示が出ている場合、液晶表示部に表示されるカレントアラームのコードを確認のうえ、お買い上げの販売店にご相談ください。 NTTの付加サービスのフレックスホン(着信転送機能や通信中転送機能)を契約しなくても、多彩な転送機能 を使うことができます。(→165ページ~185ページ) <u>중 取り時</u>設 ただし、転送先へ発信するために着信 用とは別の空き回線が必要です。

線着信の転送機能について 💿 🕞

ISDN回線のフレックスホンを利用した転送機能も使えます。(⇒186ページ)

すべての転送機能に関して、相手が本システムに電話をかけたときの通話料金は電話をかけた相手のご負担、本システムから転送先への通話料金は本システム側のご負担となります。

また、取付け時の設定により、自動転送にかかった料金の合計を確認することもできます。

# 手動による転送について

の一取付け時設定

#### **手動転送 (➡**165ページ)

外線の相手と通話中に、手動で別の外線に転送できます。

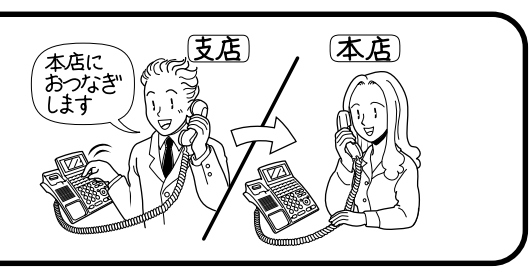

(通話中に別の外線から電話)

### お助け転送 (⇒166ページ)

外線から着信があっても通話中で応答できないときは、 手動で別の外線に転送できます。

- ISDN 回線にかかってきた電話を、ISDN 回線または IP 回線に転送できます。
- IP 回線にかかってきた電話を、ISDN 回線または IP 回線に転送できます。
- 同時に転送できる通話は、システムで自動転送と手動転送を合わせて2通話です。
- FF ボタンに「設定/転送」機能を設定(→98ページ)している場合、同時にこれ以上転送できないときに FF ボタンのランプは赤色点灯となります。
- 転送先によって、通話中に雑音が入ることがあります。
- 転送電話中の外線に割り込んで通話することはできません。

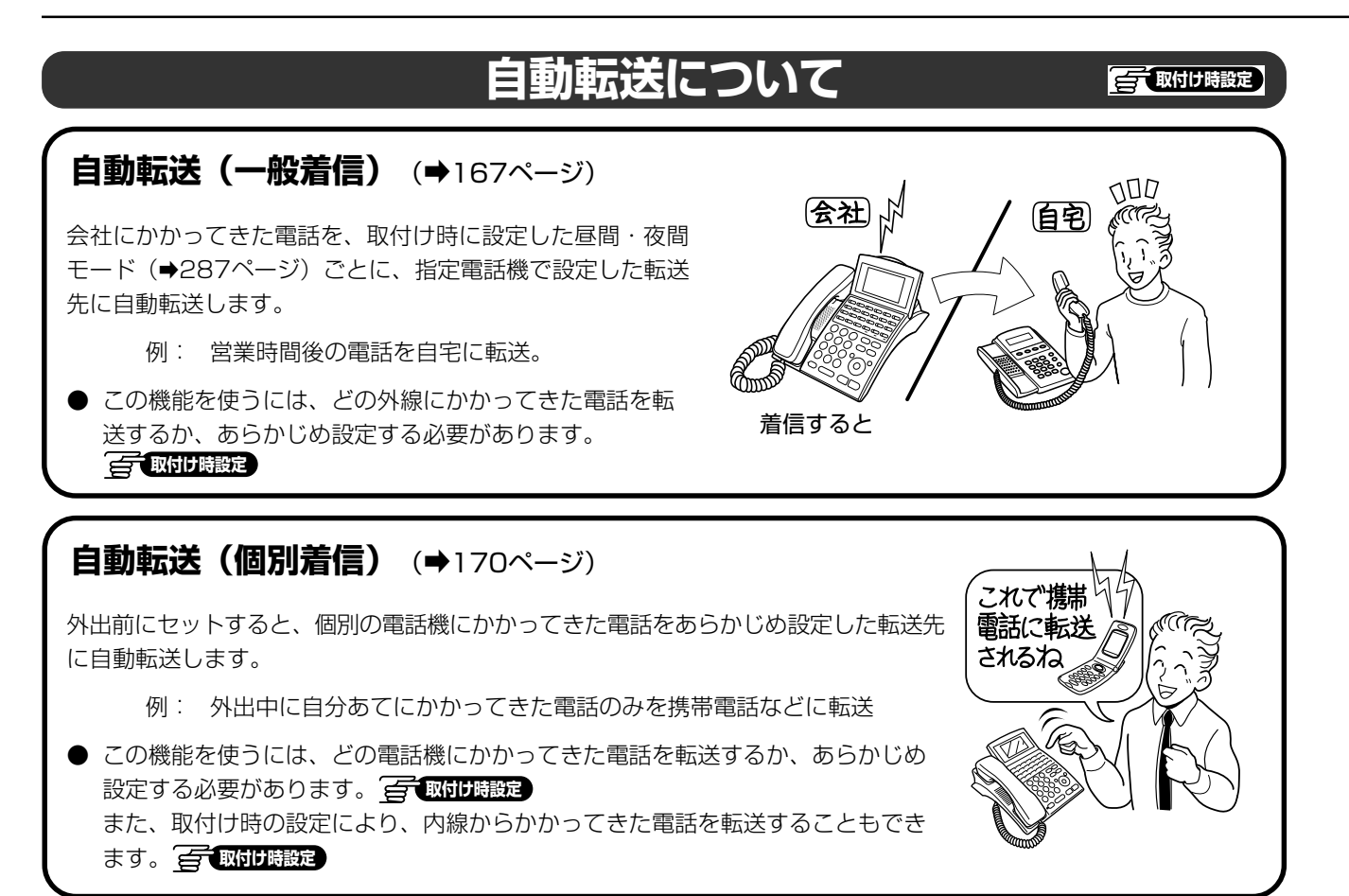

- 転送先の設定は、指定電話機(⇒18ページ)から行います。
- すでに着信転送(外線転送)が1つ(または2つ (または2つ) 行われているときに電話がかかってきた場合、 転送されずに一般の外線着信に切り替わります。
- FF ボタンに「設定/転送」機能を設定(→98ページ)している場合、同時にこれ以上転送できないときに FF ボタンのランプは赤色点灯となります。
- 転送先が一定時間内に応答しないと、転送されずに一般の外線着信に切り替わります。 🤶 取付り 職定
- 自動転送されてから、一定時間(お買い上げ時の設定は 30 分)が経過すると、転送先に長時間通話防止のための 警告音が聞こえ、約 30 秒後に自動的に電話が切れます。 중 取付け設定
- 転送先により、雑音が入る場合があります。
- 転送中の外線に割り込んで通話することはできません。
- ISDN 回線にかかってきた電話を、ISDN 回線または IP 回線に転送できます。
- IP 回線にかかってきた電話を、ISDN 回線または IP 回線に転送できます。
- IP回線のサービスは各IP電話事業者により異なります。IP回線で使う説明をしている機能でも各IP電話事業者に よりサービス内容が異なる場合がありますので、サービスの詳細は各 IP 電話事業者にお問い合わせください。

# さらに便利に転送できる

自動転送(一般着信、個別着信)機能には、以下のような種類があり、これを組み合わせることによりさらに便 利にご利用いただけます。

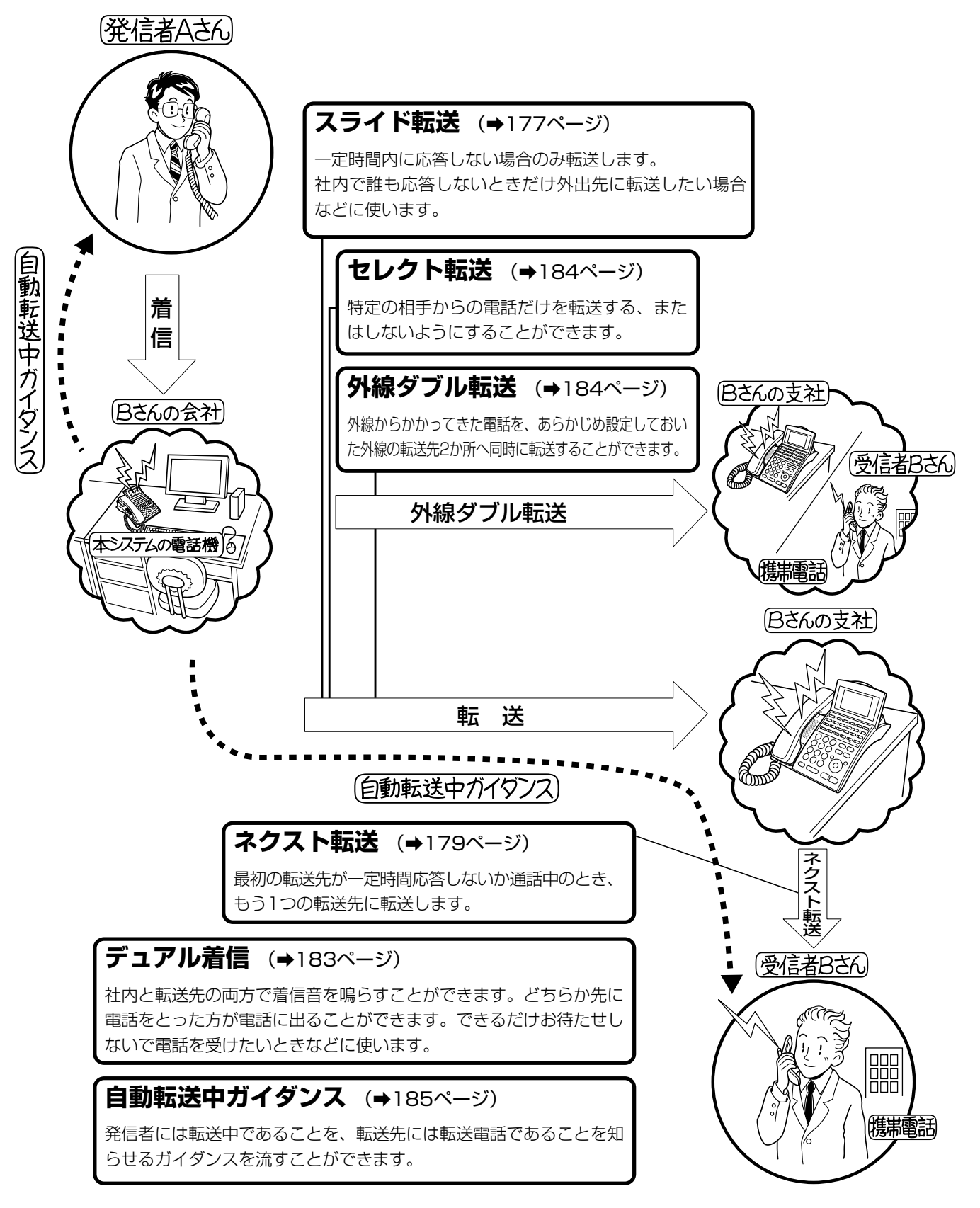

●オプションのメロディートークユニット(VB-F262)を使用しネームトークを利用している場合、転送先に 発信者の名前を音声で読み上げて着信をお知らせすることもできます。

### 外線着信の転送機能について 💷 📭

## 自動転送設定中の表示について

漢字表示付電話機をお使いの場合、転送設定をしていると液晶表示部に転送先が表示されます。

| 10月23                                      | 3日  | SU  | N   | 1 | 6 | ; | 4 | 5 |
|--------------------------------------------|-----|-----|-----|---|---|---|---|---|
| 私区<br>  <br>  <br>  <br>  <br>  <br>  <br> | 0 / | 5.0 | 0 0 | 1 | ŋ | 2 | 1 | 1 |
| 料达元                                        | 04  | 50  | 00  | I | 2 | J | 4 |   |
|                                            |     |     |     |   |   |   |   |   |

転送設定中であることが 表示されます。(右表参照)

転送先電話番号

| 着信種別 | 表示   |
|------|------|
| 一般着信 | 転送   |
| 個別着信 | 個別転送 |

#### 🗞 お知らせ

● 複数の自動転送先電話番号(一般着信、個別着信)を設定している場合、表示内容は、個別着信転送先電話番号、 一般着信転送先電話番号の優先順位で表示されます。

### 自動転送時の発信者番号通知について

ISDN

多彩な外線転送サービスの自動転送をお使いの場合、転送先に主装置からの転送であることを通知する発信者番 号を設定することができます。 📻 🖽 DB 職定

これにより、通常の外線にかけるときとは別の発信者番号を外線転送時に通知することができるため、転送先は 発信者番号表示により、応答する前に転送されてきた電話であるかどうかを知ることができます。

- この機能をお使いになるには、NTTとi・ナンバーまたはダイヤルインサービス(付加サービス)を契約している 必要があります。
- 設定できる発信者番号は、実際に外線転送に使用しているi・ナンバーまたはダイヤルインサービスの契約者回線 番号および契約番号対応の電話番号に限ります。

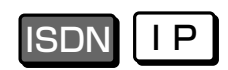

「取付け時設定

# 通話中に手動で転送する

取付け時の設定により、電話に出たときに簡単な操作で他の携帯電話やPHSなどに転送することができます。

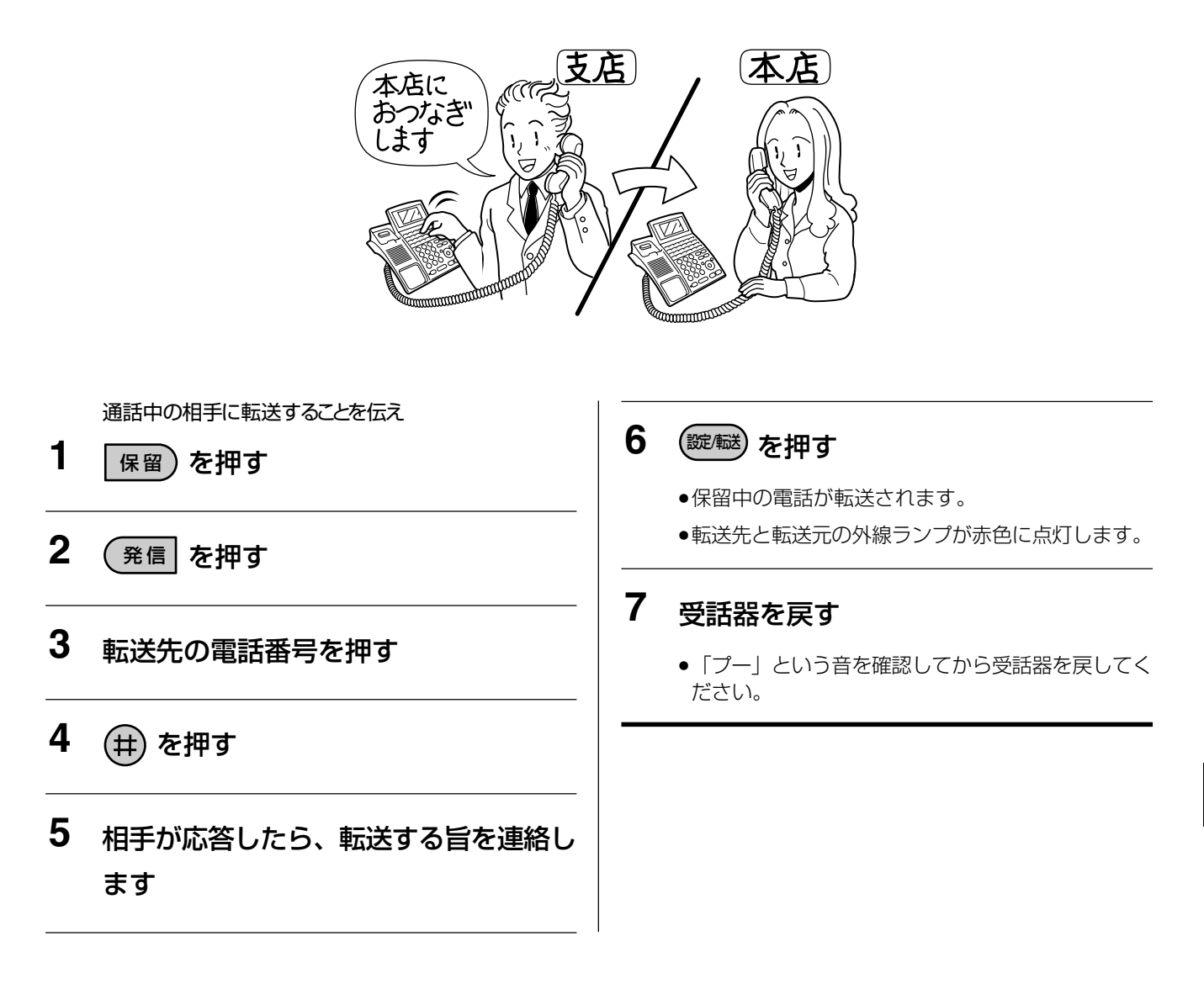

#### □□ 操作のヒント

- 手順1~手順4の代わりに、自動保留(→258ページ)を登録した短縮ダイヤル、またはワンタッチボタンを押して操作することもできます。
- 手動転送されてから、一定の時間(お買い上げ時の設定は30分)が経過すると、転送先に長時間通話防止のための警報音(→330ページ)が聞こえ、約30秒後に自動的に電話が切れます。
- 転送先が「フリーダイヤルなどの相手応答を検出できない番号」も転送することができます。 🚰 取付け職定

# 着信中に手動で転送する(お助け転送/着信中ワンタッチ転送) 🖾 🔤 🔤 🔤

外線から着信があっても、通話中で応答できない場合には、簡単な操作で他の外線へ転送することができます。 この機能は、転送先電話番号をあらかじめ設定しておく必要があります。

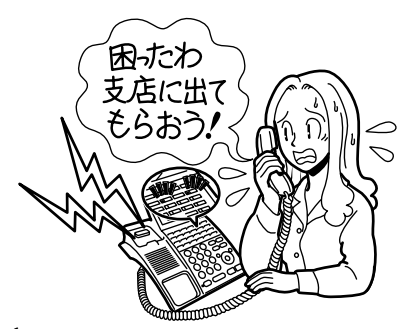

(通話中に別の外線から電話)

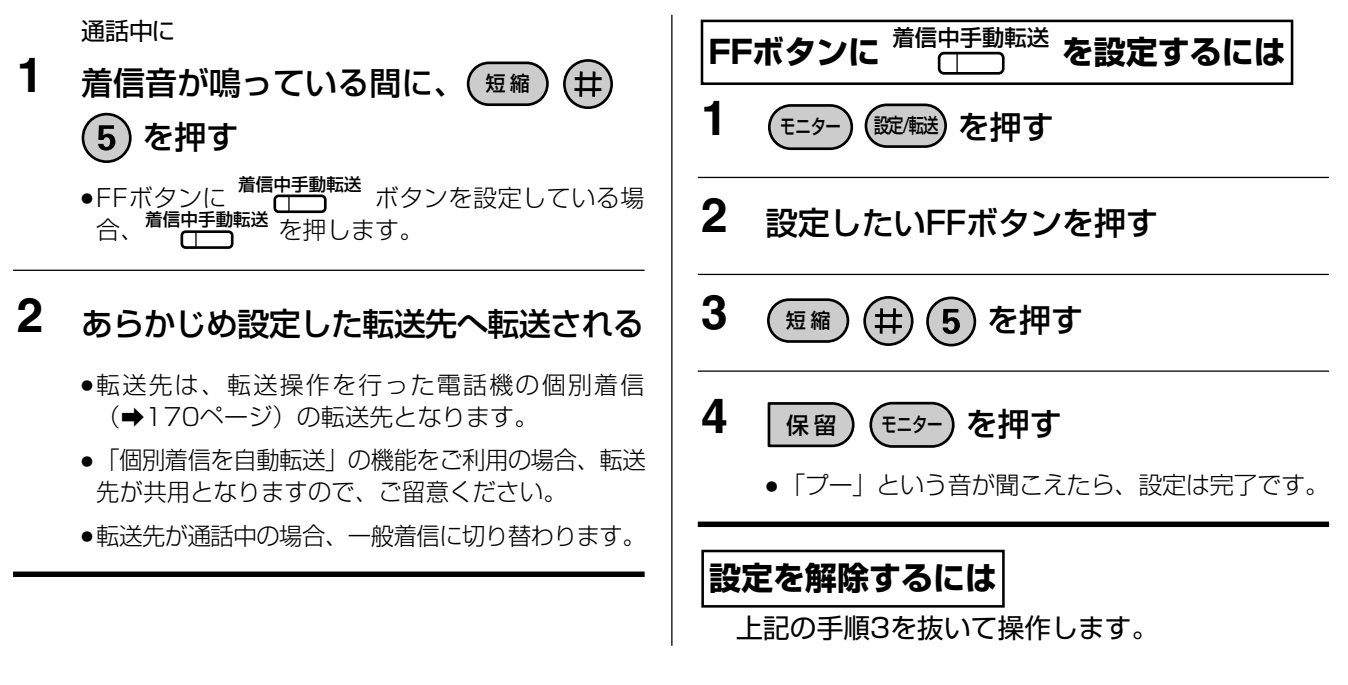

#### □□ 操作のヒント

- 転送先が一定時間(20秒~120秒 🚰 取付け 職定)不応答の場合、転送を取り消し、一般着信となります。
- 転送先の電話番号の確認方法は、自動転送(個別着信)の設定(→170ページ)を参照してください。

- スライド転送が起動する前に本操作による転送が行われた場合、スライド転送は行われません。
- ネクスト転送を設定している場合、ネクスト転送が行われます。
- 自動転送中ガイダンス (⇒185ページ)を流すことができます。
- デュアル着信(→183ページ)中は、あらかじめ設定された転送先に転送中のため、お助け転送はできません。
- お助け転送の操作を行うと、内線電話機での着信音は止まります。
- すでに1つ(または2つ 🚰 取け時設定)の外線転送が行われている場合、転送することはできません。
- 転送電話中の外線に割り込んで通話することはできません。
- 通話中の電話機に、外線からの電話がかかっているときに転送することができます。他の内線電話機にかかっている外線からの着信をお助け転送することはできません。
- 通話していないときに外線からかかってきた場合も、上記と同じ操作方法で転送することができます。

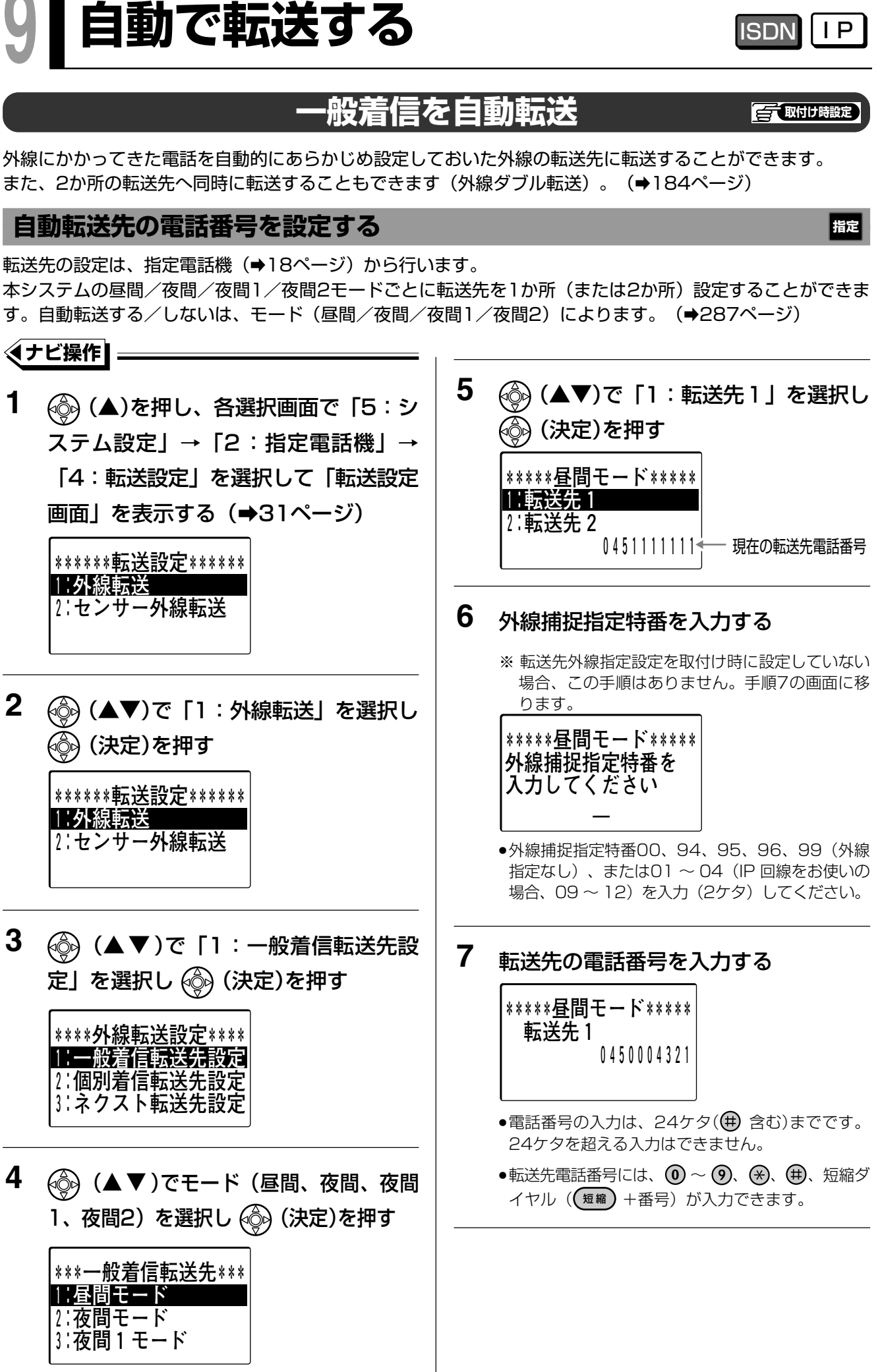

自動で転送する

9

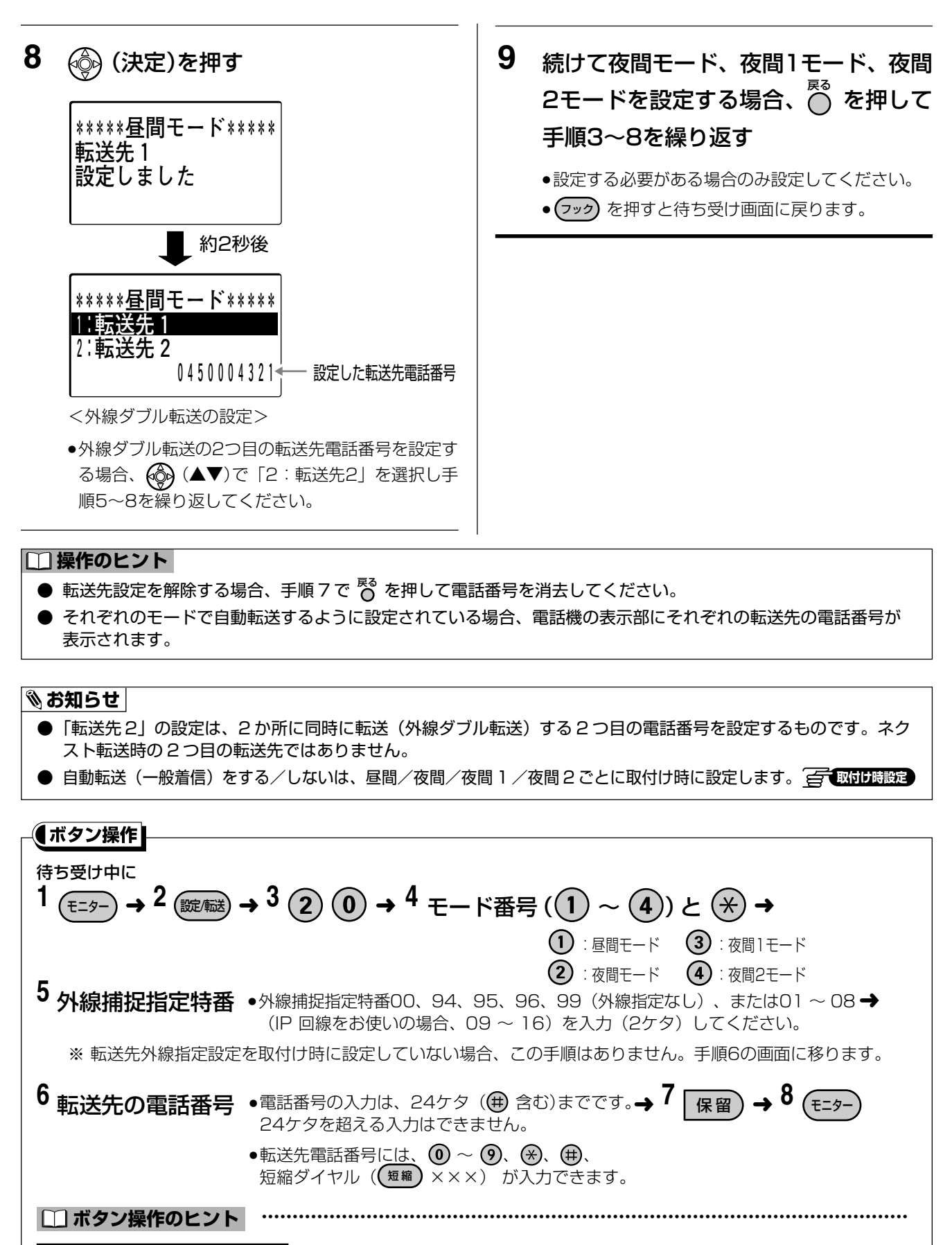

#### 転送先の設定を解除するには

●転送先の設定を解除する場合、手順5(外線捕捉指定特番)と手順6(転送先の電話番号)を抜いて操作します。 登録されていた転送先の電話番号が消去され、転送されなくなります。

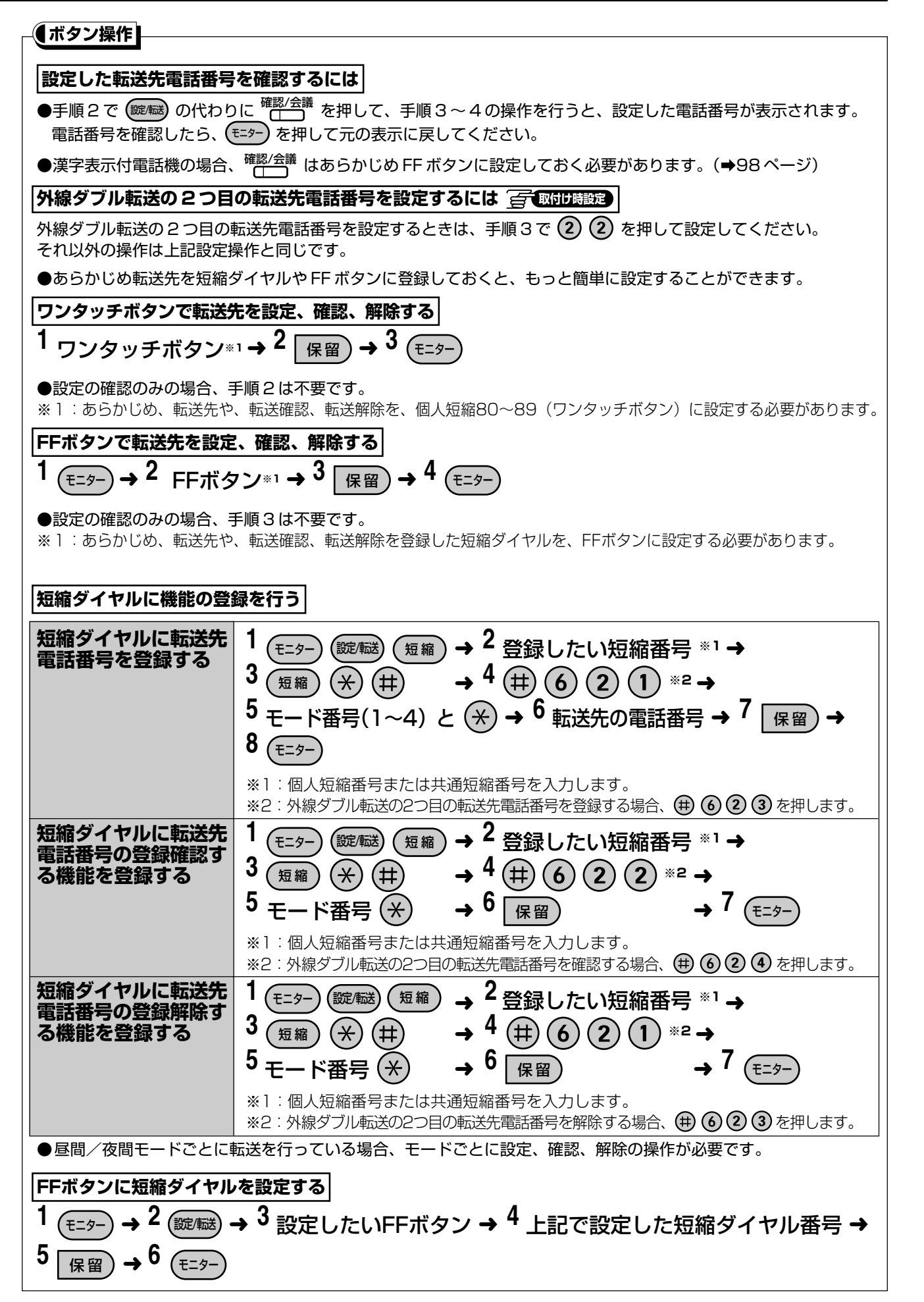

### 自動で転送する 500 「P

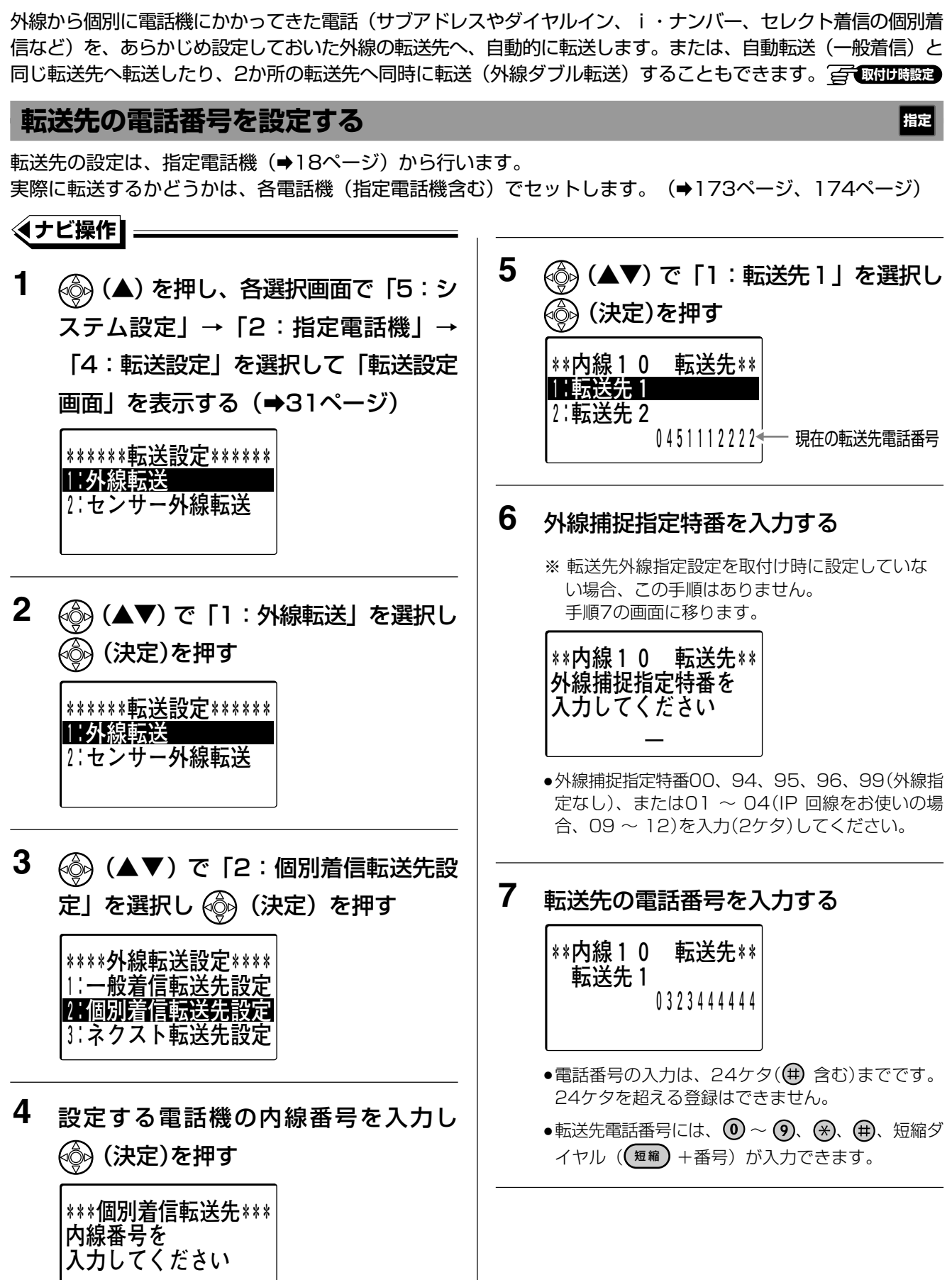

個別着信を自動転送

の取付け時設定

自動で転送する ISDN []P

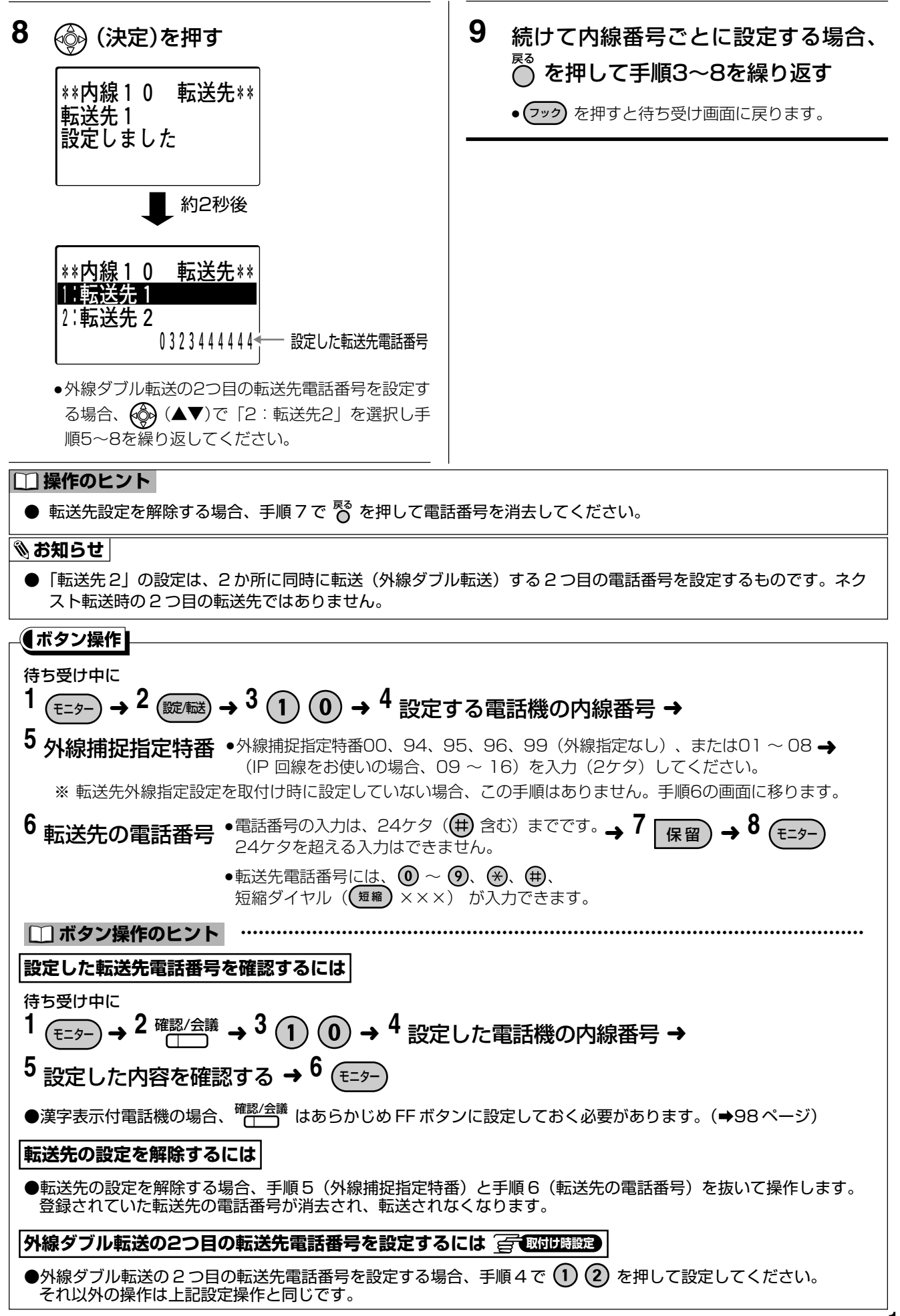

# 自動で転送する 💷 🕩

#### 【ボタン操作】

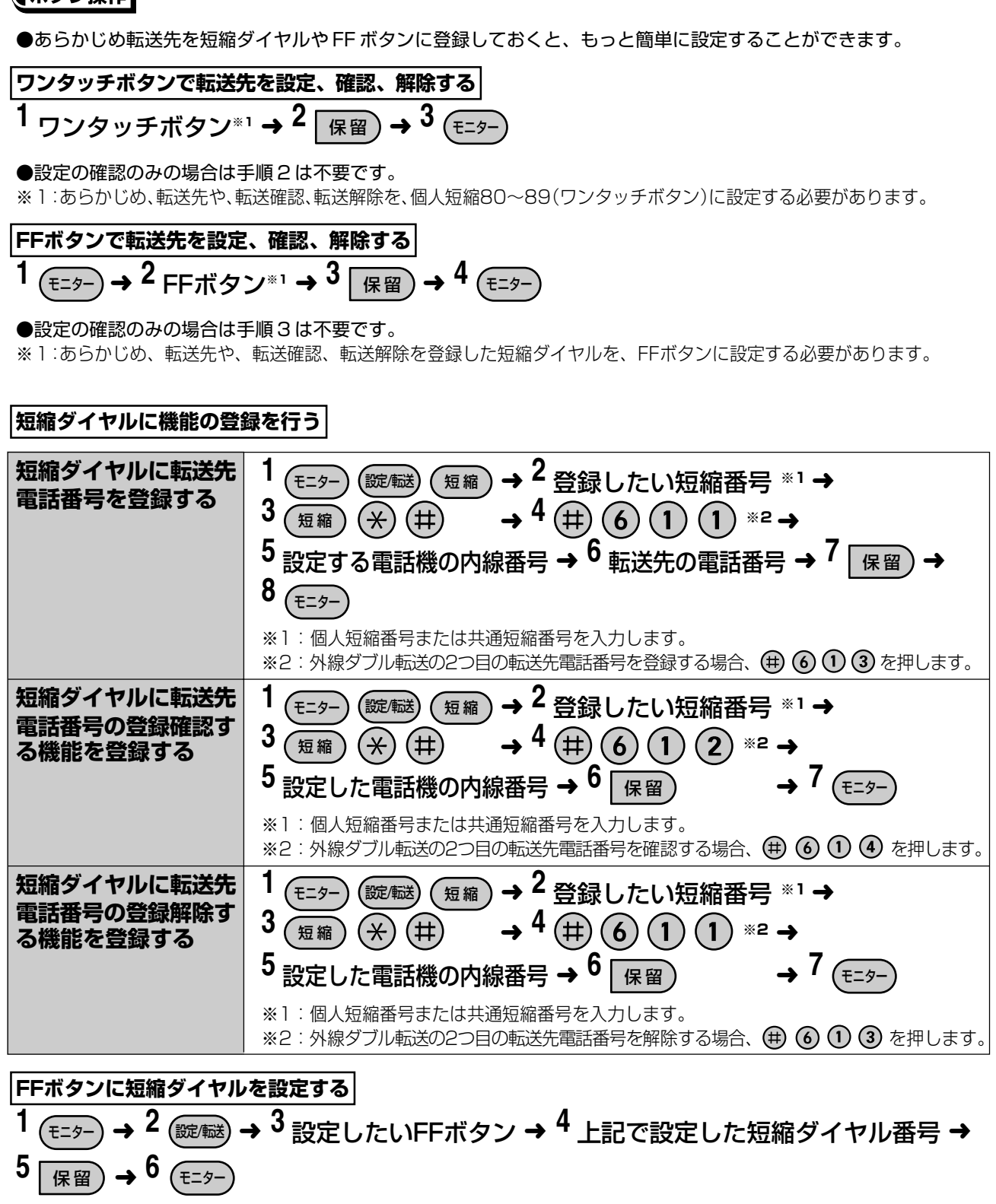

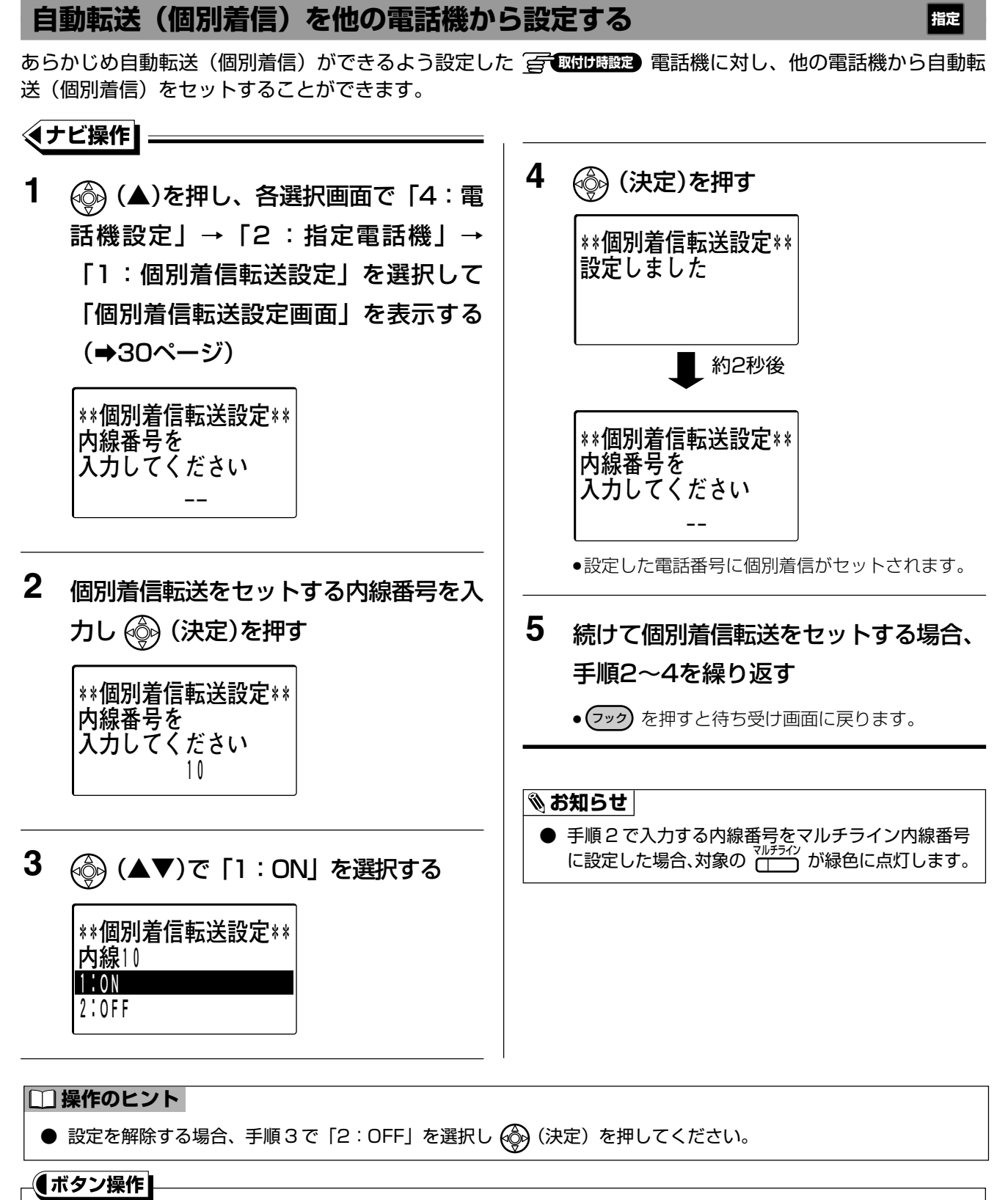

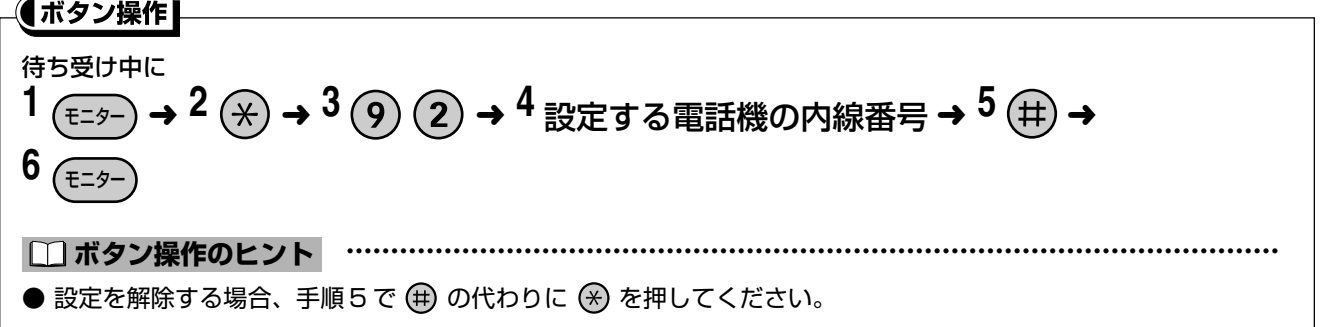

173

### 自動で転送する 💷 📭

### 自動転送(個別着信)するようにセットする

席を離れたり、外出するときなどに、個別着信した電話機にかかってきた外線からの電話を、設定した転送先へ 自動転送するようにセットします。あらかじめ自動転送(個別着信)ができるよう、設定しておく必要がありま す。 **G** 取付時設定

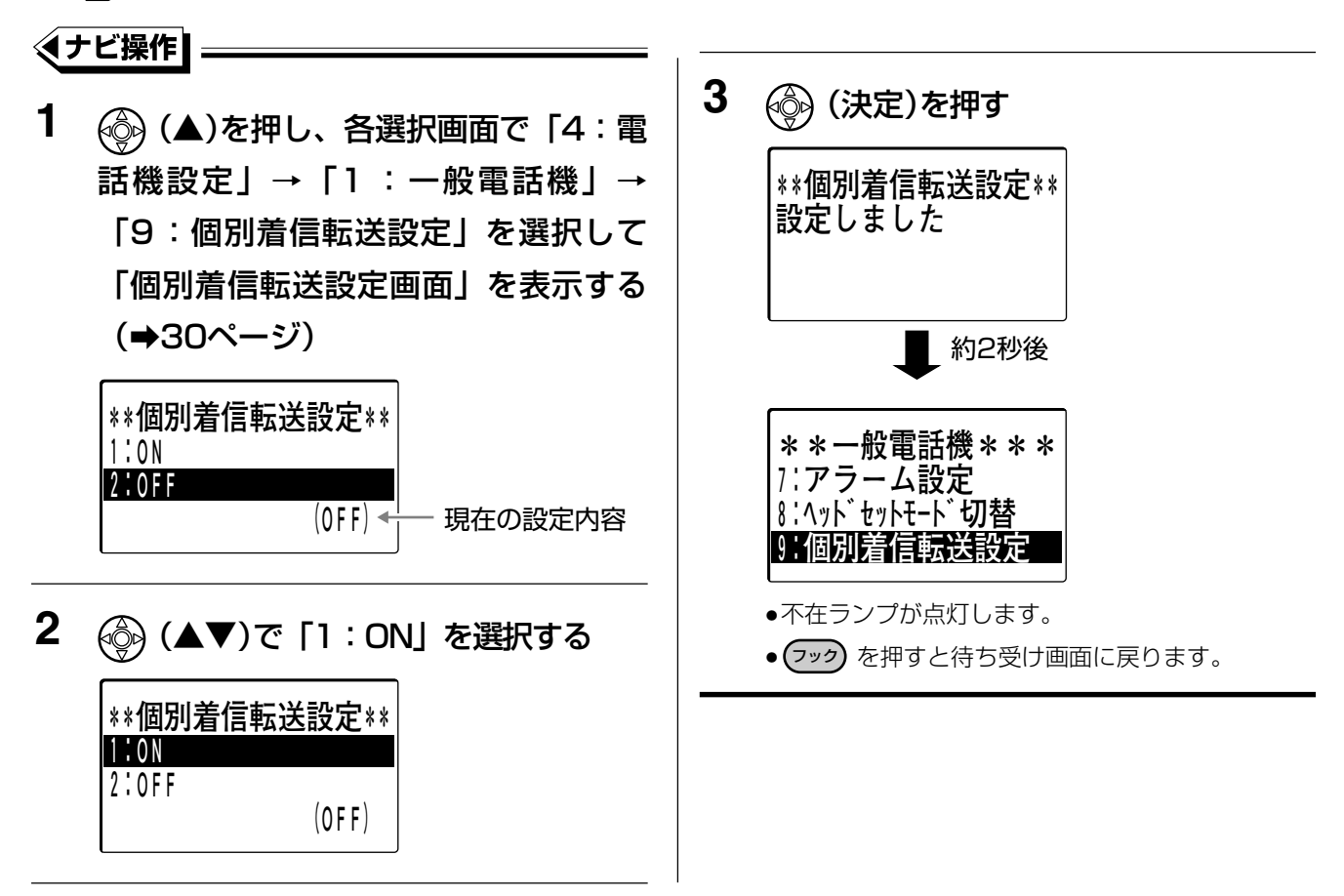

# 9 自動で転送する

- 設定を解除する場合、手順2で「2:OFF」を選択し 🌚 (決定)を押してください。不在ランプが消灯します。
- 自動転送(個別着信)のセット中は、不在ランプが点灯します。
- 自動転送(個別着信)は、外線から転送先を変更することはできません。

#### 🗞 お知らせ

□ 操作のヒント

- 自動転送(個別着信)は、不在転送(➡101ページ)、不在設定(➡99ページ)と同時に設定できません。
- 個別着信転送先が設定されている場合、上記設定にかかわらず、漢字表示付電話機の液晶表示部に転送先が表示されます。

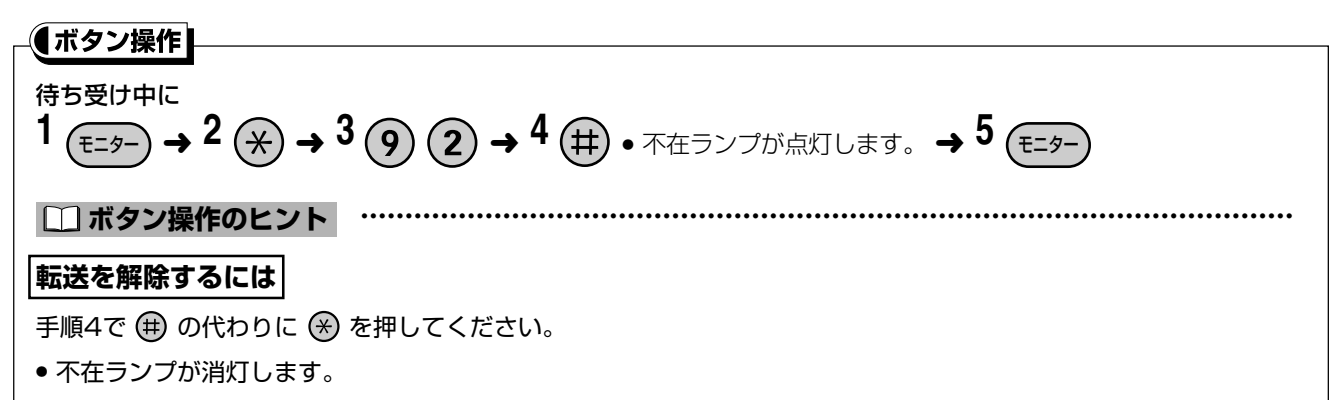

### 自動転送を設定/解除する

の一取付け時設定

### 外から自動転送を設定/解除する(転送リモート)

外線着信転送の自動転送(一般着信)を、外から設定/解除することができます。あらかじめ設定した発信者番号の電話機から、発信者番号を通知してダイヤルインまたはi・ナンバーで電話をかけることで設定/解除します。

# 1 あらかじめ設定した発信者番号の電話機から、自動転送(一般着信)設定用の電話番号にかける

- 解除されている場合、転送するよう設定され確認音 (プップップップー)が聞こえます。
   (設定されると、社内では内線電話機に設定された
   自動転送 ランプが点灯します)
- ●設定されている場合、転送しないよう解除され発信
   音(プー)が聞こえます。
   (解除されると、社内では内線電話機に設定された
   ■動転送
   ランプが消灯します)

#### 🗞 お知らせ

- 本サービスを利用するには NTT のナンバー・ディスプレイサービスの契約が必要です。
- IP 回線で発信者番号を通知できるかどうかは、発信者側が利用している通信事業者によります。
- 外から電話をかけて、自動転送(個別着信)の設定/解除をすることはできません。

#### 社内で自動転送を設定/解除するには

社内で簡単に自動転送の設定/解除ができます。

#### ≪ナビ操作

□□外線転送

2:センサー外線転送

 (▲)を押し、各選択画面で「5:シ ステム設定」→「2:指定電話機」→ 「4:転送設定」を選択して「転送設定 画面」を表示する(→31ページ)

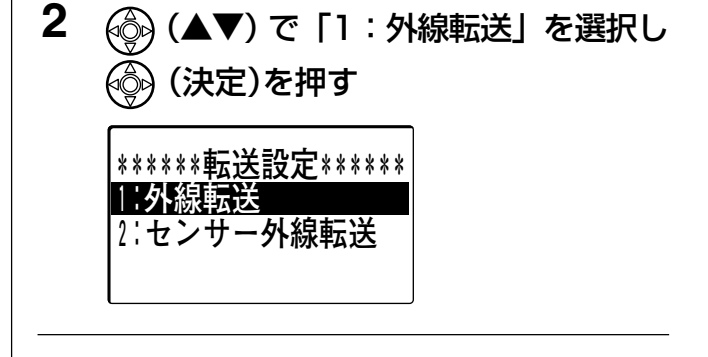

指定

次ページへ続く⇔

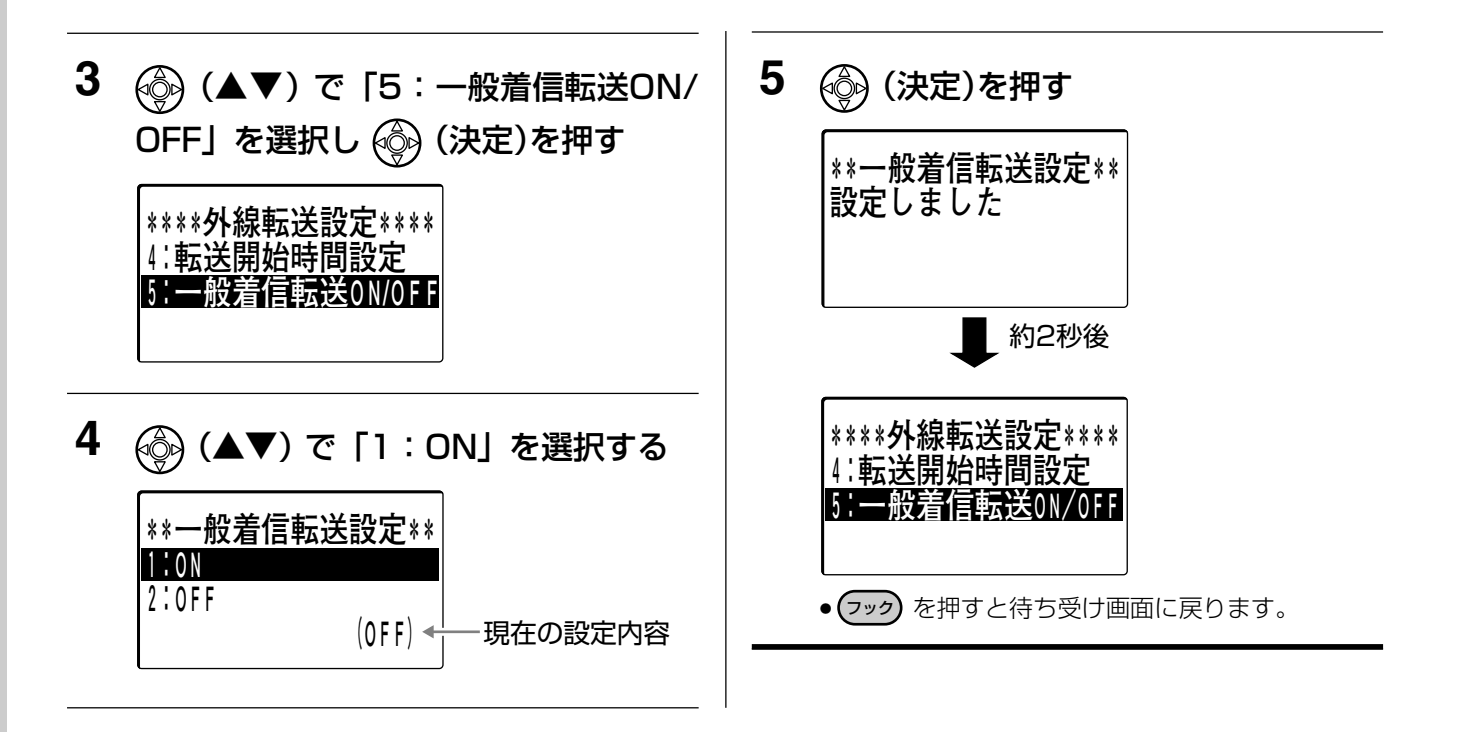

#### □□ 操作のヒント

● 設定を解除する場合、手順4で「2:OFF」を選択し 🚱 (決定)を押してください。

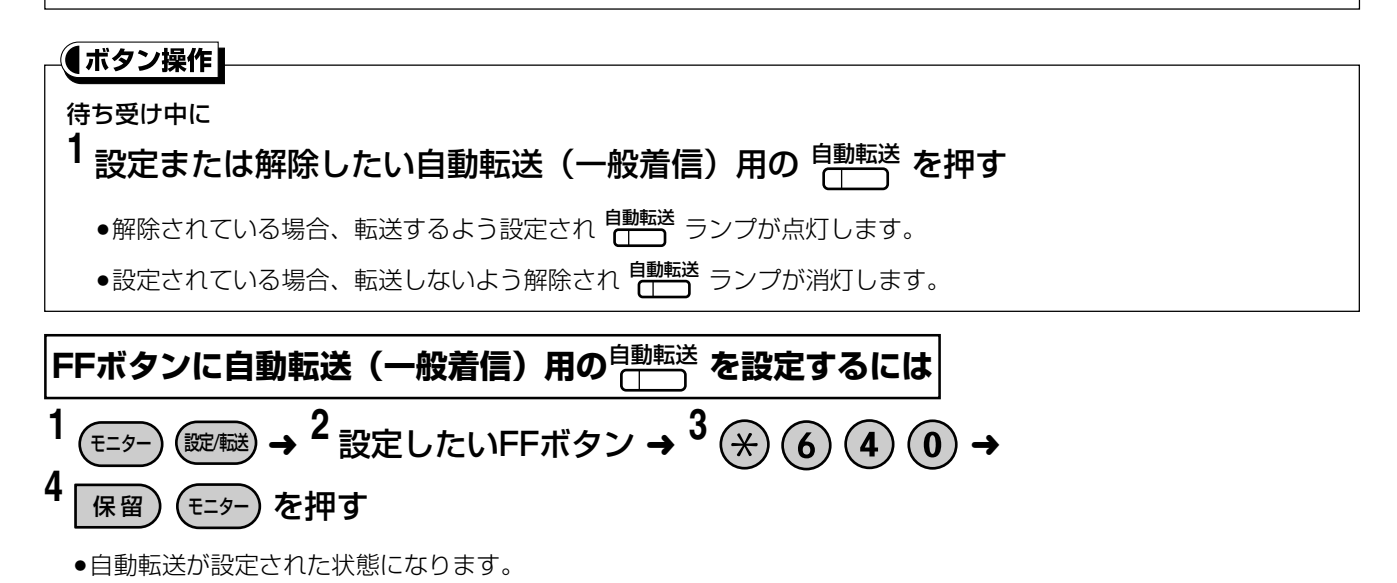

\_\_\_\_\_

設定を解除するには

上記の手順3を抜いて操作します。

# 一定時間応答しない場合に外線に転送する(スライド転送) 🛐 🕬 🕬 📾

外線から電話がかかってきたとき、一定時間応答しない場合、あらかじめ設定しておいた外線の電話番号あてに 転送します。

着信音が鳴っている間は、社内の電話機で応答することができます。

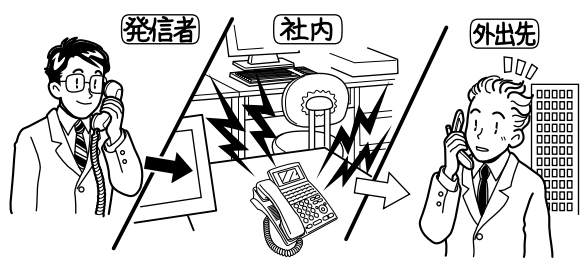

### 転送するまでの時間を設定する

転送するまでの時間は、指定電話機(➡18ページ)で設定を行います。この設定により外線からの電話を自動 転送(一般着信、個別着信)するタイミングが設定されます。

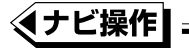

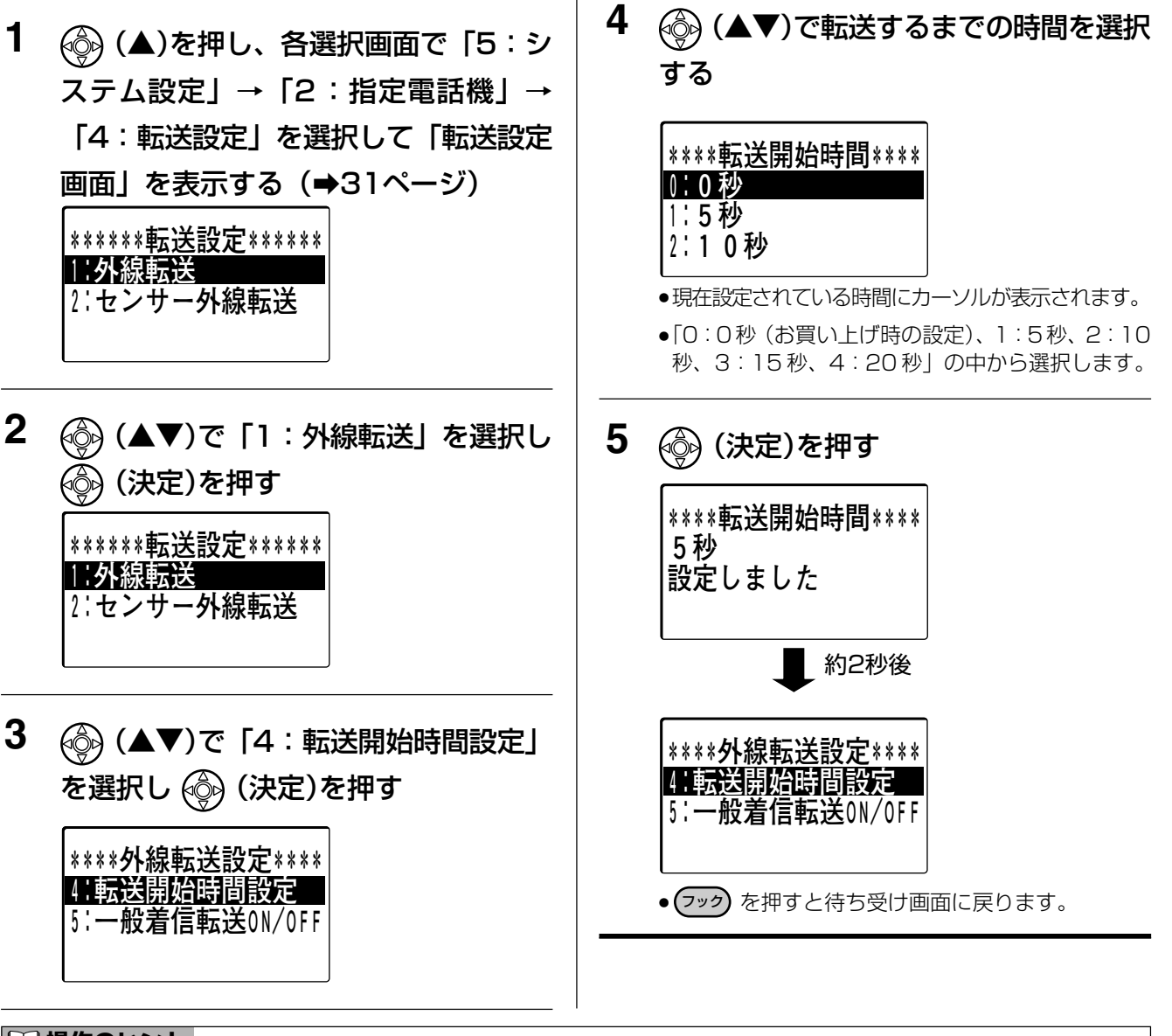

#### □□ 操作のヒント

● 外線からかかってきたら、即時に転送したい場合、 「0:0秒」を選択します。

9

自動で転送する ISON IP

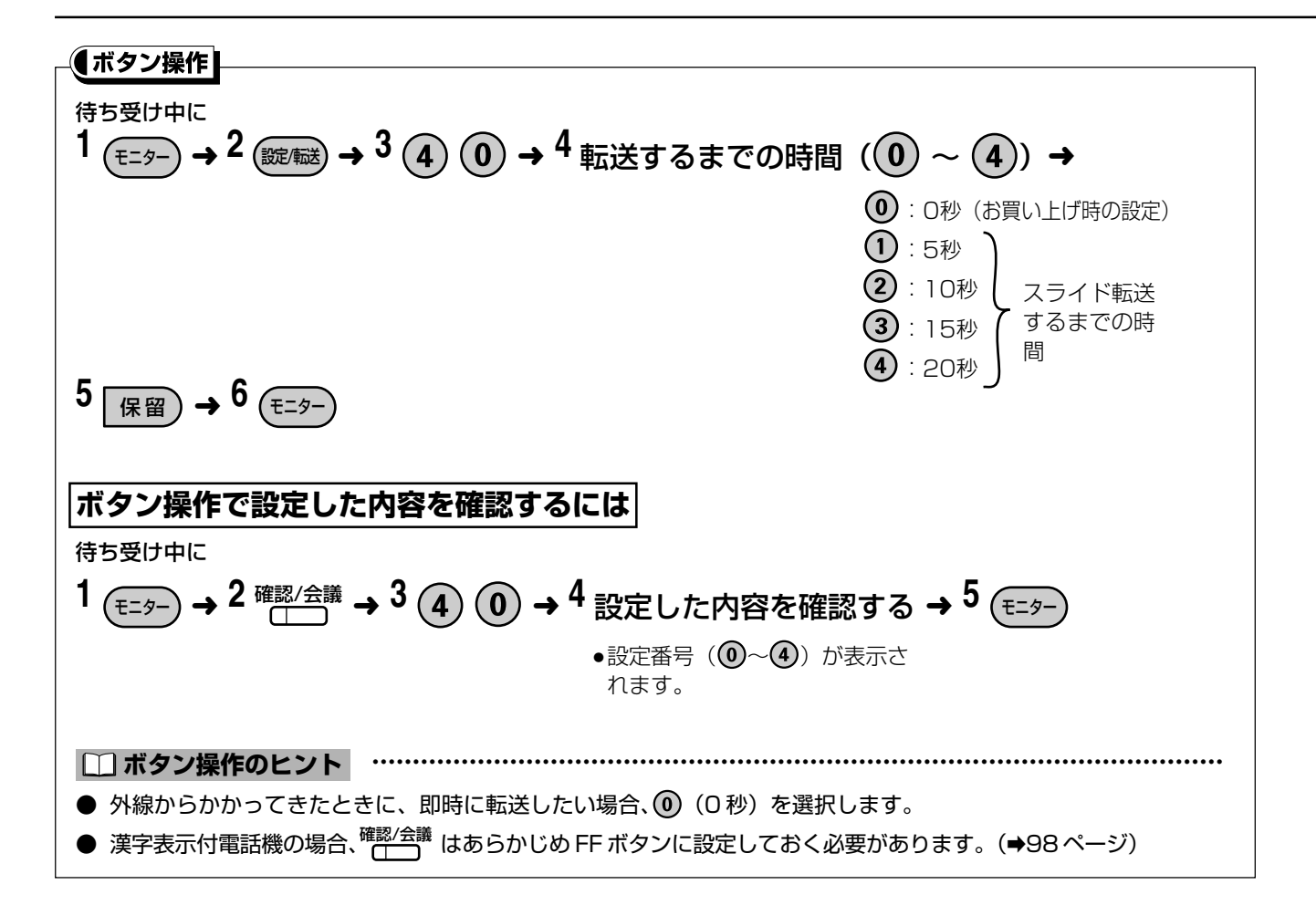

### 2か所の転送先へ順番に転送する(ネクスト転送)

外線から電話がかかってきたとき、あらかじめ設定しておいた最初の転送先が一定時間(お買い上げ時は10秒) 応答しない場合、または通話中の場合、もう1つの転送先に転送します。会社にかかってきた電話を、まず自宅 に転送し、応答しない場合には携帯電話に転送する、という使い方ができます。

### ネクスト転送先の電話番号を設定する

転送先の設定は指定電話機(→18ページ)から行います。1つ目の転送先の設定は、自動転送の一般着信(→167ページ)、個別着信(→170ページ)で設定します。

#### 一般着信の場合

#### ◆ナビ操作

 (▲)を押し、各選択画面で「5:シ ステム設定」→「2:指定電話機」→
 「4:転送設定」を選択して「転送設定
 画面」を表示する(→31ページ)

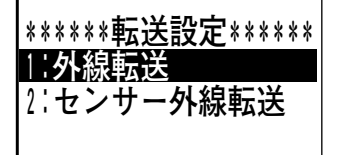

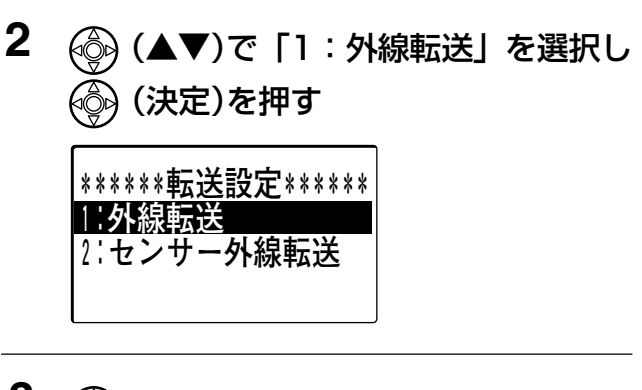

 3 (▲▼)で「3:ネクスト転送先設定」を選択し (決定)を押す
 \*\*\*\*外線転送設定\*\*\*\* 1:一般着信転送先設定 2:個別着信転送先設定

}¦ネクスト転送先設定

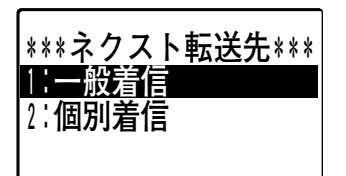

5 (▲▼)でモード(昼間、夜間、夜間
 1、夜間2)を選択し (ふ)(決定)を押す

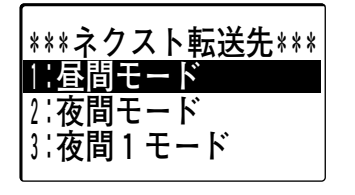

次ページへ続く⇔

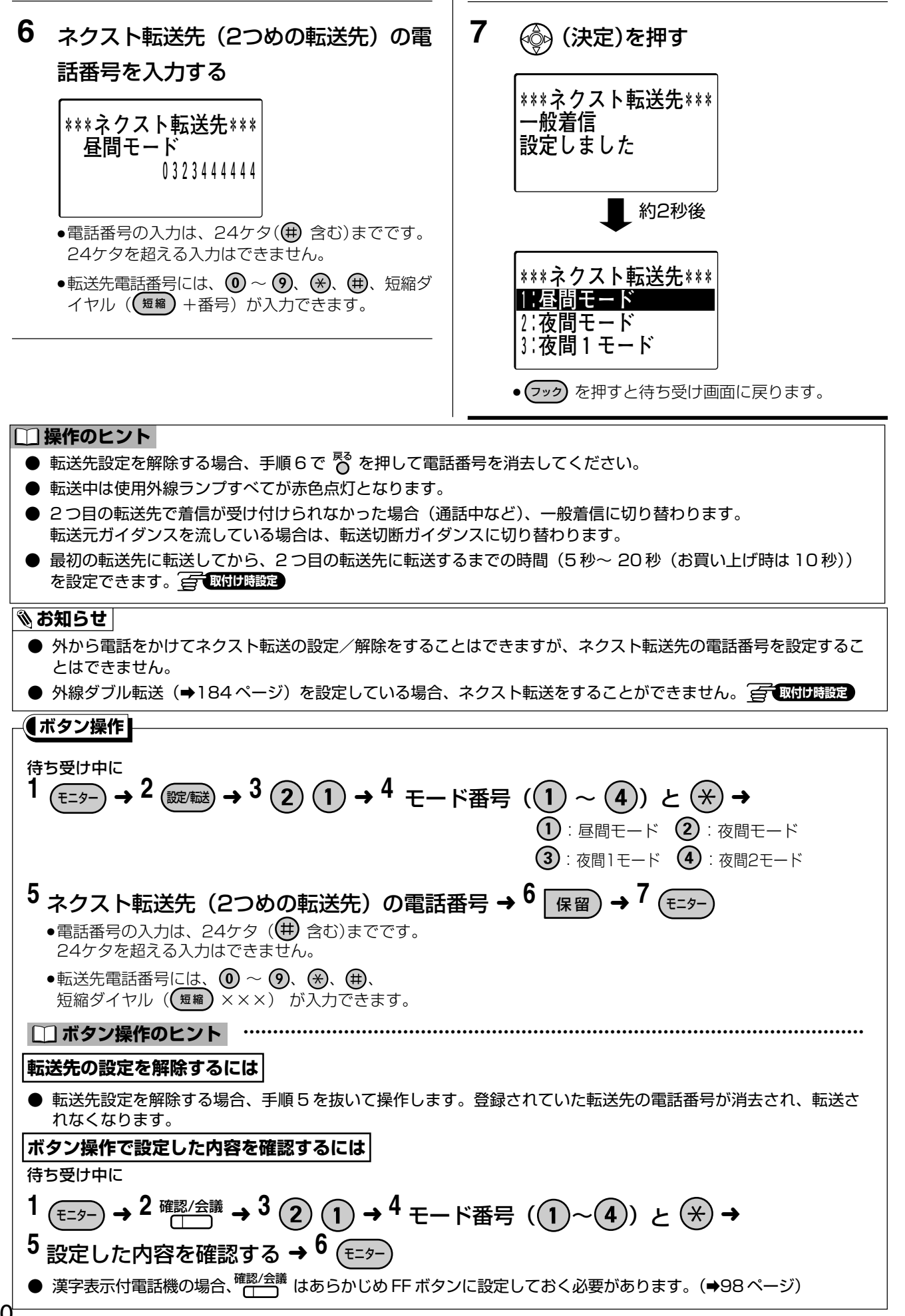
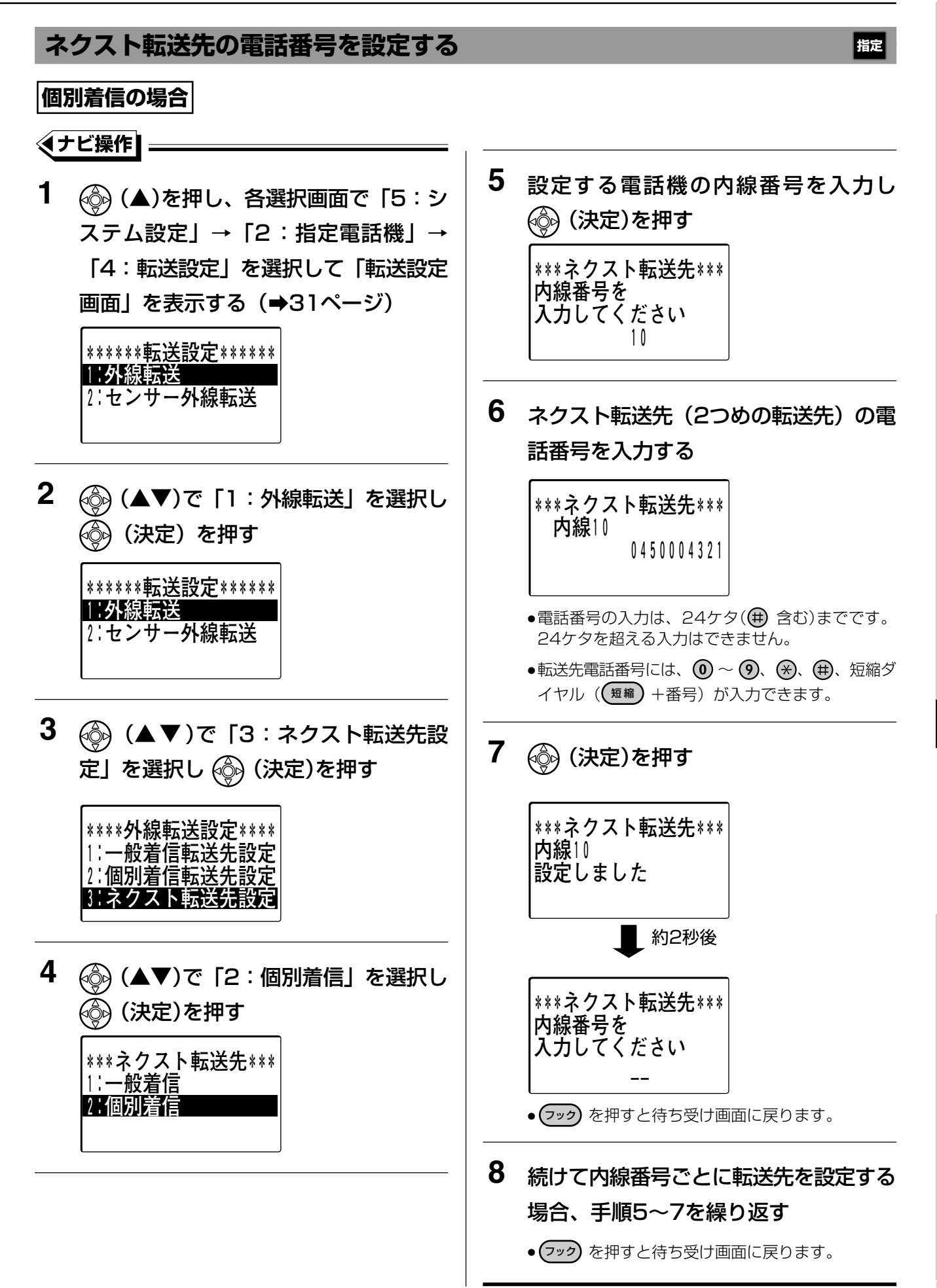

9

指定

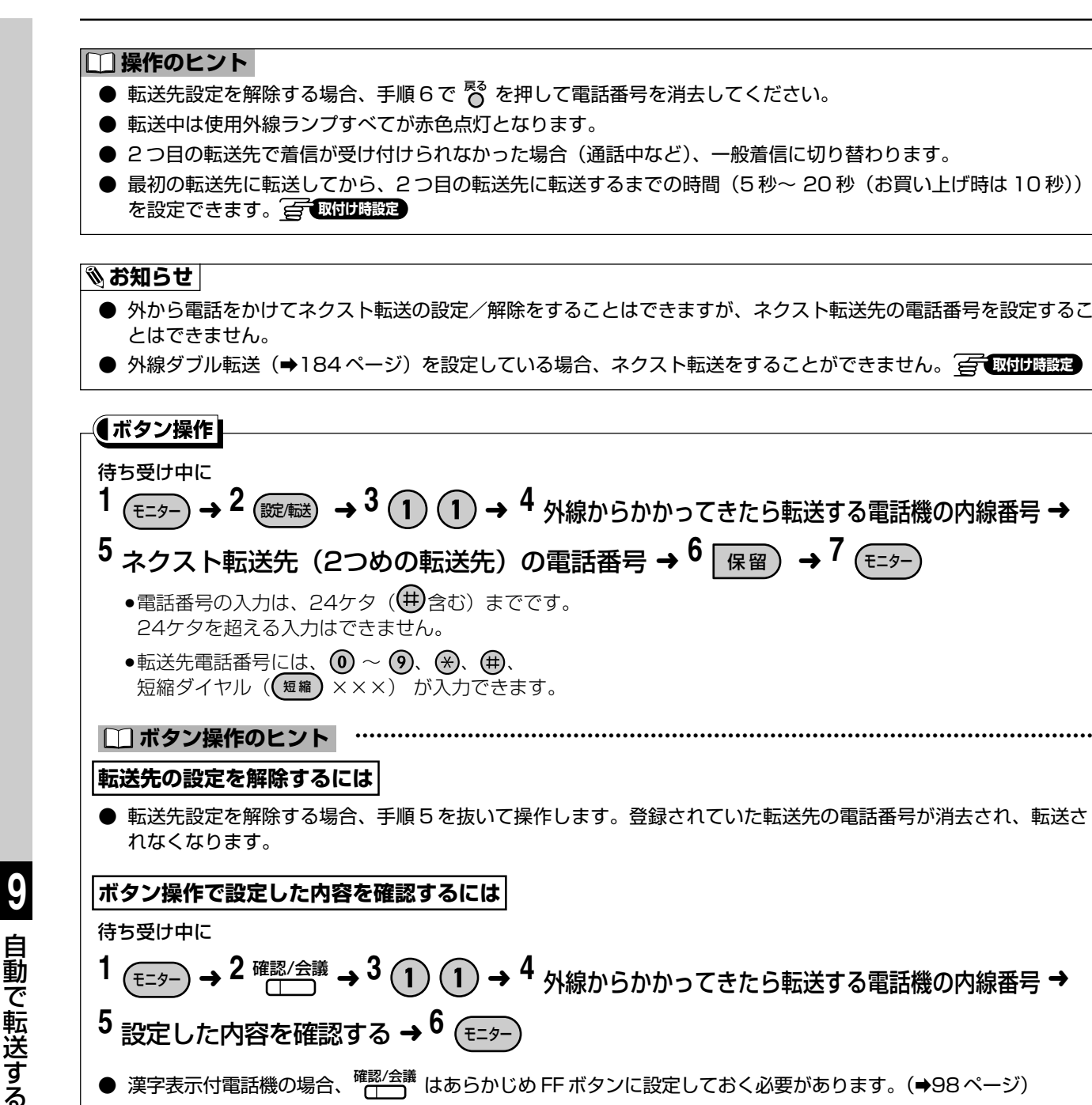

● 漢字表示付電話機の場合、確認/会議はあらかじめ FF ボタンに設定しておく必要があります。(→98ページ)

指定

## 外線へ転送中に内線電話機も同時に鳴らす(デュアル着信・転送中内線鳴動) 🖙 🔤 🕬

外線から電話がかかってきたとき、あらかじめ設定しておいた転送先に転送しますが、転送中も内線電話機を鳴 らすことができます。内線電話機と転送先のどちらか先に電話をとった方が、電話を受けることができます。 社内に人がいるかわからないとき、社内と外出先の両方で着信音を鳴らし、できるだけお待たせしないで電話 を受けたいときなどに使います。

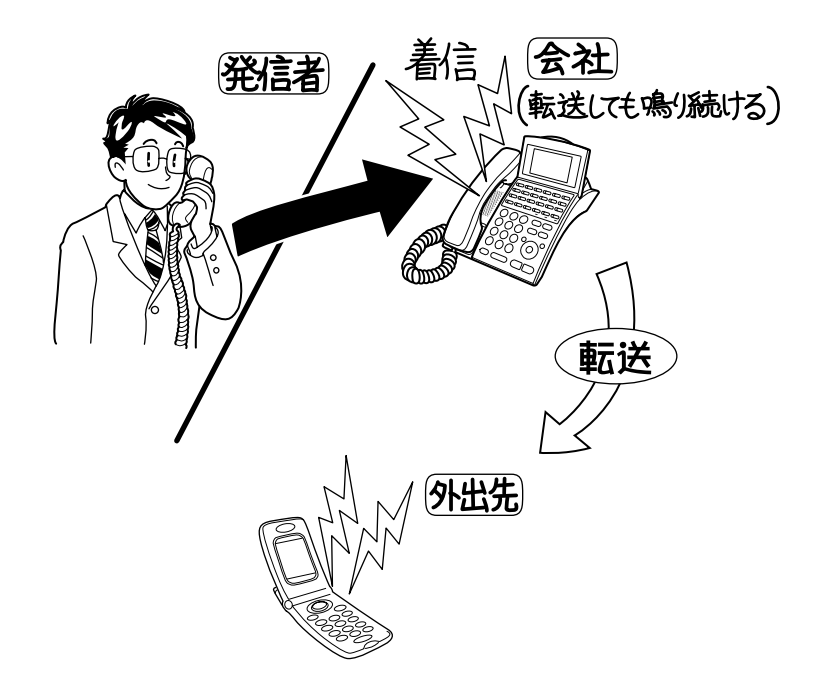

#### □□ 操作のヒント

- 外線転送先が一定時間(20秒~120秒(お買い上げ時は 30秒) (二) (取け) (1000) (1000) (100
- 内線電話機が着信に応答した場合、転送は中止します。
- スライド転送が設定されている場合、一定時間後に他の外線に転送しますが、着信した内線電話機はそのまま継続して鳴り続けます。

#### 🗞 お知らせ

- デュアル着信が設定されている場合、転送元ガイダンスを流すことはできません。(⇒185ページ)
- デュアル着信機能を使う/使わないは、取付け時に設定します。 🚰 取付け職定
- 外線ダブル転送が設定されている場合も、内線電話機が鳴動します。 📻 取付け膨設

# 特定の発信者からの電話だけを転送する(セレクト転送) 🖾 🕬 🕬 🏎

外線から電話がかかってきたとき、発信者番号の通知により特定の相手からの電話だけを、あらかじめ設定して おいた転送先に転送します。または、特定の相手からの電話だけを転送しないようにすることもできます。 電話がかかってきたときに転送する、または転送しない電話番号は、共通短縮ダイヤルの登録で設定します。 (⇒261ページ)

● ISDN回線またはIP回線にかかってきた電話で、 発信者番号と共通短縮ダイヤルに登録された番号 が一致した場合、その発信者からの電話を転送す る∕しないを設定することができます。

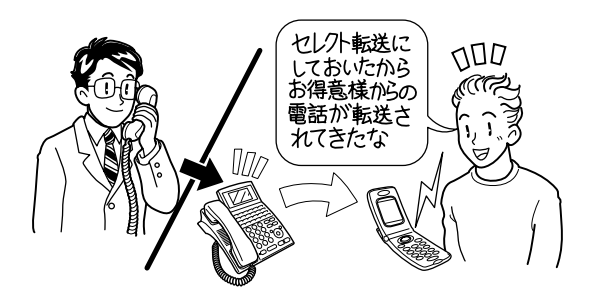

● また、かかってきた電話が番号を通知していない 場合、非通知理由(公衆電話など)別に転送しな いという設定もできます。

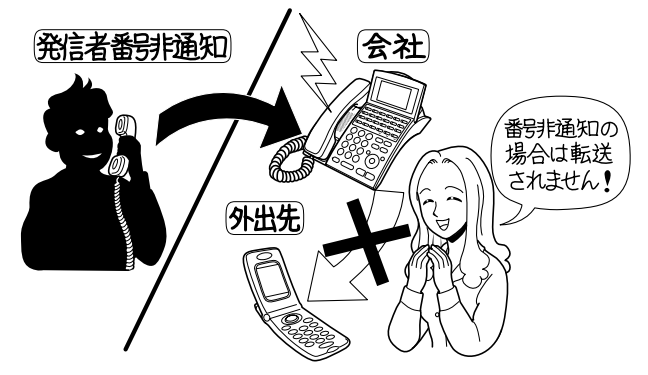

#### 🗞 お知らせ

- スライド転送、ネクスト転送、ダブル転送、デュアル着信との組み合わせもできます。
- セレクト転送機能を使う/使わないは、取付け時に設定します。 🤶 取付け時設定
- 電話番号の前に「184」や「186」が共通短縮ダイヤルに登録されていた場合でも、共通短縮ダイヤルとACR 機能に市外局番を登録していると、発信者番号と共通短縮ダイヤルに登録された番号が一致したとみなされます。

# 2か所の転送先へ同時に転送する(外線ダブル転送) 宮 「 「 」 「 」 」

外線からかかってきた電話を、あらかじめ設定しておいた2か所の外線転送先(→167、170ページ)へ同時 に転送することができます。

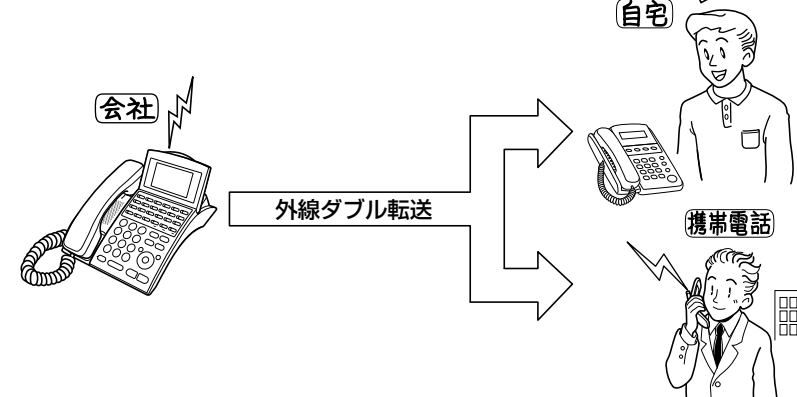

#### □□ 操作のヒント

- 外線転送先が一定時間(20 秒~ 120 秒(お買い上げ時は 30 秒) (全) 取け時設定)) 不応答の場合、転送を取り消し、一般着信となります。
- 着信転送中に一つの転送先が応答した場合、もう一つの転送先への転送は中止します。

#### 🕅 お知らせ

- 外線ダブル転送をする/しないは、取付け時に設定します。 🚰 取付け時設定
- ネクスト転送(⇒179ページ)を設定している場合、外線ダブル転送をすることができません。 📻 取付時設定

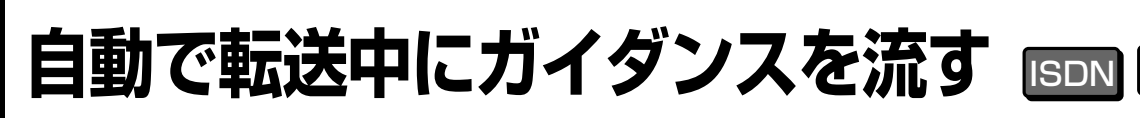

## 転送中のガイダンスを転送元と転送先に流す 🖾 🔤 🔤 📾 🖽 📾

自動転送中に、発信者(かけてきた相手)と転送先の相手へ、転送中であることを音声ガイダンスで伝えます。

#### 転送中ガイダンスの種類

転送中ガイダンスは次の3種類です。

#### 転送元ガイダンス:

発信者に転送中であることを知らせるガイダンスを流します。

転送を開始してから、発信者にガイダンスを送出するまでの時間(お買い上げ時は3秒)を設定できます。 G 取付け職定

#### 転送先ガイダンス:

さらに、オプションのメロディートークユニット(VB-F262)を使用しネームトークを利用している場合、 転送先に発信者の名前を音声で読み上げて、かけてきた相手をお知らせすることもできます。

#### 転送切断ガイダンス:

転送元ガイダンスを一定時間流したあとに転送が成功しなかったとき、発信者に転送できなかったことを 伝えます。

転送元ガイダンスを継続する時間(お買い上げ時は30秒)を設定できます。

設定により、転送切断ガイダンス再生後、「転送元を切る」か「メッセージを録音してもらう」かを選択することができます。<br/>
「<br/>
() 「<br/>
() 取りの<br/>
() かんしょう () かんしょう () かんしょんしょ) () かんしょ) () かんしょ) () かんしょ) () かんしょ) () かんしょ) () かんしょ) () かんしょ) () かんしょ) () かんしょ) () かんしょ) () かんしょ) () かんしょ) () かんしょ) () かん

### 転送中ガイダンスの録音

転送元ガイダンス、転送先ガイダンス、転送切断ガイダンスにはそれぞれ固定ガイダンスがあります。転送元ガ イダンス、転送切断ガイダンスは、自分でガイダンスを録音して流すこともできます。

●固定ガイダンスの内容

転送元ガイダンス:

「お電話ありがとうございます。ただいまおつなぎしておりますので、もうしばらくそのまま でお待ちください」

転送先ガイダンス:

「転送電話です。転送します」

転送切断ガイダンス:

「恐れ入りますが、おつなぎできませんでしたので、後ほどおかけ直しください」

#### 🗞 お知らせ

- 設定内容により、ガイダンス内容が異なります。
- ガイダンス内容の詳細は、「応答ガイダンスの種類について」(→134ページ)を参照してください。
- 自分でガイダンスを録音する方法は、「応答ガイダンス(応答メッセージ)を録音する」(→136ページ)を参照してください。
- 付加サービスによる着信転送(フレックスホン)では、本機能は動作しません。(→186ページ)
- 通話中手動転送では動作しません。(⇒165ページ)ただし、「着信中手動転送」(⇒166ページ)の場合は動作します。
- デュアル着信が設定されている場合、転送元ガイダンスを流すことはできません。
- 転送元ガイダンスを流す場合、転送元ガイダンスが流れた時点から電話をかけた相手に通話料金がかかります。
- 転送先ガイダンスの操作案内が流れ始めてから、ダイヤル操作をしてください。 操作案内が流れる前にダイヤルすると、操作ができない場合があります。

I P

# 9 フレックスホン 着信転送(付加サービス) ISDN

NTTのフレックスホン(着信転送機能)を利用して外線着信を自動転送することができます。この機能を利用 するには、NTTと契約が必要です。

フレックスホンの着信転送には一般着信、個別着信の2種類の転送方法があります。転送先の指定は指定電話機 (→18ページ)で行います。

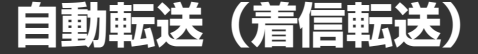

の可取付け時設定

#### 一般着信

- 転送先の電話番号の設定は、本システムの自動転送(一般着信)(→167ページ)と同じ操作を行って ください。
- 外から電話をかけて自動転送の設定/解除を行うには、175ページの「外から自動転送を設定/解除する(転送リモート)」の操作を行ってください。

#### 個別着信

外線から個別の電話機にかかってきた電話(サブアドレスやダイヤルイン、i・ナンバー、セレクト着信の個別着信など)を、あらかじめ設定しておいた外線の転送先へ自動的に転送します。着信転送(一般着信)と同じ転送先へ転送することもできます。 ()と同じ転送先へ転送することもできます。 電話をかけてきた相手および転送先に、転送ガイダンスを流すことができます。 ()のけてののでのでのできます。 ()のけてののでのでのできます。 ()

- 転送先の電話番号の設定は、本システムの自動転送(個別着信)(→170ページ)と同じ操作を行ってください。
- 自動転送(個別着信)するように設定するには、174ページの操作を行ってください。
- 不在転送 (→101ページ)、不在設定 (→99ページ) と同時に設定できません。

#### 🗞 お知らせ

- 相手が本システムに電話をかけたときの通話料金は電話をかけた相手のご負担、本システムから転送先への通話料金は本システム側のご負担となります。
- 転送されない電話番号(フリーダイヤルなど)もあります。
- NTT 側の都合によりサービス内容が変わることがあります。詳しくは NTT にお問い合わせください。
- フレックスホン(着信転送機能)で自動転送する場合、転送用に着信用と別の ISDN 回線の空きチャネルは必要 ありません。
- 外から電話をかけて転送の設定/解除をすることはできますが、転送先の電話番号を設定することはできません。

NTTの付加サービスのフレックスホン(通信中転送機能)の契約が必要です。

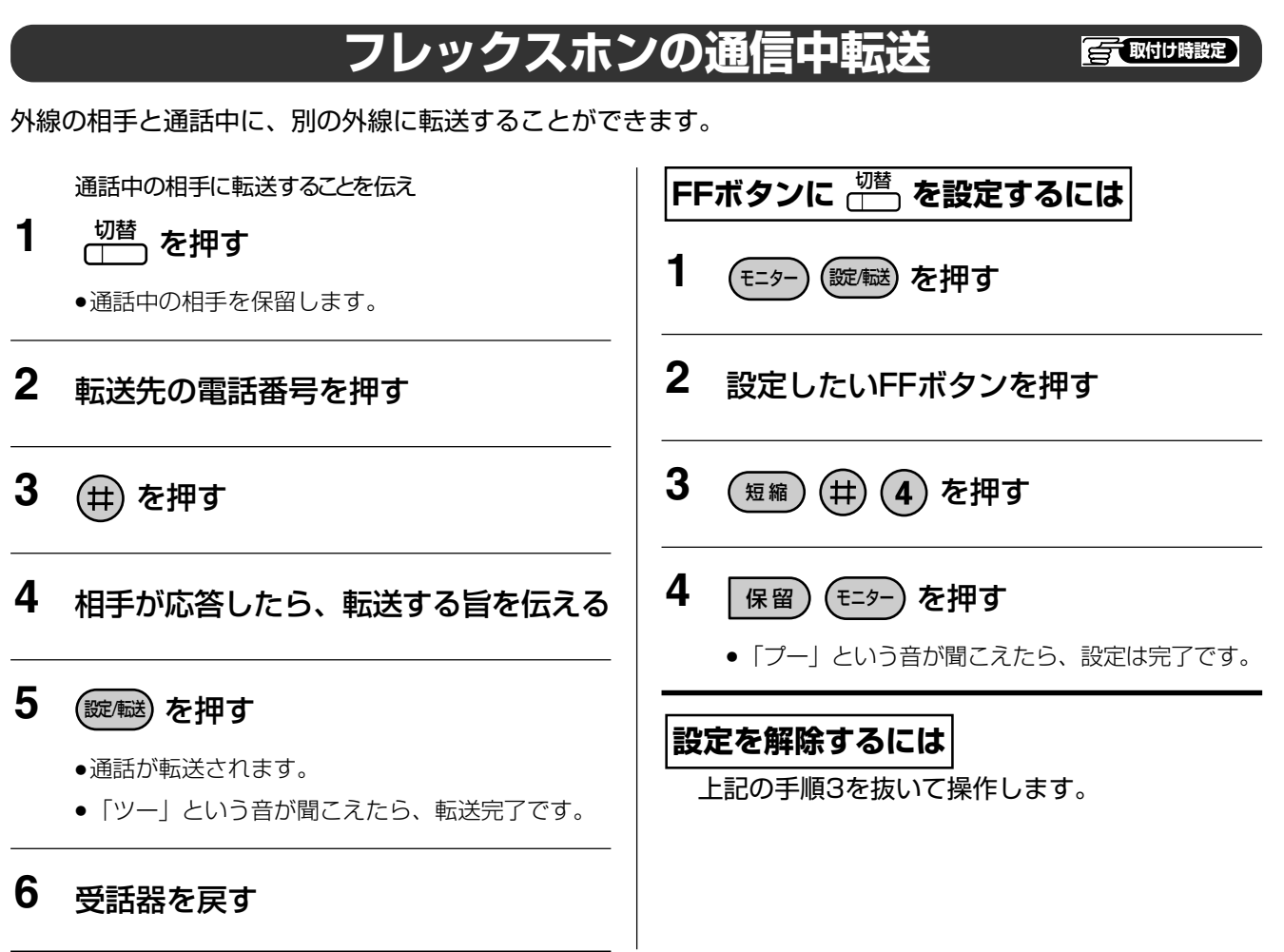

#### 

● 転送できるのは、かかってきた電話のみです。

11 本システムでご利用になれる回線サービス

通信事業者やIP電話事業者の回線サービスを利用して、いろいろな機能を使うことができます。電話(アナロ グ)回線で使える機能と、ISDN回線で使える機能がありますが、本システムを電話(アナログ)回線でお使い の場合、ISDN の付いている機能はご利用になれません。

NTTのISDN回線(INSネット64)を使用している場合、通話以外にもISDNならではのサービスを利用して、 さらに便利にお使いになれます。

INSネット64は、1回線につき2チャネル(通話路)を持ち、同時に2つの通話ができます。

NTTのサービスの詳細については、NTTにお問い合わせください。

# ISDN回線と電話(アナログ)回線でお使いになれるサービス

| サービス名/機能                                                                                     | 内容                                                                                                    | 操作ページ |
|----------------------------------------------------------------------------------------------|----------------------------------------------------------------------------------------------------|-------|
| ダイヤルイン * 1                                                                                   | 外線から特定の内線番号を呼び出すことができます。<br>ダイヤルイン契約番号は最大 50 個まで設定できます。<br>同一回線において、i・ナンバーとの併用はできません。                                | 191   |
| <b>ナンバー・ディスプレイ*1*2</b> 外線から電話がかかってきたとき、相手の電話番号が通知されたときは電話番号を表示します。電話番号が通知されないときは、その理由を表示します。 |                                                                                                    | 194   |
| ネーム・ディスプレイ * 1                                                                               | 外線から電話がかかってきたとき、相手の名前が通知されたと<br>きは名前を表示します。                                                                          | 195   |
| 迷惑電話おことわり * 1                                                                                | 迷惑電話を簡単な操作で拒否登録することができます。<br>・電話(アナログ)回線のダイヤルイン利用時は使用できません。<br>・ISDN 回線のダイヤルイン利用時は、発信者番号通知サービス<br>を契約している場合のみ利用できます。 | 196   |

※1: これらのサービスを利用するには、NTTと付加サービスの契約が必要です。

※2: 本システムでは、キャッチホンディスプレイには対応しておりません。キャッチホン応答時に、電話番号などの通知音が聞こえてしまう場合がありますので、キャッチホンディスプレイの契約はしないでください。

# 電話(アナログ)回線でお使いになれるサービス

| サービス名/機能   | 内容                                                        | 操作ページ |
|------------|-----------------------------------------------------------|-------|
| キャッチホン * 1 | 通話中に外線から電話がかかってきた場合、通話中の相手を保<br>留にして、かけてきた相手と通話することができます。 | 190   |

※1:これらのサービスを利用するには、NTTと付加サービスの契約が必要です。

## ISDN回線でお使いになれるサービス

|          | サ   | ービス名/機能          | 内容                                                                                                    | 操作ページ |
|----------|-----|------------------|----------------------------------------------------------------------------------------------------|-------|
| 発信       | 書者著 | 番号通知サービス         | 電話をかけた相手の電話機に電話番号を通知します。                                                                                                    | 193   |
| サフ       | ブアト | ドレス通知サービス        | 外線から特定の内線電話機を呼び出すことができます。                                                                                                    | 197   |
| i・ナンバー*1 |     | <b>/ ("—</b> * 1 | 外部から特定の内線電話機を呼び出すことができます。<br>i・ナンバーは、契約回線数1つにつき電話番号を最大3個(契約者回線番号を含む)契約することができます。<br>同一回線において、ダイヤルインサービス、代表取扱サービス<br>などとの併用はできません。 |       |
| 多重機      | 着信転 | 一般着信*1           | 外線からかかってきた電話番号を、あらかじめ設定しておいた転<br>送先に転送します。                                                                                        | 186   |
| 能(フレ     | 送機能 | 個別着信*1           | 外線から個別の電話機にかかってきた電話 (サブアドレスやダイ<br>ヤルインなど)をあらかじめ設定しておいた転送先に転送します。                                                                  | 186   |
| ックスホ     | INS | らキャッチホン*1        | 通話中に外線から電話がかかってきた場合、通話中の相手を保留<br>にして、かけてきた相手と通話することができます。                                                                         | 199   |
| 2        | 通信  | 言中転送機能*1         | 外線からかかってきた電話に出たあとに、他の人に転送します。                                                                                                    | 187   |

この他にも、NTTの付加サービスを契約して次の機能を利用することができます。このシステムは、スティ ミュラスプロトコル手順に対応しています。操作方法につきましては、NTTにお問い合わせください。

| INSボイスワープ <sup>*1</sup> | : | 外線から電話がかかってきたときに、あらかじめ指定した転送先に自動<br>的に転送するサービスです。                                                   |
|-------------------------|---|----------------------------------------------------------------------------------------------------|
| INSナンバー・リクエスト*1         | : | 電話番号を通知しない人からの電話をおつなぎしないサービスです。番<br>号を通知してからかけ直すように音声ガイダンスが流れます。この機能<br>は、INSナンバー・ディスプレイのオプション機能です。 |
| INSマジックボックス*1           | : | 通話中やご不在中など、かかってきた電話に出られないとき、センターが<br>応答してメッセージを録音するサービスです。外出先の携帯電話、公衆電<br>話からもメッセージの再生、消去が行えます。     |

※1:これらのサービスを利用するには、NTTと付加サービスの契約が必要です。

#### 🗞 お知らせ

● NTT と付加サービスの契約が必要なものは、各操作説明のページで(付加サービス)と記載しています。

● NTT 側の都合によりサービス内容が変更される場合がありますので、詳細については NTT にお問い合わせください。

#### ISDN回線でお使いの場合

● NTTの付加サービスのフレックスホン(着信転送)を契約していなくても、本システム独自の機能を 使って外線着信転送をすることができます。(→161ページ~184ページ)

ただし、転送先へ発信するために、着信用とは別のISDN回線の空きチャネルが必要です。

● サブアドレス通知サービスを利用して以下の機能がお使いになれます。

| サービス名/機能            | 内容                                                               | 操作ページ      |
|---------------------|------------------------------------------------------------------|------------|
| ISDNクローズド<br>ナンバリング | 他の電話機システムの電話機を、内線を呼び出すのと同じ操作で簡<br>単に呼び出すことができます。                 | 198        |
| 外線リモート              | オフィス留守番機能 (マルチボイス) を外出先から操作できます。留<br>守録の設定・解除、留守録再生、通話録音再生ができます。 | 113<br>117 |

## IP回線でお使いになれるサービス

IP回線でお使いいただくサービスにつきましては、サービス内容や、基本サービスか付加サービスかは、各IP電 話事業者により異なる場合があります。 詳細は各IP電話事業者にお問い合わせください。 外線と通話中に、他の外線から電話がかかってきたことをお知らせするキャッチホンサービスが利用できます。 通話を保留にしたまま、新たにかけてきた相手と通話することができます。

キャッチホン(付加サービス) 🕣 🕬 🖽 📾

アナログ

1 通話中にキャッチホンの信号音が聞こえ

## たら (フック) を押す

●新たにかけてきた相手と通話できます。

**2** 保留中の相手との通話に戻るときは (フック) を押す

●再びもとの相手と通話できます。

#### 🗞 お知らせ

- キャッチホンサービスを利用するときは、NTT との契約が必要です。
- キャッチホンサービスをご利用のときは、通話時間・通話料金は表示されません。
- 通話中に誤ってフックスイッチ(受話器の下にあるスイッチ)を押すと、通話が切れます。

ダイヤルイン(付加サービス)

それぞれの内線電話機にダイヤルイン契約番号をつけると、外から本システムの内線電話機を直接呼び出すことができます。(ダイヤルイン個別着信) 電話(アナログ)回線、ISDN 回線でこのサービスを利用するには、NTT との契約が必要です。

- IP回線でこの機能をご利用になる場合、ご契約のIP電話事業者へお問い合わせください。
  - 例:外から契約者回線番号045-000-1231の、ダイヤルイン契約番号045-000-1233に対応した電話機を呼び出す

# 外から045-000-1233をダイヤルする

045-000-1233をダイヤル

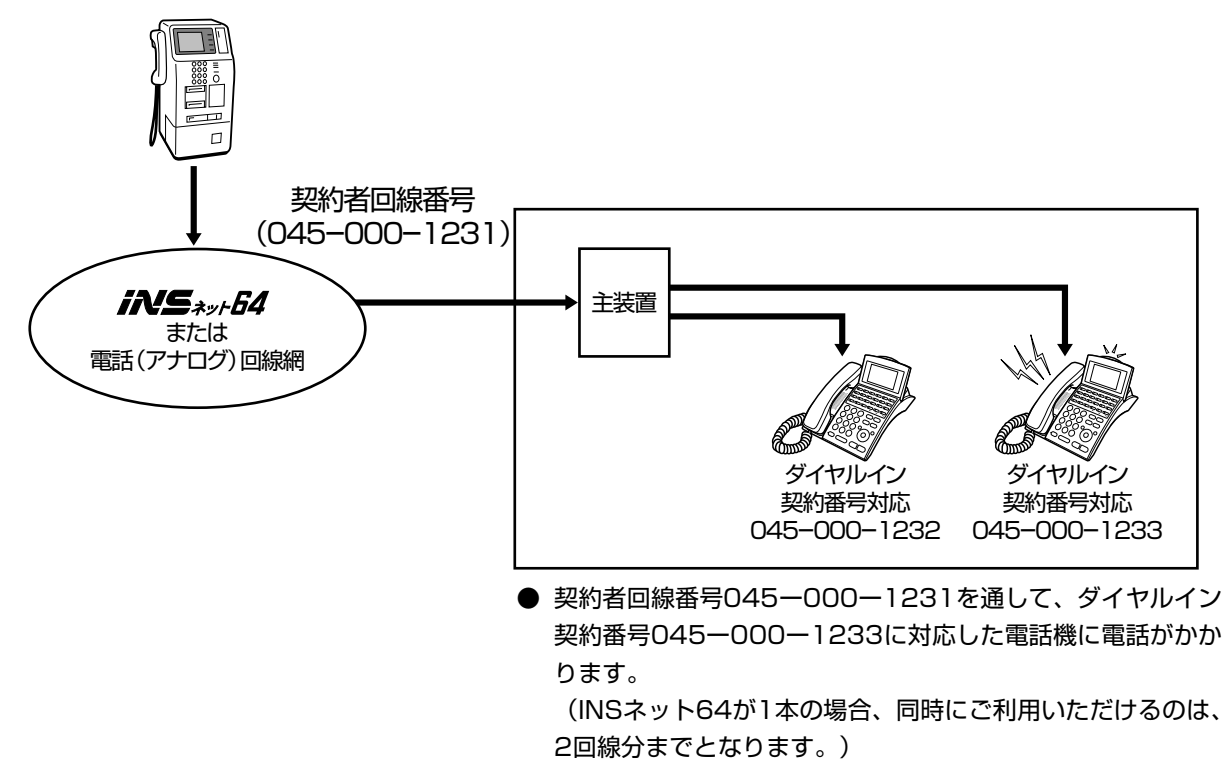

# 取付け時の設定により、以下のようなこともできます。 取付け時の設定により、以下のようなこともできます。(音源4種類×周期8種類の組み合わせまたはメロディー 保留音から選択可能。また、オプションのメロディートークユニット(VB-F262)を使用してメロディーも利 用できます) グローバル着信を契約している場合、契約者回線番号に電話がかかると、設定した特定の電話機または、設定 した電話機すべてを呼び出すことができます。 IP 回線からのダイヤルイン時に内線の状況により着信ができない場合、内線状況の内容にかかわらず着ユーザー ビジー(端末使用中)の理由表示を IP 回線網に通知します。

の取付け時設定

# 10 i・ナンバー(付加サービス) Green ISDN

i・ナンバー契約を行うことにより、契約者回線番号とは別に複数の電話番号(i・ナンバー契約番号)を割り当て ることができます。i・ナンバー契約番号をそれぞれの内線電話機につけると、外から本システムの内線電話機を 直接呼び出すことができます。

このサービスを利用するには、NTT との契約が必要です。

例:外からi・ナンバー契約番号045-000-1232に対応した電話機を呼び出す

## 外から045-000-1232をダイヤルする

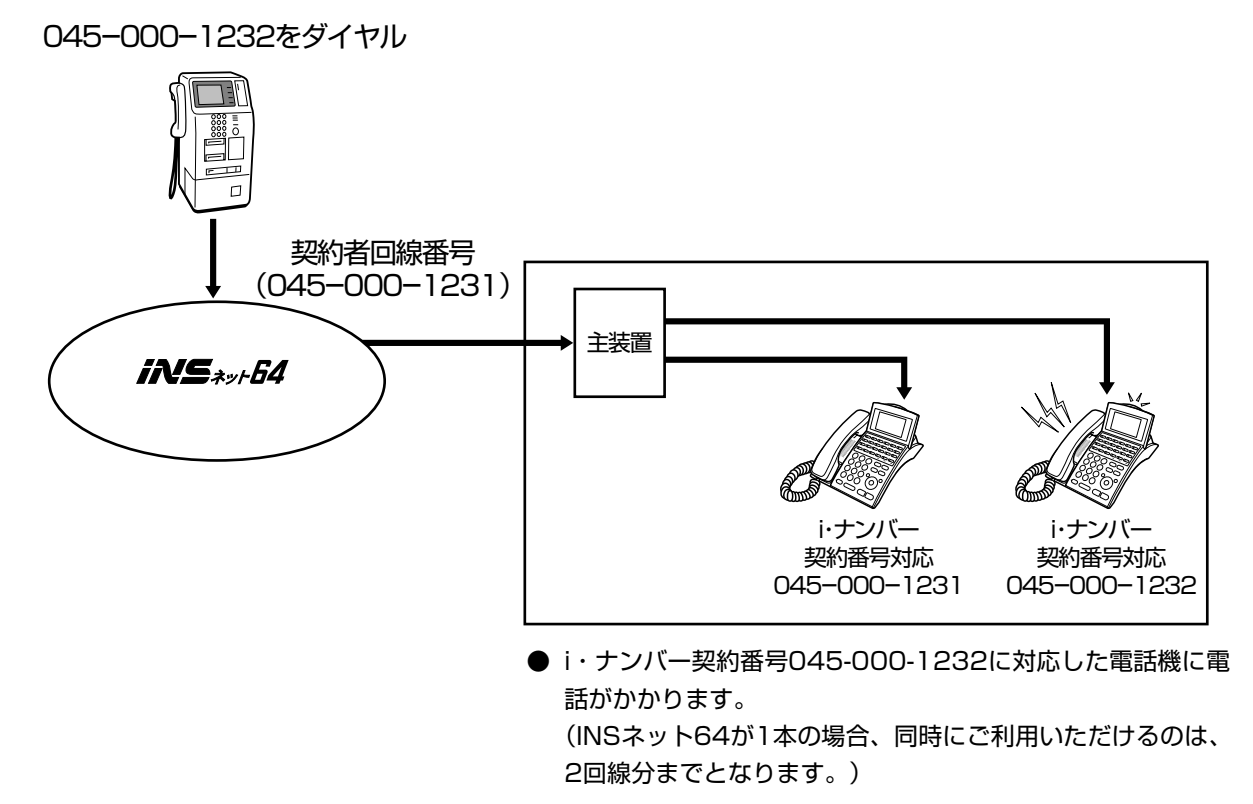

#### 🗞 お知らせ

● 取付け時の設定により、以下の機能を利用することができます。 
\_\_\_\_\_ 
、 
図付け
職定

- ・ 電話番号ごとに特定の内線電話機を呼び出すことができます。
- ・ 電話番号ごとに着信音を設定できます。(音源4種類×周期8種類の組み合わせまたはメロディー保留音から選 択可能。また、オプションのメロディートークユニット(VB-F262)を使用するメロディーも利用できます)
- i・ナンバーボタン着信

電話番号ごとに着信させる外線ボタンを設定することができます。

ファクス着信用の外線ボタンを設定すると、外線ボタンのランプでファクスが使用中かどうかを確認することができます。

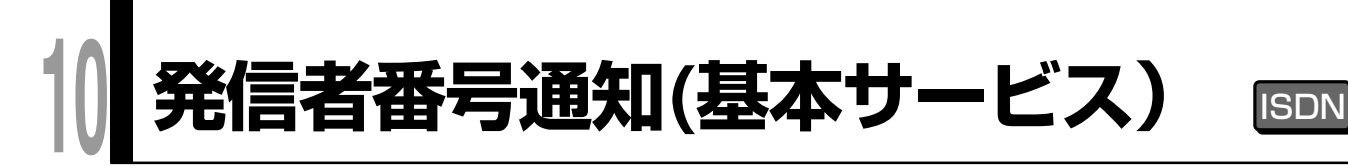

電話をかけた相手の電話機に、発信者電話番号を通知するサービスです。相手の電話機が電話(アナログ)回線 の場合には、相手がナンバー・ディスプレイ(➡194ページ)を契約している場合のみ電話番号を通知します。

## 電話をかけたとき

本システムから電話をかけたとき、相手の電話機に電話番号が通知されます。

#### 発信者番号の通知について

NTTに申し込んだ方法により、操作が異なります。

#### ●「通常通知」を選択している場合

通常のかけ方で、発信者の電話番号を通知します。相手の電話番号の前に「184」をつけてダイヤルする と、その通話に限り電話番号を通知しないようにします。

#### ●「通常非通知」を選択している場合

通常のかけ方では発信者の電話番号を通知しません。相手の電話番号の前に「186」をつけてダイヤルすると、その通話に限り電話番号を通知することができます。

通知方法の変更は、NTTへの申し込みが必要になります。

#### 🗞 お知らせ

- ◆ 本システム側の収容回線にダイヤルイン契約(→191ページ)またはi・ナンバー契約(→192ページ)をしていれば、発信者番号としてダイヤルイン追加番号またはi・ナンバー追加番号を発信先に通知することができます。
   (取り)時設定
- 発信者番号通知サービスは ISDN 回線の基本サービスですが、電話(アナログ)回線でお使いの場合も同じ方法で発信者番号を通知/非通知することができます。

10 ナンバー・ディスプレイ(付加サービス) 富 (10)

外線から電話がかかってきたとき、発信者の電話番号が通知されたときは発信者の電話番号、通知されないときにはその理由を通知するサービスです。

## 電話がかかってきたとき

外線から電話がかかってきたとき、発信者の電話番号が通知された場合には、着信音が鳴っている電話機すべて に、かけてきた相手(発信者)の電話番号が表示されるので相手の電話番号を確認してから電話を受けることが できます。また、電話に応答したあとも電話番号は表示されます。

<外線からかかってきたとき> 例:東京支店(03-0000-5678)からかかってきたとき

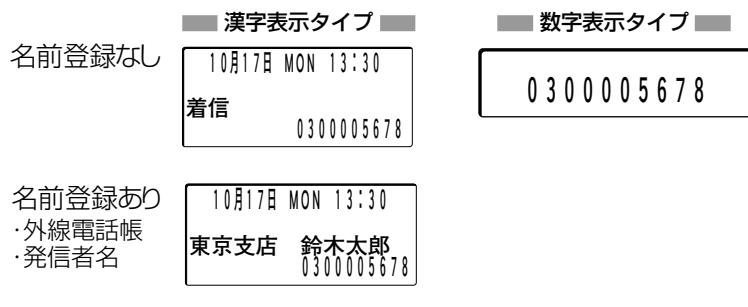

通知された電話番号が外線電話帳(漢字表示付電話機のみ)(→259ページ)に名前を登録されている場合、 名前を表示します。

NTTとの契約により、下記のような表示になります。

|                 | 相手の回線(かける側)      | ISDN       | またはIP            | 電話(ア       | 'ナログ)            |
|-----------------|------------------|------------|------------------|------------|------------------|
| 本システム側の回線(受ける側) |                  | 番号通知       | 番号非通知*           | 番号通知       | 番号非通知*           |
| ISDN            | ナンバー・ディスプレイ 契約有り | $\bigcirc$ | $\bigtriangleup$ | $\bigcirc$ | $\bigtriangleup$ |
| またはIP           | ナンバー・ディスプレイ 契約無し | $\bigcirc$ | ×                | ×          | ×                |
| 電話              | ナンバー・ディスプレイ 契約有り | $\bigcirc$ | $\bigtriangleup$ | $\bigcirc$ | $\bigtriangleup$ |
| (アテロク)          | ナンバー・ディスプレイ 契約無し | Х          | ×                | Х          | ×                |

○:相手の電話番号を表示します。 △:非通知理由を表示します。 ×:表示しません。

\* : 公衆電話、電話番号通知のできないネットワークからかけた場合も含まれます。

電話(アナログ)回線をお使いの方から電話番号が通知されたときは、本システムの着信回線がナンバー・ディス プレイを契約している場合に、電話番号が表示されます。

#### 相手の電話番号が通知されないときは、以下のような表示になります。

| 表       | 示                |                                 |  |  |
|---------|------------------|---------------------------------|--|--|
| 漢字表示タイプ | 数字表示タイプ          |                                 |  |  |
| 公衆電話    | - [ -            | 公衆電話から電話がかかってきたとき               |  |  |
| 非通知     | - <i>p</i> -     | 「非通知」で電話がかかってきたとき               |  |  |
| 表示圈外    | - [] - または - 5 - | 国際電話などで番号を通知できない電話<br>がかかってきたとき |  |  |

※NTTがサービス内容の変更や追加を行った場合には、表示内容が変わることがあります。

#### 🗞 お知らせ

● 表示可能なケタ数を超える電話番号が通知された場合、先頭から表示可能なケタ数まで表示します。

● 本システムに接続される停電中の停電用電話機には、電話をかけてきた相手の電話番号は表示されません。

● ナンバー・ディスプレイ対応の単独電話機の場合、電話をかけてきた相手の電話番号を表示できます。

● 発信者の電話番号が通知されない場合には表示されません。

|| ネーム・ディスプレイ(付加サービス) 🖅 🖽 🖽

ネーム・ディスプレイはナンバー・ディスプレイのオプションサービスで、電話がかかってきたとき、発信者 の電話番号と名前が通知された場合、発信者の電話番号と名前を表示するサービスです。 発信者の名前が表示できるのは漢字表示付電話機のみです。

## 電話がかかってきたとき

外から電話がかかってきたとき、発信者の電話番号と名前が通知された場合には、着信音が鳴っている漢字表示付 電話機すべてに、かけてきた相手(発信者)の名前が表示されるので、相手を確認してから電話を受けることがで きます。

### 表示例

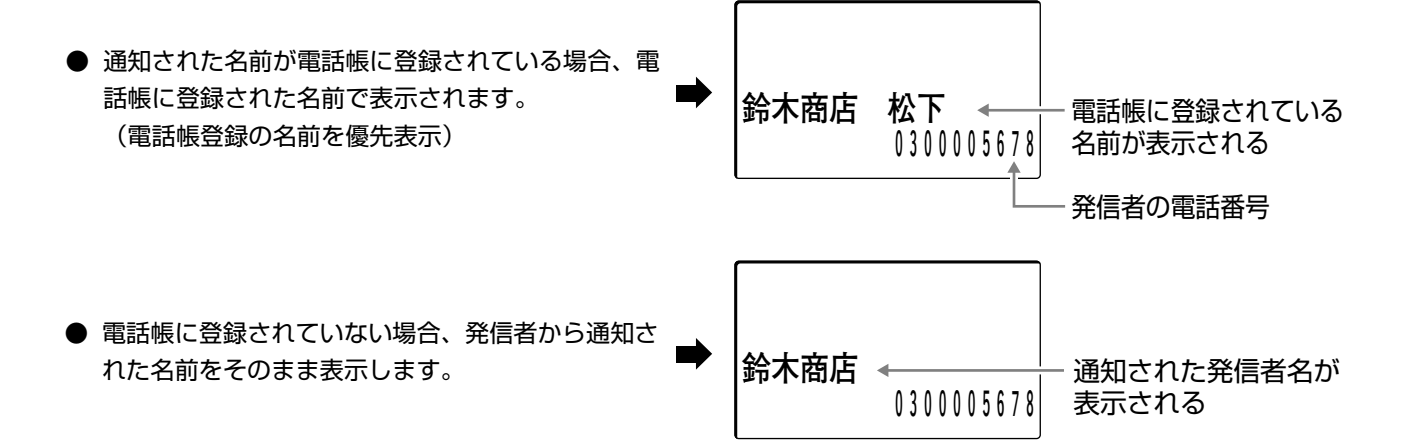

#### 🗞 お知らせ

- 通知された発信者名は、着信履歴への記録は行われません。
- 短縮ダイヤルに登録されている番号と発信者の番号が一致した場合、短縮ダイヤルに登録された名前が表示されます。この場合、着信履歴が残ります。
- ●本システムに接続されるコードレス電話機には、電話をかけてきた相手の名前は表示されません。電話番号は表示されます。
- 本システムに接続されている停電中の停電電話機には、電話をかけてきた相手の名前と電話番号は表示されません。

● 本システムに接続されているデジタル多機能電話機およびネーム・ディスプレイ対応の単独電話機の場合、電話をかけてきた相手の名前と電話番号を表示することができます。
 ○ 取付け時度で
 かけてきた相手の電話番号が共通短縮ダイヤルに登録されている場合、表示する名前は、共通短縮ダイヤルの登録名が優先されます。

●本システムでの漢字表示はJIS第1水準および第2水準に対応しています。それ以外の漢字データを受信すると、 その受信データを含め、以降のデータがスペース表示となります。 NTTの迷惑電話おことわりの契約をしたISDN外線で、外線通話中、または通話終了後に電話機から登録操作を 行うと、以降同じ電話番号の相手からかかってきても着信せずに、「こちらは、△△-△△△△-△△△○で す。この電話はお受けできません。ご了承ください。」と迷惑電話おことわりメッセージで応答することができ ます。

惑電話おことわり(付加サービス) 🕣 🚥 📖

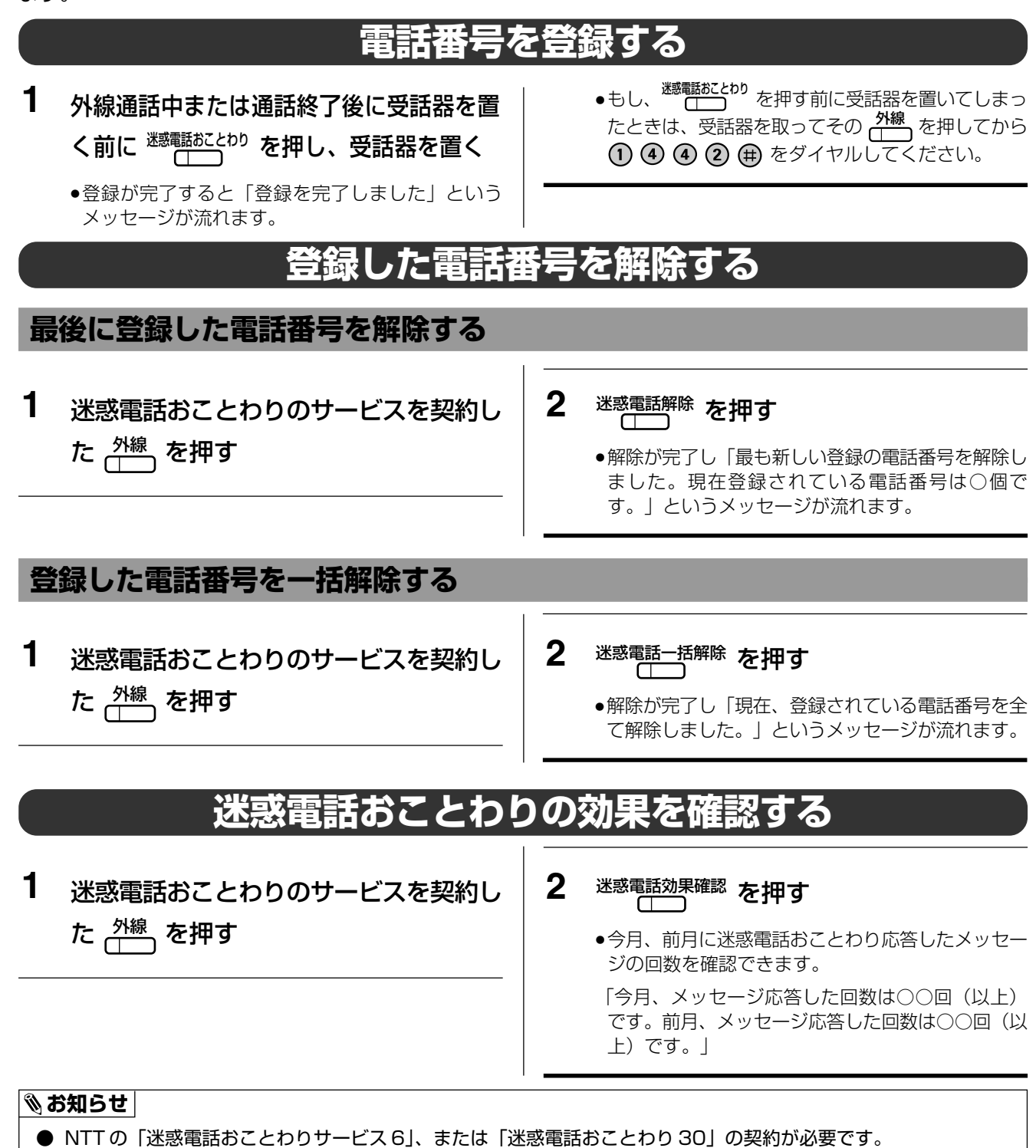

電話番号の解除は、迷惑電話おことわりの契約をしている 🦳 を押して 🕦 ④ 🐠 をダイヤルし、NTT の音 声案内にしたがって操作を行います。

196

# 11 サブアドレス通知(基本サービス) 💷

電話番号のあとに内線番号を押すことによって、外線から特定の内線電話機を直接呼び出すことができます。 ただし、電話(アナログ)回線から本システムの内線電話機を呼び出すことはできません。

例:外から045-000-1231(契約者回線番号)の内線番号10の電話機を直接呼び出す

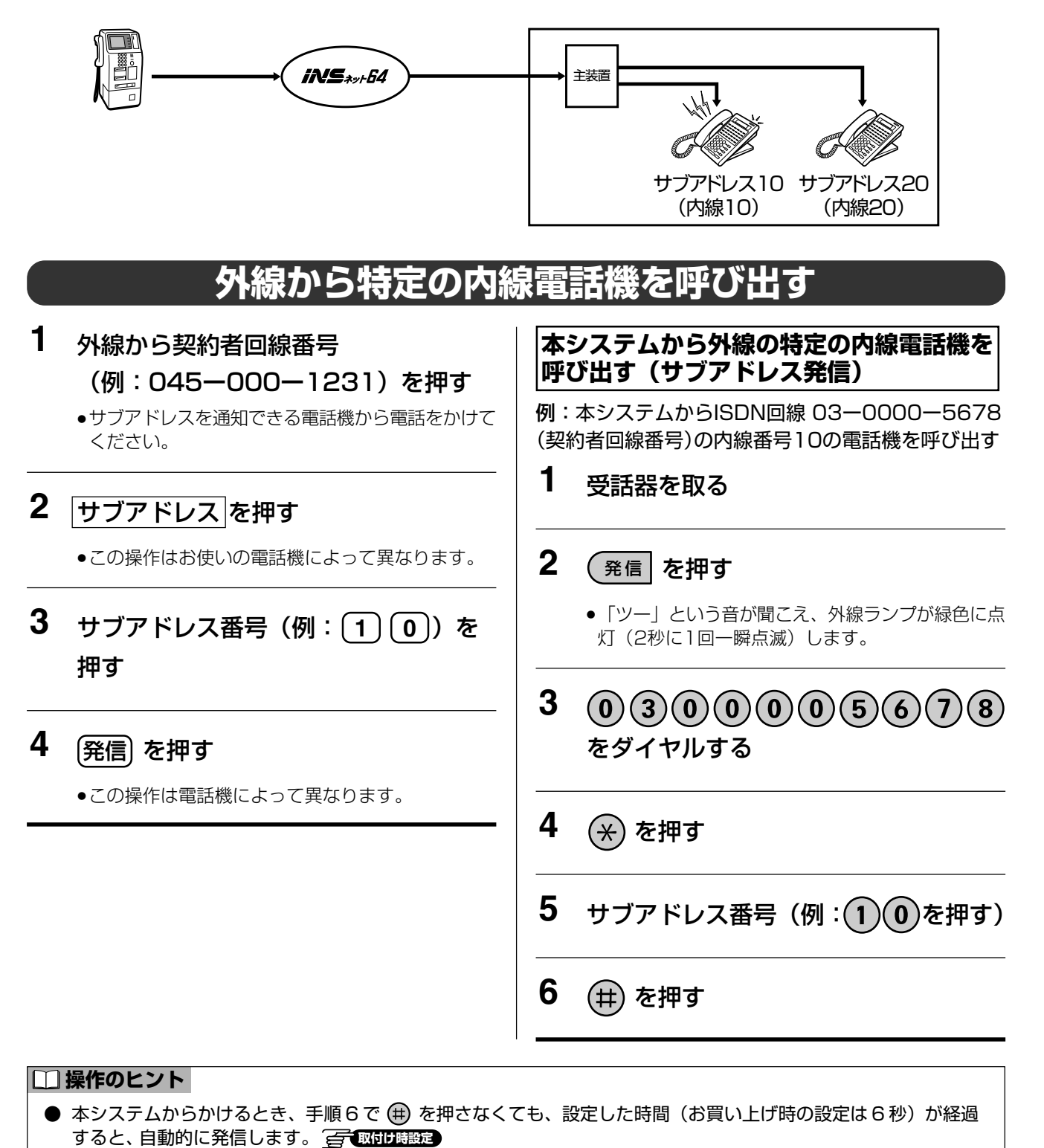

● サブアドレス番号は 19 ケタまで入力できます。

#### 🗞 お知らせ

● このサービスは、相手の電話機が電話(アナログ)回線の場合、利用できません。

# ISDNクローズドナンバリング

取付け時設定

ISDN回線でのサブアドレス着信機能を利用して、内線番号を押すだけで簡単に相手のシステムの内線電話機を 直接呼び出すことができます。

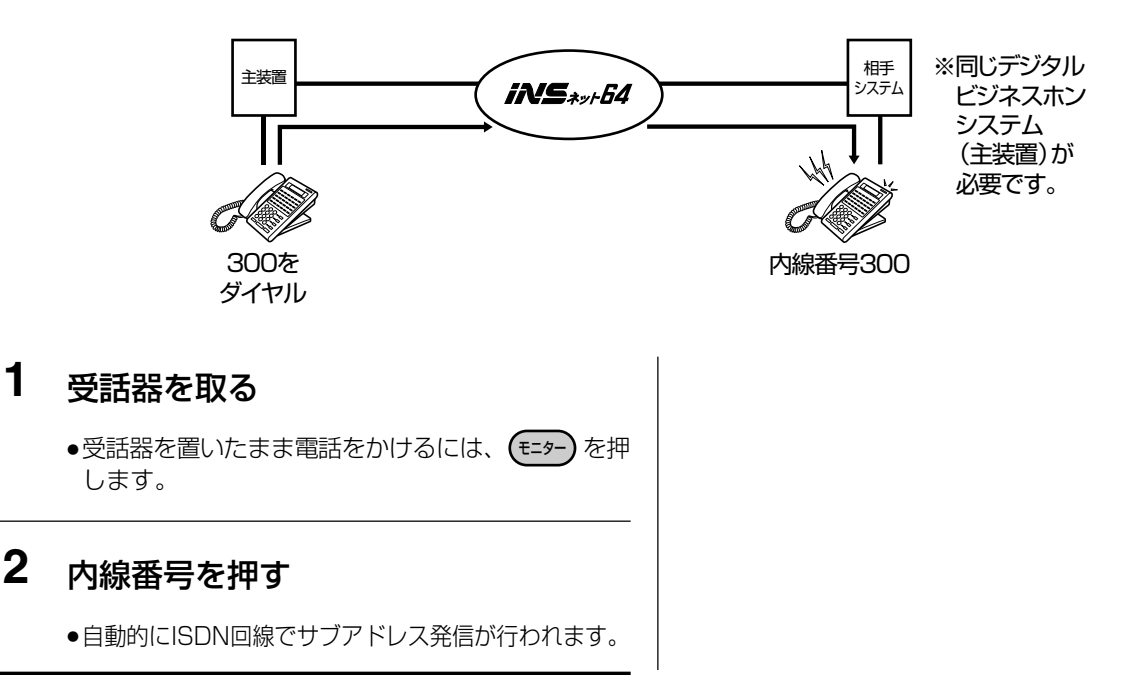

#### ぽお願い

● 内線番号の1ケタ目の番号が、相手のシステムの内線番号の1ケタ目と重複しないようにしてください。

#### 🗞 お知らせ

- 相手のシステムの電話番号をあらかじめ設定しておく必要があります。
- ISDN 回線の空きチャネルがないと呼び出すことができません。
- ISDN 回線クローズドナンバリングは、自システムと相手システムの内線番号のケタ数が3ケタの場合に動作します。
- IP回線の場合も同様(上記手順)に利用することができます。

 

 10
 フレックスホン (内かくやく)
 回じ回回
 回じ回回
 回じ回回
 回じ回回
 回じ回回
 回じ回回
 回じ回回
 回じ回回
 回じ回回
 回じ回回
 回じ回回
 回じ回回
 回じ回回
 回じ回回
 回じ回回
 回じ回回
 回じ回回
 回じ回回
 回じ回回
 回じ回回
 回じ回回
 回じ回回
 回じ回回
 回じ回回
 回じ回回
 回じ回回
 回じ回回
 回じ回回
 回じ回回
 回じ回回
 回じ回回
 回じ回回
 回じ回回
 回じ回回
 回じ回回
 回じ回回
 回じ回回
 回じ回回
 回じ回回
 回じ回回
 回じ回回
 回じ回回
 回じ回回
 回じ回
 回じ回
 回じ回
 回じ回
 回じ回
 回じ回
 回じ回
 回じ回
 回じ回
 回じ回
 回じ回
 回じ回
 回じ回
 回じ回
 回じ回
 回じ回
 回じ回
 回じ回
 回じ回
 回じ回
 回じ
 回じ
 回じ
 回じ
 回じ
 回じ
 回じ
 回じ
 回じ
 回じ
 回じ
 回じ
 回じ
 回じ
 回じ
 回じ
 回じ
 回じ
 回じ
 回じ
 回じ
 回じ
 回じ
 回じ
 回じ
 回じ
 回じ
 回じ
 回じ
 回じ
 回じ
 回じ
 回じ
 回じ
 回じ
 回じ
 回じ
 回じ
 回じ
 回じ
 回じ</t

2 通話を切り替えるには、 フック を押す

●通話中の相手を保留にして、保留中の相手との通話 に切り替わります。

#### 🗞 お知らせ

● FF ボタンに (型)を設定しておくと、 (フック)を押す代わりに (型)を押しても通話を切り替えることができます。
 FF ボタンに (型)を設定する方法は、右記をお読みください。

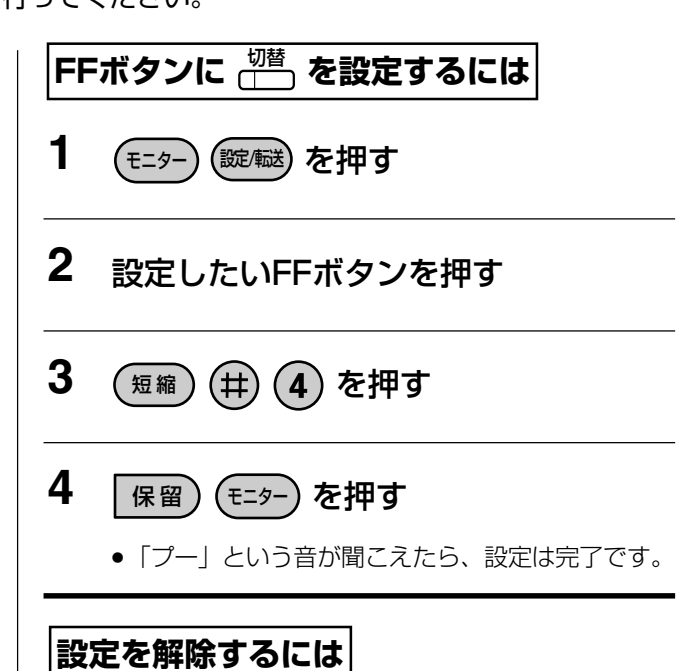

上記の手順3を抜いて操作します。

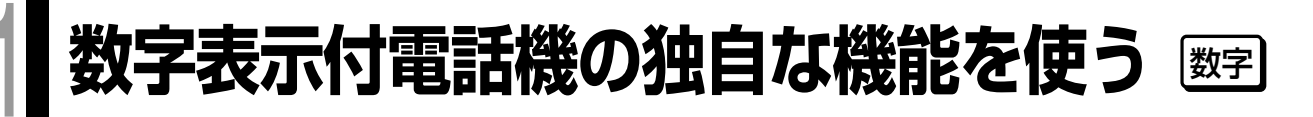

## 最後に応答した電話番号にかけ直す

数字表示付電話機からは、外線からかかってきて最後に応答した相手を1件のみ記憶して、かけ直すことができ ます。 一取付け時設定

- 1 <u><sup>発信</sup></u>を押す
  - 「ツー」という音が聞こえ、外線ランプが緑色に点 灯(2秒に1回一瞬点滅)します。
- 2 「<sup>短縮</sup>】を押す
- 3 (9)(9)を押す
- 4 受話器を取る

#### 啄お願い

● 本システムを構内交換機に接続している場合、手順2の前に、外線発信番号(例:⑩)を押してください。

#### ℕお知らせ

- 外線からの電話を受けたあと、その通話を切るたびに個人短縮ダイヤルの ⑨ ⑨ に上書き登録されます。個人短 縮ダイヤル ⑨ ⑨ に電話番号を登録している場合も、外線からの電話に応答して電話を切るたびに最後に応答し た電話番号が上書きされてしまいます。 相手から発信者番号通知がないときは、個人短縮ダイヤル 🧿 ⑨ には登録されません。 📻 取付け職定
- 主装置のリセットや電源の「切」「入」により、登録内容は消去されます。
- 受話器を取ってから発信することもできます。

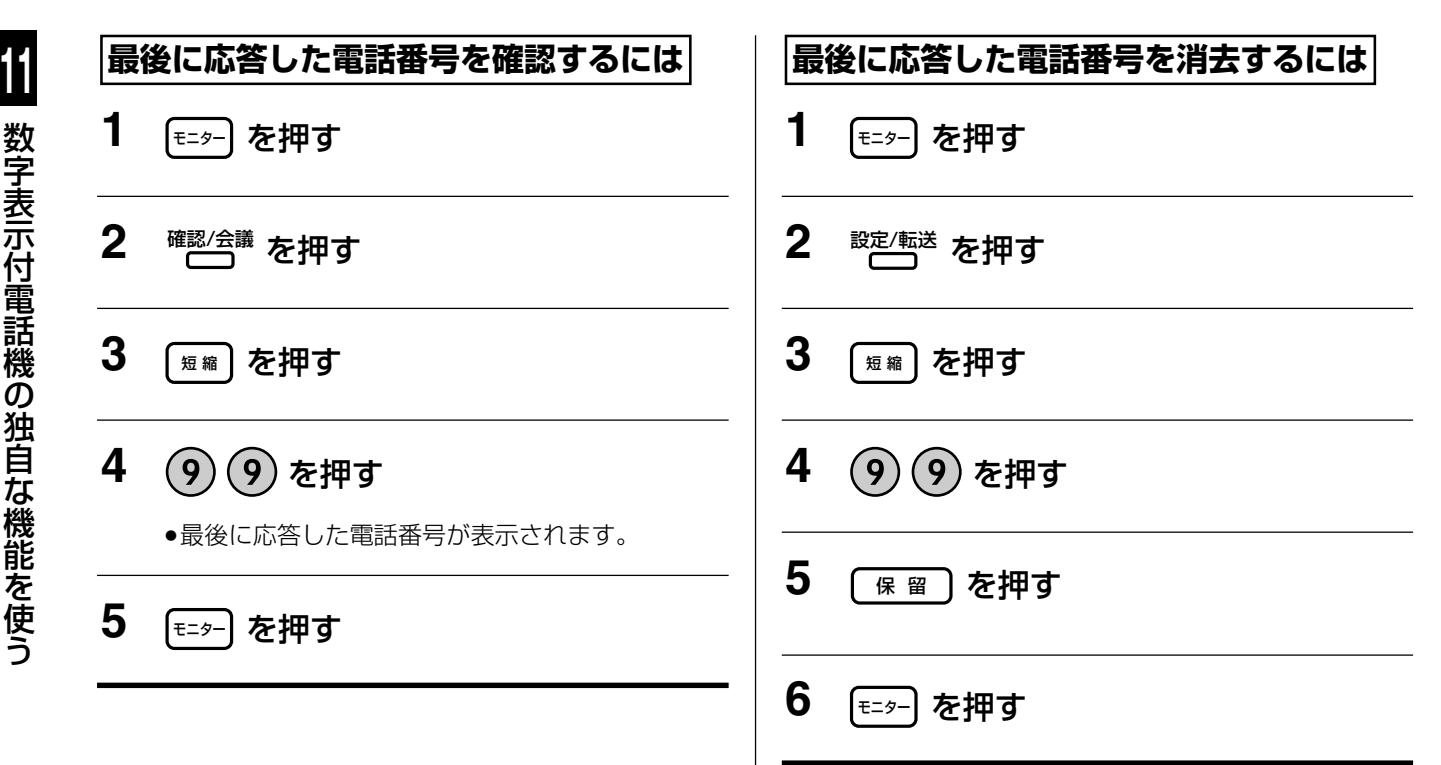

11

# 個人短縮ダイヤルを登録する

### 電話番号を登録する

よくおかけになる電話番号を電話機ごとに登録することができます。

の設定は2秒)経過後に呼び出しが始まります。

個人短縮ダイヤルは、短縮番号 ⑧ ① ~ ⑨ ⑨ の20件まで、電話番号は1件につき24ケタ(曲 含む)まで登録できます。

| 1   | (モ=タ−) を押す                                                                                              | 修                                        | 正するには                                                                           |  |  |  |
|-----|----------------------------------------------------------------------------------------------------|------------------------------------------|---------------------------------------------------------------------------------|--|--|--|
|     | ●モニターランプが点灯します。                                                                                         |                                          |                                                                                 |  |  |  |
| 2   | ☆「「「」を押す                                                                                                | <b>消去するには</b><br>左記の操作の手順5を抜いて操作します。     |                                                                                 |  |  |  |
| 3   | (短縮)を押す                                                                                                 | 確                                        | 認するには                                                                           |  |  |  |
| 4   | 短縮番号(80~99)を押す                                                                                          | <b>1</b>                                 | (±=9-)を押す                                                                       |  |  |  |
|     | <ul> <li>●短縮番号 8 0 ~ 8 9 までは手順3、4の代わりにワンタッチボタンを押してもできます。</li> <li>(→202ページ)</li> </ul>                  | 2                                        | 確認/会議を押す                                                                        |  |  |  |
| 5   | 登録したい電話番号と (井) を押す                                                                                      | 3                                        | 短縮)を押す                                                                          |  |  |  |
|     | ●電話番号と ⊕ の合計を24ケタ以内で入力してく<br>ださい。                                                                       | 4                                        | 短縮番号を押す                                                                         |  |  |  |
| 6   | 保留)を押す                                                                                                  | 5                                        | 確認したら ☷ፇ─〕を押す                                                                   |  |  |  |
|     | ●「プー」という音が聞こえたら、登録が完了します。<br>●続けて登録するには、手順2~6を行います。                                                     |                                          |                                                                                 |  |  |  |
| 7   | 終了するには、モ=ፇ−)を押す                                                                                         |                                          |                                                                                 |  |  |  |
| 6 Ø | 5知らせ<br>短縮番号 ⑨ ⑨ に登録しても、外線からの「最後に応<br>らの電話に応答して電話を切るたびに最後に応答した電<br>☐ 図印度設定<br>個人短縮ダイヤルを登録するときに、電話番号のあとに | 答した<br>電話番号                              | 電話番号にかけ直す」機能をお使いの場合、外線か<br>が上書きされてしまいます。(→200ページ)<br>えれるか入れないかにより、ISDN 回線または IP |  |  |  |
|     | 回線でかりるとで、下記のような遅いかのります。電話<br>を入れて登録する必要はありません。<br>個人短線ダイセルでかける場合。GOページをで覧くだ                             | 録する必要はありません。<br>ダイヤルでかける場合、69ページをご覧ください。 |                                                                                 |  |  |  |
|     | 個人短縮ダイヤルとかりる場合、09ページをと見くた<br>                                                                           | ください。                                    |                                                                                 |  |  |  |
|     | 【電話曲亏ののとし ⊕ を入れて豆球9 ると】 個人短縮ダイヤルを使って電話をかけるとき、相手を選んだあとにすぐ呼び出しが始まります。                                     |                                          |                                                                                 |  |  |  |
| 電   | 話番号のあとに 🜐 を入れないで登録すると                                                                                   |                                          |                                                                                 |  |  |  |
|     | 」<br>国人短縮ダイヤルを使って電話をかけるとき、相手を選ん                                                                         | だあと(                                     | C (毋) を押さないと、設定した時間(お買い上げ時)                                                     |  |  |  |

## 数字表示付電話機の独自な機能を使う 👳

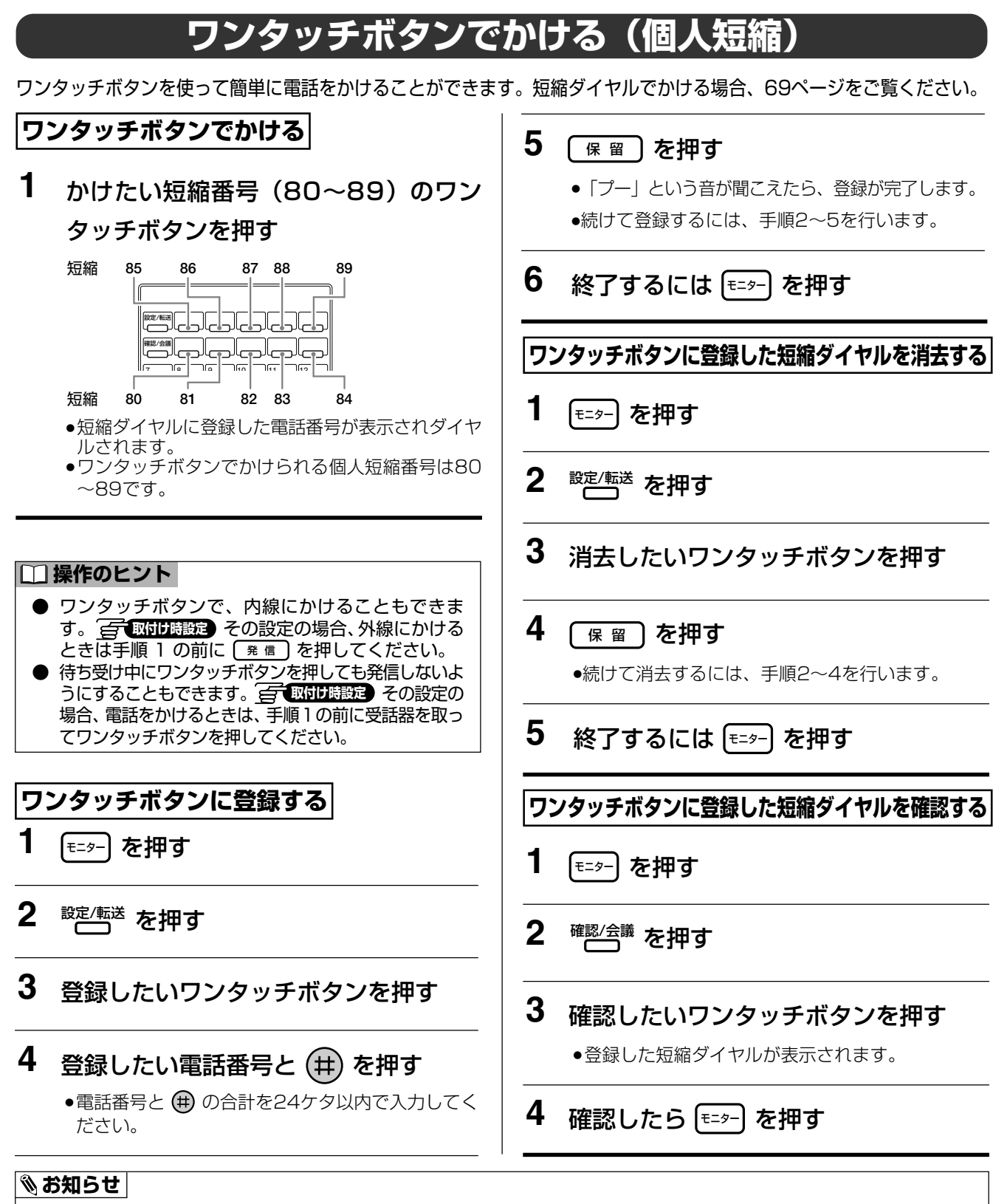

- ワンタッチボタンを登録するときに、電話番号のあとに (#) を入れるか入れないかにより、ISDN 回線または IP 回線でかけるとき、下記のような違いがあります。電話(アナログ)回線でお使いの場合、電話番号のあとに (冊) を入れて登録する必要はありません。

#### 電話番号のあとに (井) を入れて登録すると

ワンタッチボタンを使って電話をかけるとき、相手を選んだあとにすぐ呼び出しが始まります。

#### 電話番号のあとに (#) を入れないで登録すると

ワンタッチボタンを使って電話をかけるとき、相手を選んだあとに 囲 を押さないと、設定した時間(お買い上げ時 の設定は2秒)経過後に呼び出しが始まります。

# 数字表示付電話機での機能一覧(まとめ)

数字表示付電話機で使用可能な機能一覧と、その操作方法を記載したページの一覧を下表に示します。

| 項目                            | 操作 | 参照ページ |
|-------------------------------|----|-------|
| 液晶表示部の調節と設定について               |    |       |
| 角度を調節する                       | ×  | _     |
| コントラストを調節する                   | ×  | _     |
| バックライトの設定をする                  | ×  | _     |
| 電話機の音量を調節する                   |    |       |
| 通話中に受話音量を調節する                 |    | 43    |
| 待ち受け中にモニター音量(スピーカーからの音量)を調節する |    | 44    |
| 着信音量を調節する                     | •  | 45    |
| 電話機の内線番号を確認する                 |    |       |
| 電話機の内線番号を確認する                 |    | 47    |
| 外線へ電話をかける                     |    |       |
| 受話器を取ってかける                    |    | 50    |
| 受話器を取らずにかける                   |    | 50    |
| 電話番号を確認してから電話をかける(プリセットダイヤル)  |    | 51    |
| 外線を指定して電話をかける                 |    | 52    |
| 再ダイヤルする(ラストナンバーリダイヤル)         | •  | 53    |
| 内線へ電話をかける                     |    |       |
| 電話をかける                        |    | 54    |
| 内線番号を確認してから電話をかける(プリセットダイヤル)  | •  | 54    |
| 音声で一斉(またはグループ別)に内線を呼び出す       | •  | 55    |
| 電話帳や履歴を使って電話をかける              |    |       |
| 電話帳を検索して電話をかける                | ×  | _     |
| 発信履歴を使って電話をかける                | ×  | _     |
| 着信履歴/システム着信履歴を使って電話をかける       | ×  | _     |
| 発信履歴/着信履歴を削除する                | ×  | _     |
| 短縮ダイヤルでかける(個人短縮ダイヤル・共通短縮ダイヤル) | •  | 69    |
| 発信ボタンを押さずに電話をかける(発信プリファレンス)   |    | 70    |
| 外線からの電話を受ける                   |    |       |
| 電話を受ける                        |    | 71    |
| 2つ以上の外線が着信している場合              | •  | 71    |

●:操作可

# 数字表示付電話機の独自な機能を使う 🕎

| 項目                             | 操作 | 参照ページ |
|--------------------------------|----|-------|
| 内線からの電話を受ける                    |    |       |
| 電話を受ける                         |    | 72    |
| 他の電話機で内線を受ける(内線代理応答)           |    | 72    |
| 内線音声呼出に受話器を取らずに応答する(内線トークバック)  |    | 73    |
| マルチライン着信                       |    |       |
| 複数の内線に電話をかける(マルチライン着信)         | •  | 74    |
| 電話を保留・転送する                     |    | •     |
|                                |    | 75    |
| 外線を特定のグループへ転送する                |    | 78    |
| 内線を保留・転送する                     | •  | 79    |
| 個人電話帳(個人短縮ダイヤル)に登録する           |    |       |
| 個人電話帳(個人短縮ダイヤル)へ新規に登録する        | ×  | _     |
| 発信履歴/着信履歴から登録する                | ×  | _     |
| 個人電話帳を編集する                     |    |       |
| 個人電話帳のデータを修正する                 | ×  | _     |
| 個人電話帳データを削除する                  | ×  | _     |
| 個人電話帳の登録件数を確認する                | ×  | _     |
| 個人短縮ダイヤルに登録する                  |    |       |
| 個人短縮ダイヤルに電話番号を登録する             |    | 95    |
| FFボタンに機能を設定する                  |    |       |
| FFボタンに機能を設定する                  |    | 96    |
| 電話に出られないときの設定をする(不在設定)         |    |       |
| 不在設定/解除する                      |    | 99    |
| 電話に出られないとき、他の電話機に転送設定をする(不在転送) |    |       |
| 不在転送を設定/解除する                   |    | 102   |
| 留守録を設定する                       |    |       |
| 手動で留守録を設定/解除する                 |    | 105   |
| 留守録設定時の応答動作の各種設定をする            |    |       |
| 留守録応答するまでの時間(スライド時間)を設定する      | ×  | _     |
| 録音の有無を設定する                     | ×  | _     |
| 留守録の応答メッセージを設定する               | ×  | _     |
| 留守応答モニターの有無を設定する               | ×  | _     |

●:操作可

## 数字表示付電話機の独自な機能を使う (数字)

| 項目                                | 操作    | 参照ページ |
|-----------------------------------|-------|-------|
| 留守応答モニターを設定する                     |       |       |
| 留守応答モニターを設定する                     | ٠     | 112   |
| 留守録の内容(用件)を再生する                   |       |       |
| 留守録の内容(用件)を再生する                   | ٠     | 115   |
| お待たせ応答を設定する                       |       |       |
| お待たせ応答(自動)を設定する                   | ٠     | 118   |
| お待たせ応答(手動)をする                     | ٠     | 119   |
| 通話を録音する                           |       |       |
| 手動で通話を録音する                        | ٠     | 121   |
| メッセージを再生する                        |       |       |
| 録音したメッセージを再生する                    | •     | 123   |
| メッセージを聞き取り中に電話をかける(折り返し自動発信)      | ×     | _     |
| メッセージを録音する(メッセージ録音)               |       |       |
| メッセージ録音をするには                      | •     | 126   |
| 指定した電話機を呼び出してメッセージがあることを通知する(携帯電話 | などの呼ば | び出し)  |
| 呼出先の携帯電話などの電話番号を設定する              | ٠     | 127   |
| 通話録音後に指定した電話機を呼び出す                | ٠     | 128   |
| メッセージを録音したあとに指定した電話機を呼び出す         | ٠     | 130   |
| 携帯電話などが呼び出されたら                    | ۲     | 132   |
| 留守録やメッセージ録音時の応答ガイダンスを録音する         |       |       |
| 応答ガイダンス(応答メッセージ)を録音する             | ٠     | 136   |
| ボックスのパスワードを設定する                   |       |       |
| ボックスのパスワードを設定する                   | ٠     | 137   |
| ボックスに名称を設定する                      |       |       |
| ボックスに名称を設定する                      | х     | _     |
| 設定した時刻にアラームを鳴らす                   |       |       |
| アラームを設定/解除する                      | •     | 140   |
| プッシュ信号を送る                         |       |       |
| プッシュ信号を送る                         | •     | 142   |

●:操作可

# 数字表示付電話機の独自な機能を使う 🕎

| 項目                                  | 操作 | 参照ページ |
|-------------------------------------|----|-------|
| 外線通話中に割り込む                          |    |       |
| 他の人を割り込ませる(プライバシー・リリース)             | •  | 143   |
| 外線通話に割り込む(オーバー・ライド)                 | •  | 143   |
| 3人で会議通話をする                          |    |       |
| 3人で会議通話をする                          |    | 144   |
| 発信者番号により、着信先や着信音を指定する(セレクト着信)       |    |       |
| 発信者番号により、着信先や着信音を指定する(セレクト着信)       |    | 145   |
| 着信数を制限する(回線数コントロール)                 |    |       |
| 回線数コントロールの設定                        |    | 146   |
| 迷惑電話を着信拒否する                         |    |       |
| 着信を受け付けない外線相手の電話番号を登録(拒否登録)する       |    | 147   |
| 迷惑電話拒否を設定/解除する                      |    | 151   |
| 非通知着信拒否を設定/解除する                     | •  | 153   |
| 拒否登録した電話番号を確認/削除する                  | ×  | _     |
| FFボタンに着信拒否機能を設定する                   |    | 157   |
| 迷惑電話拒否ガイダンスを送出する                    |    | 157   |
| ACRについて                             |    |       |
| ACRについて                             |    | 158   |
| 外線電話帳に登録した付加情報を表示する                 |    |       |
| 外線電話帳に登録した付加情報を表示する                 | ×  | _     |
| 電話機から主装置の障害などの内容(カレントアラーム)を確認する     |    |       |
| 電話機の液晶表示部で確認する                      |    | 160   |
| 手動で転送する                             |    |       |
| 通話中に手動で転送する                         |    | 165   |
| 着信中に手動で転送する(お助け転送/着信中ワンタッチ転送)       |    | 166   |
| 自動で転送する                             |    |       |
| 一般着信を自動転送                           |    | 167   |
| 個別着信を自動転送                           |    | 170   |
| 自動転送を設定/解除する                        |    | 175   |
| 一定時間応答しない場合に外線に転送する(スライド転送)         |    | 177   |
| 2か所の転送先へ順番に転送する(ネクスト転送)             |    | 179   |
| 外線へ転送中に内線電話機も同時に鳴らす(デュアル着信・転送中内線鳴動) |    | 183   |
| 特定の発信者からの電話だけを転送する(セレクト転送)          | •  | 184   |

●:操作可

## 数字表示付電話機の独自な機能を使う (数字)

| 項目                        | 操作       | 参照ページ |
|---------------------------|----------|-------|
| 2か所の転送先へ同時に転送する(外線ダブル転送)  | ●        | 184   |
| 自動で転送中にガイダンスを流す           |          |       |
| 転送中のガイダンスを転送元と転送先に流す      |          | 185   |
| フレックスホン 着信転送(付加サービス)      | <u>.</u> |       |
| 自動転送(着信転送)                |          | 186   |
| フレックスホンの通信中転送             |          | 187   |
| キャッチホンサービスを利用する           |          |       |
| キャッチホンサービスを利用する           |          | 190   |
| ダイヤルイン(付加サービス)            |          |       |
| ダイヤルイン(付加サービス)            |          | 191   |
| i ・ナンバー(付加サービス)           |          |       |
| i ・ナンバー(付加サービス)           |          | 192   |
| 発信者番号通知(基本サービス)           |          |       |
| 電話をかけたとき                  |          | 193   |
| ナンバー・ディスプレイ(付加サービス)       | <u> </u> |       |
| 電話がかかってきたとき               |          | 194   |
| ネーム・ディスプレイ(付加サービス)        | 1        |       |
| 電話がかかってきたとき               | ×        | _     |
| 迷惑電話おことわり(付加サービス)         |          |       |
| <br>電話番号を登録する             |          | 196   |
| 登録した電話番号を解除する             |          | 196   |
| 迷惑電話おことわりの効果を確認する         | •        | 196   |
| サブアドレス通知(基本サービス)          |          |       |
| 外線から特定の内線電話機を呼び出す         |          | 197   |
| ISDNクローズドナンバリング           |          | 198   |
| フレックスホン INSキャッチホン(付加サービス) | -        |       |
| 通話を切り替える                  |          | 199   |
| 数字表示付電話機の独自な機能を使う         |          |       |
| 最後に応答した電話番号にかけ直す          |          | 200   |
| 個人短縮ダイヤルを登録する             |          | 201   |
| ワンタッチボタンでかける(個人短縮)        |          | 202   |
| 内線に収容しているファクスを使う          |          |       |
| ファクスを受ける(手動転送)            | •        | 233   |
| ファクスを受ける(自動転送)            | •        | 234   |

# 数字表示付電話機の独自な機能を使う 🕎

| 項目                      | 操作 | 参照ページ |
|-------------------------|----|-------|
| 構内放送をする                 |    |       |
| 構内放送をする                 | ٠  | 239   |
| 玄関子機からの呼び出しに応答する        |    |       |
| 玄関子機からの呼び出しに応答する        | ٠  | 240   |
| 玄関子機の着信音が鳴らない電話機で応答するには | ٠  | 240   |
| 電気錠を解錠する                |    |       |
| 電気錠を解錠する                | ٠  | 241   |
| 外部スイッチ(多目的リレー)を制御する     |    |       |
| 外部スイッチ(多目的リレー)を制御する     | ٠  | 242   |
| センサーを使う                 |    |       |
| センサー着信を外線に転送し、ルームモニターする | ٠  | 243   |
| ヘッドセットを使う               |    |       |
| ヘッドセットを使う               | ٠  | 244   |
| 24キー増設ユニット              |    |       |
| 24キー増設ユニット              | ×  | _     |
| 番号早見表の使い方               |    |       |
| 番号早見表の作り方               | ٠  | 247   |
| 番号表ホルダー(オプション)の取り付け方    | ۲  | 248   |
| その他のオプション接続             |    |       |
| その他のオプション接続             | ۲  | 249   |
| 外線電話帳(共通短縮ダイヤル)を登録する    |    |       |
| 外線電話帳(共通短縮ダイヤル)を登録する    | ×  | _     |
| 共通短縮ダイヤルを登録する           | ٠  | 266   |
| 外線電話帳を編集する              |    |       |
| 外線電話帳のデータを修正する          | ×  | _     |
| 外線電話帳データを削除する           | ×  | —     |
| 外線電話帳のグループ名を編集する        | ×  | _     |
| 外線電話帳の登録件数を確認する         | ×  | _     |
| 内線電話帳を登録する              |    |       |
| 内線電話帳を登録する              | ×  | _     |
| 内線電話帳を編集する              |    |       |
| 内線電話帳のデータを修正する          | ×  | _     |
| 内線電話帳のグループ名を登録する        | ×  | _     |

●:操作可 ×:操作不可

## 数字表示付電話機の独自な機能を使う (数字)

| 項目                  | 操作       | 参照ページ |
|---------------------|----------|-------|
| 特殊内線を登録する           | •        |       |
|                     | ×        | _     |
| 特殊内線のデータを編集する       | <u>.</u> |       |
| 特殊内線データを削除する        | ×        | _     |
| 特殊内線のグループ名を登録する     | ×        | _     |
| 特殊内線の登録件数を確認する      | ×        | _     |
| 日付・時刻を変更する          |          |       |
| 年月日と時刻を変更する         |          | 286   |
| 手動で夜間切替を設定する        |          |       |
| 手動で昼間/夜間切替する        |          | 288   |
| 自動夜間切替を設定する         |          |       |
| 自動切替時刻を設定する         |          | 291   |
| 自動夜間切替の例外日時を設定する    |          | 296   |
| 自動夜間切替をしない期間を設定する   |          | 299   |
| 動作モードの名称を変更する       | ×        | _     |
| 着信音(メロディー着信)を設定する   |          |       |
| 着信音(メロディー着信)を設定する   | ×        | —     |
| センサー着信の外線転送先を設定する   |          |       |
| センサー着信の外線転送先を設定する   | ×        | —     |
| 非通知着信の着信先を設定する      |          |       |
| 非通知着信の着信先を設定する      | ×        | —     |
| 電話回線に名称を設定する        |          |       |
| 電話回線に名称を設定する        | ×        | _     |
| 通話料金を集計する           |          |       |
| 各電話機の合計通話料金を確認する    |          | 307   |
| すべての電話機の合計通話料金を確認する |          | 307   |

●:操作可

11 2.4Gカラーデジタルコードレス電話機を使う

# お使いになる前に

- この章では、2.4Gカラーデジタルコードレス電話機(本機)を本システムの内線電話機として使う場合の基本的な操作方法について記述しています。
- デジタル多機能電話機(漢字表示付電話機)と本機ではボタンの形状・表記が一部、異なります。デジタル多機能電話機の各ボタンに対応する本機のボタンについては以下をご覧ください。
- ●本章では、2.4Gカラーデジタルコードレスセット(VB-W400B)を接続した場合の操作を説明しています。ご使用の機器品番によっては利用できない機能がある場合があります。詳しくは2.4Gカラーデジタルコードレスセットに添付されている取扱説明書をお読みください。※1 : 通話中および電話をかけている時に押した場合、デジタル多機能電話機の 2∞2 に対応します。

| デジタル多機能電話機    | 2.4Gカラーデジタルコードレス電話機(本機)  |
|---------------|--------------------------|
|               |                          |
| (決定)          |                          |
| 保留            | (保留)                     |
| 設定/転送         | (記述)<br>文字               |
| ▽音量△          | 0.0                      |
| 1~9、0         | $1 \sim 9.0$             |
| $\bigotimes$  | *                        |
| ŧ             | #                        |
| E=9-          | 開始/※1、終了                 |
| 機能反縮          | 機能 **2                   |
| 戻る<br>「 あづイヤル | 戻る **3                   |
| 7ック           | <b>終</b> 了 <sup>※4</sup> |

- ※1:通話中および電話をかけている時に押した場合、デジタル多機能電話機(漢字表示付 電話機)の 2720 に対応します。
- ※2: 画面の下部に短縮が表示されている時に押した場合、漢字表示付電話機の (2000) に対応 します。
- ※3: 画面の下部に再交が表示されている時に押した場合、漢字表示付電話機の 🕬 に対応 します。
- ※4: 内線電話機として利用時、登録操作中などに押した場合、待ち受け画面に戻ります。
- ●本機をご利用になる場合、本章をお読みになる前に、必ず2.4Gカラーデジタルコードレスセットの取扱説明書をお読みいただき、本機、充電台、ACアダプター、電池パック等の安全上のご注意や充電のしかたなどを理解してからお使いください。
- ●本章では、本機を本システムに接続した内線電話機として使用する場合の操作について説明しています。 本機をカラーテレビドアホンの子機として使用する場合の操作方法や本機の機能メニューの設定については 2.4Gカラーデジタルコードレスセットの取扱説明書をお読みください。

## この章で使われているマーク、用語、表記方法について

| 外線              | 「外線」を「回線」と表記する場合があります。                                  |
|-----------------|---------------------------------------------------------|
| 待ち受け中           | 通話していない状態です。                                            |
| 0 ~ 9,<br>¥ , ₩ | 数字をダイヤルするときの説明では、カタカナやアルファベットは省略しています。                  |
| 本機              | 2.4Gカラーデジタルコードレス電話機のことを「本機」と表記します。                      |
| ドアホン子機          | ドアホン親機に登録されている本機以外の子機のことを本機と区別するために、「ドアホ<br>ン子機」と表記します。 |

## デジタル多機能電話機との違いについて

本機は、デジタル多機能電話機(漢字表示付電話機)とほぼ同じ機能や設定をすることができますが、一部使用 できない機能や操作の違いなどがあります。

デジタル多機能電話機(漢字表示付電話機)と同様に利用できる機能の表示の違いや操作の違いを中心にこの章 で説明しています。

#### 🗞 お知らせ

● 電話帳機能や履歴機能などもデジタル多機能電話機(漢字表示付電話機)と同様にシステムの機能を利用しています。本機内にメモリー保存されていませんので圏外時などは参照利用することができません。

## 表示の違いについて

デジタル多機能電話機として動作(電話操作や設定操作など)しているときは、デジタル多機能電話機(漢字表 示付電話機)の表示内容(4行分)が、本機に表示されます。

#### <本機の表示>

<漢字表示付電話機の表示>

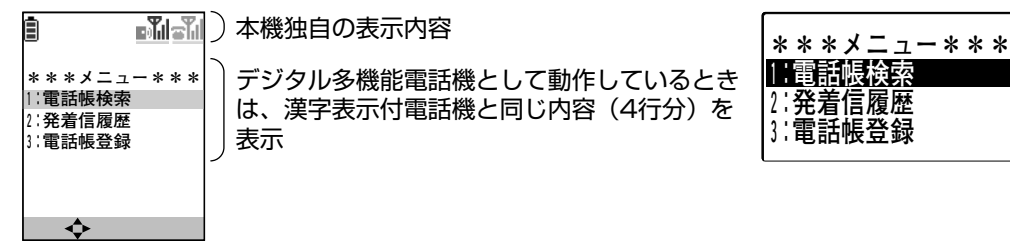

11 2.Gカラーデジタルコードレス電話機を使う

## 文字入力ピクト表示の違いについて

本機とデジタル多機能電話機(漢字表示付電話機)では文字入力のピクト表示内容と表示位置が異なります。

#### 例:個人電話帳の検索の場合

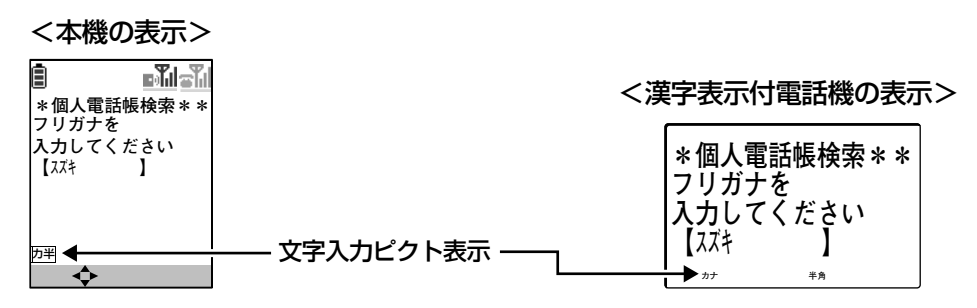

以下に本機とデジタル多機能電話機(漢字表示付電話機)とのピクト表示の違いを示します。

<本機のピクト表示> <入力モード>

<漢字表示付電話機のピクト表示>

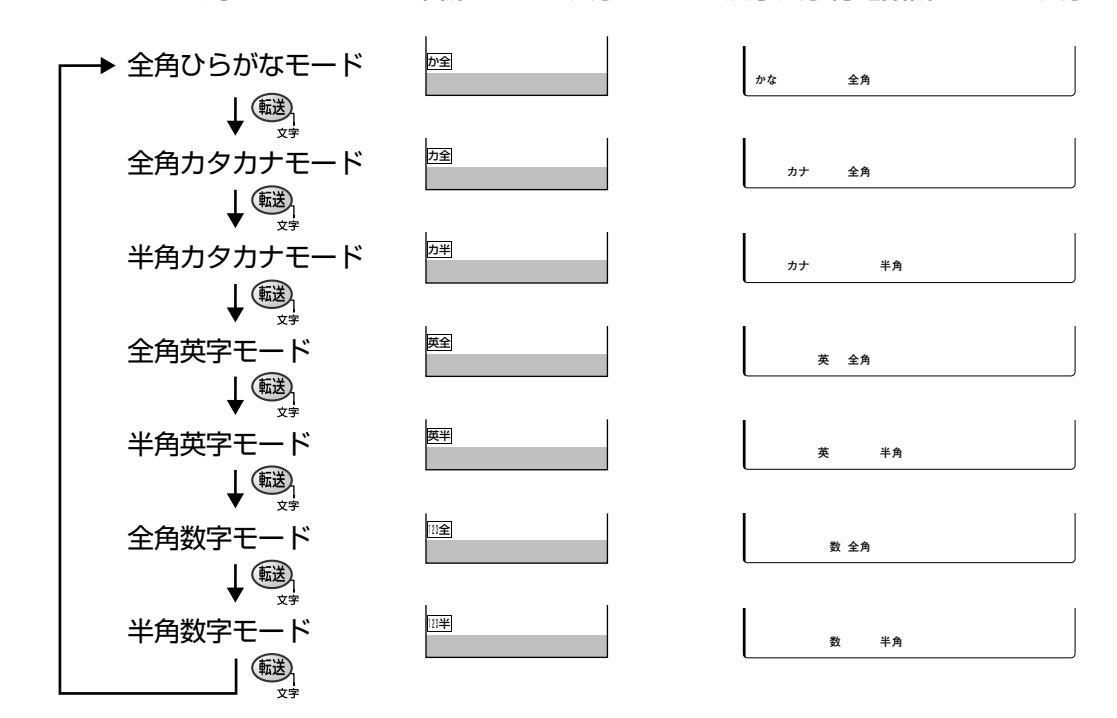

#### 🗞 お知らせ

- 入力画面によっては、選択できないモードもあります。
- それぞれの入力モードで入力できる文字については「文字ボタン割当表」(→81ページ)をご覧ください。

## FFボタンについて

本機は、デジタル多機能電話機(漢字表示付電話機)と同様に、FFボタン機能を利用することができます。 FFボタンを押してFFキーを表示させ、外線ボタンとして利用して電話を受けたり、かけたり、保留応答をする ことができます。また、FFキーに設定されている機能を動作させたりできます。FFキーへの機能の設定は、 「FFキーに機能を設定する」(→228ページ)をご覧ください。

FFボタンを使った操作については、2.4Gカラーデジタルコードレスセットの取扱説明書をお読みください。

## 外線へ電話をかける

1 発信 を押す

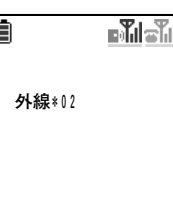

- ●開始ボタンのランプが点灯します。
- 「ツー」という音が聞こえます。

## 2 相手の電話番号と # を押す

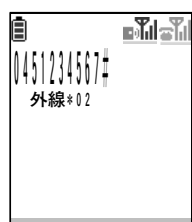

- ●画面に電話番号が表示されます。
- ●相手とつながったら通話ができます。
- ●通話中は通話時間が表示されます。

#### □ 操作のヒント

- 通話が終わったあとに続けて電話をかけるには、 ※ を押さずに を押します。「ツー」という音が聞こえたら、再度電話番号を押してください。
- ISDN 回線または IP 回線の場合、手順2 で電話番号のあとに # を押さなくても、設定した時間(お買い上げ時の設定は6秒)が経過すると、自動的に電話がかかります。 중 取付け課題
- 電話(アナログ)回線で外線へ電話をかけるときは、相手の電話番号のあとにダイヤルする # は必要ありません。

#### 🗞 お知らせ

- <sup>MACK</sup> (発展) を押してから、約15秒間ダイヤル操作がないときは、待ち受け画面に戻ります。
- 間違い電話を防ぐため、電話番号は正確にダイヤルしてください。
- 通話中に本機の送話口を手で覆っても声が相手に聞こえることがあります。相手に声が聞こえないようにしたい時は保留を行ってください。(⇒220ページ)

## **3** 通話が終わったら 🐨 を押す

●待ち受け画面に戻ります。

## 2.4Gカラーデジタルコードレス電話機を使う

# 電話番号を確認してから外線へ電話をかける(プリセットダイヤル)

ダイヤルしたい電話番号を確認してから電話をかけることができます。

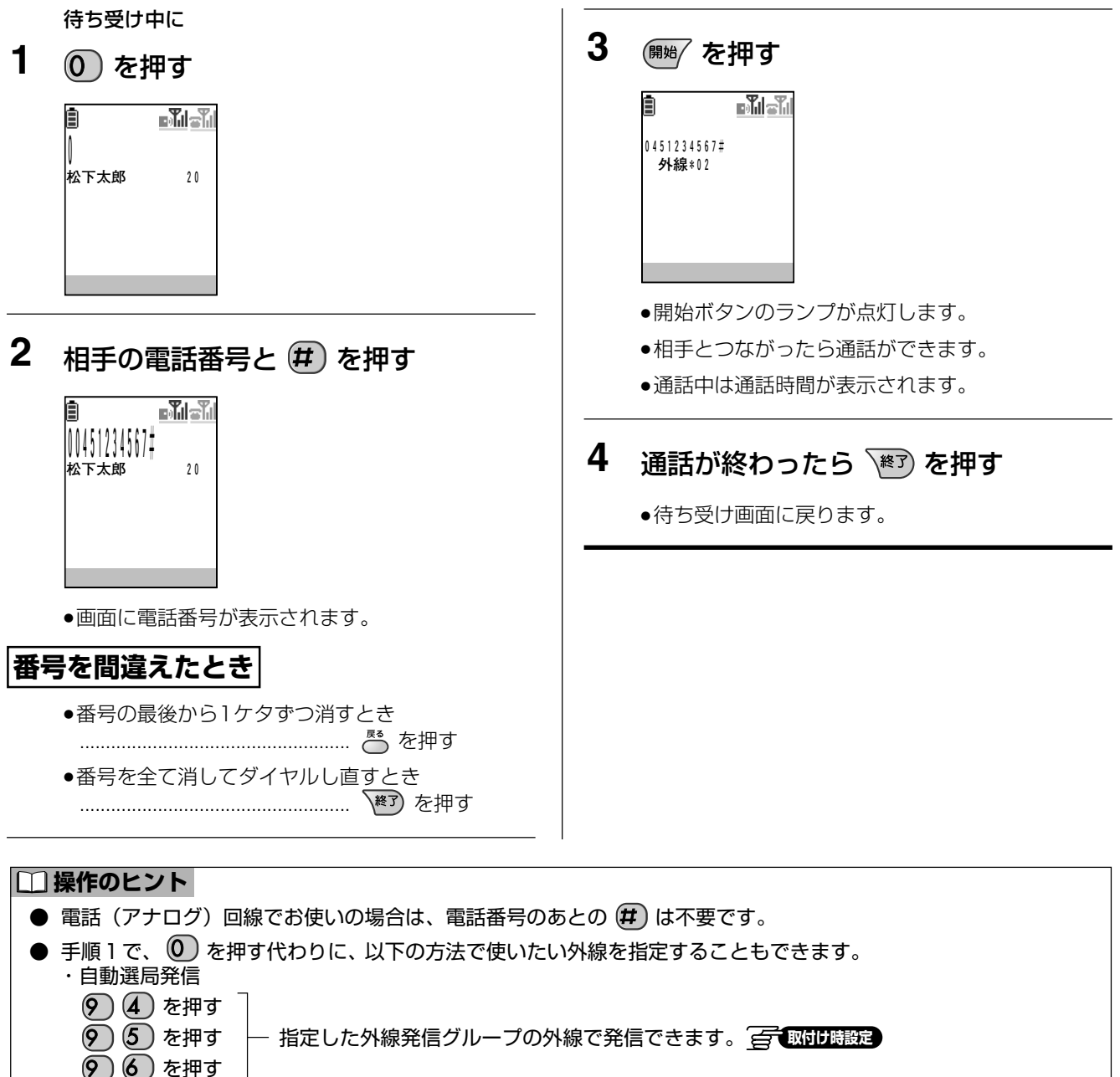

・指定外線発信

```
    ※ と指定する外線の番号 ● 1 ~ ● 8 、IP 回線使用時は ● 9 ~ 1 6 を押すことで、外線を
指定して電話をかけることができます。
```

#### 🗞 お知らせ

- 間違い電話を防ぐため、電話番号は正確にダイヤルしてください。
- プリセットダイヤルの電話番号ケタ数は24ケタ (手順1000を含む)までです。
- 電話番号入力後、約15秒間ダイヤル操作がないときは、待ち受け画面に戻ります。

## 内線へ電話をかける

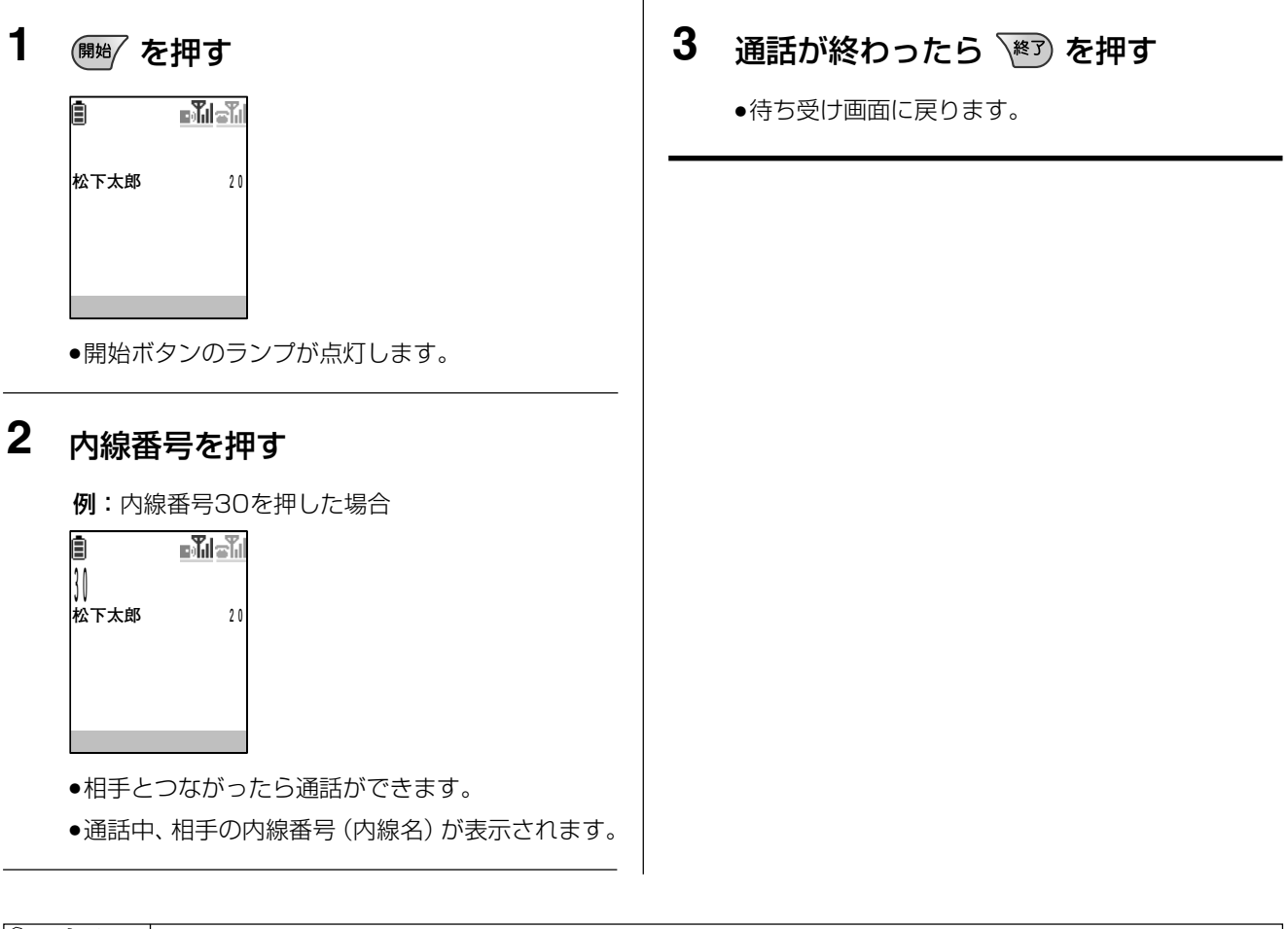

#### 🕅 お知らせ

- 内線番号を押したあとに (開始)を押して電話をかけることもできます。(⇒216ページ)
- 音声で呼び出す(内線音声呼出)には、内線番号の後に 1 を押して呼びかけます。
- 通話中に本機の送話口を手で覆っても声が相手に聞こえることがあります。相手に声が聞こえないようにしたい時は保留を行ってください。(→221ページ)

# 「電話番号を確認してから内線へ電話をかける(プリセットダイヤル)

ダイヤルした電話番号を確認してから電話をかけることができます。

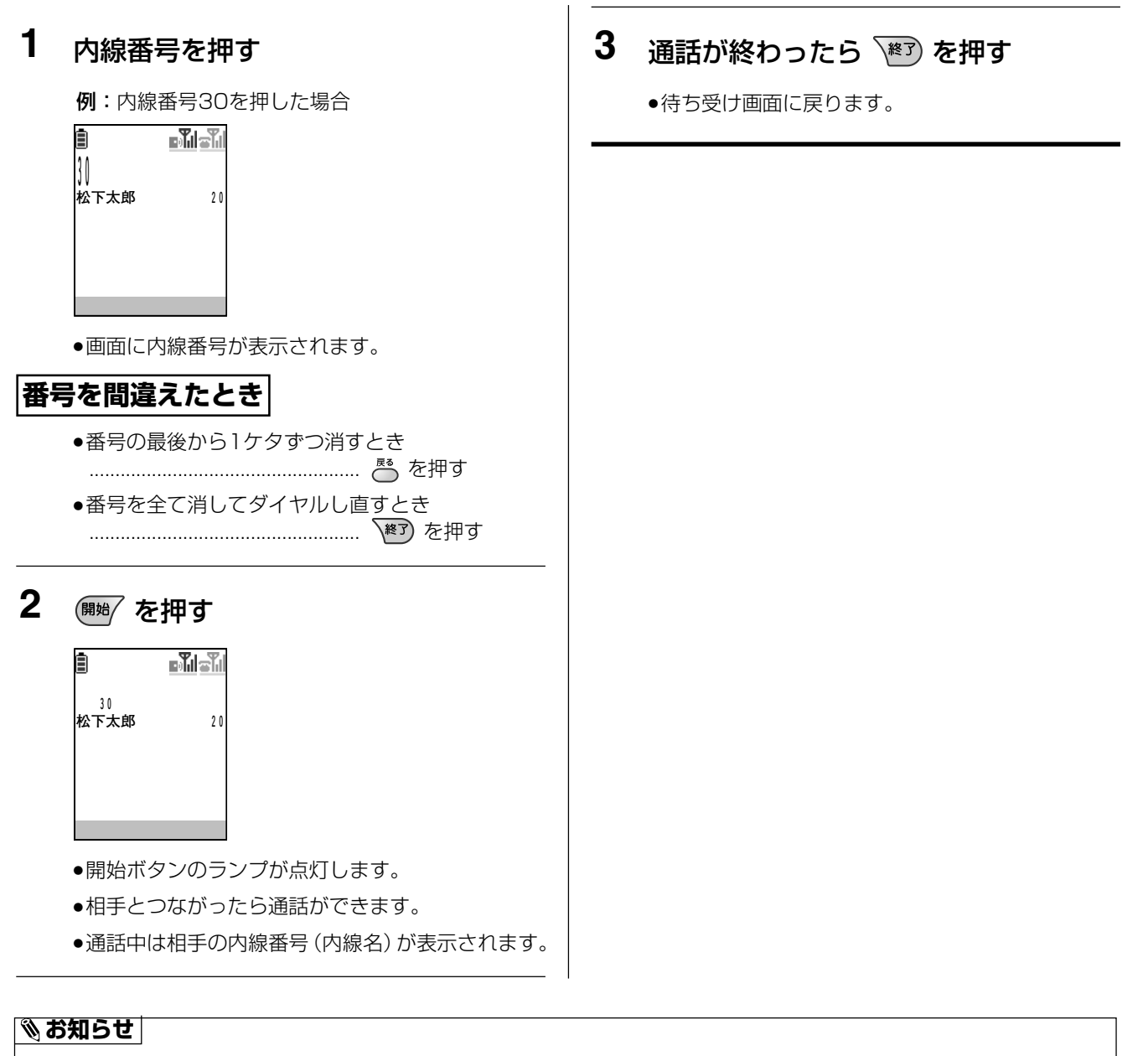

- (開) を押したあとに内線番号を押して電話をかけることもできます。(→215ページ)
- 音声で呼び出す(内線音声呼出)には、内線番号の後に 1 を押して呼びかけます。
- 電話番号入力後、約15秒間ダイヤル操作がないときは、待ち受け画面に戻ります。
# **音声で一斉(またはグループ別)に内線を呼び出す 🖾 🕬 📾 🏛**

内線から特定のグループ別、またはすべての電話機をスピーカーから呼び出すことができます。

- 1 (開始) を押す
- 2 # を押す

## **3** 呼出番号を押す

- 一斉呼出
- 1:第1グループ
- 2:第2グループ
- 3:第3グループ
- 4 : 第4グループ
- 9:構内放送

## 4 相手を音声で呼び出す

#### □□ 操作のヒント

- 構内放送が接続されている場合、手順3で一斉呼出すると構内放送でも呼び出すことができます。
- ●構内放送の場合、予告音(ピンポーン)を出すこともできます。予告音を出すまでの時間を変えることができます。
   取りりまえ

予告音のあとに呼び出してください。

#### 🗞 お知らせ

● 手順4で、通話中の電話機を呼び出すことはできません。

## 一斉(またはグループ別)呼出に 応答するには

- 1 🕅 を押す
- 2 # # を押す
  - ●通話できます。

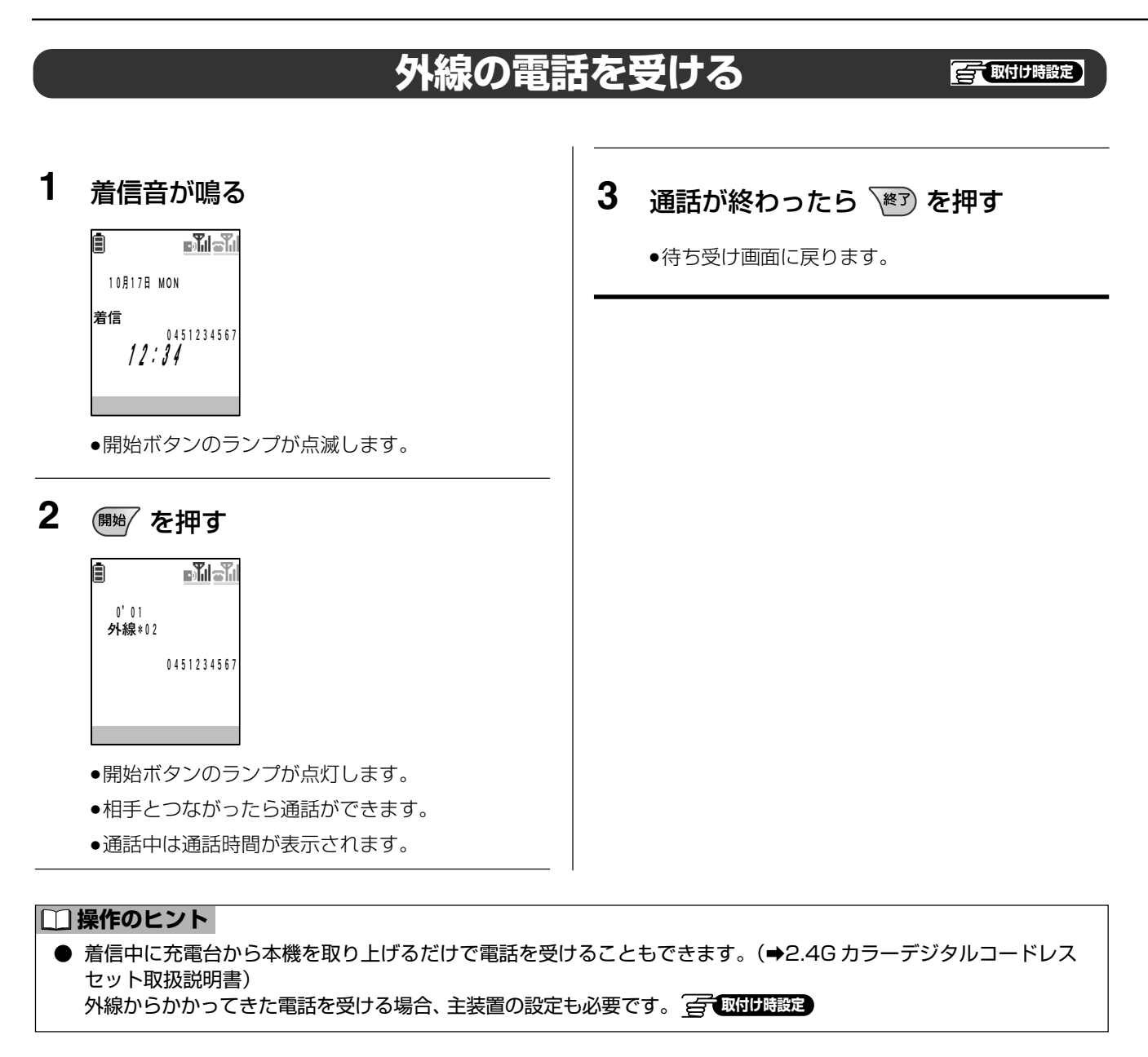

- キャッチホンサービスを受ける場合、 (開始)を押してください。
- 発信者の電話番号が通知された場合には、電話がかかってきたときに相手の電話番号が着信中の本機の画面に表示されます。電話に応答したあとも発信者の電話番号が表示されます。
   取付け時の設定により、応答したあとに表示させないようにしたり、電話がかかってきたときも応答したあとも表示させないようにすることができます。
- 発信者の電話番号が外線電話帳に登録されている場合には、電話番号と併せて電話帳に登録された名前が表示されます。
- ●本機が呼び出されているときに、圏外など、電波が届かない状態になった場合、その時点で着信音が停止します。 ただし、発信者側は電話の呼び出しが継続します。 その場合、すぐに接続装置、または中継アンテナの近くに移動してください。再度、着信音が鳴り、電話を受け ることができます。
- 通話中に本機の送話口を手で覆っても声が相手に聞こえることがあります。相手に声が聞こえないようにしたい時は保留を行ってください。

# 内線の電話を受ける

## 1 着信音が鳴る

例:内線番号10番から着信した場合

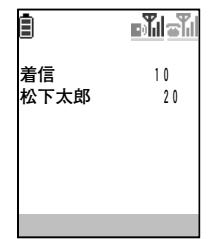

●開始ボタンのランプが点滅します。

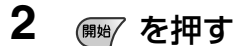

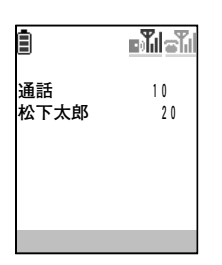

- ●開始ボタンのランプが点灯します。
- ●相手とつながったら通話ができます。

#### □□ 操作のヒント

● 着信中に充電台から本機を取り上げるだけで電話を受けることもできます。(➡2.4Gカラーデジタルコードレス セット取扱説明書)

#### 🗞 お知らせ

- 内線から電話がかかってきた場合には、電話をかけた人の内線番号が表示されます。
- 内線電話帳に名前が登録されている場合、名前が表示されます。
  例:内線番号10番の鈴木さんからかかってきた場合

| ١             | - Til - T |
|---------------|-----------|
| 着信 鈴木<br>松下太郎 | 2 0       |

- 本機が呼び出されているときに、圏外など、電波が届かない状態になった場合、その時点で着信音が停止します。
   ただし、発信者側は電話の呼び出しが継続します。
   その場合、すぐに接続装置、または中継アンテナの近くに移動してください。再度、着信音が鳴り、電話を受けることができます。
- 通話中に本機の送話口を手で覆っても声が相手に聞こえることがあります。相手に声が聞こえないようにしたい時は保留を行ってください。(→221ページ)

## **3** 通話が終わったら 📧 を押す

●待ち受け画面に戻ります。

# 外線通話を保留する(通話中、待ってもらう)

| 通話中に |
|------|
|------|

1 🛞 を押す

| 1    | <b>- 1</b> |
|------|------------|
| 松下太郎 | 2 0        |
|      |            |
|      |            |

- ●通話が保留され、相手には保留音が流れます。
- ●充電ランプが点滅します。

## 外線保留に応答する

上記の操作または他の電話機で保留した外線通話に応答することができます。

例:FFキー2(2))に保留された通話に応答する場合

保留した外線通話があるときに

- 1 (FF) を押す
  - ●他の電話機で保留した外線に対応するFFキーは赤 色、自分で保留した外線に対応するFFキーは緑色に それぞれ点滅します。

# 2 点滅しているFFキーに対応するダイヤ ルボタンを押す

- ●相手と通話ができます。
- ●開始ボタンのランプが点灯します。
- ●FFキー10~FFキー12を選択する場合は以下のダイ ヤルボタンを押してください。

| 選択したいFFキー   | FF+-10 | FF‡—11 | FF‡—12 |
|-------------|--------|--------|--------|
| FFキーの画面表示   | 10     | (11)   | (12)   |
| 操作するダイヤルボタン | ☀      | 0      | #      |

- 保留音は、システムに内蔵しているメロディー(6種類)およびオプションのメロディートークユニットを利用してメロディー着信のメロディー(10種類)の中から設定することができます。(→302ページ)
- 手順2の実行後、 (FF) を押して FF キーを表示すると、該当の外線に対応する FF キーは緑色の点灯(2秒に1回 一瞬点滅)になります。
- 保留中の FF キーの点滅は着信時に比べて遅い点滅になります。点滅パターンの詳細は「音とランプ表示」(→330 ページ)をご覧ください。
- 自分で保留した場合、 (瑠) を押して通話に戻ることもできます。 🚰 取けり 職定

# 内線通話を保留する(通話中、待ってもらう)

通話中に

1 (留)を押す

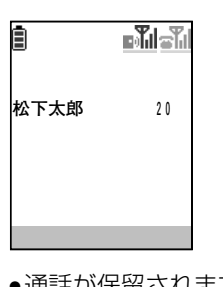

- 2 通話に戻るとき 📾 を押す
  - ●通話に戻ります。

●通話が保留されます。

# 外線/内線通話を他の内線に転送する

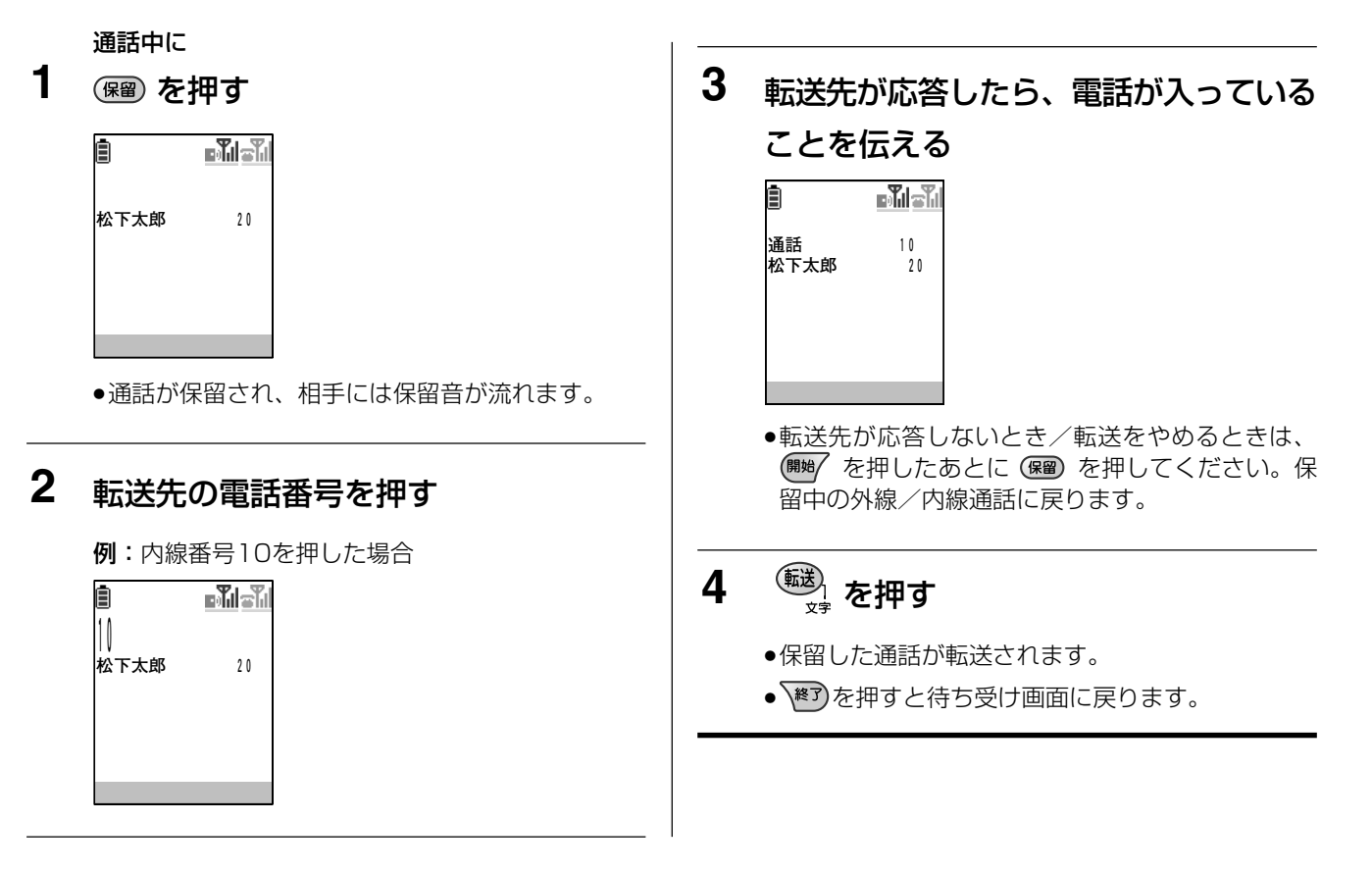

# 外線/内線通話中にドアホンからの呼び出しがあったとき

外線/内線との通話中にドアホンからの呼び出しがあると、呼出音が鳴り、呼び出してきた機器の情報が画面に 表示されます。(カラーテレビドアホン接続時)

例:外線通話中にドアホン1から呼び出しがあった場合

## ↓ナビ操作

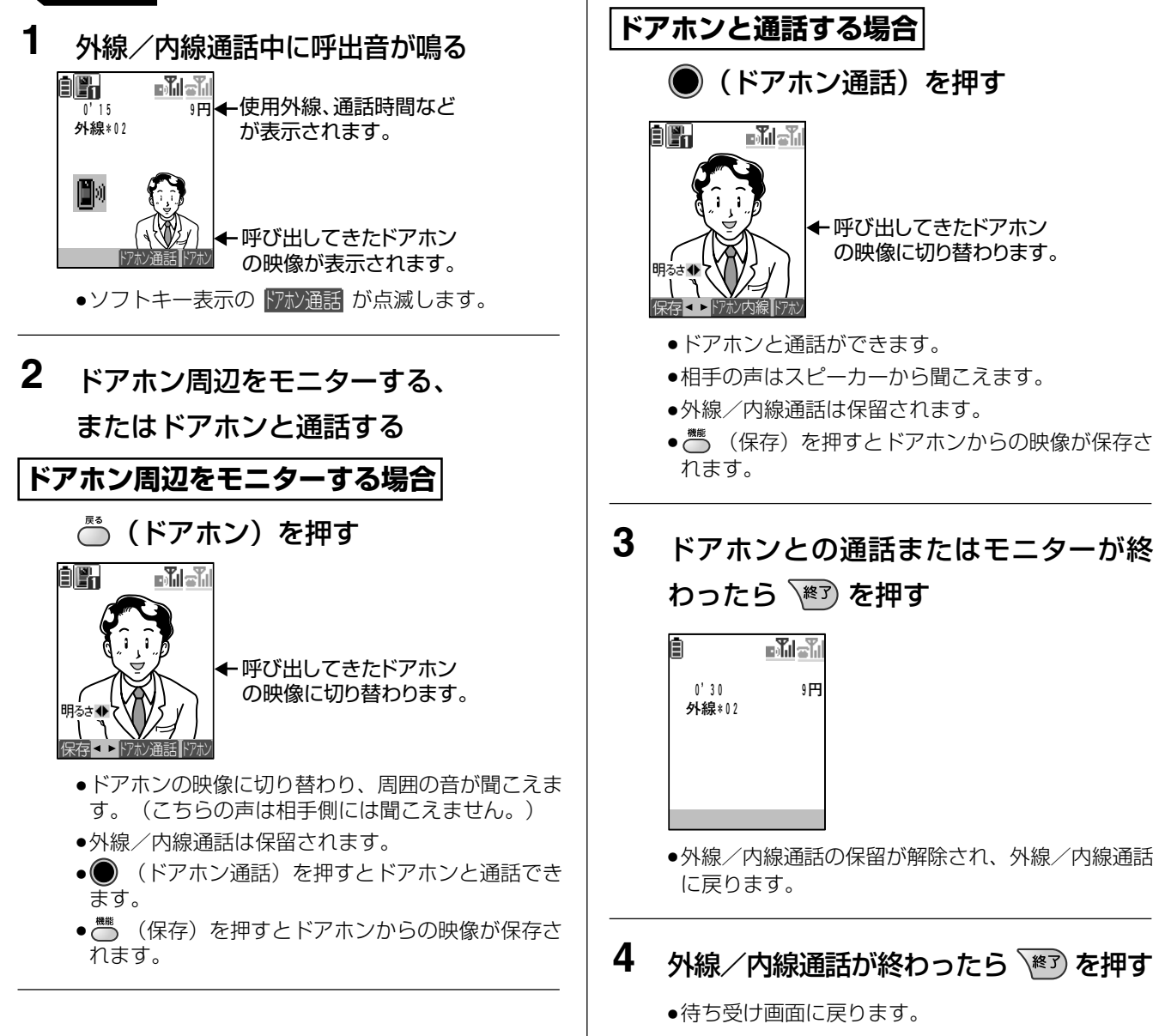

#### □□ 操作のヒント

- 手順2でドアホンからの呼び出しに応答する前に、 () を押して、外線/内線との通話を保留することができます。その場合、手順3を実行後は通話が保留された状態に戻ります。
- ドアホン通話中に や ♥ で受話音量を調節できます。 を押すと音量が大きくなり、 ♥ を押すと音量が小さくなります。
- ●ドアホンやカメラと通話中に画像の明るさを変更したりすることができます。 詳細は2.4Gカラーデジタルコードレスセット取扱説明書の「ドアホンからの呼び出しに応答する」の操作のヒント、または「カメラからの呼び出しに応答する」の操作のヒントをご覧ください。
- ドアホンやカメラ周辺をモニター中に画像の明るさを変更したりすることができます。 詳細は 2.4G カラーデジタルコードレスセット取扱説明書の「外の様子を確認する(ドアホンモニター)」の操作のヒント、または「カメラ周辺の様子を確認する(カメラモニター)」の操作のヒントをご覧ください。

- カメラからの呼び出しに応答することもできます。
- 呼び出してきた機器が表示されるマークによって分かります。

ドアホン 1 ~ 2 : 🌇 ~ 🔀 カメラ 1~4: 🛐~ 🛐

# その他の操作一覧

本機では本章(210ページ~223ページ)の操作や設定以外に、デジタル多機能電話機(漢字表示付電話機) と同様に操作や設定ができる機能があります。 操作や設定が可能な機能を以下に示します。

|       | 機能                        | 内容                                                                                                    | 参照ページ      |
|-------|---------------------------|----------------------------------------------------------------------------------------------------|------------|
| -     | 指定電話機                     | 本機を指定電話機として使用することができます。シス<br>テム全体に関わる設定や登録などの操作を行うことがで<br>きます。                                                       | 18         |
|       | 商品名/Ver表示                 | 使用している主装置の商品名やソフトウェアのバージョ<br>ンなどの情報を表示できます。                                                                          | 40         |
|       | 内線番号の確認                   | 本機の内線番号を表示して確認することができます。                                                                                             | 47         |
|       | ネームトーク                    | 外線から着信があった場合、着信音の代わりに相手の名<br>前を音声で読み上げて着信をお知らせすることができます。<br>また、外線間転送した転送先に、発信者の名前を音声で<br>読み上げてかけてきた相手をお知らせすることもできます。 | 48         |
|       | 再ダイヤルする<br>(ラストナンバーリダイヤル) | <sup>戻る</sup> を使って最後にかけた外線の電話番号にかけ直すこ<br>とができます。                                                                     | <b>%</b> 1 |
| 便利な機能 | 短縮ダイヤルでかける                | 機能 を使って電話をかけることができます。                                                                                                | <b>%</b> 1 |
|       | 内線代理応答                    | 呼び出されている電話機に代わって本機で電話を受ける<br>ことができます。                                                                                | 72         |
|       | 内線トークバック                  | 音声で内線が呼び出されたときに、受話器を取らずに応<br>答できます。                                                                                  | 73         |
|       | 不在転送                      | 電話に出られないとき、他の電話機に転送設定すること<br>ができます。                                                                                  | 101        |
|       | アラーム設定                    | 設定した時刻に本機からアラームを鳴らすことができます。<br>本機が圏外にある場合、アラームは鳴りません。                                                                | 140        |
|       | プッシュ信号送出                  | 通話中にプッシュ信号を送ることができます。航空券の<br>予約や銀行の残高照会などにご利用になれます。                                                                  | 142        |
|       | 外線通話割込み                   | 通話中に他の人を割込ませたり(プライバシー・リリー<br>ス)、他の人が外線と通話中に割り込んで通話する(オ<br>ーバー・ライド)ことができます。                                           | 143        |
|       | 3者会議通話                    | 外線または内線との通話中に、別の内線(第3者)の人<br>を加えて3人で通話することができます。                                                                     | 144        |
|       | セレクト着信                    | 電話がかかってきたとき、通知される相手の電話番号に<br>よって鳴る電話機と着信音を指定することができます。                                                               | 145        |

※1:2.4G カラーデジタルコードレスセットの取扱説明書をお読みください。

|         | 機能         | 内容                                                                                                    | 参照ページ |
|---------|------------|----------------------------------------------------------------------------------------------------|-------|
|         | 回線数コントロール  | 同時に複数の外線からかかってきて応答できないとき、<br>着信させない外線(チャネル)をあらかじめ設定し、着<br>信数を制限することができます。                                                       | 146   |
| 便       | 迷惑電話着信拒否   | 発信者番号を通知していない相手や、拒否登録した電話<br>番号の相手などの電話がかかってきたとき、電話を受け<br>ないようにすることができます。                                                       | 147   |
| 利な機     | ACR        | 外線へ電話をかけたとき、市内発信、市外発信、発信日<br>時により通話料金が異なる複数の電話回線の中から、自<br>動的に特定の電話会社を選択して、発信することができ<br>ます。                                      | 158   |
| 能       | 付加情報表示     | 外線電話帳に登録した付加情報を、着信中または通話中<br>に画面に表示することができます。                                                                                   | 159   |
|         | カレントアラーム   | FFボタンを押して、あらかじめFFキーに登録したカレン<br>トアラーム確認を表示させることで、主装置が障害、警<br>告などのアラーム(カレントアラーム)を検出したこと<br>を確認することができます。検出した場合、FFキーが赤<br>色に点灯します。 | 160   |
| オフィス留守番 | 留守録        | 留守録を設定することにより、不在のときに電話をかけ<br>てきた相手の用件を録音したり(留守録モード)、留守<br>であることを伝え回線を切断することができます。<br>留守録ボックスにメッセージが録音されたときに、本機<br>の充電ランプが点滅します。 | 103   |
|         | 手動転送       | 外線の相手と通話中に、手動で別の外線に転送できます。                                                                                                    | 165   |
|         | お助け転送      | 外線から着信があっても通話中で応答できないときは、<br>手動で別の外線に転送できます。                                                                                    | 166   |
|         | 自動転送(一般着信) | 外線にかかってきた電話を自動的にあらかじめ設定して<br>おいた外線の転送先に転送することができます。                                                                             | 167   |
| 転       | 自動転送(個別着信) | 外線から個別に電話機にかかってきた電話(サブアドレ<br>スやダイヤルイン、i・ナンバー、セレクト着信の個別着<br>信など)を、あらかじめ設定しておいた外線の転送先へ、<br>自動的に転送します。                             | 170   |
| 送       | スライド転送     | ー定時間内に応答しない場合のみ転送します。社内で誰<br>も応答しないときだけ外出先に転送したい場合などに使<br>います。                                                                  | 177   |
|         | セレクト転送     | 特定の相手からの電話だけを転送する、またはしないよ<br>うにすることができます。                                                                                       | 184   |
|         | 外線ダブル転送    | 外線からかかってきた電話を、あらかじめ設定しておい<br>た外線の転送先2か所へ同時に転送することができます。<br>どちらか先に電話をとった方が電話に出ることができます。                                          | 184   |

|         | 機能           | 内容                                                                                                    | 参照ページ |
|---------|--------------|----------------------------------------------------------------------------------------------------|-------|
| 転       | ネクスト転送       | 最初の転送先が一定時間応答しないか通話中のとき、も<br>う1つの転送先に転送します。                                                                                                    | 179   |
|         | デュアル着信       | 社内と転送先の両方で着信音を鳴らすことができます。<br>どちらか先に電話をとった方が電話に出ることができます。                                                                                                    | 183   |
| 送       | 自動転送中ガイダンス   | 発信者には転送中であることを、転送先には転送電話で<br>あることを知らせるガイダンスを流すことができます。                                                                                                    | 185   |
|         | キャッチホン       | 通話中に外線から電話がかかってきた場合、通話中の相手<br>を保留にして、かかってきた相手と通話することができま<br>す。<br>このサービスは、電話(アナログ)回線のみ利用できます。<br>ISDN回線の場合はINS キャッチホンを利用します。<br>キャッチホンサービスを受ける場合、開始を押してください。 | 190   |
|         | ダイヤルイン       | 外線から特定の内線番号を呼び出すことができます。この<br>サービスは、IP回線でもご利用できます。ダイヤルイン契<br>約番号は最大50個まで設定できます。同一回線において、<br>i・ナンバーとの併用はできません。                                                | 191   |
| 「線のサービス | i・ナンバー       | 外部から特定の内線電話機を呼び出すことができます。<br>i・ナンバーは、契約回線数1つにつき電話番号を最大3個<br>(契約者回線番号を含む)契約することができます。<br>同一回線において、ダイヤルインサービス、代表取扱サー<br>ビスなどとの併用はできません。                        | 192   |
|         | 発信者番号通知サービス  | 電話をかけた相手の電話機に電話番号を通知します。                                                                                                    | 193   |
|         | ナンバー・ディスプレイ  | 外線から電話がかかってきたとき、相手の電話番号が通知<br>されたときは電話番号を表示します。電話番号が通知され<br>ないときは、その理由を表示します。                                                                                | 194   |
|         | ネーム・ディスプレイ   | 外線から電話がかかってきたとき、相手の名前が通知され<br>たときは名前を表示します。                                                                                                    | 195   |
|         | サブアドレス通知サービス | 電話番号のあとに内線番号を押すことによって、外線から<br>特定の内線電話機を直接呼び出すことができます。<br>また、サブアドレス着信機能を利用して、内線番号を押す<br>だけで簡単に相手のシステムの内線電話機を直接呼び出す<br>ことができます。<br>(ISDNクローズドナンバリング)           | 197   |

| 機能            |                           |                                 | 能        | 内容                                                                                                    | 参照ページ |                 |     |
|---------------|---------------------------|---------------------------------|----------|----------------------------------------------------------------------------------------------------|-------|-----------------|-----|
|               | 一般着信                      |                                 |          | 外線からかかってきた電話を、あらかじめ設定しておい<br>た外線の転送先に自動的に転送します。                                                                     | 179   |                 |     |
|               | 機能 (フ.                    | <b>転送機能</b>                     | 個別着信     | 外線から個別の電話機にかかってきた電話(サブアドレ<br>スやダイヤルインなど) をあらかじめ設定しておいた外<br>線の転送先に自動的に転送します。                                         | 186   |                 |     |
| 回             | レックスホ                     | レ<br>ッ INSキャッチホン<br>ク<br>ス<br>ホ |          | 通話中に外線から電話がかかってきた場合、通話中の相<br>手を保留にして、かけてきた相手と通話することができ<br>ます。                                                       | 199   |                 |     |
| 線のサ           | (く                        | 通信                              | 言中転送機能   | 外線からかかってきた電話に出たあとに、他の人に転送<br>します。                                                                                   | 187   |                 |     |
| ビス            | I INSボイスワープ<br>ビ          |                                 |          | 外線から電話がかかってきたときに、あらかじめ指定し<br>た転送先に自動的に転送するサービスです。                                                                   | 189   |                 |     |
| INSナンバー・リクエスト |                           |                                 | バー・リクエスト | 電話番号を通知しない人からの電話をおつなぎしないサー<br>ビスです。番号を通知してからかけ直すように音声ガイ<br>ダンスが流れます。この機能は、INSナンバー・ディスプ<br>レイのオプション機能です。             | 189   |                 |     |
|               | INSマジックボックス               |                                 |          | 通話中やご不在中など、かかってきた電話に出られない<br>とき、センターが応答してメッセージを録音するサービ<br>スです。外出先の携帯電話、公衆電話からもメッセージ<br>の再生、消去が行えます。                 | 189   |                 |     |
| その他           | 複合機と連動                    |                                 |          | 本システムに複合機(マルチファンクションプリンター)<br>を接続(1システム(主装置)に1台のみ接続可能)する<br>ことにより、複合機のコピー終了通知や、ファクス機能<br>のジョブ結果や使用状態などを確認することができます。 | 236   |                 |     |
| の機            | 構内放送                      |                                 | 構内放送     |                                                                                                    |       | 構内放送をすることができます。 | 239 |
| 能             | を<br>玄関子機からの呼び出しに<br>応答する |                                 | からの呼び出しに | ドアホンユニットに接続した玄関子機からの呼び出しに<br>本機で応答することができます。                                                                        | 240   |                 |     |

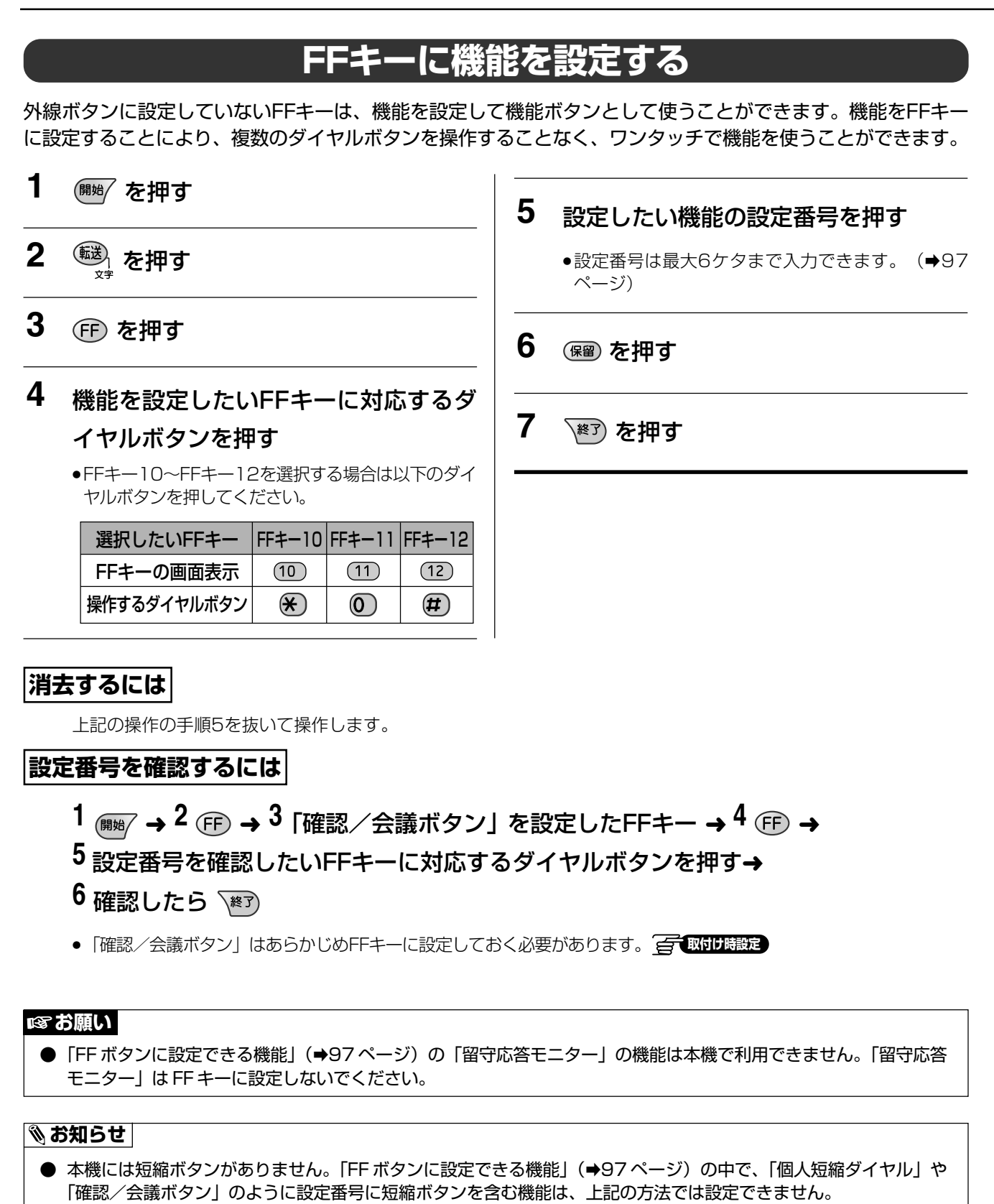

- お買い上げの販売店にご相談ください。
  「一取付け職定」
- FF キーに機能を設定しても、名称は設定されません。名称を設定するためには、パソコンから WWW ブラウザーを 使用して名称を編集する必要があります(→255 ページ)。

単独電話機を使う

留守番電話機などの家庭用電話機を接続することができます。ご利用になる電話機の種類によって操作が異なり ます。また、電話機の種類により、外線からかかってきた呼出音と内線・玄関子機からの呼出音の区別ができな い場合があります。

# ダイヤル式回線で使うときの操作

| 機                    | 能          | 参照<br>ページ <sup>**1</sup> | 操作                                                                |  |
|----------------------|------------|--------------------------|-------------------------------------------------------------------|--|
| 外線へ電話をかけ             | · <b>る</b> | 50                       | 受話器を取る ⇔ ① ⇔ 電話番号                                                 |  |
| 外線を受ける               |            | 71                       | 受話器を取る                                                            |  |
| 保留(外線·内線)            |            | 75                       | (通話中に)フッキング <sup>※2</sup> ⇔ 受話器を戻す ⇔ (保留状態) ⇔<br>受話器を取る ⇔ (通話)    |  |
| フローティング保             | 留応答        | 77                       | 受話器を取る ⇔ 🧐 🕄 🖲 ⇔ フローティングボタン番号                                     |  |
| 共通短縮ダイヤル             | でかける       | 69                       | 受話器を取る ⇔97 ⇔<br>共通短縮ダイヤル0000~799(または00~79、<br>0000~1499 (● 取付け意定) |  |
| 転送                   |            | 76<br>79                 | (通話中に)フッキング※2 ⇔ 内線番号 ⇔ 連絡 ⇔ 受話器を戻す                                |  |
| 特定の外線を使っ             | てかける       | 52                       | 受話器を取る ⇔93 ⇔<br>外線番号01~04 (IP回線使用時は09~12)⇔ 電話番号                   |  |
| 特定の外線を受け<br>保留中の外線に応 | る<br>答する   | 71<br>75                 | 受話器を取る ⇔93 ⇔<br>外線番号01~04 (IP回線使用時は09~12)                         |  |
| 内線を個別に               | 信号音        | 54                       | 受話器を取る ⇔ 内線番号                                                     |  |
| 呼び出す                 | 音 声        | 54                       | 受話器を取る ⇔ 内線番号 ⇔ 1                                                 |  |
| 内線を受ける               |            | 72                       | 受話器を取る                                                            |  |
| 内線代理応答               |            | 72                       | 受話器を取る ⇒ 9393                                                     |  |
| 一斉・グループ呼出            | 呼 出        | 55                       | 受話器を取る ⇔934 ⇔ 呼出番号(0~4,9)                                         |  |
| 構内放送                 | 応 答        | 55                       | 受話器を取る ⇒9350                                                      |  |
| 玄関子機に応答              |            | 240                      | 受話器を取る                                                            |  |
| 玄関子機を呼び出す 玄関子機       |            | 240                      | 受話器を取る ⇔91 ⇔ 玄関子機番号1~4                                            |  |
| 電気錠を解錠する             |            | 241                      | (玄関子機通話中) ⇔ 3                                                     |  |
| 外部スイッチを動かす           |            | 242                      | 受話器を取る ⇔9361 ⇔1~4 ⇔ 受話器を戻す                                        |  |
| 着信転送(個別着信)を設定する      |            | 174                      | 受話器を取る ⇒93920                                                     |  |
| 着信転送(個別着信)           | を解除する      | 174                      | 受話器を取る ⇒93929                                                     |  |
| マルチライン内線着信を代理応答する    |            | 72                       | 受話器を取る ⇒93893                                                     |  |

ISDN回線、IP回線へかける場合、電話番号をダイヤルしたあとに設定時間(お買い上げ時は6秒)が経過すると、自動的に電話番号が発信されます。

※1:漢字表示付電話機で説明しているページを参考として示しています。

※2:フッキングについては、230ページをご覧ください。

#### 🗞 お知らせ

● 単独電話機として、PBX 用電話機 (VB-E504)もお使いになれますが、プッシュ式回線のみ対応です。 ダイヤル式回線ではお使いになれません。

## フッキングについて

フッキングとは、受話器の下にあるフックスイッチを約0.3秒~0.7秒押してから離す操作です。フックボタンのある機種はフックボタンを押すことにより、フッキングを行うことができます。フッキングの時間は取付け時に設定します。 (Fund the address)

## フローティング保留応答について

フローティング保留応答を行うには、取付け時に設定が必要です。

# 単独電話機を使う

# プッシュ式回線で使うときの操作

| 機                 | 能     | 参照<br>ページ*1 | 操作                                                                                                    |
|-------------------|-------|-------------|----------------------------------------------------------------------------------------------------|
| 外線へ電話をかけ          | 3     | 50          | 受話器を取る 🔿 🕕 🕫 電話番号 🔿 🗰 **2                                                                              |
| 外線を受ける            |       | 71          | 受話器を取る                                                                                                 |
| 保留(外線·内線)         |       | 75          | (通話中に)フッキング**3 ⇔ 受話器を戻す ⇔(保留状態)⇔<br>受話器を取る ⇔(通話)                                                       |
| フローティング保          | 留応答   | 77          | 受話器を取る 🔿 # 8 🖙 フローティングボタン番号                                                                            |
| 共通短縮ダイヤル          | でかける  | 69          | 受話器を取る ⇔97 ⇔<br>共通短縮ダイヤル0000~799(または00~79、<br>0000~1499 g 取付け設定)                                       |
| 転送                |       | 76<br>79    | (通話中に)フッキング*3 ⇔ 内線番号 ⇔ 連絡 ⇔ 受話器を戻す                                                                     |
| 特定の外線を使ってかける      |       | 52          | 受話器を取る ☆ ★ ☆<br>外線番号 <b>0 1 ~ 0 4</b> (IP回線使用時は <b>0 9 ~ 1 2</b> )<br>☆ 電話番号 ☆ <b>#</b> * <sup>2</sup> |
| 特定の外線を受け          | 3     | 71          | 受話器を取る 🖒 🛞 🖒                                                                                           |
| 保留中の外線に応          | 答する   | 75          | 外線番号<br><br><br><br><br><br><br><br><br><br><br><br><br><br><br><br><br><br><br><br><br><br>           |
| 内線を個別に            | 信号音   | 54          | 受話器を取る ⇔ 内線番号                                                                                          |
| 呼び出す              | 音 声   | 54          | 受話器を取る ⇔ 内線番号 ⇔ 1                                                                                      |
| 内線を受ける            |       | 72          | 受話器を取る                                                                                                 |
| 内線代理応答            |       | 72          | 受話器を取る ⇔ 🗶 🗶                                                                                           |
| 一斉・グループ呼出         | 呼出    | 55          | 受話器を取る ⇔ (#) ⇔ 呼出番号(0 ~ (4), (9))                                                                      |
| 構内放送              | 応 答   | 55          | 受話器を取る ⇔ (#) (#)                                                                                       |
| 玄関子機に応答           |       | 240         | 受話器を取る                                                                                                 |
| 玄関子機を呼び出す 玄関子機    |       | 240         | 受話器を取る ⇔91 ⇔ 玄関子機番号1~4                                                                                 |
| 電気錠を解錠する          |       | 241         | (玄関子機通話中) ⇔ フッキング*3 📻 取けは設定                                                                            |
| 外部スイッチを動かす        |       | 242         | 受話器を取る ⇔ 🛠 ⇔ 6 1 ⇔ 1 ~ 4 ⇔ 受話器を戻す                                                                      |
| 着信転送(個別着信)を設定する   |       | 174         | 受話器を取る ⇒ 🛞 🧐 2 (#)                                                                                     |
| 着信転送(個別着信)        | を解除する | 174         | 受話器を取る ⇒ ★ 9 2 ★                                                                                       |
| マルチライン内線着信を代理応答する |       | 72          | 受話器を取る ⇒ #8#                                                                                           |

※1:漢字表示付電話機で説明しているページを参考として示しています。

※2:外線へ電話をかけるときの操作では、相手の電話番号のあとの # は、電話(アナログ)回線では必要ありません。

※3:フッキングについては、230ページをご覧ください。

## 単独電話機をお使いのときは ――

- NTTのキャッチホンサービスはご利用になれません。
- 構内交換機、ビル電話の端末としてお使いの場合、保留・転送は本システム内のみで可能です。
- 市販のコードレス電話機は、システムに1台のみ接続できます。
- 玄関子機および構内放送の通話音量は、デジタル多機能電話機より少し小さくなります。
- ダイヤル式電話機器から、サブアドレス発信(→197ページ)はご利用になれません。

## プッシュホン式電話機をお使いのときは.

- プッシュホン式単独電話機から外線発信(O発信、特定の外線捕捉発信など)する場合、発信操作(①、
   ※ ① 1 ダイヤルなど)後、必ず外線からの発信音を確認してからダイヤルしてください。誤ダイヤルを防ぎます。
- プッシュホン式単独電話機の再ダイヤル機能を使って外線発信を行った場合、誤ダイヤルが発生する場合 があります。単独電話機の再ダイヤル機能はご利用にならないでください。
- プッシュ式回線で使う契約をしている場合、ACRはご利用になれません。

# 外線を保留する

## 1 通話中にフッキングする

- ●相手には保留音が流れます。
- ●他の電話機の外線ランプは赤色点滅します。

## 2 受話器を戻す

## 通話に戻るとき

## **3** 受話器を取る

●保留再呼出音が鳴っていない場合、再度、フッキン グ操作をしてください。

#### □□ 操作のヒント

- ダイヤル方式が「DP」に設定された電話機をご利用の場合、かかってきた外線通話を保留・転送する場合に、フッキングの代わりに 1 をダイヤルするように設定することもできます。 → 取付時設定
- 外線通話をフッキングで保留にしてから受話器を戻すと、すぐに保留再呼出音が鳴ります。
- フックスイッチで電話を切ってから電話をかける場合には、フックスイッチを1秒以上押してください。押す時間が短いと、フッキングとなり、前の通話が保留される場合があります。

# 短縮ダイヤルを使う

単独電話機を使って共通短縮ダイヤルで電話をかける ことができます。

- 1 受話器を取る
- 2 97 を押す

## 3 短縮番号を押す

共通短縮ダイヤル:

000~799 (または00~79、0000~ 1499*至*(取切り) (1499)

#### 🗞 お知らせ

● 手順2の前に0発信をすると、短縮ダイヤルで電話をかけることはできません。

ファクスを内線に収容すると、ファクス専用の特定の電話番号を用意しなくてもファクスからの着信を内線の ファクスに転送してファクスを受けることができます。

内線に収容しているファクスを使う 🚰 🔤 🖽

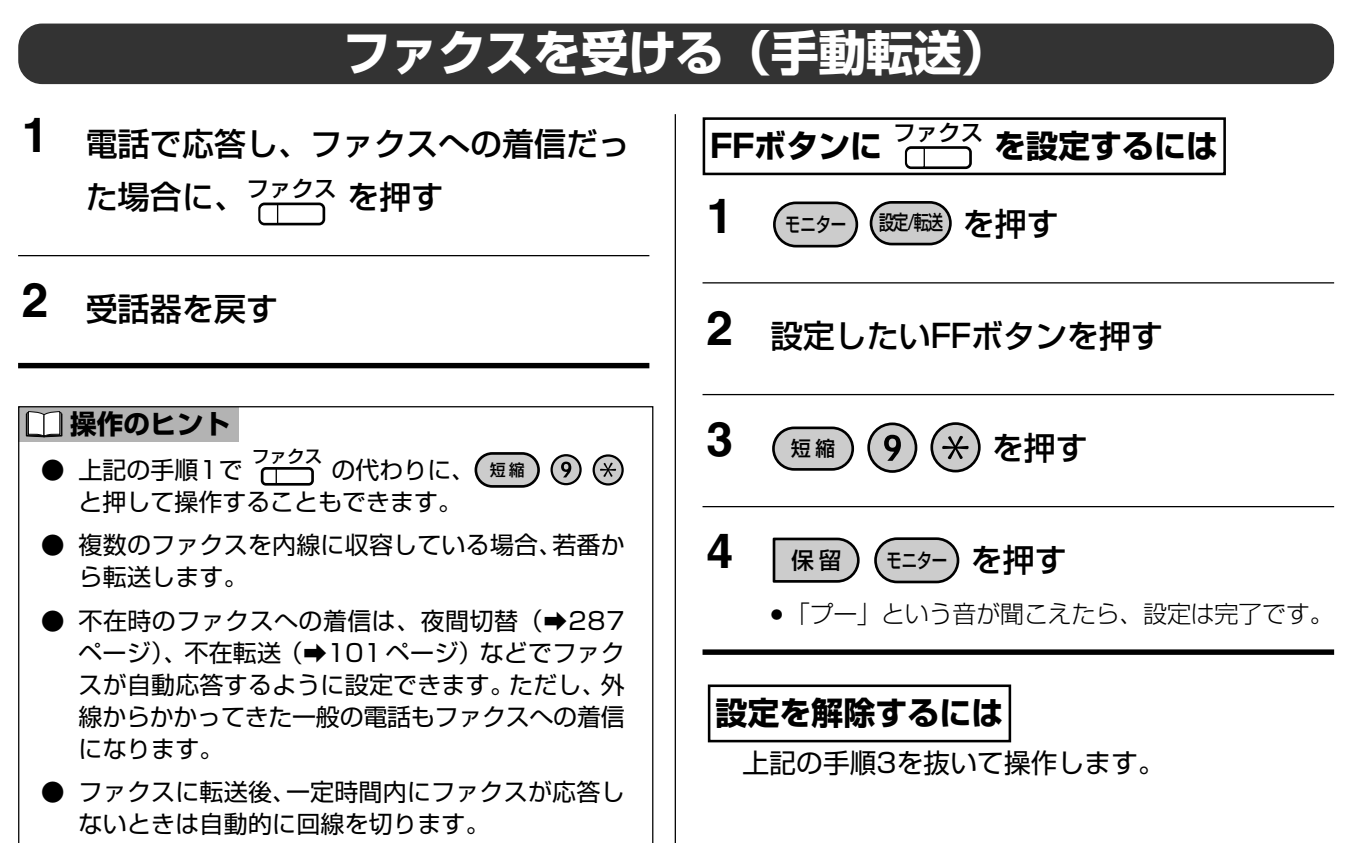

#### 🗞 お知らせ

● ファクスへの着信のときには、外線着信音が鳴ります。

# ファクスを受ける(自動転送)

ファクスからの着信を自動で内線ファクスへ転送します。一般の電話機では着信しません。

#### ISDN回線をお使いの場合 <ISDN着信情報検出し転送>

取付け時の設定により、着信時に発信側からファクス であると通知された場合、自動的に内線に収容された ファクスへ転送されます。ISDN回線、Fネット\*<sup>1</sup>か らかかってきた場合に利用できます。

1 ファクスからISDN回線に着信する

## 2 内線に収容されたファクスへ自動転送する

- 一般着信、個別着信のどちらでも転送できます。ただし、個別着信の着信先が特定のファクスの場合には、この機能は動作しません。
- ファクスが通信中のときは、かけてきた相手に話中
   音(ツーツーツー)が聞こえます。

#### 電話(アナログ)回線でお使いの場合 <ファクス信号検出し転送>

 あらかじめ設定された電話(アナロ グ)回線に着信する

●同時に転送できるのは、システムで2回線までです。

## **2** 本システムが応答する

- ●約10秒以内(お買い上げ時の設定)にファクス信 号(CNG信号)を検出した場合、ファクスへ自動 転送します。
- 約10秒以内(お買い上げ時の設定)にファクス信号 (CNG信号)を検出しなかった場合、内線電話機を 呼び出します。内線電話機で応答し、相手がファク スの場合、手動転送の操作で転送してください。
- ●一定時間内に電話機で応答しないと、自動的に回線 を切ります。

ISDN回線(またはIP回線)でお使いの場合 <ファクス信号検出し転送>

## あらかじめ設定されたISDN回線(ま たはIP回線)に着信する

- ●同時に転送できるのは、システムで2回線までです。
- ダイヤルインやi・ナンバーで個別着信した場合も
   利用できます。

## **2** 本システムが応答する

- ●約10秒以内(お買い上げ時の設定)にファクス信 号(CNG信号)を検出した場合、ファクスへ自動 転送します。
- 約10秒以内(お買い上げ時の設定)にファクス信号 (CNG信号)を検出しなかった場合、内線電話機を 呼び出します。内線電話機で応答し、相手がファク スの場合、手動転送の操作で転送してください。
- ●一定時間内に電話機で応答しないと、自動的に回 線を切ります。

- 電話がかかってからファクス着信(およびその後内線電話機を呼び出す)までは、通常の電話を受ける場合よりも時間がかかり、相手をお待たせすることになります。また、すでに自動応答しているため、実際に電話に出る前から相手には通話料金がかかります。
- ダイヤルインや、i・ナンバー(ISDN回線)のサービスは、NTTとの契約が必要です。
- ※1:Fネット(ファクシミリ通信網サービス)は、NTTコミュニケーションズ株式会社のファクス専用ネットワークです。 この機能をご利用になるには、NTTコミュニケーションズ株式会社との契約が必要です。サービスの詳細については、NTTコミュニケーションズ株式会社にお問い合わせください。

# ファクスを送る

ISDN回線、電話(アナログ)回線、IP回線のどちらでお使いの場合も同じ方法で送ることができます。

外線へ電話をかける操作で発信してください。(→50ページ)
 発信プリファレンス(→70ページ)を設定すると、電話番号をダイヤルするだけで発信できます。設定により、0発信グループ(→326ページ)と重複させることも分離させることもできます。

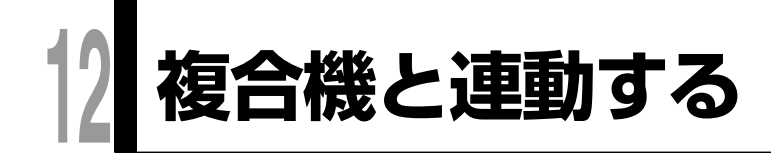

コピー完了時は「COPY」、ファクス送信

終了した時刻(月/日 時:分:秒)

ジョブの完了結果(OK/NG)

コピー/ファクス送信した総ページ数

ジョブ状態

完了時は「FAX送信」

送信先電話番号 ファクス送信先の電話番号 (最大15ケタ)

# 複合機の状態を表示させる

本システムにカラー複合機(カラーマルチファンクションプリンター)または、モノクロ複合機(モノクロマルチ ファンクションプリンター)を接続(1システム(主装置)に1台のみ接続可能)することにより、複合機のコピー 終了通知や、ファクス機能のジョブ結果や使用状態などを確認することができます。 複合機のコピー終了通知、ファクスの送信終了通知の設定方法については、複合機の取扱説明書をご覧ください。 接続可能な複合機につきましては、お買い上げの販売店にお問い合せください。

サービス種別

終了時刻

総ページ数

ジョブ状態

確認できる内容を以下に示します。

※機種によって、確認できる内容が異なる場合があります。

#### 複合機のジョブ完了通知

複合機にてコピーやファクス送信をしているとき、複合機 がそのジョブを終了すると、あらかじめ設定しておいた電 話機のFFボタン(→97ページ)のランプの緑色点滅と通 知音で、コピーまたはファクス送信を終了したことを知ら せることができます。(システムで1台 📻 取付け時設定)) また、該当するFFボタン(→97ページ)を押すことによ り、ジョブ完了通知情報を液晶表示部に表示することもで きます(最新3件まで)。ジョブ完了通知情報を液晶表示 部で確認すると、FFボタンのランプは消えます。 ジョブ完了通知情報の内容は、右表の通りです。

#### <ジョブ完了通知例>

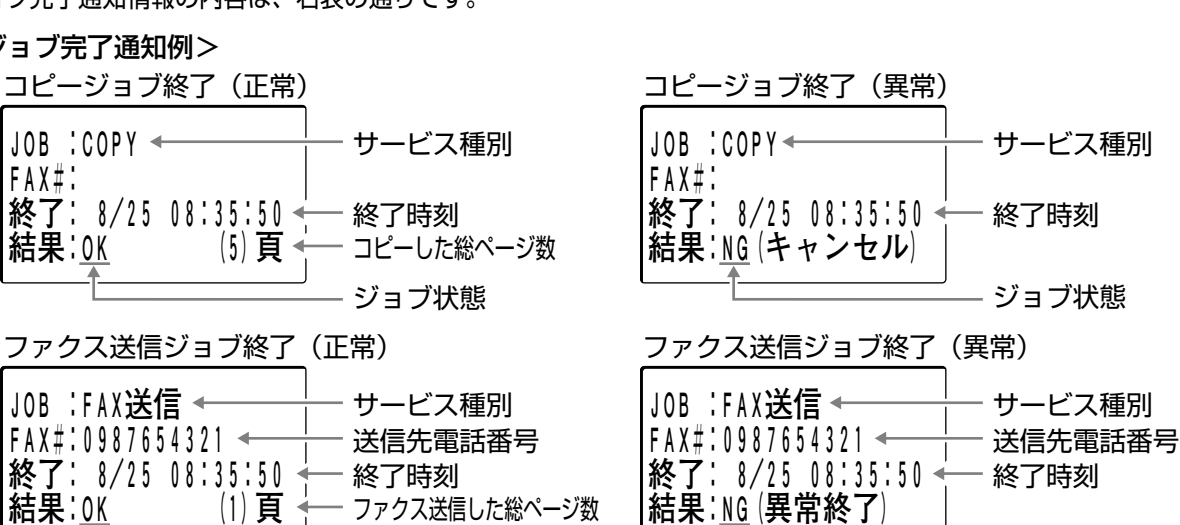

#### <異常状態の内容>

結果:OK

| 液晶表示部の<br>ジョブ状態 | 内容説明                                         |
|-----------------|----------------------------------------------|
| NG(キャンセル)       | コピー実施中にコピーがキャンセルされたことを示します。                  |
|                 | コピーカウンターを使用している場合、コピー数の制限を超えたときも表示されます。      |
|                 | ファクス送信時、送信停止により送信がキャンセルされたことを示します。           |
| NG(異常終了)        | コピー実施中にコピーが強制停止されたことを示します。                   |
|                 | コピーカードを使用している場合、コピー実施中にコピーカードが抜かれたときも表示されます。 |
|                 | 回線が抜けていてファクスが使用できない状態でファクスを送信したことを示します。      |

#### ℕお知らせ

- 複数のジョブ完了通知情報がある場合、 🚱 (▼) または 🚱 (▲) でジョブ完了通知情報画面を切り替えて表示 することができます。
- 任意の漢字表示付電話機の FF ボタンに複合機ジョブ完了通知を設定して、ランプで複合機のコピーやファクス送 信の終了を確認したり、液晶表示部でジョブ完了通知情報を確認したりすることができます。
- ▶ 複合機のジョブ完了通知を、通知音でも確認できる電話機は1台だけです。 🗲 取付け職定

ファクス送信した総ページ数

ジョブ状態

● 数字表示付電話機は、ジョブ完了通知情報を表示できないため、ジョブ完了通知をFFボタンに設定した場合はジョ ブ完了通知のランプを消灯することができなくなります。

#### 複合機のファクス受信通知

複合機でファクスを受信したとき、あらかじめ設定し ておいた電話機のFFボタン(→97ページ)のランプを 緑色点滅させて、ファクスの受信があったことを知ら せることができます。また、該当するFFボタンを押す ことにより、受信通知情報を液晶表示部に表示するこ ともできます(最新1件)。受信通知情報を液晶表示部 で確認すると、FFボタンのランプは消えます。 受信通知情報の内容は、右表の通りです。

#### <ファクス受信通知例>

| サービス種別     | ファクス受信完了「**FAX受信**」  |
|------------|----------------------|
| ファクス受信開始時刻 | ファクス受信を開始した時刻        |
|            | (月/日 時:分)            |
| 発信元電話番号    | ファクス発信元の電話番号(最大12ケタ) |
|            | ※非通知着信は、非通知理由(ヒツウ    |
|            | チ/ヒョウジケンガイ/コウシュウ     |
|            | デンワ)を表示。             |
|            | ナンバー・ディスプレイ契約無しの     |
|            | アナログ回線の場合、空白表示。      |
| 発信者名       | 受信した発信者名、短縮ダイヤルに登    |
|            | 録された名前               |
|            | ※網から受信した発信者番号が共通短縮   |
|            | ダイヤルと一致した場合、短縮ダイヤ    |
|            | ルに登録された名前を表示。共通短縮    |
|            | ダイヤルと不一致の場合、網通知の発    |
|            | 信者名を表示。記述以外は空白表示。    |

#### 🗞 お知らせ

- 数字表示付電話機は、FFボタンにファクス受信通知を設定することはできますが、FFボタンを押してファクス受信通知情報を表示することはできません。
  FFボタンにファクス受信通知を設定した電話機が全て数字表示付電話機の場合、ファクス受信通知のランプを消
  - すことができなくなります。
- 内線ファクスの場合、受信通知はされません。

#### 複合機の使用状態表示

複合機の使用状態を、あらかじめ設定しておいた電話 機のFFボタン(➡97ページ)のランプ表示で確認す ることができます。

| ランプ表示 | 内容             |
|-------|----------------|
| 赤点灯時  | 本システム_複合機間の接続断 |
| 赤点滅   | トナー不足など複合機異常*1 |
| 緑点滅   | 複合機初期化中        |
| 消灯    | 複合機待機中         |
| 緑点灯   | コピーやファクス受信中    |

※1:赤点滅しているときに、FFボタンを押すと、複 合機の異常状態(トナー不足、紙詰まりなど) を液晶表示部に表示することもできます。

#### <異常状態の内容>

| 液晶表示部の異常状態表示内容 | 内容説明                                |
|----------------|-------------------------------------|
| 機器障害発生         | 機器に障害が発生していることを示します。                |
| 紙詰まり発生         | 紙詰まりが発生していることを示します。                 |
| トナー無し          | トナーが無いことを示します。                      |
| 機器ドアオープン       | 機器のドアが開いていることを示します。                 |
| 用紙なし           | 用紙が無いことを示します。                       |
| トレイエラー発生       | トレイカセットが開いているなどの異常が発生していることを示します。*2 |
| フィニッシャーエラー     | 排紙口のオーバーフローが発生していることを示します。*2        |
| 機器エラー発生        | 機器にユーザーが復旧可能なエラーが発生していることを示します。     |
| メンテナンス必要です     | メンテナンスが必要な状態であることを示します。             |
| トナー残量が少しです     | トナーの残量が少ないことを示します。                  |

※2:モノクロ複合機の場合のみ表示されます。

#### 🗞 お知らせ

● 複合機の状態は、取付け時設定で設定された間隔 <a>(<br/>
「<br/>
取け時設定<br/>
で監視し、FF ボタンにその状態を表示させるため、複合機の動作と FF ボタンの表示のタイミングがずれることがあります。</a>

# オプションや他の機器と接続して利用できる機能一覧

オプションや他の機器と接続して利用できる機能の一覧を以下に示します。

| 機能                       | オプション機器<br>外部機器        | 内容                                                              | 参照ページ |
|--------------------------|------------------------|-----------------------------------------------------------------|-------|
| 構内放送をする                  | 構内放送ユニット、<br>アンプ、スピーカー | すべての電話機から構内放送をすることがで<br>きます。                                    | 239   |
| 玄関子機に応答<br>する            | ドアホンユニット、<br>玄関子機      | 玄関子機(ドアホン)からの呼び出しに各電<br>話機で応答することができます。                         | 240   |
| 電気錠を解錠<br>する             | ドアホンユニット、<br>電気錠       | 電話機から電気錠を解錠することができます。                                           | 241   |
| 外部スイッチを<br>制御する          | ドアホンユニット、<br>外部スイッチ    | 電話機から外部スイッチを動かし、電灯など<br>をつけることができます。                            | 242   |
| センサーを使う                  | ドアホンユニット、<br>センサー      | センサーからの着信を外線に転送し、メッセ<br>ージを送出したり、ルーム音声をモニターす<br>ることができます。       | 243   |
| ヘッドセットを<br>使う            | ヘッドセット                 | 受話器の代わりに市販のヘッドセットを使う<br>と、受話器を置いたままで通話できます。                     | 244   |
| FFボタンを増<br>やす            | 24キー増設ユニット             | 24キー増設ユニット(VB-F331)を接続す<br>ると、電話機のFFボタンをさらに24個まで<br>増やすことができます。 | 245   |
| 状態表示盤を使<br>って外線状態を<br>知る | 状態表示盤                  | 状態表示盤のランプに外線を割り付け、その<br>外線の状態をランプ表示することができます。                   | 246   |
| その他                      | その他のオプション              | その他にもいろいろなオプション機器をご利<br>用になれます。                                 | 249   |

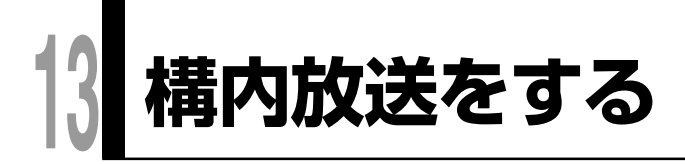

すべての電話機から構内放送をすることができます。外部機器としてアンプ、構内放送用スピーカーが必要です。 構内放送にトークバック用ドアホンで応答する場合、オプションの構内放送ユニット(VB-F261)とトーク バック用ドアホン子機が必要です。

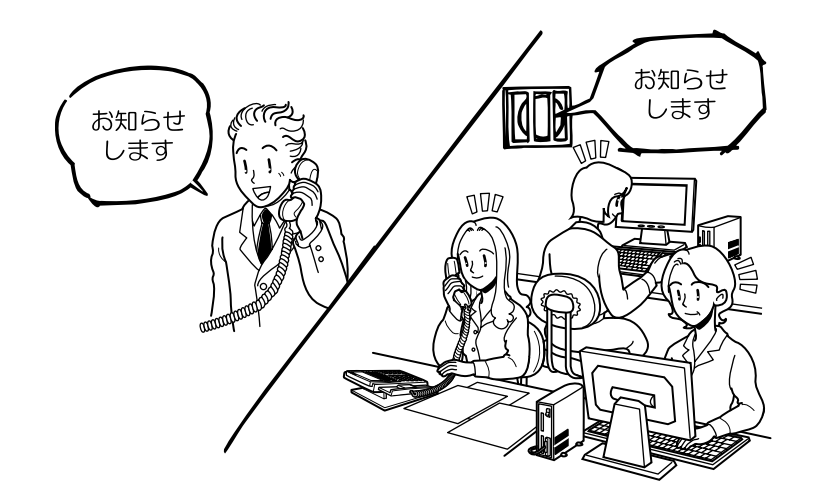

- 1 受話器を取る
- 2 (#)を押す
- 3 (9)を押す
- 4 送話口に向かって話す
  - ●構内放送されます。

## 構内放送に電話機で応答するには

- 1 受話器を取る
- 2 (#) (#) を押す
  - ●構内放送をした方と通話ができます。

## ドアホンで応答するには

- 1 ドアホンに向かって話す
  - 構内放送した方の声をスピーカーで聞きながらお話しできます。
  - ●ドアホンで応答した音声は、構内放送をしている方 にだけ聞こえます。

### 🗞 お知らせ

●構内放送の前に予告音(ピンポーン)を流すこともできます。(⇒333ページ)予告音を出すまでの時間を変えることができます。

# 13 玄関子機からの呼び出しに応答する 富 ののの

玄関子機(ドアホン)からの呼び出しに各電話機で応答することができます。 玄関子機とドアホンユニット(VB-F260)が必要です。玄関子機はシステムに4台まで接続することができます。

## 1 着信音が鳴る

●着信ランプが点滅し、内線ランプが点灯します。

## 2 受話器を取る

●玄関子機の方とお話しください。

# 玄関子機の着信音が鳴らない電話機\*1で応答するには

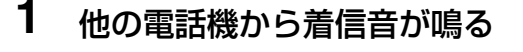

2 受話器を取る

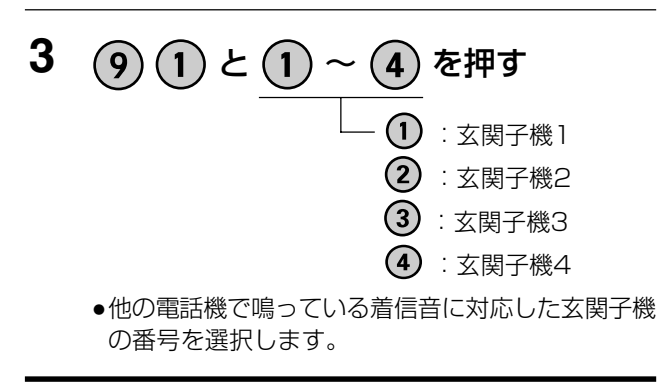

※1:取り付け時設定で、玄関子機からの呼び出しに 鳴動しないように設定されている電話機。

#### □ 操作のヒント

- 玄関子機呼出が同一グループの他の電話機に設定 されている場合、手順3で ※ ※ を押しても応 答できます。
- 着信音が鳴ってから約15秒後に内線ランプが消えます。内線ランプが消えたら、手順2のあとに番号(⑨①①~⑨①④④~9①④)を押して応答してください。

#### □□ 操作のヒント

- 玄関子機からの呼び出しがあった場合、漢字表示付電話機の液晶表示部に玄関子機番号が表示されます。
- 玄関子機からの着信音(呼び出し音)は、4 種類(下表参照)です。

|   | 着信音(呼び出し音) |
|---|------------|
| 1 | ピーン・ポーン    |
| 2 | ピンポーンピンポーン |
| З | ピンポンパンポーン  |
| _ |            |

- 4 ピッポッピッポッ・ピッポッピッポッ
- 玄関子機と通話中に別の玄関子機から呼び出しがあると、受話器から小さく着信音が聞こえる、または話中時着信音が鳴ります。受話器を戻してから番号(⑨①①~⑨①④④)を押して応答してください。

- 玄関子機との通話は保留、転送することができません。
- 玄関子機との同時通話は、2台までです。
   玄関子機1と玄関子機3、玄関子機2と玄関子機4は同時に通話できません。

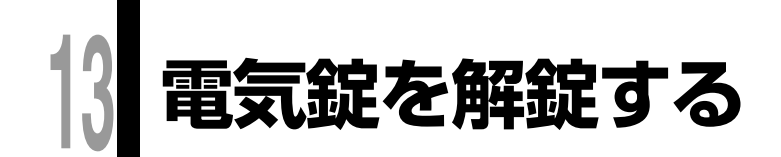

電話機から電気錠を解錠することができます。 オプションのドアホンユニット(VB-F260)が必要です。

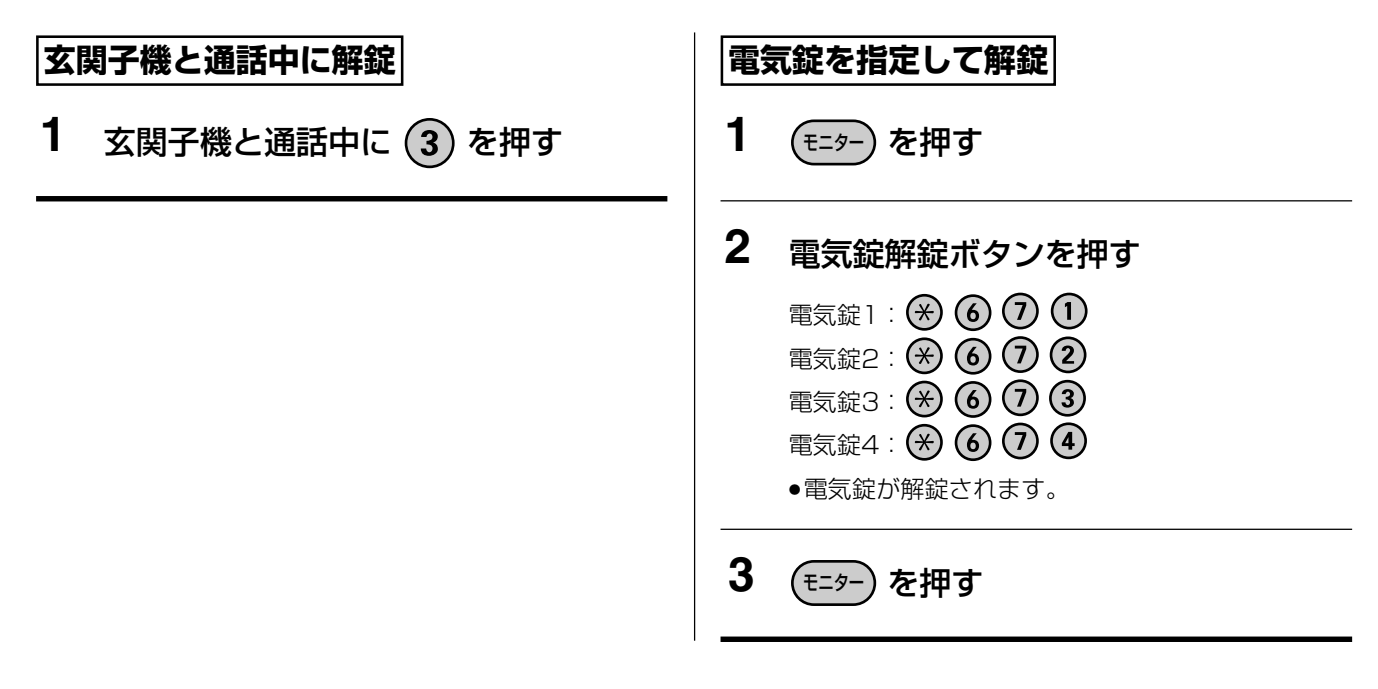

- 電気錠1~電気錠4の解錠ボタンをFFボタンに設定すると(→97ページ)、FFボタンを押すことにより解錠ができます。FFボタンのランプは通常は消灯していますが、解錠操作により電気錠が開いたとき、FFボタンが一時的に赤点灯して解錠したことが確認できます。
- 施錠する場合、電気錠によっては解錠する操作と同じ操作をしてください。

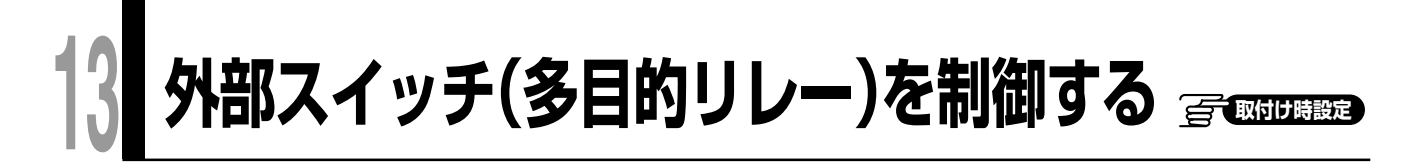

電話機から外部スイッチを動かし、電灯などをつけることができます。4つのリレーを制御することができま す。オプションのドアホンユニット(VB-F260)が必要です。

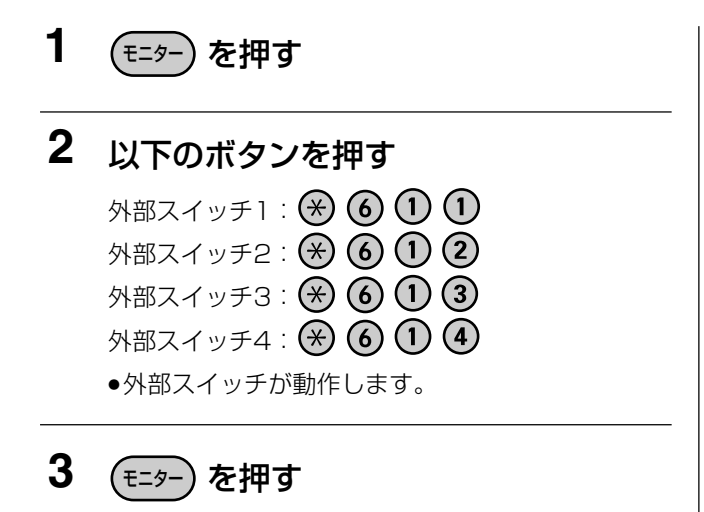

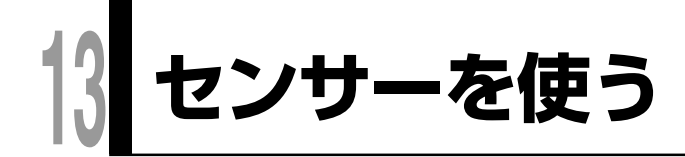

# センサー着信を外線に転送し、ルームモニターする 🗊 🕬 🎟

センサーからの着信を、あらかじめ指定した外線の電話番号へ転送し、センサー発報メッセージを送出したあ と、室内の音を聞いて室内の様子をモニター(ルーム音声モニター)することができます。オプションのマルチ ボイス拡張ユニット(VB-F263)が必要です。電話(アナログ)回線をお使いの場合、この機能はご利用でき ません。

転送先の設定は、指定電話機で行います。(→304ページ)

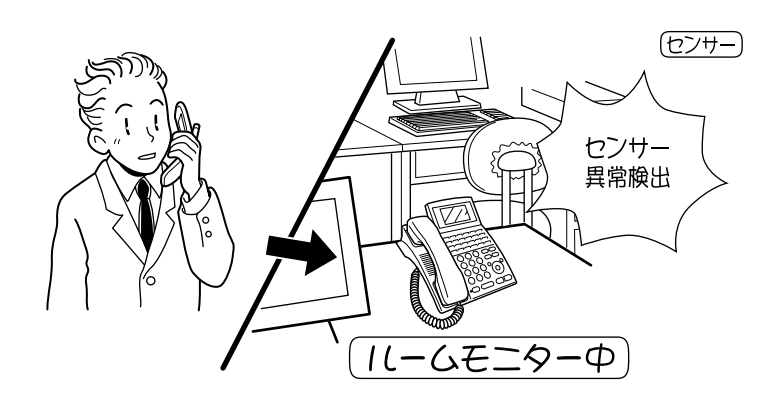

#### 喀お願い

● ルームモニターをご利用になる場合は、ご利用になるお客様の責任でプライバシーを考慮のうえ、室内の様子を モニターしてください。

#### 🗞 お知らせ

- ルームモニター中に同じセンサーからの発信があった場合、ルームモニター中の電話機には着信しません。他の 電話機へのセンサー着信となります。ルームモニターは継続して行えます。
- センサーの発報メッセージの設定は、取付け時に設定します。

<発報メッセージの種類> センサー1発報メッセージ:「センサー1を検知しました。」 センサー2発報メッセージ:「センサー2を検知しました。」 センサー3発報メッセージ:「センサー3を検知しました。」 センサー4発報メッセージ:「センサー4を検知しました。」

# 13 ヘッドセットを使う

受話器の代わりに市販のヘッドセットを使うと、受話器を置いたままで通話できます。ヘッドセットを使う前 に、電話機をヘッドセットモードに切り替えてください。

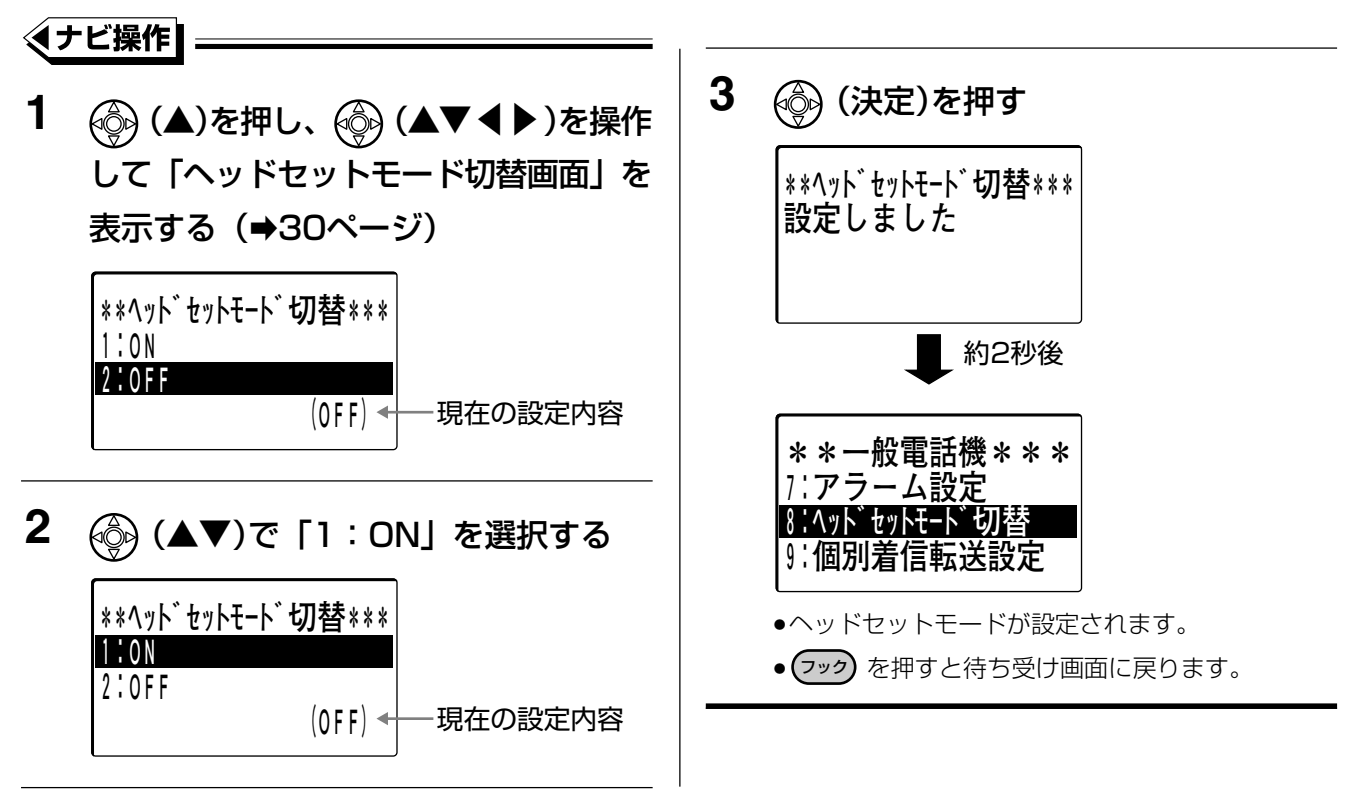

## □□ 操作のヒント

- ヘッドセットモードの設定を解除する場合、手順2で「2:OFF」を選択し 🚱 (決定)を押してください。
- ヘッドセットを使うときは、電話機本体から受話器コードを抜き、ヘッドセットを接続します。
- 受話器は元の位置に置いたままにします。
- 外線から電話がかかってきたときは、(モニター)を押して応答してください。
- 使用可能なヘッドセットにつきましては、販売店にご相談ください。

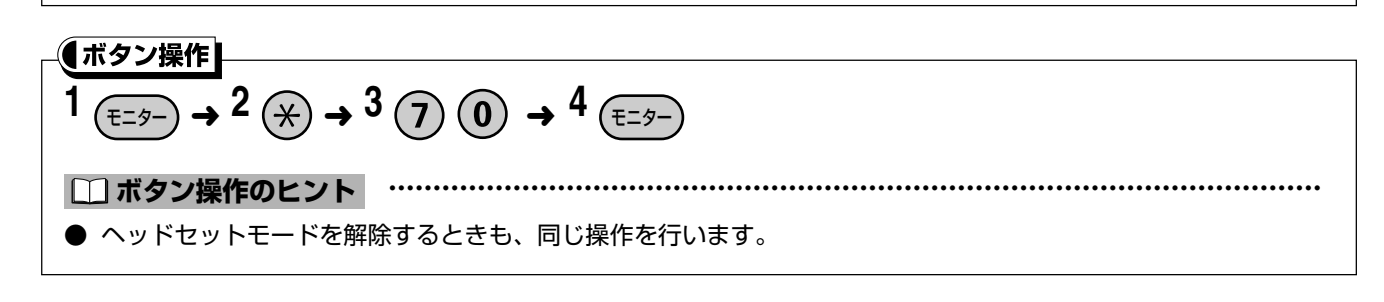

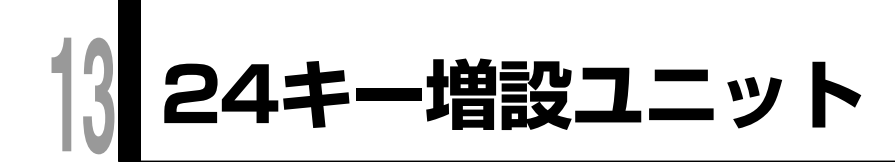

**运**取时时题定 漢字

24キー増設ユニット(VB-F331)を接続すると、電話機のFFボタンをさらに24個まで増やすことができます。

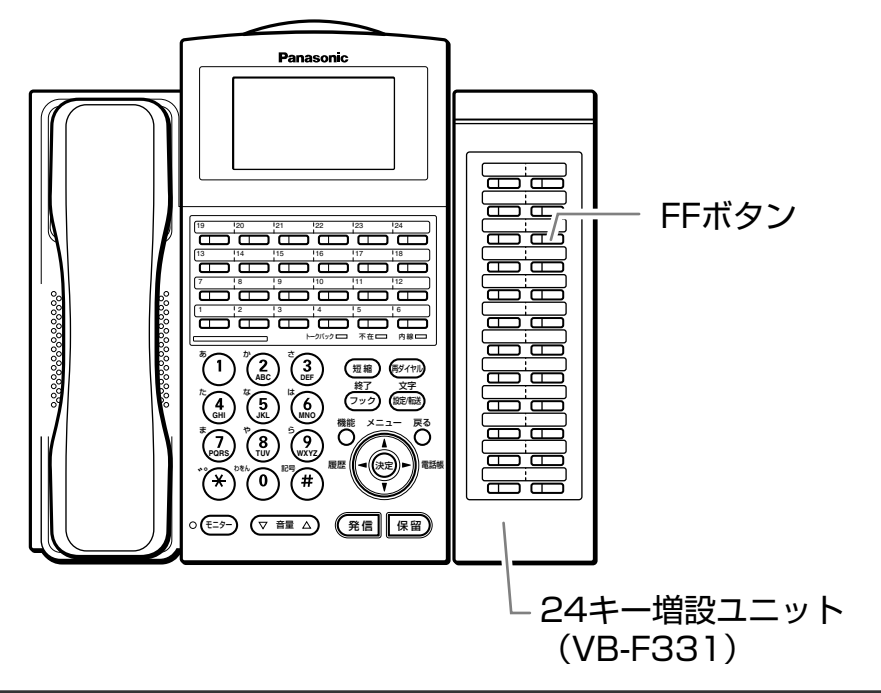

# 記入シートの使いかた

記入シートに、電話番号や短縮ダイヤルに登録した名前、設定した機能などを書き込んでお使いいただくと便利です。

## 1 記入シートを取り外す

●カバー横の穴にシャープペンなどの先を軽く差し込み、 カバーと記入シートを取り外します。

## 2 書き込む

●FFボタン、ワンタッチボタンの上のスペースに、登録した名前や機能を書き込みます。

## 3 取り付ける

●記入シートを元の位置に置き、カバーをはめ込みます。

#### 🗞 お知らせ

● 24 キー増設ユニット(VB-F331)は、数字表示付電話機には接続できません。

● ボタンの設定位置は自由に選ぶことができます。

● 24キー増設ユニット(VB-F331)のFFボタンを機能ボタンとして利用することができます。(→96ページ)

<機能ボタン例> 9 8 内線番号、9 9 内線番号をFFボタンに設定する。

- ⑨ ⑨ 内線番号を FF ボタンに設定した場合、設定した FF ボタンを押して登録した内線を呼び出すことができます。 중 取引け開定
- ⑨ ⑧ 内線番号、⑨ ⑨ 内線番号を FF ボタンに設定した場合、登録した内線の状態を FF ボタンのランプで表示することができます。

使用中/着信中:赤色で点灯 不在/不在転送設定中:緑色で点灯 空き:消灯

状態表示盤のランプに外線を割り付け、その外線の状態をランプ表示することができます。

| 外線の状態 | ランプ表示 |
|-------|-------|
| 空き    | 消灯    |
| 使用中   | 赤色で点灯 |
| 着信中   | 赤色で点滅 |
| 保留中   | 赤色で点滅 |

#### 外線の状態とランプ表示の関係は、次のようになります。

## 〈外線表示盤として利用する場合〉

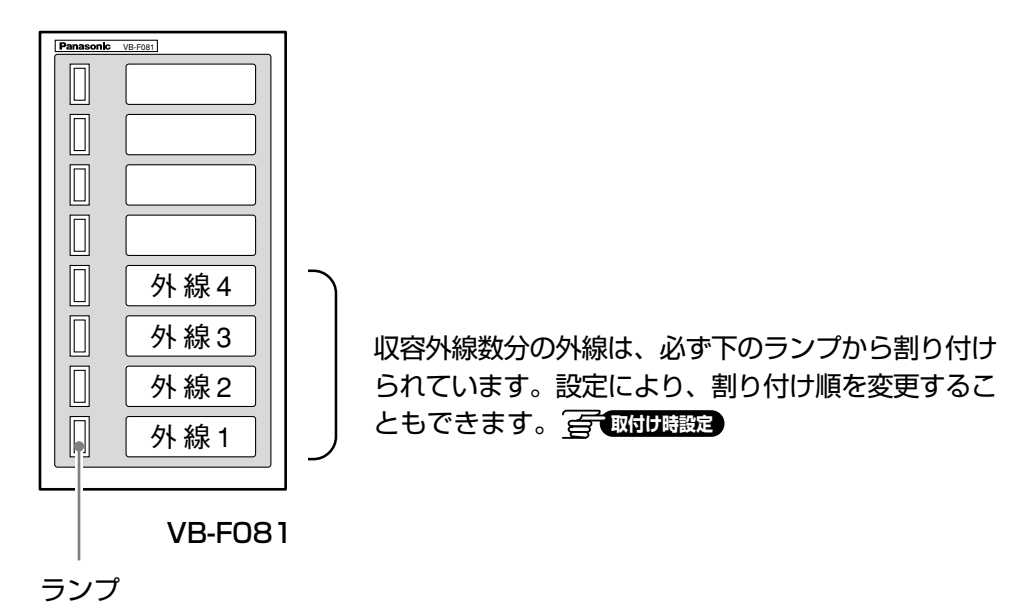

# 番号早見表の使い方

番号早見表に短縮番号や内線番号と名前を記入して、番号表ホルダー(オプション)に入れてお使いになると 便利です。

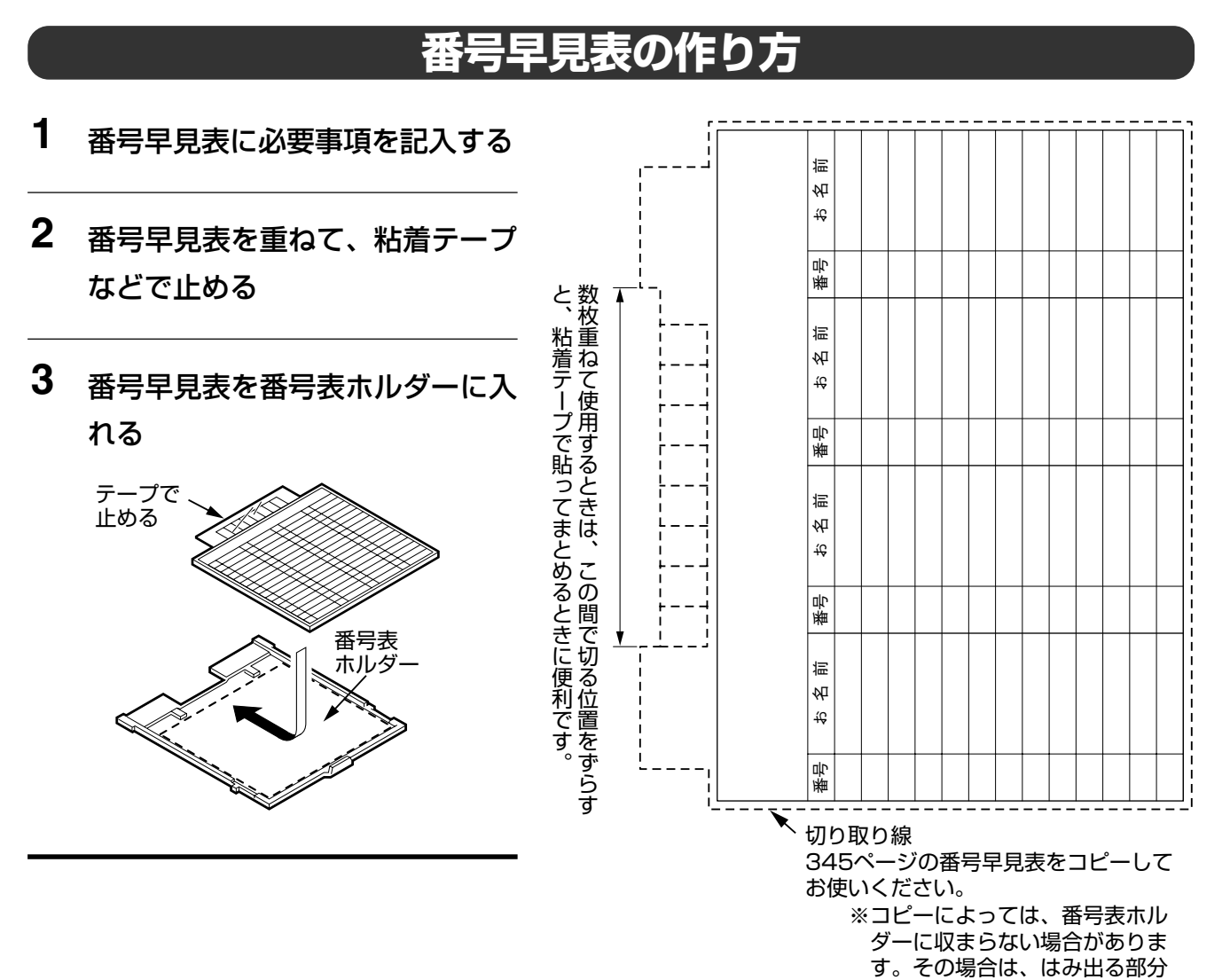

番号早見表の使い方 13

を切るなどの調節をしてお使い

ください。

# 番号表ホルダー(オプション)の取り付け方

#### 〈漢字表示付電話機〉

《取り付け方》

番号早見表を番号表ホルダーに取り付けたら、番号表ホルダーをたわませて両脇のツバをリブの下に入れて押し込みます。

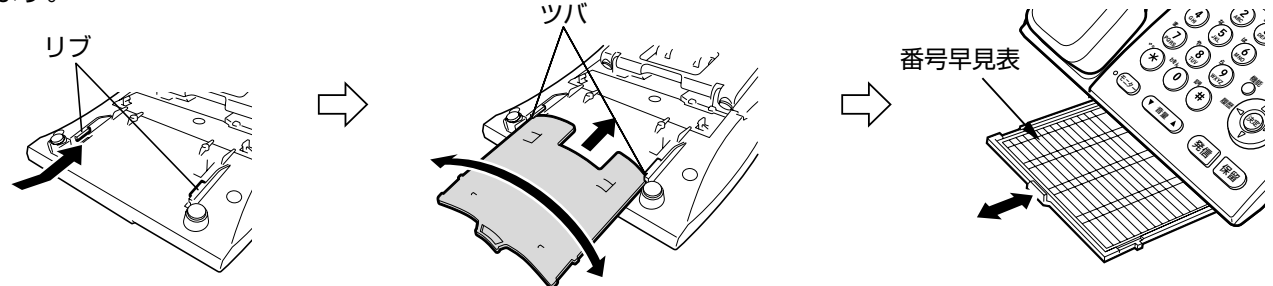

《はずし方》

番号表ホルダーをたわませて引き出し、はずします。

### 〈数字表示付電話機〉

#### 《取り付け方》

番号早見表を番号表ホルダーに取り付けたら、番号表ホルダーの両脇のツバを角度アダプターのリブの下に入れ て押し込みます。

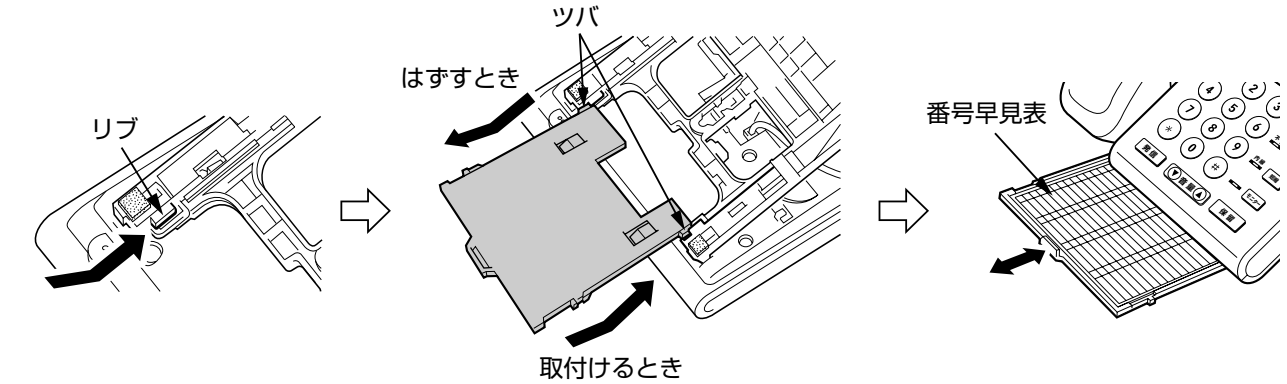

《はずし方》

番号表ホルダーをいっぱいまで引き出し、番号表ホルダーの先端を持ち上げながらはずします。

# 13 その他のオプション接続

## 電話機を壁掛けにする -

オプションの壁掛け用品を壁に取り付けると、電話機を壁に掛けてお使いになれます。

#### 通話録音 🚰 💵 📖

通話内容を市販のテープレコーダーで録音することができます。オプションの通話録音用端子アダプタ が必要です。

●単独電話機には接続できません

### 雑防ハンドセット ――

電話機の受話器をオプションの雑防ハンドセットに取り替えると、騒音の大きい場所でも、より明瞭に 通話できます。

#### 🗞 お知らせ

● 上記のオプションをお使いになりたい場合、販売店にご相談ください。

↓ パソコンから各種設定をする(一般用)

#### お使いになるどなたでもWWWブラウザーを使用して、各種設定をパソコンから行うことができます。 ここでは、パソコンから電話機ごとに設定を行う操作を説明します。

# パソコンの動作条件

- CPU : Intel® Pentium® 233MHz以上
- RAM : 64MB以上
- ハードディスクドライブの空き容量:26MB以上
- 基本OS : Microsoft® Windows® 98 Microsoft® Windows® Me Microsoft® Windows® 2000 Professional Microsoft® Windows® XP Professional SP2/Home Edition SP2 WWWブラウザー : Microsoft® Internet Explorer 6.0 SP1 (最新のパッチを適用してください)
- WWWフラウサー : Microsoft® Internet Explorer 6.0 SP1 (最新のバッチを適用してください) Microsoft® Internet Explorer 6.0 SP2

#### ぽお願い

- WWW ブラウザーの cookie 機能および JavaScript 機能は ON に設定してください。
- WWW ブラウザーで、画面の表示形式を変更するような設定がされている場合、画面が正しく表示されないことがあります。
  - その場合、例えば、以下の設定を確認してください。
  - 例: Microsoft® Windows® XP の場合
    - 基本 OS の画面のプロパティから「設定」タブを選択し、「詳細設定」ボタンをクリックしてください。 表示される画面内の「全般」タブを選択し、「DPI設定」が「通常のサイズ(96DPI)」となっていることを確認してください。
    - ② WWW ブラウザーの「ツール」-「インターネットオプション」メニューから「全般」タブを選択してから、「ユーザー補助」ボタンをクリックしてください。
    - 表示されるユーザー補助画面内の書式設定の各項目にチェックが入っていないことを確認してください。
    - ご使用の環境によって項目名の表現が異なります。

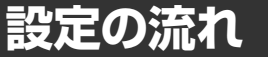

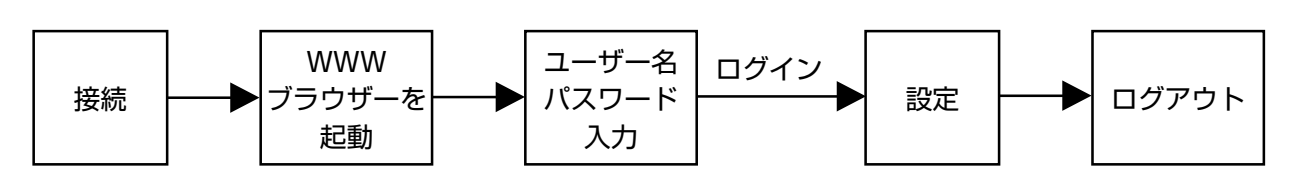

# パソコンから設定できる項目一覧

| 項目                   | 設定内容                                | 参照<br>ページ |
|----------------------|-------------------------------------|-----------|
| 個人電話帳                | 個人電話帳へデータの登録、変更、削除をします。             | 254       |
| パスワード変更              | WWWブラウザーから主装置にログインするときのパスワードを変更します。 | 255       |
| 2.4Gコードレス<br>FFキー名登録 | 2.4Gカラーデジタルコードレス電話機のFFキー名を登録します。    | 255       |

# WWWブラウザーを起動してログインする

**1** パソコンでWWWブラウザーを起動する

 アドレスバーの入力欄に「http://主装 置IPアドレス/」を入力し、主装置にア クセスする

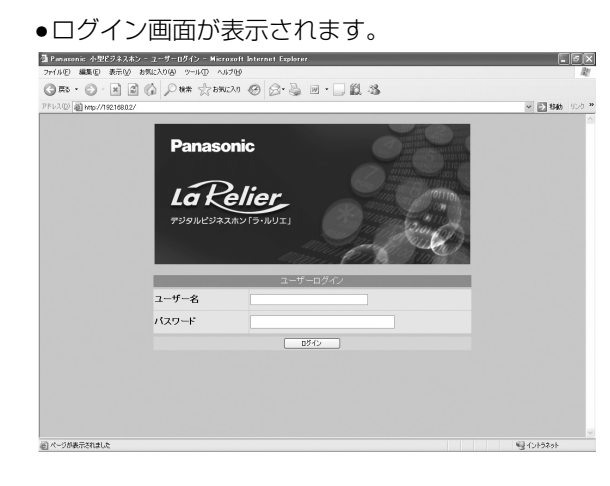

 3 ユーザー名(内線電話)、パスワード (初期値:無し)を入力し、
 ログイン をクリックする
 ・メインメニュー画面が表示されます。

- ユーザー名(内線番号)にはデジタル多機能電話機、または2.4Gカラーデジタルコードレス電話機の内線番号 を入力してください。
- 主装置には、あらかじめ IP アドレスの設定が必要です。 <br/>
  <br/>
  <br/>
  <br/>
  <br/>
  <br/>
  <br/>
  <br/>
  <br/>
  <br/>
  <br/>
  <br/>
  <br/>
  <br/>
  <br/>
  <br/>
  <br/>
  <br/>
  <br/>
  <br/>
  <br/>
  <br/>
  <br/>
  <br/>
  <br/>
  <br/>
  <br/>
  <br/>
  <br/>
  <br/>
  <br/>
  <br/>
  <br/>
  <br/>
  <br/>
  <br/>
  <br/>
  <br/>
  <br/>
  <br/>
  <br/>
  <br/>
  <br/>
  <br/>
  <br/>
  <br/>
  <br/>
  <br/>
  <br/>
  <br/>
  <br/>
  <br/>
  <br/>
  <br/>
  <br/>
  <br/>
  <br/>
  <br/>
  <br/>
  <br/>
  <br/>
  <br/>
  <br/>
  <br/>
  <br/>
  <br/>
  <br/>
  <br/>
  <br/>
  <br/>
  <br/>
  <br/>
  <br/>
  <br/>
  <br/>
  <br/>
  <br/>
  <br/>
  <br/>
  <br/>
  <br/>
  <br/>
  <br/>
  <br/>
  <br/>
  <br/>
  <br/>
  <br/>
  <br/>
  <br/>
  <br/>
  <br/>
  <br/>
  <br/>
  <br/>
  <br/>
  <br/>
  <br/>
  <br/>
  <br/>
  <br/>
  <br/>
  <br/>
  <br/>
  <br/>
  <br/>
  <br/>
  <br/>
  <br/>
  <br/>
  <br/>
  <br/>
  <br/>
  <br/>
  <br/>
  <br/>
  <br/>
  <br/>
  <br/>
  <br/>
  <br/>
  <br/>
  <br/>
  <br/>
  <br/>
  <br/>
  <br/>
  <br/>
  <br/>
  <br/>
  <br/>
  <br/>
  <br/>
  <br/>
  <br/>
  <br/>
  <br/>
  <br/>
  <br/>
  <br/>
  <br/>
  <br/>
  <br/>
  <br/>
  <br/>
  <br/>
  <br/>
  <br/>
  <br/>
  <br/>
  <br/>
  <br/>
  <br/>
  <br/>
  <br/>
  <br/>
  <br/>
  <br/>
  <br/>
  <br/>
  <br/>
  <br/>
  <br/>
  <br/>
  <br/>
  <br/>
  <br/>
  <br/>
  <br/>
  <br/>
  <br/>
  <br/>
  <br/>
  <br/>
  <br/>
  <br/>
  <br/>
  <br/>
  <br/>
  <br/>
  <br/>
  <br/>
  <br/>
  <br/>
  <br/>
  <br/>
  <br/>
  <br/>
  <br/>
  <br/>
  <br/>
  <br/>
  <br/>
  <br/>
  <br/>
  <br/>
  <br/>
  <br/>
  <br/>
  <br/>
  <br/>
  <br/>
  <br/>
  <br/>
  <br/>
  <br/>
  <br/>
  <br/>
  <br/>
  <br/>
  <br/>
  <br/>
  <br/>
  <br/>
  <br/>
  <br/>
  <br/>
  <br/>
  <br/>
  <br/>
  <br/>
  <br/>
  <br/>
  <br/>
  <br/>
  <br/>
  <br/>
  <br/>
  <br/>
  <br/>
  <br/>
  <br/>
  <br/>
  <br/>
  <br/>
  <br/>
  <br/>
  <br/>
  <br/>
  <br/>
  <br/>
  <br/>
  <br/>
  <br/>
  <br/>
  <br/>
  <br/>
  <br/>
  <br/>
  <br/>
  <br/>
  <br/>
  <br/>
  <br/>
  <br/>
  <br/>
  <br/>
  <br/>
  <br/>
  <br/>
  <br/>
  <br/>
  <br/>
  <br/>
  <br/>
  <br/>
  <br/>
  <br/>
  <br/>
  <br/>
  <br/>
  <br/>
  <br/>
  <br/>
  <br/>
  <br/>
  <br/>
  <br/>
  <br/>
  <br/>
  <br/>
  <br/>
  <br/>
  <br/>
  <br/>
  <br/>
  <br/>
  <br/>
  <br/>
  <br/>
  <br/>
  <br/>
  <br/>
  <br/>
  <br/>
  <br/>
  <br/>
  <br/>
  <br/>
  <br/>
  <br/>
  <br/>
  <br/>
  <br/>
  <br/>
  <br/>
  <br/>
  <br/>
  <br/>
  <br/>
  <br/>
  <br/>
  <br/>
  <br/>
  <br/>
  <br/>
  <br/>
  <br/>
  <br/>
  <br/>
  <br/>
  <br/>
  <br/>
  <br/>
  <br/>
  <br/>
  <br/>
  <br/>
  <br/>
  <br/>
  <br/>
  <br/>
  <br/>
  <br/>
  <br/>
  <b
- システム管理者がすでにログインしている場合、一般用の方はログインしてデータを参照することはできますが、 データを編集して設定することはできません。 システム管理者がログアウトした後に設定を行ってください。
- 操作開始前に起動中の WWW ブラウザーを終了してから操作手順に沿ってログインしてください。

# メインメニュー画面

メインメニュー画面は、トップフレーム、ツリーメニューフレーム、メインフレームの3つのフレームで構成されています。

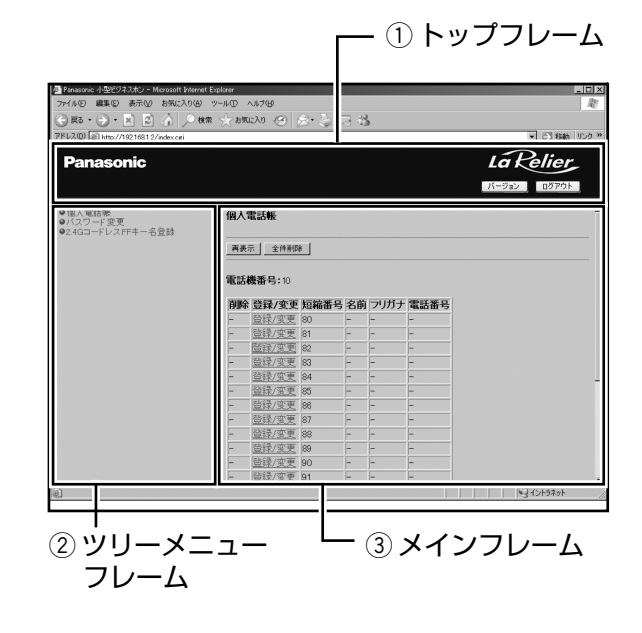

#### ① トップフレーム

バージョン情報の表示とログアウトの制御を行うことができます。 バージョン情報は、「ソフトウェア品番」と「バージョン」を表示します。 ッリーメニューフレームおよびメインフレームでの操作に関係なく、常に バージョン と ログアウト を表示します。

② ツリーメニューフレーム

設定できるメニューを表示します。

のついたメニューをクリックすると、右側のメインフレームに、そのメニューの設定画面が表示されます。 メニュー選択時に選択したメニューの画面がメインフレームに表示されず、新たにウィンドウが開いて表示された場合、一度、ログアウトしてから再度操作してください。

メニュー選択時にメインフレームにエラー画面が表示された場合、再度、メニューを選択してください。

| ●個人電話帳<br>●バスワード変更<br>●2.4GコードレスFFキー名登録 |
|-----------------------------------------|
|                                         |
|                                         |
|                                         |

③ メインフレーム

ッリーメニューフレームで選択したメニューの設定画面を表示します。 メインフレームに表示される設定画面には、送信、 再表示 、 デフォルト値表示 が表示されます。
#### 各ボタンの役割を以下に説明します。

| 個人電話帳登録/変更                                                                                                    |                      |                                     |                                          |                                               |                        |               |                |             |
|----------------------------------------------------------------------------------------------------|----------------------|-------------------------------------|------------------------------------------|-----------------------------------------------|------------------------|---------------|----------------|-------------|
| 内線番号:10           短編番号:         80           名前(11)         山田大吉:           70万(11)         11:367(2574)           11:367(2574)         5011(222)           11:367(2574)         5021(2514)           26日         東東京         72#################################### |                      |                                     |                                          |                                               |                        |               |                |             |
| ① 送信                                                                                                    | : 設定画面の<br>送信<br>認し、 | 各項目に設定<br>7リックすると<br>OK             | した値を主<br>と、以下の <sup>-</sup><br>をクリック     | 装置に送信し、デ-<br>ダイアログボックス<br>します。                | -タが更新さ<br>が表示され        | れます。<br>ますので、 | 、メッセ-          | -ジを確        |
|                                                                                                    | Microsoft Ir         | iternet Explore<br>信しますか?<br>キャンセル  | r 💌                                      |                                               |                        |               |                |             |
| 2 再表示                                                                                                    | ]:最新の値               | 「を反映した言                             | 設定画面が                                    | 再表示されます。                                      |                        |               |                |             |
| ③ デフォ                                                                                                    | +ルト値表示               | : 設定画<br>デフォル<br>れてい<br>デフォル<br>更新さ | 面の各項目<br>ルト値を表<br>る値に表示<br>ルト値を表<br>れます。 | の初期値が表示され<br>示した状態で「再す<br>が戻ります。<br>示した状態で「送信 | います。<br>長示 をク!<br>をクリッ | リックする<br>クすると | ると、現在<br>、デフォル | 記定さ<br>レト値で |
| 🔊 お知らせ                                                                                                    |                      |                                     |                                          |                                               |                        |               |                |             |
| ● WWWブ<br>対応して                                                                                                    | ラウザーからみ<br>いる文字以外の   | 、カ可能な文字<br>)文字を入力し                  | は以下のとる<br>ないでくだる                         | おりです。<br>さい。                                  |                        |               |                |             |
|                                                                                                    | 全角ひらがた               | カタカ                                 | די                                       | 英字                                            |                        | 数             | 字              |             |
|                                                                                                    |                      | 全角                                  | 半角                                       | 全角                                            | 半角                     | 全角            | 半角             |             |
|                                                                                                    | めいつえお                | アイワエオ                               | アイワエオ                                    |                                               |                        | 1             | 1              |             |

|                       | 王円         | 千円    | 三三三三三三三三三三三三三三三三三三三三三三三三三三三三三三三三三三三三三三三 | 千円         | 王円       | 干円 |
|-----------------------|------------|-------|-----------------------------------------|------------|----------|----|
| あいうえお                 | アイウエオ      | アイウエオ |                                         |            | 1        | 1  |
| あいうえお                 | アイウエオ      | アイウエオ |                                         |            | 1        |    |
| かきくけこ                 | カキクケコ      | カキクケコ | ABC                                     | ABC        | 0        | ŋ  |
|                       |            |       | abc                                     | abc        | 2        | ۲  |
| さしすせそ                 | サシスセソ      | サシスセソ | DEF                                     | DEF        | 0        | ŋ  |
|                       |            |       | def                                     | d e f      | 3        | 3  |
| たちつてと                 | タチツテト      | タチツテト | GHI                                     | GHI        | Л        | Λ  |
| っ                     | ッ          | ツ     | ghi                                     | ghi        | 4        | 4  |
| なにぬねの                 | ナニヌネノ      | ナニヌネノ | JKL                                     | JKL        | Б        | F  |
|                       |            |       | jkl                                     | jkl        | 5        | 5  |
| はひふへほ                 | ハヒフヘホ      | ハヒフヘホ | MNO                                     | MNO        | e        | e  |
|                       |            |       | mno                                     | mno        | Ö        | 0  |
| まみむめも                 | マミムメモ      | マミムメモ | PQRS                                    | PQRS       | 7        | 7  |
|                       |            |       | pqrs                                    | pqrs       | /        | /  |
| やゆよ                   | ヤユヨ        | 7 J J | TUV                                     | TUV        | 0        | 0  |
| やゆよ                   | ヤユヨ        | ヤユヨ   | tuv                                     | tuv        | 0        | 0  |
| らりるれろ                 | ラリルレロ      | ラリルレロ | WXYZ                                    | WXYZ       | 0        | 0  |
|                       |            |       | wхуz                                    | W X Y Z    | 3        | 3  |
| わをん                   | ワヲン        | ワヲン   |                                         |            | 0        | 0  |
|                       |            |       |                                         |            | U        | U  |
| <b>%</b> 0            | <b>v</b> 0 | * 0   | . – @                                   | . – @ _    | ÷        | ų  |
|                       |            |       | /:~                                     | /:~        | *        | *  |
|                       | . – •      | •     | , !?¥& ( )                              | , !?¥& ( ) | -11      | щ  |
| $\cdot \circ - \cdot$ | • 0        | , -   |                                         |            | <b>π</b> |    |

## 各種設定を行う

ツリーメニューフレームから各設定項目をクリックして選択し、必要事項を入力、または、選択します。

 ● 設定項目の入力後、送信 をクリックして、設定内容を更新してください。
 送信 をクリックし、表示されるダイアログボックス (⇒253 ページ) で OK をクリックしたあと 「実行結果」画面が表示されます。
 結果の「成功」または「失敗」に関わらず、「実行結果」画面の [戻る] をクリックすると 送信 をクリックした画 面に戻ります。

送信 をクリックした画面に戻ったとき、現在設定されている値を表示するには 再表示 をクリックしてください。

#### 個人電話帳

個人電話帳にデータの登録、変更、削除をします。

| 個人電 | 個人電話帳        |      |      |        |            |  |
|-----|--------------|------|------|--------|------------|--|
| 再表示 | 雨表示 金件削除 3   |      |      |        |            |  |
| 0.  | <b>6号</b> 2  |      |      |        |            |  |
| 削除  | 登録/変更        | 短縮番号 | 名前   | フリガナ   | 電話番号       |  |
| 削除  | 登録/変更        | 30   | 山田太郎 | ヤマダタロウ | 0501112222 |  |
| -   | 登録/変更        | 31   | -    | -      | -          |  |
| -   | 登録/変更        | 32   | -    | -      | -          |  |
| -   | 登録/変更        | 33   | -    | -      | -          |  |
| -   | 登録/変更        | 34   | -    | -      | -          |  |
| -   | 登録/変更        | 35   | -    | -      | -          |  |
| -   | 登録/変更        | 36   | -    | -      | -          |  |
| -   | 登録/変更        | 37   | -    | -      | -          |  |
| -   | <u>登録/変更</u> | 38   | -    | -      | -          |  |
| -   | 登録/変更        | 39   | -    | -      | -          |  |
| -   | 登録/変更        | 90   | -    | -      | -          |  |
| -   | 登録/変更        | 91   | -    | -      | -          |  |
| _   | 啓錦/亦軍        | 92   | -    | -      | -          |  |

- ① 削除
  - 「削除」リンクをクリックすると、その行の電話 帳データが削除されます。
- ② 登録/変更 「登録/変更」リンクをクリックすると、その行の電話 帳データを登録および変更する画面が表示されます。

| 3 | 全件削除      |          |           |
|---|-----------|----------|-----------|
|   | 全件削除      | をクリックする  | らと、確認画面が表 |
|   | 示されます。    | OK       | をクリックすると  |
|   | すべての電話    | 長データが削除す | されます。     |
|   | 全件削除      | をクリックし、  | 「実行結果」画面  |
|   | で [戻る] を: | クリックすると、 | 削除前の「個人   |
|   | 電話帳」 画面(  | こ戻ります。   |           |
|   | 全件削除が反開   | 映されたことを研 | 寉認するには、   |
|   | 再表示を      | クリックしてくカ | ださい。      |
|   |           |          |           |

個人電話帳画面で「登録/変更」リンクをクリックすると、以下の個人電話帳登録/変更画面が表示されます。 ● 設定項目の入力後、<br/>
送信<br/>
をクリックして、設定内容を更新してください。

| <b>線番号:</b> 10                                |                                           |              |  |
|-----------------------------------------------|-------------------------------------------|--------------|--|
| 豆縮番号                                          | 80                                        |              |  |
| 名前 (*1)                                       | 山田太郎                                      |              |  |
| アリガナ (*2)                                     | ヤマタ珍ロウ <del></del>                        | (2)          |  |
| 電話番号 (*3)                                     | 0501112222                                | <br><u> </u> |  |
| 1:全角で7文字<br>2:半角で10文 <sup>9</sup><br>3:半角の数字、 | 、<br>(半角で14文字)以内<br>字以内<br>#、*、R、Aで24文字以内 | ٩            |  |

① 名前

登録または変更する名前を設定します。 名前には全角で7文字(半角で14文字)以内の文字 を入力してください。

- ② フリガナ
   登録または変更する名前のフリガナを設定します。フリガナには半角で10文字以内の文字を入力してください。
- ③ 電話番号
   登録または変更する電話番号を設定します。
   電話番号には半角の数字、#((冊))、\*((※))、
   R((19779))およびA(短編))で24文字以内の文字
   を入力してください。(19779)、(短編))を利用して
   258ページの内容を入力することもできます。

#### □□ 操作のヒント

● 送信 をクリックし、「実行結果」画面が表示されている状態で、ツリーメニューフレームの「個人電話帳」を クリックすると、最新の「個人電話帳」画面を表示します。連続して設定/変更を行う場合に便利です。

#### 🗞 お知らせ

● WWW ブラウザー上は全角、半角にかかわらず最大14文字まで入力可能ですが、7文字を超える全角文字を入力した場合は、文字入力時はエラーとならず、送信すると入力エラーとなります。したがって、全角文字を入力する際は、最大7文字までの制限を超えないようにしてください。

#### パスワード変更

WWWブラウザーから主装置にログインするときのパスワードを変更します。お買い上げ時は、パスワードが設定されていませんので設定することをお勧めします。また、パスワードは定期的に変更することをお勧めします。

- 設定項目の入力後、【送信】をクリックして、設定内容を更新してください。
- パスワードの初期値は、「無し」です。
- パスワードの設定は、半角英数字16文字以内で、大小文字を区別して入力してください。

| 見在のバスワード      |     | _ |          |
|---------------|-----|---|----------|
| 新しいパスワード (*1) |     |   |          |
| 新しいパスワード(確認   | 2用) |   | <u> </u> |

- 現在のパスワード 現在のパスワードを入力します。
- 第しいパスワード 新しいパスワードを入力します。
- 新しいパスワード(確認用)
   ②で入力した新しいパスワードを確認のため再 度入力します。

#### 2.4GコードレスFFキー名登録

2.4Gカラーデジタルコードレス電話機で使用するFFキーに名称を設定します。

● 設定項目の入力後、送信 をクリックして、設定内容を更新してください。

| 2.46コードレン | <b>ҲFFキー名登録</b> |   |
|-----------|-----------------|---|
| 内線番号:10   |                 |   |
|           | FF1             | ] |
|           | FF2             |   |
|           | FF3             | 1 |
|           | FF4             |   |
|           | FF5             |   |
|           | FF6             |   |
| FFキー名(*1) | FF7             |   |
|           | FF8             |   |
|           | FF9             |   |
|           | FF10            |   |
|           | FF11            |   |
|           | FF12            |   |
| *1:全角で8文  | 字(半角で16文字)以内    |   |
| 送信 再表     | 示 デフォルト値表示      |   |

 FF キー名 各 FF キーに名称を設定します。
 FF キー名には全角で8文字(半角で16文字)以 内の文字を入力してください。

#### 🗞 お知らせ

● WWW ブラウザー上では全角、半角にかかわらず最大16文字まで入力可能ですが、8文字を超える全角文字を入力した場合は、文字入力時はエラーとならず、送信すると入力エラーとなります。したがって、全角文字を入力する際は、最大8文字までの制限を超えないようにしてください。

## ログアウトする

すべての設定が終了したら、 ログアウト をクリックして、操作を終了します。

#### ぽお願い

- ログアウトした時に設定したデータがSDメモリーカードに保存されます。ログアウトをせずに主装置をリセット または電源を切った場合、次回の起動時に設定したデータが反映されません。操作を終了するときは、ウィンド ウの ▲ を押して終了したりせず、必ずログアウトをして終了してください。
   ▲ を押して終了してしまった場合、WWWブラウザーを起動し、再度ログインを行ったあとログアウトしてくだ さい。
- ログアウトに失敗した場合、登録したデータが SD メモリーカードに保存されていない可能性があります。その 場合、WWW ブラウザーの [更新] ボタンをクリックし、画面の再表示を行った後に、再度 □ヴァウト をク リックしてください。

指定電話機から登録や設定ができる内容を以下に示します。

| 項目                        | 電話橋<br>漢字 | <sup>幾種類</sup><br>数字 | 内容                                                             | 参照<br>ページ |
|---------------------------|-----------|----------------------|----------------------------------------------------------------|-----------|
| 外線電話帳の登録                  | •         |                      | 共通短縮ダイヤルに、電話番号や名前などを登録<br>できます。                                | 259       |
| 共通短縮ダイヤルの登録               |           |                      | 共通短縮ダイヤルに、電話番号を登録できます。                                         | 266       |
| 内線電話帳の登録                  |           |                      | 内線の電話番号に名前を登録できます。                                             | 274       |
| 特殊内線の登録                   | •         |                      | 他のシステムの内線などに、名前などを登録でき<br>ます。                                  | 279       |
| 日付・時刻の変更                  |           | lacksquare           | 日付や時刻を変更できます。                                                  | 285       |
| FFボタンの機能の登録 <sup>※1</sup> |           | lacksquare           | FFボタンに機能を登録できます。                                               | 96        |
| 手動夜間切替設定                  |           | lacksquare           | 手動で夜間切替を設定できます。                                                | 287       |
| 自動夜間切替設定                  |           |                      | 自動で夜間切替を設定できます。                                                | 289       |
| メロディー着信設定                 | $\bullet$ | —                    | 着信音にメロディーを登録できます。                                              | 302       |
| センサー外線転送設定                |           | _                    | センサーからの着信を外線へ転送できます。                                           | 304       |
| 外線名称設定                    |           |                      | 回線の名称を登録できます。                                                  | 306       |
| 非通知着信先設定                  |           |                      | 非通知着信時の着信先を登録できます。                                             | 305       |
| 通話料金の集計確認                 |           | $\bullet$            | 電話機ごとの通話料金の合計を確認できます。                                          | 307       |
| 障害などの内容の確認*1              | •         | •                    | 障害、警告などのアラーム(カレントアラーム)<br>の内容を確認できます。                          | 308       |
| 自動転送(一般着信)設定              | •         | •                    | 一般着信の自動転送を設定/解除できます。                                           | 167       |
| 一般着信転送先設定                 | •         | •                    | 一般着信の転送先の電話番号を設定できます。                                          | 167       |
| 自動転送(個別着信)設定*1            |           | •                    | 個別着信の自動転送を設定/解除できます。                                           | 170       |
| 個別着信転送先設定                 | •         | •                    | 個別着信の転送先の電話番号を設定できます。                                          | 170       |
| スライド転送                    | •         | •                    | 転送するまでの時間を設定できます。                                              | 177       |
| ネクスト転送先設定                 | •         | •                    | ネクスト着信の2か所目の転送先の電話番号を設<br>定できます。                               | 179       |
| 留守録設定時の応答動作<br>の設定        | •         |                      | 留守録設定時の応答動作の詳細条件を、各テナン<br>トのモードごとに設定することができます。                 | 107       |
| 留守応答モニターの設定               | •         | •                    | 外線からの留守録メッセージ録音中に、モニター<br>設定された電話機のスピーカーからメッセージを<br>聞くことができます。 | 112       |
| お待たせ応答(自動)の<br>設定         | •         | •                    | 自動お待たせ応答を設定できます。                                               | 118       |
| ボックス名称の設定                 |           |                      | 録音用ボックスの名称をつけることができます。                                         | 138       |

●:登録・設定可能

※1:指定電話機でなくても、各電話機で登録・設定が可能です。

## 電話帳と短縮ダイヤルについて

よくかける電話番号は、電話帳や短縮ダイヤルに登録しておくことにより、簡単に電話をかけることができます。

ここでは、短縮ダイヤルと電話帳の違いや、登録できる電話機などについて説明します。

|   |         | 登録電話機 | 内容                                                                                                    |
|---|---------|-------|----------------------------------------------------------------------------------------------------|
| 共 | 通短縮ダイヤル | 数字    | 共通短縮ダイヤルは、システムで共通して利用できる短縮ダイヤルです。<br>共通短縮ダイヤルの登録は、指定電話機から行います。<br>電話番号を最大800件(短縮番号000~799)まで登録できます。<br>取付け時の設定により、短縮番号のケタ数を2ケタまたは4ケタに変更<br>することができます。<br>その場合の最大登録数は、2ケタ:80件(短縮番号00~79)、4ケタ:<br>1500件(短縮番号0000~1499)となります。 |
|   | 外線電話帳   | 漢字    | 外線電話帳は、共通短縮ダイヤルに名前などを登録した電話帳です。<br>外線電話帳で登録した共通短縮番号は、システムで共通して利用でき<br>ます。<br>外線電話帳の登録は、指定電話機から行います。                                                                                                    |
|   |         |       | 電話番号や名前などを最大800件(短縮番号000~799)まで登録<br>できます。<br>取付け時の設定により、短縮番号のケタ数を2ケタまたは4ケタに変更<br>することができます。 (一) 取付時設定<br>その場合の最大登録数は、2ケタ:80件(短縮番号00~79)、4ケタ:<br>1500件(短縮番号0000~1499)となります。                                                |
| 個 | 人短縮ダイヤル | 数字    | 個人短縮ダイヤルは、各電話機ごとに利用できる短縮ダイヤルです。                                                                                                    |
|   |         | 漢字    | 個人短縮ダイヤルの登録は、各電話機から行い、個人短縮番号ごとに<br>電話番号を最大20件(短縮番号80~99)まで登録できます。                                                                                                    |
|   | 個人電話帳   | 漢字    | 個人電話帳は、個人短縮ダイヤルに名前などを登録した電話帳です。                                                                                                    |
|   |         |       | 個人短縮ダイヤルの登録は、各電話機から行い、個人短縮番号ごとに電<br>話番号や名前などを最大20件(短縮番号80~99)まで登録できます。                                                                                                    |
| 内 | 線電話帳    | 漢字    | 内線電話帳は、収容している <b>内線番号に名前などを登録した電話帳です</b> 。<br>内線電話帳の登録は、指定電話機から行い、収容している内線電話を<br>指定して名前などを登録できます。                                                                                                    |

電話帳と短縮ダイヤルの登録について

# 短縮ダイヤルの電話番号に登録できる内容

短縮ダイヤルには、電話番号の中、または電話番号の代わりに次のものも登録することができます。

| 項目                                     | 登録操作*1                                                      | 内容                                                                                                    |
|----------------------------------------|-------------------------------------------------------------|----------------------------------------------------------------------------------------------------|
| ポーズ                                    | 再ダイヤル                                                       | <ul> <li>●NTT以外の通信事業者回線、国際電話番号など、ポーズが必要な電話番号を登録するときに使います。</li> <li>&lt;電話(アナログ)回線でお使いの場合&gt;</li> <li>●電話番号の中に (19/179)を登録すると、電話をかけるときに (19/179)のところで約3.2秒間のポーズが挿入されます。</li> </ul>                                                                                                    |
| ビーンダイヤル<br>(短縮ダイヤル<br>の中に短縮ダ<br>イヤルを登録 | 短縮 +短縮番号                                                    | <ul> <li>短縮ダイヤルを登録するときに、電話番号の代わりに短縮ダイヤルを<br/>登録することができます。長い電話番号を登録したい場合に使います。</li> <li>短縮ダイヤルの電話番号は、1件につき2つまで登録することができます。</li> <li>1件あたりの短縮ダイヤルには最大24ケタ(#) 含む)まで登録できます。短縮ダイヤルの中に2つの短縮ダイヤルを登録する<br/>と、最大66ケタまでの電話番号が登録できます。</li> <li>短縮ダイヤルが含まれている短縮ダイヤルは、さらに他の短縮ダイ<br/>ヤルに登録することはできません。例えば、短縮ダイヤル00を短<br/>縮ダイヤル20に登録した場合、短縮ダイヤル20は他の短縮ダイ<br/>ヤルに登録できません。</li> <li>共通短縮ダイヤルに個人短縮ダイヤルを登録することはできません。</li> </ul> |
| プッシュ信号<br>転換<br>アナログ                   | (短縮) (米) (米)                                                | ●プッシュ信号を送りたい場合には、電話番号の中に 短縮 ↔ ↔<br>を登録すると 短縮 ※ ※ 以降の電話番号をプッシュ信号に変換<br>して送ります。                                                                                                    |
| 短縮ダイヤル<br>表示制御 <sup>※2</sup>           | 短縮 🛞 2                                                      | <ul> <li>●暗証番号などを登録しておいて、発信時に表示したくない場合に使います。電話番号を登録中に、短編 ※ 2 → 表示したくない番号</li> <li>→ 短編 ※ 2 と登録すると、短編 ※ 2 にはさまれた番号を発信時に表示しません。</li> </ul>                                                                                                    |
| 内線発信/<br>機能アクセス                        | 短縮 🔆 🛱                                                      | ●電話番号の前に 短編 ※ 冊 を登録すると、内線電話機を呼び出すことができます。                                                                                                    |
| 外線自動選局<br>発信                           | <ul> <li>短縮 ※ 0</li> <li>短縮 ※ 9 4</li> <li>~ 9 6</li> </ul> | <ul> <li>●電話番号の前に 短編 ※ 0 を登録すると、0発信の外線が使えます。</li> <li>●電話番号の前に 短編 ※ 9 4 ~ 9 6 を登録すると、9 4 ~ 9 6 に指定された外線が使えます。</li> </ul>                                                                                                    |
| 自動保留<br>ISDN IP                        | 短縮 (井) (4)                                                  | ●電話番号の前に (短縮) (冊) ④ を登録すると、通話中の外線を自動<br>的に保留にして、登録した本電話番号に発信します。電話番号が登<br>録されていない場合、この機能は使えません。                                                                                                    |

 ※1:コマンドナビキーによる外線電話帳登録時(→261ページ)は、電話番号入 力画面で 「ボタンを押すことにより、上記の項目を入力できる画面(右図参 照)が表示されます。入力する項目を選択し (②)(決定)を押してください。
 ※2:相手電話番号の一部を表示規制すると、ネームトーク・付加情報の表示・着 信ランプ識別の機能が効かなくなります。ネームトーク・付加情報の表示・ 着信ランプ識別の機能を有効にしたい場合は、電話番号の一部を表示規制し ないでください。

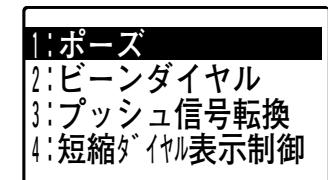

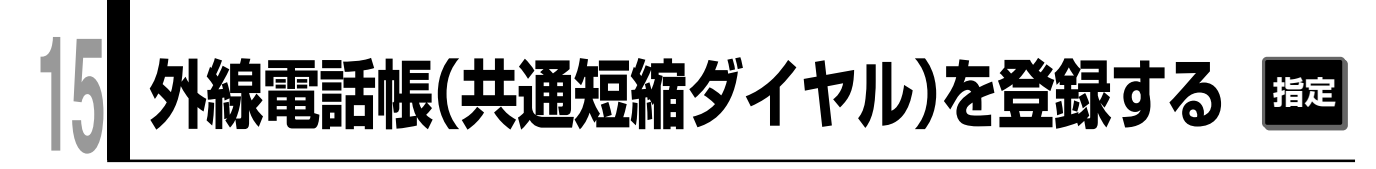

## 電話帳に登録できる内容について

よくかける電話番号を電話帳に登録しておくと、簡単な操作で電話をかけることができます。また、電話がかかっ てきたとき(発番号通知時)や着信履歴などには、登録した名前(個人電話帳の場合は電話番号)が液晶表示部に 表示されます。

電話帳には、外線電話帳(共通短縮)、個人電話帳(個人短縮)と内線電話帳の3種類があり、外線電話帳には最 大800件(取付け時設定により最大80件、最大1500件)、個人電話帳には最大20件の電話番号や名前などを 登録することができます。

なお内線電話帳は、収容している内線すべてに名前などを登録することができます。

各電話帳に登録できる内容を以下に示します。

|        |            |         | 電話帳        |     |       |
|--------|------------|---------|------------|-----|-------|
| 豆球項日   | 外線電話帳(     | (共通短縮)  | 個人電話帳(個人知  | 豆縮) | 内線電話帳 |
| 短縮番号*1 | 00~79 📻 🔤  | け時設定    | 80~99      |     | —     |
|        | 000~799    |         |            |     |       |
|        | 0000~1499  | 「取付け時設定 |            |     |       |
| 名前     | 全角10文字/半   | 角20文字   | 全角7文字/半角14 | 文字  |       |
| フリガナ   | 半角10文字以下   |         |            |     |       |
| 電話番号*1 | 24ケタ (曲 含す | 5)以下    |            |     | _     |
| グループ番号 | 0~9        |         | _          |     | _     |
| 付加情報   | 全角40文字/半   | 角80文字   |            |     | _     |
| 着信音    | 着信音の設定     | セレクト着信  |            |     | _     |
| 個別着信先  | 内線番号の設定    | の転送     |            |     | _     |
| 転送     | セレクト転送有無   | 無の設定    | _          |     | _     |
| ネームトーク | ネームトーク有無   | 無の設定    |            |     |       |
| 着ランプ識別 | 着信ランプ識別有   | 有無の設定   |            |     |       |

※1:外線電話帳(共通短縮)と個人電話帳(個人短縮)の短縮番号と電話番号の登録は必須項目です。それ以 外の項目は任意で登録してください。

#### 🗞 お知らせ

● 外線電話帳(共通短縮ダイヤル)、個人電話帳(個人短縮ダイヤル)、内線電話帳は、パソコンから登録・編集することもできます。(→318ページ、319ページ、321ページ) ただし、電話機とパソコンで同時に登録・編集を行わないでください。

## 入力項目の内容と選択について

外線電話帳(共通短縮ダイヤル)には、以下(下表)の項目が入力できます。 項目の中で、電話番号と短縮番号は入力必須です。他の項目は、下表の内容を参考に目的によって選択し入力し てください。

| 入力項目名(表示順)      | 登録の目的による入力項目の選択内容                                                                                             |
|-----------------|----------------------------------------------------------------------------------------------------|
| 名前              | 登録する電話番号の相手の名前を登録するとき。                                                                                        |
| フリガナ            | ・フリガナを修正するとき。<br>・電話帳から名前を検索するとき。<br>・音声で読み上げて着信をお知らせする「ネームトーク」を使用するとき。                                       |
|                 | 関連入力項目 下記の「ネームトーク着信」 も入力してください。                                                                               |
| 電話番号※1          | 外線電話帳(共通短縮ダイヤル)に登録する電話番号を入力します。                                                                               |
| グループ            | 電話番号をグループ分けして管理するとき。                                                                                          |
| 付加情報            | 電話の着信時や通話時に、任意の文字(相手先の会社コードなどの付加情報)を液<br>晶表示部に表示するとき。                                                         |
| 着信音(番号)         | 電話をかけてきた相手によって着信音を変えるとき。                                                                                      |
|                 | 関連入力項目<br>下記の「個別着信先(内線番号)」、「セレクト転送」も入力してく<br>ださい。                                                             |
| 個別着信先<br>(内線番号) | 発信者によって転送を行ったりするとき。また、電話がかかってきたとき、通知さ<br>れる相手の電話番号によって鳴る電話機と着信音や着信ランプを変えるとき。                                  |
|                 | 関連入力項目 上記の「着信音(番号)」、下記の「セレクト転送」、「着信ランプ<br>識別」も入力してください。<br>※セレクト着信を設定する場合、「着信音(番号)」も必ず入力して<br>ください。           |
| セレクト転送          | 外から電話がかかってきたとき、発信者番号の通知により特定の相手からの電話だ<br>けを、あらかじめ設定しておいた転送先に転送するときや、特定の相手からの電話<br>だけを転送しないようにするとき。            |
|                 | 関連入力項目<br>上記の「着信音(番号)」、「個別着信先(内線番号)」も入力して<br>ください。                                                            |
| ネームトーク着信        | 外から電話がかかってきたとき、着信音の代わりに相手の名前を音声で読み上げて<br>着信をお知らせするときや外線転送(➡163ページ)した転送先に、発信者の名前<br>を音声で読み上げてかけてきた相手をお知らせするとき。 |
|                 | 関連入力項目 上記の「フリガナ」も入力(修正)してください。                                                                                |
| 着信ランプ識別         | 漢字表示付電話機の場合、発信者によって着信ランプ(赤または緑点滅)を変える<br>とき。                                                                  |
|                 | 関連入力項目<br>上記の「着信音(番号)」、「個別着信先(内線番号)」、「セレク<br>ト転送」も入力してください。                                                   |
| 短縮番号*1          | 外線電話帳(共通短縮ダイヤル)に登録するため、短縮番号を入力します。                                                                            |

※1:必須入力項目です。入力しないと共通短縮ダイヤルに登録できません。

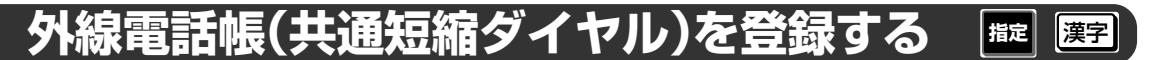

例えば、名前(青木建設)、電話番号(045-123-4567)、グループ(2)の項目のみ選択し登録する場合は、以下の操作手順の 1 ~ 16を行い、続いて 29、30を行います。

(1)などの表記は、上記事例の操作する手順を表しています)

項目は、「入力項目の内容と選択について」(→260ページ)を参照し、登録の目的によって選択してください。

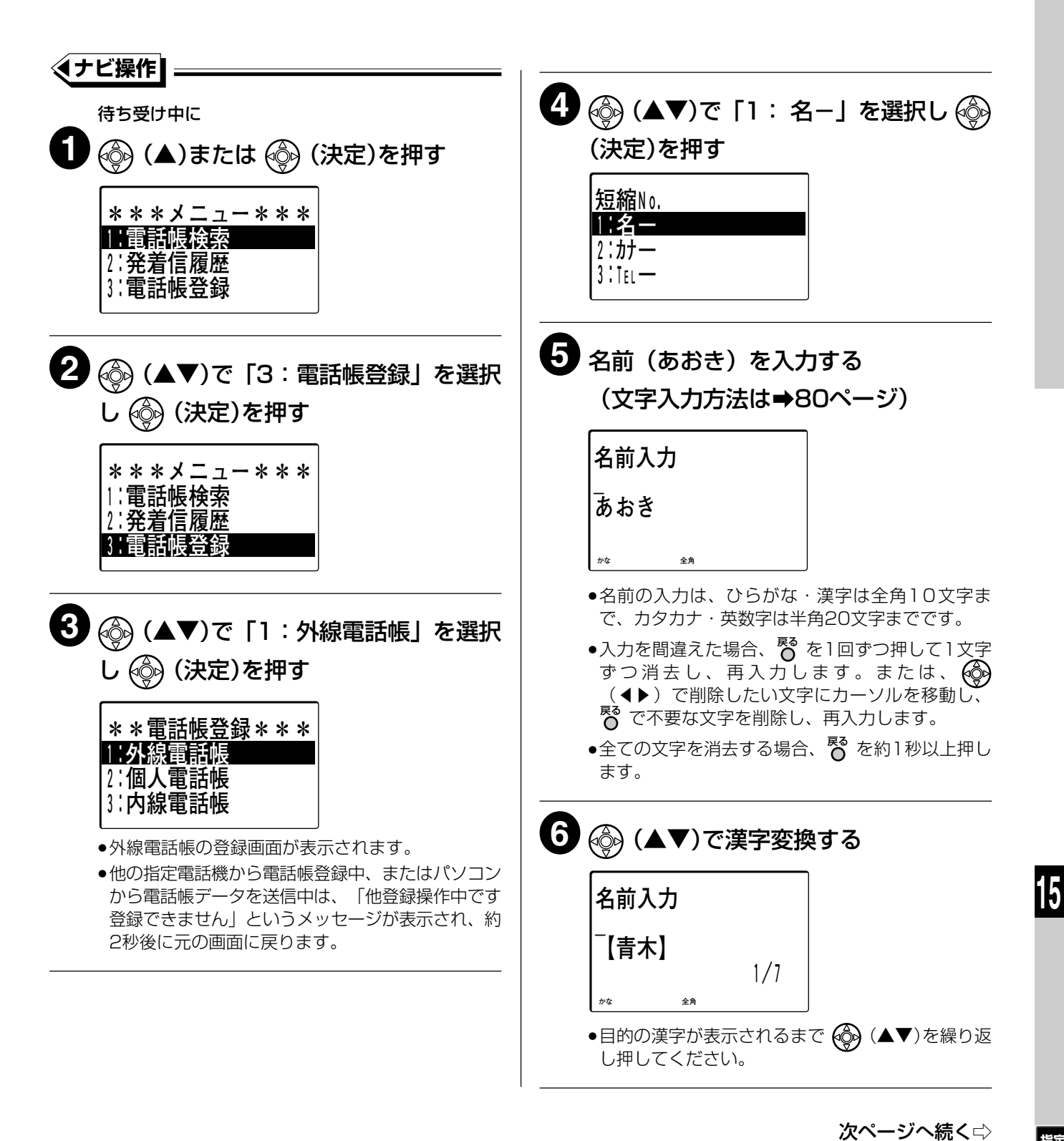

## 外線電話帳(共通短縮ダイヤル)を登録する 🏧

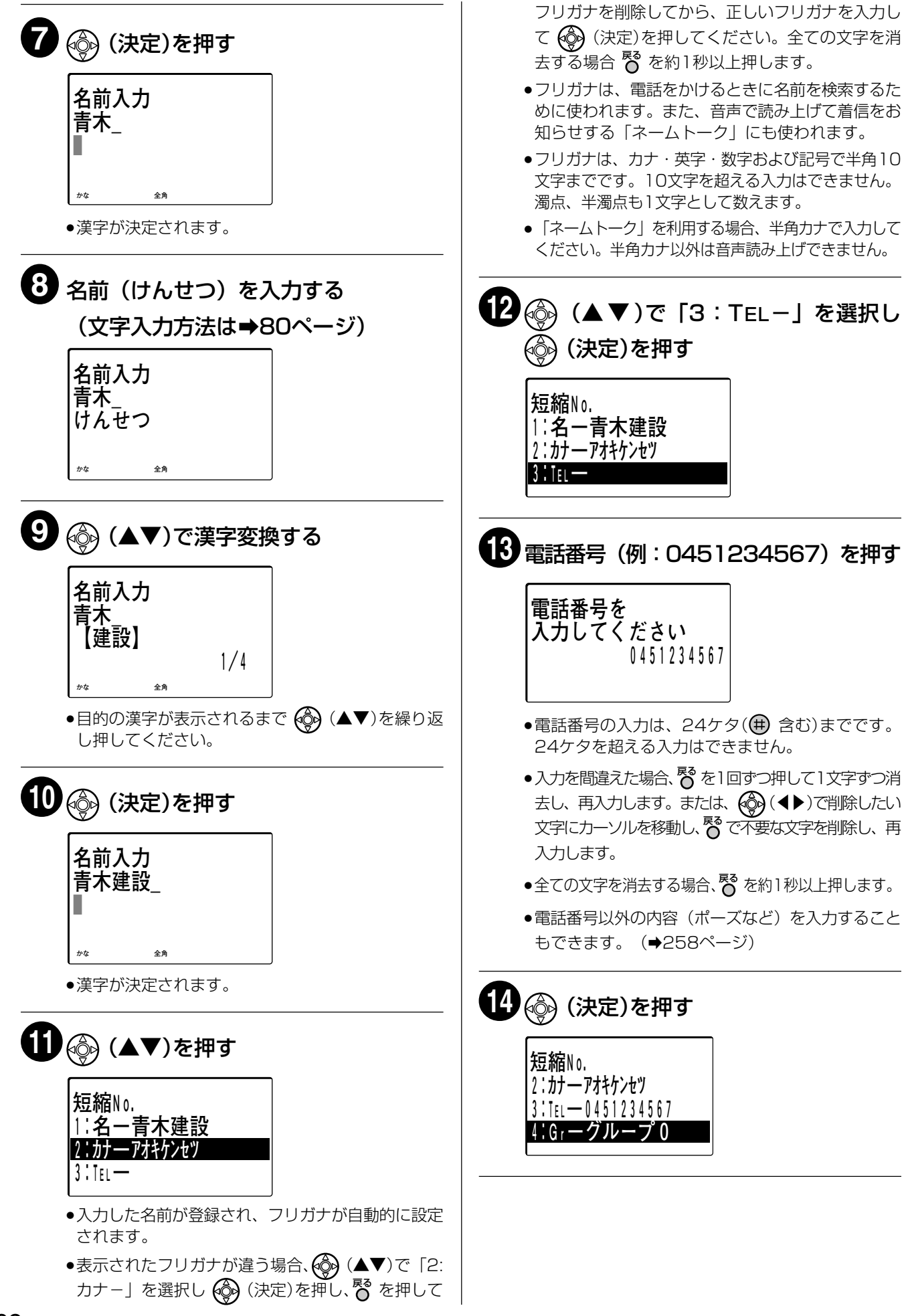

262

# 外線電話帳(共通短縮ダイヤル)を登録する 🕮

| <ul> <li>入力を間違えた場合、 8 を1回すつ押して1文字ず<br/>つ消去し、再入力します。または、 (④) (▲ト)で<br/>削除したい文字にカーソルを移動し、 8 で不要な文<br/>字を削除し、再入力します。</li> <li>全ての文字を消去する場合、 8 を約1秒以上押します。</li> <li>19 (▲▼)で「6:着信音」を選択し</li> <li>(決定)を押す</li> </ul>                                                                                                    |
|----------------------------------------------------------------------------------------------------|
| 短縮No.<br>4:Grーグループ2<br>5:付加情報設定<br><b>6:着</b> 信音                                                                                                    |
| 20 登録したい着信音番号を2ケタ入力し<br>④ (決定)を押す<br>着信音番号を<br>入力してください                                                                                                    |
| <ul> <li>●手順22で個別着信先を設定したとき、ここで登録した着信音で着信します。(セレクト着信→145ページ)</li> <li>●着信音は、周波数と着信パターンの組み合わせおよびメロディーの合計は35種類あります。(→332ページ)着信番号33、34は、オプションのメロディートークユニット(VB-F262)を使用して、着信音としてメロディー10種類の中から2種類を選択(→302ページ)した場合に使用します。メロディートークユニットを使用していない場</li> </ul>                                                                                                    |
| <ul> <li>              日、「設定できません」というメッセーシが表示され、約             20後に元の画面に戻ります。      </li> <li>             着信音番号を入力した             あとに      </li> <li>             か得しますか?         </li> <li>             就聴確認画面が表示されます。         </li> <li>             我打すると入力した着         </li> <li>             留天の着信音が流れ         </li> <li>             設定の確認画面が表示されます。         </li> <li>             いいえ」を選択すると満行音番号の入力画面         </li> </ul> |
| <ul> <li> 面) が表示されます。 </li> <li> 設定の確認画面で「1:はい」を選択し (決定)を押すと、試聴した着信音番号が登録されます。「2:いいえ」を選択し (決定)を押すと着信音番号の入力画面(手順20の着信音番号入力画面)が表示されます。 </li> <li> 着信音番号に着信メロディーを指定し、試聴確認画面にて「1:はい」を選択したとき、選択したメロディーの使用状態により、試聴できない場合もあります。試聴できない場合、「使用中です試聴できません」というメッセージが表示され、約2秒後に元の画面に戻ります。 </li> </ul>                                                                                                    |
|                                                                                                    |

263

## 外線電話帳(共通短縮ダイヤル)を登録する 🏧

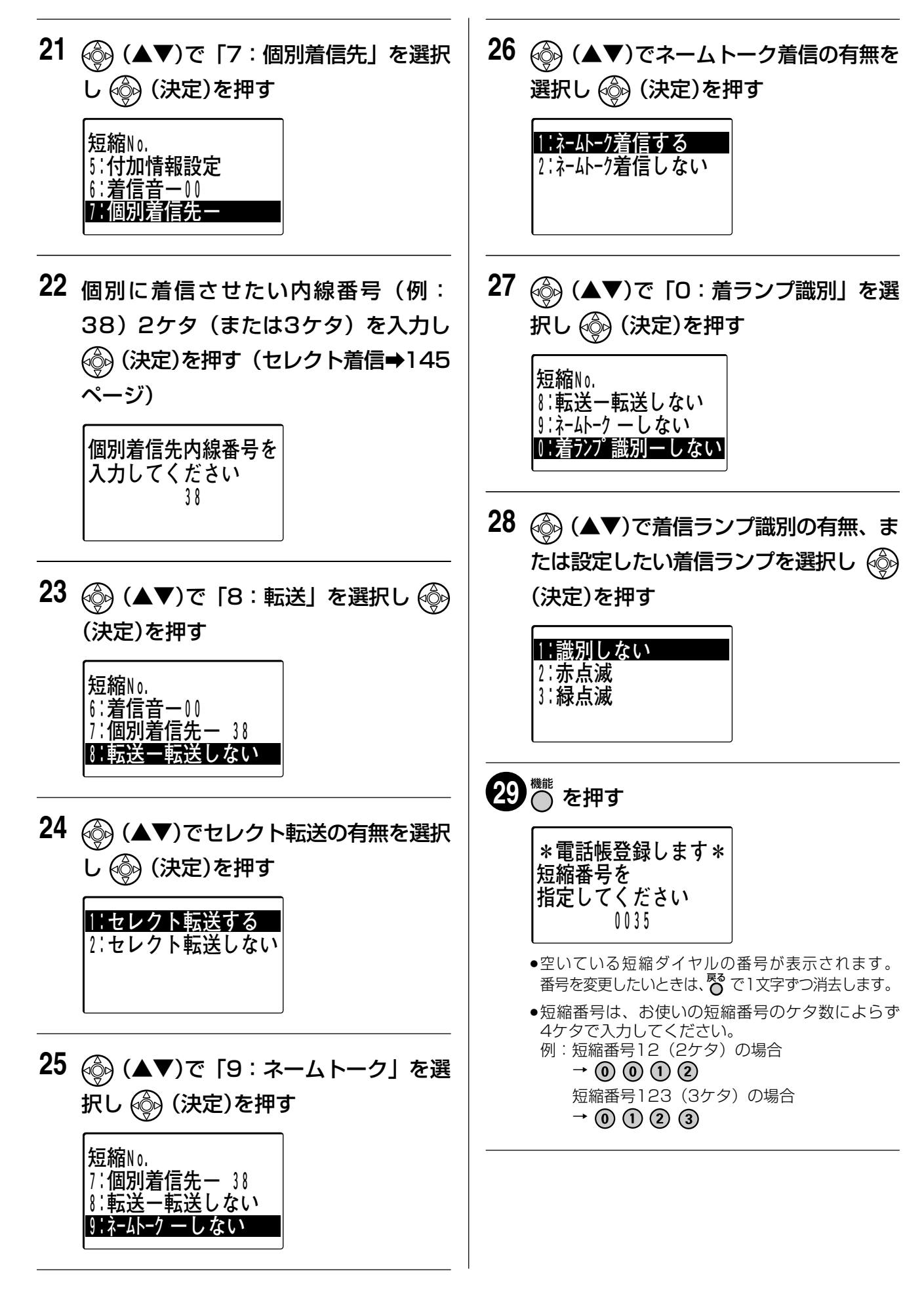

15

264

## 外線電話帳(共通短縮ダイヤル)を登録する 🏧

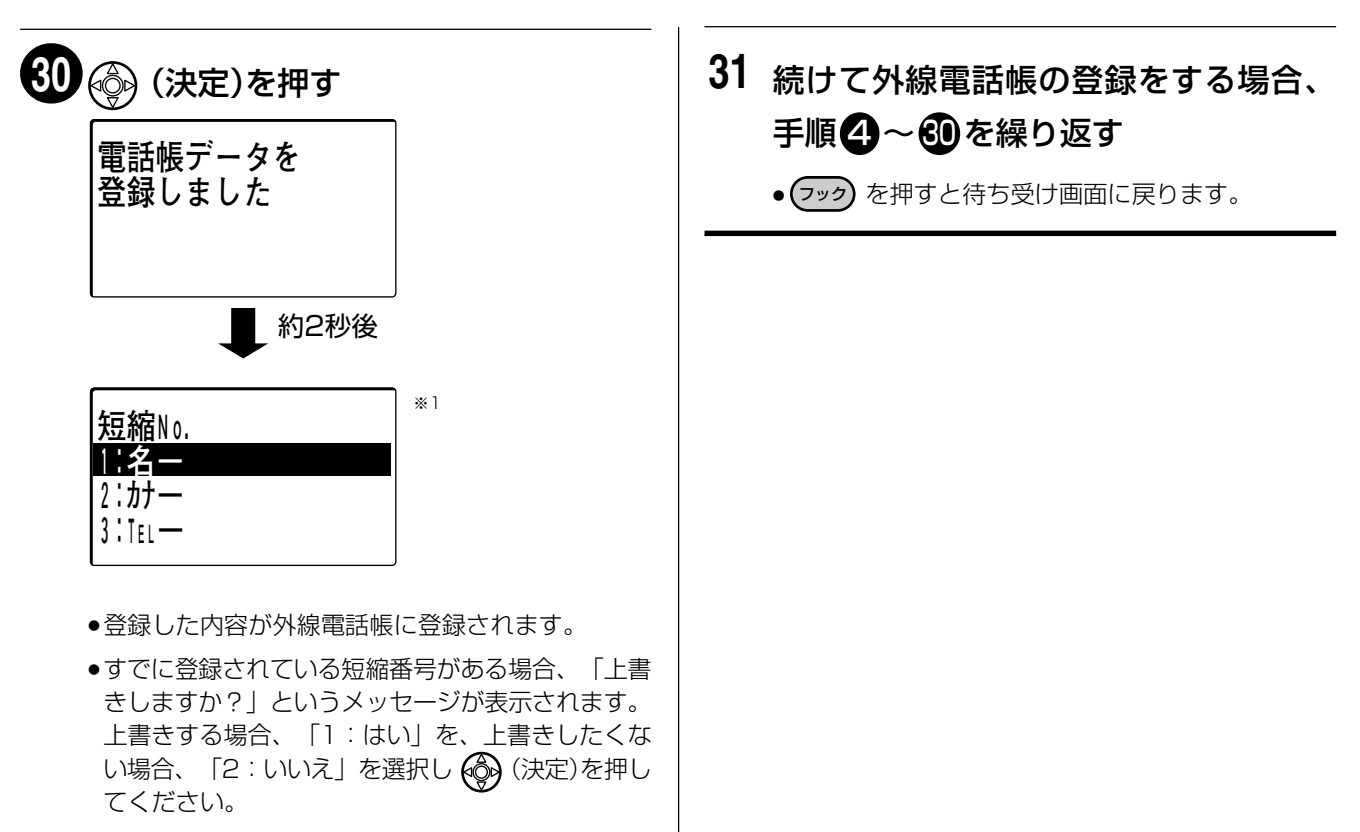

※1:発信履歴または着信履歴から登録した場合、 約2秒後には上記の画面ではなく、待ち受け画 面に戻ります。右記の手順31に進むことはで きません。

#### ぽお願い

- 800件(短縮番号のケタ数を変更している場合、80件、または1500件)を超える新規登録はできません。 必要のないデータを削除する作業(⇒270ページ)を行ってから新規登録をしてください。
- 電話番号の設定と共通短縮ダイヤル番号の設定は必須項目です。必ず設定してください。

#### 🗞 お知らせ

- 外線電話帳に登録した、登録件数を確認できます。(→273ページ)
- 外線電話帳(共通短縮ダイヤル)を登録するときに、電話番号のあとに ⊕ を入れるか入れないかにより、 ISDN 回線または IP 回線でかけるとき、下記のような違いがあります。電話(アナログ)回線でお使いの場合、 電話番号のあとに ⊕ を入れて登録する必要はありません。

電話番号のあとに (井) を入れて登録すると

外線電話帳(共通短縮ダイヤル)を使って電話をかけるとき、相手を選んだあとにすぐ呼び出しが始まります。

|電話番号のあとに (井) を入れないで登録すると|

外線電話帳(共通短縮ダイヤル)を使って電話をかけるとき、相手を選んだあとに (冊) を押さないと、設定した時 間(お買い上げ時の設定は 2 秒)経過後に呼び出しが始まります。

- ネームトーク、メロディー着信機能を利用するには、オプションのメロディートークユニット(VB-F262)が 必要です。
- 発信/着信履歴から外線電話帳に登録することもできます。(→88ページ)

## 共通短縮ダイヤルを登録する

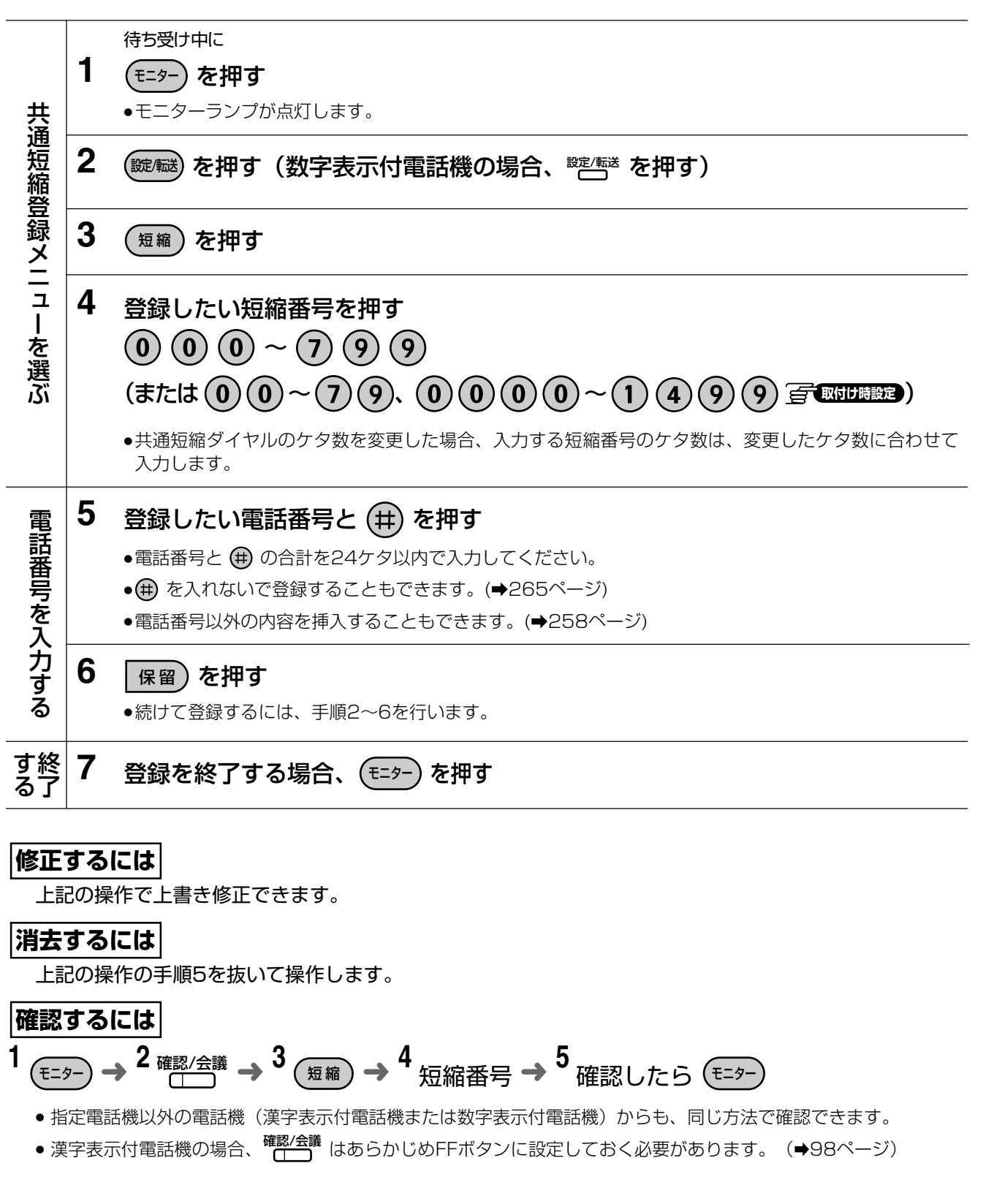

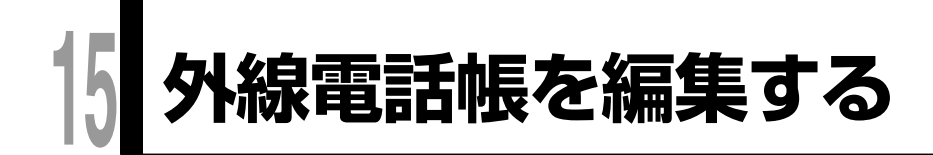

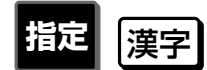

# 外線電話帳のデータを修正する

外線電話帳に登録してあるデータを検索して修正ができます。

例:以下の操作は、名前:鈴木一郎と電話番号:045-000-4321を、鈴木太郎、045-000-4323に修正す る場合で説明しています。

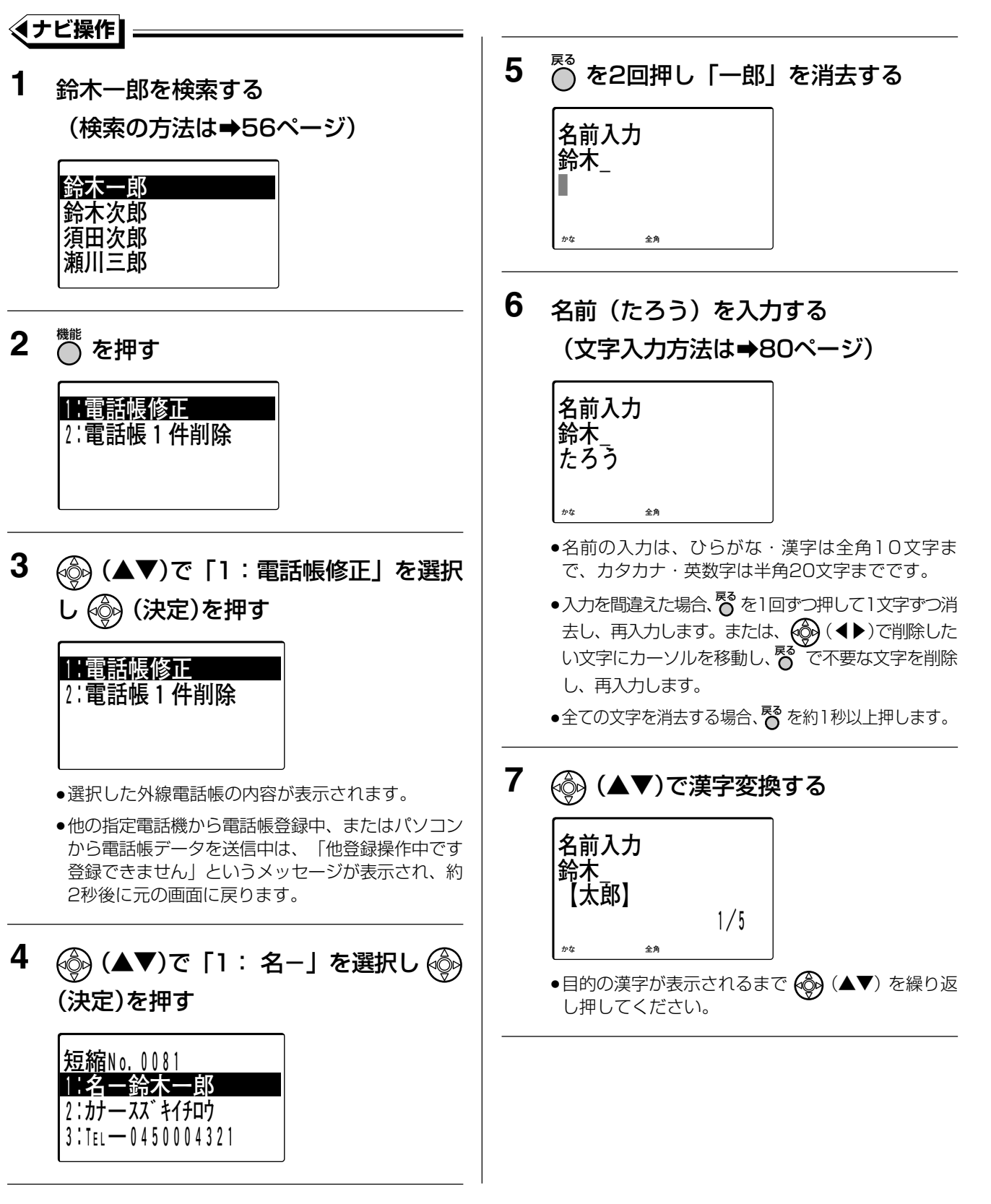

指定

外線電話帳を編集する

15

## 外線電話帳を編集する 🚾 🛒

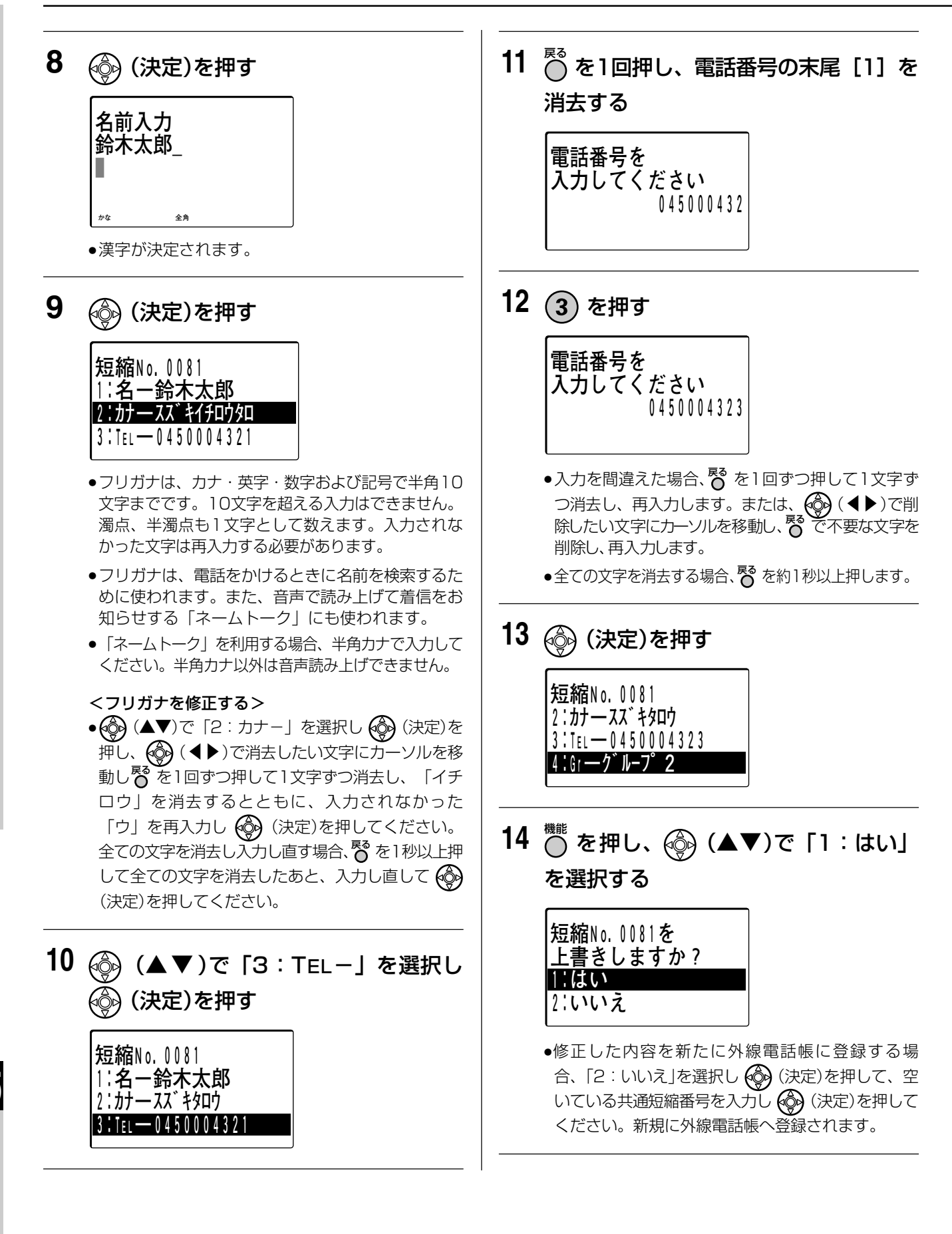

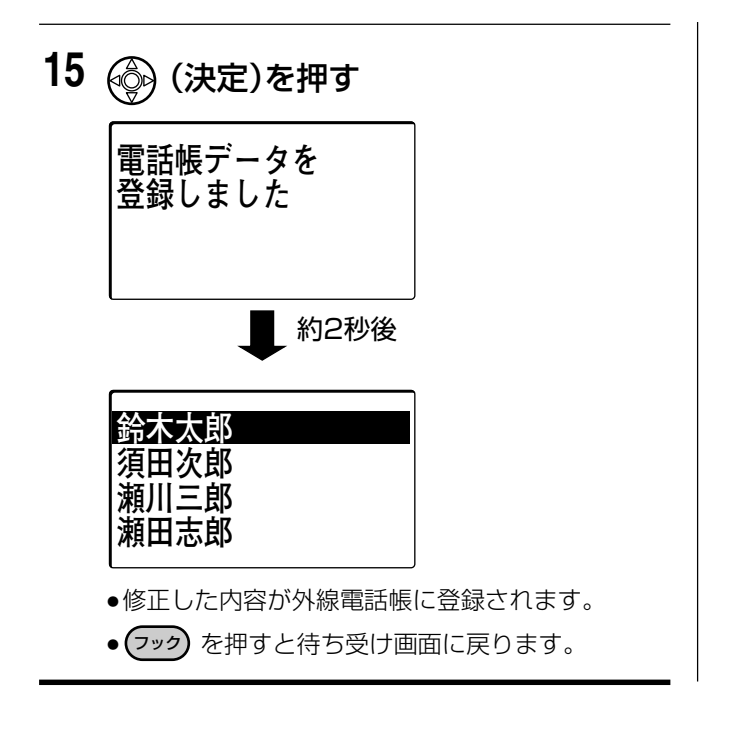

#### □□ 操作のヒント

- 操作を途中で中止する場合、手順4の画面で <sup>№</sup> を押すと手順1の画面に戻ります。また、手順9、手順10、 手順13の画面で <sup>№</sup> を押して「2:いいえ」を選択すると手順1の画面に戻ります。
- 電話番号など登録内容を確認してから編集することもできます。
   手順1で (分)(決定)を押し、電話番号など登録内容の詳細画面を表示させて内容を確認したあと、手順2から
   手順15を行ってください。
   手順15で (分)(決定)を押し、電話帳データを編集後の画面は、電話番号など登録内容の詳細画面に戻ります。

## 外線電話帳を編集する 🔤 😰

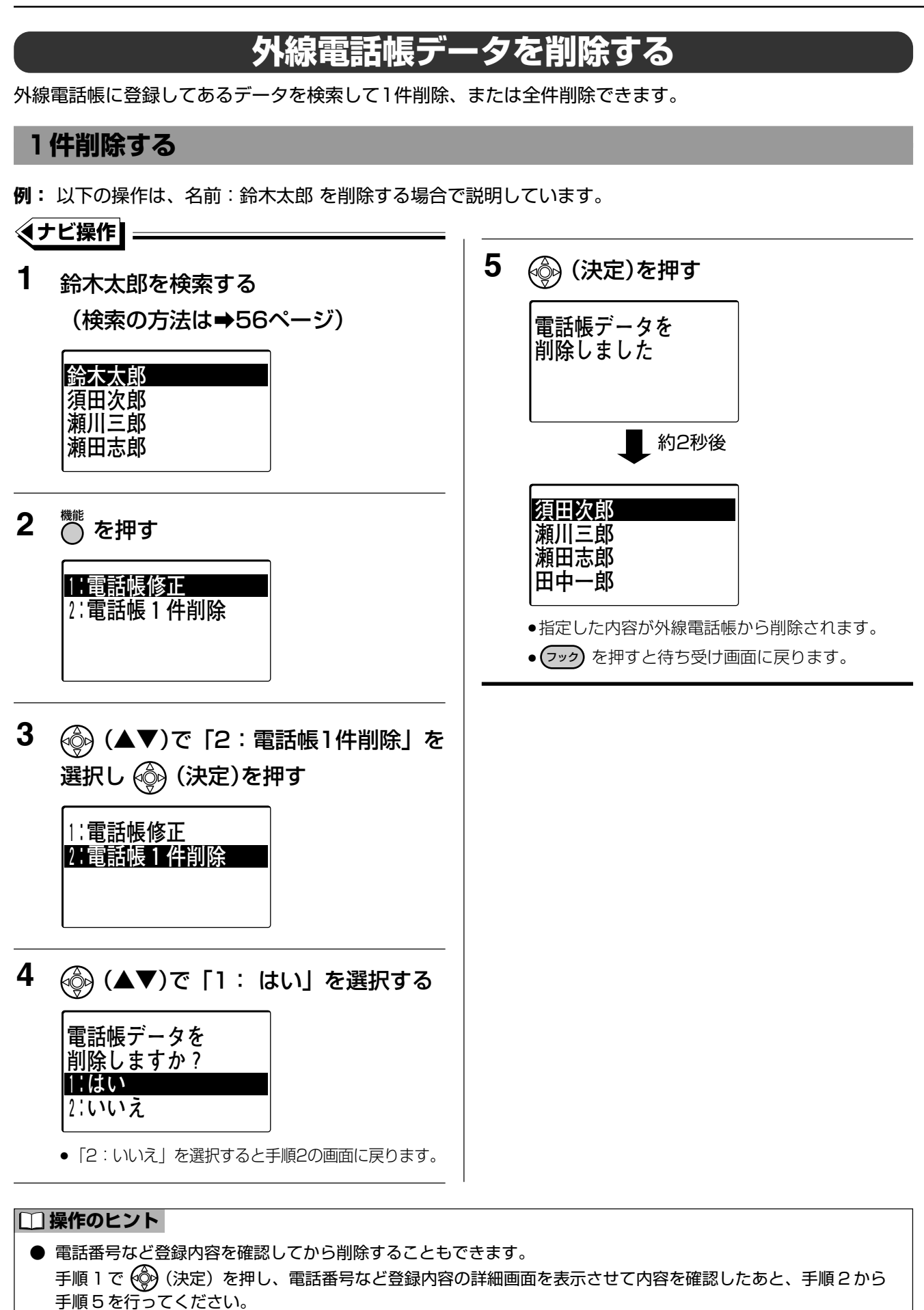

手順5で 🚱 (決定)を押し、電話帳データを削除後の画面は、電話番号など登録内容の詳細画面に戻ります。

15

270

#### 外線電話帳を編集する 🔤 🛒

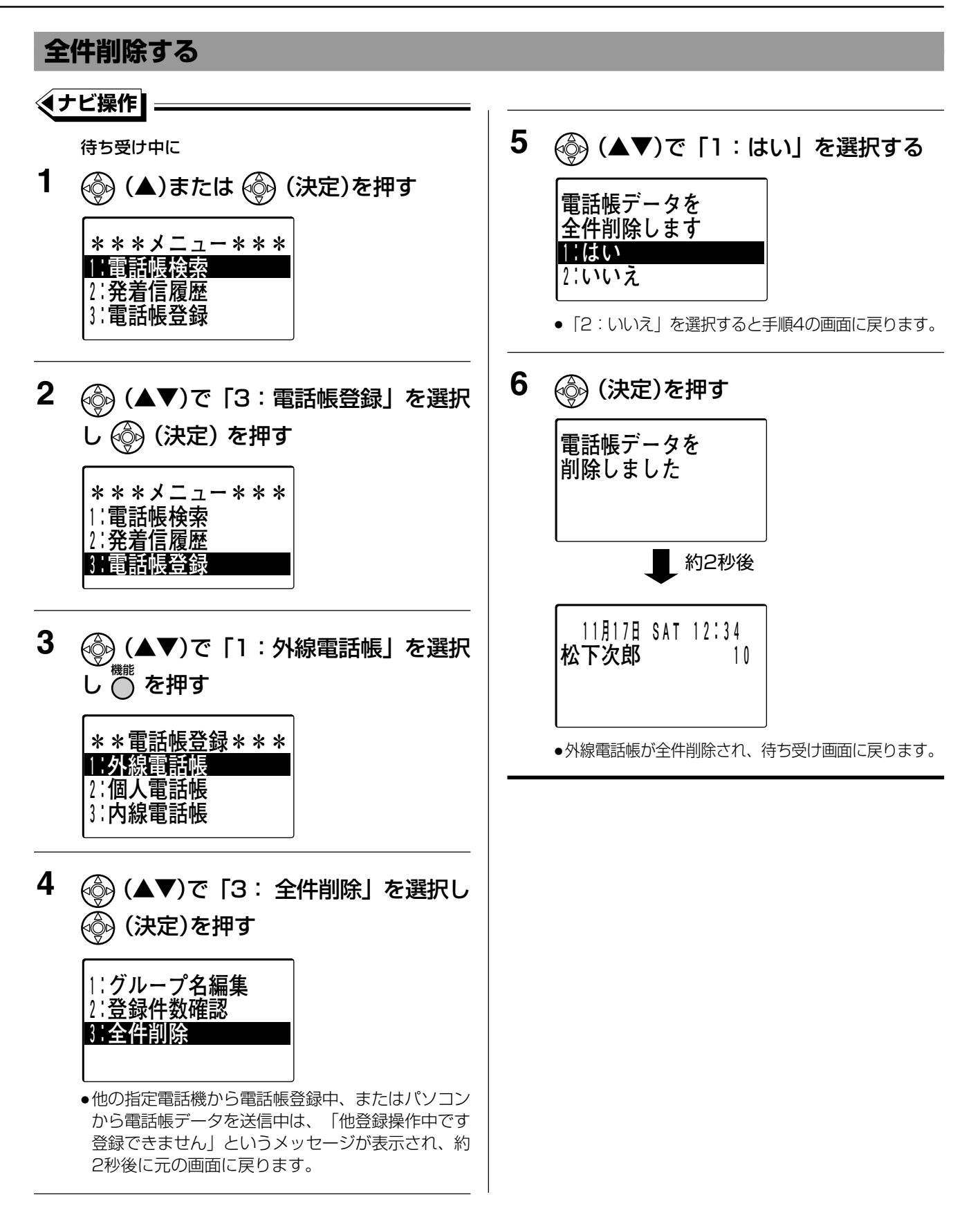

15

#### 外線電話帳を編集する 🏧 😰

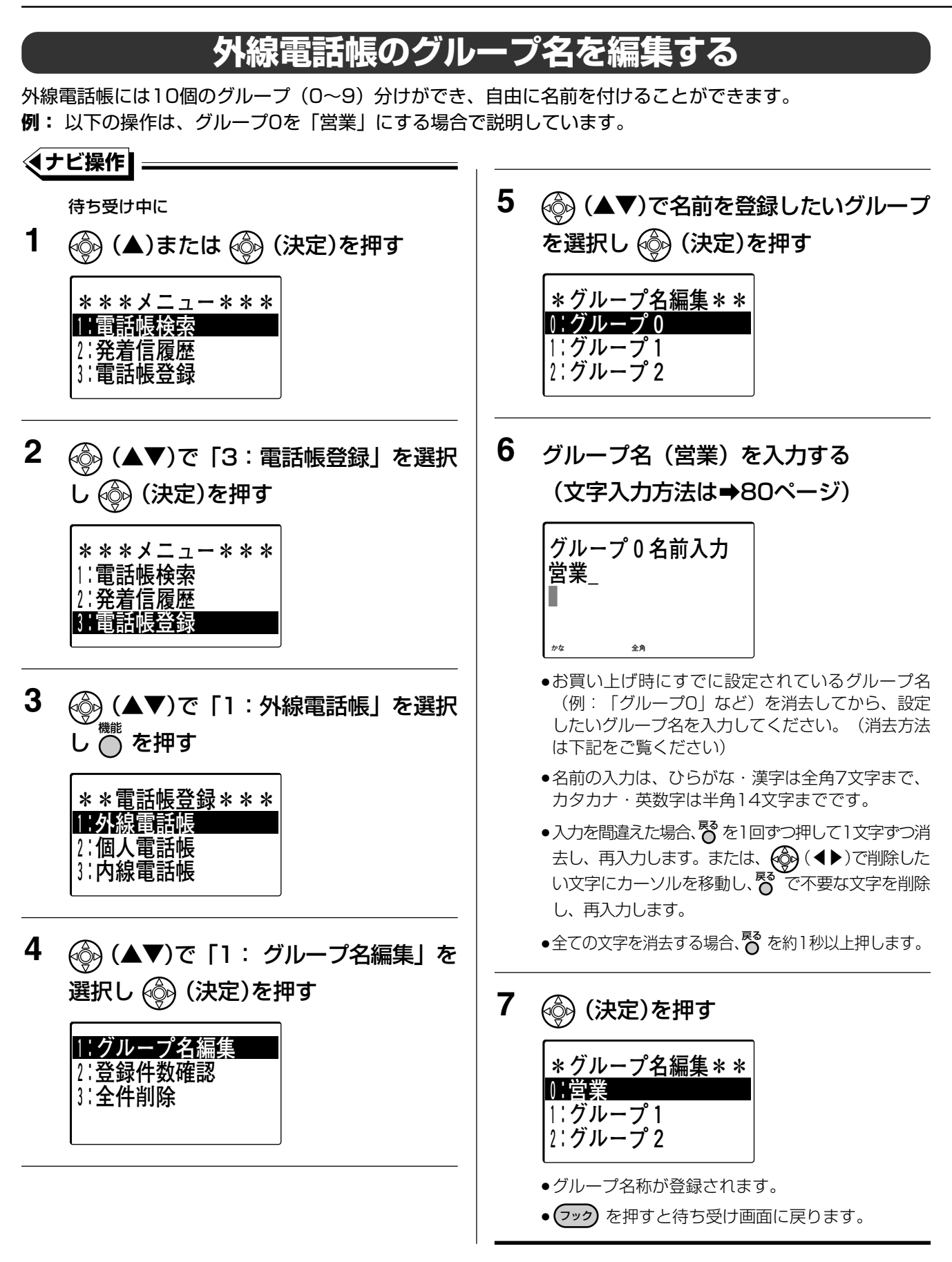

#### 外線電話帳を編集する 🔤 😰

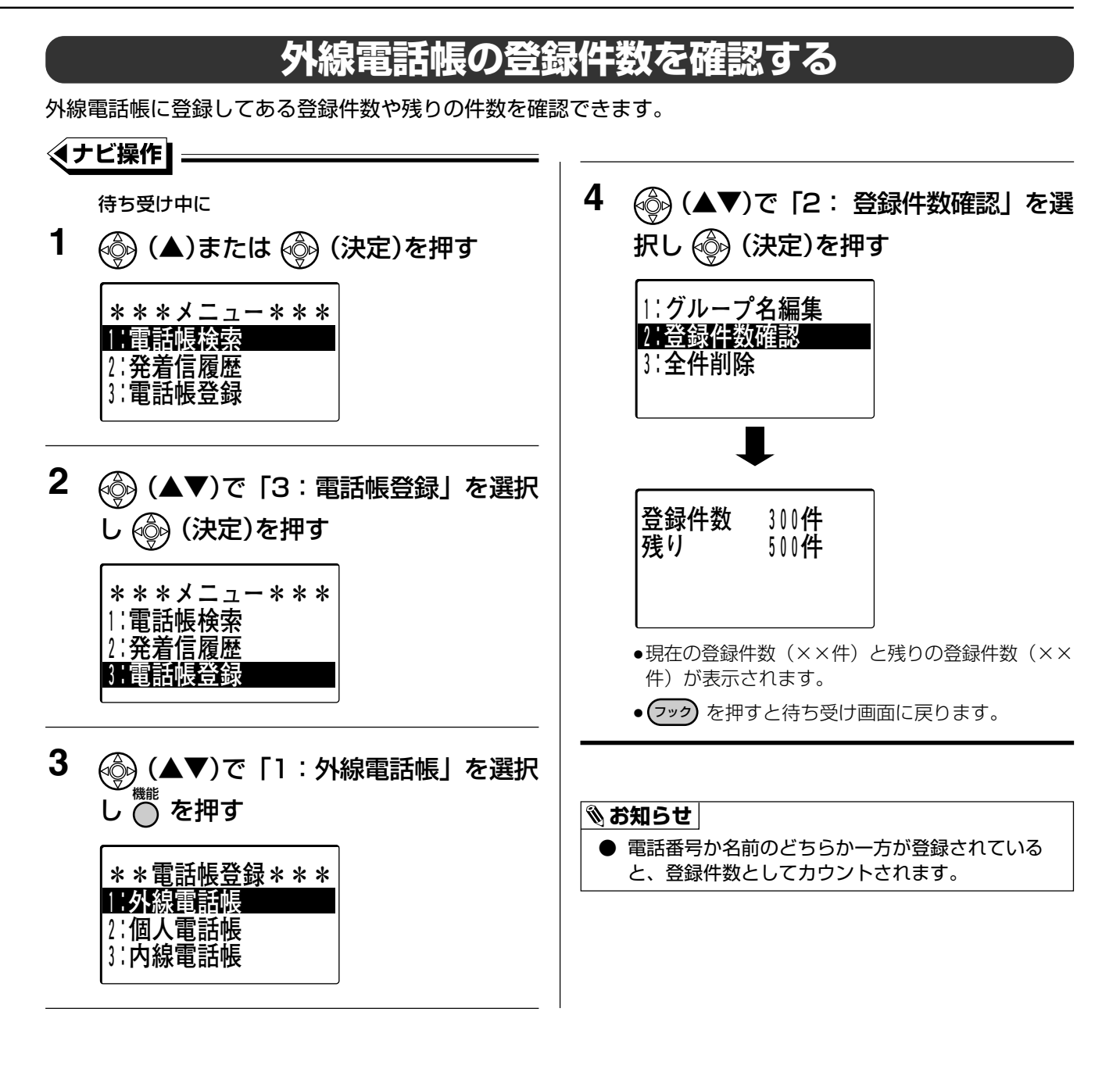

15

# 内線電話帳を登録する

システムに収容している内線すべてに名前などを登録して内線の電話帳を作成することができます。 内線電話帳は、指定電話機(→18ページ)のみ登録できます。

例: 以下の操作は、内線番号10に、名前:青木、グループ2に登録する場合で説明しています。

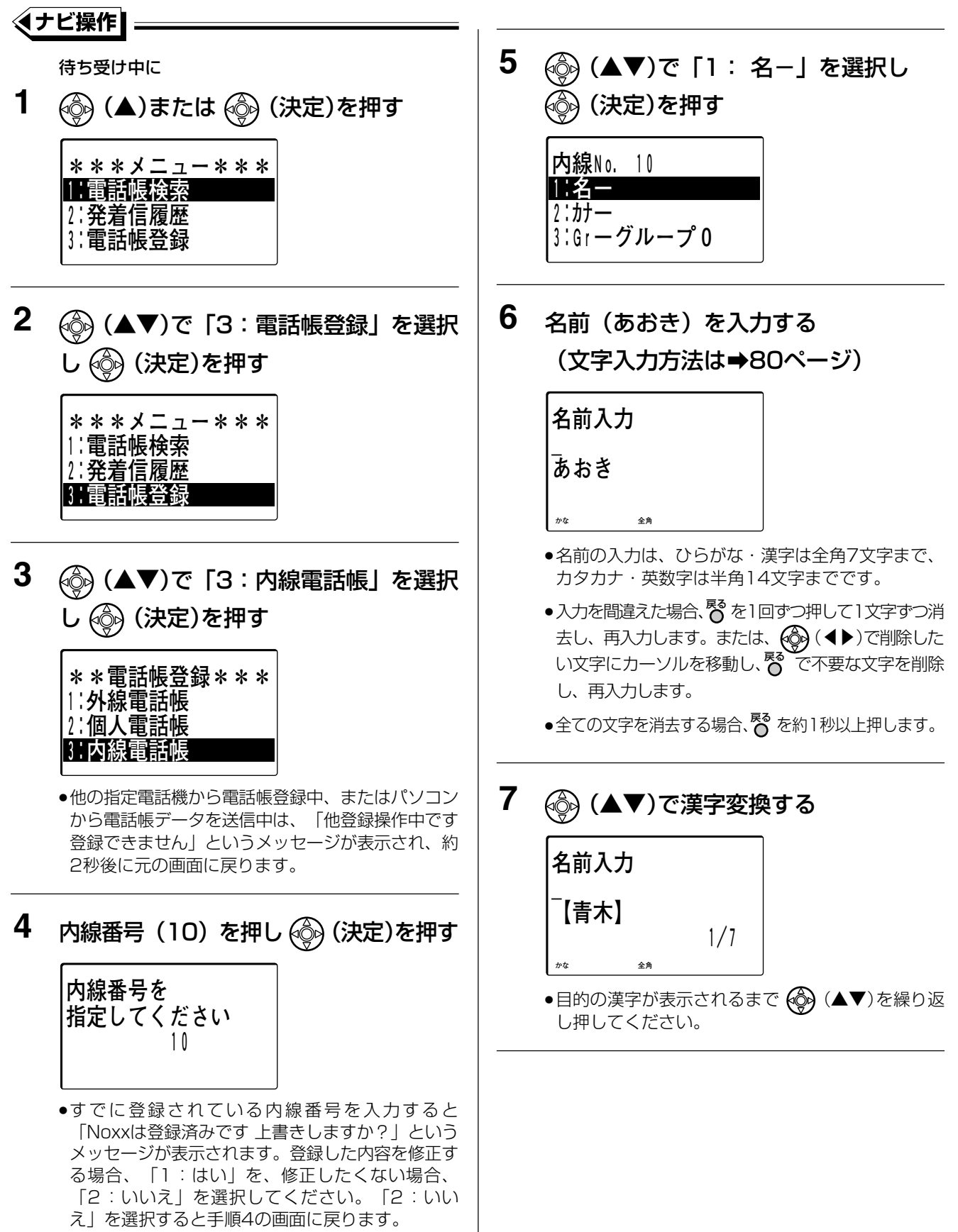

#### 内線電話帳を登録する 🔤 😰

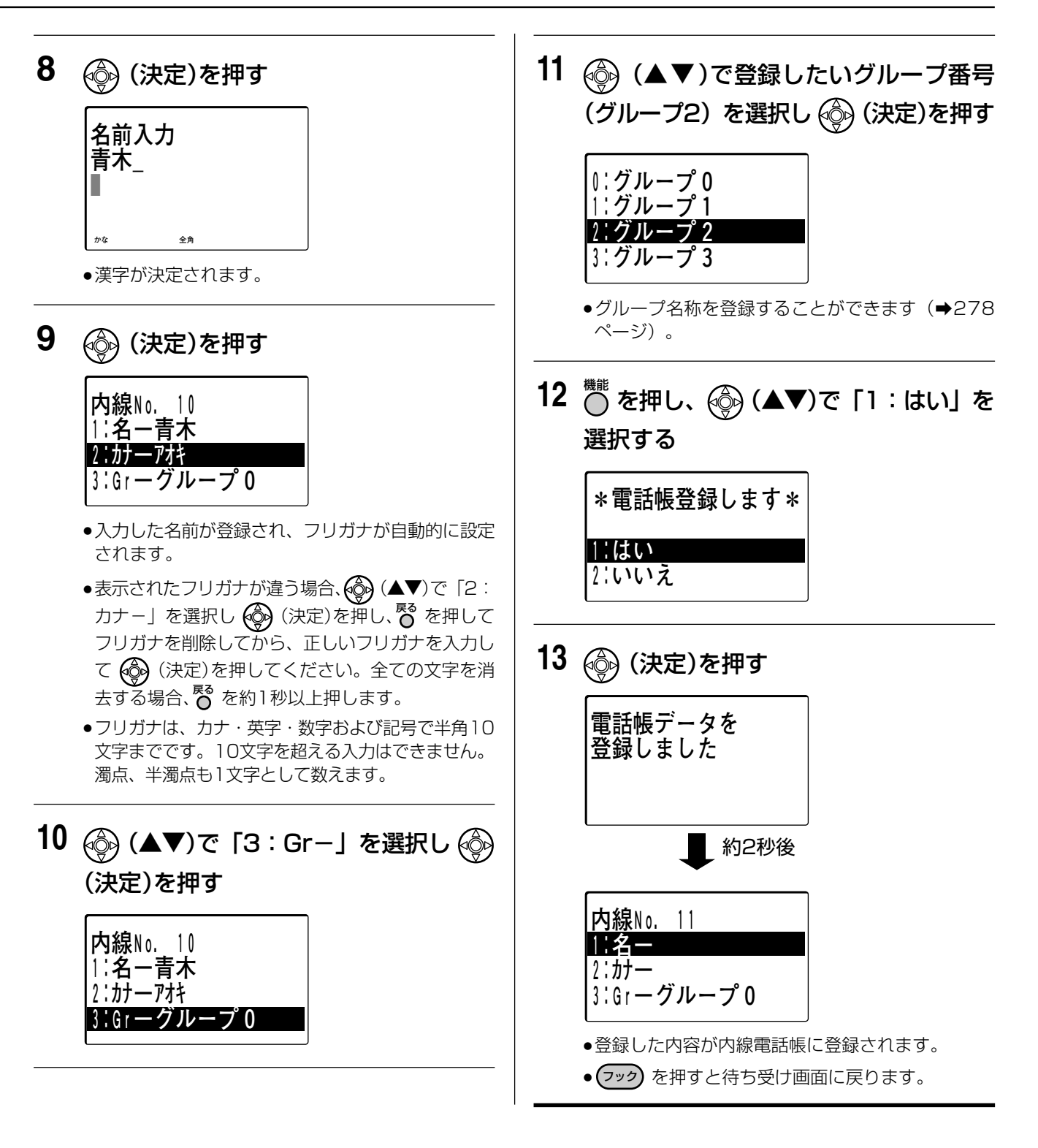

- 手順9の画面ですでにフリガナ入力が表示されている場合に文字を入力すると、表示されているフリガナのあとに追加します。
- 操作を間違えた場合、 で1つ前の手順に戻って入力し直してください。
- 電話帳は、パソコンから登録することもできます。(→319ページ) ただし、電話機とパソコンで同時に登録・編集を行わないでください。
- 内線電話帳を修正する場合、手順4で修正したい内線番号を入力し、「1:はい」を選択し (決定)を押して修正してください。
- 内線電話帳に名前を登録、または変更すると、該当する電話機に登録/変更した名前が表示されます。ただし、 登録/変更した名前が表示されるのは、その電話機の受話器を上げたり、着信した後になります。

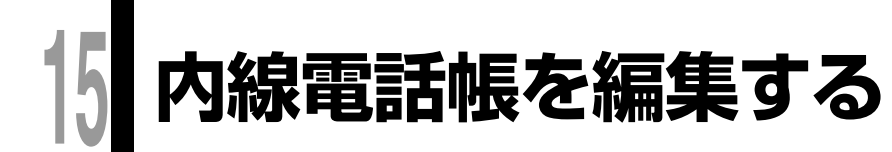

指定漢字

## 内線電話帳のデータを修正する

内線電話帳に登録してあるデータを検索して修正ができます。

**例:**以下の操作は、内線番号10番の名前:青木、グループ2を、山田、グループ1に修正する場合で説明しています。

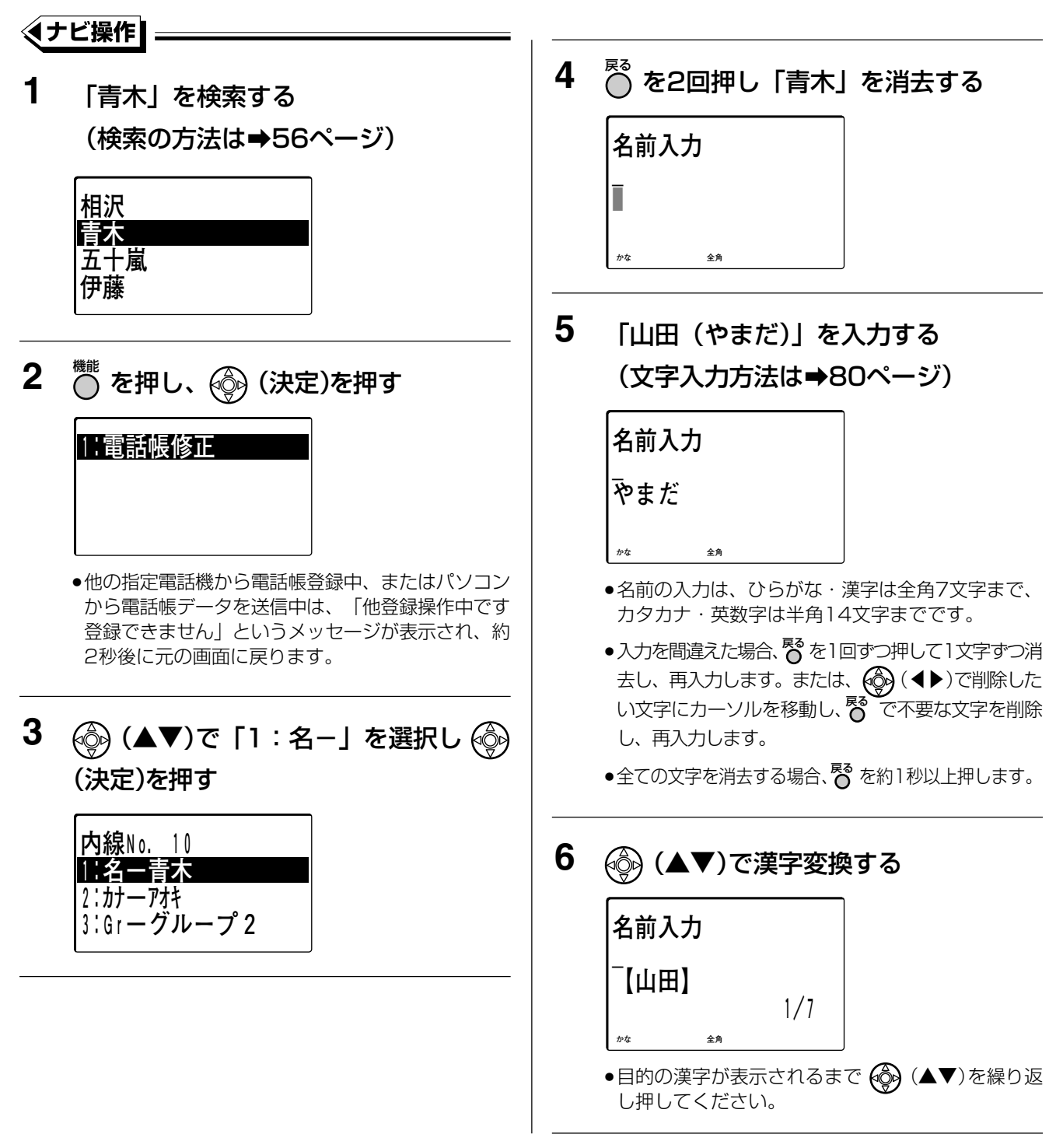

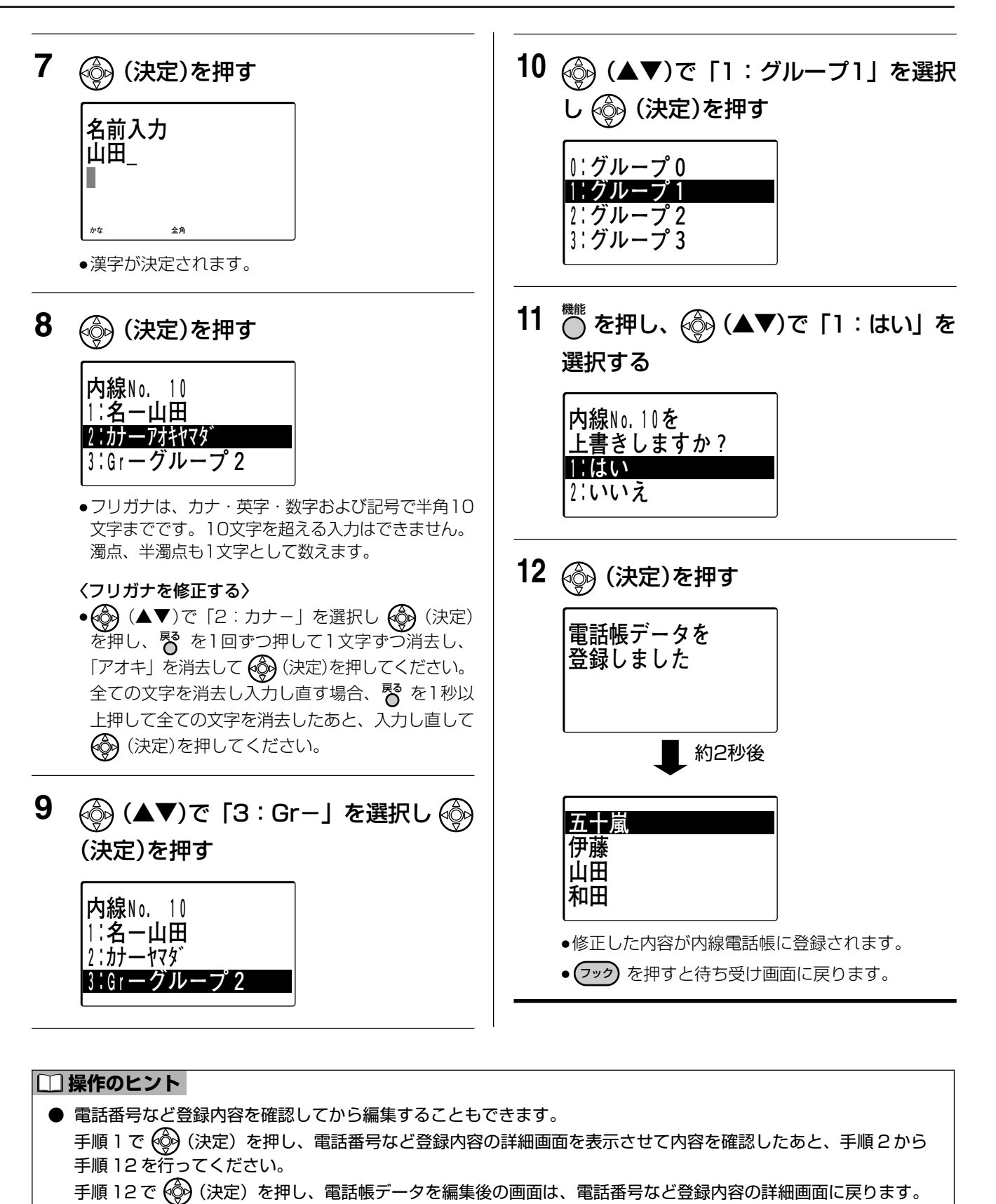

● 操作を途中で中止する場合、手順3の画面で 🖸 を押すと手順1の画面に戻ります。また、手順8、手順9の

画面で <sup>№</sup> を押して「2:いいえ」を選択し 🛞 (決定)を押すと手順1の画面に戻ります。

🔊 お知らせ

内線電話帳を編集する 6

#### 内線電話帳を編集する 🏧 🛒

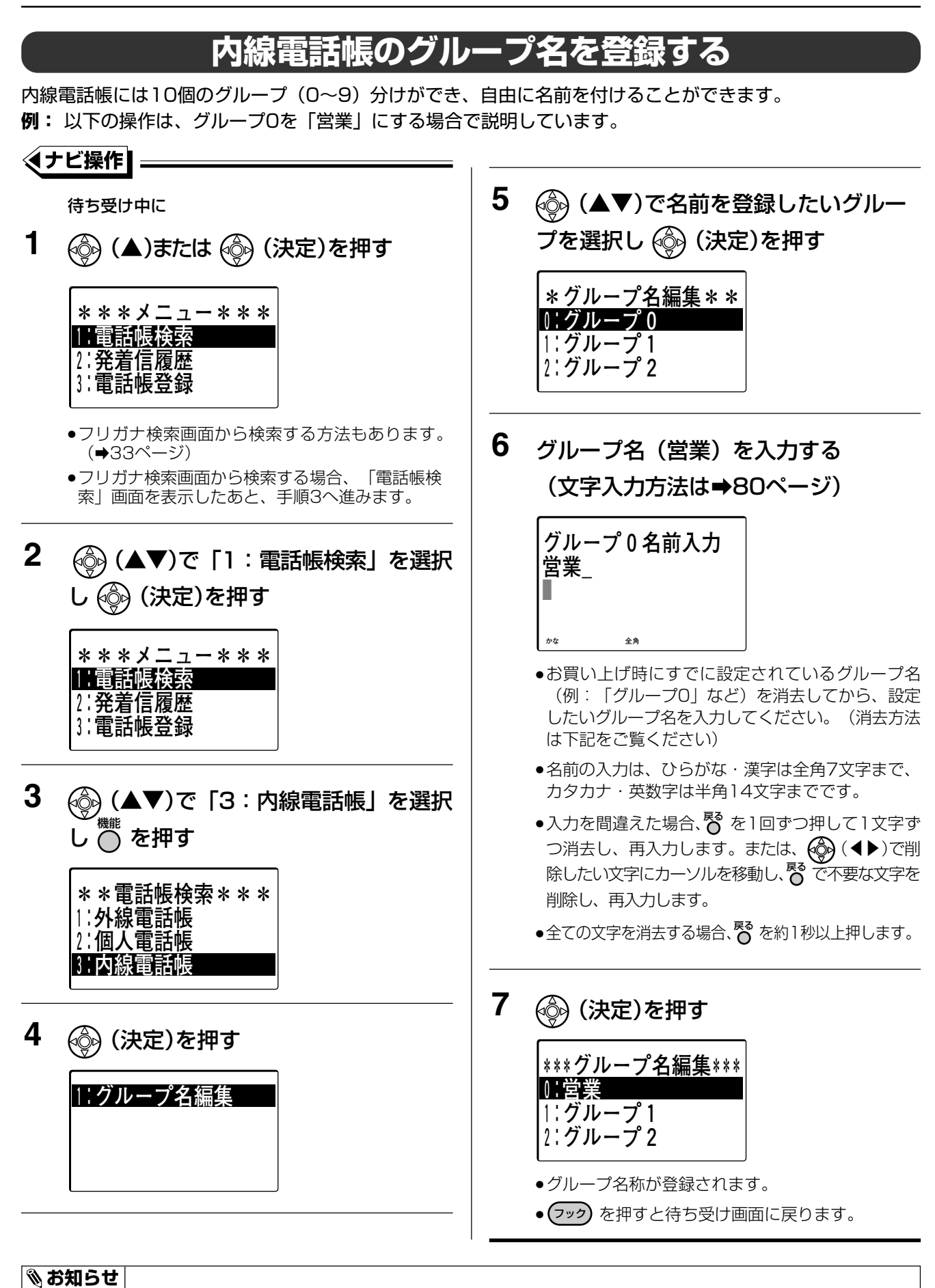

● 内線電話帳のグループ名は、特殊内線(→283ページ)でも使用します。

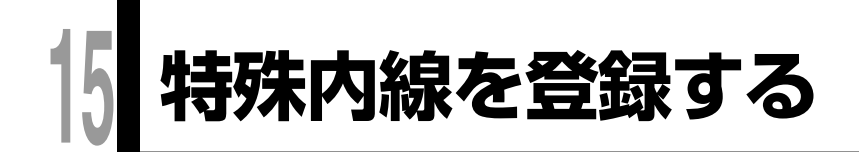

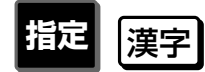

クローズドナンバリングを利用して他のシステムの内線番号(→198ページ)などに名前をつけて特殊内線番号として登録しておくと、システム内の内線へ電話をかけるのと同じように内線電話帳で電話をかけることができます。

特殊内線は、指定電話機(➡18ページ)のみ登録できます。

例: 以下の操作は、特殊内線番号10に、名前:大阪支店、グループ2に登録する場合で説明しています。

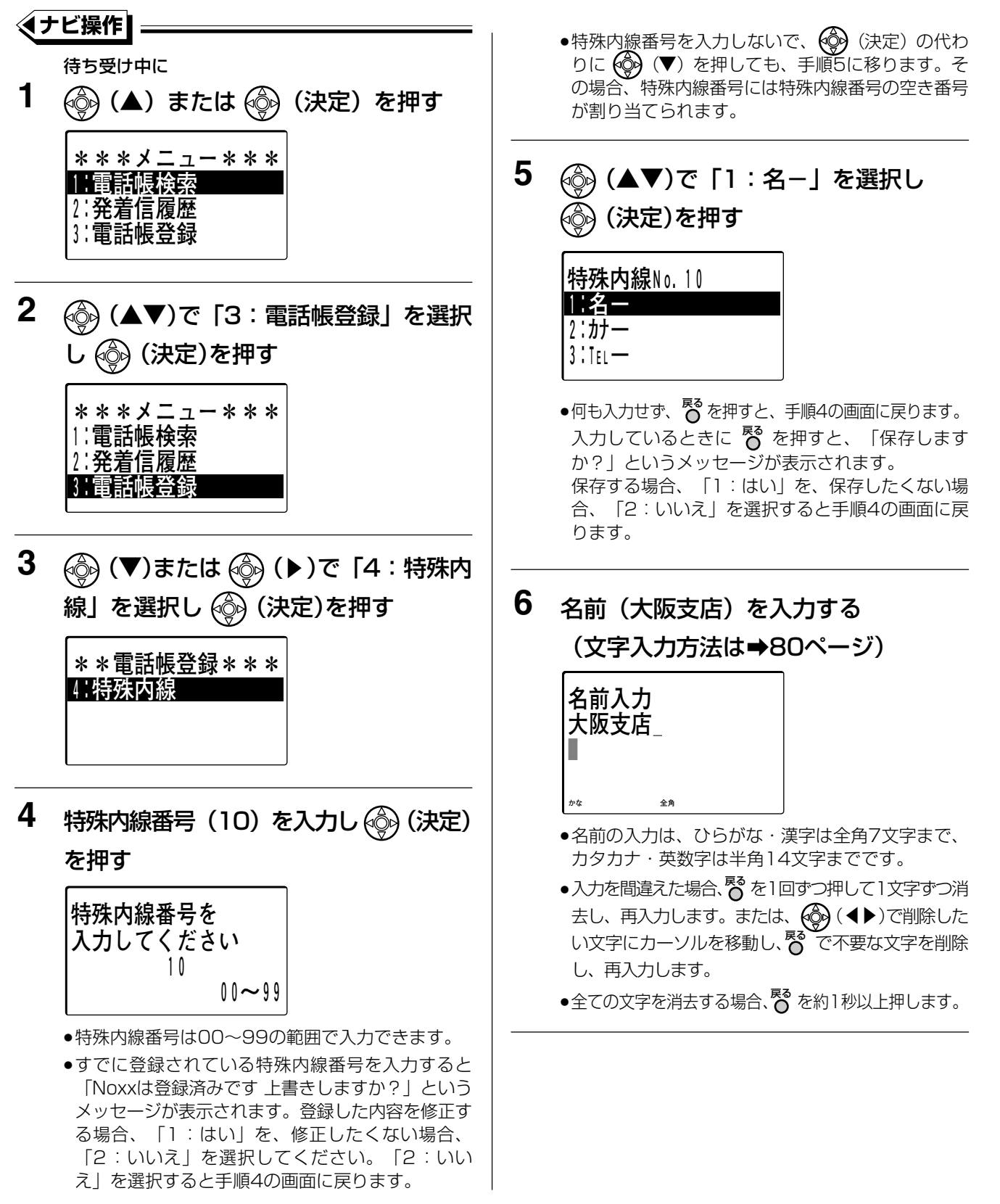

指定

特殊内線を登録する

15

#### 特殊内線を登録する 🔤 🛒

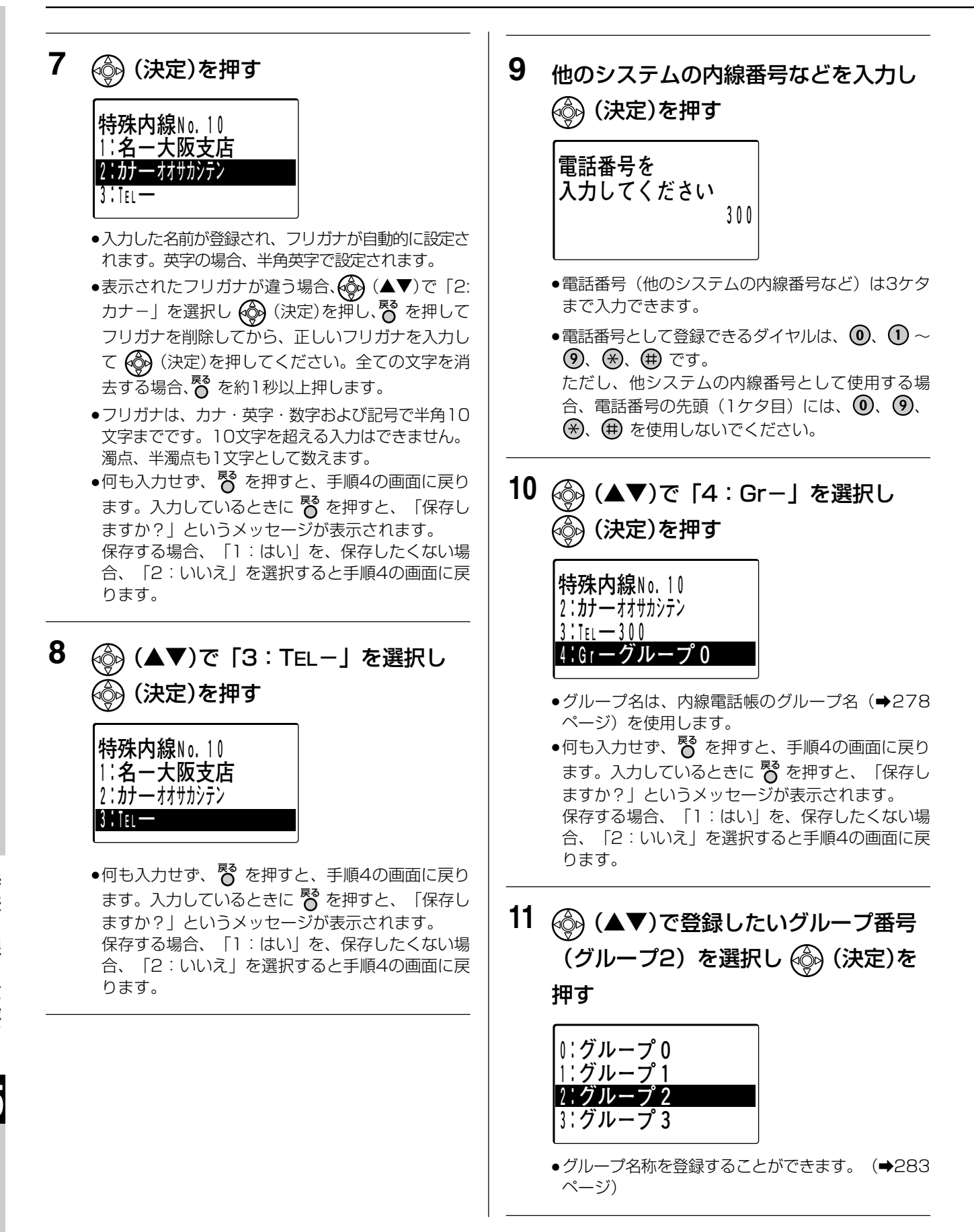

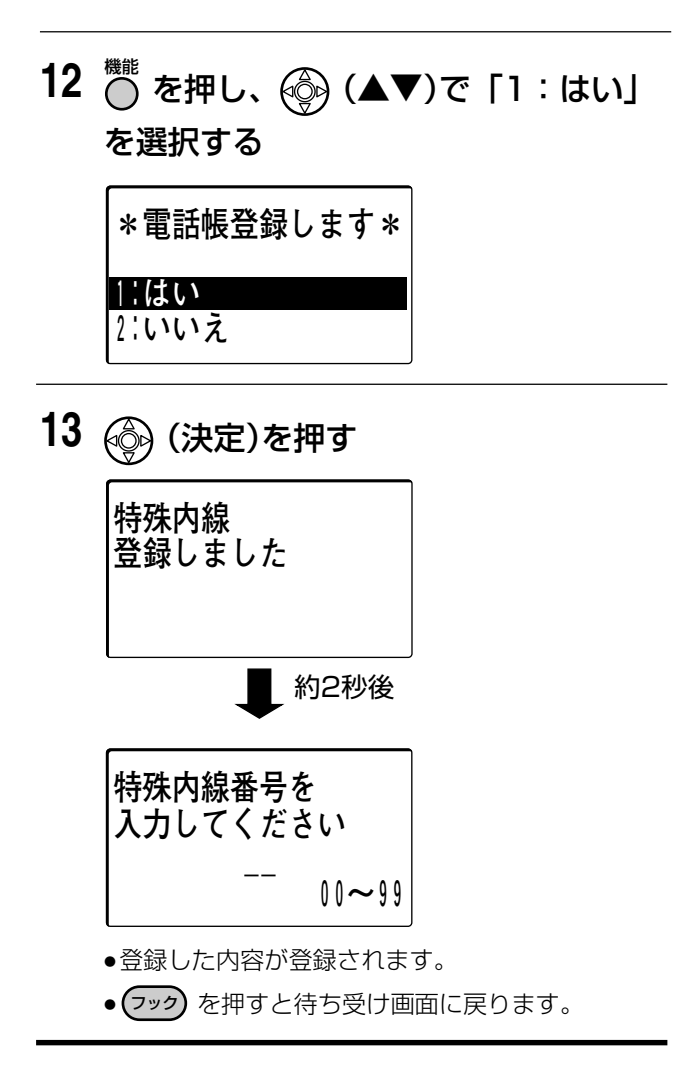

#### 嗜お願い

● 手順9の電話番号の設定(入力)は必須項目です。必ず設定してください。

#### 🗞 お知らせ

- 操作を間違えた場合、 <sup>№</sup> で1つ前の手順に戻って入力し直してください。
- 電話帳は、パソコンから登録することもできます。(→320ページ) ただし、電話機とパソコンで同時に登録・編集を行わないでください。
- 特殊内線を修正する場合、手順4で修正したい内線番号を入力し、「1:はい」を選択して ④ (決定)を押して修正してください。 内線電話帳の編集(⇒276ページ)と同じ手順でも修正できます。
- 手順9で、よく使う機能の機能番号(設定番号)に名前をつけて特殊内線番号として登録しておくと、内線電話 帳から機能を利用することができます。

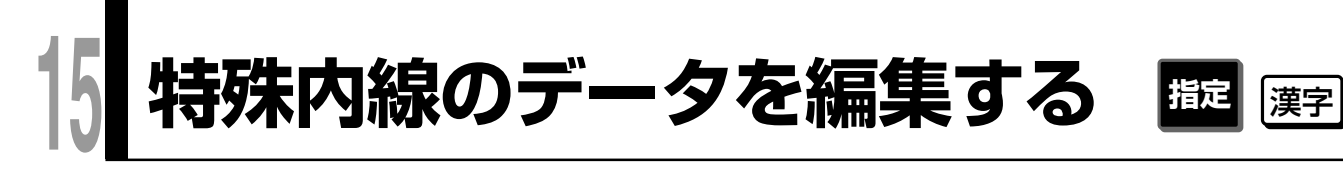

# 特殊内線データを削除する

特殊内線に登録してあるデータを削除できます。

#### 1件削除する

「内線電話帳を編集する」の「内線電話帳のデータを修正する」(→276ページ)の手順1と同じ操作で、削除 したい特殊内線データを検索し、手順2で <sup>●</sup>を押して、「2:電話帳1件削除」を選択して ④ (決定)を押 し、次に「1:はい」を選択し ④ (決定)を押すことで1件削除できます。

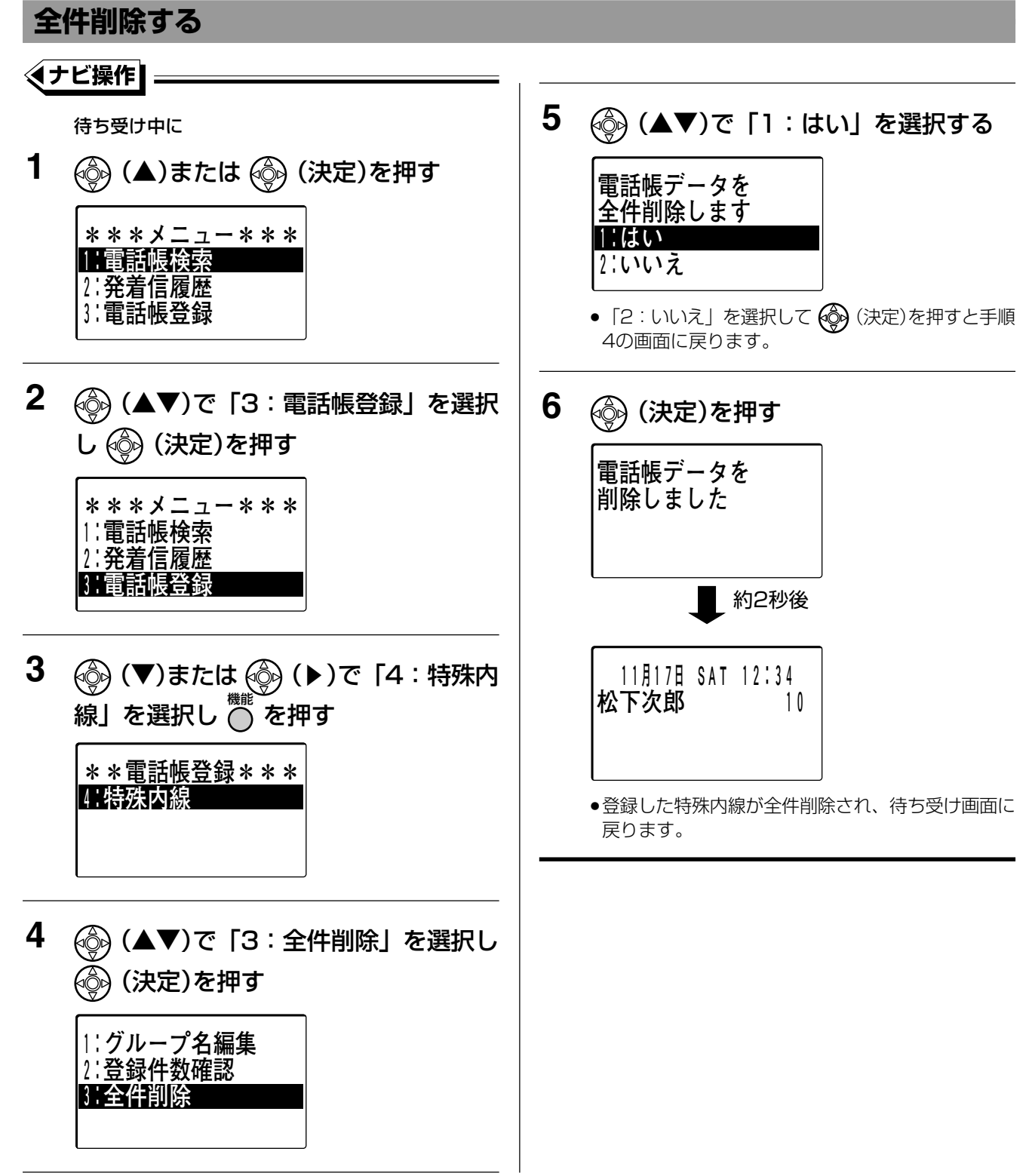

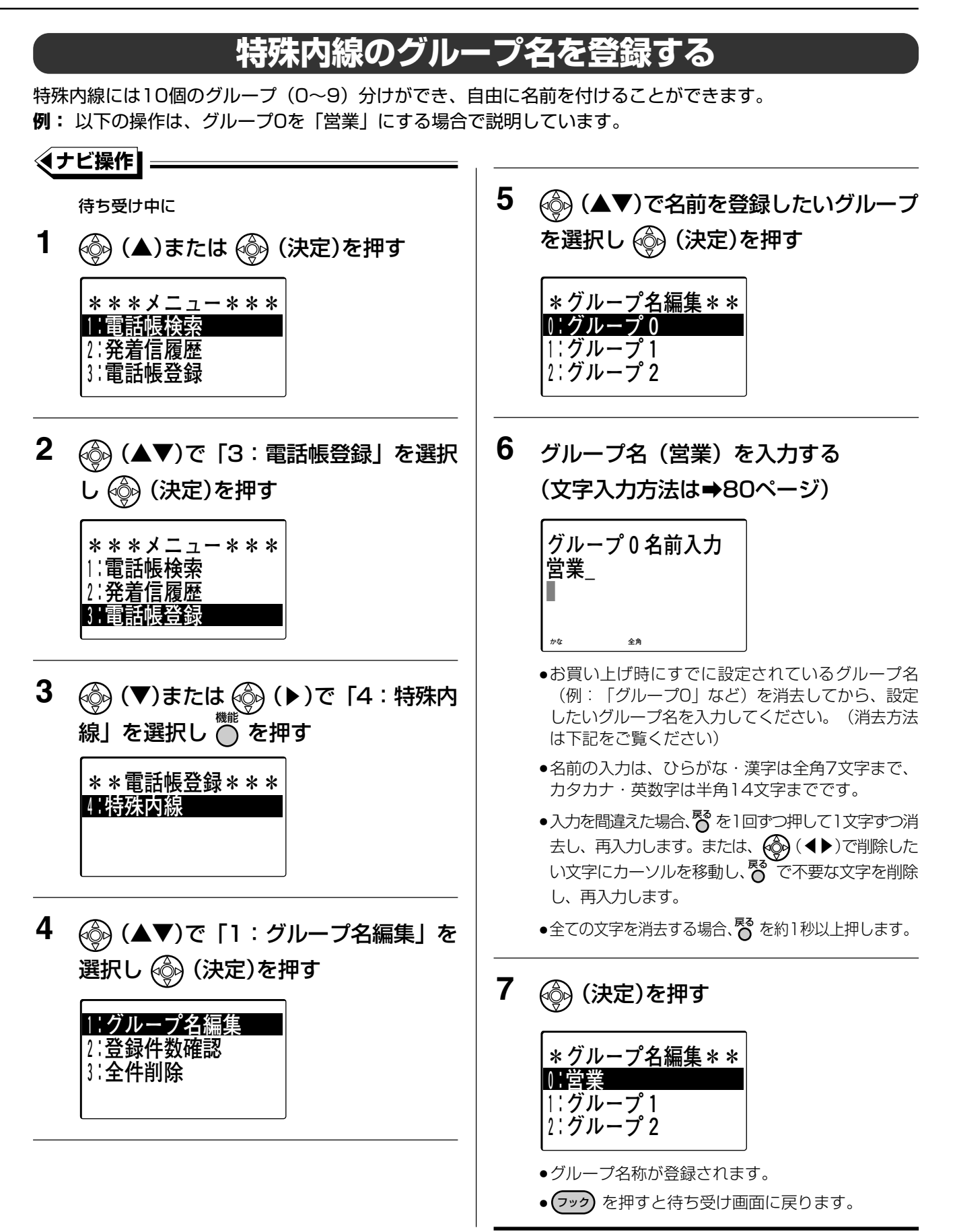

#### 特殊内線のデータを編集する 🔤 🛒

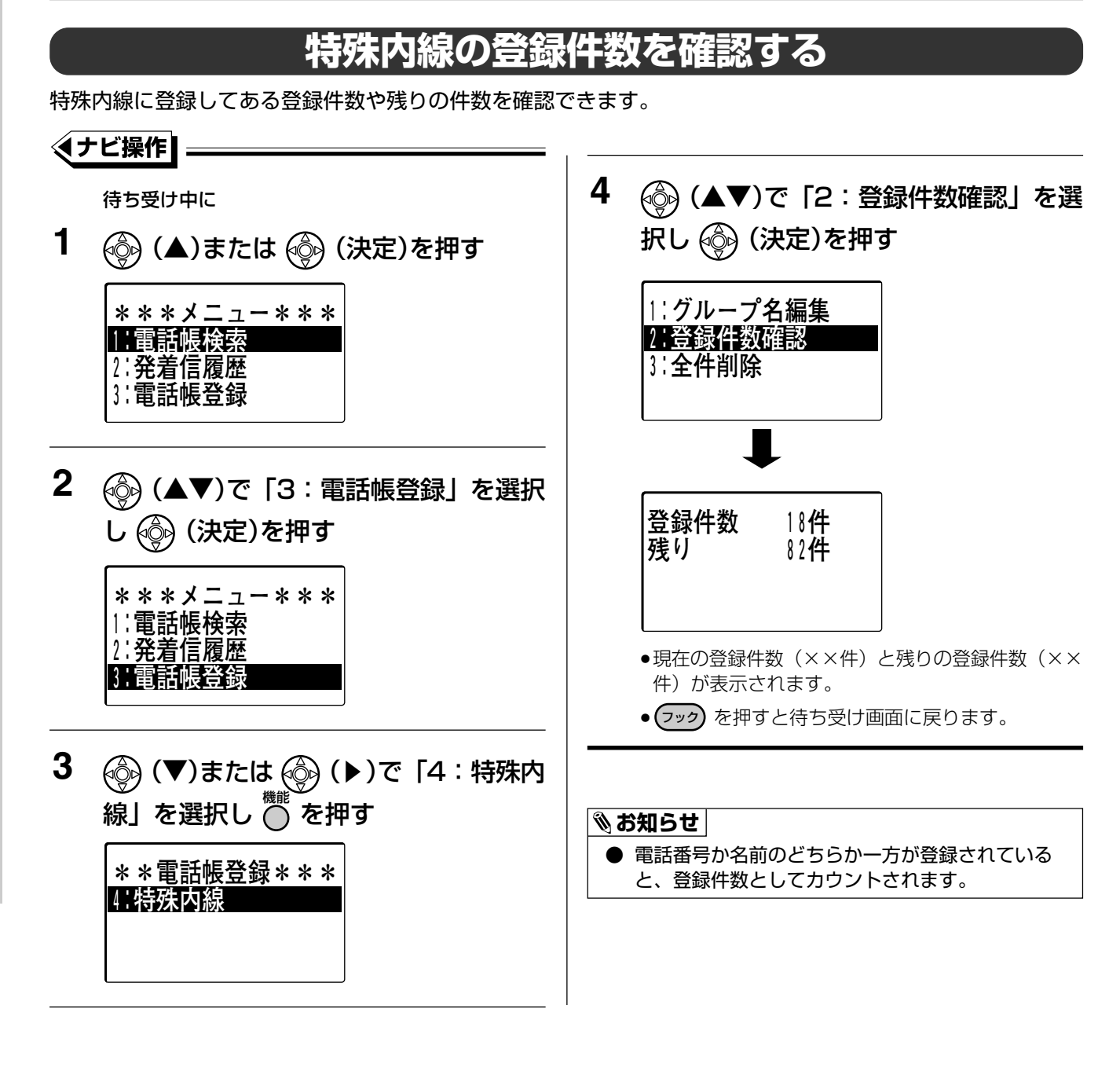

15 日付・時刻を変更する

電話機の液晶表示部に表示される年月日、時刻(お買い上げ時は「2005年1月1日 00時00分」)を変更す ることができます。指定電話機のみで操作できます。

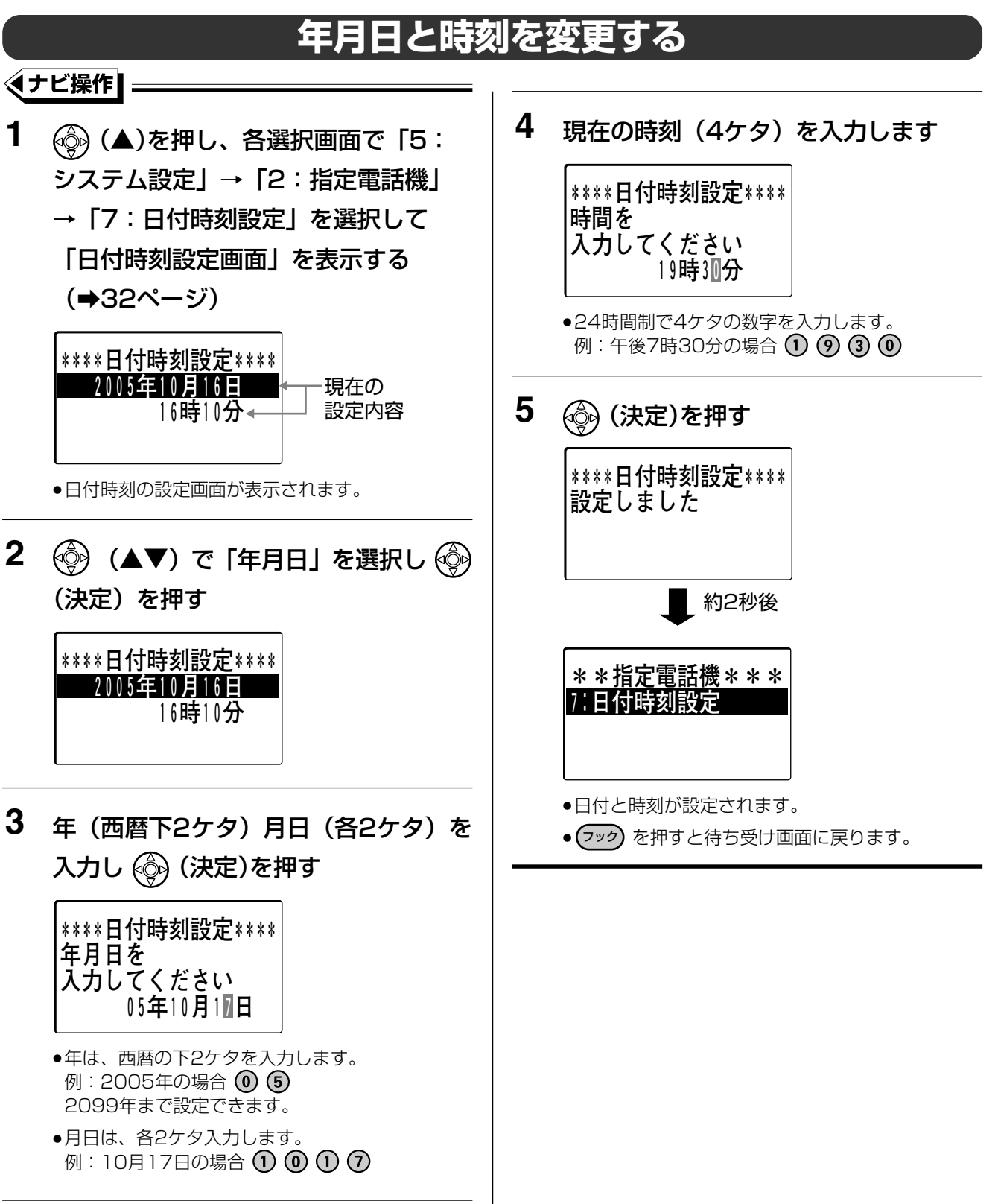

日付・時刻を変更する 15

#### 日付・時刻を変更する 躍

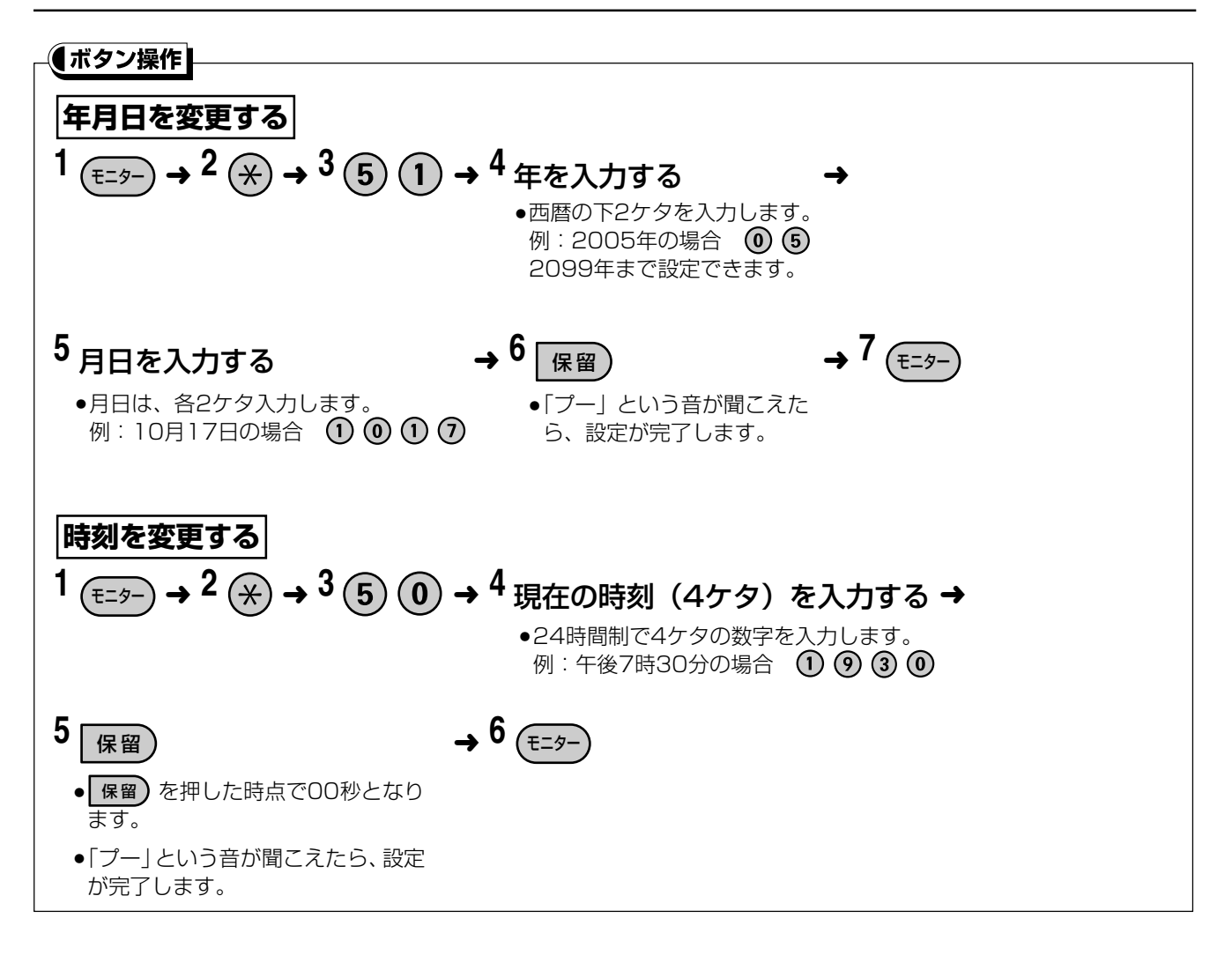

手動で夜間切替を設定する

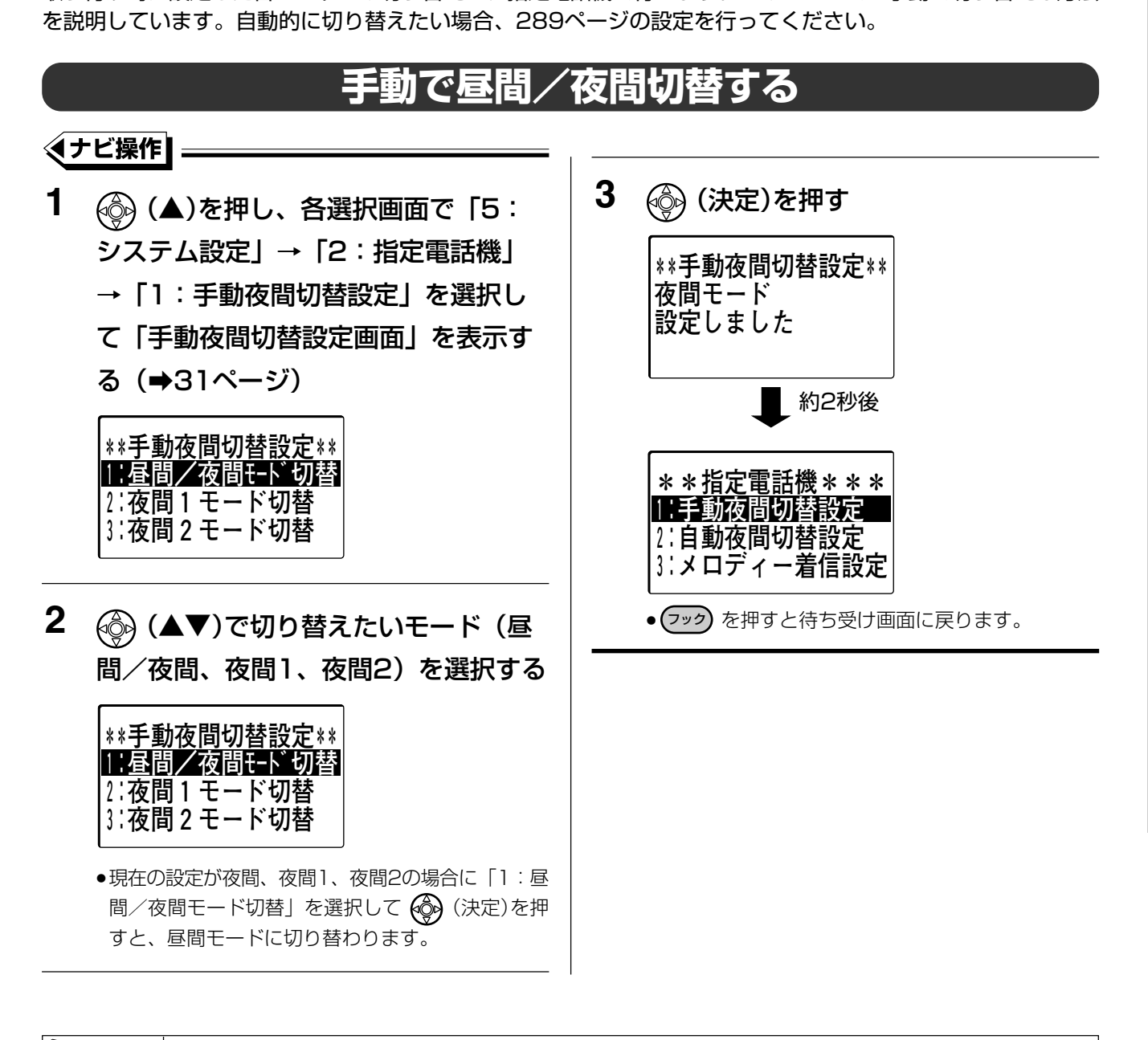

#### 🗞 お知らせ

● 自動夜間切替を設定中に、上記の方法で手動で夜間切替の設定を行うと、手動で切り替えた設定に切り替わりま すが、自動夜間切替を設定していた時刻になると、自動設定してあるモードに切り替わります。

15

## 手動で夜間切替を設定する 🔤

夜間2

夜間 2

夜間 2

| 「「ボタン操作」                                       |              |           |           |                   |  |
|------------------------------------------------|--------------|-----------|-----------|-------------------|--|
| 1                                              | £=9-         |           |           |                   |  |
| 2 (                                            | *            |           |           |                   |  |
| 3 7                                            | 友間切替         | 番号        |           |                   |  |
| Ŧ                                              | 反間モード        | : (8) (0) |           |                   |  |
| Ĩ                                              | 夜間1モード : ⑧ 🕕 |           |           |                   |  |
| Ŧ                                              | 夜間2モード : ⑧ ② |           |           |                   |  |
| F                                              | 3間モード        | : (8) (0) | (夜間、夜間1、夜 | 問2のいずれかに設定している場合) |  |
| 4 (E=9-)                                       |              |           |           |                   |  |
| □ ボタン操作のヒント ······                             |              |           |           |                   |  |
| ● 手順3で、夜間、夜間1、夜間2に切り替えたときは、以下のように液晶表示部に表示されます。 |              |           |           |                   |  |
|                                                | モード          | 漢字表示タイプ   | 数字表示タイプ   |                   |  |
|                                                | 夜間           | 夜間        | 夜間        |                   |  |
|                                                | 夜間1          | 夜間 1      | 夜間 1      |                   |  |
# |5| 自動夜間切替を設定する

昼間と夜間で、外線からの電話を受ける電話機を変える場合、各曜日ごとの昼間モードと夜間モードの切替時間 を設定し、自動的に切り替えることができます。

一般的な1週間の自動切替時間をこのページの操作で設定します。特別の休日や連続した休暇などのために、この設定とは別の夜間切替を行ったり、自動夜間切替しない期間を設定することもできます。(⇒294ページ~300ページ)

## 自動切替時刻を設定する

曜日ごとの切替時間を設定する

### ◆ナビ操作

- (▲)を押し、各選択画面で「5:
   システム設定」→「2:指定電話機」
   →「2:自動夜間切替設定」を選択して「自動夜間切替設定画面」を表示する(→31ページ)
  - \*\*自動夜間切替設定\*\* ┃:曜目別時刻 2:例外月日時刻 3:例外年月日時刻
- 2 (▲▼)で「1:曜日別時刻」を選択し()(決定)を押す
   \*\*自動夜間切替設定\*\*
   \*\*自動夜間切替設定\*\*
   \*\*自動夜間切替設定\*\*
   \*\*:自動夜間切替設定\*\*
   \*\*:自動夜間切替設定\*\*
   \*\*:自動夜間切替設定\*\*
   \*\*:自動夜間切替設定\*\*
   \*\*:自動夜間切替設定\*\*
   \*\*:自動夜間切替設定\*\*
   \*\*:自動夜間切替設定\*\*
   \*\*:自動夜間切替設定\*\*
   \*\*:自動夜間切替設定\*\*
   \*\*:自動夜間切替設定\*\*
   \*\*:自動夜間切替設定\*\*
   \*\*:自動夜間切替設定\*\*
   \*\*:自動夜間切替設定\*\*
   \*\*:自動夜間切替設定\*\*
   \*\*:自動夜間切替設定\*\*
   \*\*:自動夜間切替設定\*\*
   \*\*:自動夜間切替設定\*\*
   \*\*:自動夜間切替設定\*\*
   \*\*:自動夜間切替設定\*\*
   \*\*:自動夜間切替設定\*\*
   \*\*:自動夜間切替設定\*\*
   \*\*:自動夜間切替設定\*\*
   \*\*:自動夜間切替設定\*\*
   \*\*:自動夜間切替設定\*\*
   \*\*:自動夜間切替設定\*\*
   \*\*:自動夜間切替設定\*\*
   \*\*:自動夜間切替設定\*\*
   \*\*:自動夜間切替設定\*\*
   \*\*:自動夜間切替設定\*\*
   \*\*:自動夜間切替設定\*\*
   \*\*:自動夜間切替設定\*\*
   \*\*:自動夜間切替設定\*\*
   \*\*:自動夜間切替設定\*\*
   \*\*:自動夜間切替設定\*\*
   \*\*:自動夜間切替設定\*\*
   \*\*:自動夜間切替設定\*\*
   \*\*:自動夜間切替設定\*\*
   \*\*:自動夜間切替設定\*\*
   \*\*:自動夜間切替設定\*\*
   \*\*:自動夜間切替設定\*\*
   \*\*:自動夜間切替設定\*\*
   \*\*:自動夜間切替設定\*\*
   \*\*:自動夜間切替設定\*\*
   \*\*:自動夜間切替設定\*\*
   \*\*:自動夜間切替設定\*\*
   \*\*:自動夜間切替設定\*\*
   \*\*:自動夜間切替設定\*\*
   \*\*:自動夜間切替設定\*\*
   \*\*:自動夜間切替設定\*\*
   \*\*:自動夜間切替設定\*\*
   \*\*:自動夜間切替設定\*\*
   \*:自動夜間のはないまた
   \*:自動などはないまた
   \*:自動などはないまた
   \*:自動などはないまた
   \*:自動などはないまた
   \*:自動などはないまた
   \*:自動などはないまた
   \*:自動などはないまた
   \*:自動などはないまた
   \*:自動などはないまた
   \*:自動などはないまた
   \*:自動などはないまた
   \*:自動などはないまた
   \*:自動などはないまた
   \*:自動などはないまた
   \*:自動などはないまた
   \*:自動などはないまた
   \*:自動などはないまた
   \*:自動などはないまた
   \*:自動などはないまた
   \*:自なないまた
   \*:自なない
  - 例:日曜日を選択した場合

| ***曜日別切替設定*** |
|---------------|
| □□日曜日         |
| 2:月曜日         |
| 3∶火曜日         |

●前の画面(「自動夜間切替設定」画面)に戻るとき は、<sup>図</sup>を押してください。 4 ④ (▲▼)で「1:昼間切替時刻」を選 択し ④ (決定)を押す

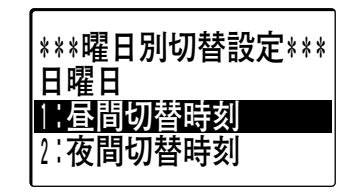

- 5 昼間モードに切り替える時刻を入力し 💮 (決定)を押す \*\*\*曜日別切替設定\*\*\* 日曜日 07時30分 昼間 時刻 ●時刻は、24時間制で4ケタの数字を入力してください。 例:午前7時30分の場合 (0) 7 3 (0) ●入力を中止し、手順4に戻るときは、臀を押してく ださい。 6 夜間モードに切り替える時刻を入力し 💮 (決定)を押す \*\*\*曜日別切替設定\*\*\* 日曜日 17時10分 夜間 ← 現在設定されている 夜間 時刻 夜間モードを表示 ●時刻は、24時間制で4ケタの数字を入力してください。 例:午後5時00分の場合 (1) (7) (0) (0)
  - ●入力を中止し、手順4に戻るときは、
     を押してく
     ださい。

指定

自動夜間切替を設定する

15

## 自動夜間切替を設定する 🕮

| 7 | <ul> <li>         (▲▼)で「1:夜間」を選択し     </li> <li>         (決定)を押す     </li> </ul>                               |
|---|----------------------------------------------------------------------------------------------------|
|   | ***夜間モード選択***<br>12夜間<br>2:夜間1<br>3:夜間2                                                                        |
|   | ●日曜日の夜間モードが夜間に設定され、月曜日の切<br>替時刻設定画面が表示されます。                                                                    |
|   | <ul> <li>         ・夜間1、夜間2を設定する場合、          ・         (▲▼)で「2:         で間1」、「3:夜間2」を選択してください。      </li> </ul> |
|   |                                                                                                    |

8 手順5~7を繰り返し、月曜日から土曜 日を設定する

●設定する必要がある場合のみ設定してください。

• (フック)を押すと待ち受け画面に戻ります。

#### □□ 操作のヒント

- 各曜日の設定において前回のモードを継続する場合、何も入力せず、
   (▼)または
   (決定)を押して次の設定手順に移ります。
- 手順5、6で 🛞 (▲) を押して、前の設定手順に戻ることができます。
- 昼間/夜間モードに切り替える時刻は、1日につき1回のみ設定できます。
- 自動夜間切替を設定中に、287ページ~288ページの方法で手動で夜間切替の設定を行うと、手動で切り替え た設定に切り替わりますが、自動夜間切替を設定していた時刻になると、自動設定してあるモードに切り替わり ます。

#### 🗞 お知らせ

● 手順5~手順7で設定できない値を入力した場合、その値は無視されますので入力をやり直してください。

#### 【ボタン操作

E=9-

●日曜日の昼間モードの設定画面が表示され ます。

(諚/転送) (0) (2)

- ●日・月・火・水・木・金・土の順番で、各 曜日ごとの切替時間を設定します。
- ●数字表示付電話機の液晶表示部は以下のようになります。
- 例:日曜日の夜間を「夜間2」のモードに 設定

\_\_\_\_\_\_数字表示タイプ \_\_\_\_\_\_

## <u>P1-2,07-30,2</u> 曜日 モード 時刻 設定している夜間モード

| $\mathbf{X}$ |      |      |  |
|--------------|------|------|--|
|              | 昼間   | 夜間   |  |
| 日曜日          | P1-1 | P1-2 |  |
| 月曜日          | P2-1 | P2-2 |  |
| 火曜日          | P3-1 | P3-2 |  |
| 水曜日          | P4-1 | P4-2 |  |
| 木曜日          | P5-1 | P5-2 |  |
| 金曜日          | P6-1 | P6-2 |  |
| 土曜日          | P7-1 | P7-2 |  |

#### <設定している夜間モードの表示>

| 夜間モード | 表示 |
|-------|----|
| 夜間    | 空白 |
| 夜間1   | 1  |
| 夜間2   | 2  |

## 2 昼間モードに切り替える時刻を入力して 保留

例:午前7時30分の場合 0 7 3 0

- ●日曜日の設定から始まります。
- ●時刻は、24時間制で4ケタの数字を入力してください。
- ●モードを切り替える必要のない場合、時刻と 保留 を入力する代わりに、 ⊕ を押してください。

## 3 夜間モードに切り替える時刻を入力して 保留

例:午後5時00分の場合 17000

●モードを切り替える必要のない場合、時刻と 保留 を入力する代わりに、⊕ を押してください。

## 4 手順2と3を繰り返し、月曜日から土曜日を設定する

●すべての曜日の設定を終了したら、手順5へ進んでください。

### 5 (E=9-)

- 上記の各設定手順で、入力を中止し前の手順に戻るときは、 ※(前へ)を押してください。入力内容がそのままでよい場合、 ⊕(次へ)を押して次の設定手順に移ってください。
- 夜間1に切り替える場合、手順3で時刻を入力したら、 保留)を押す前に ①、夜間2の場合は ② を押します。

15

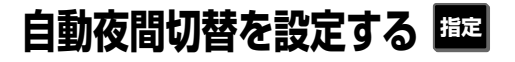

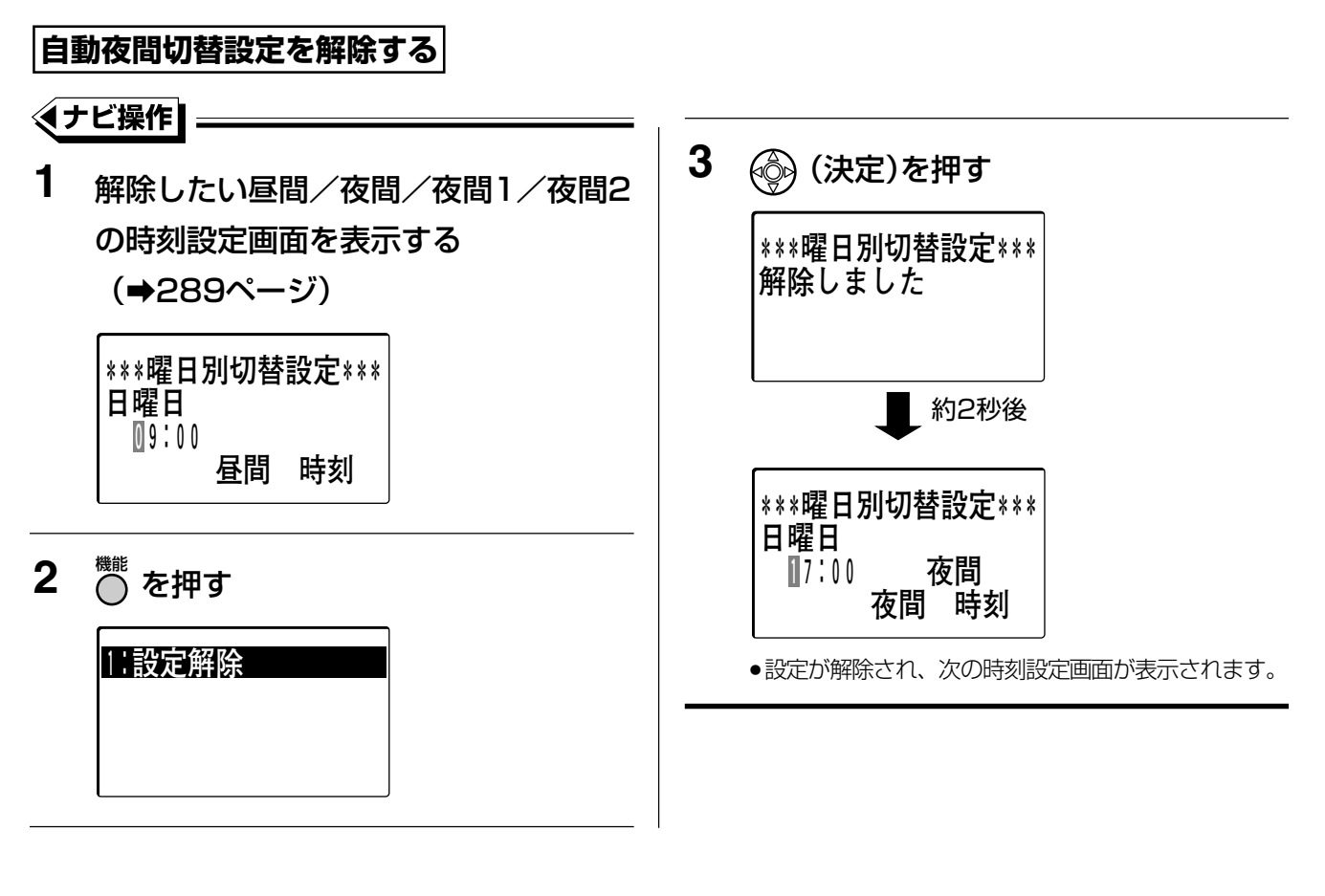

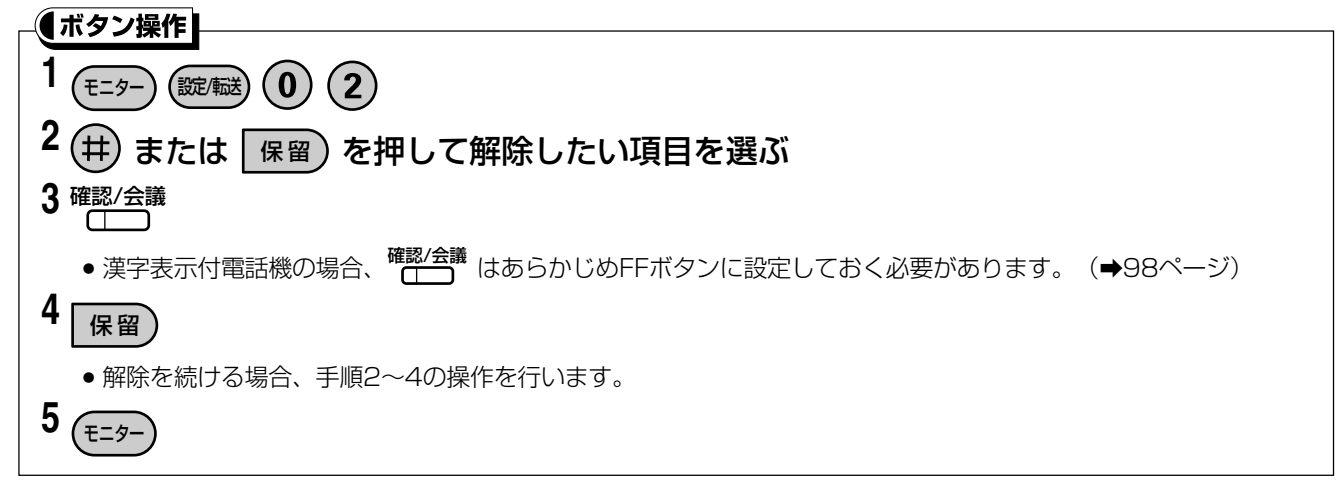

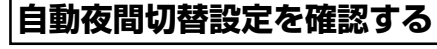

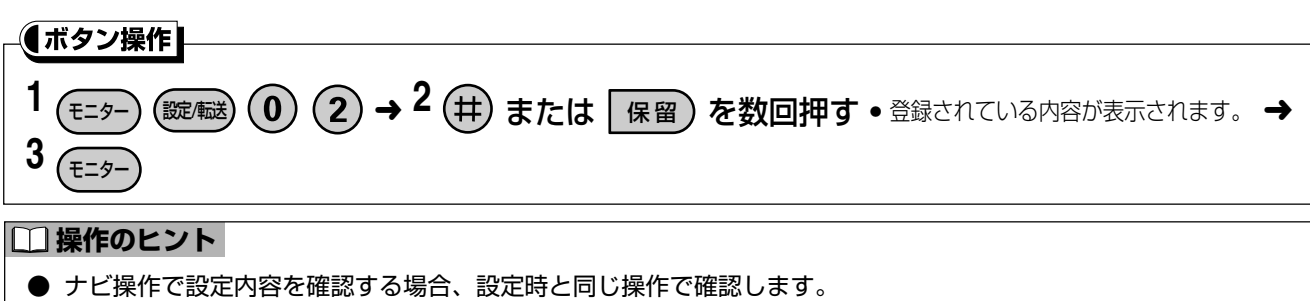

## 自動夜間切替を設定する 躍

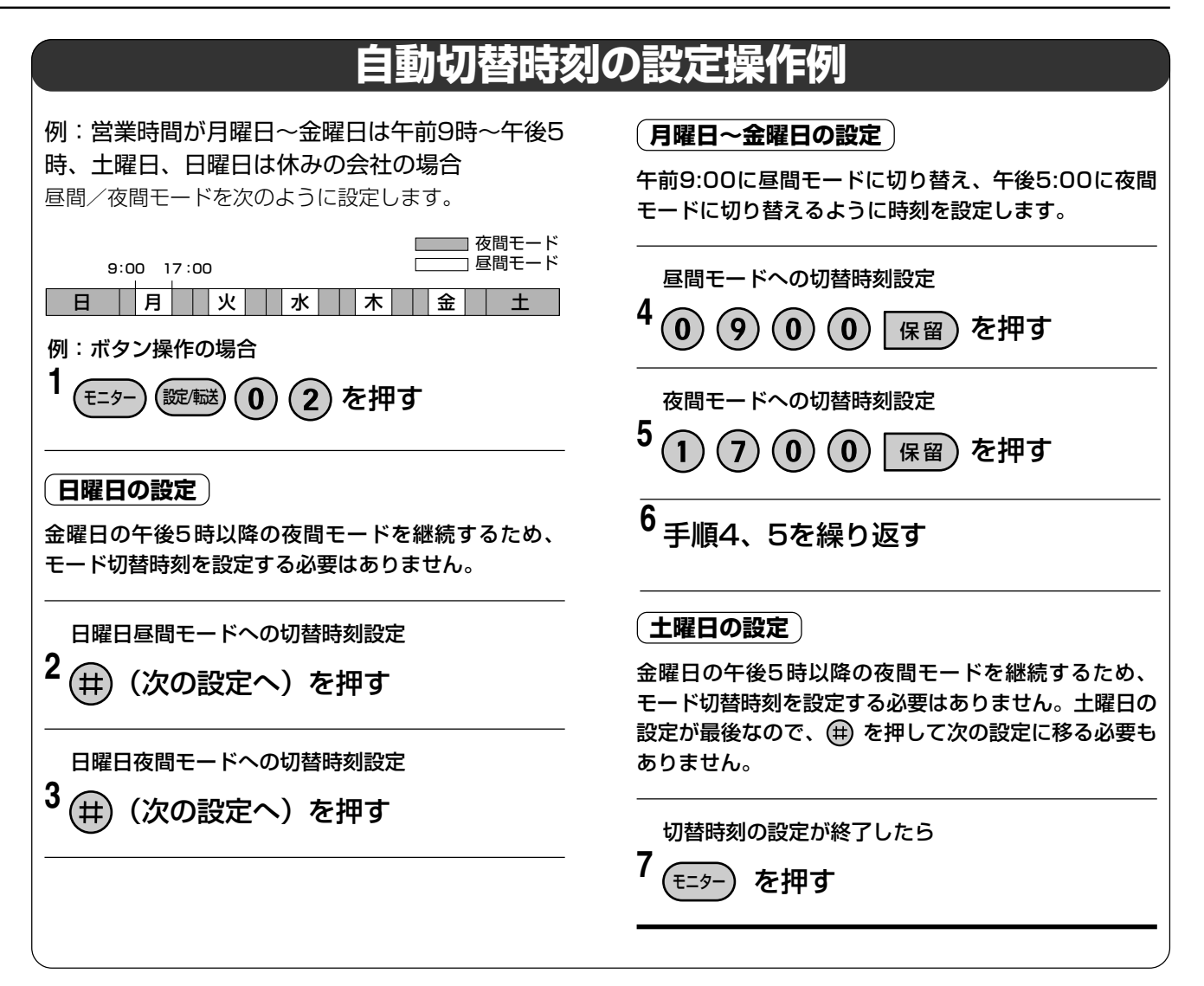

15

## 自動夜間切替を設定する 🕮

## 自動夜間切替の例外日時を設定する

祝祭日や臨時の休日など、通常の昼間/夜間切替とは異なる設定をすることができます。例外日時設定は、月日 設定と年月日設定の2種類があり、それぞれ20日分設定できます。ここでは、月日設定を例に説明しています。

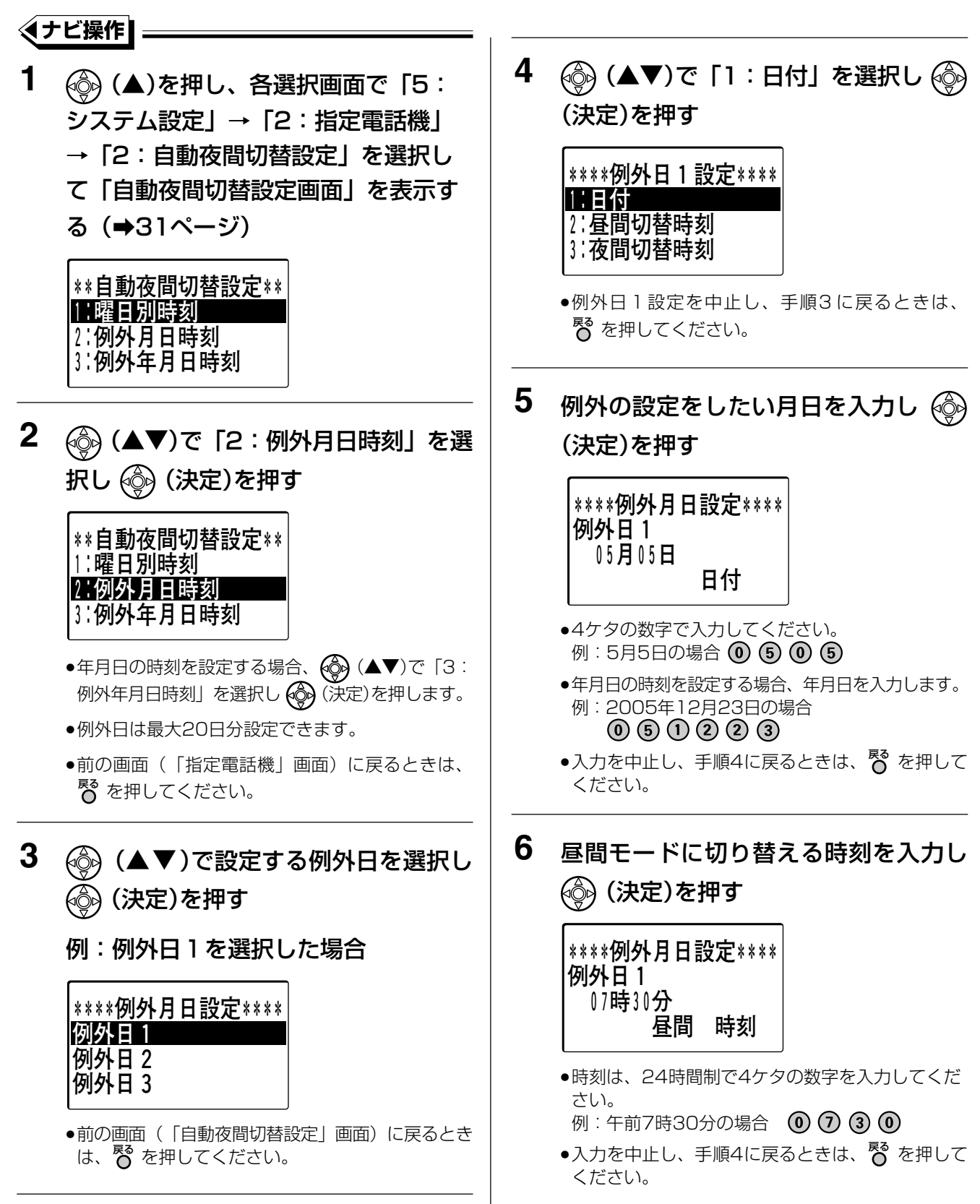

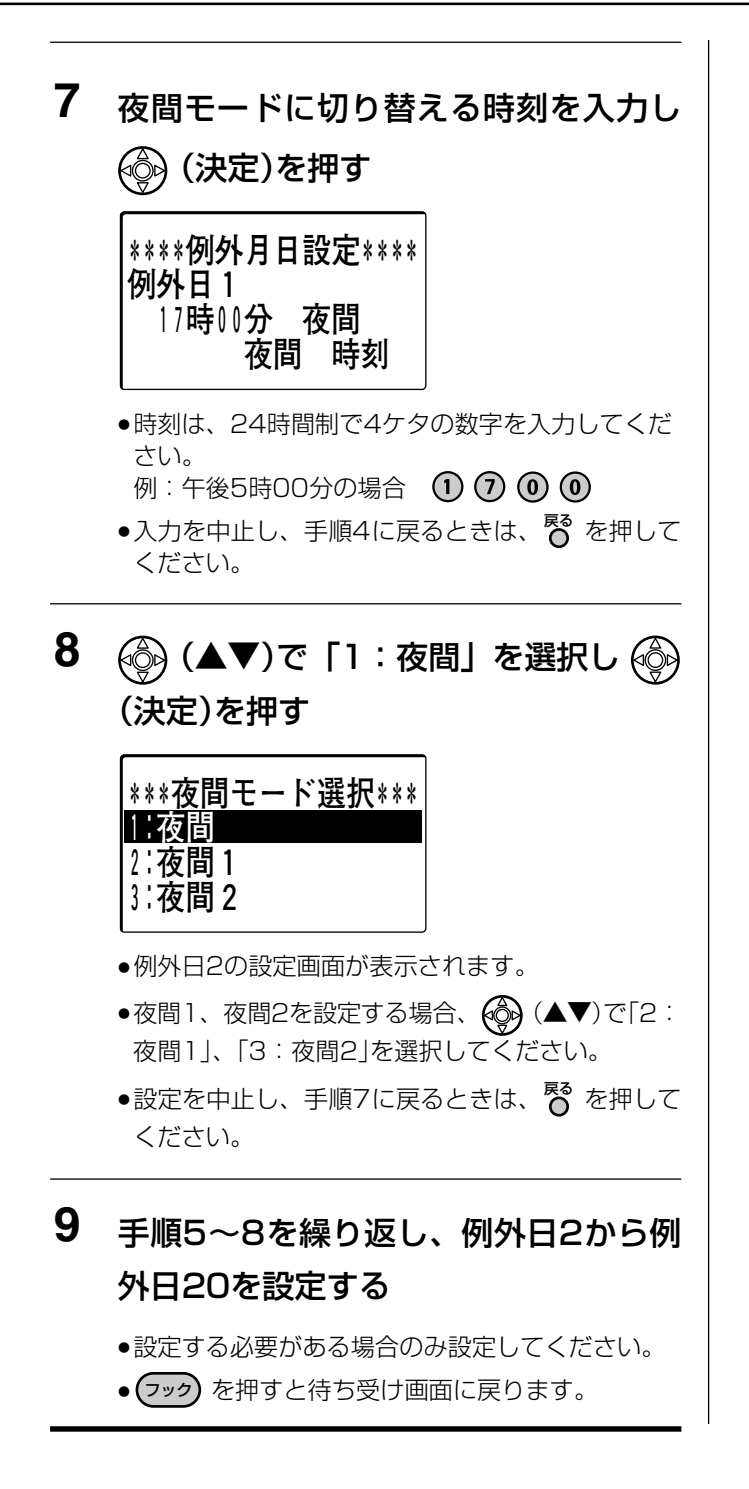

#### 🕅 お知らせ

● 手順5~手順7で設定できない値を入力した場合、その値は無視されますので入力をやり直してください。

## 自動夜間切替を設定する 🕮

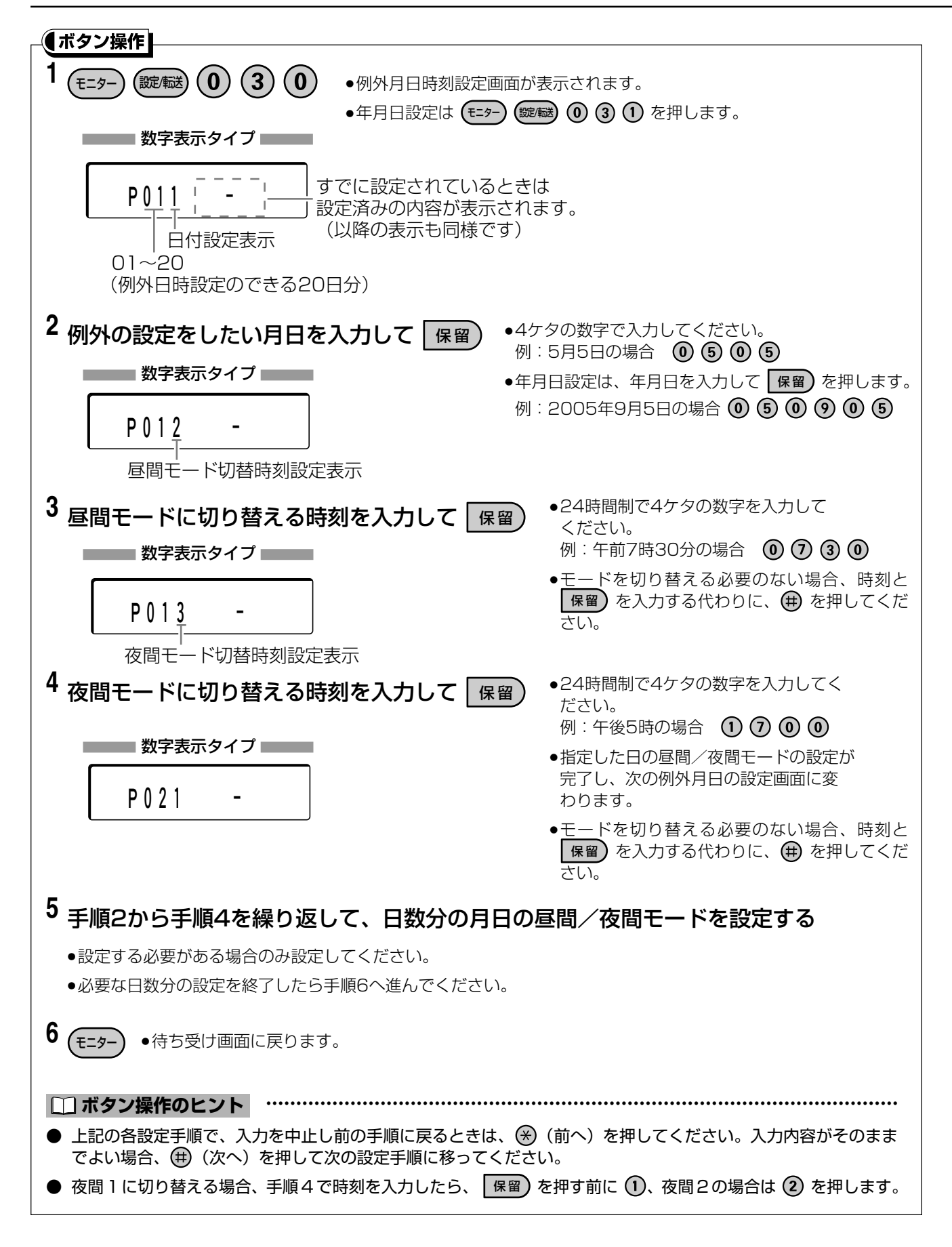

15

296

## 自動夜間切替を設定する 躍

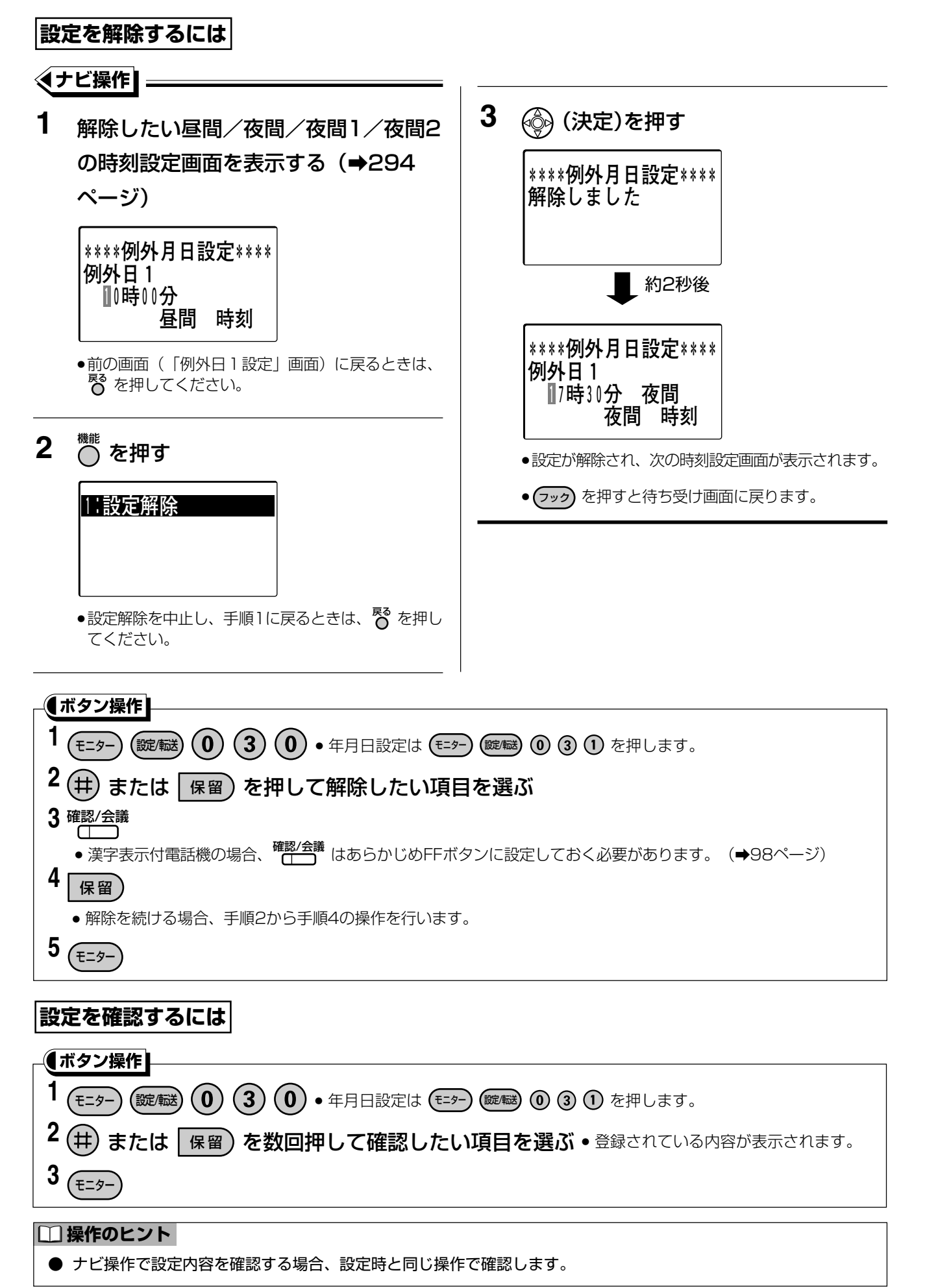

## 自動夜間切替を設定する 躍

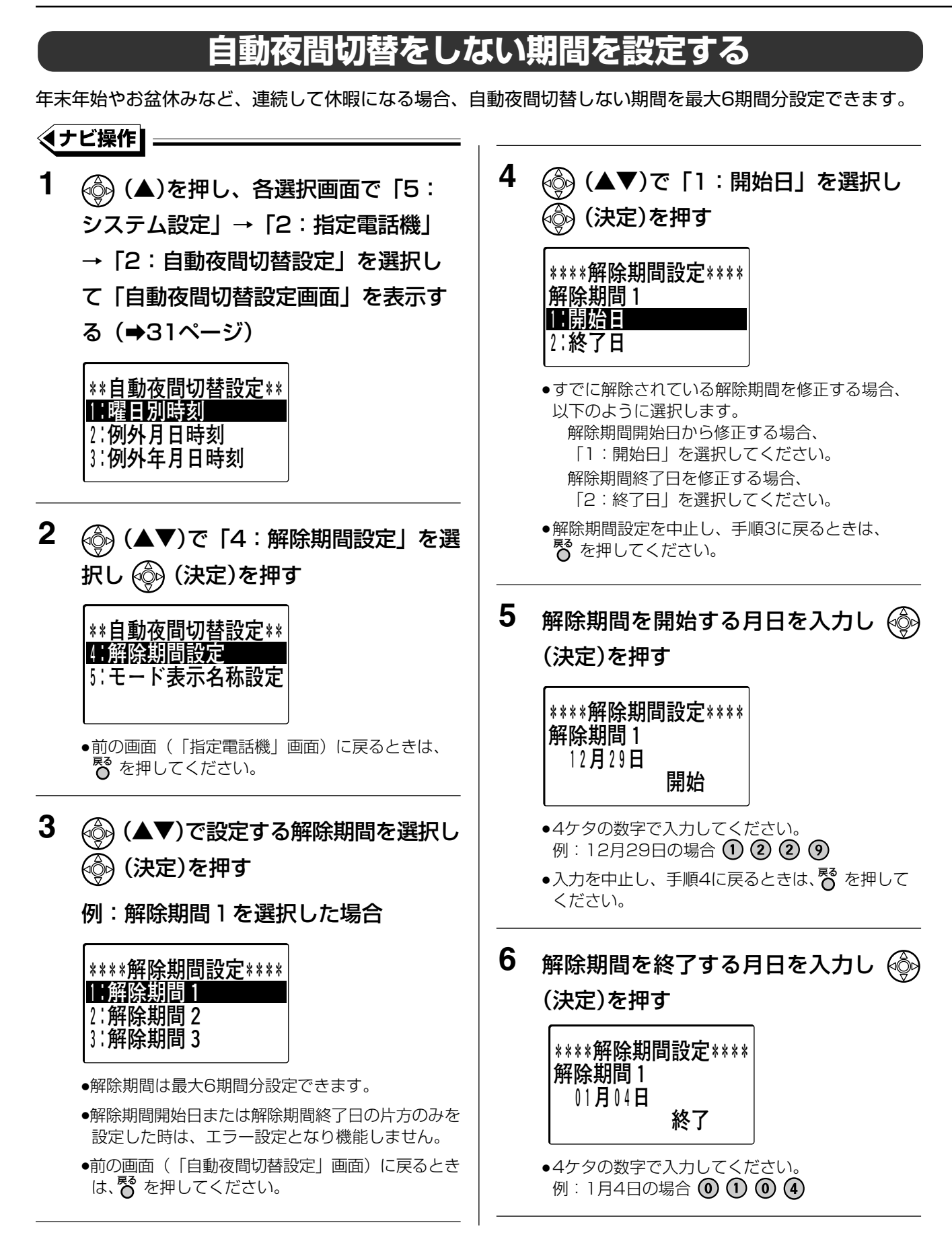

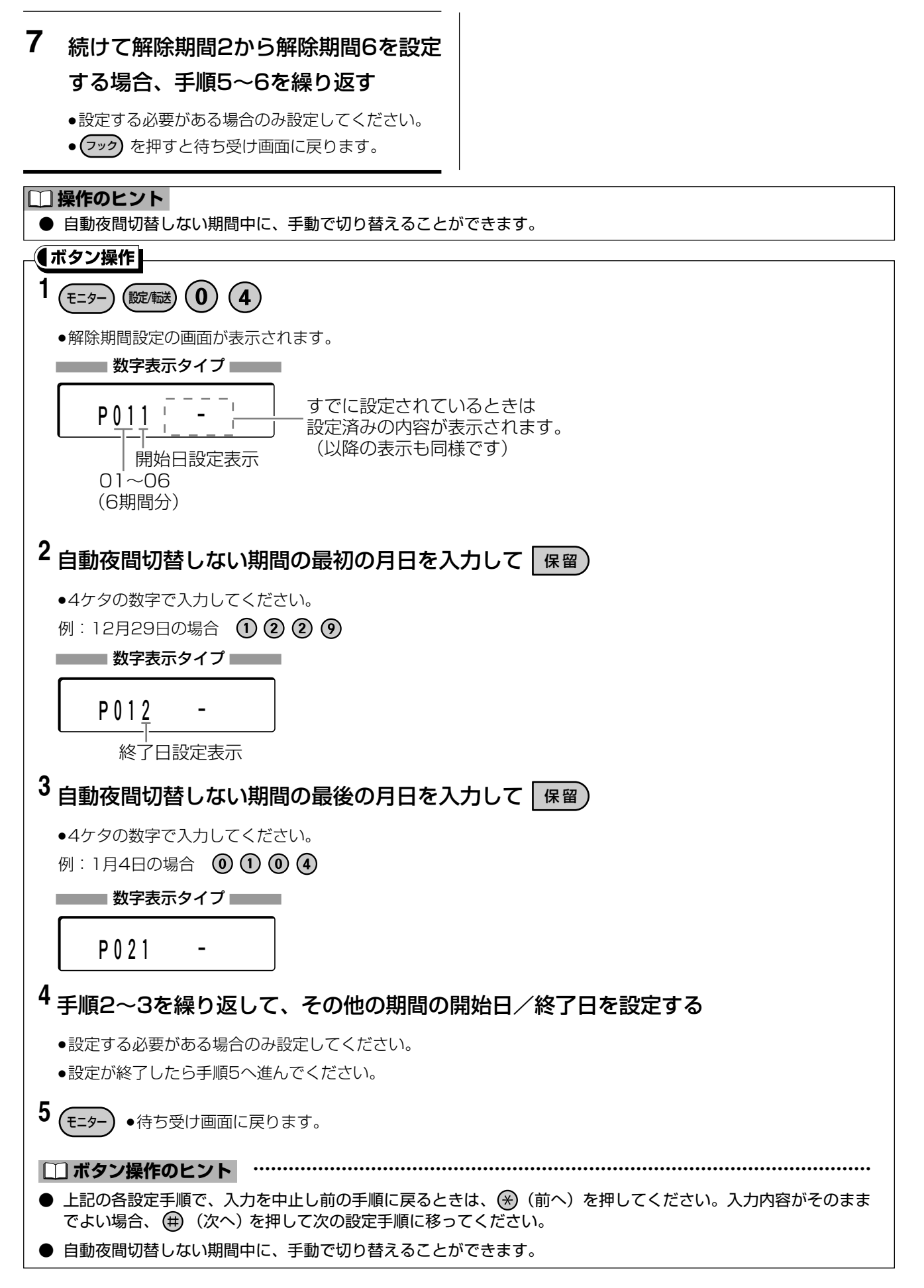

## 自動夜間切替を設定する 🕮

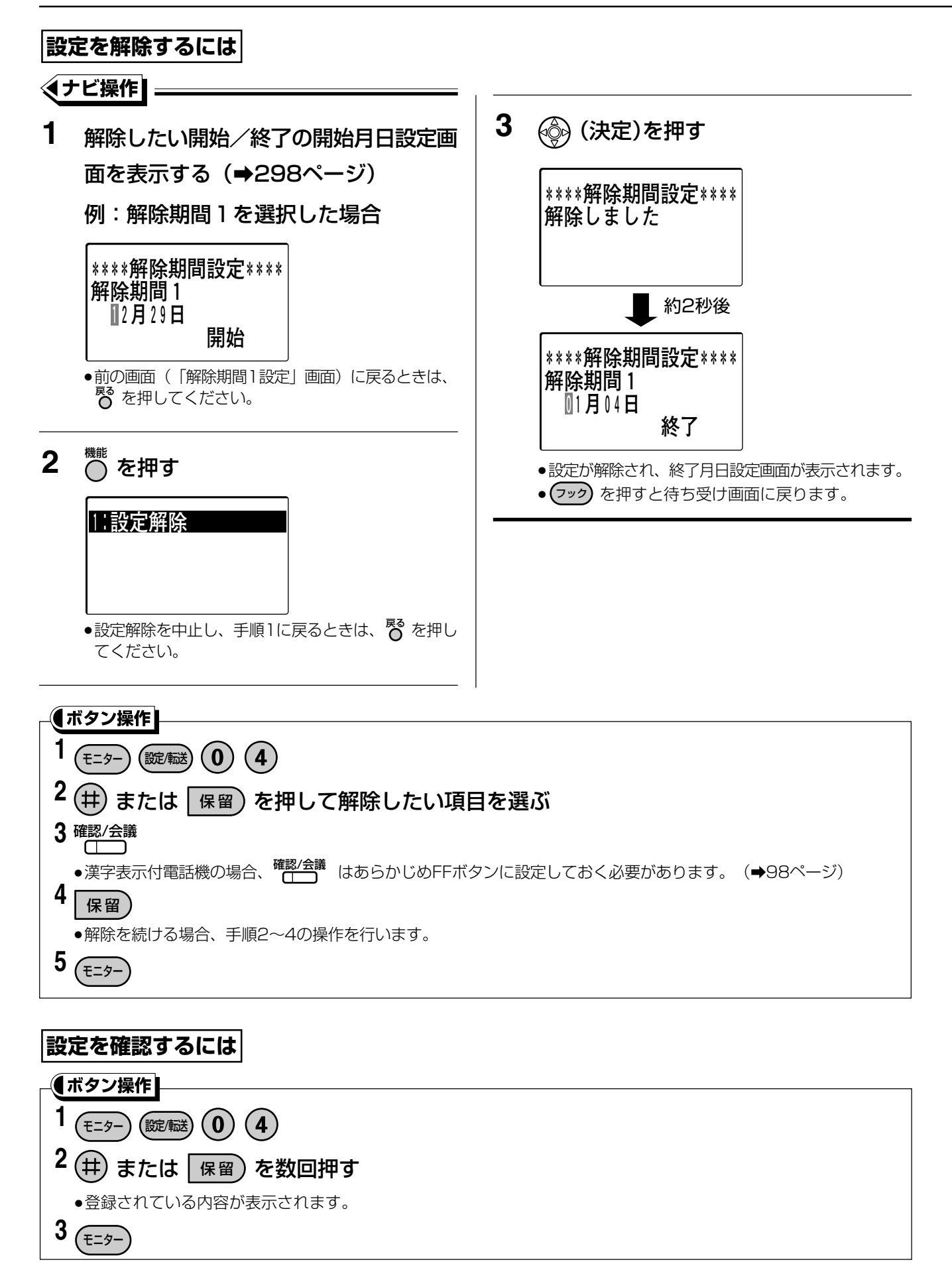

#### □□ 操作のヒント

● ナビ操作で設定内容を確認する場合、設定時と同じ操作で確認します。

300

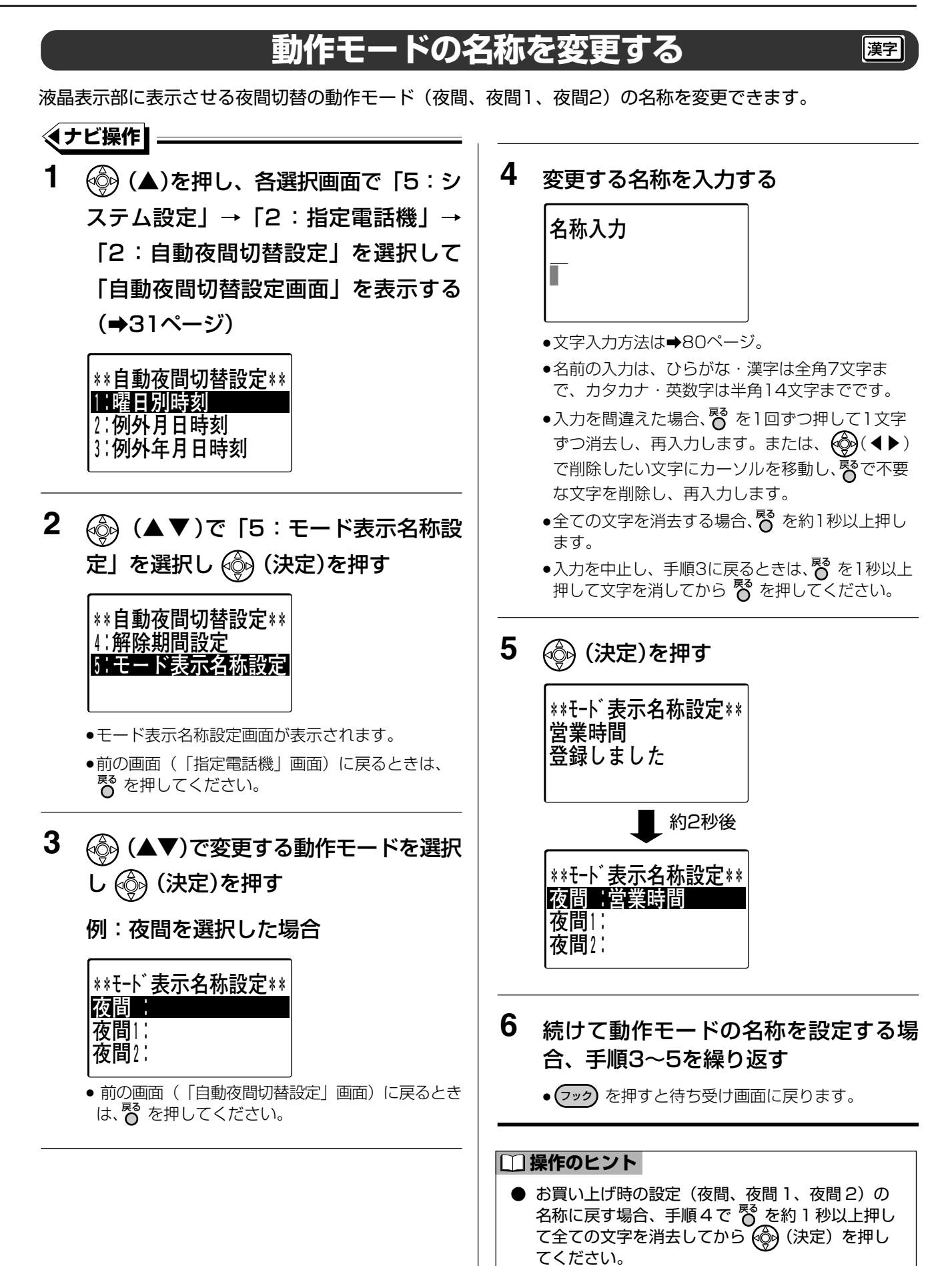

15

# 15 着信音(メロディー着信)を設定する <sub>冨 (1000) (第2</sub> 歴 漢字)

メロディー着信は2つまで設定でき、着信別や回線別にメロディーを変えて着信を区別することができます。 メロディー着信を設定するためには、オプションのメロディートークユニット(VB-F262)が必要です。

∢ナビ操作┃ 3 (ᢙ) (▲▼)で設定するメロディーを選択 1 (▲)を押し、各選択画面で「5: し 🚳 (決定)を押す システム設定」→「2:指定電話機」→ 「3:メロディー着信設定」を選択して \*\*メロディー1設定\*\* 「メロディー着信設定画面」を表示する ↓地上の星 2:Born to love you (⇒31ページ) 3 : M \*メロディー着信設定\* ●メロディーは10種類の中から選択できます。 1:メロディー1 選択 <着信番号とメロディーについて> 2:メロディー2選択 1. 地上の星 6. クリスマスイブ 2. Born to love you 7. ボレロ (I was born to love you) 8. 見つめていたい 3. M 9. 花のワルツ 2 🛞 (▲▼)で「1:メロディー1選択」 4. Africa 0. 木星~惑星 5. 涙そうそう を選択し 🚳 (決定)を押す ●メロディー着信を設定しない場合、「★:設定無 し」を選択してください。 \*メロディー着信設定\* ●前の画面(「メロディー着信設定」画面)に戻ると きは、 🛜 を押してください。 ||メロディー1選択 2:メロディー2選択 |選択したメロディーを試聴してから設定する場合 ● 響を押して手順4に進みます。 ●前の画面(「指定電話機」画面)に戻るときは、 臀 を押してください。 選択したメロディーをそのまま設定する場合 手順6に進みます。 4 試聴する場合、 🚳 (▲▼) で 「1:はい」を、しない場合、 🚳 (▲▼)で「2:いいえ」を 選択し 💮 (決定)を押す \*\*メロディー1設定\*\* 試聴しますか? にはい 2:いいえ •「1:はい」を選択した場合、選択したメロディー が流れます。 ●選択したメロディーを試聴しようとしたときに、選 択したメロディーの使用状態により、試聴できない 場合もあります。試聴できない場合、「使用中です 試聴できません」というメッセージが表示され、約2 秒後に元の画面に戻ります。

着信音(メロディー着信)を設定する 🖅 🔤 🧱

5 6 💮 (決定)を押す メロディー着信として設定する場合、 🚳 (▲▼)で「1:はい」を、しない \*\*メロディー1設定\*\* 場合、 🛞 (▲▼)で「2:いいえ」を 設定しました 選択する \*\*メロディー1設定\*\* 約2秒後 設定しますか? 1:はい \*メロデ<u>ィー着信設定\*</u> 2:いいえ 1:メロディー1選択 •「2:いいえ」を選択した場合、手順3の画面が表 2:メロディー2選択 示されます。 7 続けてメロディー2を設定する場合、手 順2~6を繰り返す • (フック)を押すと待ち受け画面に戻ります。

□□ 操作のヒント

● 取付け時の設定でメロディー着信が設定されていない場合、設定できません。 🚰 取付け職設定

## センサー着信の外線転送先を設定する 🔤 🛒

センサーからの着信を、あらかじめ設定しておいた外線の電話機に転送することができます。 ここでは、転送先の電話番号を設定します。

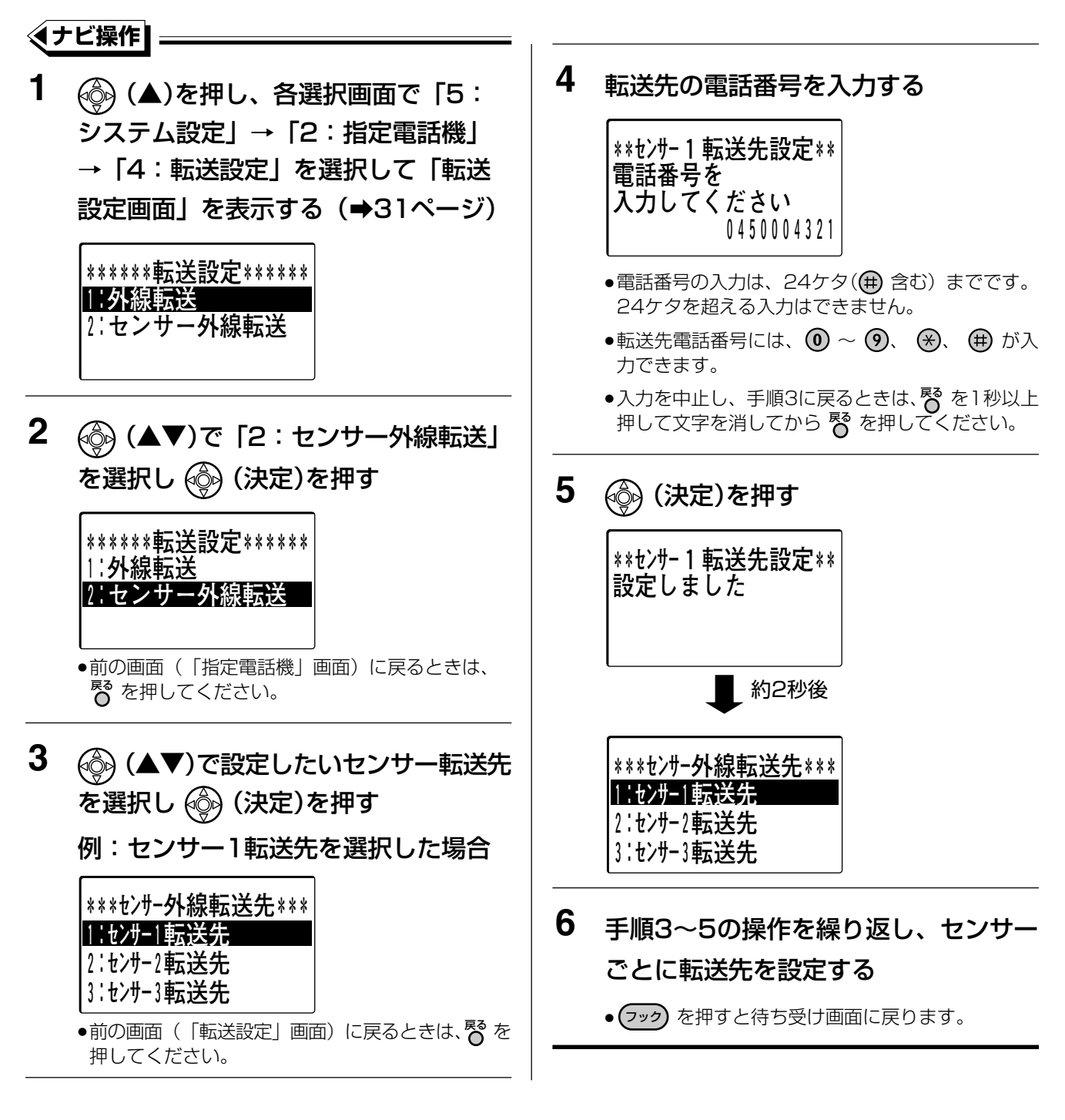

- □ 操作のヒント
  - 転送先設定を解除する場合、手順4で を押して電話番号を消去してください。

#### 🕅 お知らせ

● センサーからの外線自動転送をする/しないは、取付け時に設定します。 🚝 取付け設定

かかってきた電話において、発信者番号通知が非通知の場合に、非通知着信理由(ユーザー拒否、公衆電話、 サービス提供不可)ごとに着信先(セレクト着信⇒145ページ)を設定できます。

- 「ユーザー拒否」 :発信者が番号を通知しない場合。
- 「公衆電話」 : 公衆電話からかけてきた場合。

「サービス提供不可」:海外からの着信や一般電話から各種転送サービスを経由した着信などで発信者番号通知 が不可能な場合。

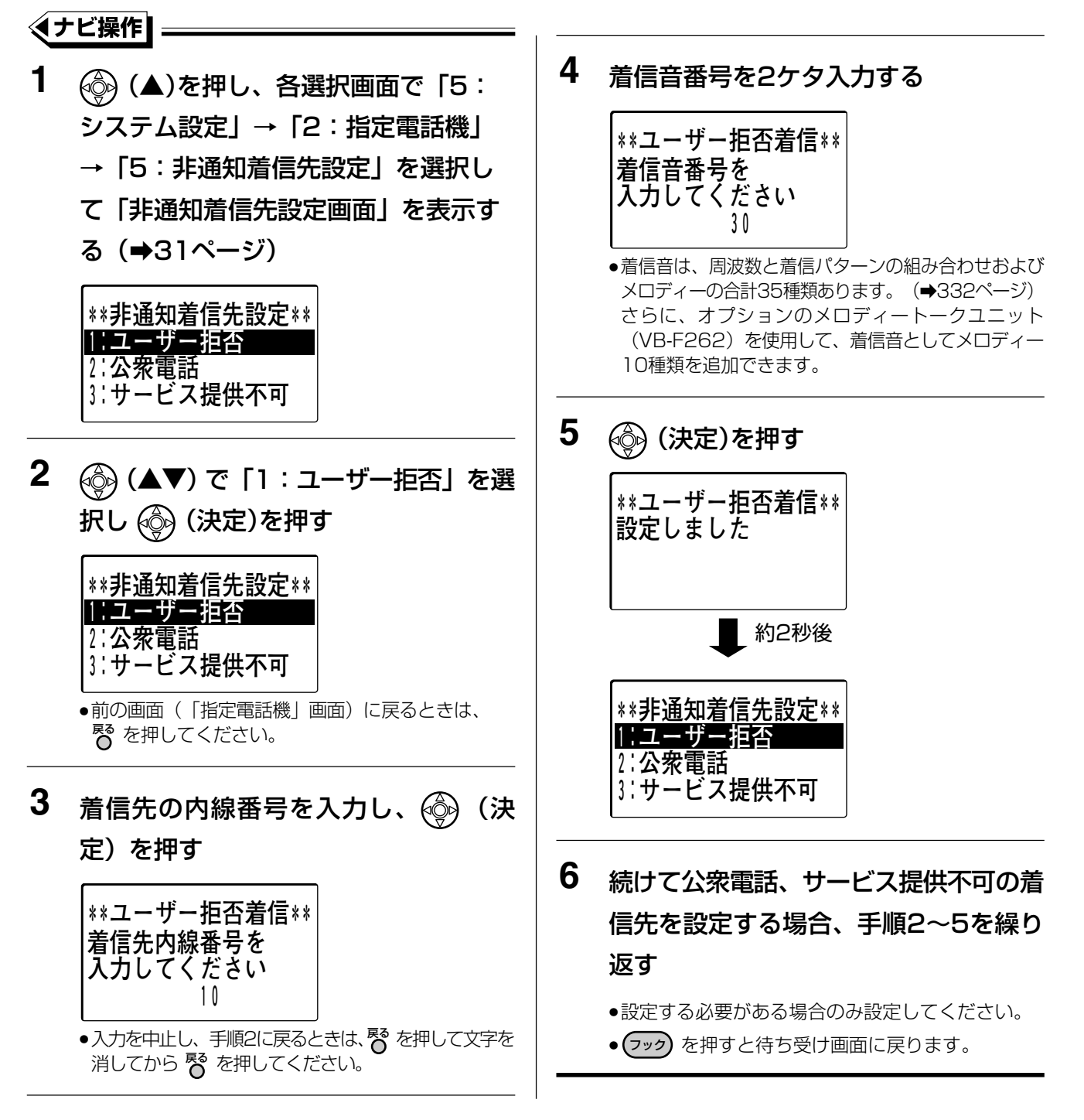

漢字

## 電話回線に名称を設定する

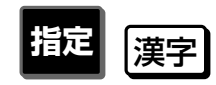

使用する電話回線に名称を設定することができます。 部署ごとに利用できる外線を管理する場合など、部署名を設定しておくと便利です。 設定した名称は、外線に電話をかけるときに液晶表示部に表示させることができます。

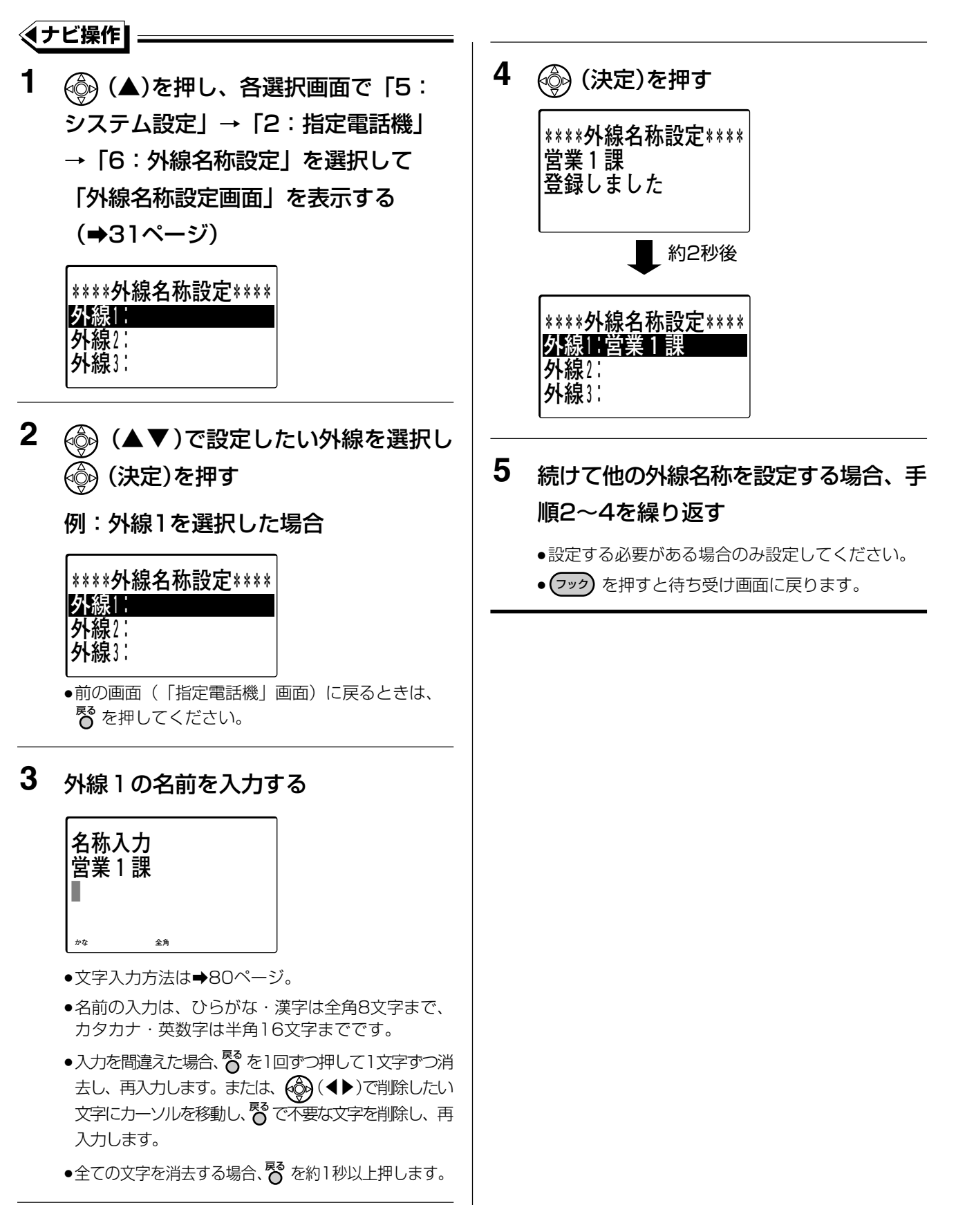

# 5 通話料金を集計する

各電話機の通話料の合計、またはすべての電話機の通話料の合計を確認できます。

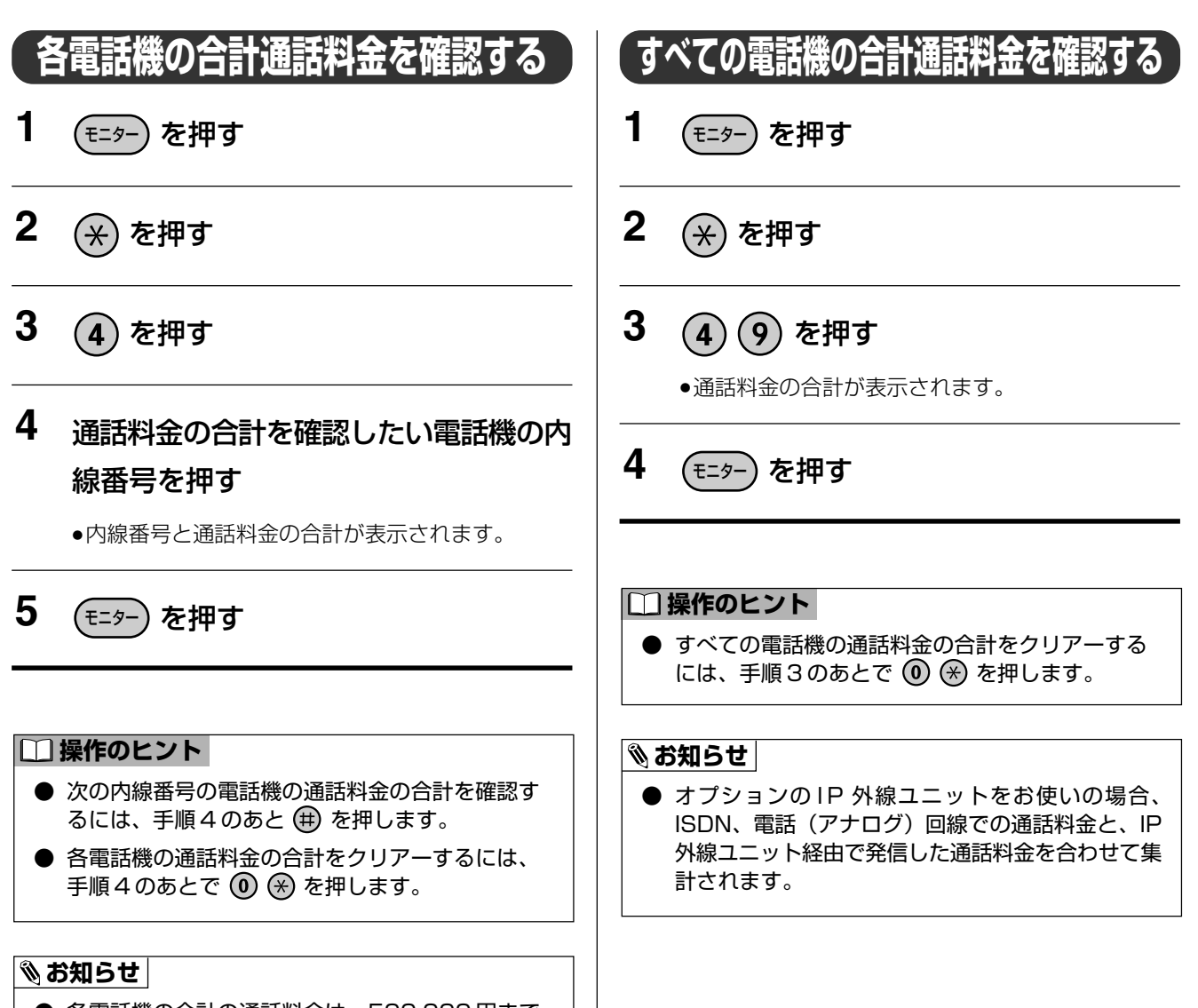

 ● 各電話機の合計の通話料金は、500,000円まで 表示されます。
 500,000円を超えると、表示は 500,000円の ままとなります。

#### 🗞 お知らせ

- 通話料金は、通信事業者(電話会社)のものと同一とは限りません。目安としてお使いください。
- 国際電話の通話料金は、通話料金集計には含まれません。
- 携帯電話、PHS、自動車電話、船舶電話、列車電話、キャッチホン、INSキャッチホン、電報、コレクトコール、フリーダイヤル、伝言ダイヤルなどは料金集計されません。
- 通話料金の合計は、各電話会社の合計料金(NTTの料金に換算)を表示します。
- 外線ごとに、課金種別を設定する必要があります。 🚰 取付け 職定
- 外線転送機能、オフィス留守番機能(マルチボイス)、ルームモニター機能などの通話料金(各機能で使用する内線番号が対象)も確認できます。

15

## 指定電話機から主装置の障害などの内容(カレントアラーム)を確認する 躍定

主装置が障害、警告などのアラーム(カレントアラーム)を検出したときに、あらかじめFFボタンに設定 (⇒97ページ)したカレントアラームボタンが赤色に点灯し、障害が発生したことを知ることができます。 カレントアラームボタンを押すと液晶表示部にはカレントアラームコードが表示されます。 パソコンからも、アラーム(カレントアラーム一覧)を確認(⇒323ページ)することができます。

## 電話機の液晶表示部で確認する

アラームが発生し、 かかた が赤色に点灯したら

1 <sup>カレントアラーム</sup> を押す

■■■ 漢字表示タイプ ■■■

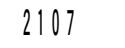

数字表示タイプ のうちょう

2107

●カレントアラームコードが液晶表示部に表示されます。

●<sup>カレントアラ−ム</sup>はあらかじめFFボタンに設定しておく必要があります。

#### □□ 操作のヒント

- アラームが発生した場合、FFボタンに <sup>カルントアラーム</sup>を設定 (→97ページ)したすべての電話機が赤色に点灯します。 アラームが解除されると消灯します。
- カレントアラームコードが複数ある場合、
   (▲▼)または (▼ 音星 △) を押して、発生しているカレントア ラームコードをすべて表示することができます。

#### 啄お願い

● バッテリー駆動(AC 電源断)時のカレントアラームコード「1307」が表示された場合、停電、またはコンセントから電源プラグ・AC アダプターが抜けている可能性があります。ご確認ください。 その他の表示が出ている場合、液晶表示部に表示されるカレントアラームのコードを確認のうえ、お買い上げの販売店にご相談ください。

5 パソコンから各種設定をする(システム管理者用)

システムの管理者がWWWブラウザーを使用して、保守・運用・登録などの各種設定をパソコンから行うことが できます。

ここでは、パソコンからシステム全体に関する設定を行う操作を説明します。

## パソコンの動作条件

| CPU | : | Intel <sup>®</sup> Pentium <sup>®</sup> | 233MHz以上 |
|-----|---|-----------------------------------------|----------|
|-----|---|-----------------------------------------|----------|

RAM : 64MB以上

ハードディスクドライブの空き容量:26MB以上

- 基本OS : Microsoft® Windows® 98 Microsoft® Windows® Me Microsoft® Windows® 2000 Professional Microsoft® Windows® XP Professional SP2/Home Edition SP2
- WWWブラウザー : Microsoft<sup>®</sup> Internet Explorer 6.0 SP1 (最新のパッチを適用してください) Microsoft<sup>®</sup> Internet Explorer 6.0 SP2

#### ぽお願い

- WWW ブラウザーの cookie 機能および JavaScript 機能は ON に設定してください。
- WWW ブラウザーで、画面の表示形式を変更するような設定がされている場合、画面が正しく表示されないことがあります。

その場合、例えば、以下の設定を確認してください。

例: Microsoft® Windows® XP の場合

- 基本 OS の画面のプロパティから「設定」タブを選択し、「詳細設定」ボタンをクリックしてください。 表示される画面内の「全般」タブを選択し、「DPI 設定」が「通常のサイズ(96DPI)」となっていることを確認してください。
- ② WWW ブラウザーの「ツール」-「インターネットオプション」メニューから「全般」タブを選択してから、「ユーザー補助」ボタンをクリックしてください。 表示されるユーザー補助画面内の書式設定の各項目にチェックが入っていないことを確認してください。

ご使用の環境によって項目名の表現が異なります。

## 設定の流れ

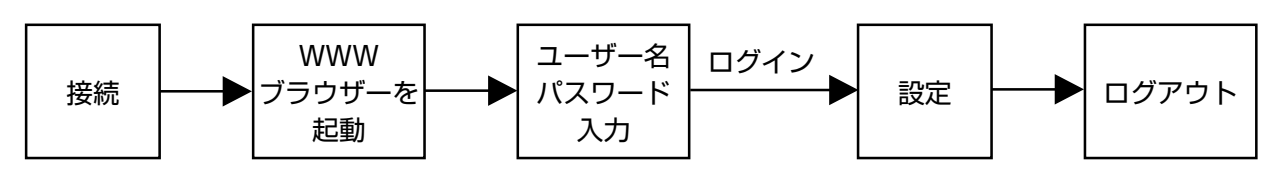

## パソコンから設定できる項目一覧

|            | 項目                   | 設定内容                                       | 参 照<br>ページ |
|------------|----------------------|--------------------------------------------|------------|
| ナ          | 外線名称設定               | 電話回線に名称を設定します。                             | 314        |
| ビキ         | モード表示名称設定            | 夜間切替の動作モード(夜間、夜間1、夜間2)の名称を設定します。           | 315        |
| <br>設<br>定 | MLVボックス名称設定          | オフィス留守番機能 (マルチボイス) で使用するボックスに名称<br>を設定します。 | 316        |
| プラン設定      | 2.4Gコードレス<br>FFキー名登録 | 2.4Gカラーデジタルコードレス電話機のFFキー名を登録します。           | 317        |
|            | 外線電話帳                | 外線電話帳へデータの登録、変更、削除をします。                    | 318        |
|            | 内線電話帳                | 内線電話帳へデータの登録、変更、削除をします。                    | 319        |
|            | 特殊内線電話帳              | 特殊内線電話帳へデータの登録、変更、削除をします。                  | 320        |
| 電話         | 個人電話帳                | 個人電話帳へデータの登録、変更、削除をします。                    | 321        |
| 帳設         | グループ名登録              |                                            | _          |
| 定          | 外線電話帳グループ名登録         | 外線電話帳のグループ名を登録します。                         | 322        |
|            | 内線電話帳グループ名登録         | 内線電話帳のグループ名を登録します。                         | 322        |
| 表状<br>示態   | カレントアラーム一覧表示         | 障害、警告などのアラーム(カレントアラーム)の一覧を<br>表示します。       | 323        |
|            | 保守ユーザー管理             |                                            | _          |
| 保          | パスワード変更              | WWWブラウザーから主装置にログインするときのパスワード<br>を変更します。    | 324        |
| 管理         | ファイル管理               |                                            | _          |
| 1          | ファイルアップロード           | 電話帳データをアップロードします。                          | 324        |
|            | ファイルダウンロード           | 電話帳データや履歴データをダウンロードします。                    | 325        |

#### 🗞 お知らせ

● 外線電話帳 (共通短縮ダイヤル)、個人電話帳 (個人短縮ダイヤル)、内線電話帳は、指定電話機から登録、編集 することもできます。個人電話帳(個人短縮ダイヤル)は指定電話機以外の電話機からも登録、編集することが できます。 ただし、電話機とパソコンで同時に登録・編集を行わないでください。

## WWWブラウザーを起動してログインする

**1** パソコンでWWWブラウザーを起動する

 アドレスバーの入力欄に「http://主装 置IPアドレス/」を入力し、主装置にア クセスする

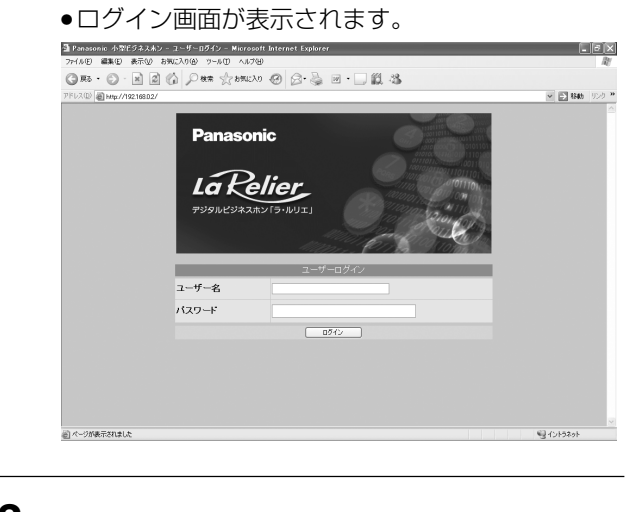

 3 ユーザー名 (admin)、パスワード (初期値: administrator)を入力し、
 ログイン をクリックする

●メインメニュー画面が表示されます。

#### 🗞 お知らせ

- ログインした順番に関係なく、システム管理者がログイン中は一般用の方はデータの参照はすることができますが、設定はできません。 一般用の方がログインするときはご注意ください。
- 操作開始前に起動中の WWW ブラウザーを終了してから操作手順に沿ってログインしてください。

## メインメニュー画面

メインメニュー画面は、トップフレーム、ツリーメニューフレーム、メインフレームの3つのフレームで構成されています。

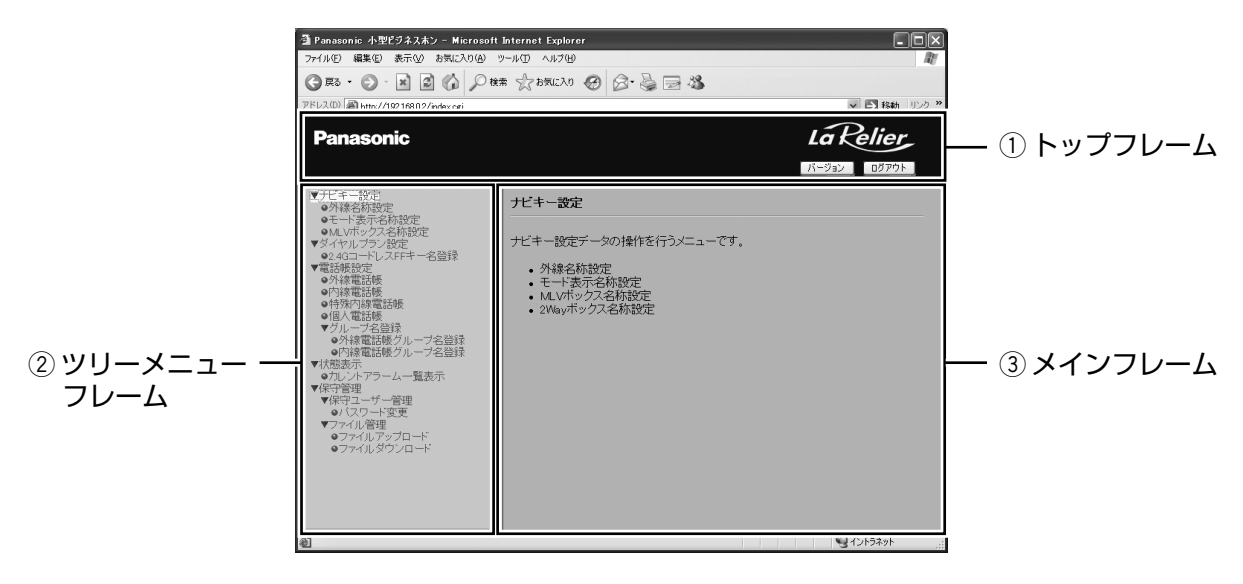

① トップフレーム

バージョン情報の表示とログアウトの制御を行うことができます。 バージョン情報は、「ソフトウェア品番」と「バージョン」を表示します。 ツリーメニューフレームおよびメインフレームでの操作に関係なく、常に バージョン と ログアウト を表示します。

② ツリーメニューフレーム

設定画面を分類したメニューを階層構造に表示します。

▶ のついたメニューをクリックすると、ツリー状に下位層の各メニューが表示され、右側のメインフレームにはメニューの説明と下位層のメニューが表示されます。

▼のついたメニューをクリックすると、表示されていた下位層の各メニューのツリーが閉じて、右側のメインフレームにはメニューの説明と下位層のメニューが表示されます。

のついたメニューをクリックすると、右側のメインフレームに、そのメニューの設定画面が表示されます。 メニュー選択時に選択したメニューの画面がメインフレームに表示されず、新たにウィンドウが開いて表示された場合、一度、ログアウトしてから再度操作してください。

メニュー選択時にメインフレームにエラー画面が表示された場合、再度、メニューを選択してください。

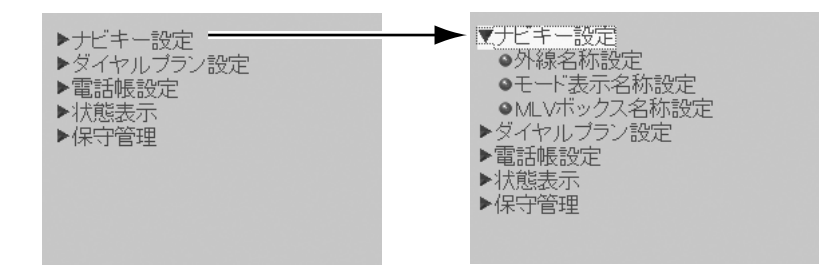

メインフレーム
 ツリーメニューフレームで選択したメニューの設定画面を表示します。
 メインフレームに表示される設定画面には、「送信」、「再表示」、「デフォルト値表示」が表示されます。

各ボタンの役割を以下に説明します。

| モード表示名称設定                                                                                                    |
|----------------------------------------------------------------------------------------------------|
| そード表示名称(**)     夜間       日:金角で文字(半角で14文字)以内                                                                                                    |
|                                                                                                    |
| <ol> <li>送信: 設定画面の各項目に設定した値を主装置に送信し、データが更新されます。</li> <li>送信: をクリックすると、以下のダイアログボックスが表示されますので、メッセージを確認し、OK をクリックします。</li> <li>Microsoft Internet Explorer () 送信しますか?</li> <li>OK キャンセル</li> </ol>                |
| ② 再表示:最新の値を反映した設定画面が再表示されます。                                                                                                    |
| <ul> <li>③ デフォルト値表示</li> <li>: 設定画面の各項目の初期値が表示されます。</li> <li>デフォルト値を表示した状態で</li> <li>再表示</li> <li>をクリックすると、現在設定されている値に表示が戻ります。</li> <li>デフォルト値を表示した状態で</li> <li>送信</li> <li>をクリックすると、デフォルト値で更新されます。</li> </ul> |

| Ø | お知らせ |  |
|---|------|--|
|   |      |  |

● WWWブラウザーから入力可能な文字は以下のとおりです。 対応している文字以外の文字を入力しないでください。

| 今年れらおた        | カタナ        | コナ            | 英字         |            | 数             | 字        |
|---------------|------------|---------------|------------|------------|---------------|----------|
| 主用ひらかな        | 全角         | 半角            | 全角         | 半角         | 全角            | 半角       |
| あいうえお         | アイウエオ      | アイウエオ         |            |            | 1             | 1        |
| あいうえお         | アイウエオ      | アイウエオ         |            |            | I             | I I      |
| かきくけこ         | カキクケコ      | カキクケコ         | ABC        | АВС        | 0             | ŋ        |
|               |            |               | abc        | abc        | 2             | ے ا      |
| さしすせそ         | サシスセソ      | サシスセソ         | DEF        | DEF        | 2             | <b>ე</b> |
|               |            |               | def        | def        | 3             | 3        |
| たちつてと         | タチツテト      | タチツテト         | GHI        | GHI        | 1             | 4        |
| つ             | ッ          | ツ             | ghi        | ghi        | 4             | 4        |
| なにぬねの         | ナニヌネノ      | ナニヌネノ         | JKL        | JKL        | 5             | 5        |
|               |            |               | jkl        | jkl        | 5             | 5        |
| はひふへほ         | ハヒフヘホ      | ハヒフヘホ         | MNO        | MNO        | e             | G        |
|               |            |               | m n o      | mno        | 0             | 0        |
| まみむめも         | マミムメモ      | マミムメモ         | PQRS       | PQRS       | 7             | 7        |
|               |            |               | pqrs       | pqrs       | /             | /        |
| やゆよ           | ヤユヨ        | ヤユヨ           | TUV        | TUV        | 0             | 0        |
| やゆよ           | ヤユヨ        | ヤユヨ           | tuv        | tuv        | 0             | 0        |
| らりるれろ         | ラリルレロ      | ラリルレロ         | WXYZ       | WXYZ       | 0             | ٥        |
|               |            |               | WХУZ       | WXYZ       | 3             | 3        |
| わをん           | ワヲン        | ワヲン           |            |            | 0             | 0        |
|               |            |               |            |            | 0             | U        |
| * 0           | <b>v</b> o | * 0           | . – @      | . – @      | *             | ¥        |
|               |            |               | ∕∶~        | /:~        | -1-           | -P       |
| 、。 <u> </u> • | ••-••      | ,. <b>-</b> • | , !?¥& ( ) | , !?¥& ( ) | #             | #        |
| !?空白          | !?空白       | !?空白          | *#"'=^+;   | *#"'=^+;   | <del>11</del> | #        |

## 各種設定を行う

ツリーメニューフレームから各設定項目をクリックして選択し、必要事項を入力、または、選択します。

● 設定項目の入力後、[送信] をクリックして、設定内容を更新してください。

【送信】をクリックし、表示されるダイアログボックス(➡313ページ)で \_\_\_\_\_OK \_\_\_\_ をクリック したあと「実行結果」画面が表示されます。

結果の「成功」または「失敗」に関わらず、「実行結果」画面の[戻る]をクリックすると 送信]をク リックした画面に戻ります。

[送信]をクリックした画面に戻ったとき、現在設定されている値を表示するには [再表示]をクリック してください。

#### 外線名称設定

使用する電話回線に名称を設定します。

● 設定項目の入力後、 送信 をクリックして、設定内容を更新してください。

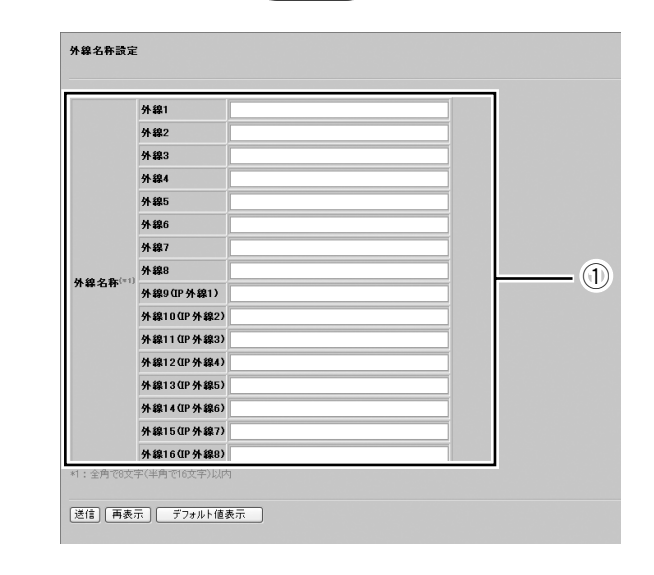

外線名称
 各外線に名称を設定します。
 外線名称には全角で8文字(半角で16文字)
 以内の文字を入力してください。

#### 🗞 お知らせ

● WWW ブラウザー上では全角、半角にかかわらず最大16文字まで入力可能ですが、8文字を超える全角文字を入力した場合は、文字入力時はエラーとならず、送信すると入力エラーとなります。したがって、全角文字を入力する際は、最大8文字までの制限を超えないようにしてください。

#### モード表示名称設定

夜間切替の動作モード(夜間、夜間1、夜間2)に名称を設定します。 ● 設定項目の入力後、送信 をクリックして、設定内容を更新してください。

| モード表示名称設定               |              |
|-------------------------|--------------|
| モード表示名称 <sup>(*1)</sup> | 夜間 1         |
| *1:全角で7文字(半角            | 夜間2 (14文字)以内 |
| 送信」(再表示)                | デフォルト値表示     |

 モード表示名称
 各モードに表示名称を設定します。
 モード表示名称には全角で7文字(半角で14 文字)以内の文字を入力してください。

#### 🗞 お知らせ

● WWW ブラウザー上は全角、半角にかかわらず最大14文字まで入力可能ですが、7文字を超える全角文字を入力した場合は、文字入力時はエラーとならず、送信すると入力エラーとなります。したがって、全角文字を入力する際は、最大7文字までの制限を超えないようにしてください。

### MLVボックス名称設定

オフィス留守番機能(マルチボイス)で「留守録・通話録音・メッセージ録音」の録音メッセージを保存する ボックスに名称を設定します。

● 設定項目の入力後、 送信 をクリックして、設定内容を更新してください。

| 信(再表示)     | デフォルト値表 | <b>T</b>      |        |
|------------|---------|---------------|--------|
|            |         |               |        |
|            | ボックス1   | ボックス10        |        |
|            | ボックス2   | ボックス11        |        |
|            | ボックス3   | ボックス12        |        |
| $\sim$     | # 224   | 120213        |        |
| $\sim$     | ボックス23  | <b>ポックス32</b> | $\sim$ |
|            | ボックス24  | ボックス33        |        |
| ホックス名称(**) | ボックス25  | ボックス34        |        |
|            | ボックス26  | ボックス35        |        |
|            | ボックス27  | ホックス36        |        |
| _          | ボックス28  | ボックス37        |        |
| $\sim$     | $\sim$  |               |        |
|            | ボックス47  | ボックス56        |        |
|            | ボックス48  | ボックス57        |        |
|            | ボックス49  | ボックス58        |        |
|            | ボックス50  | ボックス59        |        |

① ボックス名称

各ボックスに名称を設定します。 ボックス名称には全角で7文字(半角で14文 字)以内の文字を入力してください。

#### 🗞 お知らせ

● WWW ブラウザー上は全角、半角にかかわらず最大14文字まで入力可能ですが、7文字を超える全角文字を入力した場合は、文字入力時はエラーとならず、送信すると入力エラーとなります。したがって、全角文字を入力する際は、最大7文字までの制限を超えないようにしてください。

## 2.4GコードレスFFキー名登録

2.4Gカラーデジタルコードレス電話機で使用するFFキーに名称を設定します。

FFキー名登録画面の内線番号選択画面で内線番号を選択し、「設定画面呼出し」をクリックすると、以下のFF キー名登録画面が表示されます。

● 設定項目の入力後、送信 をクリックして、設定内容を更新してください。

| 2.40                         | コードレスFFキー名登録                                                                                                    |   |
|------------------------------|----------------------------------------------------------------------------------------------------|---|
| 内約                           | 武番号 10 ▼     ②     ②     ②     ②     □     □     □     □     □     □     □     □     □     □     □     □     □     □     □     □     □     □     □     □     □     □     □     □     □     □     □     □     □     □     □     □     □     □     □     □     □     □     □     □     □     □     □     □     □     □     □     □     □     □     □     □     □     □     □     □     □     □     □     □     □     □     □     □     □     □     □     □     □     □     □     □     □     □     □     □     □     □     □     □     □     □     □     □     □     □     □     □     □     □     □     □     □     □     □     □     □     □     □     □     □     □     □     □     □     □     □     □     □     □     □     □     □     □     □     □     □     □     □     □     □     □     □     □     □     □     □     □     □     □     □     □     □     □     □     □     □     □     □     □     □     □     □     □     □     □     □     □     □     □     □     □     □     □     □     □     □     □     □     □     □     □     □     □     □     □     □     □     □     □     □     □     □     □     □     □     □     □     □     □     □     □     □     □     □     □     □     □     □     □     □     □     □     □     □     □     □     □     □     □     □     □     □     □     □     □     □     □     □     □     □     □     □     □     □     □     □     □     □     □     □     □     □     □     □     □     □     □     □     □     □     □     □     □     □     □     □     □     □     □     □     □     □     □     □     □     □     □     □     □     □     □     □     □     □     □     □     □     □     □     □     □     □     □     □     □     □     □     □     □     □     □     □     □     □     □     □     □     □     □     □     □     □     □     □     □     □     □     □     □     □     □     □     □     □     □     □     □     □     □     □     □     □     □     □     □     □     □     □     □     □     □     □     □     □     □     □     □     □     □     □     □     □     □     □     □     □     □     □     □     □     □     □    □ |   |
| 2.4Gコードレ<br>内線番号:11          | v.ZFFキ−名登録                                                                                                    | 1 |
| <b>FFキー名</b> (*<br>1: 金月(68) | FF2       FF3       FF4       FF5       FF6       FF7       FF8       FF9       FF10       FF11       FF12                                                                                                    |   |
| 送信 再調                        | たていわて102 ナルX14<br>表示 〕 デフォルト値表示 〕                                                                                                    |   |

FF キー名
 各 FF キーに名称を設定します。
 FF キー名には全角で 8 文字(半角で 16 文字)
 以内の文字を入力してください。

#### □□ 操作のヒント

● 送信 をクリックし、「実行結果」画面が表示されている状態で、ツリーメニューフレームの「2.4G コードレス FF キー名登録」をクリックすると、内線番号を選択する画面を表示します。複数の内線番号に対し、連続して設定/変更を行う場合に便利です。

#### 🗞 お知らせ

● WWW ブラウザー上では全角、半角にかかわらず最大16文字まで入力可能ですが、8文字を超える全角文字を入力した場合は、文字入力時はエラーとならず、送信すると入力エラーとなります。したがって、全角文字を入力する際は、最大8文字までの制限を超えないようにしてください。

#### 外線電話帳

#### 外線電話帳にデータの登録、変更、削除をします。

●ページを移動する場合、「前ページ」または「次ページ」リンクをクリックしてください。

| I | 外線               | 電話帳             | ł           |          |           |         |               |                   |                |                  |                |                |               |               |               |               |
|---|------------------|-----------------|-------------|----------|-----------|---------|---------------|-------------------|----------------|------------------|----------------|----------------|---------------|---------------|---------------|---------------|
| l | (再表示 ▲ 全体前除 ▲ 3) |                 |             |          |           |         |               |                   |                |                  |                |                |               |               |               |               |
|   | 1                | _2              | ) <u>cr</u> | ~-:      | <u>22</u> |         |               |                   |                |                  |                |                |               |               |               |               |
| I | 削除               | <b>/</b><br>録/  | 豆縮<br>番号    | 名前       | フリガナ      | 電話番号    | 着信<br>音番<br>号 | 個別着<br>信先内<br>線番号 | セレ<br>クト<br>転送 | ネーム<br>トーク<br>着信 | グル<br>ープ<br>番号 | 着ラ<br>ンプ<br>満別 | 付加<br>情報<br>1 | 付加<br>情報<br>2 | 付加<br>情報<br>3 | 付加<br>情報<br>4 |
|   | 削除               | <u>録/</u><br>変更 | 00          | -        | -         | 0455555 | -             | -                 | 転送<br>する       | 着信し<br>ない        | 0              | 識別<br>しない      | -             | -             | -             | -             |
|   | -                | <u>録/</u><br>更  | 101         | -        | -         | -       | -             | -                 | -              | -                | -              | -              | -             | -             | -             | -             |
|   | -                | <u>録/</u><br>変更 | 102         | -        | -         | -       | -             | -                 | -              | -                | -              | -              | -             | -             | -             | -             |
|   | _                | <u>) 류</u> 달철   | 8           | 2        | _         |         |               |                   | -              |                  |                |                |               | _             |               |               |
|   | -                | 更               | 147         | -        | -         | -       | -             | -                 | -              | -                | -              | -              | -             | _             | -             | _             |
|   | -                | <u>録/</u><br>更  | 148         | -        | -         | -       | -             | -                 | -              | -                | -              | -              | -             | -             | -             | -             |
|   | -                | <u>録/</u><br>変更 | ×49         | -        | -         | -       | -             | -                 | -              | -                | -              | -              | -             | -             | -             | -             |
|   | 再表               | 示 [ 4           | 全体制度        | <u>)</u> | -(        | 3)      |               |                   |                |                  |                |                |               |               |               |               |

- ① 削除 「削除」リンクをクリックすると、確認画面が表 OK をクリックすると、 示されます。 その行の電話データが削除されます。
- 2 登録/変更 「登録/変更」リンクをクリックすると、その行の電話 帳データを登録および変更する画面が表示されます。
- ③ 全件削除 全件削除 をクリックすると、確認画面が表 OK をクリックすると 示されます。 すべての電話帳データが削除されます。

全件削除 をクリックし、「実行結果」 画面か ら「戻る」をクリックすると、削除前の画面が表 示されます。削除が反映されたことを確認するに は、「再表示」をクリックしてください。

外線電話帳画面で「登録/変更」リンクをクリックすると、以下の外線電話帳登録/変更画面が表示されます。 ● 設定項目の入力後、「送信」をクリックして、設定内容を更新してください。

| 豆縮番号       | 000                                             |  |
|------------|-------------------------------------------------|--|
| 名前 (*1)    | 山田太郎                                            |  |
| 7リカプナ (*2) | trağılı                                         |  |
| 電話番号 (*3)  | 045123                                          |  |
| 着信音番号      | なし 🛌                                            |  |
| 個別着信先内線番号  | (*4) 20                                         |  |
| セレクト転送     | <ul> <li>○ 0:転送しない</li> <li>○ 1:転送する</li> </ul> |  |
| ネームトーク着信   | <ul> <li>○ 0:着信しない</li> <li>○ 1:着信する</li> </ul> |  |
| グループ番号     | 0 -                                             |  |
| 着ランブ識別     | 0:識別しない                                         |  |
| 付加情報1 (*5) |                                                 |  |
| 付加情報2 (*5) |                                                 |  |
| 付加情報3 (*5) |                                                 |  |
|            |                                                 |  |

① 名前

登録または変更する名前を設定します。名前には 全角で10文字(半角で20文字)以内の文字を 入力してください。

② フリガナ

登録または変更する名前のフリガナを設定します。フリ ガナには半角で10文字以内の文字を入力してください。

③ 電話番号

登録または変更する電話番号を設定します。電話番号 には半角の数字、# ((井))、\* ((★))、R (雨ダイヤル) およびA((短編))で24文字以内の文字を入力して ください。(雨ダイヤル)、(短縮)を利用して258ページの 内容を入力することもできます。

④ 着信音番号 「0~34」から選択します。 着信音は、周波数と着信パターンの組み合わせおよびメ ロディーの合計は35種類あります。(⇒332ページ)

- ⑤ 個別着信先内線番号 個別着信先内線番号を設定します。個別着信先内線番号に は2ケタまたは3ケタの半角数字を入力してください。
- ⑥ セレクト転送 「転送しない/転送する」から選択します。 初期値は、「転送しない」です。
- ⑦ ネームトーク着信 「着信しない/着信する」から選択します。 初期値は、「着信しない」です。
- 8 グループ番号 外線電話帳の登録データを10個のグループ(0~ 9) に分けて管理することができ、選択したグループ 内で検索をすることができます。 電話帳を登録するとき、グループ番号を指定して、登 録する外線番号のグループ分けをします。
- 第 着ランプ識別
   「識別しない/赤点滅/緑点滅」から選択しま す。初期値は、「識別しない」です。
- 11) 付加情報 1 ~付加情報 4 付加情報を全角で40文字(半角で80文字)以内の 文字で設定します。 ただし、付加情報1~付加情報4には全角で10文字 (半角で20文字) 以内の文字で分けて入力してください。 付加情報1~付加情報4のすべての入力欄に入力する 必要はありません。

#### □ 操作のヒント

● 送信 をクリックし、「実行結果」画面が表示され ている状態で、ツリーメニューフレームの「外線電話 帳」をクリックすると、最新の外線電話帳画面を表示 します。連続して設定/変更を行う場合に便利です。

15

318

#### 🗞 お知らせ

- 名前、付加情報1~付加情報4を入力する場合、WWWブラウザー上は全角、半角にかかわらず最大20文字 までの入力が可能ですが、10文字を超える全角文字を入力した場合は、文字入力時はエラーとならず、送信す ると入力エラーとなります。したがって全角文字を入力する際は、最大10文字までの制限を超えないようにし てください。
- 外線電話帳に登録した名前を発信者名として、ネーム・ディスプレイ対応の単独電話機(内線)に着信通知する ことができます。

#### 内線電話帳

内線電話帳にデータの登録、変更、削除をします。

| 再表示 全件       | 削除 | $\square$    | 2)            |        |        |            |        |
|--------------|----|--------------|---------------|--------|--------|------------|--------|
|              | /  |              | 1             |        |        |            |        |
| (3)          | 削除 | 登録/変更        | index         | 内線番号   | 名前     | フリガナ       | グループ番号 |
|              | 削除 | 登録/変更        | 1             | 10     | 山田太郎   | trag \$200 | 0      |
|              | 削除 | <u>登録/変更</u> | 2             | -      | -      | -          | 0      |
|              | 削除 | 登録/変更        | 3             | -      | -      | -          | -      |
|              | 削除 | 登録/変更        | 4             | -      | -      | -          | -      |
|              | 削除 | <u>登録/変更</u> | ō             | 14     | -      | -          | -      |
| $\sim$       |    |              |               | $\sim$ | $\sim$ | $\sim$     | $\sim$ |
| ~ ~          | 削除 | 登録/変更        | 23            | 32     | -      | -          | 0      |
| 多機能電話機       | 削除 | 登録/変更        | 24            | 33     | -      | -          | 0      |
| $\sim$       |    |              | $\rightarrow$ | $\sim$ | $\sim$ | $\sim$     | $\sim$ |
|              | 削除 | 登録/変更        | 33            | 62     | 山田一郎   | १२९ रमाने  | 2      |
| 的金钱物         | 削除 | 登録/変更        | 34            | 63     | -      | -          | 0      |
| 户13、唱 前白 15% | 削除 | <u>登録/変更</u> | 35            | 64     | -      | -          | 0      |
|              | 削除 | <u>登録/変更</u> | 36            | 65     | -      | -          | 0      |
|              | 削除 | 登録/変更        | 37            | 66     | -      | -          | 0      |
|              | 削除 | 登録/変更        | 38            | 67     | -      | -          | 0      |
|              |    |              |               |        |        |            |        |

- 削除
   「削除」リンクをクリックすると、その行の電話
   帳データが削除されます。
- 2 登録/変更
   「登録/変更」リンクをクリックすると、その行の電話帳データを登録および変更する画面が表示されます。
- ③ 全件削除

全件削除 をクリックすると、確認画面が表示されます。
OK をクリックすると
すべての電話帳データが削除されます。
全件削除 をクリックし、「実行結果」画面
から [戻る] をクリックすると、削除前の画面
が表示されます。削除が反映されたことを確認
するには、再表示 をクリックしてください。

内線電話帳画面で「登録/変更」リンクをクリックすると、以下の内線電話帳登録/変更画面が表示されます。 ● 設定項目の入力後、<br/>
送信 をクリックして、設定内容を更新してください。

| ndev                 | 1            |  |          |
|----------------------|--------------|--|----------|
| 内線番号                 | 10           |  |          |
| 名前 (*1)              | 山田太郎         |  |          |
| 7リガナ <sup>(*2)</sup> | P79900       |  | <u> </u> |
| グループ番号               | <u>}</u> 0 ♥ |  | <u> </u> |

① 名前

登録または変更する名前を設定します。名前には 全角で7文字(半角で14文字)以内の文字を 入力してください。

#### □□ 操作のヒント

② フリガナ 登録または変更する名前のフリガナを設定しま す。フリガナには半角で10文字以内の文字を2

す。フリガナには半角で10文字以内の文字を入 力してください。

- ③ グループ番号 内線電話帳の登録データを10個のグループ(0~9)に分けて管理することができ、選択した グループ内で検索をすることができます。
   電話帳を登録するとき、グループ番号を指定し て、登録する内線のグループ分けをします。
- 送信 をクリックし、「実行結果」画面が表示されている状態で、ツリーメニューフレームの「内線電話帳」を クリックすると、最新の内線電話帳画面を表示します。連続して設定/変更を行う場合に便利です。

#### 🗞 お知らせ

- WWW ブラウザー上は全角、半角にかかわらず最大14文字まで入力可能ですが、7文字を超える全角文字を入力した場合は、文字入力時はエラーとならず、送信すると入力エラーとなります。したがって、全角文字を入力する際は、最大7文字までの制限を超えないようにしてください。
- 内線電話帳に登録した名前を発信者名として、ネーム・ディスプレイ対応の単独電話機(内線)に着信通知する ことができます。

#### 特殊内線電話帳

特殊内線電話帳にデータの登録、変更、削除をします。

|      | and the second |               | 45 |        | an-fat n | Bu -135.0 |
|------|----------------|---------------|----|--------|----------|-----------|
| 师示   | 豆抹/发史          | <b>持殊的緣金亏</b> | 名則 | フリルテ   | 电話番亏     | クループ番号    |
| 际    | <u>登球/変更</u>   | )0            | 山田 | P79"   | #001     | 0         |
| In A | <u>登球/変史</u>   | 01            | -  | -      | -        | -         |
| 除    | <u> 登録/変更</u>  | )2            | 松下 | マツシタ   | #002     | 2         |
|      | <u> 登録/変更</u>  | )3            | -  | -      | -        | -         |
|      | <u> 登録/変更</u>  | )4            | -  | -      | -        | -         |
|      | <u> 登録/変更</u>  | )5            | -  | -      | -        | -         |
| _    | a constant     | $\sim$        |    | $\sim$ | $\sim$   | $\sim$    |
| _    | 登録/変更          | 10 0          | -  | -      | -        | -         |
|      | 登録/変更          | 11            | -  | -      | -        | -         |
|      | 登録/変更          | 92            | -  | -      | -        | -         |
|      | 登録/変更          | 33            | -  | -      | -        | -         |
|      | 登録/変更          | 34            | -  | -      | -        | -         |
|      | 登録/変更          | 35            | -  | -      | -        | -         |
|      | 登録/変更          | 96            | -  | -      | -        | -         |
|      | 登録/変更          | 37            | -  | -      | -        | -         |
|      | 登録/変更          | 18            | -  | -      | -        |           |
| -    | 路録/変更          | 20            | -  | -      | _        | _         |

- 削除 「削除」リンクをクリックすると、その行の電話 帳データが削除されます。
- ② 登録 / 変更 「登録 / 変更」リンクをクリックすると、その行の電話 帳データを登録および変更する画面が表示されます。
- ③ 全件削除

全件削除 をクリックすると、確認画面が表示されます。
OK をクリックすると すべての電話帳データが削除されます。
全件削除 をクリックし、「実行結果」画面 から [戻る] をクリックすると、削除前の画面 が表示されます。削除が反映されたことを確認 するには、再表示 をクリックしてください。

特殊内線電話帳画面で「登録/変更」リンクをクリックすると、以下の特殊内線電話帳登録/変更画面が表示されます。 ● 設定項目の入力後、 送信 をクリックして、設定内容を更新してください。

| 殊内線番号                             | 00                                  |  |
|-----------------------------------|-------------------------------------|--|
| <b>þí</b> (*1)                    | 山田太郎                                |  |
| <b>ከ'ተ</b> (*2)                   | <u> </u>                            |  |
| 話番号 (*3)                          | #001                                |  |
| ルーブ番号                             | 0 🗸                                 |  |
| : 全角で7文字<br>: 半角で10文字<br>: 半角の数字、 | (半角で14文字)以内<br>5以内<br>4、米、R、Aで4文字以内 |  |

- ② フリガナ
   登録または変更する名前のフリガナを設定します。フリガナには半角で10文字以内の文字を入力してください。
- ③ 電話番号
   登録または変更する電話番号を設定します。
   電話番号には半角の数字、#(中)、\*(※)で
   4文字以内の文字を入力してください。
- ④ グループ番号 内線電話帳の登録データを10個のグループ(0 ~9)に分けて管理することができ、選択した グループ内で検索をすることができます。
   電話帳を登録するとき、グループ番号を指定し て、登録する内線のグループ分けをします。

① 名前

登録または変更する名前を設定します。名前には全角で7 文字(半角で14文字)以内の文字を入力してください。

- □□ 操作のヒント
  - 送信 をクリックし、「実行結果」画面が表示されている状態で、ツリーメニューフレームの「特殊内線電話帳」 をクリックすると、最新の特殊内線電話帳画面を表示します。連続して設定/変更を行う場合に便利です。

#### 🗞 お知らせ

● WWW ブラウザー上は全角、半角にかかわらず最大14文字まで入力可能ですが、7文字を超える全角文字を入力した場合は、文字入力時はエラーとならず、送信すると入力エラーとなります。したがって、全角文字を入力する際は、最大7文字までの制限を超えないようにしてください。

## 個人電話帳

個人電話帳にデータの登録、変更、削除をします。 個人電話帳画面の内線番号選択画面で内線番号を選択し、「設定画面呼出し」をクリックすると、以下の個人電 話帳画面が表示されます。

| 치        | 線番号                                                                                                    | 10 🗸                                                                                                    |                                                                                                    |                                                                                             |                                                                                                    |  |
|----------|----------------------------------------------------------------------------------------------------|----------------------------------------------------------------------------------------------------|----------------------------------------------------------------------------------------------------|---------------------------------------------------------------------------------------------|----------------------------------------------------------------------------------------------------|--|
|          |                                                                                                    |                                                                                                    |                                                                                                    |                                                                                             |                                                                                                    |  |
|          | 設定画面『                                                                                                    | 手出し                                                                                                    |                                                                                                    |                                                                                             |                                                                                                    |  |
|          |                                                                                                    |                                                                                                    |                                                                                                    |                                                                                             |                                                                                                    |  |
|          |                                                                                                    |                                                                                                    |                                                                                                    |                                                                                             |                                                                                                    |  |
|          |                                                                                                    |                                                                                                    |                                                                                                    |                                                                                             |                                                                                                    |  |
| ¥ =      | ÐHIE                                                                                                    |                                                                                                    |                                                                                                    |                                                                                             |                                                                                                    |  |
|          | 电话收                                                                                                    |                                                                                                    |                                                                                                    |                                                                                             |                                                                                                    |  |
| . * .    |                                                                                                    |                                                                                                    |                                                                                                    |                                                                                             |                                                                                                    |  |
| 13727    | T. T.HUM                                                                                                    | <b></b> 3                                                                                                    | )                                                                                                   |                                                                                             |                                                                                                    |  |
| 1)       | £=(2)                                                                                                    |                                                                                                    |                                                                                                    |                                                                                             |                                                                                                    |  |
| Ľ        |                                                                                                    | _                                                                                                    |                                                                                                    |                                                                                             |                                                                                                    |  |
| 际        | 登録/変更                                                                                                    | 短縮番号                                                                                                    | 名前                                                                                                  | フリガナ                                                                                        | 生活来日                                                                                                    |  |
|          |                                                                                                    |                                                                                                    |                                                                                                    | J.J.J.J                                                                                     | 电心田与                                                                                                    |  |
| 除        | 登録/変更                                                                                                    | 30                                                                                                    | 山田太郎                                                                                                | ヤマダダロウ                                                                                      | 0501112222                                                                                                    |  |
| 除        | 登録/変更<br>登録/変更                                                                                                    | 30<br>31                                                                                                    | 山田太郎<br>-                                                                                           | ン・ <b>リリリリ</b><br>ヤマダ ダロウ<br>-                                                              | 0501112222                                                                                                    |  |
| 除        | <u>登録/変更</u><br>登録/変更<br>登録/変更                                                                                                    | 30<br>31<br>32                                                                                                    | 山田太郎<br>-<br>-                                                                                      | ンフリンフ<br>ヤマダ 多ロウ<br>-<br>-                                                                  | 0501112222<br>-<br>-                                                                                                    |  |
| <u>除</u> | 登録/変更<br>登録/変更<br>登録/変更<br>登録/変更                                                                                                    | 30<br>31<br>32<br>33                                                                                                    | 山田太郎<br>-<br>-<br>-                                                                                 | ン・リフリン<br>ヤマダ <sup>*</sup> タロウ<br>-<br>-                                                    | -<br>-                                                                                                    |  |
| <u>除</u> | 登録/変更<br>登録/変更<br>登録/変更<br>登録/変更                                                                                                    | 30<br>31<br>32<br>33<br>34                                                                                                    | 山田太郎<br>-<br>-<br>-<br>-                                                                            | ン・リリン<br>ヤマタ 多ロウ<br>-<br>-<br>-                                                             | -<br>-<br>-                                                                                                    |  |
| 除 11     | 登録/変更     登録/変更     登録/変更     登録/変更     登録/変更     登録/変更     登録/変更     登録/変更     登録/変更     登録/変更     登録/変更     登録/変更     世     世 | 30<br>31<br>32<br>33<br>34                                                                                                    | 山田太郎<br>-<br>-<br>-<br>-                                                                            | クリリリ<br>ヤマダ'タロウ<br>-<br>-<br>-                                                              |                                                                                                    |  |
| 除 //     | 登録/変更<br>登録/変更<br>登録/変更<br>登録/変更<br>登録/変更<br>登録/変更                                                                                                    | 30<br>31<br>32<br>33<br>34<br>36<br>33                                                                                                    | 山田太郎<br>-<br>-<br>-<br>-<br>-                                                                       | フリリリ<br>ヤマダ タロウ<br>-<br>-<br>-<br>-<br>-                                                    | -                                                                                                    |  |
| 除 //     | 当録/変更更更更更更更更更更更更更更更更更更更更更更更更更更更更更更更更更更更更                                                                                                    | 30<br>31<br>32<br>33<br>34<br>36<br>33<br>34                                                                                                    | 山田太郎<br>-<br>-<br>-<br>-<br>-<br>-<br>-                                                             | アリリリ<br>ヤマダ'タロウ<br>-<br>-<br>-<br>-<br>-<br>-                                               |                                                                                                    |  |
| 除 //     | 登録/変更更更更     登録/変更更更     登録/変更更更     登録録/変更更更     登録録/変更更更     登録録/変     空変更更     受     登録録/変     空変更更     受     受                                                                                                    | 30<br>31<br>32<br>33<br>34<br>36<br>33<br>34<br>33<br>34                                                                                                    | 山田太郎<br>-<br>-<br>-<br>-<br>-<br>-<br>-                                                             | ヤマダ'タロウ<br>-<br>-<br>-<br>-<br>-<br>-<br>-<br>-                                             |                                                                                                    |  |
| 除 //     | 登録/変更更更更     建登録/変更更更更     建登録/変更更更更     建造録/変     变更更更更     重     登録録     学     学     专     金融     学     金融     专     金融     专     金融     专     金融     专     金融     专     金融     金融     专     金融     金融      金融     金融                                                                                                    | 30<br>31<br>32<br>33<br>34<br>36<br>33<br>34<br>35<br>36                                                                                                    | 山田太郎<br>-<br>-<br>-<br>-<br>-<br>-<br>-<br>-<br>-<br>-<br>-<br>-<br>-<br>-<br>-<br>-<br>-<br>-<br>- | ヤマダ 多口ウ<br>-<br>-<br>-<br>-<br>-<br>-<br>-<br>-<br>-<br>-<br>-<br>-<br>-<br>-<br>-          |                                                                                                    |  |
|          | <sup>1</sup> 登録/ <u>変更</u> <sup>1</sup> 登録/ <u>変更</u> <sup>1</sup> 登録/ <u>変更</u> <sup>1</sup> 登録/ <u>変更</u> <sup>1</sup> 登録/ <u>変更</u> <sup>1</sup> 登録/ <u>変更</u> <sup>1</sup> 登録/ <u>変更</u> <sup>1</sup> 登録/ <u>変更</u> <sup>1</sup> 登録/ <u>変更</u> <sup>1</sup> 登録/ <u>変更</u> <sup>1</sup> 登録/ <u>変更</u> <sup>1</sup> 登録/ <u>支</u> <sup>1</sup> 登録 <sup>1</sup> 登録 <sup>1</sup> 登録 <sup>1</sup> 受 <sup>1</sup> 受 <sup>1</sup> 受 <sup>1</sup> 受 <td>30<br/>31<br/>32<br/>33<br/>34<br/>36<br/>33<br/>34<br/>36<br/>33<br/>34<br/>36<br/>33<br/>34<br/>36<br/>37<br/>36<br/>37<br/>37<br/>36<br/>37<br/>36<br/>37<br/>36<br/>37<br/>36<br/>37<br/>36<br/>37<br/>36<br/>37<br/>37<br/>37<br/>37<br/>37<br/>37<br/>37<br/>37<br/>37<br/>37</td> <td></td> <td>-<br/>-<br/>-<br/>-<br/>-<br/>-<br/>-<br/>-<br/>-<br/>-<br/>-<br/>-<br/>-<br/>-<br/>-<br/>-<br/>-<br/>-<br/>-</td> <td></td> <td></td>                                                                                                    | 30<br>31<br>32<br>33<br>34<br>36<br>33<br>34<br>36<br>33<br>34<br>36<br>33<br>34<br>36<br>37<br>36<br>37<br>37<br>36<br>37<br>36<br>37<br>36<br>37<br>36<br>37<br>36<br>37<br>36<br>37<br>37<br>37<br>37<br>37<br>37<br>37<br>37<br>37<br>37 |                                                                                                    | -<br>-<br>-<br>-<br>-<br>-<br>-<br>-<br>-<br>-<br>-<br>-<br>-<br>-<br>-<br>-<br>-<br>-<br>- |                                                                                                    |  |
| 除 //     | <sup>1</sup> 登録/ <u>変更</u> <sup>1</sup> 登録/ <u>変更</u> <sup>1</sup> 登録/ <u>変更</u> <sup>1</sup> 登録/ <u>変更</u> <sup>1</sup> 登録/ <u>変更</u> <sup>1</sup> 登録/ <u>変更</u> <sup>1</sup> 登録/ <u>変更</u> <sup>1</sup> 登録/ <u>変更</u> <sup>1</sup> 登録 <sup>1</sup> 登録 <sup>1</sup> 登録 <sup>1</sup> 登録                                                                                                    | 30<br>31<br>32<br>33<br>34<br>36<br>33<br>34<br>36<br>33<br>34<br>35<br>36<br>37<br>38                                                                                                    |                                                                                                    | -<br>-<br>-<br>-<br>-<br>-<br>-<br>-<br>-<br>-<br>-<br>-<br>-<br>-<br>-<br>-<br>-<br>-      |                                                                                                    |  |
|          | <sup>1</sup> 登録/文更更<br><sup>1</sup> 登録/文更更更更<br><sup>1</sup> 登録/文更更更更<br><sup>1</sup> 登録/文度更更更<br><sup>1</sup> 登録/文度更更更<br><sup>1</sup> 登録/文度更更更<br><sup>1</sup> 登録/文度更更更<br><sup>1</sup> 登録/文度更更更<br><sup>1</sup> 登録/文度更更更更<br><sup>1</sup> 登録/文度更更更更更                                                                                                    | 30<br>31<br>32<br>33<br>34<br>36<br>33<br>34<br>35<br>36<br>33<br>34<br>35<br>36<br>37<br>38<br>39<br>8<br>39                                                                                                    |                                                                                                    | -<br>-<br>-<br>-<br>-<br>-<br>-<br>-<br>-<br>-<br>-<br>-<br>-<br>-<br>-<br>-<br>-<br>-<br>- | -         -           -         -           -         -           -         -           -         -           -         -           -         -           -         -           -         -           -         -           -         -           -         -           -         -           -         -           -         -           -         -           -         -           -         -           -         -           -         -           -         -           -         -           -         -           -         -           -         -           -         -           -         -           -         - |  |

- 削除 「削除」リンクをクリックすると、その行の電話 帳データが削除されます。
- ② 登録/変更 「登録/変更」リンクをクリックすると、その行 の電話帳データを登録および変更する画面が表 示されます。
- ③ 全件削除
   全件削除
   をクリックすると、確認画面が表示されます。
   OK
   をクリックすると
   すべての電話帳データが削除されます。
   全件削除
   をクリックし、「実行結果」画面から
   (戻る)
   をクリックすると、削除前の画面が表示されます。
   削除が反映されたことを確認するには、
   再表示
   をクリックしてください。
- 個人電話帳画面で「登録/変更」リンクをクリックすると、以下の個人電話帳登録/変更画面が表示されます。 ● 設定項目の入力後、送信 をクリックして、設定内容を更新してください。

| 個人電話帳登                                           | 録/変更                                 |  |
|--------------------------------------------------|--------------------------------------|--|
| 内線番号:10                                          |                                      |  |
| 短縮番号                                             | 80                                   |  |
| 名前 (*1)                                          |                                      |  |
| フリカ <sup>*</sup> ナ (*2)                          | trayano 2                            |  |
| 電話番号 (*3)                                        | 0501112222 3                         |  |
| *1:全角で7文字<br>*2:半角で10文 <sup>4</sup><br>*3:半角の数字、 | (半角で14文字)以内<br>2以内<br>#、*、R、Aで24文字以内 |  |
| 送信 再表示                                           | デフォルト値表示                             |  |
|                                                  |                                      |  |

- 名前 登録または変更する名前を設定します。名前には 全角で7文字(半角で14文字)以内の文字を 入力してください。
   フレザナ
- ② フリガナ 登録または変更する名前のフリガナを設定しま す。フリガナには半角で10文字以内の文字を入 力してください。
- ③ 電話番号
   登録または変更する電話番号を設定します。
   電話番号には半角の数字、#(中)、\*(※)、R
   (1997年))およびA(短編)で24文字以内の文字
   を入力してください。(1997年)、短編)を利用して
   258ページの内容を入力することもできます。

#### □□ 操作のヒント

● 送信 をクリックし、「実行結果」画面が表示されている状態で、ツリーメニューフレームの「個人電話帳」を クリックすると、内線番号を選択する画面を表示します。複数の内線番号に対し、連続して設定/変更を行う場 合に便利です。

#### 🗞 お知らせ

● WWW ブラウザー上は全角、半角にかかわらず最大14文字まで入力可能ですが、7文字を超える全角文字を入力した場合は、文字入力時はエラーとならず、送信をクリックした時点で入力エラーとなります。したがって、 全角文字を入力する際は、最大7文字までの制限を超えないようにしてください。

#### 外線電話帳グループ名登録

外線電話帳のグループ名を登録します。

● 設定項目の入力後、 送信 をクリックして、設定内容を更新してください。

| ノーブ番号 | グループ名 (*1) |  |
|-------|------------|--|
| 0     | グループロ      |  |
| 1     | グループ1      |  |
| 2     | グループ2      |  |
| 3     | グループ3      |  |
| 4     | グループ4      |  |
| 5     | グループ5      |  |
| 6     | グループ6      |  |
| 7     | グループ7      |  |
| 8     | グループ8      |  |
| 9     | グループ9      |  |

グループ名

 グループ名
 グループ名を設定できます。
 グループ名には全角で7文字(半角で14文字)
 以内の文字を入力してください。

🗞 お知らせ

● WWW ブラウザー上は全角、半角にかかわらず最大14文字まで入力可能ですが、7文字を超える全角文字を入力した場合は、文字入力時はエラーとならず、送信すると入力エラーとなります。したがって、全角文字を入力する際は、最大7文字までの制限を超えないようにしてください。

#### 内線電話帳グループ名登録

内線電話帳のグループ名を登録します。

● 設定項目の入力後、送信 をクリックして、設定内容を更新してください。

| ケループ番号 | 万山 二寸々(約) | 1   |
|--------|-----------|-----|
|        |           |     |
| U      | 9n-70     |     |
| 1      | グループ1     |     |
| 2      | グループ2     |     |
| 3      | グループ3     |     |
| 4      | グループ4     |     |
| 5      | グループ5     | U U |
| 6      | グループ6     |     |
| 7      | グループフ     |     |
| 8      | グループ8     |     |
| 9      | グループ9     |     |

グループ名

 グループ名
 グループ名を設定できます。
 グループ名には全角で7文字(半角で14文字)
 以内の文字を入力してください。

- 🗞 お知らせ
- WWW ブラウザー上は全角、半角にかかわらず最大14文字まで入力可能ですが、7文字を超える全角文字を入力した場合は、文字入力時はエラーとならず、送信すると入力エラーとなります。したがって、全角文字を入力する際は、最大7文字までの制限を超えないようにしてください。

## カレントアラーム一覧

#### システムが検出したアラーム情報を表示します。

| . L      | . St.+-        |                                    | Ť                    |
|----------|----------------|------------------------------------|----------------------|
| カレートアラ・  | -厶一覧表示         |                                    |                      |
|          |                |                                    |                      |
| 取得日時: 🏏  | J/12/15 13:42: | 38                                 |                      |
| 咸知香亜座    | アラームコード        | マラームタ称                             | たけの特定の               |
| 常和生姜皮    | 77-41-1        | ノノーム右体                             | 197001HTK            |
| warning  | 0002           |                                    | 00 00 00 00 00 00 00 |
| Minor    | 0003           | SDRAM READ/ WRITE 7199 #h          | 00 00 00 00 00 00 00 |
| Major    | 1001           | ISDN外線ユニットフレーマICアクセスチェック異常(YTD436) | 00 00 00 00 00 00    |
|          | 1002           | マルチボイスユニット DSP チェック異常              | 00 00 00 00 00 00    |
| Critical |                |                                    |                      |
| Critical |                |                                    |                      |

① 取得日時

アラームの発生・復旧を主装置が検出した時間 で、「年/月/日 時:分:秒」で表示します。

#### ② 感知重要度

下記の5つの分類で表示します。

| Critical | システムにて提供するサービスが、す<br>べて完全に停止するようなアラーム。<br>CPU エラー、メモリエラーなどの装<br>置故障アラーム。 |
|----------|--------------------------------------------------------------------------|
| Major    | 主装置の自己リセットで自動復旧し<br>ます。リセット中(一時的な時間)<br>は、全サービス停止するようなア<br>ラーム。          |
| Minor    | 主装置の一部分でのみサービスが完<br>全停止するようなアラーム。<br>例:ユニット自己リセット                        |
| Warning  | 主装置にてサービスレベルが低下あ<br>るいは将来停止する可能性があるア<br>ラーム。                             |

③ アラーム名称

具体的なアラームの内容を表示します。

④ 付加情報

アラームに関するより詳細な情報を表示します。

#### パスワード変更

......

WWWブラウザーから主装置にログインするときのパスワードを変更します。お買い上げ時は、一般用のパスワードが設定されていませんので、設定することをお勧めします。パスワードは定期的に変更することをお勧めします。 一般用のパスワード/システム管理者用のパスワードを変更することができます。

- 設定項目の入力後、 送信 をクリックして、設定内容を更新してください。
- システム管理者用のパスワードは、半角英数字8文字以上16文字以内で、大小文字を区別して入力してく ださい。
- 一般用のパスワードは半角英数字16文字以内で、大小文字を区別して入力してください。

| ユーザー名                              |                               |
|------------------------------------|-------------------------------|
| 現在のバスワード                           | 2                             |
| 新しいパスワード (*1)                      | 3                             |
| 新しいパスワード(確認用)<br>1:半角英数字で16文字以内(一) | (4)<br>登ユーザ以外は半角英数字で8~16文字以内〉 |
| 送信                                 |                               |

- ユーザー名 パスワードを変更するユーザー名を入力します。
- ② 現在のパスワード
   現在のパスワードを入力します。
   一般用のパスワードを変更する場合、入力する
   必要はありません。
- 新しいパスワード 新しいパスワードを入力します。
- ④ 新しいパスワード(確認用)
   ③で入力した新しいパスワードを確認のため再 度入力します。

🗞 お知らせ

- 一般用のユーザー名は内線番号、パスワードは無し(初期値)です。ユーザー名に内線番号を入力し、その他の 項目に何も入力せずに 送信 を押すと、その内線番号のパスワードが初期化されます。
- システム管理者のユーザー名は「admin」、パスワードは「administrator」(初期値)です。

#### ファイルアップロード

ファイルダウンロード(→325ページ)でダウンロードした電話帳データのアップロードを行います。

| ファイルアップロード                                                                |                                           |
|---------------------------------------------------------------------------|-------------------------------------------|
| ▲ □セット]と書かれたファイルを                                                         | デッブロードしてシステムを運用するためには、本装置のリセット(再起動)が必要です。 |
| <b>カスタマイズ形式ファイル</b><br>・<br>・<br>・<br>・<br>の<br>り<br>ステム電話帳<br>・<br>個人電話帳 |                                           |
| バイナリ形式ファイル<br>〇プログラム設定 [リセット]                                             |                                           |
| ○0AM設定 [リセット]                                                             |                                           |
| アップロード対象ファイル                                                              | •K                                        |
| 「アップロード」                                                                  |                                           |

- カスタマイズ形式ファイル
   「システム電話帳」または「個人電話帳」から
   アップロード対象のデータ種別を選択します。
- アップロード対象ファイル アップロードの対象となるファイルを指定します。
- アップロード
   アップロードを実行します。

#### 啄お願い

● アップロード をクリックしてファイルのアップロードを実行中に、 アップロード を再度クリックしないでく ださい。

#### 🗞 お知らせ

- システム電話帳は「外線電話帳」、「内線電話帳」、「特殊内線電話帳」の3つの電話帳を意味します。
- アップロードが終了すると、完了画面が表示されます。
# ファイルダウンロード

電話帳データや履歴データのダウンロードを行います。

| <b>ファイルダウンロード</b><br>選択したファイルのダウンロードを行います。       | <ol> <li>ダウンロード対象データ</li> <li>ダウンロードの対象となるデータを選択します。</li> </ol> |
|--------------------------------------------------|-----------------------------------------------------------------|
| <b>カスタマイズ形式ファイル</b><br>○システム電話帳<br>○ 個人電話帳       | ② <u>ダウンロード</u><br>ダウンロードを実行します。                                |
| バイナリ形式式ファイル<br>○ブログラム設定<br>○ 0 AM 設定<br>○ ユーザー設定 |                                                                 |
| テキスト形式式ファイル<br>○ 履歴データ(全履歴)<br>○ 原歴データ(内部ログ)     |                                                                 |
| <u>(2)</u>                                       |                                                                 |

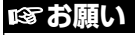

- ダウンロード をクリックしてファイルのダウンロードを実行中に、ダウンロード を再度クリックしないでく ださい。
- ダウンロードした電話帳ファイルを編集しないでください。アップロードに失敗してデータが消去される場合があります。
- ダウンロード実行確定画面表示後、30秒以上無操作状態となった場合ダウンロードに失敗する場合があります。 失敗した場合には、再度ダウンロードを実行してください。
- 再度ダウンロードに失敗した場合、お買い上げの販売店にご相談ください。

#### 🗞 お知らせ

- システム電話帳は「外線電話帳」、「内線電話帳」、「特殊内線電話帳」の3つの電話帳を意味します。
- 履歴データ(全履歴)には発生したアラーム情報、操作・運用の履歴が保存されます。

# ログアウトする

すべての設定が終了したら、ログアウトをクリックして、操作を終了します。

#### ぽお願い

- ログアウトした時に設定したデータが SD メモリーカードに保存されます。ログアウトをせずに主装置をリセットまたは電源を切った場合、次回の起動時に設定したデータが反映されません。操作を終了するときは、ウィンドウの ※を押して終了したりせず、必ずログアウトをして終了してください。
   を押して終了してしまった場合、WWW ブラウザーを起動し、再度ログインを行ったあとログアウトしてください。
- ログアウトに失敗した場合、登録したデータが SD メモリーカードに保存されていない可能性があります。その 場合、WWW ブラウザーの [更新] ボタンをクリックし、画面の再表示を行った後に、再度 □グアウト をク リックしてください。

15

詳細については、お買い上げの販売店にご相談ください。

#### 長時間通話警報 \_\_\_\_\_

外線へ電話をかけたとき、相手が応答してから最初は2分30秒後、以降は3分ごとに警告音(ピー) を鳴らすことができます。 設定により、着信ランプを点滅させることもできます。

設定になり、「自由ノノノを示滅ことることし、

## 

着信警報への切替時間をO秒~6O秒まで、1O秒ごとに設定することができます。設定すると、設定した時間内に電話に出ないと、着信音がメロディー着信音に変わり、早く出るように警告します。

# 外線スライド着信 \_\_\_\_

スライド着信時間をO秒~6O秒まで、1O秒ごとに設定することができます。設定すると、設定した時 間内に電話に出ないと、指定した電話機にも着信音が鳴ります。夜間/昼間別、外線別に設定できます。

#### 保留再呼出 ---

保留再呼び出し時間を0、20、30、40、60、90、120、150、180秒の中から設定できます (単独電話機は0秒固定)。設定すると、外線を保留したあとに一定時間を過ぎると、保留再呼出音 (プルル)が聞こえ、着信ランプが点滅します。

受話器を取っていたり、通話中のときには保留再呼出音は鳴りません。

## 話中時着信 \_\_\_\_\_

外線または内線通話中のデジタル多機能電話機に対して、外線、内線、玄関子機、センサーから呼び 出しがあった場合、話中時着信音が鳴ります。着信音の種類については、下の表をご覧ください。 設定により話中時着信を適用外にすることもできます。モニター音量調節に連動して話中時着信音量 も調節されますので、スピーカー受話での使用が多い電話機では、話中時着信を適用しない運用もで きます。

| 呼び出しの種類 | 話中時着信音        |
|---------|---------------|
| 外線      |               |
| 内線      | )_)_          |
| 玄関子機    | プップップッ、プップップッ |
| センサー    | プップップップッ      |

# 0発信グループ \_\_\_\_\_

電話機から **①** をダイヤルしたとき、または **発信**、発信プリファレンス (➡70ページ)で捕捉でき る外線の指定です。

#### 保留音

外線保留時に流す保留音を、6種類※1の曲の中から選んで設定することができます。

- 瞳がほほえむから HERE COMES THE SUN(お買い上げ時)● ハイ・ホー
  - ◆ 未来予想図Ⅱ
     I NEED TO BE IN LOVE
     パッヘルベルのカノン
- ※1:オプションのメロディートークユニット(VB-F262)を使用した場合、メロディー10種類を 追加し、合計16種類の中から選択できます。(音源提供:©2005 M-Zone Co., Ltd.)
  - ・地上の星
     Born to love you (I was born to love you)
     M
     Africa
  - 涙そうそう クリスマスイブ ボレロ 見つめていたい 花のワルツ
  - 木星~惑星 許諾番号: T-0620179 (2010)

# 外線別保留音源の選択

外線ごとに、保留時に流す保留音を6種類<sup>※1</sup>の曲の中から選択することができます。 ただし、ISDN回線、IP回線の同一回線で、チャネルごとに保留音源を選択することはできません。 ※1:オプションのメロディートークユニット(VB-F262)を使用した場合、メロディー10種類 を追加し、合計16種類の中から選択できます。

# サービスクラスと各種規制(発信規制)-

各電話機ごとに優先順位(超特甲、特甲、準特甲、甲、準甲)をつけ、市内や市外などへの発信を規 制するように設定できます。

| クラス       | 国際 | 特定<br>ダイヤル | 市外 | 特定<br>市外 | 市内 | PBX<br>内線 |                       |
|-----------|----|------------|----|----------|----|-----------|-----------------------|
| クラス5(超特甲) | 0  | 0          | 0  | 0        | 0  | 0         |                       |
| クラス4(特甲)  | 0  |            | 0  | 0        | 0  | 0         |                       |
| クラス3(準特甲) | ×  |            | 0  |          | 0  | 0         |                       |
| クラス2(甲)   | ×  |            | ×  | ×        | 0  | 0         | □: 取付け時の設定に<br>より発信不可 |
| クラス1(準甲)  | ×  | ×          | ×  | ×        | ×  | 0         | ×:発信不可                |

〈特定ダイヤル規制〉

最大6ケタのダイヤルに対する発信規制が20種類設定できます。

構内交換機に接続されている場合、外線発信番号を除いたダイヤルに適用されます。お買い上げ時は ⊗ と ⊕ が設定されています。この設定を特甲以下のサービスクラスで適用するか、準特甲以下 に適用するかを設定できます。

〈特定市外発信規制〉

先頭の **①** を含む最初の2ケタを規制します。発信規制解除市外局番とNTT以外の通信事業者のアクセスダイヤルを除く、準特甲に適用されます。

<10規制>

先頭の2ケタが 1 0 で始まるダイヤルを規制します。

甲、準特甲に適用します。

PBX発信ダイヤルを除いたダイヤルを規制します。また、短縮ダイヤル発信時に短縮ダイヤル中の局線捕捉ダイヤルを除いたダイヤルを規制します。

〈外線発信規制〉

電話機ごとに発信可能な外線を設定できます。

〈共通短縮ダイヤル発信規制解除〉

共通短縮ダイヤルで電話をかけるときは、規制が解除されます。

#### 夜間着信切替\_\_\_\_\_

夜間または休日などに、外線からの電話を宿直室や守衛室などの特定の場所で受信したいときなど、 外線を指定した電話機に集中することができます。

#### 外線別着信音切替\_

外線別に次のどちらかの着信音を設定することができます。

着信音(1) トレモロ音(音源4種類×周期8種類の組み合わせから選択可能)(→332 ページ)

着信音(2) メロディー保留音

#### 外線個別着信\_\_\_\_\_\_

外線が着信した場合に、着信音が鳴る電話機を電話機および外線ごとに設定できます。

#### 内線番号のケタ数

各電話機に対して1ケタ、2ケタ、または3ケタの内線番号を任意に設定できます。1ケタでは1~ 8、2ケタでは10~89、3ケタでは100~899までの番号を設定できます。ただし、設定できるケ タ数は1種類です。電話機の設定台数が9台以上の場合、2ケタまたは3ケタで設定してください。

#### 無鳴動着信自動応答\_

着信音が鳴らないように設定されている電話機でも、外線着信に受話器を取って応答できます。

#### 保留中着信ランプ表示\_\_\_\_\_

外線を保留にしている間、着信ランプを点滅させることができます。

#### 内線留守番電話機接続-

内線のデジタル多機能電話機から内線の留守番電話機にプッシュ信号を送り、留守番電話機のリモ コン操作などができます。

#### 指定電話機フリー設定\_

共通短縮ダイヤルの設定、日付時刻の設定などができる指定電話機を自由に設定することができます。ただし、単独電話機は指定電話機として設定できません。

#### ワンキーダイヤル\_\_\_\_\_

1~3のうち1つのボタンを押すだけで、内線を呼び出したり、外線を捕捉することができます。

#### 単独電話機ポート極性反転

外部機器などを接続する際に、単独電話機ポートの極性を反転することができます。 極性反転信号を利用する外部機器を接続することができます。

### 迷惑電話拒否\_\_

非通知着信時の「公衆電話」や「表示圏外」を、迷惑電話拒否の対象に設定したり、オフィス留守番 機能(マルチボイス)のチャネルを迷惑電話拒否メッセージに設定することができます。

# マルチライン内線

内線をFFボタンに割り付けることができます(仮想内線)。 FFボタンに割り付けることにより、内線も外線と同様に、FFボタンを押すことで保留応答や着信応 答などの操作が可能になります。

# 外線ダブル転送-

外線にかかってきた電話をあらかじめ設定しておいた2か所の外線転送先に自動的に転送することが できます。

#### ACR\_

外線へ電話をかけたとき、市内発信、市外発信、発信日時により通話料金が異なる複数の電話回線の 中から、自動的に特定の電話会社を選択して発信することができます。

# 電話(アナログ)回線でお使いの場合の設定事項

### 自動ポーズ-

ビル電話、構内交換機の端末に接続した場合、ビル電話・構内交換機の外線発信番号、または特番の あとにポーズを入れることができます。1ケタ目、2ケタ目、3ケタ目、4ケタ目のあとに自動的に ポーズを入れることができます。

# 16 音とランプ表示

# デジタル多機能電話機の場合

# 外線

#### ★印は (取付け時設定) が必要です。

| 項                | 目                                              | 時間幅                                                                                 | 備考                                                                                                   |
|------------------|------------------------------------------------|-------------------------------------------------------------------------------------|----------------------------------------------------------------------------------------------------|
| 举信击              | 通常                                             | 音     着信周期/設定周期       ランプ     → + -0.125秒       → + -0.125秒     → + -0.125秒         | <ul> <li>設定着信音★</li> <li>(→332ページ)</li> <li>着信ランプ</li> <li>外線ランプ (赤色)</li> </ul>                     |
| <i>直</i> 信中      | DDI着信<br>i・ナンバー着信<br>サブアドレス着信<br>転送されてき<br>た着信 | 音     着信周期/設定周期       ランプ     -++-0.125秒       ー+-0.125秒     -++-0.125秒             | <ul> <li>設定着信音★</li> <li>(→332ページ)</li> <li>着信ランプ</li> <li>外線ランプ(緑色)</li> </ul>                      |
| ) 海武山            | 自分が<br>使っているとき                                 | (ランプ) → → → → → → → → → → → → → → → → → → →                                         | 外線ランプ(緑色)                                                                                            |
| ),迪品中<br>        | 他人が<br>使っているとき                                 | (ランプ)                                                                               | ■ 外線ランプ (赤色)                                                                                         |
|                  | 保留した電話機                                        | (ランプ)<br>0.5秒<br>0.5秒                                                               | 外線ランプ(緑色)                                                                                            |
|                  | 他の電話機                                          | (ランプ)<br>0.5秒<br>0.5秒                                                               | 外線ランプ(赤色)                                                                                            |
| 保留               | 保留再呼出<br>(保留した電話機)                             | 音     0.5秒     2.5秒       ランプ     0.5秒     0.5秒       ランプ     ++0.125秒     ++0.125秒 | 着信ランプ<br>外線ランプ (緑色)                                                                                  |
| 話中時着信            |                                                | 音 1秒<br>1秒<br>「ランプ → ← 0.125秒 → ← 0.125秒                                            | ー 着信ランプ                                                                                              |
| 長時間通話警報          | Ž                                              | 音<br>0.5秒<br>0.25秒<br>0.25秒<br>0.25秒<br>0.25秒<br>0.25秒                              | 1 kHz<br>着信ランプ                                                                                       |
| 外線着信警報           |                                                | 音<br>メロディー<br>パターン(⇒332^<br>ランプ<br>→ ← 0.1秒                                         | ・瞳がほほえむから★<br>・HERE COMES THE SUN★<br>・ハイ・ホー★<br>・未来予想図 II★<br>・I NEED TO BE IN LOVE<br>・パッヘルベルのカノン★ |
| 保留中着信ラン          | ノプ表示                                           | (ランプ) 0.5秒 0.5秒                                                                     | 着信ランプ★                                                                                               |
| 網保留終話            |                                                |                                                                                     | _                                                                                                    |
| 通話中転送失敗          | 文                                              |                                                                                     | -                                                                                                    |
| 通話中着信通知          | 1                                              |                                                                                     |                                                                                                    |
| 着信数制限            | 設定した電話機                                        | (ランプ)                                                                               | 外線ランプ(緑色)                                                                                            |
| (回称致コント<br>ロール)中 | 他の電話機                                          | (ランプ) → ← 0.125秒→ ← 0.125秒                                                          | 外線ランプ(赤色)                                                                                            |

# 内線・共通

★印は 至 取付け時設定 が必要です。

| 項        | 目        |                      | 時                                     | 間            | 幅                                      | 備考                                  |
|----------|----------|----------------------|---------------------------------------|--------------|----------------------------------------|-------------------------------------|
|          | 音        | 0.25秒<br>0.25秒<br>1秒 | — 2.25秒<br>— 2秒 -                     | <b></b>      | (トレモロ音<br>メロディー着信<br>I-TONE (500 Hz))★ |                                     |
| 内線着信中    | 信方百呼出    | (ランプ)                | → ←0.125秒                             |              | 0.125秒                                 | 着信ランプ                               |
|          |          | (ランプ)                | → ← 0.125秒                            | -            | ←0.125秒                                | 内線ランプ                               |
|          | 音声呼出     | <b>音</b><br>※着信ラン    | プー<br>0.5秒<br>プは信号音呼出と                | 同じ。内線        | ランプは点灯。                                | I-TONE (500 Hz)                     |
| 内線通話中    |          | (ランプ)                |                                       |              |                                        | 内線ランプ                               |
| 内線保留     |          | (ランプ)                | <b>——</b><br>0.5秒                     | <b>0.5</b> 秒 |                                        | 内線ランプ                               |
| 内線発信音(DT | )        | 音                    | プー                                    |              |                                        | 連続音<br>(425 Hz/500 Hz)★             |
| 内線呼出確認音  | ī(RBT)   | 音                    | ————————————————————————————————————— | — 2秒         | <del> </del>                           | トレモロ音                               |
| 内線話中音(BT | )        | 音                    | ツー 0.5秒 ツー<br>0.5秒                    | ツー           | <u>ツー</u>                              | 425 Hz/500 Hz★                      |
| 内線話中時外線  | 建着信      | 音                    | 1秒                                    | — 2秒         | <del>}</del>                           | I-TONE (500Hz)                      |
|          |          | (ランプ)                | → ← 0.125秒                            | -            | ←0.125秒                                | 着信ランプ                               |
| トークバック   | マイク設定ON  | (ランプ)                |                                       |              |                                        | トークバックランプ                           |
|          | マイク作動中   | (ランプ)                | → ● 0.25秒                             |              | ← 0.25秒                                | トークバックランプ                           |
| モーターランプ  | プリセット中*1 | (ランプ)                | <br>0.125秒                            | 0.125        | ← ← 1.625秒 —→<br>秒                     | モニターランプ                             |
|          | プリセット以外  | (テンプ)                |                                       |              |                                        | モニターランプ                             |
| 不在転送・不在  | 設定       | (ランプ)                |                                       |              |                                        | 不在ランプ                               |
| 着信ランプオフ  | フック点灯    | (7)                  |                                       |              |                                        | (オフフックおよび) <sup>★</sup><br>モニター受話中) |

※1:待ち受け中のコマンドナビキー操作を含みます。

音とランプ表示 16

# オフィス留守番機能(マルチボイス)

| 項                     | 目                    | ランプ表示                              | ランプ種別                                                              |
|-----------------------|----------------------|------------------------------------|--------------------------------------------------------------------|
|                       | 録音中通知音               | <br>                               | <ul> <li>プログラム設定によって開<br/>始時に1回、または周期的<br/>に鳴らすことができます。</li> </ul> |
| オフィス留守番機能<br>(マルチボイス) | 録音終了<br>1分前通知音       |                                    |                                                                    |
|                       | 録音終了通知音<br>(録音時間終了)  | <br>                               |                                                                    |
|                       | 留守録設定中               | <ul><li>(ランプ)</li><li>点灯</li></ul> | FFボタン(赤色)                                                          |
| 留守ボタン                 | 留守録設定中<br>未読メッセージ有り  | (ランプ)<br>0.5秒<br>0.5秒              | FFボタン(赤色)                                                          |
|                       | 留守録設定無し<br>未読メッセージ有り | (ランプ) (5秒) (5秒)                    | FFボタン(緑色)                                                          |
| ボックスボタン               | 未読メッセージ有り            | <ul><li>(ランプ)</li><li>点灯</li></ul> | FFボタン(赤色)                                                          |
| 自動お待たせ<br>応答ボタン       | 自動お待たせ<br>応答設定有り     | <ul><li>(ランプ)</li><li>点灯</li></ul> | FFボタン(赤色)                                                          |

# 設定着信音の種類

メロディーと、周波数(4種類)×着信音パターン(8種類)の組み合わせ(合計35種類)

| 着信音パターン | 時間幅                                                                                                    |    | 設況<br>2は着信音   | E値<br>番号を示し    | <u>、</u> ます。)   |
|---------|----------------------------------------------------------------------------------------------------|----|---------------|----------------|-----------------|
|         |                                                                                                    |    | 720/<br>900Hz | 800/<br>1040Hz | 1000/<br>1340Hz |
| 0       | <u> 音</u> メロディー(メロディー保留音と同一)                                                                                                    |    | 0             | 0              |                 |
| 1       |                                                                                                    | 01 | 09            | 17             | 25              |
| 2       | 百 □ □25秒     □.25秒     □.25     □.25     □.25     □.25     □.25     □.25     □.25     □.25     □.25     □.25     □.25     □.25     □.25     □.25     □.25     □.25     □.25     □.25     □.25     □.25     □.25     □.25     □.25     □.25     □.25     □.25     □.25     □.25     □.25     □.25     □.25     □.25     □.25     □.25     □.25     □.25     □.25     □.25     □.25     □.25     □.25     □.25     □.25     □.25     □.25     □.25     □.25     □.25     □.25     □.25     □.25     □.25     □.25     □.25     □.25     □.25     □.25     □.25     □.25     □.25     □.25     □.25     □.25     □.25     □.25     □.25     □.25     □.25     □.25     □.25     □.25     □.25     □.25     □.25     □.25     □.25     □.25     □.25     □.25     □.25     □.25     □.25     □.25     □.25     □.25     □.25     □.25 | 02 | 10            | 18             | 26              |
| 3       | 音 1秒 1秒 0.25秒     10 0.25秒     10 0.25秒                                                                                                    | 03 | 11            | 19             | 27              |
| 4       | 音 0.25秒     1.75秒     1.75秒     0.25秒     0.25秒                                                                                                    | 04 | 12            | 20             | 28              |
| 5       | 音 → → → → → → → → → → → → → → → → →                                                                                                    | 05 | 13            | 21             | 29              |
| 6       | 音 2秒 1秒                                                                                                    | 06 | 14            | 22             | 30              |
| 7       | □ 音 1秒 0.25秒 0.25秒                                                                                                    | 07 | 15            | 23             | 31              |
| 8       |                                                                                                    | 08 | 16            | 24             | 32              |

※ オプションのメロディートークユニット(VB-F262)を使用して、メロディー10種類の中から2種類を着 信音として設定(→302ページ)できます。この場合の着信音番号は、それぞれ33、34となります。

# コマンドナビキーの操作音

| 項目  | 時間幅                 | 備考 |
|-----|---------------------|----|
| 確認音 |                     |    |
| 警告音 | 0.25秒<br>音<br>0.25秒 |    |

# オプション使用時

| 項目       | 時間幅                                                                                                    | 備考                                                                      |
|----------|----------------------------------------------------------------------------------------------------|-------------------------------------------------------------------------|
| 構内放送予告音  | ビン <sup>0.13秒</sup> ポーン<br>0.65秒 0.65秒                                                                                                    |                                                                         |
| 玄関子機着信   | <ul> <li>         ・ ポーン、ピンポーンピンポーン、         ピンポンパンポーン、         ・ ピッポッピッポッ・ピッポッピッポッの4種類。         ・ ローーーーーーーーーーーーーーーーーーーーーーーーーーーー</li></ul> |                                                                         |
|          |                                                                                                    | 着信ランプ                                                                   |
|          |                                                                                                    |                                                                         |
|          | (ランプ) (.5秒) 0.5秒                                                                                                    | 着信ランプ                                                                   |
| センサー着信   | 音 ピーポー、ピーポー                                                                                                    | <ul> <li>・条件によってはセンサー</li> <li>話中着信と同じ音になる</li> <li>ことがあります。</li> </ul> |
|          | (ランプ) -+ + 0.25秒 -+ + 0.25秒                                                                                                    | 着信ランプ                                                                   |
| センサー話中着信 | 音 0.25秒0.25秒                                                                                                    |                                                                         |
|          | ランプ → - 0.25秒 → - 0.25秒                                                                                                    | 着信ランプ                                                                   |

# 単独電話機の場合

| 項目              | 時間幅                                   | 備考                         |
|-----------------|---------------------------------------|----------------------------|
| 電話がかかってきたとき(外線) |                                       | ・ナンバー・ディスプレイ<br>対応の単独電話機の場 |
| 保留再呼出(外線)       | └──────────────────────────────────── | ロ、圧記とは共なる时间<br>幅になります。     |
| 内線着信、ドアホン着信     | 0.25秒                                 |                            |
| 保留再呼出(内線)       | 日 0.25秒 0.25秒                         |                            |

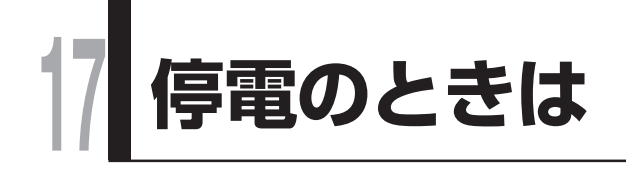

# 停電時は

専用電池により数分〜数十分、オプションの外付けバッテリーにより数時間のバッテリーバックアップによる運用が可能です。

バックアップ時間の目安は、システム構成により変わりますので、詳しくは、お買い上げになった販売店にお問 い合わせください。

専用電池、外付けバッテリーをお使いいただく場合、以下の通りです。

| 製品名(品番)                                    | 備考                             |
|--------------------------------------------|--------------------------------|
| ● 専用電池(VB-F195)                            | 専用電池を使用する場合、外付けバッテリーは不要です。     |
| <ul> <li>外付けバッテリー<br/>(VB-F196)</li> </ul> | 外付けバッテリーを使用する場合、主装置の専用電池は不要です。 |
| ● 外付けバッテリーケース<br>(VB-F297)                 |                                |

## 停電時の動作

| 停電時                                                        | 停電用の電話機以外                                                            | 停電用の電話機<br>(停電用電話機・単独電話機)                                                                                                    |
|------------------------------------------------------------|----------------------------------------------------------------------|----------------------------------------------------------------------------------------------------|
| バッテリーバックアップ中<br>● 専用電池で約15分間<br>● 外付けバッテリーを<br>お使いの場合、約5時間 | <ul> <li>・すべての電話機で通常通りの使用が可能です。</li> <li>・通話中などの操作は継続します。</li> </ul> |                                                                                                    |
| バッテリーバックアップ動作<br>が終了後                                      | <ul> <li>・使用できません。</li> <li>・バッテリーバックアップ<br/>中での通話は切れます。</li> </ul>  | <電話(アナログ)回線の場合> <ul> <li>外線にかける、受けるのみできます。</li> <li>バッテリーバックアップ中での通話は切れます。</li> <li>停電時に対応した外線で、発信/着信応答ができます。</li> <li>通話中に停電が復旧すると、通話が切れます。</li> </ul> <電話(アナログ)回線以外の場合> <ul> <li>使用できません。</li> <li>バッテリーバックアップ中での通話は切れます。</li> </ul> |

# 停電用の電話機の使いかた

- 電話をかけるときは、受話器を取ってからダイヤルしてください。
- 電話を受けるときは、受話器を取るとお話しできます。
- DP/PB切替スイッチが「DP」のとき、受話器を取ってから ⊗ を押すとPB送出モードとなり、それ以降 ダイヤルキーを押すとPBが送出されます。受話器を戻すとDP送出モードに戻ります。

#### 🗞 お知らせ

- ISDN 回線および IP 電話回線は、停電時はお使いになれません。
- 停電用の電話機として単独電話機をお使いになる場合、本システムの外線の回線種別と電話機の回線種別が合わ ないと通話できないことがあります。詳しくはお買い上げの販売店にご相談ください。

● 蓄電池(専用電池、外付けバッテリー)は、主装置周囲の環境温度が25℃以下の場合、約3年に1度、40℃以下の場合、約2年に1度の交換が必要です。(有償)
 交換につきましては、お買い上げの販売店にご相談ください。次回交換時期については、取り付ける方が本書の表紙および主装置のラベルに記載するようになっています。

17 困ったときの確認事項

#### 修理をご依頼される前に次の点を確認してください。 それでも直らないときは、お買い上げの販売店にご連絡ください。

| こんなときは                     | ここを確認してください                                           | 操                                                                   | 作              | 参照<br>ページ  |
|----------------------------|-------------------------------------------------------|---------------------------------------------------------------------|----------------|------------|
|                            | 各機器間の接続ケーブルが外れ<br>ていませんか?                             | モジュラージャック<br>続してください。                                               | を正しく接          | 23<br>25   |
|                            | 不在設定や、不在転送、フレック<br>スホン(着信転送)、外線着信の自                   | 設定を解除すれば、                                                           | 不在設定           | 100        |
| 電話をかけられない                  |                                                       | 電話を受けられます。                                                          | 不在転送           | 102        |
| 电話を受けられない                  |                                                       |                                                                     | 自動転送<br>(一般着信) | 168<br>175 |
|                            |                                                       |                                                                     | 自動転送<br>(個別着信) | 171<br>174 |
| 表示が出ない                     | 表示のコントラストの調節が適<br>当ですか?                               | コントラストの調節をしてくだ<br>さい。                                               |                | 41         |
| 着信音が鳴らない                   | 電話機の着信音量が最小になっ<br>ていませんか?                             | 音量調節をしてください。                                                        |                | 45         |
| 転送できない                     | 転送先がトークバックの設定を<br>していませんか?<br>トークバックランプが点いてい<br>ませんか? | 転送先が内線トークバック通話<br>中は転送できません。転送先の<br>人に受話器を取ってもらってか<br>ら 📾 を押してください。 |                | 73<br>74   |
| 再ダイヤルボタンを押して<br>も再ダイヤルできない | 外線がすべて通話中になってい<br>ませんか?                               | 外線が空きしだい、再度操作し<br>直してください。                                          |                | _          |
| 保留できない                     | トークバック通話中です。                                          | 受話器を取って保留してください。                                                    |                | 73<br>74   |
| 一斉・グループ呼出ができ<br>ない         | 通話中ですか?                                               | 通話を終えてから操<br>ください。                                                  | 作し直して          | 55         |
| トークバックランプが点灯<br>している       | トークバックが設定されている<br>状態です。                               | 設定が不要であれば解除してく<br>ださい。                                              |                | 73<br>74   |
|                            | 不在設定、不在転送や自動転送                                        | 設定が不要であれば                                                           | 不在設定           | 100        |
| 不在ランプが占灯している               | (個別着信)が設定されている<br>状態です。                               | 解除してください。                                                           | 不在転送           | 102        |
|                            |                                                       |                                                                     | 自動転送<br>(個別着信) | 171<br>174 |
| マルチラインボタンが緑色に<br>点灯している    | マルチライン内線に自動転送<br>(個別着信)の設定がされて<br>いる状態です。             | 設定が不要であれば解除して<br>ください。                                              |                | 173        |
| 電話機に表示されている<br>日付、時刻がずれている | お使いいただいている間に少し<br>ずつ誤差が大きくなります。                       | 指定電話機で訂正してください。                                                     |                | 285        |

# 困ったときの確認事項

| こんなときは                                                    | ここを確認してください                                                                                      | 操                                                                                 | 作                                                | 参照<br>ページ         |
|-----------------------------------------------------------|--------------------------------------------------------------------------------------------------|-----------------------------------------------------------------------------------|--------------------------------------------------|-------------------|
| 共通短縮ダイヤルなどを登録<br>できない                                     | 外線電話帳(共通短縮ダイヤ<br>ル)、内線電話帳などは、指定<br>電話機で操作していますか?                                                 | 指定電話機以外では登<br>とができません。                                                            | 登録するこ                                            | 18<br>256<br>257  |
|                                                           | 登録可能な文字数を超えていま<br>せんか?                                                                           | それぞれの登録可能<br>な文字数を超えると                                                            | 個人電話帳                                            | 85                |
| 電話帳で名前が登録できない                                             |                                                                                                  | 入力できません。<br>新規に名前を登録す<br>るときや、名前を変<br>更するときは、 <b>臀</b>                            | 外線電話帳                                            | 261<br>267<br>272 |
|                                                           |                                                                                                  | を押して、文字を消<br>去してから入力して<br>ください。                                                   | 内線電話帳                                            | 274<br>276<br>278 |
|                                                           | 登録可能なケタ数を超えていま<br>せんか?                                                                           | それぞれの登録可能<br>なケタ数以内で登録                                                            | 個人電話帳                                            | 85                |
| 電話帳で電話番号が登録<br>できない                                       |                                                                                                  | してください。<br><b>臀</b> を押して番号を<br>消去してから入力し<br>てください。                                | 外線電話帳                                            | 262<br>266        |
| 共通短縮ダイヤルに名前を登<br>録しているのに電話がかかっ<br>てきても名前表示されない            | 電話番号が市外局番なしで登録<br>されていませんか?                                                                      | 市外局番から電話番号<br>ください。                                                               | を登録して                                            | 37                |
| 外線電話帳(共通短縮ダイヤ<br>ル)や内線電話帳に名前を登<br>録したのに、電話帳で名前を<br>検索できない | 名前の前にスペースが入ってい<br>ませんか?                                                                          | スペースを入れないで<br>ください。                                                               | ご登録して                                            | 82                |
| (モ=タ-) を押しても内線発信<br>音(プー)が出ない                             | ヘッドセットモードになってい<br>ませんか?                                                                          | ヘッドセットモードを<br>ください。                                                               | を解除して                                            | 244               |
| 主装置のALARMランプが<br>点灯している                                   | システムに障害または故障が発<br>生した可能性があります。                                                                   | お買い上げの販売店は<br>ださい。                                                                | こご相談く                                            | _                 |
| 主装置のALARMランプが<br>点滅している                                   | システムに障害が発生した可能<br>性があります。                                                                        | 障害の内容は、電話機<br>部で確認することがで<br>FFボタンに設定したカ<br>ームボタン、または<br>を押して表示を確認し<br>げの販売店にご相談くた | の液晶表示<br>できます。<br>レントアラ<br>のののの<br>、お買い上<br>ざさい。 | 160<br>308        |
| FFボタンに設定したカレン<br>トアラームボタンが赤色に<br>点灯している                   | システムに障害が発生した可能<br>性があります。                                                                        | 障害の内容は、電話機<br>部で確認することがで<br>赤色に点灯したカレン<br>ムボタンを押して表示<br>お買い上げの販売店(<br>ださい。        | の液晶表示<br>できます。<br>ントアラー<br>を確認し、<br>こご相談く        | 160<br>308        |
| システムが使えない                                                 | 落雷などにより、システムを保<br>護するために電源の保護機能が<br>動作した可能性があります。<br>主装置内の電源が、電源供給を<br>止めている状態であり、故障で<br>はありません。 | お買い上げの販売店はわせください。                                                                 | こお問い合                                            | _                 |

# 18 仕様

|                                       |                 | INSネット64 : 最大2回線(4Bチャネル/DSU内蔵)                   |  |
|---------------------------------------|-----------------|--------------------------------------------------|--|
|                                       |                 | 電話(アナログ)回線 : 最大4回線                               |  |
|                                       |                 | IP回線 : 最大4チャネル                                   |  |
| 外線収容数                                 |                 | 合計 : 最大10チャネル (ただし、INSネット64と                     |  |
|                                       |                 | 電話(アナログ)回線の合計は最大5チャネル)                           |  |
|                                       |                 | (INSネット64 1回線は電話(アナログ)                           |  |
|                                       |                 | 回線の2回線に相当)                                       |  |
| デジタル多機能電話機:16台                        |                 | デジタル多機能電話機:16台                                   |  |
| 電詰機数(i                                | <b>最大)</b>      | 単独電話機:8台                                         |  |
| 通話路方式                                 |                 | PCM時分割多重方式                                       |  |
| 配線方式                                  |                 | 2線スター(無極性)                                       |  |
|                                       | 主装置             | (幅)310 mm ×(奥行)152 mm ×(高さ)386 mm                |  |
|                                       | 外付けバッテリーケース     | (幅)310 mm ×(奥行)152 mm ×(高さ)199 mm                |  |
|                                       | AC アダプター        | (幅) 65 mm ×(奥行) 45 mm ×(高さ)156 mm                |  |
| 寸法                                    |                 | (幅)188 mm ×(奥行)249 mm ×(高さ) 97 mm                |  |
| ステムの内電部院<br>高角度アダプターの角度最大時            |                 | 高角度アダプターの角度最大時:(幅)188 mm ×(奥行)230 mm ×(高さ)169 mm |  |
|                                       |                 | (幅)186 mm ×(奥行)232 mm ×(高さ)101 mm                |  |
|                                       | 数于12月19电时版      | 高角度アダプターの角度最大時:(幅)186 mm ×(奥行)232 mm ×(高さ)161 mm |  |
|                                       | 主装置             | 約 2.5 kg(初実装)、約 5.5 kg(フル実装)                     |  |
| 質量                                    | 漢字表示付電話機        | 約980g                                            |  |
|                                       | 数字表示付電話機        | 約820g                                            |  |
| 電源                                    |                 | AC 100 V±10 V 50/60 Hz                           |  |
| 消費電力(i                                | 消費電力(最大) 約 70 W |                                                  |  |
| 環境条件 周囲温度:0℃~40℃ 相対湿度:90%以下(ただし結露しない) |                 | 周囲温度:0℃~40℃ 相対湿度:90%以下(ただし結露しないこと)               |  |

# 18 50音順さくいん

# あ

| アフターサービス        |             |
|-----------------|-------------|
| アラームの設定         |             |
| 安全上のご注意         |             |
| 一斉・グループの呼出      |             |
| 一斉呼出            |             |
| 液晶表示部           | 22,24,36,41 |
| 角度を調節する         | 41          |
| コントラストを調節する     |             |
| バックライトを設定する     |             |
| 応答ガイダンス         | 134,136     |
| オートリピートダイヤル     |             |
| オーバー・ライド        |             |
| お助け転送           |             |
| お手入れについて        |             |
| 音(着信音、呼出音、保留音)  |             |
| 音とランプ表示         |             |
| 音量調節            |             |
| 着信音量(呼出音量)調節…   |             |
| 着信音を変える         |             |
| 保留音を変える         |             |
| 音とランプ表示         |             |
| オプション使用時        |             |
| コマンドナビキー        |             |
| 単独電話機           |             |
| デジタル多機能電話機      |             |
| オフィス留守番機能(マルチボイ | ス)103       |
| 折り返し自動発信する      |             |
| 音声で内線を呼び出す      | 54,55,217   |
| 音声呼出            |             |
| オンフック転送         | 76, 78, 79  |
| 音量の調節           |             |
| 音量ボタン           | 22,24,43    |
|                 |             |

# か

| 会議通話144            |
|--------------------|
| 回線数コントロール146       |
| 外線スライド着信           |
| 外線ダブル転送            |
| 外線別着信音切替           |
| 外線別保留音源の選択         |
| 外線捕捉特番             |
| 外線ボタン              |
| 外線ランプ 23,25,71,330 |
| 外線リモート             |
| 外出先から留守録の内容(用件)を   |
| 再生する117            |
| 外出先から留守録を設定する113   |
| 外線個別着信             |
|                    |

| 外線着信警報                        | 326  |
|-------------------------------|------|
| 外線通話に割り込む                     | 143  |
| 外線電話帳(共通短縮ダイヤル)               |      |
| グループ名の編集                      | 272  |
| 検索して電話をかける                    |      |
| 新規に登録する                       | 261  |
| データの1件削除                      | 270  |
| データの修正                        | 267  |
| データの全性削除                      | 271  |
| 2011日前                        | 273  |
| 空域什女で唯心する<br>発信層麻/差信層麻から登録する  | 270  |
|                               | 00   |
| 久子の八川川広                       | 246  |
|                               | 240  |
| 外部入1ッテ(多日的リレー)を削御9る…<br>各時の調節 | 242  |
| 月度り調即4 「加取」 / 今詳ギカン / の       | 1,49 |
| (唯認/ 云譲小ダノ                    | 4,98 |
| 各部のなまえとほにらさ                   | 22   |
|                               | 249  |
| カレンター設定                       | 285  |
| カレントアラーム                      | 323  |
| · 漢字表示付電話機                    | 22   |
| 短縮ダイヤルでかける                    | 69   |
| 着信履歴から電話をかける                  | 65   |
| 着信履歴を削除                       | 67   |
| 電話帳を検索して電話をかける                | 56   |
| 発信履歴から電話をかける                  | 64   |
| 発信履歴を削除                       | 67   |
| 記入シートの使いかた 49                 | ,245 |
| キャッチホンサービス 190                | ,199 |
| 共通短縮ダイヤルの登録                   | 266  |
| 組み合わせダイヤル                     | 69   |
| グループ                          | 5,78 |
| クローズドナンバリング                   | 198  |
| 玄関子機                          | 240  |
| 構内放送ユニット                      | 239  |
| 構内放送をする                       | 239  |
| 個人電話帳(個人短縮ダイヤル)               |      |
| 検索して電話をかける                    | 56   |
| 新規に登録する                       | 84   |
| データの 1 件削除                    | 92   |
| データの修正                        | 89   |
| データの全件削除                      | 93   |
| 登録件数を確認する                     | 94   |
| 発信履歴/着信履歴から登録する               | 88   |
| 文字の入力方法                       | 80   |
| 個人短縮ダイヤルの登録(漢字) 8             | 4.95 |
| 個人短縮ダイヤルの登録(数字)               | 95   |
| 個別着信                          | .259 |
| コマンドナビキー                      |      |
| で使用にあたってのお願いとお知らせ             | 14   |
| で利用になれる回線サービス                 | 188  |

# さ

| サービスクラスと各種規制     |           |
|------------------|-----------|
| 再ダイヤル            | 53        |
| 再ダイヤルボタン         | 22,24     |
| 雑防ハンドセット         |           |
| サブアドレス通知         |           |
| サブアドレス発信         |           |
| 時刻変更             |           |
| 自己保留             | 75        |
| システム着信履歴         | 65        |
| 指定電話機            | 18,256    |
| 指定の外線            |           |
| 自動選局発信52         | 2,214,258 |
| 自動転送(一般着信)       |           |
| 自動転送(個別着信)       |           |
| 自動転送時の発信者番号通知    |           |
| 自動転送設定中の表示       |           |
| 自動転送中ガイダンス       |           |
| 自動ポーズ            |           |
| 自動保留             |           |
| 自動夜間切替           |           |
| 切替しない期間の設定       |           |
| 切替時刻の設定          |           |
| 例外日時の設定          |           |
| 自分の電話機の内線番号      | 47        |
| 手動転送             |           |
| 手動夜間切替           |           |
| 受話音量の調節          | 43        |
| 主装置              | 23        |
| 仕様               |           |
| 状態表示盤を外線表示盤として使う |           |
| 使用上のお願い          | 14        |
| 信号音呼出            | 54        |
| 数字表示付電話機         | 24,200    |
| 機能一覧             |           |
| 最後に応答した電話番号にかけ   | 直す 200    |
| ワンタッチボタンでかける     |           |
| スライド転送           |           |
| 接続できる機器          |           |
| 設定/転送ボタン         | 22,24     |
| セレクト着信           |           |
| セレクト転送           |           |
| 外付けバッテリー         |           |
| ソフトウェアのバージョン     | 40        |
|                  |           |

# た

| 第1~ 第4 グループ                                                                                                    | 55,78     |
|----------------------------------------------------------------------------------------------------|-----------|
| ダイヤルイン                                                                                                    | 191       |
| ダイヤルイン契約番号                                                                                                    | 191       |
| ダイヤル表示                                                                                                    | 36        |
| 代理応答                                                                                                    | 72        |
| 多重機能(フレックスホン)18                                                                                                    | 9,199     |
| 短縮ダイヤルでかける                                                                                                    | 69        |
| 短縮ダイヤルの登録                                                                                                    |           |
| 共通短縮ダイヤル<外線電話帳>の登録                                                                                                    | 261       |
| 個人短縮ダイヤル<個人電話帳>の登録                                                                                                    | 84        |
| 登録できる内容                                                                                                    | 258       |
| 文字の入力方法                                                                                                    | 80        |
| 短縮ダイヤル表示制御                                                                                                    | 258       |
| 短縮ボタン                                                                                                    | 22.24     |
| · · · · · · · · · · · · · · · · · · ·                                                                                                    | 229       |
| ダイヤル式回線の操作                                                                                                    | 229       |
| プッシュ回線の操作                                                                                                    | 231       |
| プランユロ派の派行                                                                                                    | 328       |
|                                                                                                    | 302       |
| <u>                                     </u>                                                                                                    | 7         |
|                                                                                                    | 146       |
| <ul><li> 着 に 奴 向 政 ( 回 叔 奴 コ ノ ) い ,</li></ul>                                                                                                    | 140<br>65 |
| 相后地站腹座<br>美层不広文层屏                                                                                                    | 00<br>65  |
| 「宿に小心谷腹腔                                                                                                    |           |
| /目/□ ノノノ                                                                                                    | 0,000     |
| 通信中転达機能(ノレックスホノ)                                                                                                    | 187       |
| 通話科金の集計                                                                                                    | 307       |
| 迪話を録音/冉生9 る12<br>信号の                                                                                                    | 1,122     |
| 停電のとさは                                                                                                    | 334       |
| 停電用電話機                                                                                                    | 7,334     |
| デジタル多機能電話機                                                                                                    | /         |
| デュアル着信                                                                                                    | 3,183     |
| 電気錠を解錠する                                                                                                    | 241       |
| 転送 75,16                                                                                                    | 1,221     |
| お助け転送                                                                                                    | 166       |
| 外線ダブル転送                                                                                                    | 184       |
| 自動転送(一般着信)                                                                                                    | 167       |
| 自動転送(個別着信)                                                                                                    | 170       |
| 自動転送設定の設定/解除                                                                                                    |           |
| (転送リモート設定)                                                                                                    | 175       |
| 自動転送中ガイダンス                                                                                                    | 185       |
| 手動転送(着信中転送)                                                                                                    | 166       |
| 手動転送(通話中転送)                                                                                                    | 165       |
| スライド転送                                                                                                    | 177       |
| セレクト転送                                                                                                    | 184       |
| デュアル着信                                                                                                    | 183       |
| ネクスト転送                                                                                                    | 179       |
| フレックスホン 着信転送                                                                                                    | 186       |
| 転送中ガイダンス                                                                                                    | 185       |
| 電話機の角度を調節する                                                                                                    |           |
| and the second second sec |           |

#### 電話帳

| 外線電話帳       | 2,56,259,267 |
|-------------|--------------|
| 個人電話帳       |              |
| 内線電話帳       | 2,56,274,276 |
| 電話を受ける      |              |
| 外線を受ける      | 71,218       |
| 内線を受ける      |              |
| 電話をかける      |              |
| 外線へ電話をかける   |              |
| 内線へ電話をかける   |              |
| トークバック      | 73           |
| トークバックランプ   |              |
| 特殊内線        |              |
| グループ名の登録    |              |
| 新規に登録する     |              |
| データの 1 件削除  |              |
| データの全件削除    |              |
| 登録件数を確認する   |              |
| 文字の入力方法     |              |
| 特定のグループへ転送  |              |
| 時計機能        | 39,140,285   |
| 取扱説明書について   |              |
| 取付け時に設定する事項 |              |

# な

| 内線代理応答      | 72        |
|-------------|-----------|
| 内線電話帳       |           |
| グループ名の登録    | 278       |
| 検索して電話をかける  | 56        |
| 新規に登録する     | 274       |
| データの修正      | 276       |
| 文字の入力方法     | 80        |
| 内線トークバック    | 73        |
| 内線番号の確認     |           |
| 内線番号のケタ数    |           |
| 内線ランプ       |           |
| 内線留守番電話機接続  |           |
| ナンバー・ディスプレイ | 188,194   |
| ネーム・ディスプレイ  | 188,195   |
| ネームトーク      | 2,48      |
| ネクスト転送      | 3,163,179 |
| 年月日を変更      |           |
|             |           |

# は

| パソコンから設定     |               |
|--------------|---------------|
| 発信者の電話番号表示   |               |
| 発信者番号通知      |               |
| 発信プリファレンス    | 70            |
| 発信ボタン        |               |
| 発信履歴         | 64,67,88      |
| 番号早見表        |               |
| ビーンダイヤル      |               |
| 日付・時刻の変更     |               |
| 日付・時刻表示      |               |
| 表示(液晶表示部)    |               |
| 表示部について      |               |
| 表示部の濃度(コントラ) | スト)調節 41      |
| 表示部のバックライト設況 | 定42           |
| ファクスを使う      |               |
| 複合機と連動する     | 236           |
| 不在設定         |               |
| 不在転送         |               |
| 不在ランプ        | 23,25,331     |
| 付属品/添付品      | 9             |
| フックボタン       |               |
| プッシュ信号転換     |               |
| プッシュ信号を送る    | 142           |
| プライバシー・リリース  | 143           |
| プリセットダイヤル    | 51,54,214,216 |
| フレックスホン      |               |
| フレックスホン 着信転送 |               |
| 自動転送         |               |
| 通信中転送        |               |
| フローティング保留    | 77            |
| ヘッドセット       |               |
| ヘッドセットモード    | 244           |
| 保証とアフターサービス  |               |
| 保留           | 75            |
| 外線を保留        |               |
| 内線を保留        |               |
| フローティング保留    | 77            |
| 保留再呼出        |               |
| 保留中着信ランプ表示   |               |
| 保留ボタン        |               |

# 50音順さくいん

# ま

| マジックボックス      |                 |
|---------------|-----------------|
| マルチボイス        |                 |
| 応答ガイダンスを録音す   | 3134,136        |
| 外線リモート        |                 |
| (外出先から留守録の設定/ | ⁄再生)113,117     |
| 通話を録音/再生する…   |                 |
| マルチボイスでできるこ   | と2,3,103        |
| 留守録応答動作の設定    |                 |
| 留守録の用件を再生する   | 114,117         |
| 留守録を設定する      |                 |
| マルチライン        |                 |
| マルチライン着信      | 74              |
| マルチライン発信      | 74              |
| マルチライン内線      |                 |
| 無鳴動着信自動応答     |                 |
| 迷惑電話拒否        | . 3,139,147,329 |
| メロディー着信       |                 |
| もくじ           | 4               |
| モジュラージャック     |                 |
| モニターボタン       |                 |
| モニターランプ       |                 |

# や

| 夜間切替            | 287     |
|-----------------|---------|
| 自動切替時刻設定        | 289     |
| 自動夜間切替しない期間設定   | 298     |
| 自動夜間切替時刻の例外日時設定 | 294     |
| 手動昼間/夜間切替       | 287     |
| 夜間切替番号          | 288     |
| 夜間着信切替          | 328     |
| 呼出音(着信音)の音量     |         |
| 呼出番号            | . 55,78 |

# **ら** ランプ

| / / |               |              |
|-----|---------------|--------------|
|     | FF ランプ        |              |
|     | 音とランプ表示       |              |
|     | 外線ランプ2        | 23,25,71,330 |
|     | 着信ランプ         | 23,25,330    |
|     | トークバックランプ     | 23,25,331    |
|     | 内線ランプ         | 23,25,72     |
|     | 不在ランプ         | 23,25,99     |
|     | モニターランプ       | 23,25,331    |
|     | ランプのなまえとはたらき. |              |

## 録音する

| - | マルチボイス             | 2,103   |
|---|--------------------|---------|
| ļ | 応答ガイダンスの録音         | 134,136 |
|   | 外線リモート             |         |
|   | (外出先から留守録の設定 / 再生) | 113,117 |
| 3 | 通話を録音/再生する         | 121,122 |

# わ

| 話中時着信        |    |
|--------------|----|
| 話中時着信音       |    |
| ワンキーダイヤル     |    |
| ワンタッチボタン     | 24 |
| ワンタッチボタンでかける |    |

# 英数字

| 0 発信グループ            |             |
|---------------------|-------------|
| 2.4G カラーコードレス電話機    |             |
| 24 キー増設ユニット         |             |
| ACR                 | 139,158,329 |
| DXDP 接続             |             |
| FF +                |             |
| FF ボタン              |             |
| FF ボタンに機能を設定する      |             |
| FF ランプ              |             |
| i・ナンバー              |             |
| INS キャッチホン          |             |
| INS ナンバー・リクエスト      |             |
| INS ネット             |             |
| INS ボイスワープ          |             |
| INS マジックボックス        |             |
| IP                  | 16,19,20    |
| ISDN クローズドナンバリング    | 189,198     |
| NTT 以外の通信事業者回線      |             |
| WWW ブラウザーを起動してログインす | 3251,311    |

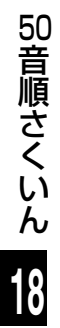

#### ■保守契約について-

販売店とご相談のうえ、保守契約をお結びください。

| 保証とアフターサーと                                                                                                    | ごス(よくお               | 読みください)                         |  |
|----------------------------------------------------------------------------------------------------|----------------------|---------------------------------|--|
| 修理・お取り扱い・お手入れなどの                                                                                                    | ご連絡いただきたい内容          |                                 |  |
| ご相談は…<br>お買い上げの販売店、または販売会社へ                                                                                                    | 製品名                  | デジタルビジネスホン La Relier<br>(ラ・ルリエ) |  |
| の中しりりくたさい。<br>移転の際のご相談は…                                                                                                    |                      |                                 |  |
| お買い上げの販売店、または販売会社へ                                                                                                    | め良い上げ日<br>故障の状況      | 午 月 日<br>できるだけ具体的に              |  |
| <ul> <li>■ 保証書(別添付)本システム主装置に添付<br/>お買い上げ日・販売店名などの記入を必ず確かめ、お買い上げの販売店からお受け取りください。<br/>よくお読みのあと、保存してください。</li> <li>【保証期間:お買い上げ日から本体1年間<br/>主装置とは別に後から購入されたユニットなどは、お買い上げ日から1年間を保証期間とさせていた<br/>だきます。ただし、充電式電池は消耗日ですので、保証の対象外とさせていただきます。</li> </ul> |                      |                                 |  |
| ■補修用性能部品の保有期間<br>当社は、このデジタルビジネスホンLa Relier (ラ・ルリエ)の補修用性能部品を、製造打ち切り後7年<br>保有しています。 注)補修用性能部品とは、その製品の機能を維持するために必要な部品です。                                                                                                    |                      |                                 |  |
| <ul> <li>■ 修理を依頼されるとき</li> <li>「困ったときの確認事項」(→336ページ~337ページ)に従ってご確認のあと、直らないときは、<br/>お買い上げの販売店へご連絡ください。</li> <li>● 保証期間中は</li> </ul>                                                                                                    |                      |                                 |  |
| 保証書の規定に従って、出張修理をさせていただきます。<br>●保証期間を過ぎているときは<br>修理すれば使用できる製品については、ご要望により修理させていただきます。<br>下記修理料金の仕組みをご参照のうえご相談ください。                                                                                                    |                      |                                 |  |
| ●修理料金の仕組み<br>修理料金は、技術料・部品代・出張料などで構成されています。<br>[技術料] は、診断・故障個所の修理および部品交換・調整・修理完了時の点検などの作業にか<br>かる費用です。                                                                                                    |                      |                                 |  |
| □部品代」は、修理に使用した部品のよび<br>□出張料」は、お客様のご依頼により製品の                                                                                                    | 用助材科化です。<br>Dある場所へ技術 | 者を派遣する場合の費用です。                  |  |
| ■ご相談窓口における個人情報のお取り扱い<br>松下電器産業株式会社およびその関係会社は、お客様の個人情報やご相談内容を、ご相談への対応や修<br>理、その確認などのために利用し、その記録を残すことがあります。また、個人情報を適切に管理し、<br>修理業務等を委託する場合や正当な理由がある場合を除き、第三者に提供しません。お問い合わせは、<br>ご相談された窓口にご連絡ください。                                               |                      |                                 |  |
| <ul> <li>正常な使用状態で本装置に故障が生じた場合、当社は本装置の保証書に定められた条件に従って修理をさせていただきます。ただし、落雷や停電などの外部要因、または本装置の故障、誤動作等で、本装置が使えなかったことによる付随的損害(料金管理など)の補償については、当社はその責任を負いませんので、あらかじめご了承ください。</li> <li>説明書に記載されている内容は、製品のバージョンアップなどに伴い、将来予告なしに変更することがあります。</li> </ul>  |                      |                                 |  |

保証とアフターサービス

18

<sup>※</sup> システムの通話料金表示機能で表示される料金は、2007年4月現在のNTTの料金設定に基づき表示 されます。料金改定に対応するためのプログラム設定は別途有償になります。

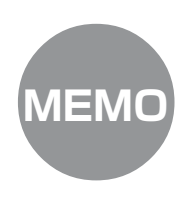

# 番号早見表(コピー用)

下の表をコピーして、切り取り線で切ってお使いください。(➡247ページ) 番号早見表(コピー用)は、2種類(記入スペースが異なる)あります。用途に応じてお使いください。

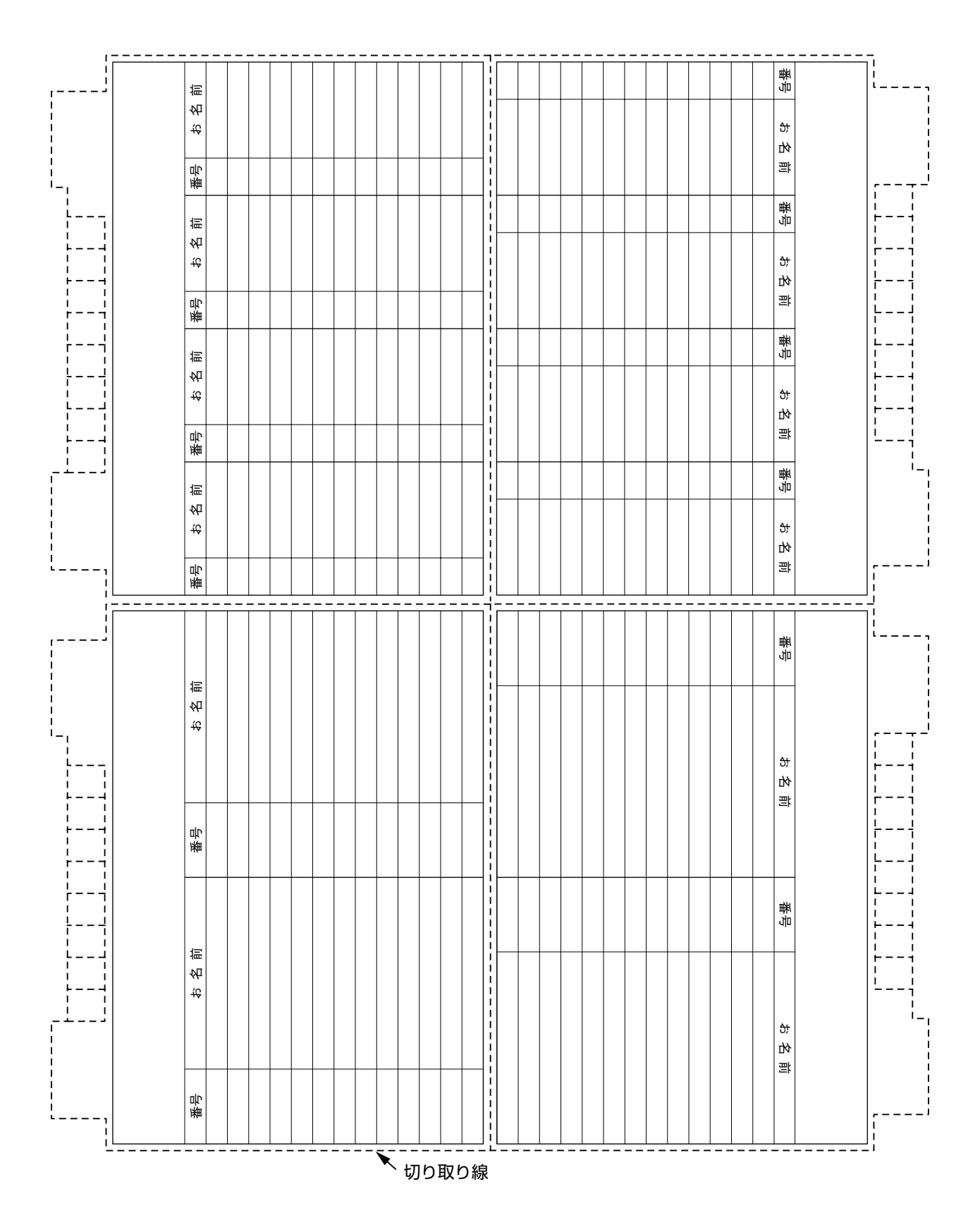

この装置は、情報処理装置等電波障害自主規制協議会(VCCI)の基準に基づくクラスA情報技術装置 です。この装置を家庭環境で使用すると電波妨害を引き起こすことがあります。この場合には使用者が 適切な対策を講ずるよう要求されることがあります。

#### - ご使用にあたってのお願い —

本品をご使用にあたって、NTTのレンタル電話機が不要となる場合は、NTTへご連絡ください。ご連絡 いただいた日をもって「機器使用料」は不要となります。 詳しくは、局番なしの116番(無料)へお問い合わせください。

この取扱説明書は

再生紙を使用しています。

# 便利メモ(おぼえのため、記入されると便利です)

| お買い上げ日   | 年月         | E        | 品番  | VB-F050他 |
|----------|------------|----------|-----|----------|
| 販売店名     |            | 電話       | ( ) | _        |
| お近くの販売会社 |            | 電話       | ( ) | _        |
|          | モンカケビのご相談け | キャッショントイ |     | 申し付けください |

修理・お取り扱い・お手入れなどのご相談は、まず**お買い上げの販売店**へお申し付けください。

# パナソニック コミュニケーションズ株式会社 オフィスネットワークカンパニー

01205-4047 PSQX3911WA

〒223-8639 横浜市港北区綱島東四丁目3番1号 電話(045)532-0496 ⓒ 2007 Panasonic Communications Co., Ltd. All Rights Reserved.